# HOLOGIC®

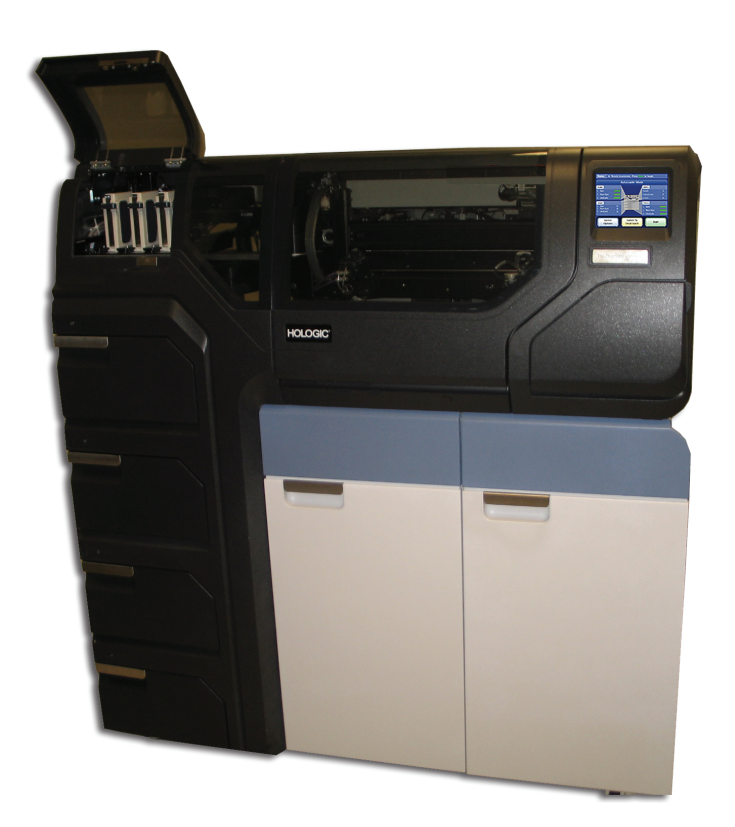

# ThinPrep® 5000 Prozessor mit AutoLoader

Betriebshandbuch

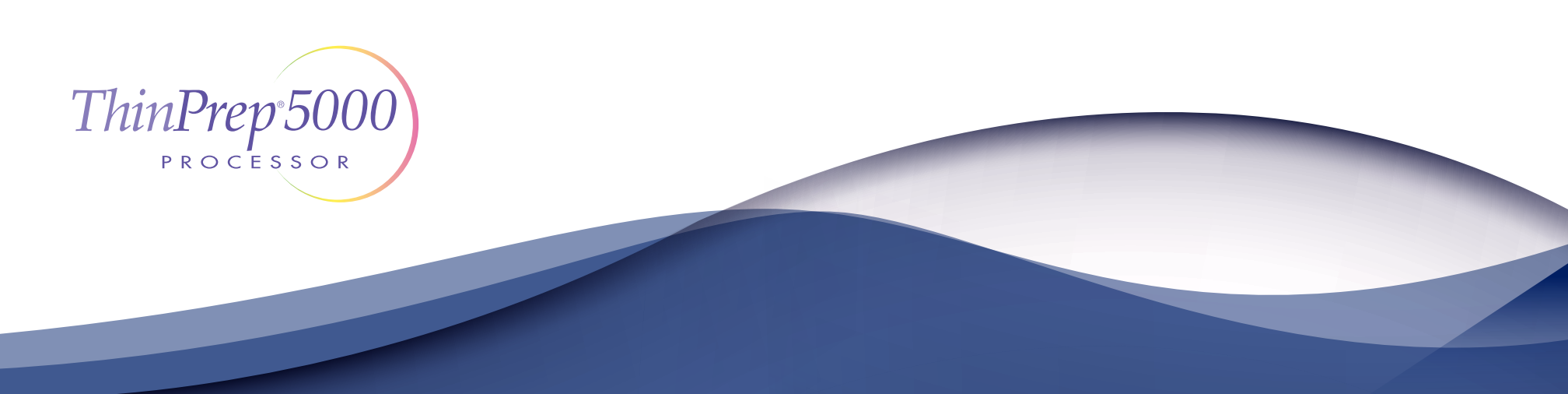

# ThinPrep® 5000 Prozessor mit AutoLoader Betriebshandbuch

# HOLOGIC®

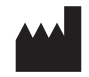

Hologic, Inc. 250 Campus Drive Marlborough, MA 01752 USA Tel.: 1-800-442-9892 1-508-263-2900 Fax: 1-508-229-2795 Web: www.hologic.com

#### EC REP

Hologic BVBA Da Vincilaan 5 1930 Zaventem Belgien Australischer Kostenträger: Hologic (Australien) Pty Ltd Suite 302, Level 3 2 Lyon Park Road Macquarie Park NSW 2113 Australien Tel.: 02 9888 8000

Zur Verwendung mit Softwareversion 2.x.y

MAN-06025-802

**Vorsicht**: In den USA darf dieses Gerät gesetzlich nur an in dem jeweiligen Bundesstaat zugelassene Ärzte oder Mediziner verkauft werden, die das Gerät anwenden wollen oder die Anwendung verordnen und mit der Verwendung des ThinPrep<sup>®</sup> 5000 Prozessors eingehend vertraut sind.

Die Präparation von Objektträgern für den ThinPrep 5000 Prozessor darf nur durch Personen erfolgen, die von Hologic oder durch Unternehmen oder Einzelpersonen im Auftrag von Hologic geschult wurden.

Die Bewertung von Objektträgern, die mit dem ThinPrep 5000 Prozessor angefertigt wurden, darf nur durch Zytotechniker und Pathologen erfolgen, die in der Beurteilung der ThinPrep-Präparate durch Hologic oder durch Unternehmen oder Einzelpersonen im Auftrag von Hologic geschult wurden.

© Hologic, Inc., 2019. Alle Rechte vorbehalten. Ohne vorherige schriftliche Zustimmung von Hologic, 250 Campus Drive, Marlborough, Massachusetts, 01752, USA, darf kein Teil dieses Dokuments in jedweder Form reproduziert, weitergegeben, abgeschrieben, in einem elektronischen System gespeichert oder in eine andere Sprache oder eine Computersprache übersetzt werden, weder elektronisch noch mechanisch, magnetisch, optisch, chemisch, manuell oder auf andere Weise.

Dieses Handbuch wurde mit größter Sorgfalt zusammengestellt. Hologic übernimmt jedoch keinerlei Haftung, weder für Fehler oder Auslassungen noch für durch die Anwendung dieser Informationen entstandene Schäden.

Dieses Produkt ist möglicherweise durch eines oder mehrere der unter http://hologic.com/ patentinformation angegebenen US-Patente geschützt.

Hologic, CytoLyt, PreservCyt, ThinPrep und UroCyte sind eingetragene Marken von Hologic, Inc. und/oder ihren Tochtergesellschaften in den USA und/oder anderen Ländern. Alle anderen Marken sind Eigentum der jeweiligen Unternehmen.

Änderungen oder Modifikationen an diesem Gerät, die nicht ausdrücklich von der für die Konformität zuständigen Stelle genehmigt wurden, können dazu führen, dass dem Benutzer die Erlaubnis zum Bedienen des Gerätes entzogen wird.

Dokumentnummer: AW-19048-802 Rev. 001 2-2019

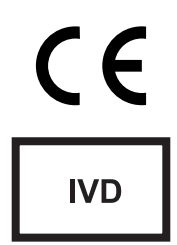

Gebrauchsanleitung

Gebrauchsanleitung

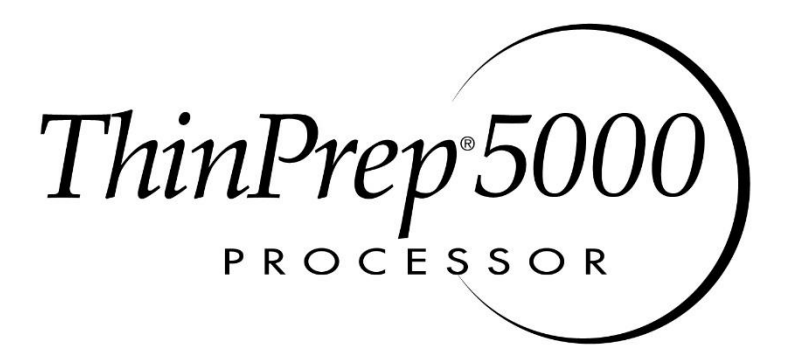

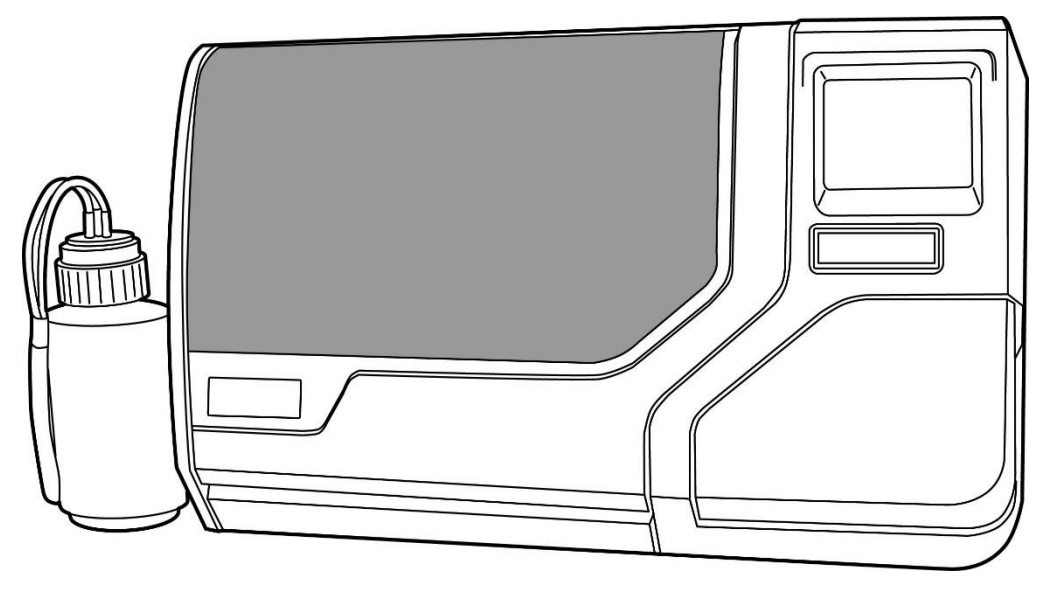

# Gebrauchsanleitung

# CE

# VERWENDUNGSZWECK

Das ThinPrep<sup>®</sup> 5000 System soll die konventionelle Präparation des Krebsabstrichs beim Screening auf atypische Zellen, Zervixkarzinome oder deren Vorläufer (niedriggradige intraepitheliale Dysplasien des Plattenepithels, hochgradige intraepitheliale Dysplasien des Plattenepithels) sowie für alle anderen zytologischen Kategorien ersetzen, die im *Bethesda-System zur Diagnose von zytologischen Erkrankungen von Zervix und Vagina*<sup>1</sup> definiert werden.

# ZUSAMMENFASSUNG UND BESCHREIBUNG DES SYSTEMS

Das ThinPrep-Verfahren beginnt mit der Entnahme einer gynäkologischen Probe bei der Patientin durch den Arzt, der dazu ein Probenentnahmeinstrument für die Zervix benutzt. Statt einen Abstrich für einen Objektträger unter dem Mikroskop anzufertigen, wird das Instrument in ein Röhrchen mit 20 ml PreservCyt<sup>®</sup>-Lösung (PreservCyt) getaucht und darin gespült. Das ThinPrep-Probenfläschchen wird dann verschlossen, beschriftet und an ein Labor gesendet, das mit einem ThinPrep 5000 Prozessor ausgerüstet ist.

Im Labor wird das PreservCyt-Probenfläschchen zusammen mit dem Testanforderungsformular mit einem Barcode markiert, um die einzelnen Stufen der Produktkette transparent zu machen, und anschließend in einen ThinPrep 5000 Prozessor gegeben. Ein Glasobjektträger mit derselben Probenkennung wie auf dem Probenfläschchen wird in den Prozessor geladen. Eine schonende Dispersion mischt die Zellprobe durch Strömungen in der Flüssigkeit, die stark genug sind, um Fremdpartikel abzuscheiden und Schleim zu dispergieren, die aber schonend genug sind, damit die Zellen nicht beschädigt werden.

Anschließend werden die Zellen auf einem gynäkologischen ThinPrep Krebsabstrich-Filter gesammelt, der speziell zur Erfassung von Zellen entwickelt wurde. Der ThinPrep 5000 überwacht während der Zellerfassung laufend die Durchflussmenge durch den ThinPrep Krebsabstrich-Filter, um zu verhindern, dass zu wenige oder zu viele Zellen abgelagert werden. Eine dünne Schicht der Zellen wird dann kreisförmig (20 mm Durchmesser) auf einen Glasobjektträger aufgetragen und der Objektträger automatisch in eine Fixierlösung eingelegt.

1. Dispersion

**Präparation einer ThinPrep-Probe** 2. Zellentnahme

3. Zellübertragung

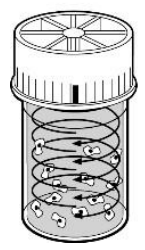

#### (1) Dispersion

Nachdem die Zellen auf der Membran gesammelt wurden, wird der ThinPrep Krebsabstrich-Filter umgedreht und vorsichtig gegen den ThinPrep-Objektträger gedrückt. Durch die natürliche Adhäsion und einen leichten Luftüberdruck haften die Zellen an dem ThinPrep-Objektträger, so dass sich eine gleichmäßige Zellverteilung in einem definierten kreisförmigen Bereich ergibt.

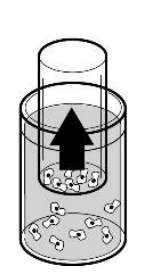

#### (2) Zellenentnahme

In dem ThinPrep Krebsabstrich-Filter wird ein leichtes Vakuum erzeugt, die Zellen von der Membranaußenfläche aufnimmt. Die Zellenentnahme wird durch die Software des ThinPrep 5000 Prozessors gesteuert, d. h. die Software überwacht die Durchflussrate durch den ThinPrep Krebsabstrich-Filter.

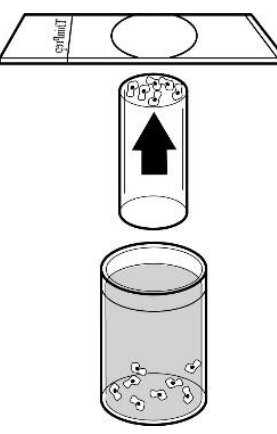

#### (3) Zellenübertragung

Nachdem die Zellen auf der Membran gesammelt wurden, wird der ThinPrep Krebsabstrich-Filter umgedreht und vorsichtig gegen den ThinPrep-Objektträger gedrückt. Durch die natürliche Adhäsion und einen leichten Luftüberdruck haften die Zellen an dem ThinPrep-Objektträger, so dass sich eine gleichmäßige Zellverteilung in einem definierten kreisförmigen Bereich ergibt.

Wie bei konventionellen Krebsabstrichen werden die mit dem System ThinPrep<sup>®</sup> 5000 präparierten Objektträger untersucht und die Ergebnisse mit der Krankenakte der Patientin und den Ergebnissen anderer Diagnoseverfahren wie Kolposkopie, Biopsie und Test auf humane Papillomaviren (HPV) ausgewertet, um über die weitere Behandlung der Patientin zu entscheiden.

Die Komponente PreservCyt<sup>®</sup>-Lösung des ThinPrep 5000 Systems ist ein alternatives Entnahme- und Transportmaterial für gynäkologische Proben, die mit dem Digene Hybrid Capture™ System HPV DNA und den Hologic APTIMA COMBO 2® CT/NG-Assays getestet werden. Anweisungen zum Gebrauch der PreservCyt-Lösung für Probenahme, Transport, Lagerung und Präparation von Proben, die mit diesem System analysiert werden, finden Sie in den Packungsbeilagen der jeweiligen Hersteller.

Die PreservCyt-Lösung des ThinPrep 5000 Systems ist ein auch alternatives Probenahmeund Transportmedium für gynäkologische Proben, die mit dem Roche Diagnostics COBAS AMPLICOR™ CT/NG Test getestet wurden. Anweisungen zum Gebrauch der PreservCyt-Lösung für Probenahme, Transport, Aufbewahrung und Präparation von Proben sind in den einschlägigen Materialien von Hologic (Dokument Nr. MAN-02063-001) und Gebrauchsanweisungen für dieses System in der Packungsbeilage von Roche Diagnostics COBAS AMPLICOR CT/NG erhältlich.

- Gynäkologische Proben zur Verarbeitung mit dem ThinPrep 5000 System müssen mit einem bürstenartigen Probenentnahmeinstrument oder mit einem Kombi-Instrument (endozervikale Bürste und Kunststoffspatel) entnommen werden. Für Warnhinweise, Kontraindikationen und Einschränkungen der Probenahme siehe die mit dem Probenahmeinstrument mitgelieferten Anweisungen.
- Die Präparation von Objektträgern für das ThinPrep 5000 System darf nur durch Personen erfolgen, die von Hologic oder durch Unternehmen oder Einzelpersonen im Auftrag von Hologic geschult wurden.
- Die Auswertung von mikroskopischen Präparaten, die mit dem ThinPrep 5000 System angefertigt wurden, darf nur durch Zytotechniker und Pathologen erfolgen, die in der Beurteilung der mit dem ThinPrep angefertigten Präparate durch Hologic oder durch Unternehmen oder Einzelpersonen im Auftrag von Hologic geschult wurden.
- Die für das ThinPrep 5000 System verwendeten Verbrauchsmaterialien wurden von Hologic speziell für das ThinPrep 5000 System entwickelt. Dazu gehören die PreservCyt Lösungsfläschchen, ThinPrep Krebsabstrich-Filter und die ThinPrep-Objektträger. Diese Verbrauchsmaterialien werden für die einwandfreie Funktion des Systems benötigt und können nicht durch andere ersetzt werden. Die Leistung des Geräts wird nicht voll erreicht, wenn andere Verbrauchsmaterialien verwendet werden. Nach Verwendung sind die Verbrauchsmaterialien entsprechend den geltenden örtlichen und staatlichen Vorschriften zu entsorgen.
- Ein ThinPrep Krebsabstrich-Filter darf nur einmal und nicht erneut verwendet werden.
- Die Leistung der HPV DNA- und CT/NG-Tests auf Probengefäßen, die mit Eisessigsäure (GAA) wiederaufbereitet wurden, wurde nicht ausgewertet.

### KONTRAINDIKATIONEN

• Untersuchungen auf *Chlamydia trachomatis* und *Neisseria gonorrhoeae* mit dem Hologic APTIMA COMBO 2<sup>®</sup> CT/NG Test und dem Roche Diagnostics COBAS AMPLICOR Test sollten nicht an einer Probe durchgeführt werden, die bereits mit dem ThinPrep 5000 Prozessor verarbeitet wurde.

# WARNHINWEISE

- Für die *In-vitro*-Diagnostik
- Gefahr. PreservCyt Lösung enthält Methanol. Giftig bei Verschlucken. Giftig bei Einatmen. Kann Organe schädigen. Kann nicht ungiftig gemacht werden. Das Sicherheitsdatenblatt kann unter www.hologicsds.com abgerufen werden. Laborschutzkleidung tragen. Flüssigkeit und Dämpfe sind entzündlich. Von Hitze, Funken, offener Flamme und anderen Zündquellen fernhalten. Verdampfender Alkohol kann Feuergefahr hervorrufen. Die PreservCyt Lösung darf nicht durch andere Lösungen ersetzt werden. Die PreservCyt Lösung ist entsprechend den geltenden Vorschriften zu lagern und zu entsorgen.

- Dieses Gerät erzeugt und verwendet Hochfrequenzenergie und kann diese abstrahlen; wird es nicht entsprechend dem Betriebshandbuch angeschlossen und verwendet, können Funkstörungen auftreten. Bei Betrieb dieses Gerätes in Wohngebieten ist mit Störungen zu rechnen, in diesem Fall hat der Benutzer die Störungen auf eigene Kosten zu beseitigen.
- PreservCyt-Lösung *mit* zytologischer Probe, die für den ThinPrep Krebsabstrich vorgesehen ist, muss bei 15 °C bis 30 °C gelagert und innerhalb von 6 Wochen nach der Probenahme getestet werden.
- PreservCyt-Lösung *mit* zytologischer Probe, die für den CT/NG-Test mit dem Roche Diagnostics COBAS AMPLICOR CT/NG Test vorgesehen ist, muss bei 4 °C bis 25 °C gelagert und innerhalb von 6 Wochen nach der Probenahme getestet werden.
- PreservCyt-Lösung wurde mit einer Vielzahl von Mikroben und Viren getestet. Die folgende Tabelle gibt die anfänglichen Konzentrationen lebensfähiger Organismen sowie die Log-Reduktion lebensfähiger Organismen nach 15 Minuten in PreservCyt-Lösung an. Wie bei allen Laborverfahren sind allgemeine Vorsichtsmaßnahmen einzuhalten.

| Organismus                   | Anfängliche<br>Konzentration                   | Log-Reduktion<br>nach 15 Minuten |
|------------------------------|------------------------------------------------|----------------------------------|
| Candida albicans             | 5,5 x 10 <sup>5</sup> CFU/ml                   | >4,7                             |
| Aspergillus niger*           | 4,8 x 10 <sup>5</sup> CFU/ml                   | >2,7                             |
| Escherichia coli             | 2,8 x 10 <sup>5</sup> CFU/ml                   | >4,4                             |
| Staphylococcus aureus        | 2,3 x 10 <sup>5</sup> CFU/ml                   | >4,4                             |
| Pseudomonas aeruginosa       | 2,5 x 10 <sup>5</sup> CFU/ml                   | >4,4                             |
| Mycobacterium tuberculosis** | 9,4 x 10 <sup>5</sup> CFU/ml                   | >4,9                             |
| Kaninchenpockenvirus         | 6,0 x 10 <sup>6</sup> PFU/ml                   | >5,5***                          |
| HIV-1                        | 1,0 x 10 <sup>7,5</sup> TCID <sub>50</sub> /ml | >7,0***                          |

\* Nach 1 Stunde >4,7 Log-Reduktion

\*\* Nach 1 Stunde > 5,7 Log-Reduktion

\*\*\* Daten gelten für 5 Minuten

# LEISTUNGSMERKMALE: BERICHT ÜBER KLINISCHE STUDIEN

Das ThinPrep 5000 System ist in seiner Technologie mit dem ThinPrep 2000 System vergleichbar. Eine kritische Prüfung des ThinPrep 5000 Systems zeigte, dass die klinische Auswertung des ThinPrep 2000 Systems für das ThinPrep 5000 System gilt und sie ist nachfolgend beschrieben.

In einer prospektiven klinischen Studie in mehreren Prüfzentren wurde die Leistung des ThinPrep 2000 Systems direkt mit dem konventionellen Krebsabstrich verglichen. Mit der klinischen Studie zu ThinPrep sollte gezeigt werden, dass mit dem ThinPrep 2000 System bei einer Vielzahl von Patientenpopulationen atypische Zellen und Zervixkarzinome bzw. deren Vorstufen mindestens genauso gut erkannt werden können wie mit einem konventionellen Krebsabstrich. Außerdem wurde die Probengüte bewertet. Das erste Protokoll der klinischen Studie war eine Blindstudie mit geteilten, paarweise zugeordneten Proben. Dabei wurde zunächst ein konventioneller Krebsabstrich präpariert und der Rest der Probe (der Teil, der normalerweise entsorgt wird) in ein Röhrchen mit PreservCyt-Lösung gegeben und gespült. Im Labor wurde das Fläschchen mit der PreservCyt-Probe in einen ThinPrep 2000 Processor eingesetzt und aus der Probe ein Präparat angefertigt. Die Präparate mit der ThinPrep-Probe und dem konventionellen Krebsabstrich wurden untersucht und unabhängig voneinander ausgewertet. Zur Erfassung der Screening-Ergebnisse wurden Formulare mit der Krankengeschichte der Patientin sowie eine Checkliste aller Kategorien des Bethesda-Systems verwendet. Ein unabhängiger Pathologe prüfte alle abweichenden und positiven Präparate aller Kliniken in Form einer Blindanalyse, um eine zweite objektive Einschätzung der Ergebnisse zu erhalten.

## **INFORMATIONEN ZU DEN LABORS UND PATIENTINNEN**

An der klinischen Studie beteiligten sich die Zytologielabors von drei Vorsorgezentren (bezeichnet als S1, S2 und S3) und drei Klinikzentren (bezeichnet als H1, H2 und H3). Die Vorsorgezentren untersuchten in der Studie Patientenpopulationen (zwecks Screening), bei denen der Anteil an Anomalien (niedriggradige intraepitheliale Dysplasien des Plattenepithels [LSIL] und schwerere Läsionen) in etwa dem Durchschnitt der USA von weniger als 5 % entsprach.<sup>2</sup> Die an der Studie beteiligten Kliniken untersuchten Überweisungspatientinnen (aus der Klinikpopulation), bei denen der Anteil anormaler Zervixveränderungen hoch war (>10 %). Statistische Daten zur ethnischen Zusammensetzung wurden bei 70 % der Teilnehmerinnen der Studie erfasst. Die Studienpopulation setzte sich aus folgenden ethnischen Gruppen zusammen: Weiße (41,2 %), Asiaten (2,3 %), Hispanoamerikaner (9,7 %), Afroamerikaner (15,2 %), Indianer (1,0 %) und sonstige Gruppen (0,6 %).

Tabelle 1 enthält Angaben zu den Labors und den Patientenpopulationen.

|            | Ir                   | nformationen zum                          | Labor | Informationen zu den Patientinnen der klinischen Studie |                     |                                     |                                |  |
|------------|----------------------|-------------------------------------------|-------|---------------------------------------------------------|---------------------|-------------------------------------|--------------------------------|--|
| Klinik     | Patienten-<br>gruppe | Anzahl der<br>Abstriche pro<br>Jahr/Labor | Fälle | Altersgruppe<br>der Patientinnen                        | Post-<br>menopausal | Zuvor<br>anormaler<br>Krebsabstrich | Konvent.<br>Prävalenz<br>LSIL+ |  |
| <b>S</b> 1 | Vorsorge             | 300.000                                   | 1386  | 18,0-84,0                                               | 10,6 %              | 8,8 %                               | 2,3 %                          |  |
| S2         | Vorsorge             | 100.000                                   | 1668  | 18,0-60,6                                               | 0,3 %               | 10,7 %                              | 2,9 %                          |  |
| <b>S</b> 3 | Vorsorge             | 96.000                                    | 1093  | 18,0–48,8                                               | 0,0 %               | 7,1 %                               | 3,8 %                          |  |
| H1         | Klinik               | 35.000                                    | 1046  | 18,1–89,1                                               | 8,1 %               | 40,4 %                              | 9,9 %                          |  |
| H2         | Klinik               | 40.000                                    | 1049  | 18,1–84,4                                               | 2,1 %               | 18,2 %                              | 12,9 %                         |  |
| H3         | Klinik               | 37.000                                    | 981   | 18,2–78,8                                               | 11,1 %              | 38,2 %                              | 24,2 %                         |  |

#### **Tabelle 1: Informationen zur Klinik**

# **ERGEBNISSE DER KLINISCHEN STUDIE**

Als Basis für den Vergleich zwischen den Ergebnissen der konventionellen und der ThinPrep<sup>®</sup>-Analyse bei der klinischen Studie dienten die Diagnosekategorien des Bethesda-Systems. Die Klassifizierungsdaten für die Diagnose und die statistischen Analyseergebnisse aller Kliniken sind in den Tabellen 2 bis 11 aufgelistet. Fälle, bei denen die Unterlagen falsch ausgefüllt waren, die Patientinnen noch nicht 18 Jahre alt waren, die Zytologiepräparate unbefriedigend waren, und Patientinnen mit einer Hysterektomie wurden nicht berücksichtigt. In der klinischen Studie wurden nur wenige Fälle mit Zervikalkarzinom (0,02 %)<sup>3</sup> festgestellt. Dies entspricht dem normalen Durchschnitt der Patientinnen in den USA.

...

|          | Konventionell |      |       |      |      |      |       |       |        |
|----------|---------------|------|-------|------|------|------|-------|-------|--------|
|          |               | NEG  | ASCUS | AGUS | LSIL | HSIL | SQ CA | GL CA | GESAMT |
| ThinPrep | NEG           | 5224 | 295   | 3    | 60   | 11   | 0     | 0     | 5593   |
|          | ASCUS         | 318  | 125   | 2    | 45   | 7    | 0     | 0     | 497    |
|          | AGUS          | 13   | 2     | 3    | 0    | 1    | 0     | 1     | 20     |
|          | LSIL          | 114  | 84    | 0    | 227  | 44   | 0     | 0     | 469    |
|          | HSIL          | 11   | 15    | 0    | 35   | 104  | 2     | 0     | 167    |
|          | SQ CA         | 0    | 0     | 0    | 0    | 0    | 1     | 0     | 1      |
|          | GL CA         | 0    | 0     | 0    | 0    | 0    | 0     | 0     | 0      |
|          | GE-SAMT       | 5680 | 521   | 8    | 367  | 167  | 3     | 1     | 6747   |

#### Tabelle 2: Diagnostische Klassifikation, alle Kategorien

..

--

Abkürzungen für die Diagnosen: NEG = Normal oder negativ, ASCUS = Atypien unklarer Dignität von Plattenepithelien, AGUS = Atypien unklarer Dignität von Zylinderepithelien, LSIL = niedriggradige intraepitheliale Dysplasien des Plattenepithels, HSIL = hochgradige intraepitheliale Dysplasien des Plattenepithelkarzinom, GLCA = Adenokarzinom (glandulär).

#### Tabelle 3: Drei Kategorien zur diagnostischen Klassifikation

|          |                 | Ко   | nventionell |       |        |
|----------|-----------------|------|-------------|-------|--------|
|          |                 | NEG  | ASCUS/AGUS+ | LSIL+ | GESAMT |
| ThinPrep | NEG             | 5224 | 298         | 71    | 5593   |
|          | ASCUS/<br>AGUS+ | 331  | 132         | 54    | 1154   |
|          | LSIL+           | 125  | 99          | 413   | 637    |
|          | GESAMT          | 5680 | 529         | 538   | 6747   |

#### Tabelle 4: Zwei Kategorien zur diagnostischen Klassifikation, LSIL und schwerere Diagnosen

|          |                     | Konvention          | ell   |        |
|----------|---------------------|---------------------|-------|--------|
|          |                     | NEG/ASCUS/<br>AGUS+ | LSIL+ | GESAMT |
| ThinPrep | NEG/ASCUS/<br>AGUS+ | 5985                | 125   | 6110   |
|          | LSIL+               | 224                 | 413   | 637    |
|          | GESAMT              | 6209                | 538   | 6747   |

#### Tabelle 5: Zwei Kategorien zur diagnostischen Klassifikation, ASCUS/AGUS und schwerere Diagnosen

|          |                 | NEG  | ASCUS/AGUS+ | GESAMT |
|----------|-----------------|------|-------------|--------|
| ThinPrep | NEG             | 5224 | 369         | 5593   |
|          | ASCUS/<br>AGUS+ | 456  | 698         | 1154   |
|          | GESAMT          | 5680 | 1067        | 6747   |

Die Analyseergebnisse der Diagnosedaten der einzelnen Kliniken sind in Tabelle 6 und 7 zusammengefasst; wenn der p-Wert signifikant ist (p<0,05), ist das bevorzugte Verfahren in den Tabellen angegeben.

Tabelle 6: Ergebnisse nach Klinik, LSIL und schwereren Läsionen

| Klinik     | Fälle  | ThinPrep<br>LSIL+ | Konvent.<br>LSIL+ | Erhöhte<br>Erkenn-<br>ungsrate* | p-Wert | Bevorzugtes<br>Verfahren |
|------------|--------|-------------------|-------------------|---------------------------------|--------|--------------------------|
| S1         | 1336   | 46                | 31                | 48 %                            | 0.027  | ThinPrep                 |
| ~          | 1 7 60 |                   |                   | <b>5</b> 2 at                   | 0.001  | -T                       |
| <b>S</b> 2 | 1563   | 78                | 45                | 73 %                            | <0,001 | ThipPrep                 |
| <b>S</b> 3 | 1058   | 67                | 40                | 68 %                            | <0,001 | ThinPrep                 |
| H1         | 971    | 125               | 96                | 30 %                            | <0,001 | ThinPrep                 |
| H2         | 1010   | 111               | 130               | (15 %)                          | 0,135  | Weder noch               |
| Н3         | 809    | 210               | 196               | 7 %                             | 0,374  | Weder noch               |

\*Erhöhte Erkennungsrate =  $\frac{ThinPrep^{\text{®}} LSIL + - Konventionell LSIL +}{Konventionell LSIL +} x 100 \%$ 

Die statistische Analyse des Diagnosevergleichs ergab für LSIL und schwerere Läsionen, dass das ThinPrep<sup>®</sup>-Verfahren bei vier Kliniken bessere und bei zwei Kliniken statistisch mit den konventionellen Verfahren vergleichbare Ergebnisse lieferte.

| Tabelle 7: | Ergebnisse nach | Klinik: | ASCUS/A | GUS und | schwerere | Läsionen |
|------------|-----------------|---------|---------|---------|-----------|----------|
|------------|-----------------|---------|---------|---------|-----------|----------|

| Klinik     | Fälle | ThinPrep<br>ASCUS+ | Konvent.<br>ASCUS+ | Erhöhte<br>Erken-<br>nungsrate* | p-Wert | Bevorzugtes<br>Verfahren |
|------------|-------|--------------------|--------------------|---------------------------------|--------|--------------------------|
| <b>S1</b>  | 1336  | 117                | 93                 | 26 %                            | 0,067  | Weder noch               |
| S2         | 1563  | 124                | 80                 | 55 %                            | <0,001 | ThinPrep                 |
| <b>S</b> 3 | 1058  | 123                | 81                 | 52 %                            | <0,001 | ThinPrep                 |
| H1         | 971   | 204                | 173                | 18 %                            | 0,007  | ThinPrep                 |
| H2         | 1010  | 259                | 282                | (8 %)                           | 0,360  | Weder noch               |
| Н3         | 809   | 327                | 359                | (9 %)                           | 0,102  | Weder noch               |

\*Erhöhte Erkennungsrate = <u>ThinPrep ASCUS+ - Konventionell ASCUS+</u> x 100 %

Konventionell ASCUS+

Für ASCUS/AGUS und schwerere Läsionen ergab der statistische Vergleich der Diagnosedaten, dass das ThinPrep-Verfahren bei drei Kliniken bessere und bei drei Kliniken statistisch mit den konventionellen Verfahren vergleichbare Ergebnisse lieferte. Als unabhängiger Kontrollinstanz für die sechs Kliniken wurde ein Pathologe eingesetzt, der in Fällen, bei denen beide Methoden entweder anormale oder voneinander abweichende Ergebnisse lieferten, beide Präparate zur Begutachtung erhielt. Da eine echte Referenz bei solchen Studien nicht vorhanden ist und daher die echte Empfindlichkeit nicht berechnet werden kann, bot sich die Kontrolle durch einen erfahrenen Zytologen als Alternative zu einer histologischen Bestätigung durch Biopsie oder Test auf humanen Papillomavirus (HPV) als Mittel zur Bestimmung der Referenzdiagnose an.

Die Referenzdiagnose war die nach dem Urteil des unabhängigen Pathologen jeweils schwerere Diagnose, entweder vom Objektträger für das ThinPrep-Verfahren oder von dem konventionellen Krebsabstrich. Aus der Anzahl der Präparate, die in jeder Klinik als anormal diagnostiziert wurden, und dem Vergleich mit der Referenzdiagnose des unabhängigen Pathologen ergibt sich der Anteil von LSIL und schwereren Läsionen (Tabelle 8), sowie der Anteil von ASCUS/AGUS und schwereren Läsionen (Tabelle 9). Da ein unabhängiger Pathologe als Experte für Zytologie über die Gültigkeit der Enddiagnose entscheidet, ist mit der statistischen Analyse ein Vergleich der beiden Methoden und die Identifikation der zu bevorzugenden Methode möglich.

#### Tabelle 8: Ergebnisse des unabhängigen Pathologen nach Klinik: LSIL und schwerere Läsionen

| Klinik     | Fälle<br>die laut unabh.<br>Pathologen<br>positiv sind | ThinPrep positiv | Konventionell<br>positiv | p-Wert | Bevorzugtes<br>Verfahren |
|------------|--------------------------------------------------------|------------------|--------------------------|--------|--------------------------|
| <b>S1</b>  | 50                                                     | 33               | 25                       | 0,170  | Weder noch               |
| S2         | 65                                                     | 48               | 33                       | 0,042  | ThinPrep                 |
| <b>S</b> 3 | 77                                                     | 54               | 33                       | <0,001 | ThinPrep                 |
| H1         | 116                                                    | 102              | 81                       | <0,001 | ThinPrep                 |
| H2         | 115                                                    | 86               | 90                       | 0,876  | Weder noch               |
| Н3         | 126                                                    | 120              | 112                      | 0,170  | Weder noch               |

Die statistische Analyse des Diagnosevergleichs ergab für LSIL und schwerere Läsionen, dass das ThinPrep-Verfahren bei drei Kliniken bessere und bei drei Kliniken statistisch mit den konventionellen Verfahren vergleichbare Ergebnisse lieferte.

| Tabelle 9: | Ergebnisse | des unabhängigen | Pathologen n | ach Klinik: | ASCUS/AGUS | und schwerere Läsionen |
|------------|------------|------------------|--------------|-------------|------------|------------------------|
|            | 0          |                  |              |             |            |                        |

| Klinik     | Fälle<br>die laut unabh.<br>Pathologen<br>positiv sind | ThinPrep <sup>®</sup><br>positiv | Konventionell<br>positiv | p-Wert | Bevorzugtes<br>Verfahren |
|------------|--------------------------------------------------------|----------------------------------|--------------------------|--------|--------------------------|
| S1         | 92                                                     | 72                               | 68                       | 0,900  | Weder noch               |
| S2         | 101                                                    | 85                               | 59                       | 0,005  | ThinPrep                 |
| <b>S</b> 3 | 109                                                    | 95                               | 65                       | <0,001 | ThinPrep                 |
| H1         | 170                                                    | 155                              | 143                      | 0,237  | Weder noch               |
| H2         | 171                                                    | 143                              | 154                      | 0,330  | Weder noch               |
| H3         | 204                                                    | 190                              | 191                      | 1,000  | Weder noch               |

Für ASCUS/AGUS und schwerere Läsionen ergab der statistische Vergleich der Diagnosedaten, dass das ThinPrep-Verfahren bei zwei Kliniken bessere und bei vier Kliniken statistisch mit den konventionellen Verfahren vergleichbare Ergebnisse lieferte.

| Deskriptive Diagnose               | ThinP | rep  | Konventionell |      |  |
|------------------------------------|-------|------|---------------|------|--|
| Anzahl der Patientinnen: 6747      | N     | %    | N             | %    |  |
| Gutartige Zellveränderungen:       | 1592  | 23,6 | 1591          | 23,6 |  |
| Infektion:                         |       | ,    |               | ,    |  |
| Trichomonas Vaginalis              | 136   | 2,0  | 185           | 2,7  |  |
| Candida spp.                       | 406   | 6,0  | 259           | 3,8  |  |
| Coccobacilli                       | 690   | 10,2 | 608           | 9,0  |  |
| Actinomyces spp.                   | 2     | 0,0  | 3             | 0,0  |  |
| Herpes                             | 3     | 0,0  | 8             | 0,1  |  |
| Sonstige                           | 155   | 2,3  | 285           | 4,2  |  |
| Reaktive Zellveränderungen in      |       |      |               |      |  |
| Zusammenhang mit:                  |       |      |               |      |  |
| Entzündungen                       | 353   | 5,2  | 385           | 5,7  |  |
| Atrophischer Vaginitis             | 32    | 0,5  | 48            | 0,7  |  |
| Bestrahlung                        | 2     | 0,0  | 1             | 0,0  |  |
| Sonstige                           | 25    | 0,4  | 37            | 0,5  |  |
| Epitheliale Zellanomalien:         | 1159  | 17,2 | 1077          | 16,0 |  |
| Plattenepithelzelle:               |       |      |               |      |  |
| ASCUS                              | 501   | 7,4  | 521           | 7,7  |  |
| Reaktiver Faktor                   | 128   | 1,9  | 131           | 1,9  |  |
| Neoplastischer Faktor              | 161   | 2,4  | 140           | 2,1  |  |
| Unklar                             | 213   | 3,2  | 250           | 3,7  |  |
| LSIL                               | 469   | 7,0  | 367           | 5,4  |  |
| HSIL                               | 167   | 2,5  | 167           | 2,5  |  |
| Karzinom                           | 1     | 0,0  | 3             | 0,0  |  |
| Glanduläre Zelle:                  |       |      |               |      |  |
| Gutartige endometriale Zellen bei  |       |      |               |      |  |
| postmenopausalen Frauen            | 7     | 0,1  | 10            | 0,1  |  |
| Atypische glanduläre Zellen (AGUS) | 21    | 0,3  | 9             | 0,1  |  |
| Reaktiver Faktor                   | 9     | 0,1  | 4             | 0,1  |  |
| Neoplastischer Faktor              | 0     | 0,0  | 3             | 0,0  |  |
| Unklar                             | 12    | 0,2  | 2             | 0,0  |  |
| Endozervikales Adenokarzinom       | 0     | 0,0  | 1             | 0,0  |  |

Tabelle 10: Kurzfassung der deskriptiven Diagnose

Hinweis: Einige Patientinnen wurden in mehr als eine Diagnose-Subkategorie eingeordnet.

Tabelle 11 zeigt die Anzahl der erkannten Infektionen, reaktive Veränderungen und alle gutartigen Zellveränderungen für das konventionelle Verfahren und das ThinPrep<sup>®</sup>-Verfahren an allen Studienorten.

| Tabelle 11: | Gutartige  | Zellveränderungen   | – Ergebnisse |
|-------------|------------|---------------------|--------------|
| rabene 11.  | Outai lige | Zen ver ander ungen | Ligeomose    |

|                                                  |                        | ThinPrep |      | Konve | entionell |
|--------------------------------------------------|------------------------|----------|------|-------|-----------|
|                                                  |                        | N        | %    | N     | %         |
| Gutartige<br>zelluläre<br>Zellverände-<br>rungen | Infektion              | 1392     | 20,6 | 1348  | 20,0      |
|                                                  | Reaktive<br>Änderungen | 412      | 6,1  | 471   | 7,0       |
|                                                  | Gesamt*                | 1592     | 23,6 | 1591  | 23,6      |

\* In die Gesamtzahl gingen auch Patientinnen ein, die sowohl eine Infektion als auch eine reaktive Zellveränderung aufwiesen.

In den Tabellen 12, 13 und 14 sind die entsprechenden übereinstimmenden Probenergebnisse für das ThinPrep-Verfahren und den konventionellen Abstrich für alle an der Studie beteiligten Kliniken aufgeführt. Von den 7360 insgesamt erfassten Patientinnen wurden bei dieser Analyse 7223 berücksichtigt. Bei dieser Analyse wurden Patientinnen, die noch nicht 18 Jahre alt waren bzw. Patientinnen mit einer Hysterektomie nicht berücksichtigt.

Zum Vergleich der Probengüte-Ergebnisse mit den Ergebnissen bei direkter Abgabe der Proben in das PreservCyt<sup>®</sup>-Fläschchen ohne vorherigen konventionellen Krebsabstrich wurden zwei zusätzliche klinische Studien durchgeführt. Dieses Verfahren zur Probenerfassung ist das Verfahren, welches für das ThinPrep 2000 System verwendet werden sollte. In den Tabellen 15 und 16 sind die Ergebnisse der geteilten Proben und der direkten Analyse angegeben.

| Probengüte                            | ThinP | rep  | Konventionell |      |
|---------------------------------------|-------|------|---------------|------|
| Anzahl der Patientinnen: 7223         | N     | %    | N             | %    |
| Zufriedenstellend                     | 5656  | 78,3 | 5101          | 70,6 |
| Für die Bewertung ausreichend, jedoch |       |      |               |      |
| mit folgenden Einschränkungen:        | 1431  | 19,8 | 2008          | 27,8 |
| Artefakte durch Trocknung an der Luft | 1     | 0,0  | 136           | 1,9  |
| Dicker Abstrich                       | 9     | 0,1  | 65            | 0,9  |
| Keine endozervikale Komponente        | 1140  | 15,8 | 681           | 9,4  |
| Leichte plattenepitheliale            |       |      |               |      |
| Komponente                            | 150   | 2,1  | 47            | 0,7  |
| Unklares Blut                         | 55    | 0,8  | 339           | 4,7  |
| Unklare Entzündung                    | 141   | 2,0  | 1008          | 14,0 |
| Keine Krankengeschichte               | 12    | 0,2  | 6             | 0,1  |
| Zytolyse                              | 19    | 0,3  | 119           | 1,6  |
| Sonstige                              | 10    | 0,1  | 26            | 0,4  |
| Für die Bewertung nicht ausreichend:  | 136   | 1,9  | 114           | 1,6  |
| Artefakte durch Trocknung an der Luft | 0     | 0,0  | 13            | 0,2  |
| Dicker Abstrich                       | 0     | 0,0  | 7             | 0,1  |
| Keine endozervikale Komponente        | 25    | 0,3  | 11            | 0,2  |
| Leichte plattenepitheliale            |       |      |               |      |
| Komponente                            | 106   | 1,5  | 47            | 0,7  |
| Unklares Blut                         | 23    | 0,3  | 58            | 0,8  |
| Unklare Entzündung                    | 5     | 0,1  | 41            | 0,6  |
| Keine Krankengeschichte               | 0     | 0,0  | 0             | 0,0  |
| Zytolyse                              | 0     | 0,0  | 4             | 0,1  |
| Sonstige                              | 31    | 0,4  | 9             | 0,1  |

#### Tabelle 12: Kurzfassung der Probengüte-Ergebnisse

Hinweis: Einige Patientinnen ließen sich in mehr als eine Subkategorie einordnen.

#### Tabelle 13: Probengüte

| Konventionell |        |      |      |       |        |  |  |
|---------------|--------|------|------|-------|--------|--|--|
|               |        | SAT  | SBLB | UNSAT | GESAMT |  |  |
| ThinPrep      | SAT    | 4316 | 1302 | 38    | 5656   |  |  |
|               | SBLB   | 722  | 665  | 44    | 1431   |  |  |
|               | UNSAT  | 63   | 41   | 32    | 136    |  |  |
|               | GESAMT | 5101 | 2008 | 114   | 7223   |  |  |

SAT = zufriedenstellend, SBLB = eingeschränkt zufriedenstellend, UNSAT = nicht zufriedenstellend

| Klinik           | Fälle | Thin<br>Prep<br>SAT<br>Fälle | Kon-<br>vent.<br>SAT<br>Fälle | Thin<br>Prep<br>SBLB<br>Fälle | Kon-<br>vent.<br>SBLB<br>Fälle | Thin<br>Prep<br>UNSAT<br>Fälle | Kon-<br>vent.<br>UNSAT<br>Fälle |
|------------------|-------|------------------------------|-------------------------------|-------------------------------|--------------------------------|--------------------------------|---------------------------------|
| S1               | 1386  | 1092                         | 1178                          | 265                           | 204                            | 29                             | 4                               |
| S2               | 1668  | 1530                         | 1477                          | 130                           | 178                            | 8                              | 13                              |
| S3               | 1093  | 896                          | 650                           | 183                           | 432                            | 14                             | 11                              |
| H1               | 1046  | 760                          | 660                           | 266                           | 375                            | 20                             | 11                              |
| H2               | 1049  | 709                          | 712                           | 323                           | 330                            | 17                             | 7                               |
| Н3               | 981   | 669                          | 424                           | 264                           | 489                            | 48                             | 68                              |
| Alle<br>Kliniken | 7223  | 5656                         | 5101                          | 1431                          | 2008                           | 136                            | 114                             |

Tabelle 14: Probengüte nach Klinik

Die Kategorie "Eingeschränkt zufriedenstellend" (SBLB) kann in viele Subkategorien aufgeschlüsselt werden, eine davon ist die "Fehlende endozervikale Komponente". Tabelle 15 zeigt die Ergebnisse der Kategorie "Eingeschränkt zufriedenstellend": "Fehlende ECC" für ThinPrep<sup>®</sup> und konventionelle Präparate.

#### Tabelle 15: Probengüte nach Klinik: SBLB-Bewertung bei fehlender endozervikaler Komponente.

|                  | SDLD aurgrund temender LCC |            |                |               |                |  |  |  |  |
|------------------|----------------------------|------------|----------------|---------------|----------------|--|--|--|--|
| Klinik           | Fälle                      | ThinPrep   | ThinPrep       | Konventionell | Konventionell  |  |  |  |  |
|                  |                            | SBLB-      | SBLB-          | SBLB-         | SBLB-          |  |  |  |  |
|                  |                            | keine ECCs | keine ECCs (%) | keine ECCs    | keine ECCs (%) |  |  |  |  |
| <b>S1</b>        | 1386                       | 237        | 17,1 %         | 162           | 11,7 %         |  |  |  |  |
| S2               | 1668                       | 104        | 6,2 %          | 73            | 4,4 %          |  |  |  |  |
| <b>S3</b>        | 1093                       | 145        | 13,3 %         | 84            | 7,7 %          |  |  |  |  |
| H1               | 1046                       | 229        | 21,9 %         | 115           | 11,0 %         |  |  |  |  |
| H2               | 1049                       | 305        | 29,1 %         | 150           | 14,3 %         |  |  |  |  |
| Н3               | 981                        | 120        | 12,2 %         | 97            | 9,9 %          |  |  |  |  |
| Alle<br>Kliniken | 7223                       | 1140       | 15,8 %         | 681           | 9,4 %          |  |  |  |  |

| SRI | R   | auforund | l feh | lender | FCC |
|-----|-----|----------|-------|--------|-----|
| SDL | ıD. | aurgrund | і теп | ienuer | EUU |

Bei den Ergebnissen der klinischen Studie mit Aufteilung der Proben gab es bei der Erkennung der endozervikalen Komponente eine Abweichung von 6,4 % zwischen dem konventionellen und dem ThinPrep-Verfahren. Dies ähnelt den Vorläuferstudien mit geteilten Proben.

#### UNTERSUCHUNGEN ZUR DIREKTEN ÜBERNAHME DER ENDOZERVIKALEN KOMPONENTE (ECC) IN DIE FLÄSCHCHEN

Wenn das ThinPrep<sup>®</sup> 2000 System bestimmungsgemäß verwendet wird, wird das Zervix-Probenahmeinstrument direkt in ein Fläschchen mit PreservCyt<sup>®</sup>-Lösung entleert und die Zellprobe nicht aufgeteilt. Es wurde vermutet, dass sich dadurch endozervikale Zellen und Metaplasiezellen besser aufnehmen lassen. Um diese Hypothese zu bestätigen, wurden zwei Studien durchgeführt, bei denen die Proben direkt in die Fläschchen entleert wurden. Die Ergebnisse finden Sie in Tabelle 16. Insgesamt gesehen wurde bei diesen beiden Studien kein Unterschied zwischen dem ThinPrep-Verfahren und dem konventionellen Verfahren festgestellt.

# Tabelle 16: Übersicht über die Studien zur direkten Übernahme der endozervikalenKomponente (ECC) in die Fläschchen

| Studie                                                        | Anzahl der<br>bewertbaren<br>Patientinnen | SBLB aufgrund<br>fehlender<br>endozervikaler<br>Komponente | Vergleichbare<br>Prozentsätze bei<br>konventionellem<br>Krebsabstrich |
|---------------------------------------------------------------|-------------------------------------------|------------------------------------------------------------|-----------------------------------------------------------------------|
| Möglichkeit zur<br>direkten Gabe in<br>das Fläschchen         | 299                                       | 9,36 %                                                     | 9,43 % <sup>1</sup>                                                   |
| Klinische Studie<br>zur direkten<br>Gabe in das<br>Fläschchen | 484                                       | 4,96 %                                                     | 4,38 % <sup>2</sup>                                                   |

 Vergleich der Machbarkeitsstudie mit direkter Entleerung in das Fläschchen mit den allgemeinen klinischen Untersuchungen bei konventionellem Krebsabstrich SBLB-Fehlende ECC-Rate.
 Vergleich der klinischen Studie mit direkter Entleerung in das Fläschchen mit den klinischen

Untersuchungen am Studienort S2 bei konventionellem Krebsabstrich SBLB-Fehlende ECC-Rate.

#### HSIL+ STUDIE MIT DIREKTER ENTLEERUNG IN DAS FLÄSCHCHEN

Nach der Erstzulassung des ThinPrep 2000 Systems durch die FDA führte Hologic an mehreren Kliniken klinische Studien mit direkter Entleerung in das Fläschchen durch, um zu kontrollieren, welche Ergebnisse das ThinPrep 2000 System im Vergleich zum konventionellen Krebsabstrich bei der Erkennung hochgradiger Dysplasien des Plattenepithels und schwererer Läsionen (HSIL+) liefert. Für die Tests an zehn (10) führenden Universitätskliniken in großstädtischen Regionen der USA wurden zwei Patientinnengruppen ausgewählt. In jeder Klinik bestand eine Gruppe aus Patientinnen, die ein Screening mit einem normalen Krebsabstrich vornehmen ließen, und eine zweite Gruppe mit wegen einer geplanten Kolposkopieuntersuchung überwiesenen Patientinnen als Bezugspopulation. ThinPrep-Proben wurden im Rahmen einer prospektiven Studie erfasst und mit einer historischen Kontrollkohorte verglichen. Die historische Kontrollkohorte bestand aus Daten, die durch dieselben Ärzte an den gleichen Kliniken (sofern verfügbar) gesammelt worden waren, an denen auch die ThinPrep-Proben erfasst wurden. Diese Daten wurden sequenziell von Patientinnen erfasst, die unmittelbar vor Beginn der Studie untersucht worden waren.

Die Ergebnisse dieser Studie zeigten eine Erkennungsrate von 511/20.917 bei einem konventionellen Krebsabstrich und 399/10.226 bei den Präparaten für das ThinPrep 2000 System. Für diese Kliniken und die Patientinnengruppen dieser Studien ergibt sich damit bei ThinPrep-Proben eine Verbesserung der Erkennung bei HSIL+ Läsionen um 59,7 %. Diese Ergebnisse sind in der Tabelle 17 zusammengefasst.

| Klinik      | CP<br>gesamt<br>(n) | HSIL+ | Prozent<br>(%) | TP<br>gesamt<br>(n) | HSIL+ | Prozent<br>(%) | Prozentuale<br>Änderung ( %) |
|-------------|---------------------|-------|----------------|---------------------|-------|----------------|------------------------------|
| <b>S1</b>   | 2439                | 51    | 2,1            | 1218                | 26    | 2,1            | +2,1                         |
| S2          | 2075                | 44    | 2,1            | 1001                | 57    | 5,7            | +168,5                       |
| <b>S</b> 3  | 2034                | 7     | 0,3            | 1016                | 16    | 1,6            | +357,6                       |
| <b>S4</b>   | 2043                | 14    | 0,7            | 1000                | 19    | 1,9            | +177,3                       |
| <b>S</b> 5  | 2040                | 166   | 8,1            | 1004                | 98    | 9,8            | +20,0                        |
| <b>S6</b>   | 2011                | 37    | 1,8            | 1004                | 39    | 3,9            | +111,1                       |
| <b>S7</b>   | 2221                | 58    | 2,6            | 1000                | 45    | 4,5            | +72,3                        |
| <b>S</b> 8  | 2039                | 61    | 3,0            | 983                 | 44    | 4,5            | +49,6                        |
| <b>S</b> 9  | 2000                | 4     | 0,2            | 1000                | 5     | 0,5            | +150,0                       |
| <b>S10</b>  | 2015                | 69    | 3,4            | 1000                | 50    | 5,0            | +46,0                        |
| Gesamt-zahl | 20917               | 511   | 2,4            | 10226               | 399   | 3,9            | 59,7 (p<0,001)               |

#### Tabelle 17: Übersicht über die HSIL+ Studie mit direkter Entleerung in das Fläschchen

Prozentuale Änderung (%) = ((TP HSIL+/TP Gesamt)/(CP HSIL+/CP Gesamt)-1) \*100

#### NACHWEIS VON DRÜSENERKRANKUNGEN – VERÖFFENTLICHTE STUDIEN

Eine wesentliche Aufgabe des Krebsabstrichs ist der Nachweis von Drüsendysplasien im Zervixkanal. Abnormale Drüsenzellen im Krebsabstrich können ihren Ursprung jedoch auch im Endometrium oder außerhalb der Gebärmutter haben. Der Krebsabstrich ist nicht als Vorsorgeuntersuchung für solche Dysplasien vorgesehen.

Werden verdächtige Drüsenanomalien identifiziert, ist es wichtig, diese entweder als echte Drüsendysplasien oder aber als Dysplasien des Plattenepithels zu klassifizieren, damit sie korrekt bewertet und therapiert werden (*z. B.* Wahl zwischen Exzisionsbiopsie und konservativer Nachuntersuchung). Zahlreiche einschlägige Fachpublikationen<sup>4-9</sup> berichten, dass das ThinPrep 2000 System zum Nachweis von Drüsenerkrankungen besser geeignet ist als der konventionelle Krebsabstrich. Diese Studien gehen zwar nicht immer konsequent auf die Sensitivität verschiedener Krebsabstrich-Methoden im Hinblick auf den Nachweis spezieller Drüsenerkrankungstypen ein, dennoch besteht Übereinstimmung darüber, dass Biopsie-Kontrollen bei abnormalen Drüsenbefunden häufiger mit dem ThinPrep Krebsabstrich als mit konventionellen zytologischen Untersuchungen durchgeführt werden.

Wird bei einem ThinPrep Krebsabstrich eine Drüsenanomalie festgestellt, sollte daher das Augenmerk verstärkt auf eine definitive Bewertung einer potenziellen endozervikalen oder endometrialen Pathologie gerichtet werden.

### SCHLUSSFOLGERUNGEN

Das ThinPrep<sup>®</sup> 2000 System ist bei vielen Patientinnen genauso effektiv wie der konventionelle Krebsabstrich und kann bei der Erkennung von atypischen Zellen, Zervixkarzinomen oder deren Vorstufen als Ersatz für den konventionellen Krebsabstrich sowie zur Erkennung aller anderen im Bethesda-System definierten zytologischen Kategorien verwendet werden. Da das ThinPrep 5000 System in Bezug auf die Technik mit dem ThinPrep 2000 System vergleichbar ist, kommen wir zu der Schlussfolgerung, dass das ThinPrep 5000 System bei vielen Patientinnen genauso effektiv wie der konventionelle Krebsabstrich ist und bei der Erkennung von atypischen Zellen, Zervixkarzinomen oder deren Vorstufen als Ersatz für den konventionellen Krebsabstrich sowie zur Erkennung aller anderen im Bethesda-System definierten zytologischen Kategorien verwendet werden kann.

Die Erkennung niedriggradiger intraepithelialer (LSIL) Dysplasien des Plattenepithels und schwererer Läsionen bei verschiedenen Patientinnenpopulationen ist bei dem ThinPrep 2000 System deutlich besser als mit dem konventionellen Krebsabstrich. Da das ThinPrep 5000 System in Bezug auf die Technik mit dem ThinPrep 2000 System vergleichbar ist, kommen wir zu der Schlussfolgerung, dass das ThinPrep 5000 signifikant effektiver als der konventionelle Krebsabstrich für die Erkennung von niedriggradigen intraepithelialen Dysplasien des Plattenepithels (LSIL) und schwereren Läsionen bei verschiedenen Patientinnenpopulationen ist.

Bei verschiedenen Patientinnenpopulationen ist die Probengüte des ThinPrep 2000 Systems signifikant besser als die des konventionellen Krebsabstrichs bei einer Vielzahl von Patientenpopulationen. Da das ThinPrep 5000 System in Bezug auf die Technik mit dem ThinPrep 2000 System vergleichbar ist, kommen wir zu der Schlussfolgerung, dass die Probengüte mit dem ThinPrep 5000 auch signifikant besser im Vergleich zu konventionellen Krebsabstrichen bei einer Vielzahl von Patientenpopulationen ist.

# **BENÖTIGTE MATERIALIEN**

#### **BEREITGESTELLTE MATERIALIEN**

- ThinPrep 5000 Prozessor
- Betriebshandbuch für den ThinPrep 5000 Prozessor
- Fixierbäder mit Verdunstungsabdeckungen
- Karussell (1)
- Abfallflascheneinheit beinhaltet Flasche, Flaschendeckel, Schlauchsatz, Verschraubungen und Abfallfilter

#### ThinPrep 5000 Prozessor mit AutoLoader

- ThinPrep 5000 Prozessor mit AutoLoader
- Betriebshandbuch für den ThinPrep 5000 Prozessor mit AutoLoader
- Netzkabel
- Systemzubehörset
- Optionale Komponenten (Drucker, LIS-Vernetzung)

#### BENÖTIGTE, ABER NICHT MITGELIEFERTE MATERIALIEN

- Färbesystem und Reagenzien für Objektträger Fläschchen mit 20 ml PreservCyt<sup>®</sup>-Lösung
- Standardlaborfixierlösung
  - Deckgläser und Fixiermittel
- ThinPrep-Objektträger

- ThinPrep<sup>®</sup> Krebsabstrich-Filter für gynäkologische Anwendungen •
- Instrument für die zervikale Probenentnahme

### **AUFBEWAHRUNG**

- PreservCyt-Lösung bei 15 °C-30 °C aufbewahren. Nicht nach Ablauf des auf dem Behälter angegebenen Verfallsdatums benutzen.
- PreservCyt-Lösung mit der für den ThinPrep Krebsabstrich vorgesehenen zytologischen Probe kann zwischen 15 °C und 30 °C für bis zu 6 Wochen aufbewahrt werden.
- PreservCyt-Lösung mit einer für einen CT/NG-Test mit dem Roche Diagnostics COBAS AMPLICOR CT/NG Test vorgesehenen zytologischen Probe kann bei 4 °C–25 °C bis zu 6 Wochen aufbewahrt werden.
  - 15 von 16

- Netzkabel
- Färbeeinsätze (10er Packung)

# **BIBLIOGRAFIE**

- 1. Solomon D., Davey D, Kurman R, Moriarty A, O'Connor D, Prey M, Raab S, Sherman M, Wilbur D, Wright T, Young N, for the Forum Group Members and the 2001 Bethesda Workshop. The 2001 Bethesda System Terminology for Reporting Results of Cervical Cancer. *JAMA*. 2002;287:2114-2119.
- 2. Jones HW. Impact of The Bethesda System, Cancer 77 pp. 1914-1918, 1995.
- 3. American Cancer Society. Cancer Facts and Figures, 1995.
- 4. Ashfaq R, Gibbons D, Vela C, Saboorian MH, Iliya F, ThinPrep Pap Test. Accuracy for glandular disease, *Acta Cytol* 1999; 43: 81-5
- 5. Bai H, Sung CJ, Steinhoff MM: ThinPrep Pap Test promotes detection of glandular lesions of the endocervix. *Diagn Cytopathol* 2000;23:19-22
- 6. Carpenter AB, Davey DD: ThinPrep Pap Test: Performance and biopsy follow-up un a university hospital. *Cancer Cytopathology* 1999; 87: 105-12
- 7. Guidos BJ, Selvaggi SM. Detection of endometrial adenocarcinoma with the ThinPrep Pap test. *Diagn Cytopathol* 2000; 23: 260-5
- 8. Schorge JO, Hossein Saboorian M, Hynan L, Ashfaq R. ThinPrep detection of cervical and endometrial adenocarcinoma: A retrospective cohort study, *Cancer Cytopathology* 2002; 96: 338-43
- 9. Wang N, Emancipator SN, Rose P, Rodriguez M, Abdul-Karim FW. Histologic follow-up of atypical endocervical cells. Liquid-based, thin-layer preparation vs, conventional Pap smear. *Acta Cytol* 2002; 46: 453-7

## TECHNISCHER KUNDENDIENST UND PRODUKTINFORMATIONEN

Der technische Kundendienst und Support im Zusammenhang mit der Verwendung des ThinPrep 5000 Systems ist bei Hologic unter den folgenden Rufnummern erreichbar:

Telefon: 1-800-442-9892 Fax: 1-508-229-2795

Aus dem Ausland sind wir unter der Nummer 1-508-263-2900 zu erreichen. E-Mail: info@hologic.com

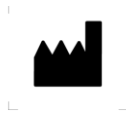

Hologic, Inc. 250 Campus Drive Marlborough, MA 01752 1-800-442-9892 www.hologic.com Hologic BVBA Da Vincilaan 5 1930 Zaventem Belgien

EC

REP

Artikelnr. AW-19074-801 Rev. 001 © 2019 Hologic, Inc. Alle Rechte vorbehalten. Inhaltsverzeichnis

Inhaltsverzeichnis

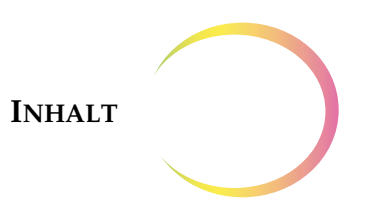

# Inhalt

#### Kapitel 1

### EINFÜHRUNG

| ABSCHNITT A: | Übersicht und Funktion des ThinPrep <sup>®</sup> 5000 | 11   |
|--------------|-------------------------------------------------------|------|
|              | 1 102essors mit AutoLoader                            | 1.1  |
| ABSCHNITT B: | Technische Daten                                      | 1.11 |
| ABSCHNITT C: | Interne Qualitätskontrolle                            | 1.15 |
| ABSCHNITT D: | Gefahren bei der Verwendung des<br>ThinPrep 5000      | 1.15 |
| ABSCHNITT E: | Entsorgung                                            | 1.20 |

#### Kapitel 2

#### **INSTALLATION**

| ABSCHNITT A:        | Allgemeine Hinweise                                        | 2.1 |
|---------------------|------------------------------------------------------------|-----|
| ABSCHNITT B:        | Maßnahmen nach der Lieferung                               | 2.1 |
| <b>ABSCHNITT C:</b> | Vorbereitung vor der Installation                          | 2.1 |
| ABSCHNITT D:        | Lagerung und Handhabung nach<br>der Installation           | 2.4 |
| ABSCHNITT E:        | Einschalten des ThinPrep 5000 Prozessors<br>mit AutoLoader | 2.5 |
| ABSCHNITT F:        | Benutzereinstellungen                                      | 2.6 |
| ABSCHNITT G:        | Ausschalten des ThinPrep 5000 Prozessors<br>mit AutoLoader | 2.7 |

#### Kapitel 3

| PRESERVCYT <sup>®</sup> -LÖSUNG UND CYTOLYT <sup>®</sup> -LÖSUNG |     |
|------------------------------------------------------------------|-----|
| ABSCHNITT A: PreservCyt-Lösung                                   | 3.1 |
| ABSCHNITT B: CytoLyt-Lösung                                      | 3.4 |

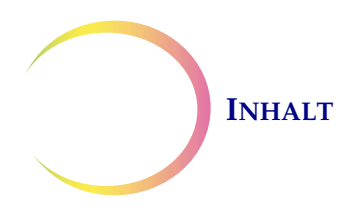

# PRÄPARATION GYNÄKOLOGISCHER PROBEN

| ABSCHNITT A: Präparation gynäkologischer Proben        | 4.1 |
|--------------------------------------------------------|-----|
| ABSCHNITT B: Vorbereitung der Probenahme               | 4.2 |
| ABSCHNITT C: Probenahme                                | 4.3 |
| ABSCHNITT D: Besondere Vorsichtsmaßnahmen              | 4.5 |
| ABSCHNITT E: Fehlerbehebung bei der Probenverarbeitung | 4.6 |

#### Kapitel 5

| PRÄPARATION         | NICHT-GYNÄKOLOGISCHER PROBEN                     |      |
|---------------------|--------------------------------------------------|------|
| <b>ABSCHNITT A:</b> | Einführung                                       | 5.1  |
| <b>ABSCHNITT B:</b> | Erforderliche Materialien                        | 5.2  |
| <b>ABSCHNITT C:</b> | Probenahme                                       | 5.3  |
| ABSCHNITT D:        | Allgemeine Schritte für die<br>Probenpräparation | 5.6  |
| <b>ABSCHNITT E:</b> | Richtlinien zur Probenpräparation                | 5.12 |
| <b>ABSCHNITT F:</b> | Fehlerbehebung bei der Probenpräparation         | 5.20 |

#### Kapitel 6

### BENUTZEROBERFLÄCHE

| ABSCHNITT A: Hauptbildschirm, Gerät im Leerlauf        | 6.3  |
|--------------------------------------------------------|------|
| ABSCHNITT B: Hauptbildschirm, während der Verarbeitung | 6.16 |
| ABSCHNITT C: Modus wechseln                            | 6.22 |
| ABSCHNITT D: Admin-Einstellungen                       | 6.23 |

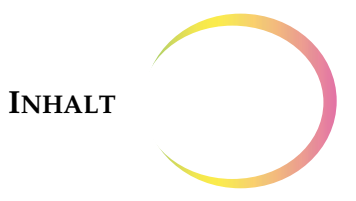

#### BEDIENUNGSANWEISUNGEN

| ABSCHNITT A:        | Einführung                                              | 7.1  |
|---------------------|---------------------------------------------------------|------|
| <b>ABSCHNITT B:</b> | Benötigte Materialien                                   | 7.1  |
| ABSCHNITT C:        | Kennzeichnen der Probengefäße                           | 7.3  |
| ABSCHNITT D:        | Laden des ThinPrep 5000 AutoLoader                      | 7.5  |
| ABSCHNITT E:        | Starten eines Stapels                                   | 7.14 |
| ABSCHNITT F:        | Verarbeiten von Objektträgern                           | 7.16 |
| ABSCHNITT G:        | Anhalten der Verarbeitung eines Stapels.                | 7.17 |
| ABSCHNITT H:        | Stapel fertig                                           | 7.17 |
| ABSCHNITT I:        | Entladen des ThinPrep 5000 Prozessors<br>mit AutoLoader | 7.19 |
| ABSCHNITT J:        | Benchtop-Modus                                          | 7.19 |
| ABSCHNITT K:        | Optionale Anweisungen für Zusatztests                   | 7.34 |

# Kapitel 8

#### WARTUNG

| ABSCHNITT A: | Täglich8.2                                                |
|--------------|-----------------------------------------------------------|
| ABSCHNITT B: | Wöchentlich8.2                                            |
| ABSCHNITT C: | Leeren der Abfallflasche                                  |
| ABSCHNITT D: | Reinigen des Touchscreens8.15                             |
| ABSCHNITT E: | Reinigung von Karussell und<br>Staubschutzabdeckung8.15   |
| ABSCHNITT F: | Wechseln des Saugtupfers8.16                              |
| ABSCHNITT G: | Wechseln des Rauchabzugsfilters8.17                       |
| ABSCHNITT H: | Entfernen und Reinigen<br>der Abtropfschalen              |
| ABSCHNITT I: | Ersetzen der dem Bediener<br>zugänglichen Sicherungen8.21 |

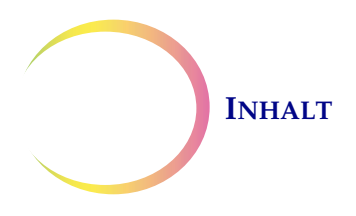

#### FEHLERBEHEBUNG

| ABSCHNITT A: Allgemeine Hinweise           |     |
|--------------------------------------------|-----|
| ABSCHNITT B: Probenverarbeitungsfehler     | 9.1 |
| ABSCHNITT C: Fehler bei Stapelverarbeitung |     |
| ABSCHNITT D: Systemfehler                  |     |

#### Kapitel 10

### FÄRBEN UND ANBRINGEN VON DECKPLÄTTCHEN

| ABSCHNITT A: Allgemeine Hinweise         |  |
|------------------------------------------|--|
| ABSCHNITT B: Fixierung                   |  |
| ABSCHNITT C: Empfohlene Färberichtlinien |  |
| ABSCHNITT D: Anbringen von Deckplättchen |  |

#### Kapitel 11

| SCHULUNGSPROGRAMM FÜR DEN THINPREP® PAP-TEST |      |  |
|----------------------------------------------|------|--|
| ABSCHNITT A: Zielsetzung                     | 11.1 |  |
| ABSCHNITT B: Aufbau                          | 11.1 |  |
| ABSCHNITT C: Bibliographie                   |      |  |

#### Kapitel 12

| KUNDENDIENSTINFORMATIONEN | 12.1 |
|---------------------------|------|
|                           |      |

#### Kapitel 13

| BESTELLINFORMATIONEN | 13.1 |
|----------------------|------|
|                      | 10.1 |

#### INDEX

1. Einführung

1. Einführung

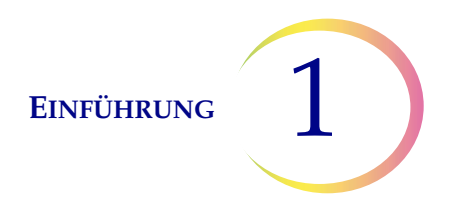

# Einführung

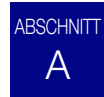

# ÜBERSICHT UND FUNKTION DES THINPREP® 5000 PROZESSORS MIT AUTOLOADER

Der ThinPrep<sup>®</sup> 5000 Prozessor mit AutoLoader wird für die Stapelverarbeitung von zytologischen Proben auf Flüssigkeitsbasis verwendet, um dünne, einheitliche Zellpräparate zu erhalten, die auf Glasobjektträger übertragen und auf diesen fixiert werden. Der Objektträger wird direkt auf einen Färbeeinsatz in ein Alkoholfixierbad gegeben. Nach der Verarbeitung ist der Objektträger für das Einfärben, Anbringen von Deckplättchen und Screening bereit. Der Prozessor unterstützt die Präparation von:

- **Gynäkologischen Proben** für die Verwendung mit dem ThinPrep Pap-Test und die anschließende Bildgebung mit dem ThinPrep Imaging System oder Proben für gynäkologisches Zytologiescreening. Pro Probengefäß kann eine Probe in einem Stapel verarbeitet werden.
- Nicht-gynäkologischen Proben, die für allgemeines zytologisches Screening entnommen werden. Pro Probengefäß kann eine Probe in einem Stapel verarbeitet werden. Eine erweiterte Programmfunktion aktiviert einen Stapel, bei dem 1 bis 10 Proben aus dem Probengefäß entnommen werden können.
- Urinproben, die in Verbindung mit dem ThinPrep UroCyte<sup>®</sup>-Urinprobenahmekit verwendet werden. Pro Probengefäß kann eine Probe in einem Stapel verarbeitet werden.

#### AutoLoader-Modus

Der ThinPrep 5000 Prozessor mit AutoLoader kann einen Stapel von bis zu 160 Proben verarbeiten. In das AutoLoader-Modul des Geräts werden vier Trays mit Probenfläschchen geladen. Jeder Tray fasst bis zu 40 Fläschchen. Es können verschiedene Probentypen im selben Stapel verarbeitet werden, wobei jedoch jeder Tray denselben Probentyp enthalten muss.

Magazine mit Objektträgern und Trays mit ThinPrep-Filtern werden geladen. Die Objektträger und Filter werden speziell für gynäkologische (einschließlich Imaging), nicht-gynäkologische und Urinproben verwendet. Über die Benutzeroberfläche werden die Objektträger und Filter den entsprechenden Probentypen in den Fläschchen-Trays zugeordnet.

Während der Verarbeitung werden die Zugangs-ID und andere optionale Informationen vom Gerät auf jedem Objektträger per Laser eingraviert. Verarbeitete Objektträger werden in Fixierbäder mit Alkohol gegeben.

Die Verarbeitung kann unterbrochen werden, um fertige Objektträger zu entnehmen oder um Verbrauchsmaterialien aufzufüllen.

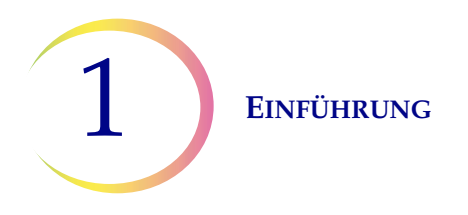

#### **Benchtop-Modus**

Im Benchtop-Modus können bis zu 20 Proben in einem einzelnen Stapel verarbeitet werden. Die Probenfläschchen, Filter und vorbeschrifteten Objektträger werden direkt in das Karussell des Prozessors geladen. Jeder Stapel kann nur eine Probenart enthalten (alle gynäkologisch oder alle nicht-gynäkologisch oder alle UroCyte).

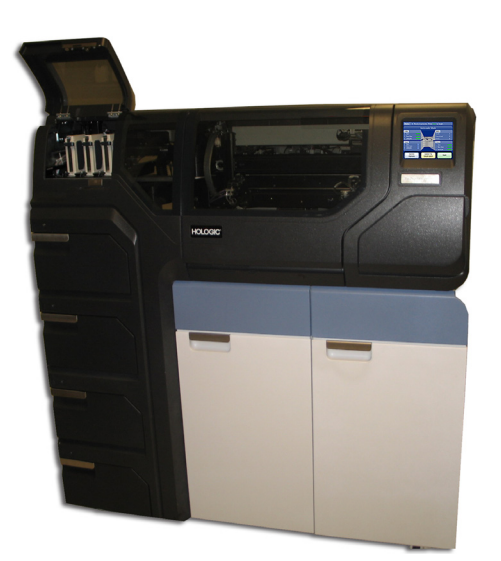

Abbildung 1-1 Ein ThinPrep 5000 Prozessor mit AutoLoader

*Hinweis:* Die Anweisungen zum Gebrauch des ThinPrep 5000 Prozessors mit AutoLoader gelten unabhängig von der Farbe des Geräts.

#### Verwendungszweck

Das ThinPrep<sup>®</sup> 5000 System soll die konventionelle Präparation des Krebsabstrichs beim Screening auf atypische Zellen, Zervixkarzinome oder deren Vorläuferläsionen (niedriggradige intraepitheliale Dysplasien des Plattenepithels, hochgradige intraepitheliale Dysplasien des Plattenepithels) sowie für alle anderen zytologischen Kategorien ersetzen, die in The Bethesda System for Reporting Cervical/Vaginal Cytologic Diagnoses (Bethesda-System zur Diagnose von zytologischen Erkrankungen von Zervix und Vagina)<sup>1</sup> definiert werden.

<sup>1.</sup> Nayar R, Wilbur DC. (Hrsg.). *The Bethesda System for Reporting Cervical Cytology: Definitions, Criteria, and Explanatory Notes.* 3. Ausg. Cham, Schweiz: Springer: 2015

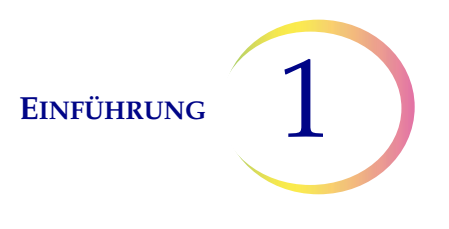

#### **Der ThinPrep<sup>®</sup> Pap-Test**

Der ThinPrep Pap-Test ist eine flüssigkeitsbasierte Methode, mit der gynäkologische Proben entnommen und präpariert werden.

Der ThinPrep Pap-Test beginnt in der Arztpraxis, wo den Patientinnen mit einer Abstrichbürste oder einer Kombination aus endozervikaler Bürste/Spatel Zervixzellen entnommen werden. Die Patientenprobe wird dann nicht direkt auf einen Objektträger aufgetragen, sondern das Entnahmeinstrument wird sofort in ein Fläschchen mit PreservCyt<sup>®</sup>-Lösung zur Verwendung mit dem ThinPrep Pap-Test getaucht und darin gespült.

Das Probengefäß wird fest verschlossen. Die Patientendaten werden auf dem Lösungsfläschchen mit der Probe vermerkt und das Fläschchen an ein Labor geschickt, das den ThinPrep Pap-Test durchführen kann.

Im Labor werden dann Strichcode-Etiketten am Probenfläschchen und am begleitenden Testanforderungsformular angebracht. Das Probenfläschchen wird danach in einen Fläschchen-Tray gestellt und in den ThinPrep 5000 Prozessor mit AutoLoader geladen.

(siehe Abbildung 1-2.) Während der Vorbereitung des Objektträgers werden Blut, Schleim und für die Diagnose unerhebliche Geweberückstände durch schonende Dispersion aufgelöst und die Zellprobe wird gründlich gemischt. Die Zellen werden auf einem ThinPrep Pap-Test-Filter als dünne Schicht gesammelt, indem ein leichtes Vakuum gebildet und die Durchflussrate durch den Filter überwacht wird. Die Zellen werden dann auf einen ThinPrep-Objektträger übertragen. Dies geschieht durch die natürlichen Adhäsionseigenschaften der Zellen, eine elektrochemische Ladung des Glases und einen leicht positiven Luftdruck hinter der Filtermembran. Der Objektträger wird direkt auf einen Färbeeinsatz in ein Alkoholfixierbad gegeben.

(Informationen zu Zusatztestpräparation und -anweisungen sind "OPTIONALE ANLEITUNGEN FÜR ZUSATZTESTS" auf Seite 7.34 zu entnehmen.)

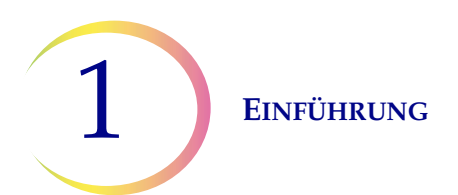

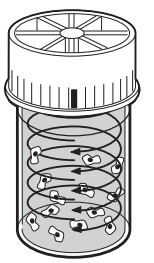

#### Dispersion

Das Probengefäß wird rotiert, damit genügend starke Strömungen in der Flüssigkeit entstehen, um Fremdpartikel abzuscheiden und Schleim zu dispergieren, die aber schonend genug sind, damit die Zellen nicht beschädigt werden.

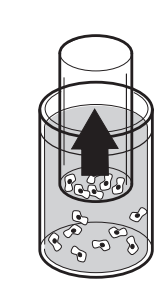

#### Zellentnahme

In dem ThinPrep Pap Test-Filter wird ein leichtes Vakuum erzeugt, wodurch Zellen von der Membranaußenfläche aufgenommen werden. Die Zellenentnahme wird durch die Software des ThinPrep<sup>®</sup> 5000 Prozessors gesteuert, d. h. die Software überwacht die Durchflussrate durch den ThinPrep Pap-Test-Filter.

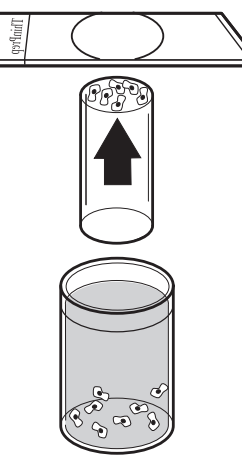

Zellübertragung

Nachdem die Zellen auf der Membran gesammelt worden sind, wird der ThinPrep Pap-Test-Filter umgedreht und vorsichtig gegen den ThinPrep-Objektträger gedrückt. Durch die natürliche Adhäsion und einen leichten Luftüberdruck haften die Zellen an dem ThinPrep-Objektträger, so dass sich eine gleichmäßige Zellverteilung in einem definierten kreisförmigen Bereich ergibt.

#### Abbildung 1-2 Präparation einer ThinPrep-Probe

#### Einschränkungen

- Gynäkologische Proben zur Verarbeitung mit dem ThinPrep 5000 System müssen mit einer Abstrichbürste oder mit einem Kombi-Instrument (endozervikale Bürste/Spatel) entnommen werden. Für Warnhinweise, Kontraindikationen und Einschränkungen der Probenahme siehe die mit dem Probenahmeinstrument mitgelieferten Anweisungen.
- Die Präparation von Objektträgern für das ThinPrep 5000 System darf nur durch Personen erfolgen, die von Hologic oder durch Unternehmen oder Einzelpersonen im Auftrag von Hologic geschult worden sind.
- Die Bewertung von mikroskopischen Objektträgern, die mit dem ThinPrep 5000 System angefertigt wurden, darf nur durch Zytotechniker und Pathologen erfolgen, die in der Beurteilung der ThinPrep-Präparate durch Hologic oder durch Unternehmen oder Einzelpersonen im Auftrag von Hologic geschult wurden.

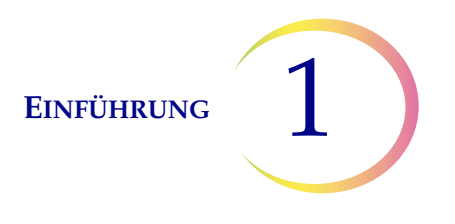

- Die für das ThinPrep 5000 System verwendeten Verbrauchsmaterialien wurden von Hologic speziell für das ThinPrep 5000 System entwickelt. Dazu gehören die PreservCyt-Lösungsfläschchen, ThinPrep Pap-Test-Filter und die ThinPrep-Objektträger. Diese Verbrauchsmaterialien werden für die einwandfreie Funktion des Systems benötigt und können nicht durch andere ersetzt werden. Die Funktion des Geräts wird beeinträchtigt, wenn andere Verbrauchsmaterialien verwendet werden. Nach Verwendung sind die Verbrauchsmaterialien entsprechend den geltenden örtlichen, staatlichen und bundesstaatlichen Vorschriften zu entsorgen.
- Ein ThinPrep Pap-Test-Filter darf nur einmal und nicht erneut verwendet werden.
- Die Leistung der HPV DNA- und CT/NG-Tests auf Probengefäßen, die mit Eisessigsäure (GAA) wiederaufbereitet wurden, wurde nicht ausgewertet.

#### Kontraindikationen

• Untersuchungen auf *Chlamydia trachomatis* und *Neisseria gonorrhoeae* mit den Hologic APTIMA COMBO 2<sup>®</sup> CT/NG-Tests und dem Roche Diagnostics COBAS AMPLICOR Test sollten nicht an einer Probe durchgeführt werden, die bereits mit dem ThinPrep 5000 Prozessor mit AutoLoader verarbeitet wurde.

#### Warnhinweise

- Zur Verwendung bei der *In-vitro-*Diagnostik.
- Gefahr. PreservCyt enthält Methanol. Giftig bei Verschlucken. Giftig bei Einatmen. Kann Organe schädigen. Kann nicht ungiftig gemacht werden. Das Sicherheitsdatenblatt kann unter www.hologicsds.com. abgerufen werden. Persönliche Laborschutzkleidung tragen. Flüssigkeit und Dämpfe sind entzündlich. Von Hitze, Funken, offener Flamme und heißen Oberflächen fernhalten. Verdampfender Alkohol kann Feuergefahr hervorrufen. Die PreservCyt-Lösung darf nicht durch andere Lösungen ersetzt werden. Die PreservCyt-Lösung ist entsprechend den geltenden Vorschriften zu lagern und zu entsorgen.
- Starke Oxidationsmittel, wie z. B. Bleichmittel, sind mit der PreservCyt-Lösung unverträglich und dürfen nicht verwendet werden, um die Abfallflasche zu reinigen.

#### Vorsichtsmaßnahmen

- Dieses Gerät erzeugt und verwendet Hochfrequenzenergie und kann diese abstrahlen; wird es nicht entsprechend dem Betriebshandbuch angeschlossen und verwendet, können Funkstörungen auftreten. Bei Betrieb dieses Geräts in Wohngebieten ist mit Störungen zu rechnen. In diesem Fall hat der Benutzer die Störungen auf eigene Kosten zu beseitigen.
- PreservCyt-Lösung *mit* einer für ThinPrep Pap-Tests vorgesehenen zytologischen Probe muss zwischen 15 °C und 30 °C gelagert und innerhalb von 6 Wochen nach der Entnahme getestet werden.
- PreservCyt-Lösung *mit* einer für CT/NG-Tests mit dem Roche Diagnostics COBAS AMPLICOR CT/NG-Test vorgesehenen zytologischen Probe muss zwischen 4 °C und 25 °C gelagert und innerhalb von 6 Wochen nach der Entnahme getestet werden.

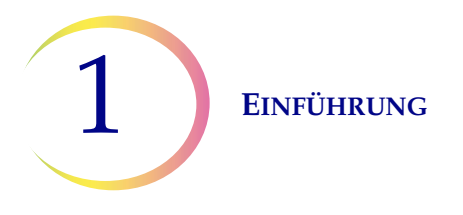

- Immer das mit dem Prozessor bereitgestellte USB-Laufwerk verwenden. Niemals ein U3 Smart Drive verwenden. Zwar ist das System in der Lage, auf dieses Gerät zu schreiben, es kommt jedoch zu einem erheblichen Problem, wenn das System von einem dieser Laufwerke gestartet wird, die in einen Anschluss eingesteckt sind. In diesem Fall wäre eine Reparatur durch den Außendienst erforderlich.
- Beachten Sie bitte ebenfalls, dass das System keine Daten auf einen schreibgeschützten USB-Stick schreiben kann.
- PreservCyt-Lösung wurde mit einer Vielzahl von Mikroben und Viren getestet. Die folgende Tabelle gibt die anfänglichen Konzentrationen lebensfähiger Organismen sowie die Log-Reduktion lebensfähiger Organismen nach 15 Minuten in PreservCyt-Lösung an. Wie bei allen Laborverfahren sind allgemeine Vorsichtsmaßnahmen einzuhalten.

| Organismus                   | Anfängliche<br>Konzentration                   | Log-Reduktion nach<br>15 Min. |
|------------------------------|------------------------------------------------|-------------------------------|
| Candida albicans             | 5,5 x 10 <sup>5</sup> CFU/ml                   | >4,7                          |
| Aspergillus niger*           | 4,8 x 10 <sup>5</sup> CFU/ml                   | 2,7                           |
| Escherichia coli             | 2,8 x 10 <sup>5</sup> CFU/mI                   | >4,4                          |
| Staphylococcus aureus        | 2,3 x 10 <sup>5</sup> CFU/ml                   | >4,4                          |
| Pseudomonas aeruginosa       | 2,5 x 10 <sup>5</sup> CFU/mI                   | >4,4                          |
| Mycobacterium tuberculosis** | 9,4 x 10 <sup>5</sup> CFU/mI                   | 4,9                           |
| Kaninchenpockenvirus         | 6,0 x 10 <sup>6</sup> PFU/ml                   | 5,5***                        |
| HIV-1                        | 1,0 x 10 <sup>7,5</sup> TCID <sub>50</sub> /ml | 7,0***                        |

- \* Nach 1 Stunde >4,7 Log-Reduktion
- \*\* Nach 1 Stunde >5,7 Log-Reduktion
- \*\*\* Daten gelten für 5 Minuten

#### Komponenten

Zu den Hauptsystemkomponenten gehören der ThinPrep 5000 Prozessor mit AutoLoader, PreservCyt-Lösungsprobefläschchen in Fläschchen-Trays, Eingabekarussell, Fixierbäder, Filter und Objektträger in Objektträger-Magazinen.

Das System wird über die grafische Touchscreen-Benutzeroberfläche bedient. Für die Benutzeroberfläche sind mehrere Sprachen konfigurierbar.

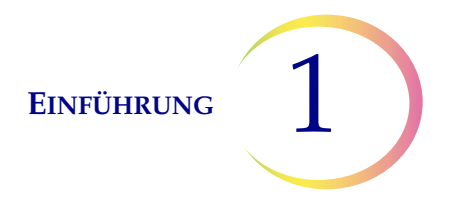

Alle Proben werden in PreservCyt-Lösungsfläschchen entnommen. Das Probenfläschchen wird dann mit einer Zugangs-ID beschriftet. (Bei Proben, die im Benchtop-Modus verarbeitet werden, müssen die entsprechenden ThinPrep-Objektträger mit übereinstimmenden Zugangs-ID vorbeschriftet werden.) Fläschchen-Trays, Objektträger-Magazine und Filter-Trays werden in das Gerät geladen. Das Karussell wird in das Fach des ThinPrep 5000 Prozessors eingesetzt. Fixierbäder mit Färbeeinsatz und Fixieralkohol werden in das Bäderfach eingesetzt. Jedes Bad fasst bis zu 20 verarbeitete Objektträger.

Die Klappen schließen, den zu verarbeitenden Probentyp wählen und "Start" drücken.

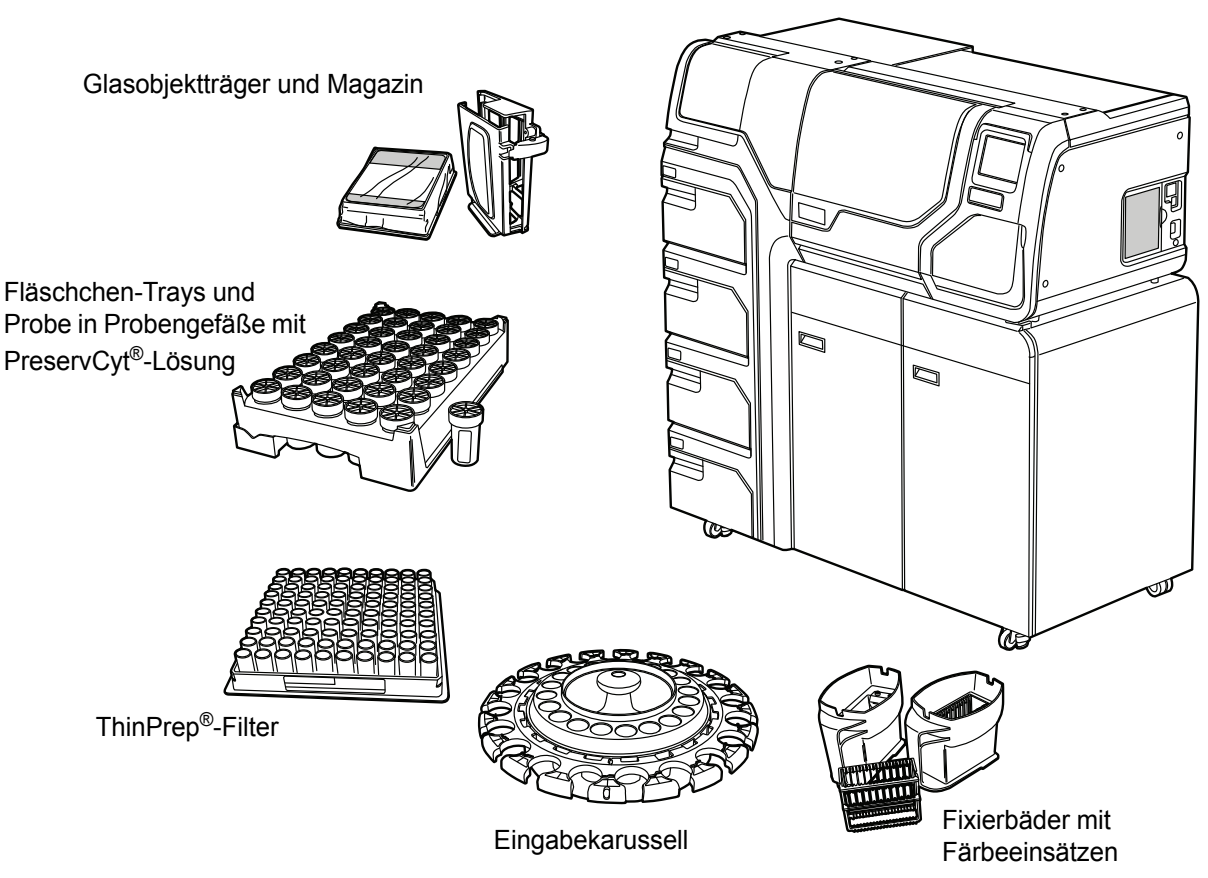

ThinPrep<sup>®</sup> 5000 Prozessor mit AutoLoader

Abbildung 1-3 Komponenten des ThinPrep 5000 Prozessors mit AutoLoader

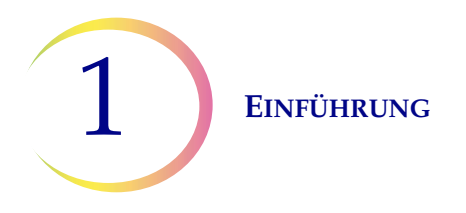

### Überblick über den Verarbeitungsprozess

Für die routinemäßige Stapelverarbeitung geht das System auf diese Art und Weise vor, wenn der Stapel gestartet wurde:

| AutoLoader-Modus                                                                                                    |                                                                                                    | Benchtop-Modus                                                                                           |
|----------------------------------------------------------------------------------------------------|----------------------------------------------------------------------------------------------------|----------------------------------------------------------------------------------------------------|
| Prüfung, ob das Karussell leer ist                                                                                                    |                                                                                                    | (Bediener lädt Probengefäße, Filter und Objektträger manuell                                             |
| Aufnahme des ersten Fläschchens, Einsetzen in das Karussell<br>und Auslesen der Probengefäß-ID                                                  |                                                                                                    | in das Karusseil und ladt das Karusseil in den Prozessor)                                                |
| Aufnahme eines Filters und Einsetzen in das Karussell                                                                                           |                                                                                                    | Prüfung der Probengefäß- und Objektträger-IDs                                                            |
| Prüfung auf Objektträger in Magazinen                                                                                                    |                                                                                                    | Aufnahme eines Probengefäßes und eines Filters                                                           |
| Starten des Laserrauchabzugs. Aufnahme eines Objektträgers<br>und Eingravieren der Kennung der Probengefäß-ID (sowie<br>weiterer Informationen) |                                                                                                    |                                                                                                    |
| Einsetzen des Objektträgers und Prüfung, ob die<br>Objektträgerkennung lesbar und korrekt ist                                                   |                                                                                                    | Einsetzen des Probengefäßes in den Dispersionsbecher                                                     |
| Aufnahme von Objektträger, Filter und Fläschchen und Einsetzen<br>in den Dispersionsbereich                                                     |                                                                                                    | Aufnahme des Objektträgers                                                                               |
| Nachdem die Verarbeitung beginnt, holt das System<br>aufeinanderfolgende Probengefäße, Filter und Objektträger                                  | Dispergieren des Probengefäßinhalts                                                                            | Dispergieren des Probengefäßinhalts                                                                      |
|                                                                                                    | Öffnen des Probengefäßes                                                                                       | Öffnen des Probengefäßes                                                                                 |
|                                                                                                    | Positionierung des Objektträgers auf die<br>Zellübertragungsstation (pneumatischer Saughalter)                 | Positionierung des Objektträgers auf die<br>Zellübertragungsstation (pneumatischer Saughalter)           |
|                                                                                                    | Einsetzen des Filters in das Probengefäß,<br>Befeuchtung des Filters und Überprüfung des<br>Flüssigkeitsstands | Einsetzen des Filters in das Probengefäß, Befeuchtung des Filters und Überprüfung des Flüssigkeitsstands |
|                                                                                                    | Entnahme der Zellen                                                                                            | Entnahme der Zellen                                                                                      |
|                                                                                                    | Entfernung des Flüssigabfalls                                                                                  | Entfernung des Flüssigabfalls                                                                            |
|                                                                                                    | Zellübertragung vom Filter zum Objektträger                                                                    | Zellübertragung vom Filter zum Objektträger                                                              |
|                                                                                                    | Ablegen des Objektträgers in das Fixierbad                                                                     | Ablegen des Objektträgers in das Fixierbad                                                               |
|                                                                                                    | Durchstechen des Filters und Entsorgung                                                                        | Durchstechen des Filters und Entsorgung                                                                  |
|                                                                                                    | Erneutes Aufsetzen des Deckels auf das Probengefäß                                                             | Erneutes Aufsetzen des Deckels auf das Probengefäß                                                       |
|                                                                                                    | Rückgabe des Probengefäßes in das Karussell                                                                    | Rückgabe des Probengefäßes in das Karussell                                                              |
|                                                                                                    | Rückgabe des Probengefäßes in die ursprüngliche<br>Tray-Position                                               |                                                                                                    |

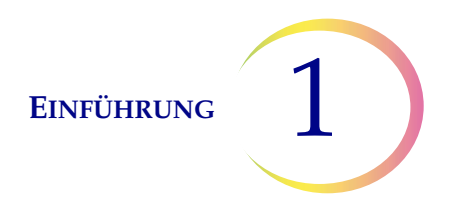

#### **Bereitgestellte Materialien**

Die folgenden Materialien sind im Lieferumfang enthalten, wenn der ThinPrep<sup>®</sup> 5000 Prozessor mit AutoLoader zur Installation geliefert wird.

(Diese Komponenten können je nach Bestellumfang unterschiedlich sein.)

- ThinPrep 5000 Prozessor mit AutoLoader
- Betriebshandbuch für den ThinPrep 5000 Prozessor mit AutoLoader
- Netzkabel
- Systemzubehörset, einschließlich:

Abfallflasche mit Röhrchenhalterung und Transportabdeckung Fixierbad mit Verdunstungsabdeckungen (3) Karussell (1) Karussellstaubschutz (1) Saugtupfer für den Filterstecker (4) Saugtupfer für die Verdunstungsabdeckung (4) Färbeeinsätze (10er-Packung) USB-Flash-Laufwerk USV (unterbrechungsfreie Stromversorgung) Fläschchen-Trays (8) Filter-Abfallbehälter und Beuteleinsatz Abfallbehälter und Einsatz für Bereich des automatischen Arms Objektträger-Abfallbehälter Objektträgermagazine (6) Hepa-Filter (5) Kohlefilter

• Optionale Komponenten:

Laser-Netzwerkdrucker LIS-Vernetzung (Laborinformationssystem)

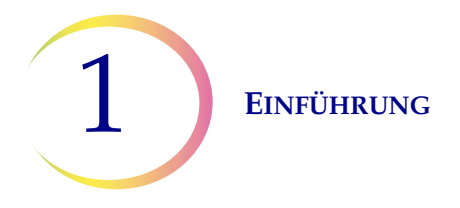

#### Lagerung

- PreservCyt<sup>®</sup>-Lösung bei 15 °C bis 30 °C aufbewahren. Nicht nach Ablauf des auf dem Behälter angegebenen Verfallsdatums benutzen.
- PreservCyt-Lösung *mit* einer für ThinPrep Pap-Tests vorgesehenen zytologischen Probe muss zwischen 15 °C und 30 °C gelagert und innerhalb von 6 Wochen getestet werden.
- PreservCyt-Lösung *mit* einer für CT/NG-Tests mit dem Roche Diagnostics COBAS AMPLICOR CT/NG-Test vorgesehenen zytologischen Probe muss zwischen 4 °C und 25 °C gelagert und innerhalb von 6 Wochen getestet werden.

Die Lagerungsbedingungen für alle Arten von ThinPrep-Filtern lauten wie folgt:

- Filter bis zur Verwendung in ihren Trays mit Abdeckung aufbewahren.
- Filter bei normalen Umgebungsbedingungen und nicht bei direkter Sonneneinstrahlung aufbewahren.
- Das auf dem Behälteretikett aufgedruckte Verfallsdatum prüfen und abgelaufene Filter entsorgen.
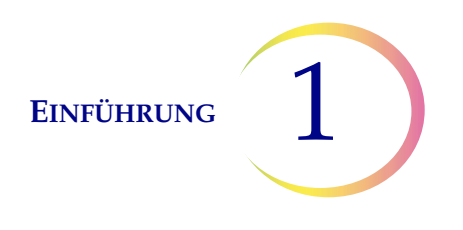

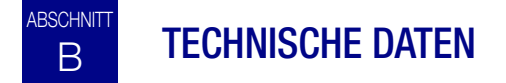

### Übersicht der Komponenten

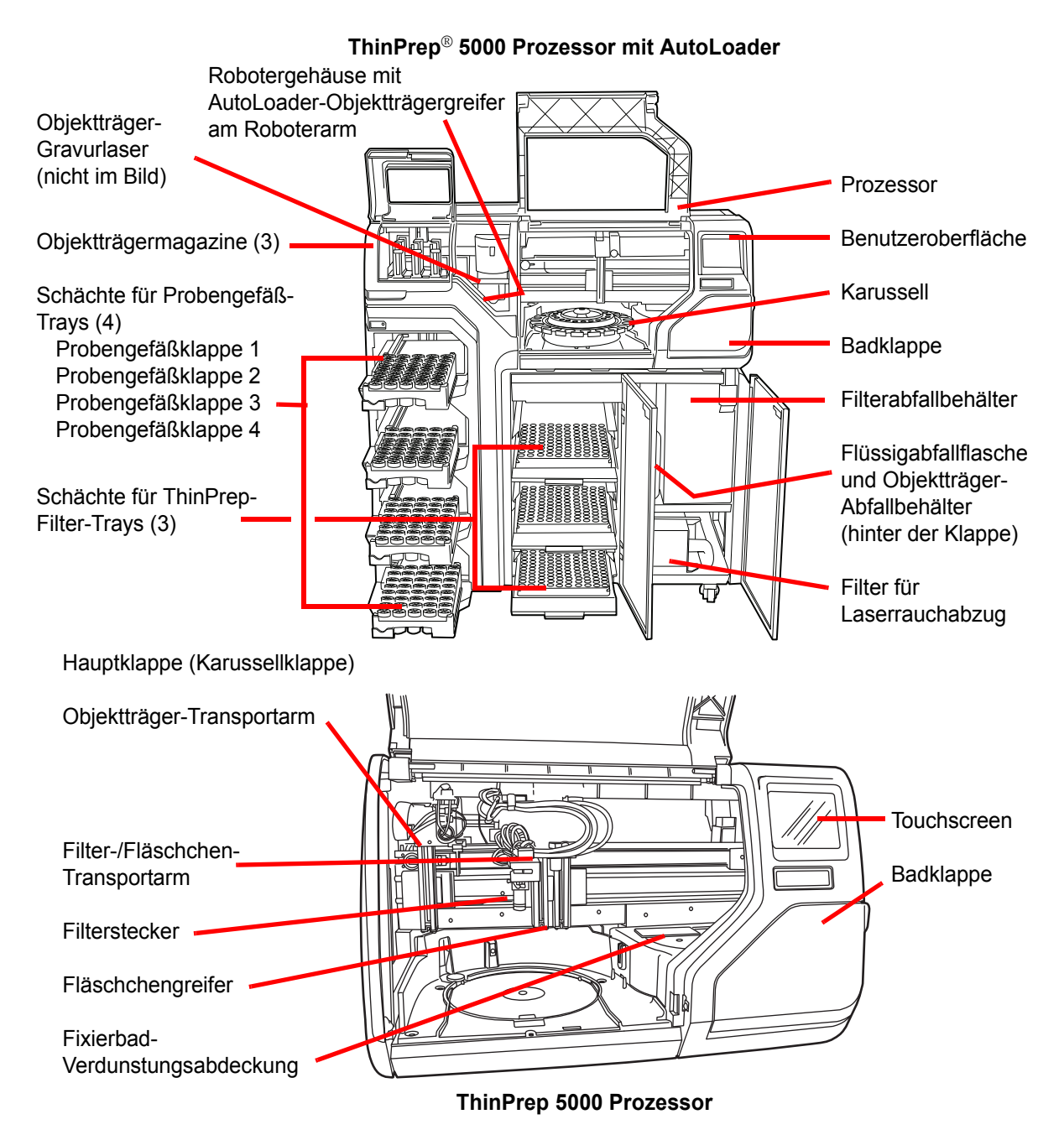

Abbildung 1-4 Übersicht der Komponenten

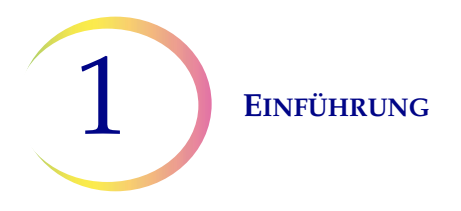

### Abmessungen, Abstände und Gewicht

Abmessungen – ThinPrep<sup>®</sup> 5000 Prozessor mit AutoLoader: 145 cm (57 Zoll) Höhe x 137 cm (54 Zoll) Breite x 71 cm (28 Zoll) Tiefe

Gewicht (ca.) – 300 kg

Abfallflasche: 43 cm (17 Zoll) Höhe x 15 cm (6 Zoll) Durchmesser

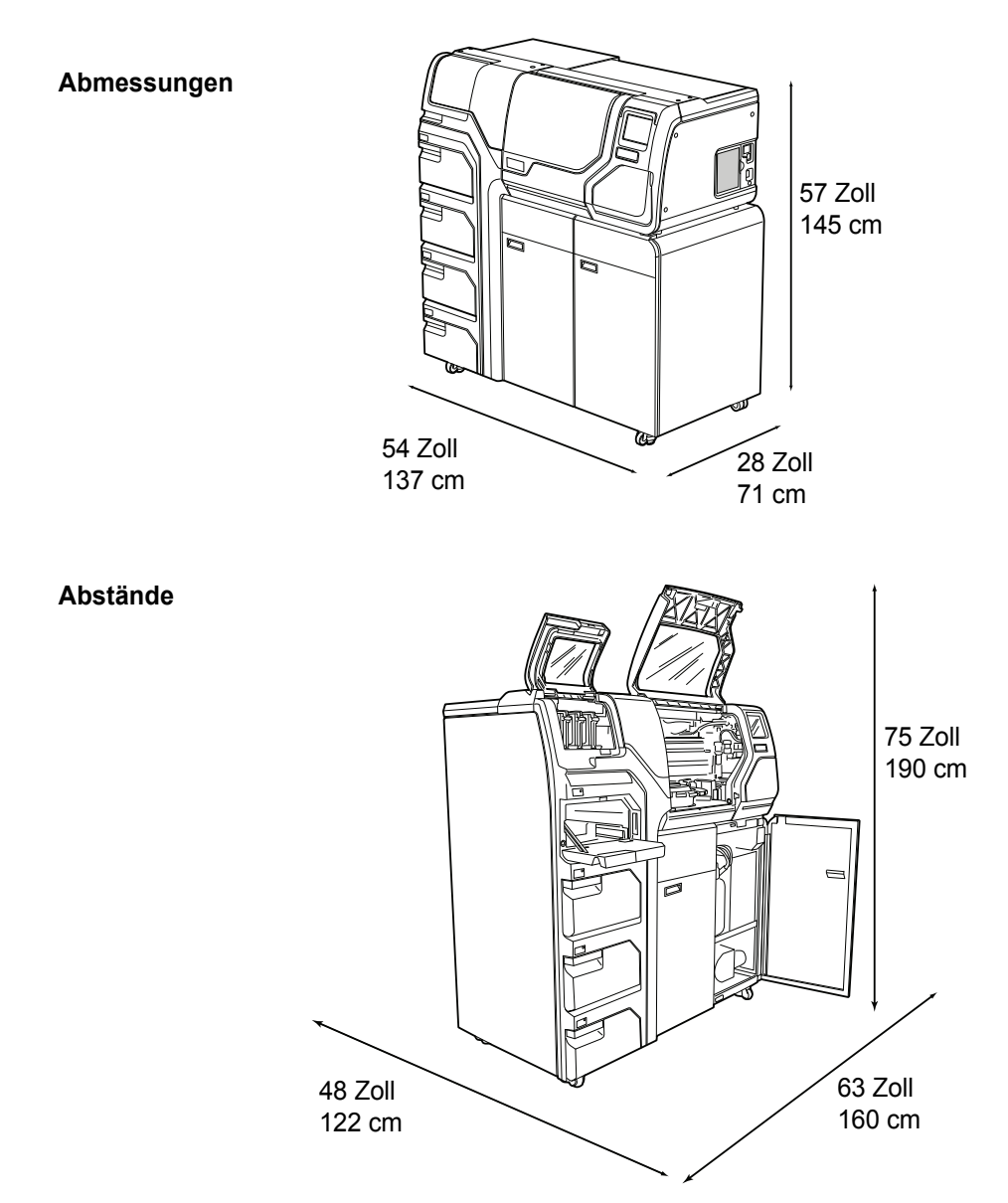

Abbildung 1-5 Abmessungen und Abstände – ThinPrep 5000 Prozessor mit AutoLoader

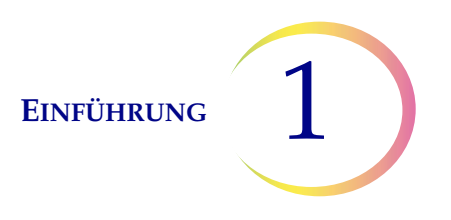

### Umgebungsbedingungen

### Betriebstemperatur 16–32 °C

**Luftfeuchtigkeit im Betrieb** 20–80 % relative Luftfeuchtigkeit, nicht kondensierend

**Temperatur im Ruhezustand** –28 °C bis 50 °C

**Luftfeuchtigkeit im Ruhezustand** 15–95 % relative Luftfeuchtigkeit, nicht kondensierend

### Geräuschpegel

Unter 85 dBA maximal an normaler Bedienerposition

Wärmebelastung

Maximal 529 Watt = 1805 BTU/Std. oder 1904 kJ/Std.

### Stromversorgung

### Elektrische Spannung und Wechselstromfrequenz

100–120 V, ~6 A, 50/60 Hz 220–240 V, ~2 A, 50/60 Hz

### Sicherungen

Zwei 6,3 A/250 V 5x20 mm SLO-BLO-Sicherungen

### Laser

Typ: CW CO<sub>2</sub> infrarot Wellenlänge: 10.600 nm Nennleistung: 10 W max.

### Anschlüsse an externe Schaltkreise

Die externen Anschlüsse auf dem ThinPrep<sup>®</sup> 5000 Prozessor mit AutoLoader sind für PELV (Funktionskleinspannung mit sicherer Trennung) gemäß der Definition von IEC 61140 ausgelegt. Ausgänge von anderen Geräten, die an dem Prozessor angeschlossen sind, sollten auch für PELV oder SELV (Schutzkleinspannung) ausgelegt sein. Es dürfen nur Geräte mit offizieller Sicherheitsgenehmigung an den ThinPrep 5000 Prozessor mit AutoLoader angeschlossen werden.

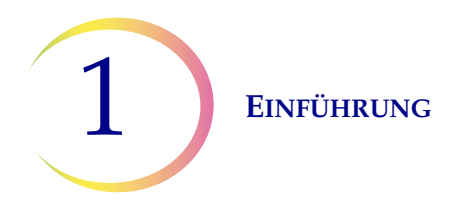

### Sicherheits-, EMI- und EMV-Normen

Der ThinPrep 5000 Prozessor mit AutoLoader wurde durch ein in den USA anerkanntes Testlabor (NRTL) auf die folgenden Normen für Sicherheit, elektromagnetische Störungen (Electro-magnetic interference, EMI) und elektromagnetische Verträglichkeit (EMV) überprüft und zertifiziert. Die Zeichen für die Sicherheitszertifizierung befinden sich auf dem Modell-/Produktetikett auf der Rückseite des Geräts (siehe Abbildung 1-7). Dieses Gerät erfüllt die Sicherheitsanforderungen nach IEC 61010-2-101 für IVD-Geräte.

Dieses Gerät entspricht den Emissions- und Störfestigkeitsanforderungen nach IEC 61326-2-6. Dieses Gerät wurde getestet und erfüllt die Anforderungen an Emissionsgrenzen für Geräte der Klasse A gemäß CISPR 11.

In einem Wohnbereich kann es Funkstörungen hervorrufen. In diesem Fall müssen Maßnahmen zur Abschwächung der Störung ergriffen werden. Das elektromagnetische Umfeld sollte vor Inbetriebnahme des Geräts geprüft werden. Dieses Gerät darf nicht in unmittelbarer Nähe von Quellen starker elektromagnetischer Strahlung (nicht abgeschirmte HF-Quellen) betrieben werden, da diese die richtige Funktion stören können.

Dieses Produkt ist ein medizinisches Gerät zur In-vitro-Diagnostik (IVD).

Wird dieses Gerät auf eine andere als die vom Hersteller angegebene Weise betrieben, können die Schutzvorrichtungen des Geräts beeinträchtigt werden.

### Sicherheit von Laserprodukten

Dieses Produkt enthält ein Lasergerät, mit dem die Proben-Zugangs-ID auf den gläsernen Objektträger eingraviert wird.

Während des Betriebs funktioniert dieses Lasergerät als Laserprodukt der Klasse 1 gemäß US-Code of Federal Regulations, Titel 21, Unterkapitel J, Teil 1040. Dieses Laserprodukt der Klasse 1 entspricht CEN ELEC EN 60825-1:2007. Während des normalen Betriebs sind der Laserstrahl und seine Reflektionen komplett eingeschlossen und für Personen in der unmittelbaren Umgebung besteht keine Lasergefahr. Im Inneren dieses Produkts befindet sich jedoch ein Laser der Klasse 4, weshalb bei geöffneter Zugangsklappe oder geöffneten Abdeckungen Vorsicht angebracht ist.

**VORSICHT:** Die Anwendung von Kontroll- oder Anpassungsmechanismen oder die Durchführung von Verfahren, die hier nicht beschrieben sind, kann zu gefährlicher Strahlenbelastung führen.

Das Sicherheitsgehäuse des Laserdrucksystems für Objektträger ist verriegelt und gekennzeichnet, um einen sicheren Betrieb zu gewährleisten. Kennzeichnungen dürfen nicht entfernt werden. Verriegelungen dürfen nicht vom Bediener umgangen werden. Dieses System darf nur von geschultem Hologic Personal gewartet und repariert werden.

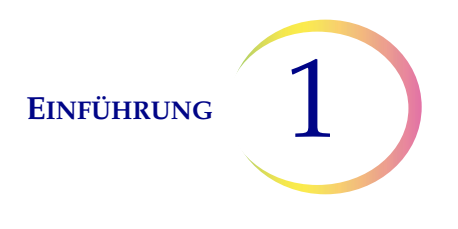

# C INTERNE QUALITÄTSKONTROLLE

### Selbsttest beim Einschalten (Power On Self Test, POST)

Beim Einschalten des ThinPrep<sup>®</sup> 5000 Prozessors mit AutoLoader führt das System einen Selbstdiagnosetest durch. Elektrische, mechanische und Software-/Kommunikations-Subsysteme werden zur Überprüfung ihrer korrekten Funktion getestet. Der Bediener wird durch Meldungen auf dem Touchscreen und akustische Signale (sofern aktiviert) auf Fehlfunktionen hingewiesen.

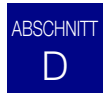

### THINPREP 5000 GEFAHREN

Der ThinPrep 5000 Prozessor mit AutoLoader muss gemäß den in diesem Handbuch angegebenen Anleitungen betrieben werden. Um Personenschäden beim Benutzer und Beschädigungen des Geräts zu vermeiden, muss sich der Benutzer mit den folgenden Informationen gründlich vertraut machen.

Wird dieses Gerät auf eine andere als die vom Hersteller angegebene Weise betrieben, können die Schutzvorrichtungen des Geräts beeinträchtigt werden.

### Warnhinweise, Vorsichtshinweise und Hinweise

Die Begriffe **WARNHINWEIS**, **VORSICHT** und *Hinweis* haben in diesem Handbuch spezielle Bedeutungen.

Ein **WARNHINWEIS** weist auf bestimmte Handlungen oder Situationen hin, die Personenschaden oder Tod verursachen können.

**VORSICHT** weist auf bestimmte Handlungen oder Situationen hin, die Geräteschäden, ungenaue Daten oder einen ungültigen Verarbeitungsprozess verursachen können; allerdings sind Personenschäden unwahrscheinlich.

Ein Hinweis gibt nützliche Informationen in Bezug auf die angegebenen Anweisungen.

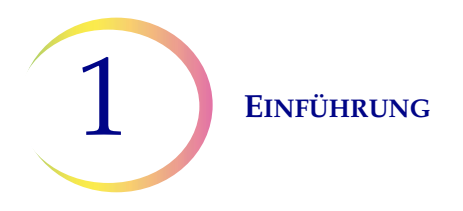

### Symbole am Gerät

Die nachstehenden Symbole sind am Gerät angebracht:

|        | Achtung, siehe beiliegende Dokumentation                                                                                                    |
|--------|----------------------------------------------------------------------------------------------------|
|        | Sicherung                                                                                                    |
|        | Elektrischer und elektronischer Abfall.<br>Nicht im kommunalen Müllsystem<br>entsorgen.<br>Zur Entsorgung des Geräts bitte Hologic<br>verständigen. |
| IVD    | In-vitro-Diagnosegerät                                                                                                    |
|        | Lasergerät<br>(im Inneren des Lasers und für den Bediener<br>nicht zugänglich)                                                                      |
| EC REP | Bevollmächtigter in der Europäischen<br>Gemeinschaft                                                                                                |
|        | Hersteller                                                                                                    |
|        | Herstellungsdatum                                                                                                    |
| REF    | Bestellnummer                                                                                                    |
| SN     | Seriennummer                                                                                                    |

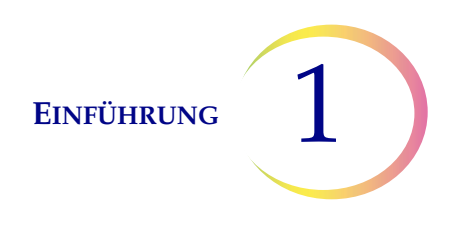

|            | Schutzleiteranschluss |
|------------|-----------------------|
|            | Netzschalter ein      |
| $\bigcirc$ | Netzschalter aus      |

Abbildung 1-6 Symbole

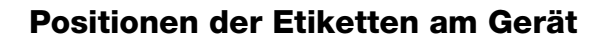

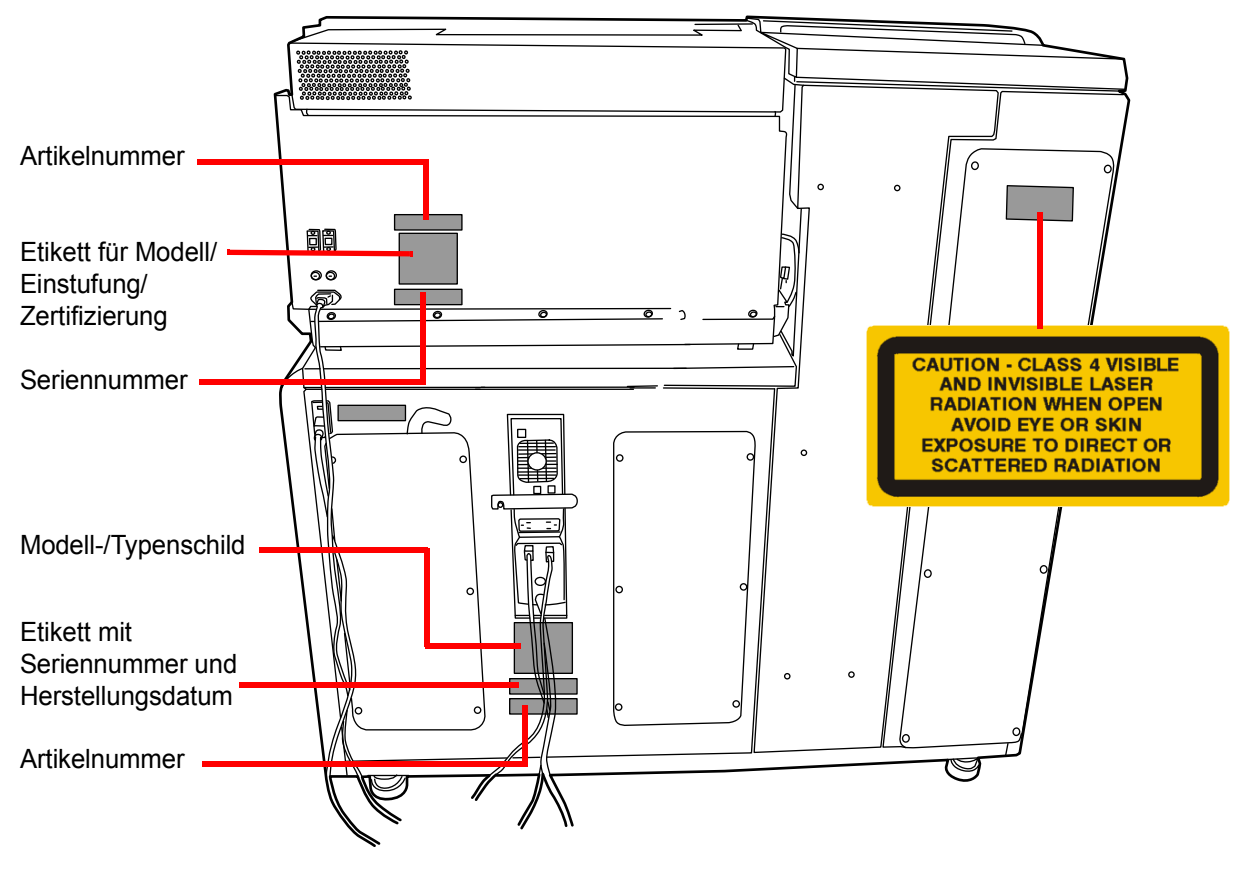

Abbildung 1-7 Rückseite des ThinPrep® 5000 Prozessors mit AutoLoader

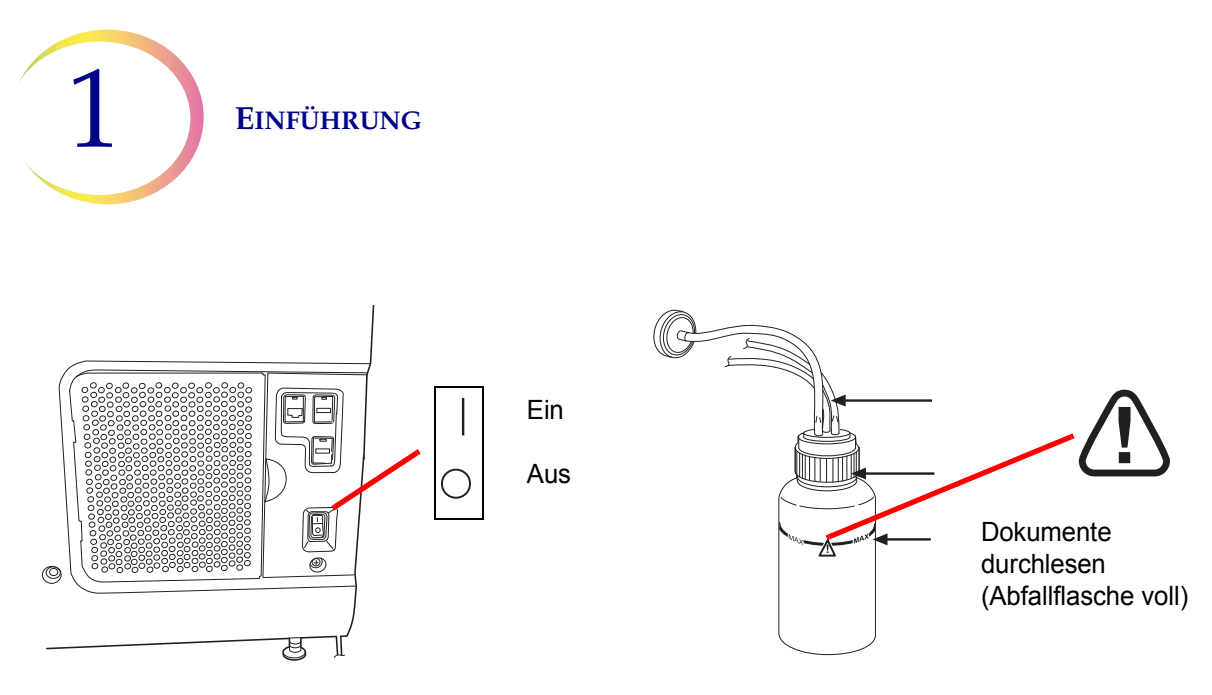

Abbildung 1-8 Rechte Seite des Prozessors und Abfallflasche

### In diesem Handbuch verwendete Warnhinweise:

### WARNHINWEIS

### Installation nur durch Kundendiensttechniker

Dieses System darf nur durch ausgebildetes Hologic Servicepersonal installiert werden.

### WARNHINWEIS

### **Bewegliche Teile**

Der Prozessor enthält bewegliche Teile. Mit Händen, Haaren, loser Kleidung, Schmuck usw. nicht in die Nähe kommen. Nicht bei geöffneten Klappen in Betrieb nehmen.

### WARNHINWEIS

### **Geerdete Steckdose**

Zum sicheren Betrieb des Geräts muss eine geerdete Steckdose verwendet werden. Das Gerät wird durch Ziehen des Netzkabels vom Stromnetz getrennt.

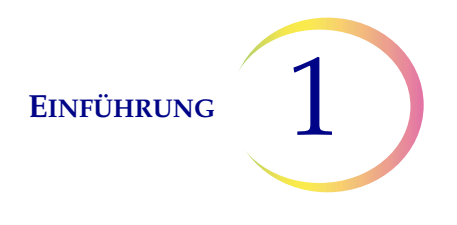

### WARNHINWEIS

### **Giftige Mischungen**

Gefahr. PreservCyt<sup>®</sup>-Lösung enthält Methanol. Giftig bei Verschlucken. Giftig bei Einatmen. Kann Organe schädigen. Kann nicht ungiftig gemacht werden. Von Hitze, Funken, offener Flamme und heißen Oberflächen fernhalten. Die PreservCyt-Lösung darf nicht durch andere Lösungen ersetzt werden.

Gefahr. CytoLyt<sup>®</sup>-Lösung enthält Methanol. Gesundheitsschädlich bei Verschlucken. Gesundheitsschädlich bei Einatmen. Kann Organe schädigen. Kann nicht ungiftig gemacht werden. Von Hitze, Funken, offener Flamme und heißen Oberflächen fernhalten. Die CytoLyt-Lösung darf nicht durch andere Lösungen ersetzt werden.

Zum Umgang mit den Reagenzien und Aufnehmen verschütteter Flüssigkeiten die Empfehlungen des Herstellers befolgen. Weitere Informationen siehe SDB des Herstellers. Laborschutzkleidung tragen.

### WARNHINWEIS

### Flüssigkeit und Dämpfe sind entzündlich

Entflammbare Flüssigkeiten. Von Feuer, Hitze, Funken, offener Flamme und heißen Oberflächen fernhalten.

### WARNHINWEIS

### Glas

Das Gerät wird mit scharfkantigen Objektträgern verwendet. Außerdem können die Objektträger in ihrer Lagerverpackung oder im Gerät zerbrochen sein. Bei der Handhabung von Objektträgern und der Reinigung des Geräts vorsichtig vorgehen.

### WARNHINWEIS

### Sicherungen des Geräts

Zum dauerhaften Schutz gegen Feuergefahr dürfen nur Ersatzsicherungen der angegebenen Art und Stromstärke verwendet werden. Anweisungen zum Austauschen von Sicherungen durch den Bediener sind im Kapitel "Wartung" enthalten. Informationen zu technischen Daten und der Nachbestellung von Sicherungen finden Sie unter "Bestellinformationen".

### WARNHINWEIS

### Lasergerät

Dieses Produkt enthält ein Laserprodukt der Klasse 4. Das Gerät niemals mit geöffneten Klappen oder entfernten Abdeckungen betreiben.

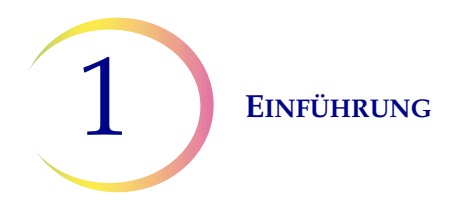

### WARNHINWEIS

Auf dem ThinPrep 500 Prozessor mit AutoLoader dürfen keine Liquorproben (CSF) oder anders geartete Proben von einer Person mit einer TSE wie z. B. Creutzfeldt-Jakob-Krankheit verarbeitet werden, bei denen der Verdacht auf Prioneninfektiosität (PrPsc) besteht. Ein TSE-kontaminierter Prozessor kann nicht auf wirksame Weise dekontaminiert werden und muss daher vorschriftsmäßig entsorgt werden, um die potenzielle Gefährdung von Benutzern des Prozessors bzw. Servicetechnikern zu verhindern.

# E ENTSORGUNG

### Entsorgung der Verbrauchsmaterialien

**VORSICHT:** Alle Verbrauchsmaterialien sind nur zum Einmalgebrauch bestimmt und dürfen nicht wieder verwendet werden.

- **PreservCyt<sup>®</sup>-Lösung.** Die jeweils geltenden lokalen bzw. staatlichen Vorschriften befolgen. Alle Lösungsmittel als Sondermüll entsorgen.
- CytoLyt<sup>®</sup>-Lösung. Als gefährlichen biologischen Abfall entsorgen.
- **Fixiermittel.** Die jeweils geltenden lokalen bzw. staatlichen Vorschriften befolgen. Alle Lösungsmittel als Sondermüll entsorgen.
- Gebrauchte ThinPrep-Filter. Als normalen Abfall entsorgen.
- Abfallflascheninhalt. Alle Lösungsmittel als Sondermüll entsorgen. Die jeweils geltenden lokalen bzw. staatlichen Vorschriften befolgen. Wie bei allen Laborverfahren sind allgemeine Vorsichtsmaßnahmen einzuhalten.
- Gebrauchter Kohlefilter (von Rauchabzug). Als normalen Abfall entsorgen.
- **Gebrauchter HEPA-Filter** (von Rauchabzug). Die jeweils geltenden lokalen bzw. staatlichen Vorschriften befolgen.
- **Saugtupfer** für Fixierbad, Verdampfungsabdeckung und Filterarm. Als normalen Abfall entsorgen. (Falls tropfnass, als Sondermüll entsorgen.)
- Glasscherben. In einem Behälter für scharfe/spitze Gegenstände entsorgen.

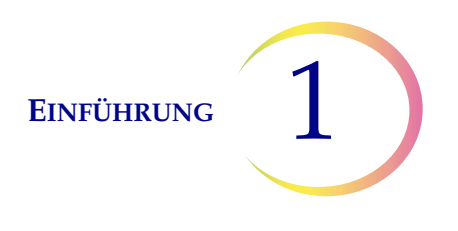

### Entsorgung des Geräts

Nicht im kommunalen Müllsystem entsorgen.

Bitte den Technischen Kundendienst von Hologic verständigen.

Hologic kümmert sich um die Abholung und korrekte Wiedergewinnung der von uns an unsere Kunden gelieferten Elektrogeräte. Hologic ist bestrebt, nach Möglichkeit Hologic Geräte, Montageteile und Komponenten wiederzuverwenden. Im Fall von Materialien, die für die Wiederverwendung nicht geeignet sind, sorgt Hologic für die entsprechende Abfallentsorgung.

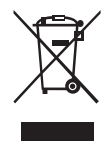

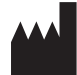

Hologic, Inc. 250 Campus Drive Marlborough, MA 01752 USA Tel.: 1-800-442-9892 1-508-263-2900 Fax: 1-508-229-2795 Web: www.hologic.com

### EC REP

Hologic BVBA Da Vincilaan 5 1930 Zaventem Belgien

### Sicherheitsdatenblatt

CytoLyt-Lösung; PreservCyt-Lösung:

Das Sicherheitsdatenblatt (SDB) für die einzelnen Lösungen kann beim Technischen Kundendienst von Hologic angefordert oder im Internet unter www.hologicsds.com abgerufen werden.

Informationen über andere Reagenzien siehe SDB des Herstellers.

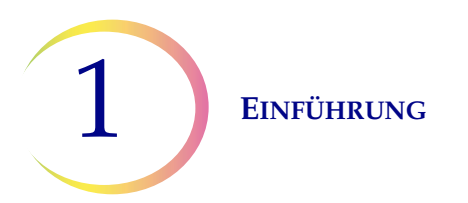

Diese Seite wurde absichtlich freigelassen.

2. Installation

2. Installation

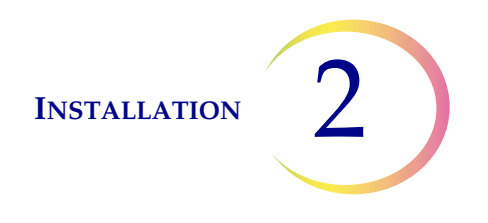

# Kapitel 2

## Installation

WARNHINWEIS: Installation nur durch Kundendiensttechniker

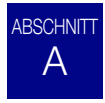

### ALLGEMEINE HINWEISE

Der ThinPrep<sup>®</sup> 5000 Prozessor mit AutoLoader muss von Fachpersonal installiert werden, das die Hologic Kundendienstschulung für das Gerät abgeschlossen hat. Nach der Installation werden die Benutzer anhand des Betriebshandbuchs in die Bedienung eingewiesen.

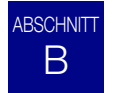

### MASSNAHMEN NACH DER ANLIEFERUNG

Bitte das Blatt *Bedienungsanweisungen vor der Installation*, das am Verpackungskarton angebracht ist, entnehmen und durchlesen.

Verpackung auf Schäden untersuchen. Das Versandunternehmen und/oder den Technischen Kundendienst von Hologic umgehend bei festgestellten Schäden verständigen (siehe Kundendienstinformationen, Kapitel 12.)

Das Gerät bis zur Installation durch den Kundendiensttechniker von Hologic in den Verpackungskartons belassen.

Das Gerät bis zur Installation kühl, trocken und vibrationsfrei lagern.

### ABSCHNITT C VORBEREITUNG VOR DER INSTALLATION

### Standortbegutachtung vor der Installation

Der Kundendiensttechniker von Hologic führt vor der Installation eine Standortbegutachtung durch. Dazu müssen sämtliche Standortbedingungen den Anweisungen des Kundendiensttechnikers entsprechend erfüllt sein.

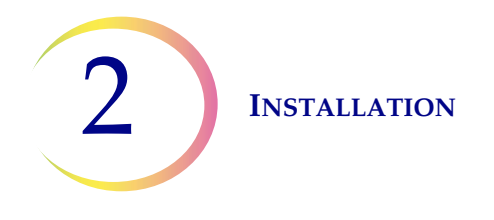

### Aufstellungsort

Den ThinPrep 5000 Prozessor mit AutoLoader in der Nähe (innerhalb von 3 Metern) einer dreiadrigen geerdeten Steckdose ohne Spannungsschwankungen und Stromspitzen aufstellen. Der Prozessor wird an eine USV (unterbrechungsfreie Stromversorgung) angeschlossen, die dann in eine Steckdose eingesteckt wird. Beziehen Sie sich auf Abbildung 1-5, um sicherzustellen, dass um den Prozessor herum genug Abstand vorhanden ist. Wenn der Prozessor mit einem optionalen Drucker und Router konfiguriert wird, können diese in die USV eingesteckt werden (siehe Abbildung 2-2). Die Komponenten des ThinPrep<sup>®</sup> 5000 Prozessors mit AutoLoader sollten nah genug beieinander stehen, damit alle Anschlüsse problemlos vorgenommen werden können.

Während des Betriebs ist der ThinPrep 5000 Prozessor mit AutoLoader vibrationsempfindlich. Er sollte auf einer stabilen Arbeitsfläche aufgestellt werden, die das Gewicht des Geräts ( 300 kg) aushält. Er sollte nicht in der Nähe von vibrierenden Geräten aufgestellt werden.

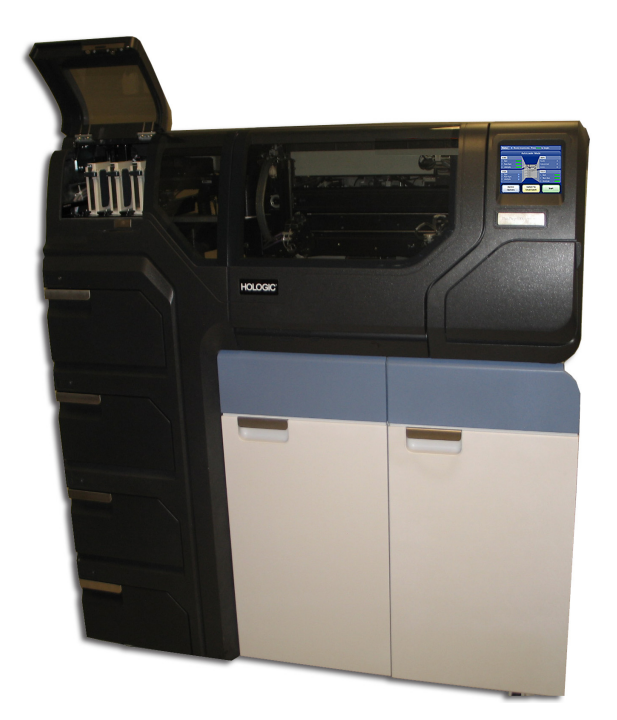

Abbildung 2-1 Ein typischer ThinPrep 5000 Prozessor mit AutoLoader

**VORSICHT:** Alle Anschlüsse vorsichtig verlegen, damit keine Kabel eingeklemmt werden. Kabel nicht in der Nähe von Laufwegen verlegen, um ein Stolpern über Kabel oder das Trennen der Kabelverbindungen zu vermeiden.

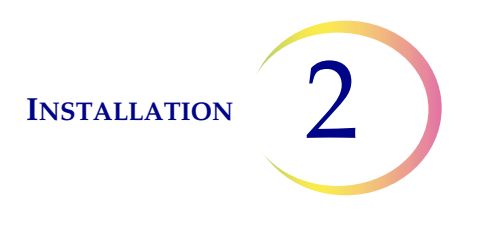

### Netzwerkkonnektivität

Der ThinPrep 5000 Prozessor mit AutoLoader kann an einen externen Netzwerk-Router angeschlossen werden (von Hologic bereitgestellt). Zu den optionalen Anschlüssen für den Router gehören ein von Hologic bereitgestelltes Network Attached Storage-(NAS-)System, ein Kunden-LIS (Laborinformationssystem) oder ein von Hologic bereitgestellter Netzwerkdrucker. Ein Beispiel einer Netzwerkkonfiguration ist Abbildung 2-2 zu entnehmen.

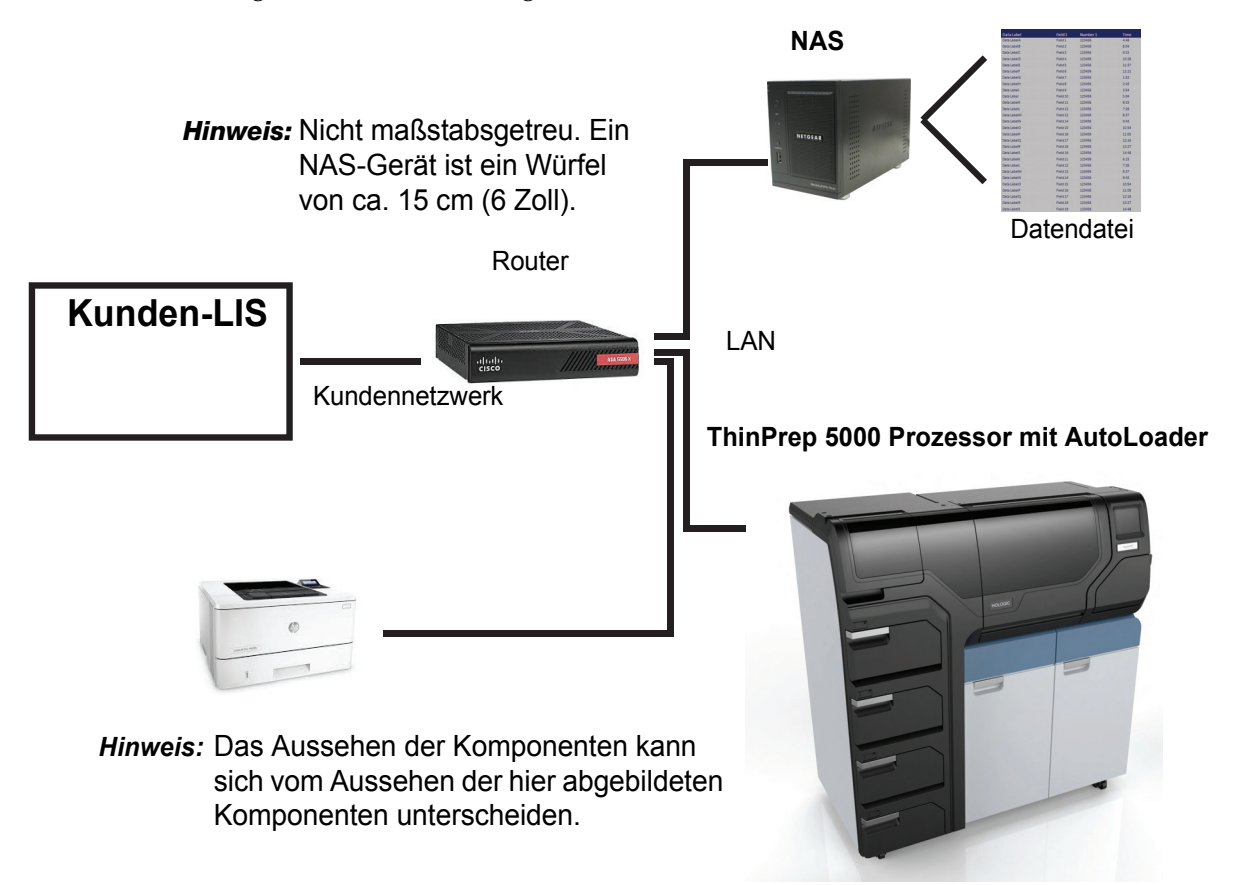

Abbildung 2-2 Lokales Netzwerk – Verbindungsschema (Beispiel)

Das von Hologic bereitgestellte NAS-Gerät dient der Speicherung von Dateien des ThinPrep 5000 Prozessors mit AutoLoader. Dieses NAS-Gerät wird zur Hologic Netzwerkseite des Routers hinzugefügt.

Die LIS-Schnittstelle des Geräts ist mit verschiedenen LIS-Systemen kompatibel. Hologic kann Leitlinien zur Bestätigung der Möglichkeiten und Beschränkungen für das Einrichten der LIS-Verbindung bereitstellen. Die Integrität der LIS-Schnittstelle des Geräts wird von Hologic validiert. Der Endbenutzer ist für alle Veränderungen seines LIS-Systems verantwortlich. Hologic übernimmt keinerlei Gewährleistungen oder Verantwortung für das Benutzer-LIS-System.

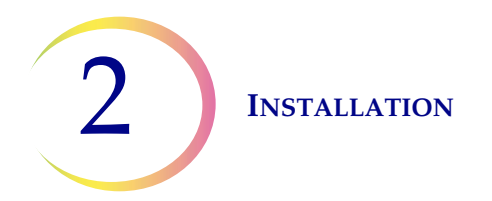

### Geräteanschlüsse

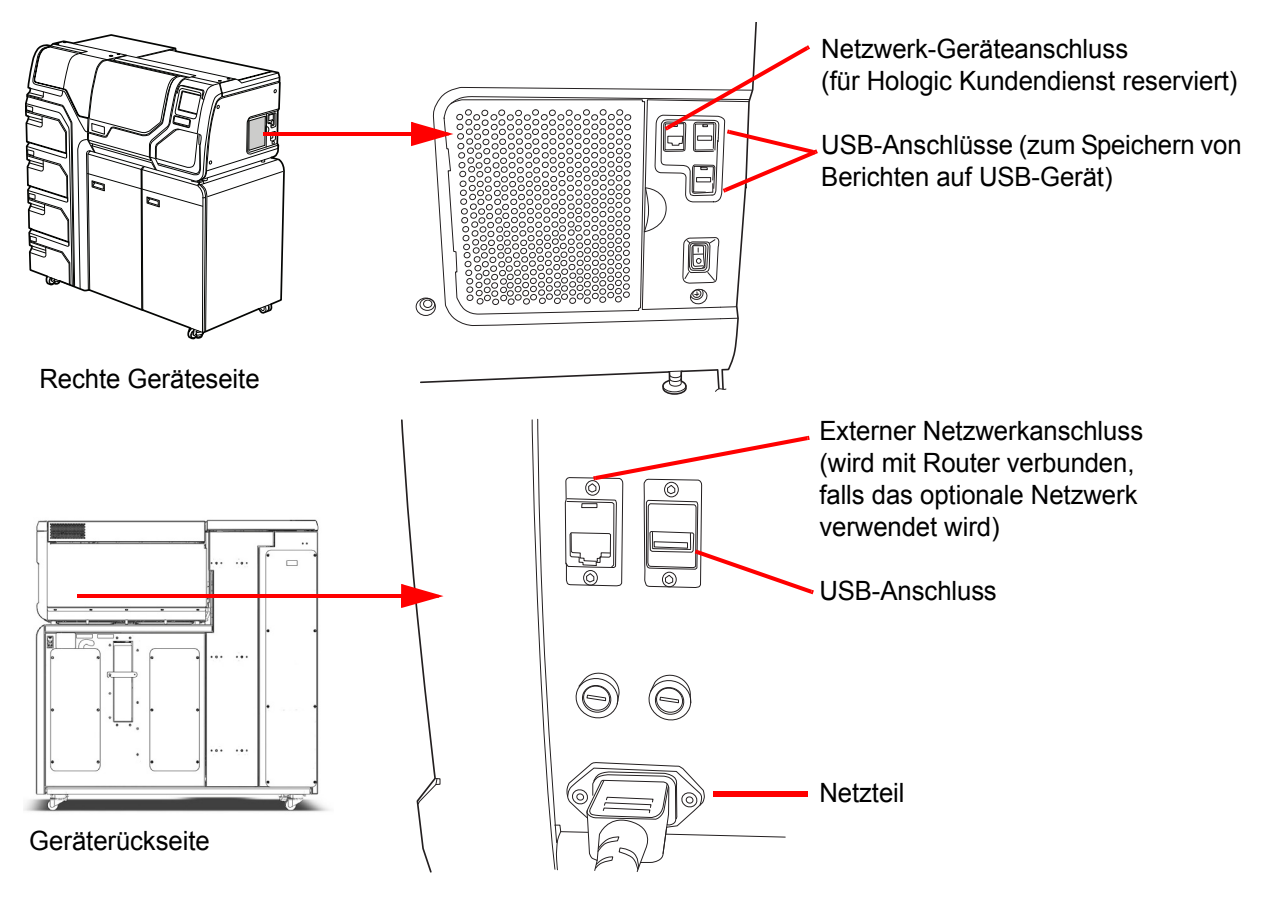

Abbildung 2-3 Lage der Anschlüsse

## LAGERUNG UND HANDHABUNG NACH DER INSTALLATION

Der ThinPrep<sup>®</sup> 5000 Prozessor mit AutoLoader kann am Installationsort aufbewahrt werden. Das Gerät unbedingt, wie im Kapitel Wartung dieses Handbuchs beschrieben, reinigen und warten.

Wenn der ThinPrep 5000 Prozessor mit AutoLoader an einen neuen Standort transportiert oder verschickt wird, muss den Technischen Kundendienst von Hologic darüber informiert werden (siehe Kundendienstinformationen, Kapitel 12.)

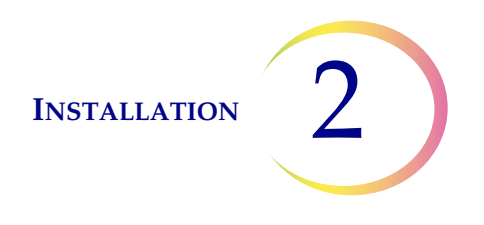

## EINSCHALTEN DES THINPREP 5000 PROZESSORS MIT AUTOLOADER

**VORSICHT:** Den Prozessor nicht einschalten, wenn ein USB-Schlüssel in einem der USB-Anschlüsse steckt. Die USB-Anschlussstellen sind Abbildung 2-3 zu entnehmen.

Alle Klappen müssen geschlossen sein, bevor der Prozessor eingeschaltet wird.

ABSCHNITT

E

Das Gerät durch Betätigen des Kippschalters an der unteren rechten Seite des Prozessors einschalten Siehe Abbildung 2-4.

*Hinweis:* An der Rückseite des AutoLoaders befindet sich ein Netzschalter; diesen immer eingeschaltet lassen und nur das gesamte System mit dem Schalter am Prozessorteil des Geräts ein- oder ausschalten.

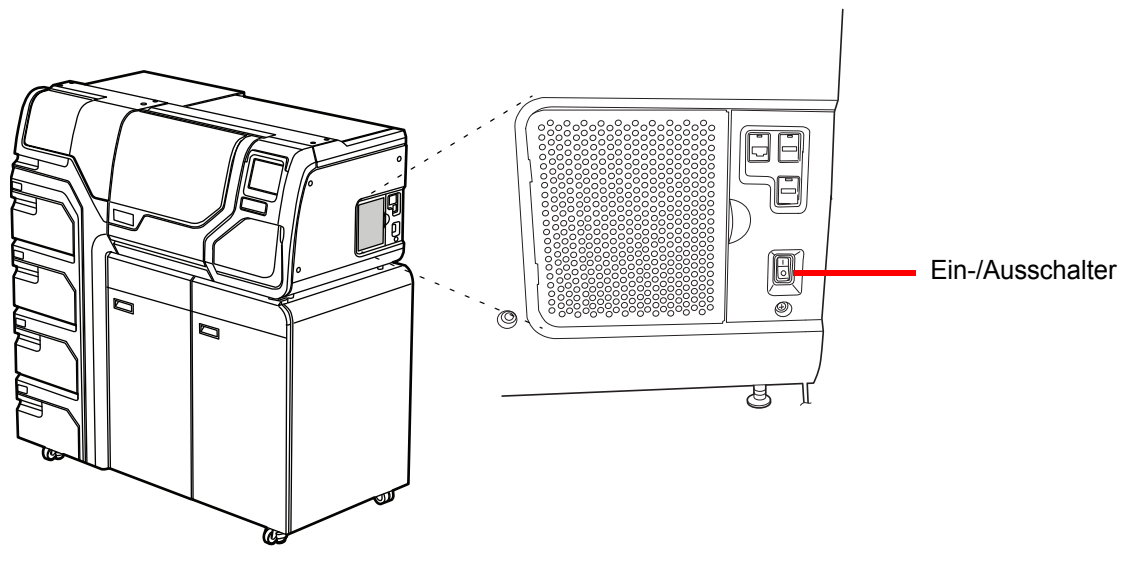

Abbildung 2-4 Netzschalter

Die Benutzeroberfläche zeigt das Logo für den ThinPrep<sup>®</sup> 5000 Prozessor mit AutoLoader an, während das System startet. Der Hauptbildschirm erscheint, sobald der Prozessor betriebsbereit ist. Pumpe und Kompressor werden hörbar aktiviert und die Mechanik bewegt sich und geht dann in Position für den Zugang. Die Klappen werden entriegelt.

*Hinweis:* Der ThinPrep 5000 Prozessor mit AutoLoader sollte eingeschaltet bleiben. Informationen zum Herunterfahren oder für längere Außerbetriebnahme sind zu finden unter Seite 2.7.

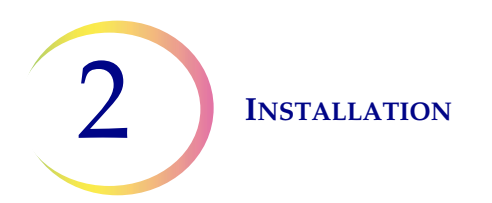

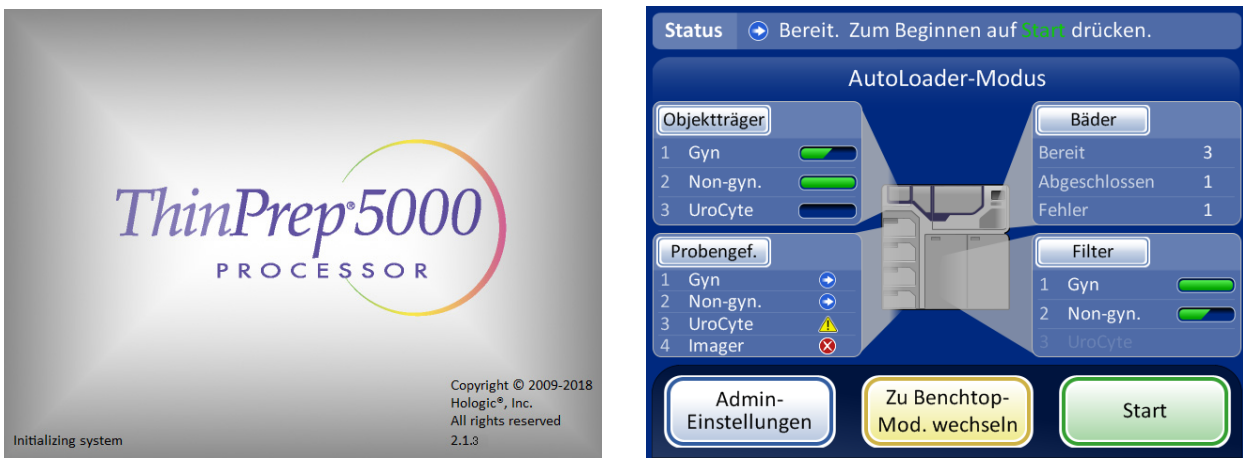

Startbildschirm

Hauptbildschirm

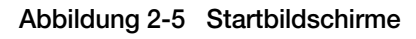

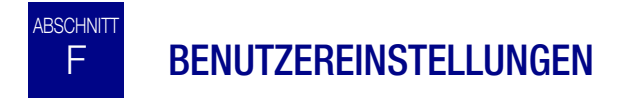

Die folgenden Benutzereinstellungen können über den Touchscreen eingestellt werden. Diese Einstellungen können jederzeit zurückgesetzt werden und alle Einstellungen bleiben erhalten, auch wenn das Gerät aus- und dann wieder eingeschaltet wird.

- Uhrzeit und Datum einstellen Seite 6.26.
- Name des Labors einstellen Seite 6.28
- Name des Geräts einstellen Seite 6.30
- Sprache einstellen Seite 6.34
- Tonsignal einstellen Seite 6.31
- Drucker Seite 6.36

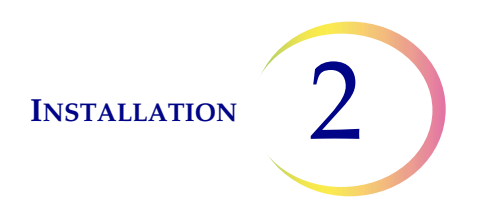

# G AUSSCHALTEN DES THINPREP® 5000 PROZESSORS MIT AUTOLOADER

### **Normales Herunterfahren**

**VORSICHT:** Das Gerät nie abschalten, ohne zuerst die Anwendungen über die Benutzeroberfläche zu schließen.

Wenn das Gerät ausgeschaltet werden soll, muss es sich im Ruhezustand befinden. Wenn ein Stapel bearbeitet wird, diesen entweder fertig durchlaufen lassen oder den Stapel stoppen. Zum Herunterfahren die Schaltfläche **Admin-Einstellungen** auf der Benutzeroberfläche berühren und die Schaltfläche **Herunterfahren** drücken.

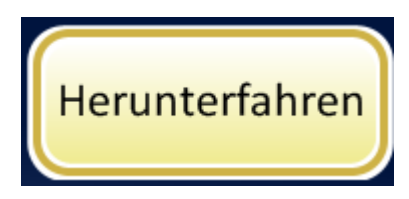

Abbildung 2-6 Die Schaltfläche "Herunterfahren"

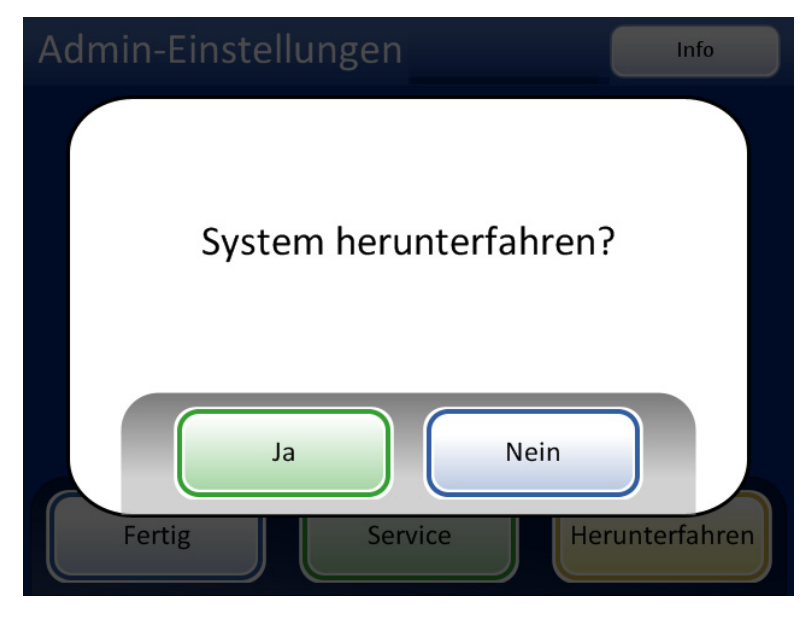

Abbildung 2-7 Bestätigung des Herunterfahrens

Das Bestätigungsdialogfeld wird auf dem Touchscreen angezeigt. Auf **Ja** drücken, um das System herunterzufahren. Abwarten, bis sich die Anwendung abschaltet (bis der Touchscreen dunkel wird). Dann das Gerät am Netzschalter auf der rechten Seite des Geräts ausschalten.

Auf **Nein** drücken, um das Herunterfahren abzubrechen und zum Bildschirm "Admin-Einstellungen" zurückzukehren.

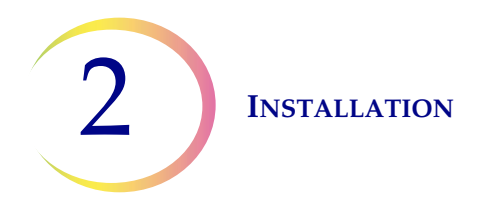

### Längere Außerbetriebnahme

Wenn das Gerät für einen längeren Zeitraum abgeschaltet oder außer Betrieb genommen werden soll, die Abfallflasche leeren (Kapitel "Wartung"), alle eventuell geladenen Materialien entfernen und alle Klappen schließen. Die Anweisungen für das normale Herunterfahren befolgen. Das Gerät völlig vom Netz trennen, indem das Netzkabel aus der USV und die USV aus der Steckdose gezogen wird.

**WARNHINWEIS:** Nie den USV-Wandstecker ausziehen, wenn das Gerät über Batterie betrieben wird. Das Gerät muss über die USV geerdet sein.

3. PreservCyt-Lösung und CytoLyt-Lösung 3. PreservCyt-Lösung und CytoLyt-Lösung

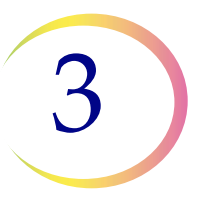

## Kapitel 3

# PreservCyt®-Lösung und CytoLyt®-Lösung

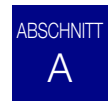

## PRESERVCYT-LÖSUNG

Die folgenden Abschnitte beschreiben die Funktion und die Eigenschaften der zytologischen Konservierungsflüssigkeit PreservCyt<sup>®</sup>.

PreservCyt-Lösung ist eine gepufferte Lösung auf Methanolbasis, die Zellen während des Transports und der Objektträgerpräparation im ThinPrep<sup>®</sup> 5000 Prozessor mit AutoLoader konserviert.

Bei der Objektträgerpräparation im ThinPrep Prozessor wird PreservCyt-Lösung auch zum Transport und zur Aufbewahrung von Proben vor der Verarbeitung verwendet. PreservCyt-Lösung ist für die Präparation von Objektträgern im ThinPrep-System optimiert und darf nicht durch eine andere Lösung ersetzt werden.

### Verpackung

Siehe Bestellinformationen in diesem Betriebshandbuch für Bestellnummern und ausführliche Informationen zum Bestellen von Lösungen und Verbrauchsmaterialien für das ThinPrep 5000 System.

• Probengefäße (20 ml) mit PreservCyt-Lösung sind in jedem ThinPrep Pap-Test enthalten.

### Zusammensetzung

PreservCyt-Lösung ist eine gepufferte Lösung, die Methanol enthält. Sie enthält keine reaktionsfähigen Inhaltsstoffe. Sie enthält keine Wirkstoffe.

**WARNHINWEIS:** Gefahr. PreservCyt-Lösung enthält Methanol. Giftig bei Verschlucken. Giftig bei Einatmen. Kann Organe schädigen. Kann nicht ungiftig gemacht werden. Von Hitze, Funken, offener Flamme und heißen Oberflächen fernhalten. Die PreservCyt-Lösung darf nicht durch andere Lösungen ersetzt werden.

### PRESERVCYT®-LÖSUNG UND CYTOLYT®-LÖSUNG

### Lagerungsbedingungen

- PreservCyt-Lösung bei 15 °C bis 30 °C aufbewahren. Nicht nach Ablauf des auf dem Behälter angegebenen Verfallsdatums benutzen.
- PreservCyt-Lösung *mit* einer für ThinPrep Pap-Tests vorgesehenen zytologischen Probe muss zwischen 15 °C und 30 °C gelagert und innerhalb von 6 Wochen getestet werden.
- PreservCyt-Lösung *mit* einer für CT/NG-Tests mit dem Roche Diagnostics COBAS AMPLICOR CT/NG-Test vorgesehenen zytologischen Probe muss zwischen 4 °C und 25 °C gelagert und innerhalb von 6 Wochen getestet werden.

*Hinweis:* Siehe "OPTIONALE ANLEITUNGEN FÜR ZUSATZTESTS" auf Seite 7.34 für Anweisungen zur Aliquot-Entnahme für Zusatztests vor der Durchführung des ThinPrep Pap-Tests.

• Die Lagerungsbedingungen für größere Mengen PreservCyt<sup>®</sup>-Lösung sind von den örtlichen Bestimmungen bzgl. Größe und Auslegung der jeweiligen Einrichtung abhängig. Siehe Lagerungsempfehlungen am Ende dieses Kapitels.

### Transport

PreservCyt-Lösungsfläschchen, die Zellproben enthalten, müssen zum Transport fest verschlossen sein. Die Markierung auf dem Deckel mit der Markierung auf dem Fläschchen ausrichten, wie in Abbildung 3-1 dargestellt ist, um Leckagen zu vermeiden. Wenn die Kappe auf dem Fläschchen keine Markierung hat, ist darauf zu achten, dass die Kappe fest sitzt.

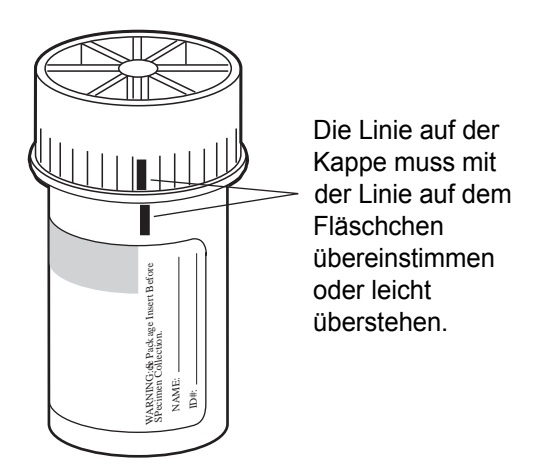

Abbildung 3-1 Ausrichten der Probengefäßkappe

Die Versandkategorie für PreservCyt-Lösung ist:

"entzündlicher flüssiger Stoff, n.a.g. (Methanol)" (nur USA)

"entzündliche Flüssigkeit, giftig, unspezifisch (Methanol)" (außerhalb der USA)

Die Versandkategorie für PreservCyt-Lösung mit Zellproben ist "diagnostische Probe".

Siehe Versandbedingungen und -empfehlungen am Ende dieses Kapitels.

### PRESERVCYT®-LÖSUNG UND CYTOLYT®-LÖSUNG

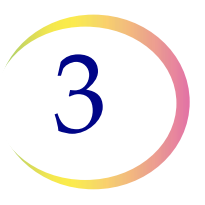

### Stabilität

PreservCyt-Lösung nicht nach Ablauf des auf dem Behälteretikett angegebenen Verfallsdatums verwenden. Wenn von demselben Probenfläschchen mehrere Objektträger präpariert werden sollen, muss dies vor Ablauf des auf dem Probenfläschchen angegebenen Verfallsdatums geschehen. Abgelaufene Fläschchen müssen ordnungsgemäß entsorgt werden. Siehe auch Lagerungsbedingungen (Lagerungsbedingungen) bzgl. Zellkonservierungszeiten.

### Handhabung/Entsorgung

Alle Chemikalien enthaltenden Materialien gemäß den Vorschriften für sichere Laborpraxis vorsichtig handhaben. Je nach Zusammensetzung der Reagenzien sind weitere Vorsichtsmaßnahmen zu beachten, die auf den Reagenzienbehältern oder im Betriebshandbuch angegeben sind.

PreservCyt<sup>®</sup>-Lösung vorschriftsgemäß als Sondermüll entsorgen. PreservCyt-Lösung enthält Methanol.

PreservCyt-Lösung wurde mit einer Vielzahl von Mikroben und Viren getestet. Die folgende Tabelle gibt die anfänglichen Konzentrationen lebensfähiger Organismen sowie die Log-Reduktion lebensfähiger Organismen nach 15 Minuten in PreservCyt-Lösung an. Wie bei allen Laborverfahren sind allgemeine Vorsichtsmaßnahmen einzuhalten.

| Organismus                   | Anfängliche<br>Konzentration                   | Log-Reduktion nach<br>15 Min. |
|------------------------------|------------------------------------------------|-------------------------------|
| Candida albicans             | 5,5 x 10 <sup>5</sup> CFU/ml                   | >4,7                          |
| Aspergillus niger*           | 4,8 x 10 <sup>5</sup> CFU/ml                   | 2,7                           |
| Escherichia coli             | 2,8 x 10 <sup>5</sup> CFU/ml                   | >4,4                          |
| Staphylococcus aureus        | 2,3 x 10 <sup>5</sup> CFU/ml                   | >4,4                          |
| Pseudomonas aeruginosa       | 2,5 x 10 <sup>5</sup> CFU/ml                   | >4,4                          |
| Mycobacterium tuberculosis** | 9,4 x 10 <sup>5</sup> CFU/ml                   | 4,9                           |
| Kaninchenpockenvirus         | 6,0 x 10 <sup>6</sup> PFU/mI                   | 5,5***                        |
| HIV-1                        | 1,0 x 10 <sup>7,5</sup> TCID <sub>50</sub> /ml | 7,0***                        |

\* Nach 1 Stunde >4,7 Log-Reduktion

\*\* Nach 1 Stunde >5,7 Log-Reduktion

\*\*\* Daten gelten für 5 Minuten

### Sicherheitsdatenblatt

Das SDB für die PreservCyt-Lösung ist als Packungsbeilage beigefügt. Es ist auch unter www.hologicsds.com erhältlich.

B

### PRESERVCYT®-LÖSUNG UND CYTOLYT®-LÖSUNG

ABSCHNITT **CYTOLYT® -LÖSUNG** 

CytoLyt-Lösung ist eine gepufferte Konservierungslösung auf Methanolbasis, die rote Blutkörperchen lysiert, Proteinausfällung verhindert, Schleim auflöst und die Morphologie normaler Zytologieproben erhält. Sie dient als Transportmedium und wird zur Probenpräparation vor der Verarbeitung verwendet. Sie ist nicht zur vollständigen Inaktivierung von Mikroben vorgesehen. Kapitel 5, Präparation nicht-gynäkologischer Proben, beschreibt die Anwendung von CytoLyt-Lösung im Detail.

### Verpackung

Siehe Bestellinformationen in diesem Betriebshandbuch für Bestellnummern und ausführliche Informationen zum Bestellen von Lösungen und Verbrauchsmaterialien für den ThinPrep® 5000 Prozessor mit AutoLoader.

### Zusammensetzung

CytoLyt-Lösung enthält Methanol und Puffer.

WARNHINWEIS: Gefahr. CytoLyt-Lösung enthält Methanol. Gesundheitsschädlich bei Verschlucken. Gesundheitsschädlich bei Einatmen. Kann Organe schädigen. Kann nicht ungiftig gemacht werden. Von Hitze, Funken, offener Flamme und heißen Oberflächen fernhalten. Die CytoLyt-Lösung darf nicht durch andere Lösungen ersetzt werden.

### Lagerungsbedingungen

- Die Behälter ohne Zellen bei 15 °C bis 30 °C lagern.
- Zellen in CytoLyt-Lösung sind 8 Tage bei Zimmertemperatur haltbar; allerdings werden die besten Ergebnisse erzielt, wenn die Proben umgehend zur Verarbeitung ins Labor gebracht werden. Diese achttägige Haltbarkeitsperiode gilt für Proben in CytoLyt-Lösung mit einem Mindestverhältnis von einem Teil CytoLyt-Lösung zu drei Teilen Probenflüssigkeit.
- Die Lagerungsbedingungen für größere Mengen CytoLyt-Lösung sind von den örtlichen • Bestimmungen bzgl. Größe und Auslegung der jeweiligen Einrichtung abhängig. Siehe Lagerungsempfehlungen für Lösungen am Ende dieses Kapitels.

### Transport

Fläschchen und Probenschälchen mit CytoLyt-Lösung müssen zum Transport fest verschlossen sein. Die Markierung auf der Kappe mit der Markierung auf dem Fläschchen ausrichten, um Leckagen zu vermeiden.

### PRESERVCYT®-LÖSUNG UND CYTOLYT®-LÖSUNG

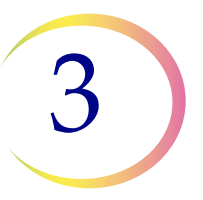

### Stabilität

CytoLyt-Lösung nicht nach Ablauf des auf dem Behälteretikett angegebenen Verfallsdatums verwenden. Siehe Lagerungsbedingungen (Lagerungsbedingungen) bzgl. Zellkonservierungszeiten.

### Handhabung/Entsorgung

Alle Chemikalien enthaltenden Materialien gemäß den Vorschriften für sichere Laborpraxis vorsichtig handhaben.

### Sicherheitsdatenblatt

Das SDB für die CytoLyt-Lösung ist als Packungsbeilage beigefügt. Es ist auch unter www.hologicsds.com erhältlich.

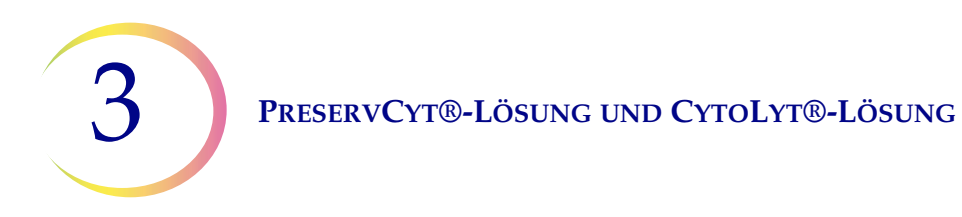

Diese Seite wurde absichtlich freigelassen.

Die US-Behörde National Fire Protection Association (NFPA) ist die Fachbehörde, an die sich lokale Feuerwehren und Brandschutzbehörden bezüglich Brandschutznormen und -vorschriften wenden. Die jeweiligen Richtlinien entstehen dort im Rahmen eines konsensbasierten Verfahrens, das vom American National Standards Institute zugelassen wurde. Die NFPA-Vorschriften werden von den meisten Brandschutzbehörden als Richtlinien verwendet. Da es sich bei diesen Vorschriften um Richtlinien handelt, kann Ihre lokal zuständige Brandschutzbehörde die abschließend geltenden Entscheidungen treffen. Die zusammenfassende Tabelle unten basiert auf den Richtlinien für Einrichtungen, die durch eine Standard-Sprinkleranlage geschützt sind.<sup>(3)</sup>

Die NFPA-Bewertungen der ThinPrep-Produkte sind im Verzeichnis unter der Tabelle aufgeführt.

Mit dieser Tabelle können Sie die maximale Lagerungsmenge für entzündliche und brennbare Flüssigkeiten bestimmen.

| <table-container>    name   period   image   period   image   period   period   period   period   period   period   period   period   period   period   period   period   period   period   period   period   period   period   period   period   period   period   period   period   period   period   period</table-container>                                                                                                    | Maximale Menge an entzündlichen und brennbaren Flüssigkeiten in Laboreinheiten außerhalb von innenliegenden Lagerbereichen für Flüssigkeiten <sup>(4)</sup>                                                                   |                        |                          |                                                                                       |             |                                |                     |                        |                                                                                       |                |                  |                                |              |        |                           |
|----------------------------------------------------------------------------------------------------|----------------------------------------------------------------------------------------------------|------------------------|--------------------------|---------------------------------------------------------------------------------------|-------------|--------------------------------|---------------------|------------------------|---------------------------------------------------------------------------------------|----------------|------------------|--------------------------------|--------------|--------|---------------------------|
| Marcelling<br>def Labor MPA<br>sigletin MPA<br>break<br>sigletin MPA<br>break<br>sigletin MPA<br>break<br>sigletin MPA<br>break<br>sigletin MPA<br>break<br>sigletin MPA<br>break<br>sigletin MPA<br>break<br>sigletin MPA<br>break<br>sigletin MPA<br>break<br>sigletin MPA<br>break<br>break<br>sigletin MPA<br>break<br>break<br>sigletin MPA<br>break<br>break<br>break MPA<br>break<br>break<br>break MPA<br>break<br>break MPA<br>break<br>break <                                                                                                    | Brandgafah-                                                                                                    | Klasse der             | NFPA-<br>Vor-<br>schrift | Verwendete Menge                                                                      |             |                                |                     |                        | Verwendete und gelagerte Menge                                                        |                |                  |                                |              |        |                           |
| ending<br>rigketing regisering Lite Fachen® Gallone Lite Fachen® Gallone Lite Fachen®                                                                                                    | renklasse<br>der Labor-                                                                                                    | lichen und<br>brennba- |                          | Max. pro 100 ft <sup>2</sup> (9,2 m <sup>2</sup> ) der<br>Laboreinheit <sup>(5)</sup> |             | Max. Menge pro<br>Laboreinheit |                     |                        | Max. pro 100 ft <sup>2</sup> (9,2 m <sup>2</sup> ) der<br>Laboreinheit <sup>(5)</sup> |                |                  | Max. Menge pro<br>Laboreinheit |              |        |                           |
|                                                                                                    | einneit                                                                                                    | ren Flus-<br>sigkeiten |                          | Gallonen                                                                              | Liter       | Fläschchen <sup>(8)</sup>      | Gallonen            | Liter                  | Fläschchen <sup>(8)</sup>                                                             | Gallonen       | Liter            | Fläschchen <sup>(8)</sup>      | Gallonen     | Liter  | Fläschchen <sup>(8)</sup> |
| $ ( Hoch ) \  \  \  \  \  \  \  \  \  \  \  \  \$                                                                                                    | Α                                                                                                    | Ι                      | 45-2015                  | 10                                                                                    | 38          | 1900                           | 480                 | 1820                   | 91.000                                                                                | 20             | 76               | 3800                           | 480          | 1820   | 91.000                    |
| $ \frac{\mathbf{B}^{(6)}}{(\mathbf{Mitcl})} = \frac{1}{1}  \frac{45 \cdot 2015}{1}  \frac{5}{10}  \frac{19}{38}  \frac{950}{300}  \frac{300}{10}  \frac{136}{5}  \frac{58 \cdot 0}{57}  \frac{10}{38}  \frac{38}{900}  \frac{480}{800}  \frac{1820}{91.00}  \frac{91.00}{38}  \frac{91.00}{10}  \frac{11}{10}  \frac{11}{10}  \frac{11}{10}  \frac{11}{10}  \frac{11}{38}  \frac{11}{10}  \frac{11}{10}  \frac{11}{38}  \frac{11}{10}  \frac{11}{10} $                                                                                                    | (Hoch)                                                                                                    | I, II, IIIA            | 45-2015                  | 20                                                                                    | 76          | 3800                           | 800                 | 3028                   | 151.400                                                                               | 40             | 150              | 7500                           | 1600         | 6060   | 303.000                   |
| (Mitte) I, II, IIIA 45-2015 I0 38 1900 400 1515 75.75 20 76 3800 800 3028 151.400   C <sup>(7)</sup><br>(Niedrig) I 45-2015 2 7,5 37,5 150 570 28.50 4 15 75.70 300 1136 56.800   D <sup>(7)</sup><br>(Minimal) I 45-2015 1 4 200 75 37.85 8 30 1500 400 1515 75.75   D <sup>(7)</sup><br>(Minimal) I 45-2015 1 4 200 75 284 14.20 2 7.5 37.55 150 570 28.50   D <sup>(7)</sup><br>(Minimal) I 45-2015 1 4 200 7.5 284 14.20 2 7.5 37.55 150 570 28.50   D <sup>(7)</sup><br>(Minimal) I 45-2015 1 4 200 7.5 284 14.20 2 7.5 37.5 150 570 28.50   D I I I I I I                                                                                                    | B <sup>(6)</sup>                                                                                                    | Ι                      | 45-2015                  | 5                                                                                     | 19          | 950                            | 300                 | 1136                   | 56.800                                                                                | 10             | 38               | 1900                           | 480          | 1820   | 91.000                    |
| $ \frac{C^{(7)}}{(Niedrig)} \frac{I}{I, II, IIIA} \frac{45 \cdot 2015}{I, I, IIIA} \frac{45 \cdot 2015}{I, IIIA} \frac{45 \cdot 2015}{I, IIIA} \frac{45 \cdot 2015}{I, IIIA} \frac{45 \cdot 2015}{I, IIIA} \frac{15 \cdot IIIA}{I, IIIA} \frac{15 \cdot IIIA}{I, IIIA} \frac{15 \cdot IIIA}{I, IIIA} \frac{15 \cdot 2015}{I, IIIA} \frac{15 \cdot 2015}{I, IIIA} \frac{15 \cdot 2015}{I, IIIA} \frac{15 \cdot IIIA}{I, IIIA} \frac{15 \cdot IIIA}{I, IIIIA} \frac{15 \cdot IIIA}{I, IIIA} \frac{15 \cdot IIIA}{I, IIIA} \frac{15 \cdot IIIA}{I, IIIA} \frac{15 \cdot IIIA}{I, IIIA} \frac{15 \cdot IIIA}{I, IIIA} \frac{15 \cdot IIIA}{I, IIIA} \frac{15 \cdot IIIA}{I, IIIA} \frac{15 \cdot IIIA}{I, IIIIA} $ | (Mittel)                                                                                                    | I, II, IIIA            | 45-2015                  | 10                                                                                    | 38          | 1900                           | 400                 | 1515                   | 75.750                                                                                | 20             | 76               | 3800                           | 800          | 3028   | 151.400                   |
| (Niedrig) I, II, III, II 45-2015 4 15 750 200 757 37.850 8 30 1500 400 1515 75.750 $p^{(7)}$ I 45-2015 1 4 200 75 284 14.200 2 7.5 375 150 570 28.500 $p^{(7)}$ I, II, III, III, III, III, III, III, I                                                                                                    | C <sup>(7)</sup>                                                                                                    | Ι                      | 45-2015                  | 2                                                                                     | 7,5         | 375                            | 150                 | 570                    | 28.500                                                                                | 4              | 15               | 750                            | 300          | 1136   | 56.800                    |
| $\begin{array}{c c c c c c c c c c c c c c c c c c c $                                                                                                    | (Niedrig)                                                                                                    | I, II, IIIA            | 45-2015                  | 4                                                                                     | 15          | 750                            | 200                 | 757                    | 37.850                                                                                | 8              | 30               | 1500                           | 400          | 1515   | 75.750                    |
| (Minimal)I, II, IIIA45-2015142007528414.20027.537515057028.500Maximale Menge an PreservCyt-Lösung (Klasse IC), die pro Brandberteith <sup>(9)</sup> außerhalb eines Brandschutz-Sicherheitsschranks gelagert werdet kanne<br>VorschriftGallonenLiterFläschchen <sup>(9)</sup> NFPA-<br>VorschriftGallonenLiterFläschchen <sup>(9)</sup> Allgemeines LagerStandort30-201512046023.000Lager für Flüssigkeiten <sup>(3,11)</sup> Standort30-201510381900Praxis, einschließlich UntersuchungsräumeStandortStandortStandortStandortStandortStandortStandortStandortMax. zulässige Lagermenge pro ft <sup>2</sup> (0.09 m <sup>2</sup> ) in einem innenliegenden Lagerraum mit einer<br>Größe von weniger als 150 ft <sup>2</sup> (13,9 m <sup>2</sup> ).30-20151038190950Max. zulässige Lagermenge pro ft <sup>2</sup> (0.09 m <sup>2</sup> ) in einem innenliegenden Lagerraum mit einer<br>Größe über 150 ft <sup>2</sup> (13,94 m <sup>3</sup> ) und unter 500 ft <sup>2</sup> (46,4 m <sup>3</sup> ).30-201510381900                                                                                                    | <b>D</b> <sup>(7)</sup>                                                                                                    | Ι                      | 45-2015                  | 1                                                                                     | 4           | 200                            | 75                  | 284                    | 14.200                                                                                | 2              | 7,5              | 375                            | 150          | 570    | 28.500                    |
| Maximale Menge an PreservCyt-Lösung (Klasse IC), die pro Brandbereich <sup>(9)</sup> außerhalb eines Brandschutz-Sicherheitsschranks gelagert werden kannStandortNFPA-<br>VorschriftGallonenLiterFläschchen <sup>(8)</sup> Allgemeines Lager <sup>(10)(12)(13)</sup> 30-201512046023.000Lager für Flüssigkeiten <sup>(3,11)</sup> 30-2015UnbegrenztUnbegrenztPraxis, einschließlich Untersuchungsräume30-201510381900Eulässige Mengen an PreservCyt-Lösung, die in einem Lagerraum für Flüssigkeiten gelagert werden dürterStandortNFPA-<br>VorschriftGallonenLiterFläschchen <sup>(8)</sup> Max. zulässige Lagermenge pro ft <sup>2</sup> (0.09 m <sup>2</sup> ) in einem innenliegenden Lagerraum mit einer<br>Größe von weniger als 150 ft <sup>2</sup> (13,9 m <sup>2</sup> ).30-2015519950Max. zulässige Lagermenge pro ft <sup>2</sup> (0,09 m <sup>2</sup> ) in einem innenliegenden Lagerraum mit einer<br>Größe über 150 ft <sup>2</sup> (13,94 m <sup>2</sup> ) und unter 500 ft <sup>2</sup> (46,4 m <sup>2</sup> ).30-201510381900                                                                                                    | (Minimal)                                                                                                    | I, II, IIIA            | 45-2015                  | 1                                                                                     | 4           | 200                            | 75                  | 284                    | 14.200                                                                                | 2              | 7.5              | 375                            | 150          | 570    | 28.500                    |
| StandortNFPA-<br>VorschriftGallonenLiterFläschenetAllgemeines Lager <sup>(10)(12)(13)</sup> 30-201512046023.000Lager für Flüssigkeiten <sup>(3,11)</sup> 30-2015UnbegrenztUnbegrenztPraxis, einschließlich Untersuchungsräume30-201510381900Eutässige Mengen an PreserVeyLeösung, die interpreser Untersuchures verterent unterpreserverter verterent unterpreserverter verter verter v                                                                                                    | М                                                                                                    | aximale Men            | ge an Prese              | rvCyt-Lösu                                                                            | ing (Klas   | sse IC), die pro               | Brandbere           | eich <sup>(9)</sup> au | ßerhalb eines                                                                         | Brandschutz    | -Sicher          | heitsschranks                  | gelagert wer | den ka | nn                        |
| Allgemeines Lager (10)(12)(13)30-201512046023.000Lager für Flüssigkeiten (3,11)30-2015UnbegrenztUnbegrenztUnbegrenztPraxis, einschließlich Untersuchungsräume30-201510381900 <b>Culässige Mengen an PreservCyt-Lösung, die intersuchungsräume</b> 30-201510381900 <b>StandortNFPA-</b><br><b>VorschriftGallonen</b> LiterFläschchen (8)Max. zulässige Lagermenge pro ft <sup>2</sup> (0,09 m <sup>2</sup> ) in einem innenliegenden Lagerraum mit einer<br>Größe von weniger als 150 ft <sup>2</sup> (13,9 m <sup>2</sup> ).30-2015519950Max. zulässige Lagermenge pro ft <sup>2</sup> (0,09 m <sup>2</sup> ) in einem innenliegenden Lagerraum mit einer<br>Größe über 150 ft <sup>2</sup> (13,94 m <sup>2</sup> ) und unter 500 ft <sup>2</sup> (46,4 m <sup>2</sup> ).30-201510381900                                                                                                    | Standort                                                                                                    |                        |                          |                                                                                       | NF.<br>Vors | PA-<br>chrift                  | Gallonen            |                        | Liter                                                                                 | Fläschche      | n <sup>(8)</sup> |                                |              |        |                           |
| Lager f\u00ef\u00ef                                                                                                    | Allgemeines Lager <sup>(10)(12)(13)</sup>                                                                                                    |                        |                          |                                                                                       |             | 30-2                           | 2015                | 120                    |                                                                                       | 460            | 23.000           |                                |              |        |                           |
| Praxis, einschließlich Untersuchungsräume30-201510381900 <b>Latüssige Mengen an PreserVÇyt-Lösung, die versure Usersteiten stersteiten sterten userStandortNFPA-<br/>VorschriftGallonenLiterFläschchen<sup>(8)</sup>Max. zulässige Lagermenge pro ft<sup>2</sup> (0,09 m<sup>2</sup>) in einem innenliegenden Lagerraumit einer<br/>Größe über 150 ft<sup>2</sup> (13,94 m<sup>2</sup>) und unter 500 ft<sup>2</sup> (46,4 m<sup>2</sup>).30-2015519950Max. zulässige Lagermenge pro ft<sup>2</sup> (0,09 m<sup>2</sup>) in einem innenliegenden Lagerraum mit einer<br/>Größe über 150 ft<sup>2</sup> (13,94 m<sup>2</sup>) und unter 500 ft<sup>2</sup> (46,4 m<sup>2</sup>).30-201510381900</b>                                                                                                    | Lager für Flüssigkeiten <sup>(3,1)</sup>                                                                                                    |                        |                          |                                                                                       | 30-2015 U   |                                | Unbegrenzt          | U                      | nbegrenzt                                                                             | Unbegren       | ızt              |                                |              |        |                           |
| Zulässige Mengen an PreservCyt-Lösung, die in einem Lagerraum Flüssigkeiten gevert werden dürfenStandortNFPA-<br>VorschriftGallonenLiterFläschchen <sup>(8)</sup> Max. zulässige Lagermenge pro ft <sup>2</sup> (0,09 m <sup>2</sup> ) in einem innenliegenden Lagerraum mit einer<br>Größe von weniger als 150 ft <sup>2</sup> (13,9 m <sup>2</sup> ).30-2015519950Max. zulässige Lagermenge pro ft <sup>2</sup> (0,09 m <sup>2</sup> ) in einem innenliegenden Lagerraum mit einer<br>Größe über 150 ft <sup>2</sup> (13,94 m <sup>2</sup> ) und unter 500 ft <sup>2</sup> (46,4 m <sup>2</sup> ).30-201510381900                                                                                                    | Praxis, einschließlich Untersuchungsräume                                                                                                    |                        |                          |                                                                                       |             | 30-2                           | 2015                | 10                     |                                                                                       | 38             | 1900             |                                |              |        |                           |
| StandortNFPA-<br>VorschriftGallonenLiterFläschchen <sup>(8)</sup> Max. zulässige Lagermenge pro ft² (0,09 m²) in einem innenliegenden Lagerraum mit einer<br>Größe von weniger als 150 ft² (13,9 m²).30-2015519950Max. zulässige Lagermenge pro ft² (0,09 m²) in einem innenliegenden Lagerraum mit einer<br>Größe über 150 ft² (13,94 m²) und unter 500 ft² (46,4 m²).30-201510381900                                                                                                    |                                                                                                    |                        | Zuläs                    | sige Menge                                                                            | n an Pre    | servCyt-Lösun                  | ıg, die in eir      | nem Lag                | erraum für F                                                                          | lüssigkeiten g | gelagert         | werden dürfer                  | ı            |        |                           |
| Max. zulässige Lagermenge pro ft <sup>2</sup> (0,09 m <sup>2</sup> ) in einem innenliegenden Lagerraum mit einer<br>Größe von weniger als 150 ft <sup>2</sup> (13,9 m <sup>2</sup> ). 30-2015 5 19 950   Max. zulässige Lagermenge pro ft <sup>2</sup> (0,09 m <sup>2</sup> ) in einem innenliegenden Lagerraum mit einer<br>Größe über 150 ft <sup>2</sup> (13,94 m <sup>2</sup> ) und unter 500 ft <sup>2</sup> (46,4 m <sup>2</sup> ). 30-2015 10 38 1900                                                                                                    | Standort                                                                                                    |                        |                          |                                                                                       |             |                                | NFPA-<br>Vorschrift | (                      | Gallonen                                                                              | Liter          |                  | Fläschchen <sup>(8)</sup>      |              |        |                           |
| Max. zulässige Lagermenge pro ft² (0,09 m²) in einem innenliegenden Lagerraum mit einer<br>Größe über 150 ft² (13,94 m²) und unter 500 ft² (46,4 m²).30-201510381900                                                                                                    | Max. zulässige Lagermenge pro ft <sup>2</sup> (0,09 m <sup>2</sup> ) in einem innenliegenden Lagerraum mit einer<br>Größe von weniger als 150 ft <sup>2</sup> (13,9 m <sup>2</sup> ).                                         |                        |                          |                                                                                       |             | r                              | 30-2015             |                        | 5                                                                                     | 19             |                  | 950                            |              |        |                           |
|                                                                                                    | Max. zulässige Lagermenge pro ft <sup>2</sup> (0,09 m <sup>2</sup> ) in einem innenliegenden Lagerraum mit einer Größe über 150 ft <sup>2</sup> (13,94 m <sup>2</sup> ) und unter 500 ft <sup>2</sup> (46,4 m <sup>2</sup> ). |                        |                          |                                                                                       |             | r                              | 30-2015             |                        | 10                                                                                    | 38             |                  | 1900                           |              |        |                           |
|                                                                                                    |                                                                                                    |                        |                          |                                                                                       |             |                                |                     |                        |                                                                                       |                | ÷                |                                |              |        |                           |

 $(1) \qquad L\"osungsklassen: PreservCyt-Klasse IC; CytoLyt-Klasse II; CellFyx-Klasse IB.$ 

(2) Diese Informationen sind eine Zusammenfassung der verschiedenen Vorschriften durch Hologic. Die vollständigen Vorschriften können in NFPA 30 und NFPA 45 eingesehen werden.

(3) Ein Lager für Flüssigkeiten muss über eine Sprinkleranlage verfügen, die der jeweiligen Anlage wie in NFPA 30 angegeben entspricht.

(4) Ein innenliegender Lagerbereich für Flüssigkeiten ist ein Lagerraum, der vollständig innerhalb eines Gebäudes liegt und über keine Außenwände verfügt.

(5) Eine Laboreinheit ist der Bereich, der gemäß NFPA 30 Flammable and Combustible Liquids Code (Vorschrift zu entzündlichen und brennbaren Flüssigkeiten) von Brandwänden umgeben ist.

(6) Für Laboreinheiten der Klasse B, die über dem 2. Stockwerk liegen, die Mengen um 50 % reduzieren.

(7) Für Laboreinheiten der Klassen C und D, die zwischen dem 3. und dem 5. Stockwerk liegen, die Mengen um 25 % reduzieren; für Laboreinheiten der Klassen C und D, die über dem 5. Stock liegen, die Mengen um 50 % reduzieren.

(8) 20-ml-Fläschchen mit PreservCyt.

(9) Ein Brandbereich ist der Bereich eines Gebäudes, der vom restlichen Gebäude baulich und mit einem Feuerwiderstand von mindestens 1 Stunde getrennt ist und bei dem alle Durchgänge ordnungsgemäß durch eine Vorrichtung mit einem Feuerwiderstand von mindestens 1 Stunde geschützt sind, wie in NFPA 30 Flammable and Combustible Liquids Code (Vorschrift zu entzündlichen und brennbaren Flüssigkeiten) vorgeschrieben.

(10) Die zulässige Menge in einem Lager kann durch eine Sprinkleranlage, die über dem Standard liegt, gesteigert werden.

(11) Ein Lager für Flüssigkeiten ist ein getrenntes oder freistehendes Gebäude oder ein Anbau zur Lagerung von Flüssigkeiten.

(12) Mengen dürfen um 100 % erhöht werden, wenn sie in einem genehmigten Lagerschrank für entflammbare Flüssigkeiten aufbewahrt werden.

(13) Mengen dürfen in Gebäuden, die durchgehend mit automatischer Sprinkleranlage gemäß dem NFPA13-Standard für die Installation von Sprinklersystemen ausgestattet sind, um 100 % erhöht werden.

Diese Tabelle listet die NFPA-Bewertungen für alle ThinPrep-Produkte auf.

| ThinPrep-Produkt               | Gesundheitsgefahr | Entzündungsgefahr | Instabilitätsgefahr | Spezifische<br>Gefahr |
|--------------------------------|-------------------|-------------------|---------------------|-----------------------|
| ThinPrep PreservCyt-Lösung     | 2                 | 3                 | 0                   | Nicht zutreffend      |
| ThinPrep CytoLyt-Lösung        | 2                 | 2                 | 0                   | Nicht zutreffend      |
| ThinPrep CellFyx-Lösung        | 2                 | 3                 | 0                   | Nicht zutreffend      |
| ThinPrep Spüllösung            | 0                 | 0                 | 0                   | Nicht zutreffend      |
| ThinPrep Bläuungslösung        | 0                 | 0                 | 0                   | Nicht zutreffend      |
| ThinPrep Spüllösung II         | 2                 | 3                 | 0                   | Nicht zutreffend      |
| ThinPrep Bläuungslösung II     | 0                 | 0                 | 0                   | Nicht zutreffend      |
| ThinPrep Stain EA-Lösung       | 2                 | 3                 | 0                   | Nicht zutreffend      |
| ThinPrep Stain Orange G-Lösung | 2                 | 3                 | 0                   | Nicht zutreffend      |
| ThinPrep Kernfarbstoff         | 2                 | 0                 | 0                   | Nicht zutreffend      |

### ThinPrep®-Lösungen – Versandbedingungen

### Umfang:

Diese Bedingungen umfassen den Versand von:

- Biologischen Proben (Patientenproben) in ThinPrep<sup>®</sup>-Lösungen
- Biologischen Proben in anderen Lösungen als ThinPrep<sup>®</sup>-Lösungen
- Biologischen Proben nicht in Lösungen
- ThinPrep<sup>®</sup> PreservCyt<sup>™</sup>-Lösung ohne biologische Proben
- ThinPrep<sup>®</sup> CytoLyt<sup>™</sup>-Lösung ohne biologische Proben

Hinweis: Versandunternehmen, die mit gefährlichen Gütern oder gefährlichen Substanzen umgehen, müssen in deren Handhabung laut Gefahrstoff-/Gefahrgutverordnung geschult sein.

### <u>A. Versandbedingungen, wenn Patientenproben in reiner ThinPrep PreservCyt-Lösung versandt</u> werden – Umgebungstemperatur:

- 1. Patientenproben/biologische Stoffe (Pathogene), die ThinPrep PreservCyt-Lösung enthalten, werden durch die Lösung neutralisiert oder deaktiviert und stellen somit kein Gesundheitsrisiko mehr dar. (Weitere Informationen hierzu siehe Betriebshandbuch für ThinPrep 2000 oder ThinPrep 5000).
- 2. Neutralisierte oder deaktivierte Materialien sind von den Anforderungen der Kategorie B, Klasse 6, Bereich 6.2 ausgenommen.
- 3. Lösungen, die neutralisierte oder deaktivierte Pathogene enthalten und die Kriterien für eine oder mehrere der Gefahren erfüllen, müssen laut den Versandbedingungen für die Gefahr(en) transportiert werden.
- 4. ThinPrep PreservCyt-Lösung ist beim nationalen und internationalen Versand eine entzündliche Flüssigkeit. Deshalb die Anweisungen in Abschnitt C unter Versand von reiner ThinPrep<sup>®</sup> PreservCyt<sup>™</sup>-Lösung (wie zum Beispiel von einem Labor zu einem Arzt) befolgen.

## B. Versand biologischer Proben in Lösungen (außer ThinPrep PreservCyt-Lösung) oder ohne Lösungen

Hinweise:

1. Beim Versand von biologischen Proben in einer Lösung mit einer Menge von 30 ml oder weniger, die in Übereinstimmung mit diesen Richtlinien verpackt sind, müssen keine weiteren Anforderungen der Gefahrstoff-/Gefahrgutverordnung beachtet werden. Es wird jedoch eine Schulung empfohlen.<sup>1</sup>

### Definitionen:

- <u>Biologischer Stoff, Kategorie B</u>: Materialien, die infektiöse Stoffe enthalten oder enthalten können, die nicht den Kriterien der Kategorie A entsprechen. Die IATA-Gefahrgutvorschriften wurden am 1. Januar 2015 revidiert. Hinweis: Der Begriff "diagnostische Proben" wurde durch "biologischer Stoff, Kategorie B" ersetzt
- <u>Ausgenommene Proben:</u> Proben, die nur mit minimaler Wahrscheinlichkeit Pathogene enthalten (fixiertes Gewebe usw.)

### Versandbedingungen Kategorie B oder Ausgenommen<sup>2</sup> – Umgebungstemperatur:

- 1. Verpackung muss aus drei Komponenten bestehen:
  - a. ein Hauptbehälter, leckdicht
  - b. eine Zweitverpackung, leckdicht
  - c. eine starre äußere Verpackung

HINWEISE:

- FedEx nimmt keine klinischen oder diagnostischen Proben an, die in FedEx Envelopes, FedEx Tubes, FedEx Paks oder FedEx Boxes verpackt sind.
- FedEx nimmt klinische Proben in FedEx Clinical Paks an.<sup>3</sup>
- 2. Der Hauptbehälter darf nicht mehr als 1 l eines flüssigen Stoffs enthalten (500 ml bei FedEx).
- 3. Wenn mehrere zerbrechliche Hauptbehälter in einer einzelnen Zweitverpackung verpackt werden, müssen diese entweder individuell eingewickelt oder getrennt werden, so dass zwischen ihnen kein Kontakt besteht.

\* Diese Anweisungen sind eine Interpretation von Hologic der entsprechenden Vorschriften am Stichtag. Hologic übernimmt jedoch keine Verantwortung für die Nichteinhaltung der aktuellen Vorschriften.

- 4. Der Hauptbehälter muss in absorbierendes Material gepackt und in die Zweitverpackung gelegt werden. Das absorbierende Material (Wattebällchen, Zellstoffwatte, Absorber-Pakete, Papiertücher) muss in ausreichender Menge vorhanden sein, um den gesamten Inhalt des/der Hauptbehälter/s aufzunehmen, damit die Freisetzung des flüssigen Stoffs nicht den Zustand des Polstermaterials oder der äußeren Verpackung beeinträchtigt.
- 5. Die äußere Verpackung darf nicht mehr als 4 I oder 4 kg Material enthalten. Diese Menge schließt Eis, Trockeneis oder flüssigen Stickstoff aus, falls diese für die Kühlung der Proben verwendet werden.
- 6. Eine Einzelaufstellung des Inhalts muss zwischen der Zweitverpackung und der äußeren Verpackung eingelegt werden.
- 7. Die Verpackung muss einen Fall aus 1,2 m ohne Beschädigung überstehen (Abschnitt 6.6.1 IATA-Vorschriften).
- 8. Die Markierung UN3373 muss auf der äußeren Oberfläche der äußeren Verpackung (eine Oberfläche der äußeren Verpackung muss eine Mindestabmessung von 100 mm x 100 mm besitzen, FedEx-Mindestabmessungen sind ca. 18 cm x 10 cm x 5 cm) auf dem Hintergrund einer kontrastierenden Farbe angebracht und muss klar sichtbar und lesbar sein. Die Markierung muss die Form einer Raute mit jeweils einer Seitenlänge von mindestens 50 mm haben. Die Schrift muss mindestens 6 mm hoch sein.
- Die korrekte Versandbezeichnung "Biologischer Stoff, Kategorie B" in Buchstaben von mindestens 6 mm Höhe muss auf der äußeren Verpackung neben der rautenförmigen UN3373-Markierung angebracht sein.

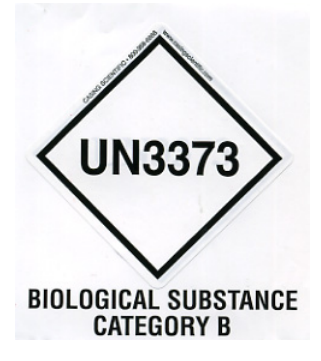

10. Falls FedEx verwendet wird, muss der FedEx Luftfrachtbrief, Abschnitt 6, Spezielle Handhabung mit Informationen zu Gefahrgut/Trockeneis ausgefüllt werden:

Enthält dieses Versandgut Gefahrgüter? Ø JA – Versanddeklaration nicht erforderlich

- 11. Auf der äußeren Verpackung aller diagnostischen/klinischen Probenpakete muss Folgendes stehen:
  - a. Name und Adresse des Absenders
  - b. Name und Adresse des Empfängers
  - c. Die Bezeichnung "Biologischer Stoff, Kategorie B"
  - d. Das UN 3373 Etikett

### Versandbedingungen Kategorie B oder Ausgenommen – Gefrorene oder gekühlte Proben:

HINWEIS: FedEx wendet die IATA-Vorschriften für den Versand von gekühlten oder gefrorenen diagnostischen Proben an.<sup>3</sup>

Alle Verpackungsanweisungen einhalten für Kategorie B oder Ausgenommen – Umgebungstemperatur und:

- Die Zweitverpackung in Eis oder Trockeneis packen. Innere Stützen müssen vorhanden sein, damit die Zweitverpackung nach dem Verteilen von Eis oder Trockeneis in der Originalposition verbleibt. Falls Eis verwendet wird, muss die äußere Verpackung oder Umverpackung leckdicht sein. Falls Trockeneis verwendet wird, muss die Verpackung so aufgebaut und konstruiert sein, dass CO<sup>2</sup>-Gas entweichen kann, um einen Druckaufbau zu verhindern, der zum Zerreißen der Verpackung führen könnte.
- 2. Stets das Trockeneis-Etikett Klasse 9, UN 1845 und das Etikett UN 3373, Biologischer Stoff, Kategorie B auf diesen Sendungen anbringen.
- 3. Falls FedEx verwendet wird, muss der FedEx Luftfrachtbrief, Abschnitt 6, Spezielle Handhabung mit Informationen zu Gefahrgut/Trockeneis ausgefüllt werden: Enthält dieses Versandgut Gefahrgüter?

*I* JA – Versanddeklaration nicht erforderlich

*Die Menge an verwendetem Trockeneis in kg eintragen (falls zutreffend)* 

- 4. Auf der äußeren Verpackung aller diagnostischen/klinischen Probenpakete muss Folgendes stehen:
  - a. Name und Adresse des Absenders
  - b. Name und Adresse des Empfängers
  - c. Die Bezeichnung "Biologischer Stoff, Kategorie B"
  - d. Das UN 3373 Etikett
  - e. Etikett Klasse 9, einschließlich UN 1845 und Nettogewicht, falls mit Trockeneis verpackt

### C. Versand von reiner ThinPrep<sup>®</sup> PreservCyt<sup>™</sup>-Lösung (z. B. von einem Labor zu einem Arzt)

### Inlandssendungen auf dem Landweg – Begrenzte Mengen:

### Hinweise:

ThinPrep<sup>®</sup> PreservCyt<sup>™</sup>-Lösung ist als Klasse 3 entflammbare Flüssigkeit klassifiziert und der Verpackungsgruppe III (PG III) zugeordnet.

Nach 49 CFR 173.150 (Begrenzte Mengen) ist der Versand von ThinPrep<sup>®</sup> PreservCyt<sup>™</sup>-Lösung in Fläschchen in begrenzten Mengen gestattet, wenn diese in einer widerstandsfähigen Box auf dem Landweg versendet werden. Das Gesamtvolumen in der Sendung darf 5 Liter oder ein Gewicht von 30 kg (66 lbs) nicht übersteigen. Begrenzte Mengen sind von der Etikettierungspflicht ausgenommen.

Empfehlungen zu Inlandssendungen auf dem Landweg – Begrenzte Mengen:

- 1. Die ThinPrep<sup>®</sup> PreservCyt<sup>™</sup>-Lösung muss in den Fläschchen versendet werden.
- Die Fläschchen in einen hochwertigen Karton, z. B. die ThinPrep<sup>®</sup>-Box, einsetzen, die für 250 Fläschchen geeignet ist. Die Fläschchen so verpacken (nach Bedarf schützendes Verpackungsmaterial hinzufügen), dass die Bewegungsfähigkeit der einzelnen Fläschchen eingeschränkt ist.
- Die Verpackung als "Entflammbare Flüssigkeiten, n.a.g., (Methanol-Lösung), 3, UN1993, Begr. Meng" kennzeichnen und an den Enden Orientierungspfeile sowie den Aufkleber "Begrenzte Menge" anbringen.

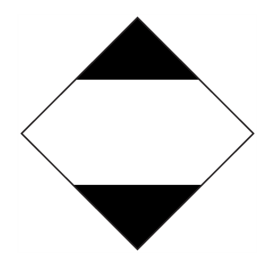

4. In den Versandpapieren "UN1993, Entflammbare Flüssigkeiten, n.a.g., (Methanol-Lösung), 3, PG III, Begr. Menge" angeben.

### Inlandssendungen auf dem Landweg – Andere, nicht begrenzte Mengen:

Beim Versand von Sendungen, die die Mengen für "Begrenzte Mengen" überschreiten:

- In den Abschnitten zu Versandbedingungen Kategorie B oder Ausgenommen Umgebungstemperatur sowie Versandbedingungen Kategorie B oder Ausgenommen – Gefrorene oder gekühlte Proben nicht "Begr. Menge" in der Beschriftung des Pakets oder in den Versandpapieren, wie unter c und d oben gezeigt, verwenden.
- 2. Einen Gefahrenaufkleber Klasse 3 "Entflammbare Flüssigkeit" auf der äußeren Verpackung neben der unter "c" genannten Beschriftung anbringen. Siehe das Beispiel für Etiketten auf der letzten Seite dieser Empfehlungen.
- 3. Die Verpackung als "Entflammbare Flüssigkeiten, n.a.g., (Methanol-Lösung), 3, UN1993, Nettomenge" kennzeichnen.

### Inlandssendungen auf dem Luftweg:

Zusätzlich zu 1 und 2 unter Inlandssendungen auf dem Landweg – Andere, nicht begrenzte Mengen, gelten die folgenden Empfehlungen für Inlands-Luftfrachtsendungen:

- 3. Maximal zulässige Verpackungsabmessungen sind:
  - i. Sechzig (60) Liter (3000 Fläschchen) für Passagierflugzeug und
  - ii. zweihundertzwanzig (220) Liter (11.000 Fläschchen) für Frachtflugzeug.
- 4. Einzelpakete, die mehr als sechzig (60) Liter (3000 Fläschchen) an Gesamtprodukt enthalten, müssen klar erkenntlich mit "NUR FÜR FRACHTFLUGZEUG" gekennzeichnet werden.
- Die Fläschchen müssen in einer von den Vereinten Nationen (UN) zertifizierten 4G-Verpackung für alle Mengen in einem Flugzeug versendet werden (z. B. ThinPrep<sup>®</sup> PreservCyt<sup>™</sup>-Lösung 250-Fläschchen-Box oder gleichwertig).

 Ein Gefahrenaufkleber Klasse 3 "Entflammbare Flüssigkeit" muss auf der äußeren Verpackung neben der Beschriftung "Entflammbare Flüssigkeiten, n.a.g., (Methanol-Lösung)" angebracht werden.

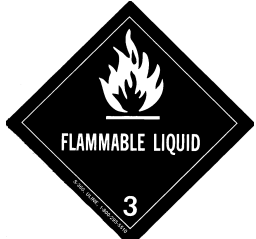

### Alle Inlandssendungen:

Die folgenden Empfehlungen gelten für alle Inlandssendungen auf dem Land- und Luftweg:

- Wenn die ThinPrep<sup>®</sup> PreservCyt<sup>™</sup>-Lösung in einer Verpackung versendet wird, die auch ungefährliche Materialien enthält, muss das Gefahrgut zuerst aufgelistet werden oder in einer kontrastierenden Farbe (oder markiert) gedruckt werden, um es von den ungefährlichen Materialien zu unterscheiden.
- 2. Das Gesamtvolumen von ThinPrep<sup>®</sup> PreservCyt<sup>™</sup>-Lösung und die Anzahl der Fläschchen muss in den Versandpapieren stehen.

### Internationale Sendungen auf dem Landweg – Begrenzte Mengen:

Beim internationalen Versand ist ThinPrep<sup>®</sup> PreservCyt<sup>™</sup>-Lösung als Gefahrgut Klasse 3 (entflammbare Flüssigkeit) klassifiziert, mit einer zweiten Gefahrenklasse 6.1 (Toxisch). Es fällt unter PG III.

Für die internationalen Empfehlungen für den Landweg verwendete Literatur: *Europäisches Übereinkommen über die internationale Beförderung gefährlicher Güter auf der Straße* (UN – Vereinte Nationen). Eine "Begrenzte Menge" ist definiert als eine Verpackung, die eine maximale Nettomenge von 5 Litern und ein Gewicht von 20 kg (40 lbs) nicht überschreitet. Die Empfehlungen für internationale Sendungen auf dem Landweg lauten wie folgt:

- 1. Die ThinPrep<sup>®</sup> PreservCyt<sup>™</sup>-Lösung muss in den Fläschchen versendet werden.
- Die Fläschchen in einen hochwertigen Karton, z. B. die Hologic-Box, einsetzen, die für 250 Fläschchen geeignet ist. Die Fläschchen so verpacken (nach Bedarf schützendes Verpackungsmaterial hinzufügen), dass die Bewegungsfähigkeit der einzelnen Fläschchen eingeschränkt ist.
- Die Verpackung mit "UN1992, Entflammbare Flüssigkeiten, toxisch, n.a.g., (Methanol-Lösung), 3, 6.1, PGIII Begr. Menge" kennzeichnen und an den Enden Orientierungspfeile sowie den Aufkleber "Begrenzte Menge" mit einem "Y" anbringen.

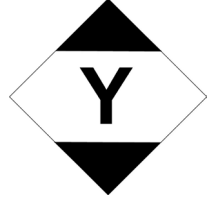

4. Die Versandpapiere sollten alle Informationen wie unter "3" angegeben enthalten.

### Internationale Sendungen auf dem Landweg – Andere, nicht begrenzte Mengen:

1. Nicht "Begr. Menge" in der Beschriftung des Pakets oder in den Versandpapieren, wie unter c und d oben gezeigt, verwenden.

Einen Gefahrenaufkleber Klasse 3 "Entflammbare Flüssigkeit" und einen zweiten Aufkleber Klasse 6.1 "Toxisch" auf der Verpackung neben der Markierung anbringen. Abbildungen der Etiketten sind auf der letzten Seite dieser Empfehlungen zu finden.

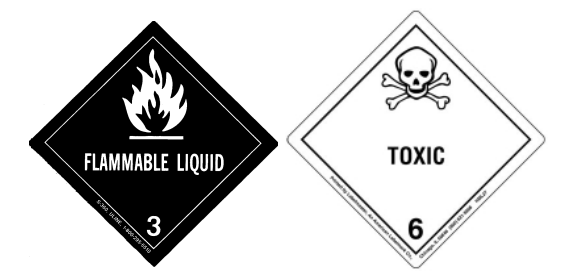

Klasse 6.1 "Toxisch" sekundärer Gefahrgutaufkleber.

2. Die Verpackung als "UN1992, Entflammbare Flüssigkeiten, toxisch, n.a.g., (Methanol-Lösung), 3, 6.1, PGIII, Nettomenge" kennzeichnen.

### Internationale Sendungen auf dem Luftweg:

Für die internationalen Luftfracht-Empfehlungen verwendete Literatur: Zusätzlich zu a und b unter Inlandssendungen auf dem Landweg gelten die folgenden Empfehlungen für internationale Luftfrachtsendungen:

- 1. Maximal zulässige Verpackungsabmessungen sind:
  - i. Sechzig (60) Liter (3000 Fläschchen) für Passagierflugzeug und
  - ii. zweihundertzwanzig (220) Liter (11.000 Fläschchen) für Frachtflugzeug.
- 2. Pakete, die mehr als sechzig (60) Liter des Produkts enthalten, müssen klar erkenntlich mit "NUR FÜR FRACHTFLUGZEUG" gekennzeichnet werden.
- 3. Die Fläschchen müssen in einer von den Vereinten Nationen (UN) zertifizierten 4G-Verpackung für alle Mengen in einem Flugzeug versendet werden (z. B. ThinPrep<sup>®</sup> PreservCyt<sup>™</sup>-Lösung 250-Fläschchen-Box oder gleichwertig). Die Fläschchen so verpacken (nach Bedarf schützendes Verpackungsmaterial hinzufügen), dass die Bewegungsfähigkeit der einzelnen Fläschchen eingeschränkt ist.
- 4. Die Ausnahme "Begrenzte Menge" gilt nur, wenn das Paket eine maximale Nettomenge von 2 Litern enthält.
- 5. Spezifikationsmarkierungen des Verpackungsherstellers sind beim Versand von begrenzten Mengen nicht erforderlich.
- 6. Die Verpackung als "UN1992, Entflammbare Flüssigkeiten, toxisch, n.a.g., (Methanol-Lösung), 3, 6.1, PGIII, Nettomenge" kennzeichnen.
- 7. Wenn die Markierung "Nur Frachtflugzeug" erforderlich ist, muss diese auf derselben Verpackungsoberfläche und in der Nähe der Gefahrgutaufkleber angebracht werden.
- 8. Der Versender ist für das Ausfüllen des Formulars "Versanddeklaration für Gefahrgüter (Shipper's Declaration for Dangerous Goods)" verantwortlich.

### D. Versand von reiner ThinPrep<sup>®</sup> CytoLyt<sup>™</sup>-Lösung (z. B. von einem Labor zu einem Arzt)

### Inlandssendungen:

ThinPrep<sup>®</sup> CytoLyt<sup>™</sup>-Lösung hat einen Flammpunkt von 42,7 °C. Für Inlandstransporte auf dem Landweg wird eine entflammbare Flüssigkeit mit einem Flammpunkt über 37,7 °C, die nicht die Definitionen einer anderen Gefahrenklasse erfüllt, als brennbare Flüssigkeit umklassifiziert. Daher ist ThinPrep<sup>®</sup> CytoLyt<sup>™</sup>-Lösung, die auf dem Landweg transportiert wird, von den Vorschriften der DOT Hazardous Materials Regulations ausgenommen.
#### Inlandssendungen auf dem Luftweg:

Beim Versand auf dem Luftweg von ThinPrep<sup>®</sup> CytoLyt<sup>™</sup>-Lösung die Empfehlungen für den Inlandsversand auf dem Luftweg für den Versand von reiner ThinPrep<sup>®</sup> PreservCyt<sup>™</sup>-Lösung befolgen, die in Abschnitt C dieses Dokuments zu finden sind.

#### Internationale Sendungen auf dem Land- und Luftweg:

Beim Versand auf dem Land- oder Luftweg von ThinPrep<sup>®</sup> CytoLyt<sup>™</sup>-Lösung die Empfehlungen für den Inlandsversand auf dem Land- oder Luftweg für den Versand von reiner ThinPrep<sup>®</sup> PreservCyt<sup>™</sup>- Lösung befolgen, die in Abschnitt C dieses Dokuments zu finden sind.

### <u>E. Versand von ThinPrep<sup>®</sup> CytoLyt<sup>™</sup>-Lösung mit Patientenprobe (z. B. von einem Arzt zu einem Labor)</u>

#### Inlandssendungen:

ThinPrep<sup>®</sup> CytoLyt<sup>™</sup>-Lösung mit einer Patientenprobe wird als Biologischer Stoff, Kategorie B klassifiziert. Die Empfehlungen in Abschnitt B dieses Dokuments befolgen.

#### Internationale Sendungen:

ThinPrep<sup>®</sup> CytoLyt<sup>™</sup>-Lösung mit einer Patientenprobe wird als Biologischer Stoff, Kategorie B klassifiziert. Die Empfehlungen in Abschnitt A dieses Dokuments befolgen.

#### Literaturhinweise:

- 49 CFR 100 to 185, *Transportation*
- International Air Transport Association's (IATA's) Dangerous Good Regulations, 49<sup>th</sup> Edition, 2008, International Air Transportation Association (IATA)
- International Civil Aviation Organization's (ICAO's) *Technical Instructions for the Safe Transport of Dangerous Goods by Air*

#### Fußnoten:

1. <u>Siehe Packing Instruction 650 i IATA Dangerous Goods Regulations IATA Packing Instruction 650</u>, Pointers on Shipping: Clinical Samples, Diagnostic Specimens, and Environmental Test Samples, Document 30356FE, FedEx

4. Präparation gynäkologischer Proben

4. Präparation gynäkologischer Proben

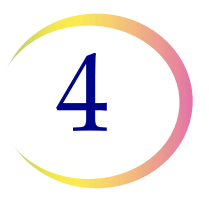

# Kapitel 4

# Präparation gynäkologischer Proben

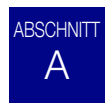

### PRÄPARATION GYNÄKOLOGISCHER PROBEN

Die entnommenen Proben enthalten Zellen der Ektozervix und Endozervix.

| <ol> <li>Probenahme: Die Probe direkt in ein Fläschchen mit<br/>PreservCyt<sup>®</sup>-Lösung geben.</li> <li><i>Hinweis:</i> Die richtige Spülmethode für die Abstrichbürste ist<br/>sehr wichtig. Siehe Anleitungen zur Probenahme auf<br/>Seiten 4.3 und 4.4.</li> </ol> |
|----------------------------------------------------------------------------------------------------|
| 2. 15 Minuten lang in PreservCyt-Lösung stehen lassen.                                                                                                    |
| 3. Verarbeitung auf dem ThinPrep <sup>®</sup> 5000 Prozessor mit<br>AutoLoader mit der <b>Sequenz "Gyn"</b> , "Einfärben" und<br>"Auswerten".                                                                                                    |

4

### PRÄPARATION GYNÄKOLOGISCHER PROBEN

## B VORBEREITUNG DER PROBENAHME

### ThinPrep<sup>®</sup>-Probenahmetechniken

Zervix-Zellproben werden hauptsächlich zur Diagnose von Zervixkarzinomen und ihren Vorläufern sowie anderen gynäkologischen Abnormalitäten entnommen. Die folgenden Richtlinien stammen aus dem CLSI-Dokument GP15-A3<sup>1</sup> und werden für den Entnahmeprozess für ThinPrep Pap-Test-Proben (TPPT-Proben) empfohlen. Im Allgemeinen fordern die Richtlinien die Entnahme von Proben, die nicht durch Blut, Schleim, Eiter oder Gleitmittel verunreinigt sind.

### Patienteninformation

• Die Patientin sollte 2 Wochen nach dem ersten Tag ihrer letzten Menstruation getestet werden, auf keinen Fall während der Menstruation.

Obwohl der TPPT Verunreinigungen durch Blut vermindert, haben klinische Studien gezeigt, dass übermäßige Blutmengen den Test beeinträchtigen und möglicherweise zu einem unbrauchbaren Ergebnis führen können.<sup>2</sup>

• Die Patientin darf innerhalb von 48 Stunden vor der Untersuchung keine vaginalen Medikamente, vaginalen Verhütungsmittel oder Spülungen verwenden.

### Vorbereitung der Probenahme

• Zum Einführen des Spekulums dürfen keine Gleitmittel benutzt werden.

Obwohl Gleitmittel wasserlöslich sind, können übermäßige Gleitmittelmengen den Test beeinträchtigen und möglicherweise zu einem unbrauchbaren Ergebnis führen.

• Vor der Probenahme ggf. Schleim und andere Körperflüssigkeiten entfernen. Dies sollte vorsichtig mit einer Ringpinzette und einem gefalteten Gazetupfer geschehen.

Überschüssiger Zervixschleim enthält praktisch kein brauchbares Zellmaterial und kann bei Vorhandensein im Probenfläschchen einen Objektträger mit wenig oder keinem Diagnosematerial hervorbringen.

• Vor der Probenahme jeglichen Eiter aus dem Zervixkanal entfernen. Dies wird durch Auflegen eines trockenen 5 x 5 cm (2 x 2 Zoll) Gazetupfers auf die Zervix erreicht, der nach der Absorption des Exsudats wieder entfernt wird, oder durch ein trockenes Wattestäbchen.

Überschüssiger Eiter enthält praktisch kein brauchbares Zellmaterial und kann bei Vorhandensein im Probenfläschchen einen Objektträger mit wenig oder keinem Diagnosematerial hervorbringen.

<sup>1.</sup> Papanicolaou Technique Approved Guidelines (CLSI Document GP15-A3, 2008)

<sup>2.</sup> Lee et al. Comparison of Conventional Papanicolaou Smears and Fluid-Based, Thin-Layer System for Cervical Cancer Screening. Ob Gyn 1997; 90: 278–284.

- Die Zervix darf nicht durch Waschen mit Kochsalzlösung gereinigt werden; dies kann zu einer relativ zellarmen Probe führen.
- Die Probe muss vor der Anwendung von Essigsäure entnommen werden.

### C PROBENAHME

### Entnahme der gynäkologischen Probe mit der Abstrichbürste.

Anweisungen für Ärzte und Klinikpersonal zur Entnahme gynäkologischer Proben.

|       | 1. Mit der Abstrichbürste eine ausreichende Probe von der<br>Zervix <b>entnehmen</b> . Die mittleren Borsten der Abstrichbürste<br>tief genug in den Zervikalkanal einführen, damit die kürzeren<br>Borsten vollständig die Ektozervix berühren. Mit leichtem<br>Druck die Abstrichbürste fünf Mal im Uhrzeigersinn drehen.                                  |
|-------|----------------------------------------------------------------------------------------------------|
| TB ST | 2. Die Abstrichbürste so schnell wie möglich in der<br>PreservCyt <sup>®</sup> -Lösung spülen, indem sie 10-mal bis auf den<br>Fläschchenboden gestoßen wird, so dass die Borsten<br>auseinander gedrückt werden. Zum Schluss die Abstrichbürste<br>kräftig in der Lösung herumschwenken, um weiteres<br>Probenmaterial abzulösen. Abstrichbürste entsorgen. |
|       | 3. Die Kappe f <b>estschrauben</b> , so dass die Drehmomentlinie an der Kappe die Drehmomentlinie am Fläschchen überschreitet.                                                                                                    |
|       | 4. Namen und ID der Patientin auf dem Fläschchen vermerken.<br>Daten und anamnestische Angaben zur Patientin auf dem<br>Zytologie-Anforderungsformular vermerken.                                                                                                    |

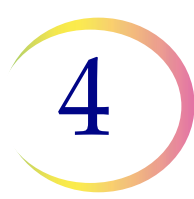

|                                                                                                    | <i>Hinweis:</i> Falls die Probe sofort verarbeitet werden soll, muss<br>sie vor der Verarbeitung mindestens 15 Minuten im<br>PreservCyt-Lösungsfläschchen verbleiben. |
|----------------------------------------------------------------------------------------------------|----------------------------------------------------------------------------------------------------|
|                                                                                                    | Wenn die Probe zur Verarbeitung verschickt werden soll, mit dem nächsten Schritt fortfahren.                                                                          |
| and the second second s | 5. Fläschchen und Anforderungsformular zum Transport ins<br>Labor in einen Probenbeutel <b>legen</b> .                                                                |

Für Warnhinweise, Kontraindikationen und Einschränkungen der Probenahme siehe die mit dem Probenahmeinstrument mitgelieferten Anweisungen.

### Entnahme der gynäkologischen Probe mit endozervikaler Bürste/Spatel

Anweisungen für Ärzte und Klinikpersonal zur Entnahme gynäkologischer Proben.

|    | 1. Mit dem <i>Kunststoffspatel</i> eine ausreichende Probe von der Ektozervix <b>entnehmen</b> .                                                                                                    |
|----|----------------------------------------------------------------------------------------------------|
| B  | 2. Den Spatel so schnell wie möglich in der PreservCyt <sup>®</sup> -Lösung spülen, indem er zehn Mal kräftig im Fläschchen herumgerührt wird. Danach den Spatel entsorgen.                                                                                                    |
|    | 3. Mit der endozervikalen Bürste eine ausreichende Probe von der<br>Endozervix <b>entnehmen</b> . Die Bürste in die Zervix einführen, bis<br>nur noch die untersten Fasern frei liegen. Langsam eine Viertel-<br>oder Halbdrehung in einer Richtung vornehmen. NICHT<br>ÜBERDREHEN.                         |
| TB | 4. Die Bürste so schnell wie möglich in der PreservCyt-Lösung<br>spülen, indem die Bürste in der Lösung 10-mal gedreht und<br>dabei gegen die Wand des PreservCyt-Fläschchens gedrückt<br>wird. Kräftig in der Lösung herumschwenken, um weiteres<br>Probenmaterial abzulösen. Danach die Bürste entsorgen. |
|    | 5. Die Kappe f <b>estschrauben</b> , so dass die Drehmomentlinie an der Kappe die Drehmomentlinie am Fläschchen überschreitet.                                                                                                    |

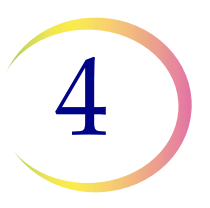

|                                                                                                    | 6. Namen und ID der Patientin auf dem Fläschchen <b>vermerken</b> .<br>Patienteninformation und Anamnese auf dem Zytologieproben-<br>Anforderungsformular <b>vermerken</b> .                                                                                                    |
|----------------------------------------------------------------------------------------------------|----------------------------------------------------------------------------------------------------|
|                                                                                                    | <ul> <li>Hinweis: Falls die Probe sofort verarbeitet werden soll, muss<br/>sie vor der Verarbeitung mindestens 15 Minuten im<br/>PreservCyt-Lösungsfläschchen verbleiben.</li> <li>Wenn die Probe zur Verarbeitung verschickt werden soll, mit dem<br/>nächsten Schritt fortfahren.</li> </ul> |
| and the second second s | 7. Fläschchen und Anforderungsformular zum Transport ins<br>Labor in einen Probenbeutel <b>legen</b> .                                                                                                    |

Für Warnhinweise, Kontraindikationen und Einschränkungen der Probenahme siehe die mit dem Probenahmeinstrument mitgelieferten Anweisungen.

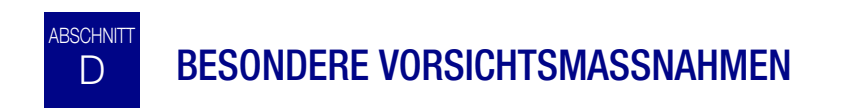

### PreservCyt<sup>®</sup>-Lösung

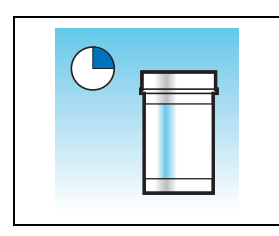

Nach der Übertragung der Probe in das PreservCyt-Lösungsfläschchen muss sie vor der Verarbeitung mindestens 15 Minuten ruhen.

Zu weiteren Informationen über die PreservCyt-Lösung siehe *Kapitel 3, PreservCyt*®-Lösung und *CytoLyt*®-Lösung.

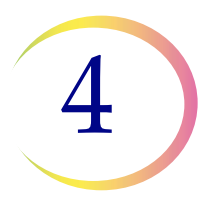

### **PRÄPARATION GYNÄKOLOGISCHER PROBEN**

### Störsubstanzen

Die Richtlinien des Clinical and Laboratory Standard Institute (ehemals NCCLS) empfehlen, dass beim Krebsabstrich kein Gleitmittel verwendet wird.<sup>1</sup>

ACOG empfiehlt, darauf zu achten, die Probe nicht mit Gleitmittel zu kontaminieren, da dies unbrauchbare Ergebnisse zur Folge haben könnte.<sup>2</sup> Das gilt für den konventionellen Krebsabstrich und die Zytologie auf Flüssigkeitsbasis.

Bei Verwendung eines Kunststoffspekulums oder in Fällen, wenn Gleitmittel verwendet werden muss, darauf achten, nicht die Zervix oder Probenahmeinstrumente mit Gleitmittel zu kontaminieren. Es kann eine kleine Menge Gleitmittel verwendet und ganz sparsam mit einem behandschuhten Finger auf das Spekulum aufgetragen werden; dabei die Spitze des Spekulums vermeiden.

Die Richtlinien des Clinical and Laboratory Standard Institute und ACOG empfehlen, dass während der Menstruation kein Abstrich gemacht wird.<sup>1-2</sup>

Bei Proben, die auf dem ThinPrep 5000 Prozessor verarbeitet werden sollen, kann Gleitmittel auf der Filtermembran anhaften und die Zellübertragung auf den Objektträger beeinträchtigen. Falls es nicht zu vermeiden ist, darf das Gleitmittel nur in minimalen Mengen verwendet werden.

### Handhabung/Entsorgung

Alle Chemikalien enthaltenden Materialien gemäß den Vorschriften für sichere Laborpraxis vorsichtig handhaben. Je nach Zusammensetzung der Reagenzien sind weitere Vorsichtsmaßnahmen zu beachten, die auf den Reagenzienbehältern angegeben sind.

PreservCyt-Lösung vorschriftsgemäß als Sondermüll entsorgen. PreservCyt-Lösung enthält Methanol.

# E FEHLERBEHEBUNG BEI DER PROBENVERARBEITUNG

#### ERNEUTE VERARBEITUNG EINES THINPREP<sup>®</sup> PAP-TEST-PROBENGEFÄSSES NACH UNBRAUCHBAREM ERGEBNIS

Das Laborpersonal kann Proben des ThinPrep<sup>®</sup> Pap-Tests erneut verarbeiten, wenn Objektträger nach dem Screening des Zytotechnikers als unzureichend ("Für die Bewertung nicht ausreichend") befunden wurden. Für die ordnungsgemäße Neuverarbeitung dieser Proben sind folgende Anweisungen zu beachten:

Hinweis: Die erneute Verarbeitung einer ThinPrep Pap-Test-Probe ist nur einmal zulässig.

*Hinweis:* Die Vorschriften der "Guten Laborpraxis" befolgen, um zu verhindern, dass Verunreinigungen in das PreservCyt-Probenfläschchen gelangen.

<sup>1.</sup> Papanicolaou Technique Approved Guidelines (CLSI Document GP15-A3, 3. Ausg., 2008)

<sup>2.</sup> ACOG Practice Bulletin, Nr. 45, August 2003

### PRÄPARATION GYNÄKOLOGISCHER PROBEN

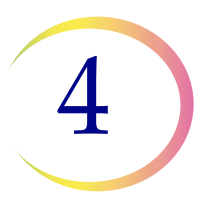

### Protokoll für die erneute Verarbeitung

|        | 1 | Genug Waschlösung für die Zugabe von 30 ml zu jeder neu<br>zu verarbeitenden ThinPrep Pap-Test-Probe vorbereiten. Zur<br>Herstellung der Waschlösung 9 Teile CytoLyt <sup>®</sup> -Lösung mit 1 Teil<br>Eisessigsäure mischen.                                                                                                    |
|--------|---|----------------------------------------------------------------------------------------------------|
|        | 2 | Vor der Erledigung dieses Arbeitsschritts überprüfen, ob die<br>ThinPrep Pap-Test-Probe ergiebig genug ist, um nach dem<br>Zentrifugieren ein Pellet zu erhalten. Den Inhalt der ThinPrep-<br>Pap Test-Probe in ein Zentrifugenröhrchen gießen, das korrekt<br>beschriftet ist, damit die einzelnen Stufen der Produktkette<br>rückverfolgbar sind. Das Fläschchen aufbewahren.                                                                                                    |
|        | 3 | Den Inhalt des Zentrifugenröhrchens durch 5-minütiges<br>Zentrifugieren bei 1200 x g pelletieren.<br><b>Hinweis:</b> Nach Abschluss der Zentrifugierung sollte das Zellpellet<br>deutlich zu sehen sein; die Zellen müssen nicht stark<br>komprimiert sein (Pellet sieht möglicherweise flockig aus).                                                                                                    |
| NU III | 4 | <ul> <li>a. Den Überstand vorsichtig vom Zentrifugenröhrchen abgießen,<br/>um den Verlust von Zellen zu verhindern. Gemäß den geltenden<br/>Vorschriften entsorgen.</li> <li>b. Das Zentrifugenröhrchen kurz vortexen.</li> <li>c. 30 ml des Gemischs aus CytoLyt<sup>®</sup>-Lösung und 10 % Eisessigsäure<br/>in das Zentrifugenröhrchen stellen und sicher mit dem Deckel<br/>verschließen.</li> <li>d. Das Zentrifugenröhrchen mehrmals von Hand umdrehen, um<br/>die Lösung zu vermischen.</li> </ul> |
|        | 5 | Die Zellen erneut durch Zentrifugieren pelletieren: 5 Minuten<br>bei 1200 x g.                                                                                                    |

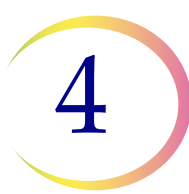

| 6 | a. Den Überstand vorsichtig vom Zentrifugenröhrchen abgießen,<br>um den Verlust von Zellen zu verhindern. Gemäß den geltenden<br>Vorschriften entsorgen.<br>b. Das Zentrifugenröhrchen kurz vortexen.                                                                                                    |
|---|----------------------------------------------------------------------------------------------------|
| 7 | <ul> <li>a. Unter Zuhilfenahme der Füllstandanzeigen am<br/>Zentrifugenröhrchen die benötigte Menge unbenutzter (d. h. keine<br/>Patientenproben enthaltende) PreservCyt<sup>®</sup>-Lösung zu den Zellen<br/>hinzugeben und auf 20 ml auffüllen. Die Kappe fest verschließen.</li> <li>b. Das Zentrifugenröhrchen mehrmals umdrehen, um alles zu<br/>vermischen, und die Probe wieder in das aufbewahrte<br/>Probenfläschchen zurückgeben.</li> </ul>                                                        |
| 8 | Die Probe mit einem ThinPrep <sup>®</sup> 5000 Prozessor mit AutoLoader<br>verarbeiten: dabei das Protokoll für die Verarbeitung<br>gynäkologischer Proben befolgen. Den daraus resultierenden<br>Objektträger nach Bethesda-Klassifikation ( <i>The Bethesda System for</i><br><i>Reporting Cervical/Vaginal Cytologic Diagnosis</i> ) auswerten. Wenn<br>nach der erneuten Verarbeitung negative Probenergebnisse nicht<br>zum klinischen Eindruck passen, wird möglicherweise eine neue<br>Probe benötigt. |

5. Präparation nichtgynäkologischer Proben  Präparation nichtgynäkologischer Proben

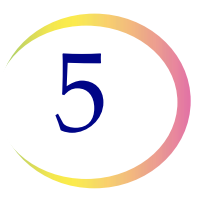

# Kapitel 5

# Präparation nicht-gynäkologischer Proben

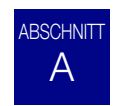

### EINFÜHRUNG

Dieses Kapitel enthält Anweisungen zur Präparation nicht-gynäkologischer Proben und der Herstellung von Objektträgern mit dem ThinPrep<sup>®</sup> 5000 System.

Zum Erhalt der besten Ergebnisse die Anweisungen in diesem Kapitel sorgfältig befolgen. Da sich die Proben biologisch und in Bezug auf die Probenahmemethode unterscheiden, kann bei einer Standardverarbeitung nicht immer eine brauchbare und gleichmäßig verteilte Präparation des Objektträgers erzielt werden. Dieses Kapitel enthält Anweisungen zur Fehlerbehebung für die weitere Probenverarbeitung, um in diesen Fällen bessere nachfolgende Objektträger zu erhalten. Dieses Kapitel enthält auch einen Überblick über verschiedene Probenahmemethoden und die jeweils geeigneten Verfahren.

Inhalt dieses Kapitels:

ERFORDERLICHE MATERIALIEN

PROBENAHME

METHODEN DER PROBENPRÄPARATION

- Konzentration durch Zentrifugieren 600 g für 10 Minuten.
- Überstand abgießen und zur Resuspension des Zellpellets vortexen.
- Das Aussehen des Zellpellets beurteilen
- Probe in ein PreservCyt<sup>®</sup>-Lösungsfläschchen geben.
- 15 Minuten lang in PreservCyt-Lösung stehen lassen.
- Auf dem ThinPrep<sup>®</sup> 5000 Prozessor mit AutoLoader mit der Sequenz "Nicht-gyn." verarbeiten. Fixieren, einfärben und auswerten.
- Mechanisches Schütteln
- Waschen mit CytoLyt<sup>®</sup>-Lösung

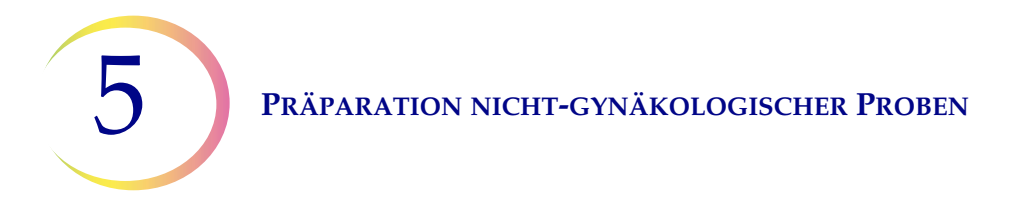

RICHTLINIEN ZUR PROBENPRÄPARATION

- Mit dünnen Kanülen entnommene Aspirate
- Schleimige Proben
- Körperflüssigkeiten
- ThinPrep<sup>®</sup> UroCyte<sup>®</sup>-Proben

FEHLERBEHEBUNG BEI DER PROBENPRÄPARATION

# B ERFORDERLICHE MATERIALIEN

### **Von Hologic:**

- CytoLyt<sup>®</sup>-Lösung
  - CytoLyt-Röhrchen CytoLyt-Schalen CytoLyt-Flaschen (Großpackung)
- PreservCyt<sup>®</sup>-Lösung

PreservCyt-Probengefäße PreservCyt-Flaschen (Großpackung)

- Nicht-gynäkologische ThinPrep<sup>®</sup>-Filter (blau)
- ThinPrep UroCyte®-Filter (gelb) für Urinproben für den Vysis® UroVysion-Test
- ThinPrep UroCyte-Objektträger für Urinproben für den Vysis UroVysion-Test
- ThinPrep UroCyte PreservCyt-Probengefäße für Urinproben für den Vysis UroVysion-Test
- ThinPrep Objektträger
- ThinPrep 5000 Prozessor mit AutoLoader
- Vortexer

*Hinweis:* Siehe Bestellinformationen in diesem Betriebshandbuch für weitere Informationen über Verbrauchsmaterialien und Lösungen von Hologic.

**PRÄPARATION NICHT-GYNÄKOLOGISCHER PROBEN** 

#### Von anderen Herstellern:

- 50-ml-Zentrifuge (frei schwingender Korb)
- Zentrifugenröhrchen, 50 ml
- Kunststofftransferpipetten, 1 ml, mit Messskala
- Ausgeglichene Elektrolytlösungen
- Färbesystem und Reagenzien für Objektträger
- Standardlaborfixierlösung
- Deckplättchen und Fixiermittel
- Mixer (optional)
- Eisessigsäure (nur zur Fehlerbehebung)
- Dithiothreitol (DTT, optional, nur für schleimige Proben)

**WARNHINWEIS:** Auf dem ThinPrep 5000 Prozessor mit AutoLoader dürfen keine Liquorproben (CSF) oder anders gearteten Proben von einer Person mit einer TSE wie z. B. Creutzfeldt-Jakob-Krankheit verarbeitet werden, bei denen der Verdacht auf Prioneninfektiosität (PrPsc) besteht. Ein TSE-kontaminierter Prozessor kann nicht auf wirksame Weise dekontaminiert werden und muss daher vorschriftsmäßig entsorgt werden, um die potenzielle Gefährdung von Benutzern des Prozessors bzw. Servicetechnikern zu verhindern.

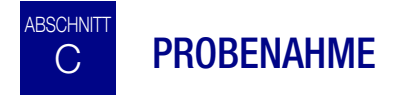

*Hinweis:* Der ThinPrep<sup>®</sup> 5000 Prozessor mit AutoLoader ist nur zur Verwendung mit PreservCyt<sup>®</sup>-Lösung bestimmt. Keine andere Konservierungslösung mit dem Prozessor verwenden.

Proben zur Verarbeitung mit dem ThinPrep Prozessor mit AutoLoader kommen im Labor entweder frisch oder in CytoLyt<sup>®</sup>-Lösung an. Es gibt bevorzugte Probenahmemethoden für verschiedene Probentypen. Dieser Abschnitt beschreibt das von Hologic empfohlene Verfahren sowie andere Probenahmemethoden.

**WARNHINWEIS:** Bei Waschungen und Spülungen darf die Patientin nicht mit CytoLyt-Lösung in Kontakt kommen.

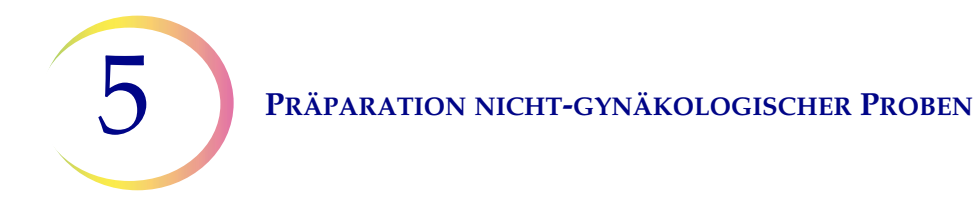

### Mit dünnen Kanülen entnommene Aspirate

Die optimale Entnahmetechnik für FNAs ist das Ablegen und Spülen der gesamten Probe in einem Zentrifugenröhrchen mit 30 ml CytoLyt-Lösung. Alternativ dazu kann die Probe in einer ausgeglichenen Elektrolytlösung wie Polysol<sup>®</sup>- oder Plasma-Lyte<sup>®</sup>-Injektionslösung entnommen werden.

*Hinweis:* Für radiologisch geführte FNAs können Direktabstriche erforderlich sein, wenn eine schnelle Analyse gewünscht wird.

### **Schleimige Proben**

Schleimige Proben werden am besten in CytoLyt-Lösung entnommen. Bei frisch entnommenen Proben sollte die CytoLyt-Lösung so schnell wie möglich hinzugegeben werden. Durch frühe Zugabe von CytoLyt-Lösung wird die Probe konserviert und der Schleimauflösungsprozess eingeleitet.

Vor der Zugabe von CytoLyt-Lösung zu der Probe müssen große Mengen frischer schleimiger Proben (mehr als 20 ml) konzentriert werden.

### Flüssige Proben

Die bevorzugte Methode zur Präparation flüssiger Proben (Urintrakt, Effusionen, Synovial- und Zystenflüssigkeiten) ist die Konzentration der frischen Probe vor der Zugabe von CytoLyt-Lösung. Wenn dies nicht möglich ist und die Proben zum Transport ins Labor konserviert werden müssen, können sie in CytoLyt-Lösung aufbewahrt werden.

- *Hinweis:* Durch Zugabe von CytoLyt-Lösung zu Flüssigkeiten mit hohem Eiweißanteil können Eiweißausfällungen auftreten.
- *Hinweis:* Die Flüssigkeitsentnahme in CytoLyt<sup>®</sup>-Lösung wird nur als Entnahmeschritt, nicht als Waschschritt, betrachtet. Siehe Seite 5.12, WASCHEN MIT CYTOLYT-LÖSUNG, in diesem Abschnitt für genauere Angaben.

Die Flüssigkeitsmenge kann von weniger als 1 ml bis mehr als 1000 ml reichen. Jedes Labor muss nach eigenen Verfahren bestimmen, wie viel Probenflüssigkeit zur Verarbeitung benötigt wird. Wenn mehr als ein Zentrifugenröhrchen verwendet wird, können die Zellpellets nach Abgießen des Überstands kombiniert werden.

### **Andere Probentypen**

Nicht-schleimige, durch Bürsten und Schaben entnommene Abstriche in PreservCyt<sup>®</sup>-Lösung können direkt mit dem ThinPrep<sup>®</sup> 5000 Prozessor mit AutoLoader verarbeitet werden.

Für nicht-schleimige, durch Bürsten und Schaben entnommene Abstriche in CytoLyt-Lösung das Protokoll für FNA-Proben befolgen. Siehe Seite 5.13.

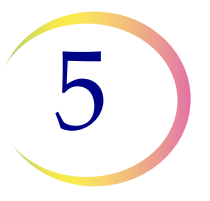

### Urinprobe zur Verwendung mit dem Vysis® UroVysion-Test

Die dem UroCyte-Probenahmekit beiliegenden Anweisungen befolgen. Bei Verwendung des UroCyte-Urinprobenahmekits darf das Mischungsverhältnis zwischen Urin und PreservCyt-Lösung nicht größer als 2:1 sein. Wenn sich mehr als 60 ml Urin im Gefäß befinden, den Überschuss abgießen. Mindestens 33 ml Urin werden benötigt, um den Vysis<sup>®</sup> UroVysion-Test durchzuführen.

### Andere Entnahmemedien

Wenn CytoLyt-Lösung kontraindiziert ist, können ausgeglichene Elektrolytlösungen wie Plasma-Lyte und Polysol als Entnahmemedien für Proben zur Verarbeitung auf dem ThinPrep 5000 Prozessor mit AutoLoader verwendet werden. Diese Lösungen werden hauptsächlich für Waschungen und Spülungen verwendet, bei denen ein Kontakt mit der Patientin besteht.

### Nicht empfohlene Entnahmemedien

Die folgenden Entnahmelösungen werden von Hologic nicht zur Verwendung mit dem ThinPrep-System empfohlen. Bei Verwendung dieser Lösungen werden suboptimale Ergebnisse erzielt:

- Sacomanno und andere Carbowax enthaltende Lösungen
- Alkohol
- Mucollexx<sup>®</sup>
- Physiologische Kochsalzlösung
- Kulturmedien, RPMI-Lösung
- Phosphatgepufferte Kochsalzlösung (PBS)
- Formalinhaltige Lösungen

Proben *müssen* vor der Verarbeitung mit dem ThinPrep<sup>®</sup> 5000 Prozessor mit AutoLoader zentrifugiert, in CytoLyt<sup>®</sup>-Lösung gewaschen und in PreservCyt<sup>®</sup>-Lösung übertragen werden.

Siehe Seite 5.12 für Anweisungen zum Waschen mit CytoLyt-Lösung.

*Hinweis:* Siehe Kapitel 3, PreservCyt®-Lösung und CytoLyt®-Lösung für weitere Informationen über die CytoLyt-Lösung.

**WARNHINWEIS:** CytoLyt-Lösung ist giftig (enthält Methanol) und darf nie in direkten Kontakt mit der Patientin kommen.

PRÄPARATION NICHT-GYNÄKOLOGISCHER PROBEN

## ABSCHNITT ALLGEMEINE SCHRITTE FÜR DIE PROBENPRÄPARATION

### **KONZENTRATION DURCH ZENTRIFUGIEREN – 600 g in 10 Minuten**

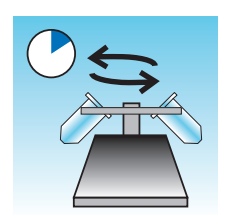

Durch dieses Verfahren wird das Zellmaterial konzentriert, um die Zellkomponenten vom Flüssigkeitsüberstand zu trennen. Dieser Schritt wird mit frischen Proben und nach der Zugabe von CytoLyt<sup>®</sup>-Lösung durchgeführt. Wenn das Protokoll es vorschreibt, die Proben bei 600-facher normaler Schwerkraft (600 g) 10 Minuten lang zentrifugieren, um die Zellen aus der Lösung in ein Pellet am Boden des Zentrifugenröhrchens zu verdichten.

Die Zentrifuge auf die entsprechende Umdrehungsanzahl pro Minute (U/min) einstellen, um die Zellen bei 600 g zu schleudern.

Anhand der folgenden Schritte die korrekte Einstellung für die Zentrifuge vornehmen:

**VORSICHT:** Die Zellmorphologie an nicht-kritischen Zellen überprüfen, bevor Änderungen am Zentrifugierverfahren vorgenommen werden.

*Hinweis:* Die Verwendung von Zentrifugen mit konstantem Winkel wird nicht empfohlen.

#### Die Rotorlänge der Zentrifuge messen.

Mit einem Zentimetermaß den Radius der Zentrifuge messen, also den horizontalen Abstand vom Zentrum des Rotors zum Boden des Behälters, siehe Abbildung 5-1.

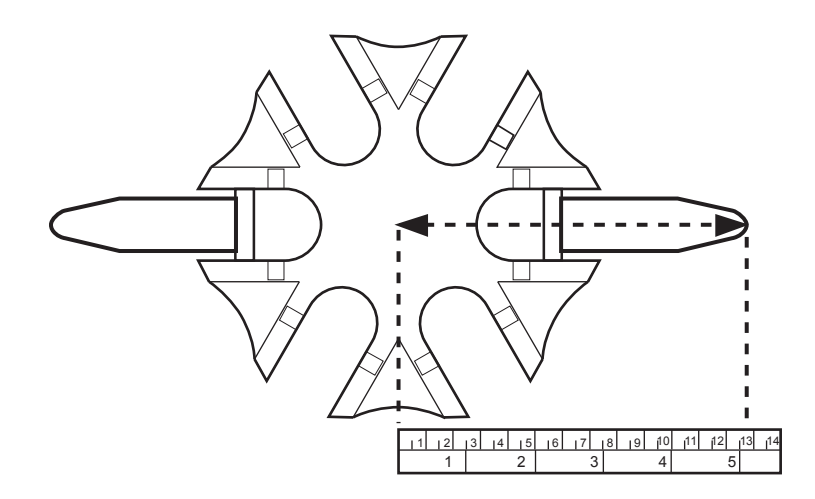

Abbildung 5-1 Messen der Zentrifuge

### **PRÄPARATION NICHT-GYNÄKOLOGISCHER PROBEN**

Den Radius der Zentrifuge in der ersten Spalte von Abbildung 5-2 suchen. Eine Linie vom Radiuswert durch die Spalte "600-fache Schwerkraft" (g) hindurch in die U/min-Spalte ziehen. Den U/min-Wert von der geraden Kante ablesen, siehe Abbildung 5-2. Die Zentrifuge bei dieser Geschwindigkeit betreiben, um eine Kraft von 600 g für die Proben zu erreichen.

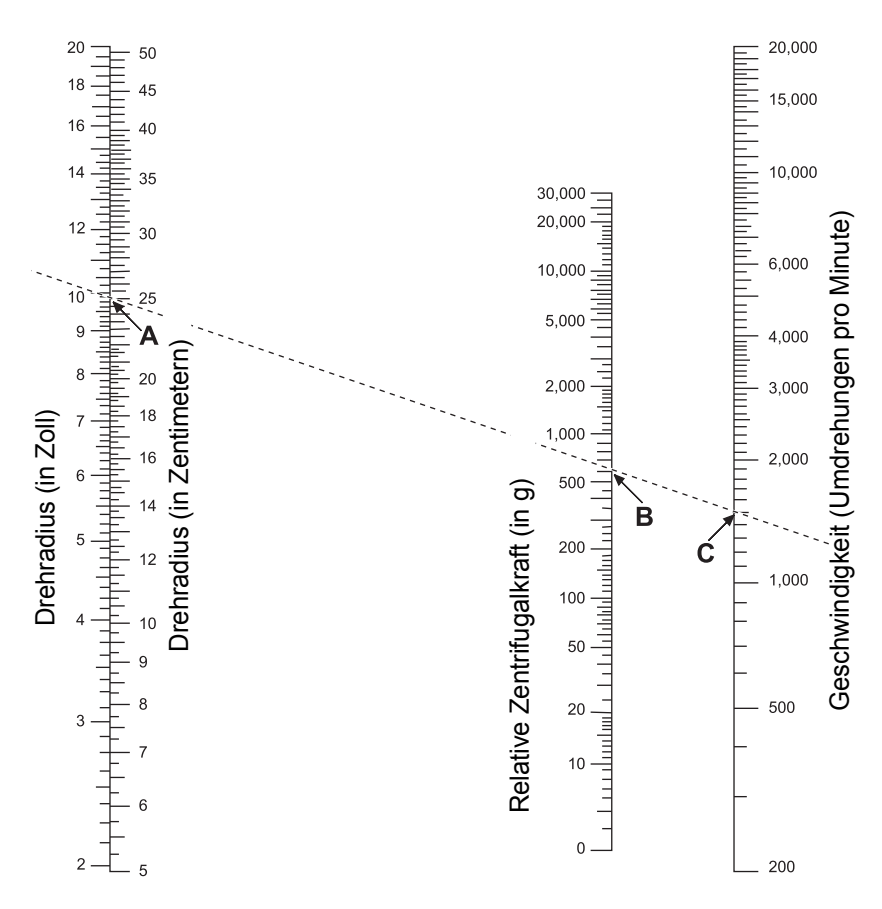

Abbildung 5-2 Bestimmung der korrekten Zentrifugiergeschwindigkeit

Zur Reduzierung der für das Zentrifugieren benötigten Zeit kann die Zentrifuge für 5 Minuten bei 1200 g betrieben werden.

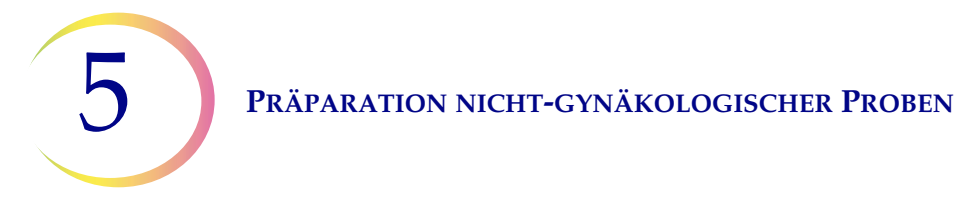

## ABGIESSEN DES ÜBERSTANDS UND VORTEXEN ZUR RESUSPENSION DES ZELLPELLETS

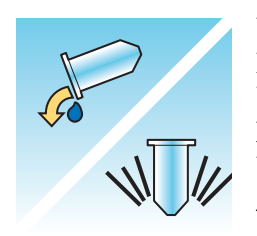

Den Überstand vollständig abgießen, um die Probe wirkungsvoll zu konzentrieren. Dazu das Zentrifugenröhrchen mit einer gleichmäßigen Bewegung um 180 Grad invertieren, allen Überstand abgießen und dann das Röhrchen wieder in seine Ausgangsposition bringen; siehe Abbildung 5-3.<sup>1</sup> Das Zellpellet während der Inversion beobachten, um versehentlichen Zellmaterialverlust zu vermeiden.

**VORSICHT:** Wird der Überstand nicht vollständig abgegossen, kann die Probe zu gering ausfallen und durch die Verdünnung des Zellpellets ein unbrauchbarer Objektträger angefertigt werden.

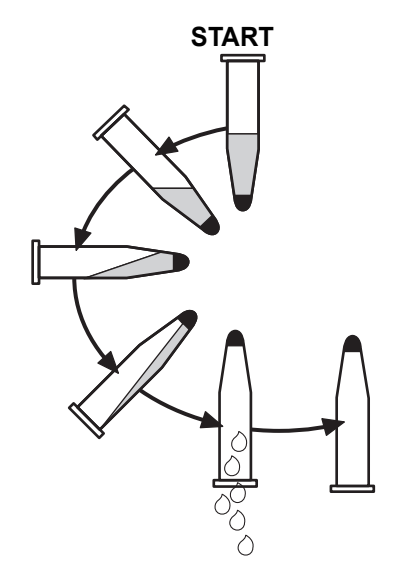

Abbildung 5-3 Abgießen des Überstands

Nach Abgießen des Überstands das Zentrifugenröhrchen auf einen Vortexer stellen und das Zellpellet 3 Sekunden lang agitieren. Manuelles Vortexen kann durch Aufziehen und Herausdrücken des Pellets mittels Kunststoffpipette erreicht werden. Sinn dieses Vortexschritts ist es, das Zellpellet vor dem Transfer in das PreservCyt<sup>®</sup>-Lösungsfläschchen zu randomisieren und die Ergebnisse beim Waschen in der CytoLyt<sup>®</sup>-Lösung zu verbessern.

<sup>1.</sup> Siehe Bales, CE. and Durfee, GR. Cytologic Techniques in Koss, L. ed. Diagnostic Cytology and its Histopathologic Basis. 3. Ausg. Philadelphia: JB Lippincott. Bd. II: S. 1187–12600 für Einzelheiten.

# 5

### AUSWERTUNG DES AUSSEHENS DES ZELLPELLETS

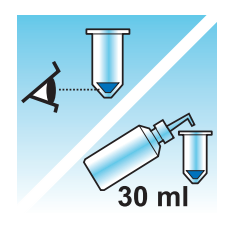

| Aussehen des Zellpellets                                                                                     | Verfahren                                                                                 |
|----------------------------------------------------------------------------------------------------|-------------------------------------------------------------------------------------------|
| Das Zellpellet ist weiß, zartrosa,                                                                           | Probe in ein PreservCyt <sup>®</sup> -Lösungsfläschchen geben.                            |
| hellbraun oder nicht sichtbar.                                                                               | Siehe Seite 5.10 in diesem Kapitel.                                                       |
| Das Zellpellet ist deutlich rot oder                                                                         | Waschen mit CytoLyt <sup>®</sup> -Lösung                                                  |
| braun, was auf das Vorhandensein<br>von Blut hindeutet                                                       | Siehe Seite 5.12 in diesem Kapitel.                                                       |
|                                                                                                    | <ul> <li>30 ml CytoLyt-Lösung hinzugeben.</li> </ul>                                      |
|                                                                                                    | Durch Zentrifugieren konzentrieren.                                                       |
|                                                                                                    | <ul> <li>Überstand abgießen und zur Resuspension<br/>des Zellpellets vortexen.</li> </ul> |
| Das Zellpellet ist schleimig (nicht in                                                                       | Waschen mit CytoLyt-Lösung                                                                |
| flüssiger Form).                                                                                             | Siehe Seite 5.12 in diesem Kapitel.                                                       |
| Um die flüssige Form zu testen, eine<br>kleine Probenmenge in eine Pipette                                   | <ul> <li>30 ml CytoLyt-Lösung hinzugeben.</li> </ul>                                      |
| aufziehen und Tropfen zurück in das                                                                          | Mechanisches Schütteln                                                                    |
| Röhrchen geben.                                                                                              | Durch Zentrifugieren konzentrieren.                                                       |
| Wenn die Tropfen fadenförmig oder<br>wie Gelatine erscheinen, muss der<br>Schleim weiter verflüssigt werden. | <ul> <li>Überstand abgießen und zur Resuspension<br/>des Zellpellets vortexen.</li> </ul> |

5

### HINZUGABE DER PROBE IN EIN PRESERVCYT-LÖSUNGSFLÄSCHCHEN

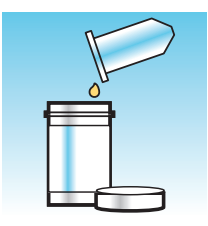

Die Zellpelletgröße bestimmen und in der folgenden Tabelle nachsehen:

| Größe des Zellpellets |                                                                     | Verfahren                                                                                                    |
|-----------------------|---------------------------------------------------------------------|----------------------------------------------------------------------------------------------------|
|                       | Das Pellet ist<br>deutlich sichtbar<br>und das<br>Pelletvolumen ist | Zentrifugenröhrchen in einen Vortexer stellen und<br>die Zellen in der Restflüssigkeit resuspendieren<br>oder das Pellet durch manuelles Aufziehen in eine<br>Pipette mischen.                                       |
|                       | kleiner als 1 ml.                                                   | 2 Tropfen des Pellets in ein frisches PreservCyt <sup>®</sup> -<br>Lösungsfläschchen geben.                                                                                                    |
| U                     | Pellet ist nicht<br>sichtbar oder<br>sehr klein.                    | Den Inhalt eines frischen PreservCyt-<br>Lösungsfläschchens (20 ml) in das Röhrchen geben.<br>Die Lösung kurz durch Vortexen mischen und<br>die gesamte Probe zurück in das PreservCyt-<br>Lösungsfläschchen gießen. |
| Ţ                     | Das Pelletvolumen<br>ist größer als 1 ml.                           | 1 ml CytoLyt <sup>®</sup> -Lösung in das Röhrchen gießen.<br>Kurz vortexen, um das Pellet zu resuspendieren.<br><b>1 Tropfen</b> der Probe in ein frisches PreservCyt-<br>Lösungsfläschchen geben.                   |

### Zu berücksichtigende Faktoren

Der verwendete Pipettentyp kann die Konzentration der Probe, die zum PreservCyt-Lösungsfläschchen hinzugegeben wird, und daher auch das Probenvolumen beeinflussen. Hologic empfiehlt die Verwendung von Standard-Kunststoffpipetten (1 ml, mit Messskala).

Wenn die Meldung "Probe ist verdünnt" wiederholt erscheint und die Probe im Röhrchen verbleibt, die Anzahl der Tropfen der zum Fläschchen hinzu gegebenen konzentrierten Probe erhöhen.

Die Technik beim Abgießen des Überstands kann die Konzentration der Probe ebenfalls beeinflussen. Wenn der Überstand nicht vollständig abgegossen wird, können zusätzliche Tropfen der Probe erforderlich sein. Das hinzugefügte Gesamtvolumen darf 1 ml nicht überschreiten.

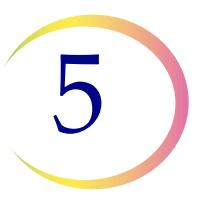

### 15 MINUTEN LANG IN PRESERVCYT-LÖSUNG STEHEN LASSEN.

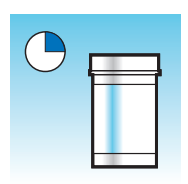

Nach der Übertragung der Probe in das PreservCyt<sup>®</sup>-Lösungsfläschchen muss sie vor der Verarbeitung mindestens 15 Minuten ruhen, damit die Probe durch die PreservCyt-Lösung desinfiziert wird.

Zu weiteren Informationen über die PreservCyt-Lösung siehe Kapitel 3, PreservCyt®-Lösung und CytoLyt®-Lösung.

### AUF DEM THINPREP 5000 PROZESSOR MIT DER SEQUENZ "NICHT-GYN." VERARBEITEN. FIXIEREN, EINFÄRBEN UND AUSWERTEN.

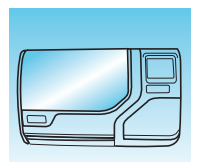

Nach 15 Minuten Kontakt der Probe mit PreservCyt-Lösung kann sie auf dem ThinPrep<sup>®</sup> 5000 Prozessor mit AutoLoader verarbeitet werden. Der Bediener belädt das Gerät und wählt die entsprechende Sequenz für die zu verarbeitende Probe aus, wie in Kapitel 7, Bedienungsanweisungen beschrieben.

Nach Abschluss des Vorgangs färbt der Benutzer den Objektträger entsprechend Kapitel 10, Färben und Anbringen von Deckblättchen und deckt ihn ab.

Nachdem der Objektträger gefärbt und eingedeckt worden ist, wird er mikroskopisch von einem Zytotechniker oder Pathologen untersucht. Wenn der Objektträger nach mikroskopischer Untersuchung unbrauchbar erscheint, kann von der Probe ein weiterer Objektträger angefertigt werden; dazu "FEHLERBEHEBUNG BEI DER PROBENPRÄPARATION" auf Seite 5.20 befolgen.

### **MECHANISCHES SCHÜTTELN**

Schleimige Proben erfordern kräftiges Schütteln in CytoLyt<sup>®</sup>-Lösung, um den Schleim zu verflüssigen. Hologic empfiehlt zwei Methoden des mechanischen Schüttelns:

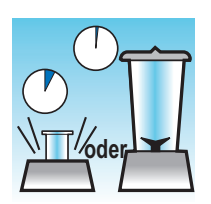

#### Methode A:

Die Mischung aus CytoLyt-Lösung und Probe mindestens 5 Minuten lang in einem "handfreien" Vortexer mischen. Die Vortexergeschwindigkeit muss so eingestellt werden, dass es zu einer sichtbaren Bewegung am Boden des Röhrchens kommt.

### Methode B:

Die Mischung aus CytoLyt-Lösung und Probe ein paar Sekunden mischen.

*Hinweis:* Agitationszeiten für beide Methoden können wegen unterschiedlicher Probenkonsistenz variieren.

Die Mischtechnik kann Fragmentierung oder Störung der Zellarchitektur aufzeigen. Übermäßiges Mischen muss vermieden werden.

Mindestens 5 Minuten langes Vortexen nach dem Mischen löst den Schleim zusätzlich auf.

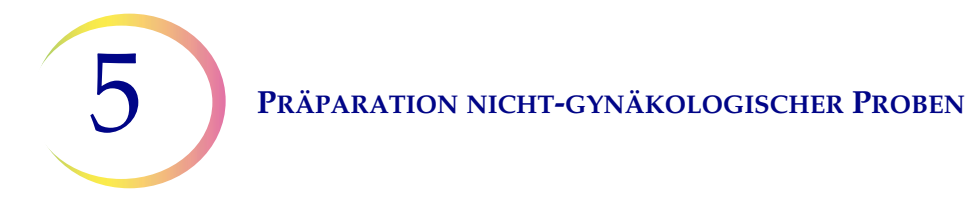

### WASCHEN MIT CYTOLYT-LÖSUNG

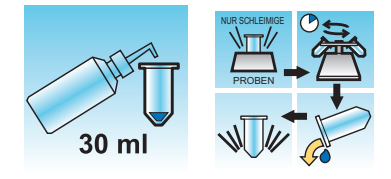

Die Zugabe von CytoLyt<sup>®</sup>-Lösung zu den Zellpellets ist zum Waschen der Probe erforderlich. Durch **Waschen mit CytoLyt-Lösung** werden bei Erhaltung der Zellmorphologie die folgenden Funktionen ausgeführt:

- Lysieren roter Blutkörperchen
- Auflösen von Schleim
- Reduzieren von Eiweißausfällungen

Das Waschen mit CytoLyt-Lösung besteht aus dem folgenden Prozess:

- Hinzufügen von 30 ml CytoLyt-Lösung zu einem Zellpellet
- Nur schleimige Proben: Mechanisches Schütteln
- Konzentration durch Zentrifugieren 600 g für 10 Minuten
- Abgießen von Überstand und Vortexen zur Resuspension des Zellpellets

Eine **Waschung mit CytoLyt-Lösung** reicht normalerweise aus, um die meisten nichtgynäkologischen Proben zu reinigen. Für besonders blutige oder schleimige Proben können zusätzliche **Waschungen mit CytoLyt-Lösung** erforderlich sein.

Wenn eine Probe in einem Verhältnis von weniger als 30 Teilen CytoLyt-Lösung zu 1 Teil Probe in CytoLyt-Lösung entnommen wird, wird dies als *Entnahmeschritt*, nicht als *Waschschritt* angesehen. Wenn zum Beispiel 15 ml Flüssigkeit einer Probe entnommen wurden und 30 ml CytoLyt-Lösung dazu gegeben werden, dann ist das Verhältnis von CytoLyt-Lösung und Probe nur 2:1; dies wird als Entnahmeschritt angesehen und erfordert noch eine **Waschung mit CytoLyt-Lösung**.

Zu weiteren Informationen über die CytoLyt-Lösung siehe Kapitel 3, PreservCyt®-Lösung und CytoLyt®-Lösung.

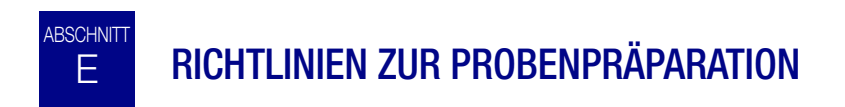

Die folgenden Protokolle beschreiben die bevorzugten Methoden zur Präparation der verschiedenen Probenarten. Die Methoden werden allgemein beschrieben. Siehe die Beschreibung der Methoden unter Abschnitt D in diesem Kapitel für weitere Informationen zu jedem Schritt. Siehe Abschnitt F für die Fehlerbehebung bei der Probenpräparation.

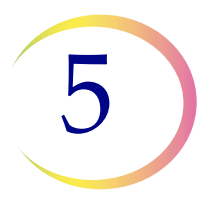

### MIT DÜNNEN KANÜLEN ENTNOMMENE ASPIRATE (FNA)

|       | <b>1. Probenahme:</b> Probe direkt in 30 ml CytoLyt <sup>®</sup> -Lösung geben.<br>Wenn die Probe in eine intravenöse Lösung entnommen wird, muss<br>eine ausgeglichene Elektrolytlösung verwendet werden.                                                         |
|-------|----------------------------------------------------------------------------------------------------|
|       | Hinweis: Falls möglich, Kanüle und Spritze vor Aspiration der<br>Probe mit einer sterilen Antikoagulanslösung spülen.<br>Einige Antikoagulanzien können mit anderen<br>Zellverarbeitungsprozessen interferieren. Daher ist bei<br>weiteren Tests Vorsicht geboten. |
|       | 2. Durch Zentrifugieren konzentrieren – 10 Minuten bei 600 g (Seite 5.6)<br>oder 5 Minuten bei 1200 g zentrifugieren.                                                                                                    |
| Co W  | 3. Überstand abgießen und zur Resuspension des Zellpellets vortexen (Seite 5.8).                                                                                                    |
|       | 4. Das Aussehen des Zellpellets beurteilen (Seite 5.9).                                                                                                    |
| 30 ml | Wenn das Zellpellet noch Blut enthält, weitere 30 ml CytoLyt-Lösung zum Zellpellet geben und das Verfahren ab Schritt 2 wiederholen.                                                                                                    |
|       | 5. Die entsprechende Probenmenge (hängt von Zellpelletgröße ab) zum PreservCyt <sup>®</sup> -Lösungsfläschchen hinzugeben (Seite 5.10).                                                                                                    |
|       | 6. 15 Minuten lang in PreservCyt-Lösung stehen lassen (Seite 5.11).                                                                                                    |
|       | 7. Auf dem ThinPrep <sup>®</sup> 5000 Prozessor mit AutoLoader mit der <b>Sequenz Nicht-gyn.</b> verarbeiten. Fixieren, einfärben und auswerten.                                                                                                    |

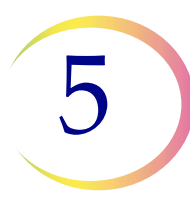

### SCHLEIMIGE PROBEN

Schleimige Proben können aus den Atemwegen und dem Magen-Darm-Trakt stammen.

| M         | 1. Probenahme:<br>Probe direkt in 30 ml CytoLyt <sup>®</sup> -Lösung geben. ODER<br>Bei frisch entnommenen Proben so schnell wie möglich 30 ml CytoLyt-<br>Lösung hinzugeben.             |
|-----------|----------------------------------------------------------------------------------------------------|
| 30 ml     | <i>Hinweis:</i> Vor der Zugabe der CytoLyt-Lösung zur Probe müssen größere Probenmengen (mehr als 20 ml) konzentriert werden.                                                             |
| Optional: | Wenn DTT mit schleimigen Proben aus den Atemwegen verwendet wird,<br>muss die Stammlösung vor dem Schütteln hinzugegeben werden. Siehe die<br>folgende Seite für Präparationsanweisungen. |
|           | 2. Mechanisches Schütteln (Seite 5.11)                                                                                                    |
| /oder     | <i>Hinweis:</i> Mindestens 5 Minuten lang in einem "handfreien" Vortexer mischen.                                                                                                    |
|           | 3. Durch Zentrifugieren konzentrieren – 10 Minuten bei 600 g (Seite 5.6)<br>oder 5 Minuten bei 1200 g zentrifugieren.                                                                     |
|           | 4. Überstand abgießen und zur Resuspension des Zellpellets vortexen (Seite 5.8).                                                                                                    |
|           | 5. Das Aussehen des Zellpellets beurteilen (Seite 5.9).                                                                                                    |
| 30 ml     | Das Zellpellet muss flüssig sein. Wenn das Zellpellet nicht flüssig ist, 30 ml<br>CytoLyt-Lösung hinzugeben und Schritte 2–4 wiederholen.                                                 |
|           | 6. Die entsprechende Probenmenge (hängt von Zellpelletgröße ab) zum PreservCyt <sup>®</sup> -Lösungsfläschchen hinzugeben (Seite 5.10).                                                   |

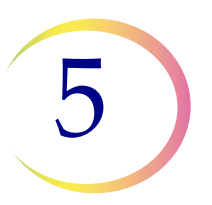

| 7. 15 Minuten lang in PreservCyt-Lösung stehen lassen (Seite 5.11).                                                                              |
|----------------------------------------------------------------------------------------------------|
| 8. Auf dem ThinPrep <sup>®</sup> 5000 Prozessor mit AutoLoader mit der <b>Sequenz Nicht-gyn.</b> verarbeiten. Fixieren, einfärben und auswerten. |

### Verfahren für die Verwendung von Dithiothreitol (DTT) mit schleimigen nichtgynäkologischen Proben

DTT hat sich als effektives Reagens zur Reduktion von Schleim in Proben aus den Atemwegen erwiesen. $^{1,2}$ 

#### DTT-Stammlösung

- Durch Hinzugabe von 2,5 g DTT<sup>3</sup> zu 30 ml CytoLyt<sup>®</sup>-Lösung eine Stammlösung zubereiten.
- Diese Lösung ist eine Woche bei Zimmertemperatur (15 °C bis 30 °C) haltbar.

#### Probenpräparation

- Dieses Verfahren ist zur Verarbeitung von schleimigen, nicht-gynäkologischen Proben vorgesehen. Die Schritte zur Verarbeitung schleimiger Proben auf der vorigen Seite befolgen.
- Nach der Probenahme (Schritt 1) und vor dem Vortexen (Schritt 2) 1 ml der DTT-Stammlösung zu der Probe geben.
- Mit den weiteren Verarbeitungsschritten wie angegeben fortfahren.

<sup>1.</sup> Tockman, MS et al., 'Safe Separation of Sputum Cells from Mucoid Glycoprotein' Acta Cytologica 39, 1128 (1995).

<sup>2.</sup> Tang, C-S, Tang CMC and Kung, TM, 'Dithiothreitol Homogenization of Prefixed Sputum for Lung Cancer Detection', Diagn. Cytopathol. 10, 76 (1994).

<sup>3.</sup> Erhältlich von Amresco, telefonisch unter +800-448-4442 oder bei www.amresco-inc.com.

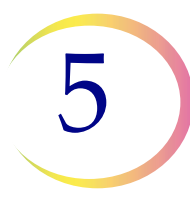

### KÖRPERFLÜSSIGKEITEN

Zu Körperflüssigkeiten gehören Serumeffusionen, Urin und Liquor.

| 1. Probenahme: Körperflüssigkeiten frisch entnehmen. |                                                                                                    |  |
|------------------------------------------------------|----------------------------------------------------------------------------------------------------|--|
|                                                      | <i>Hinweis:</i> In CytoLyt <sup>®</sup> -Lösung entnommene Flüssigkeiten müssen vor der Verarbeitung im Gerät mit CytoLyt-Lösung gewaschen werden.                              |  |
|                                                      | <b>Hinweis:</b> Bei extrem blutigen Flüssigkeiten (z. B. perikardial) mit nur 10 ml frischer Flüssigkeit beginnen.                                                              |  |
|                                                      | <i>Hinweis:</i> Urin kann mit dem ThinPrep <sup>®</sup> UroCyte <sup>®</sup> -Urinprobenahmekit<br>in PreservCyt-Lösung gegeben werden. (Siehe Seite 5.17 für<br>Einzelheiten.) |  |
|                                                      | 2. Durch Zentrifugieren konzentrieren – 10 Minuten bei 600 g (Seite 5.6)<br>oder 5 Minuten bei 1200 g zentrifugieren.                                                           |  |
| NTH                                                  | 3. Überstand abgießen und zur Resuspension des Zellpellets vortexen (Seite 5.8).                                                                                                |  |
| 30 ml                                                | 4. Waschen mit CytoLyt-Lösung (Seite 5.12)                                                                                                    |  |
|                                                      | 5. Das Aussehen des Zellpellets beurteilen (Seite 5.9).                                                                                                    |  |
|                                                      | Das Zellpellet muss flüssig sein. Wenn das Zellpellet nicht flüssig ist, 30 ml CytoLyt-Lösung hinzugeben und Schritte 2–4 wiederholen.                                          |  |
|                                                      | 6. Die entsprechende Probenmenge (hängt von Zellpelletgröße ab)<br>zum PreservCyt <sup>®</sup> -Lösungsfläschchen hinzugeben (Seite 5.10).                                      |  |

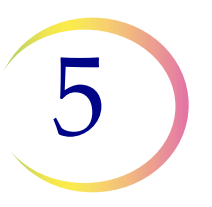

| 7. 15 Minuten lang in PreservCyt-Lösung stehen lassen (Seite 5.11).                                                                              |
|----------------------------------------------------------------------------------------------------|
| 8. Auf dem ThinPrep <sup>®</sup> 5000 Prozessor mit AutoLoader mit der <b>Sequenz Nicht-gyn.</b> verarbeiten. Fixieren, einfärben und auswerten. |

### THINPREP® UROCYTE®-PROBEN

Zur Verwendung mit Vysis UroVysion. Bei der Durchführung einer Urinzytologie das Protokoll für Körperflüssigkeiten befolgen.

| 1. Probenahme. Urinprobe direkt in das ThinPrep UroCyte-<br>Urinprobenahmekit abgeben <b>ODER</b> Urin frisch verarbeiten.                                                                                                    |
|----------------------------------------------------------------------------------------------------|
| <i>Hinweis:</i> Frischer Urin kann im Verhältnis 2:1 mit PreservCyt <sup>®</sup> -Lösung vermischt und vor der Verarbeitung bis zu 48 Stunden aufbewahrt werden.                                                                                                    |
| Hinweis: Bei Verwendung des UroCyte Urinprobenahmekits darf das<br>Mischungsverhältnis zwischen Urin und PreservCyt <sup>®</sup> -Lösung<br>nicht größer als 2:1 sein. Wenn sich mehr als 60 ml Urin im<br>Gefäß befinden, den Überschuss abgießen. Mindestens 33 ml<br>Urin werden benötigt, um den Vysis <sup>®</sup> UroVysion-Test<br>durchzuführen. |
| 2. Durch Zentrifugieren konzentrieren (Seite 5.6).                                                                                                    |
| Die Probe gleichmäßig auf zwei beschriftete 50-ml-Zentrifugenröhrchen verteilen.                                                                                                    |
| 10 Minuten bei 600 g oder 5 Minuten bei 1200 g zentrifugieren.                                                                                                    |
| 3. Überstand abgießen und Zellpellet resuspendieren (Seite 5.8).                                                                                                    |
| Die Resuspension kann in einem Vortexer oder durch Aufziehen und<br>Herausdrücken des Pellets mit einer Kunststoffpipette erreicht werden.                                                                                                    |
|                                                                                                    |

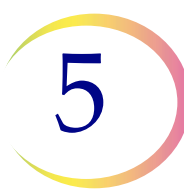

### PRÄPARATION NICHT-GYNÄKOLOGISCHER PROBEN

|       | 4. Waschen mit CytoLyt <sup>®</sup> -Lösung (Seite 5.12)                                                                                                    |
|-------|----------------------------------------------------------------------------------------------------|
|       | 30 ml CytoLyt-Lösung in ein 50-ml-Zentrifugenröhrchen geben<br>und vortexen. Den Inhalt dieses Röhrchens in das zweite 50-ml-<br>Zentrifugenröhrchen geben und vortexen. Die Probe ist jetzt in einem<br>50-ml-Röhrchen kombiniert. Das leere Röhrchen kann entsorgt werden. |
|       | Zentrifugieren.                                                                                                    |
|       | Überstand abgießen.                                                                                                    |
|       | Zellpellet resuspendieren.                                                                                                    |
| 30 ml | 5. Das Aussehen des Zellpellets beurteilen (Seite 5.9).                                                                                                    |
|       | Wenn das Zellpellet noch Blut enthält, weitere 30 ml CytoLyt-Lösung zugeben und das Verfahren ab Schritt 4 wiederholen.                                                                                                    |
|       | 6. Gesamte Probe in ein PreservCyt <sup>®</sup> -Lösungsfläschchen geben (Seite 5.10).                                                                                                    |
|       | 15 Minuten lang in PreservCyt-Lösung stehen lassen.                                                                                                    |
|       | 7. Auf dem ThinPrep <sup>®</sup> 5000 Prozessor mit AutoLoader mit der <b>Sequenz UroCyte</b> verarbeiten.                                                                                                    |
|       | Fixieren, einfärben und zytologisch auswerten <b>ODER</b> den molekularen<br>Diagnostiktest gemäß den Herstelleranweisungen durchführen.                                                                                                    |
|       | <i>Hinweis:</i> Für UroCyte-Proben werden der gelbe ThinPrep UroCyte-Filter und der UroCyte-Objektträger zur Verarbeitung benötigt.                                                                                                    |

5

### Gebrauchsanweisung für das ThinPrep UroCyte-Urinprobenahmekit.

*Hinweis:* Das Probenahmegefäß hat einen blauen Deckel. Das PreservCyt-Lösungsfläschchen hat einen weißen Deckel.

|    | 1. Patienteninformationen an der dafür vorgesehenen Stelle auf dem<br>Probenahmegefäß notieren.                                                                                                    |
|----|----------------------------------------------------------------------------------------------------|
|    | <ol> <li>Urin wie gewohnt entnehmen. Wenn sich mehr als 60 ml Urin im<br/>Gefäß befinden, den Überschuss abgießen. Die Urinmenge darf<br/>insgesamt nicht mehr als 60 ml betragen.</li> <li>Mindestens 33 ml Urin werden benötigt, um den Vysis<sup>®</sup> UroVysion-Test<br/>durchzuführen.</li> </ol> |
|    | 3. Nach der Entnahme der Urinprobe vorsichtig PreservCyt-Lösung in das Probengefäß mit Urin geben. Keine PreservCyt-Lösung verschütten.                                                                                                    |
| 11 | 4. Die blaue Kappe des Probengefäßes dicht verschließen, damit keine<br>Flüssigkeit austritt. (Hierzu die Kappe noch einen halben Zentimeter<br>weiter drehen, nachdem sie hörbar eingerastet ist.)                                                                                                    |
|    | <ul> <li>5. Gefäß und Saugtupfer in einen Beutel für gefährlichen biologischen<br/>Abfall geben. Beutel gut verschließen.</li> <li>6. Bei 4 °C bis 30 °C lagern. Lagerung und Versand sollten versussion.</li> </ul>                                                                                     |
|    | auf Eisbeuteln (z. B. blaues Eis in Styropor) erfolgen. Die Probe muss<br>innerhalb von 48 Stunden verarbeitet werden. Beim Probentransport das<br>hauseigene Protokoll beachten.                                                                                                    |

**PRÄPARATION NICHT-GYNÄKOLOGISCHER PROBEN** 

# FEHLERBEHEBUNG BEI DER PROBENPRÄPARATION

Da sich die Proben biologisch und in Bezug auf die Probenahmemethode unterscheiden, kann bei einer Standardverarbeitung nicht immer eine brauchbare und gleichmäßig verteilte Präparation des Objektträgers erzielt werden. Dieser Abschnitt enthält Anweisungen zur Fehlerbehebung für die weitere Probenverarbeitung, um in diesen Fällen bessere nachfolgende Objektträger zu erhalten.

Nach dem Färben können die folgenden Unregelmäßigkeiten auftreten:

- Ungleichmäßige Verteilung der Zellen im Zellbereich ohne Fehlermeldung "Probe ist verdünnt".
- Ungleichmäßige, ringförmige Verteilung von Zellmaterial und/oder weißen Blutkörperchen.
- Eine leere Stelle ohne Zellkomponente mit Blut, Eiweiß und Rückständen. Bei dieser Art von Objektträgern ist die Fehlermeldung "Probe ist verdünnt" möglich.
- *Hinweis:* Die Qualität eines Objektträgers kann durch Erfahrung korrekt beurteilt werden. Hologic empfiehlt, die Qualität des Objektträgers nach der Einfärbung zu überprüfen. Wenn der Objektträger als unbrauchbar bewertet wird, können mit den Verfahren in diesem Abschnitt weitere Objektträger angefertigt werden.
- *Hinweis:* Fehlerbehebung bei Probenpräparation, wie sie hierin beschrieben ist, wurde für ThinPrep<sup>®</sup> UroCyte<sup>®</sup>-Proben nicht bewertet.

# 5

### Blutige oder eiweißhaltige Proben

| Problem                                                                                                    | Verfahren                                                                                                    |  |
|----------------------------------------------------------------------------------------------------|----------------------------------------------------------------------------------------------------|--|
| A. Wurde während der<br>Verarbeitung die Meldung<br>"Probe ist verdünnt"<br>angezeigt?                                               | 1. Ausreichende Zellkonzentration<br>überprüfen. Ggf. mehr vom Zellpellet<br>hinzugeben.                                                                                                    |  |
| NEIN ↓ JA ⇒                                                                                                    | gyn." präparieren.                                                                                                    |  |
| B. Hat der Objektträger<br>einen auffälligen "Ring" aus<br>Zellmaterial oder/oder<br>weißen Blutkörperchen?                          | 1. Probe 20:1 verdünnen. Mit einer<br>kalibrierten Pipette 1 ml Probenflüssigkeit in<br>ein neues PreservCyt <sup>®</sup> -Lösungsfläschchen<br>geben. Einen Objektträger mit Sequenz<br>"Nicht-gyn." präparieren. |  |
| NEIN $\Downarrow$ JA $\Rightarrow$                                                                                                   | Falls der Ring auch auf dem neuen<br>Objektträger vorhanden ist, muss der<br>technische Kundendienst von Hologic<br>verständigt werden (Seite 12.1).                                                               |  |
| C. Ist der Objektträger nur<br>schwach beschichtet und<br>enthält er Blut, Eiweiß oder<br>nicht-zelluläre Rückstände?<br>NEIN ↓ JA ⇒ | 1. Den Inhalt des PreservCyt-<br>Probenfläschchens in ein<br>Zentrifugenröhrchen gießen.                                                                                                    |  |
| Den technischen<br>Kundendienst von<br>Hologic verständigen.                                                                         | 2. Durch Zentrifugieren konzentrieren –<br>10 Minuten bei 600 g (Seite 5.6) oder<br>5 Minuten bei 1200 g zentrifugieren.                                                                                           |  |
|                                                                                                    | 3. Überstand abgießen und zur Resuspension<br>des Zellpellets vortexen. (Seite 5.8)                                                                                                    |  |

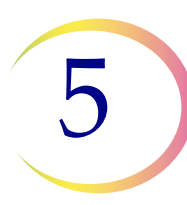

### PRÄPARATION NICHT-GYNÄKOLOGISCHER PROBEN

| Problem | Verfahren                                                                                                    |                                                                                                    |
|---------|----------------------------------------------------------------------------------------------------|----------------------------------------------------------------------------------------------------|
|         | 4. Wenn die Probe Blut und nicht-zelluläre<br>Rückstände enthält:                                                                                    |                                                                                                    |
|         | Eine Mischung von 9 Teilen CytoLyt-Lösung zu 1 Teil Eisessigsäure zubereiten.                                                                        |                                                                                                    |
|         | 30 ml dieser Lösung in das<br>Zentrifugenröhrchen geben.                                                                                             |                                                                                                    |
|         | Wenn die Probe Eiweiß enthält:                                                                                                    |                                                                                                    |
|         | 30 ml Kochsalzlösung in das<br>Zentrifugenröhrchen geben.                                                                                            |                                                                                                    |
|         | 5. Durch Zentrifugieren konzentrieren.<br>10 Minuten bei 600 g (Seite 5.6) oder<br>5 Minuten bei 1200 g zentrifugieren.                              |                                                                                                    |
|         | 6. Überstand abgießen und zur Resuspension<br>des Zellpellets vortexen (Seite 5.8).                                                                  | Contraction of the second second seco |
|         | 7. Das Aussehen des Zellpellets beurteilen<br>(Seite 5.9). Wenn das Pellet Blut oder Eiweiß<br>enthält, ab Schritt 4 wiederholen.                    | 30 ml                                                                                                    |
|         | 8. Probe in ein PreservCyt <sup>®</sup> -<br>Lösungsfläschchen geben (Seite 5.10).                                                                   |                                                                                                    |
|         | 9. Auf dem ThinPrep <sup>®</sup> 5000 Prozessor mit<br>AutoLoader mit der Sequenz "Nicht-gyn."<br>verarbeiten. Fixieren, einfärben und<br>auswerten. |                                                                                                    |
|         | 10. Wenn der neue Objektträger wieder<br>schwach beschichtet ist, den technischen<br>Kundendienst von Hologic verständigen<br>(Seite 12.1).          | PT-                                                                                                    |

# 5

### **Schleimige Proben**

| Problem                                                                                                    | Verfahren                                                                                                    |                     |
|----------------------------------------------------------------------------------------------------|----------------------------------------------------------------------------------------------------|---------------------|
| A. Wurde während der<br>Verarbeitung die Meldung<br>"Probe ist verdünnt"<br>angezeigt?<br>NEIN ↓ JA ⇒      | 1. Ausreichende Zellkonzentration<br>überprüfen. Ggf. mehr vom Zellpellet<br>hinzugeben. Einen Objektträger mit Sequenz<br>"Nicht-gyn." präparieren.                                                               |                     |
| B. Hat der Objektträger<br>einen auffälligen "Ring"<br>aus Zellmaterial und/oder<br>weißen Blutkörperchen? | 1. Probe 20:1 verdünnen. Mit einer<br>kalibrierten Pipette 1 ml Probenflüssigkeit in<br>ein neues PreservCyt <sup>®</sup> -Lösungsfläschchen<br>geben. Einen Objektträger mit Sequenz<br>"Nicht-gyn." präparieren. |                     |
| NEIN $\Downarrow$ JA $\Rightarrow$                                                                         | Falls der Ring auch auf dem neuen<br>Objektträger vorhanden ist, muss der<br>technische Kundendienst von Hologic<br>verständigt werden (Seite 12.1).                                                               |                     |
| C. Ist der Objektträger nur<br>schwach beschichtet und<br>enthält er Schleim?<br>NEIN ↓ JA ⇒               | 1. Den Inhalt des PreservCyt-<br>Probenfläschchens in ein<br>Zentrifugenröhrchen gießen.                                                                                                    |                     |
| Den technischen<br>Kundendienst von Hologic<br>verständigen (Seite 12.1).                                  | 2. Durch Zentrifugieren konzentrieren.<br>10 Minuten bei 600 g (Seite 5.6) oder<br>5 Minuten bei 1200 g zentrifugieren.                                                                                            |                     |
|                                                                                                    | 3. Überstand abgießen und zur Resuspension<br>des Zellpellets vortexen (Seite 5.8).                                                                                                    | R WIM               |
|                                                                                                    | 4. Waschen mit CytoLyt-Lösung (Seite 5.12)                                                                                                    | NR SCHEME<br>PROBEN |
|                                                                                                    | 5. Das Aussehen des Zellpellets beurteilen<br>(Seite 5.9). Wenn das Pellet Schleim enthält,<br>ab Schritt 4 wiederholen.                                                                                           | 30 ml               |

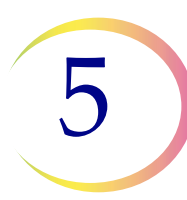

| Problem | Verfahren                                                                                                    |     |
|---------|----------------------------------------------------------------------------------------------------|-----|
|         | 6. Probe in ein PreservCyt®-<br>Lösungsfläschchen geben (Seite 5.10).                                                                                |     |
|         | 7. Auf dem ThinPrep <sup>®</sup> 5000 Prozessor mit<br>AutoLoader mit der Sequenz "Nicht-gyn."<br>verarbeiten. Fixieren, einfärben und<br>auswerten. |     |
|         | 8. Wenn der neue Objektträger wieder<br>schwach beschichtet ist, den Technischen<br>Kundendienst von Hologic verständigen<br>(Seite 12.1).           | A H |

### Bei der Fehlerbehebung verwendete Techniken

### Verdünnung der Probe im Verhältnis 20 zu 1

Zur Verdünnung einer Probe in PreservCyt-Lösung 1 ml der in PreservCyt-Lösung suspendierten Probe in ein neues PreservCyt-Lösungsfläschchen (20 ml) geben. Dies wird am besten mit einer kalibrierten Pipette vorgenommen.

Es können auch Tropfen aus einer unkalibrierten Kunststoffpipette gezählt werden, wenn bekannt ist, wie viele Tropfen 1 ml ergeben. Zur Berechnung die Tropfen der PreservCyt-Lösung in einen Behälter mit bekanntem Volumen auszählen. Wenn das bekannte Volumen erreicht wird, die Anzahl der Tropfen durch das Volumen teilen (in ml), um die Anzahl der Tropfen zu erhalten, die 1 ml entsprechen. Dabei immer PreservCyt-Lösung und keine andere Flüssigkeit verwenden, damit die Tropfengröße mit den Probentropfen übereinstimmt.

### Waschung mit Eisessigsäure für Blut und nicht-zelluläre Rückstände

Wenn die Probe bei der mikroskopischen Kontrolle Blut enthält, kann sie weiter mit einer Lösung aus 9 Teilen CytoLyt-Lösung und 1 Teil Eisessigsäure gewaschen werden. Dies sollte erst geschehen, nachdem die Probe in PreservCyt-Lösung gelegen hat. Nicht direkt mit frischen Proben verwenden; die Zellkernmorphologie kann sonst nicht korrekt konserviert werden. 6. Benutzeroberfläche

6. Benutzeroberfläche
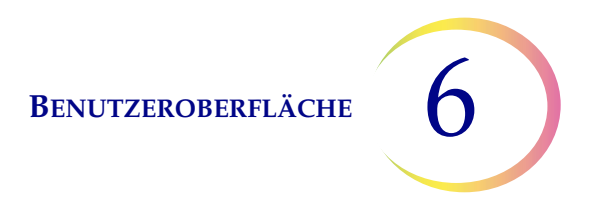

Kapitel 6

# Benutzeroberfläche

Dieses Kapitel bietet ausführliche Informationen über die Benutzerbildschirme und deren Verwendung für Betrieb, Fehlerbehebung und Wartung des ThinPrep<sup>®</sup> 5000 Prozessors mit AutoLoader.

Inhalt dieses Kapitels:

| HA                     | UPTBILDSCHIRM, GERÄT IM RUHEZUSTAND6.3       |
|------------------------|----------------------------------------------|
| •                      | Statusleiste 6.4                             |
| •                      | Statusanzeigen6.5                            |
| •                      | Objektträger6.6                              |
| •                      | Probengefäße 6.8                             |
| •                      | Bäder                                        |
| •                      | Filter                                       |
| •                      | Schaltfläche "Start"6.15                     |
| HA <sup>.</sup><br>Dei | UPTBILDSCHIRM, WÄHREND<br>R VERARBEITUNG6.16 |
| •                      | Verarbeitung                                 |
| •                      | Verarbeitung abgeschlossen                   |
| •                      | Einen Stapel anhalten 6.19                   |
| MO                     | DUS WECHSELN                                 |
| AD                     | MIN-EINSTELLUNGEN6.23                        |
| •                      | Schaltfläche "Info" 6.25                     |
| •                      | Systemeinstellungen                          |
|                        | • Datum einstellen 6.26                      |
|                        | • Uhrzeit einstellen 6.27                    |
|                        | • Laborname                                  |
|                        | • Name des Geräts 6.30                       |
|                        | • Ton einstellen 6.31                        |
|                        | • Signaltöne                                 |

6 BENUTZEROBERFLÄCHE

|     | •    | Sprache 6.34                               |
|-----|------|--------------------------------------------|
|     | •    | Probengefäß- und Objektträger-ID-          |
|     |      | Volab-Abgleich                             |
|     | •    | Drucker installieren 6.36                  |
|     | •    | Tray-Verarbeitung 6.36                     |
|     | •    | LIS                                        |
| •   | Etil | xetten erstellen 6.39                      |
| •   | Bar  | codes konfigurieren 6.47                   |
| •   | Luf  | tfilter wechseln 6.69                      |
| •   | Sys  | tem reinigen                               |
| BER | RICH | TE UND PROTOKOLLE 6.69                     |
| •   | Sys  | temereignisse                              |
| •   | Staj | pelbericht 6.73                            |
|     | •    | Probengefäß per ID suchen                  |
|     | •    | Einen Bericht auf USB-Stick speichern 6.78 |
| •   | Nu   | tzungsdetails 6.80                         |
| •   | Kar  | russellbericht                             |
| •   | Pro  | bengefäßereignisbericht6.81                |
| •   | Dia  | gnosedaten sammeln 6.84                    |
| •   | Sch  | altfläche "Bildschirm reinigen" 6.86       |
| •   | Sch  | altfläche "Flüssigabfall entleeren" 6.86   |

BENUTZEROBERFLÄCHE

6

# ABSCHNITT A HAUPTBILDSCHIRM, GERÄT IM RUHEZUSTAND

Wenn der ThinPrep<sup>®</sup> 5000 Prozessor mit AutoLoader eingeschaltet und betriebsbereit ist, wird der Hauptbildschirm angezeigt.

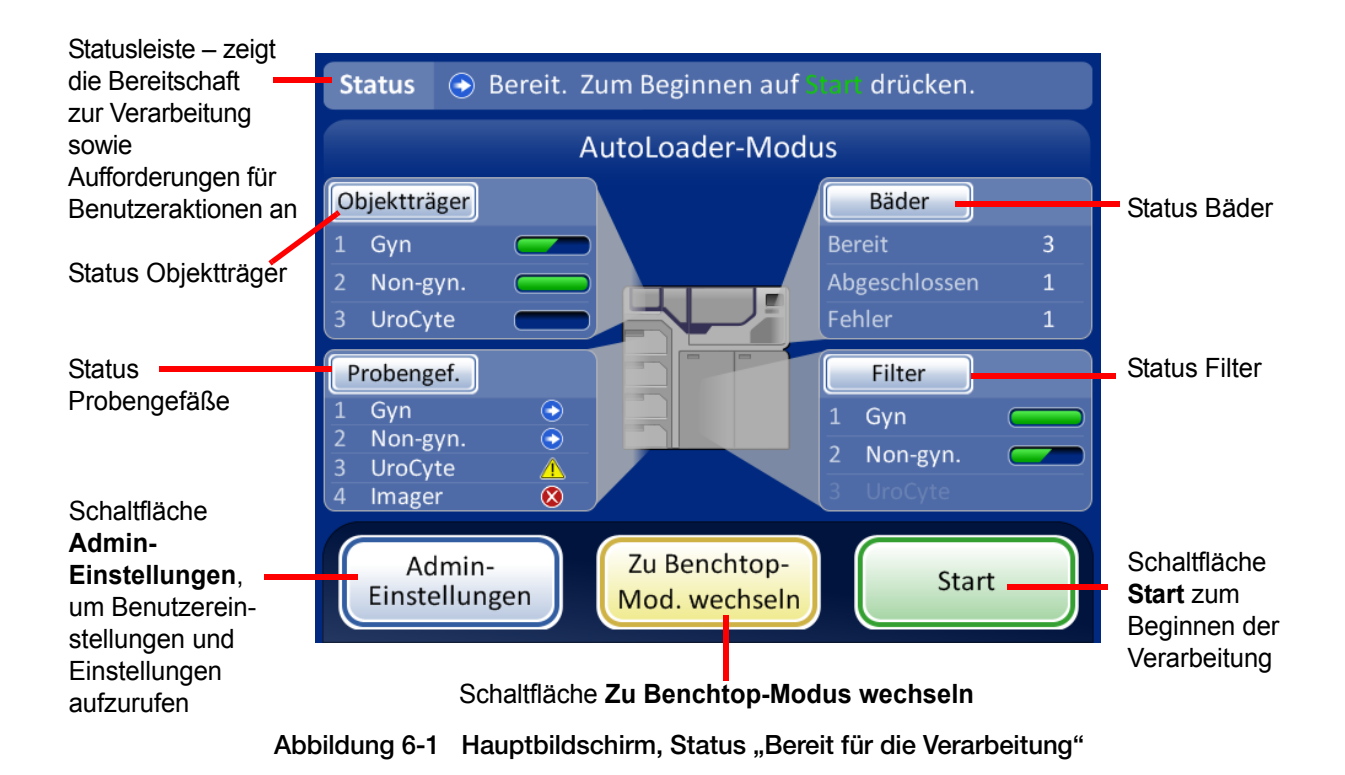

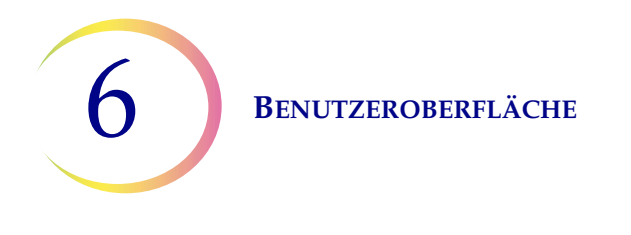

# Statusleiste

Die Statusleiste zeigt an, ob das System bereit ist, mit der Verarbeitung zu beginnen. Wenn das System feststellt, dass Objektträger, Probengefäße, Filter und Bäder vorhanden sind und mit dem gewählten Probentyp übereinstimmen, ist der Status **Bereit**.

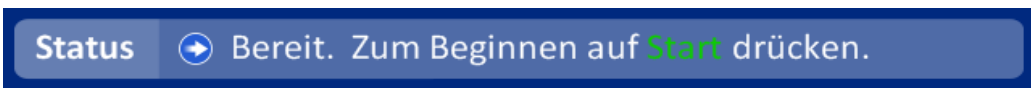

Abbildung 6-2 Systemstatus "Bereit"

Wenn das System feststellt, dass eine Benutzeraktion erforderlich ist, wird in der Statusleiste eine Meldung angezeigt. Der Stapel startet erst, nachdem die Punkte geklärt worden sind. Falls mehrere Punkte zu klären sind, wird eine Schaltfläche **Weitere Info** in der Statusleiste angezeigt. Beim Drücken dieser Schaltfläche wird ein Meldungsfenster mit allen zu klärenden Punkten angezeigt. Beim Drücken der Schaltfläche **Start** zum Beginnen des Stapels wird dasselbe Meldungsfenster angezeigt. Ein Stapel wird nicht gestartet, wenn ungeklärte Punkte vorliegen.

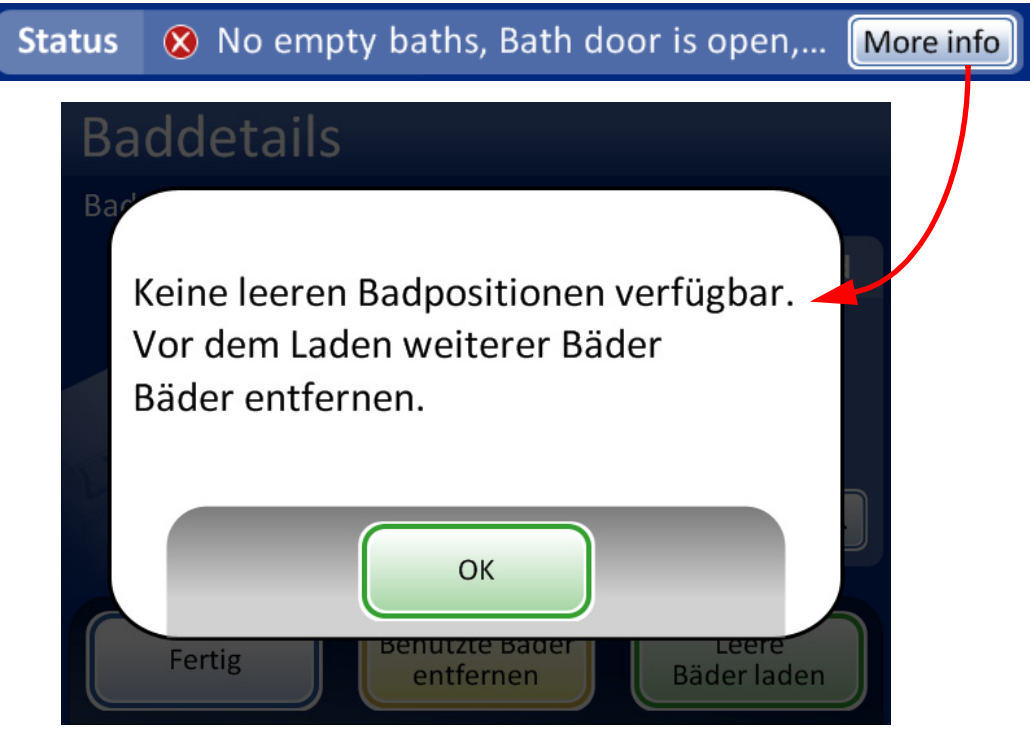

Abbildung 6-3 Systemstatus "Nicht bereit"

*Hinweis:* Einige Bildschirmmeldungen besagen außerdem: "Für weitere Informationen tippen." Tippen Sie auf diese Meldung auf dem Bildschirm, um ein Meldungsfenster mit weiteren Informationen zu sehen.

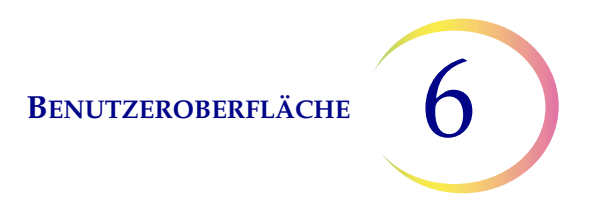

# Statusanzeigen

Die Statusanzeigen zeigen deutlich an, ob das System zur Verarbeitung eines Stapels bereit ist oder nicht. Eine Tabelle der Statusanzeigen ist unten dargestellt.

| Tabelle 6.1: Statusanzeigen Hauptbildschirm |  |  |  |  |  |  |  |  |
|---------------------------------------------|--|--|--|--|--|--|--|--|
| Statussymbol                                |  |  |  |  |  |  |  |  |
|                                             |  |  |  |  |  |  |  |  |

| Statussymbol | Bedeutung                                                                                                    |
|--------------|----------------------------------------------------------------------------------------------------|
|              | Bereit zur Verarbeitung                                                                                                    |
|              | Abgeschlossen                                                                                                    |
|              | Stapel wurde unterbrochen                                                                                                    |
| $\bigotimes$ | Nicht bereit oder Fehler. Die Meldung in der Statusleiste gibt Auskunft darüber, welcher Punkt geklärt werden muss.                                                                                                    |
|              | Warnung, dass der Fläschchen-Tray nicht verarbeitet werden kann –<br>in der Regel aufgrund fehlender oder nicht ausreichender Objektträger<br>oder Filter für den Probentyp oder nicht ausreichender Bäder zur Ver-<br>arbeitung eines Trays |
|              | Zeigt den Status "Voll", "Teilweise voll" oder "Leer" von Objektträger-<br>Magazinen oder Filter-Trays an                                                                                                    |
| Klappe offen | Meldung mit Aufforderung zur Benutzeraktion                                                                                                    |

6 Benutzeroberfläche

# Objektträger

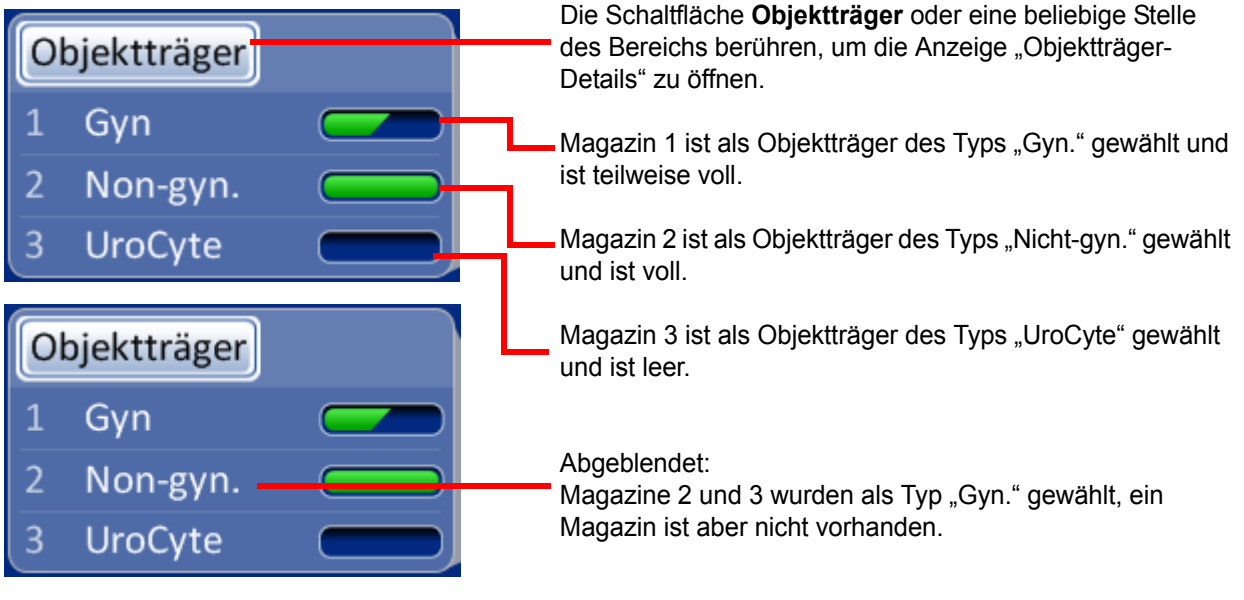

Abbildung 6-4 Bereich "Objektträger" auf Hauptbildschirm

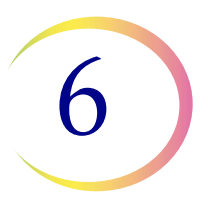

Der Bereich "Objektträger" zeigt die Konfiguration der Objektträger-Magazinen nach Typ und ob die Magazine voll sind oder nicht. Die Schaltfläche **Objektträger** oder eine beliebige Stelle des Bereichs "Objektträger" berühren, um den Bildschirm "Objektträger-Details" anzuzeigen (Abbildung 6-5).

| Objektträgerklappe geschlossen                                                                                         | Objektträgerklappe offen                                                                                                    |
|----------------------------------------------------------------------------------------------------|----------------------------------------------------------------------------------------------------|
| Objektträgerdetails                                                                                                    | Objektträgerdetails                                                                                                    |
| 1 Gyn Teilweise voll<br>2 Non-gyn Voll<br>3 UroCyte Leer                                                               | Klappe offen   1 mager     1 mager     2 Non-gyn.     Voll     3 UroCyte   Leer                                                                                              |
| Fertig<br>Die Magazinnummer<br>entspricht der Position,<br>in der sie sich beim<br>Einsetzen in das Gerät<br>befindet. | Fertig<br>Die Schaltfläche drücken, um den<br>Objektträgertyp in dem Magazin zu wählen.<br>Die Schaltfläche <b>Fertig</b> drücken, um zum<br>Hauptbildschirm zurückzukehren. |

Abbildung 6-5 Anzeige "Objektträger-Details"

Wenn ein Objektträger-Magazin in das Gerät eingesetzt wird, nimmt das System an, dass sie "Voll" ist, bis es auf das Vorhandensein von Objektträgern in dem Magazin prüft, was beim ersten Versuch der Entnahme von Objektträgern aus dem Magazin geschieht. Der Status ist "Teilweise voll", wenn das Magazin nicht bis oben gefüllt ist oder nachdem das System Objektträger aus dem Magazin verwendet hat. Der Status ist "Leer", wenn sich keine weiteren Objektträger in dem Magazin befinden. Wenn ein Magazin nicht vorhanden ist, lautet der Status "Kein Magazin".

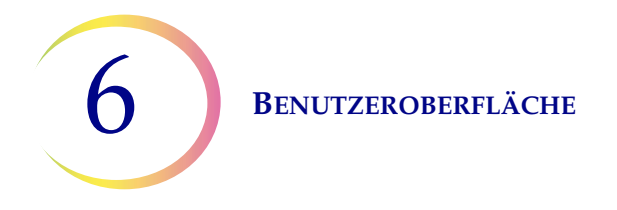

Die Schaltfläche für jeden Magazinschacht berühren, um die Auswahl an Objektträgertypen anzuzeigen. Durch Berühren des Namens am Bildschirm den genauen Typ wählen. Die Schaltflächenbezeichnung für dieses Magazin ändert sich entsprechend der Auswahl. Es gibt folgende Typen von Objektträgern:

- Gyn. ThinPrep-Objektträger für die gynäkologische Zytologie
- **Imager** Objektträger zur Verwendung auf dem ThinPrep Imaging System (gynäkologische Probe); diese weisen die für den Imager erforderlichen Bezugsmarkierungen auf
- Nicht-gyn. Objektträger für die allgemeine Zytologie
- UroCyte Objektträger zur Verwendung mit dem UroCyte<sup>®</sup>-Urinprobenahmekit und dem Vysis<sup>®</sup> UroVysion-Test

Wenn ein Magazin leer ist, greift das System auf das nächste Magazin zurück, die denselben Objektträgertyp enthält. Wenn kein solches Magazin vorhanden ist, wird der Benutzer informiert, dass keine Objektträger verfügbar sind.

**Wichtig:** Das System erkennt, ob sich in einem Magazin Objektträger befinden oder nicht, nicht jedoch den Objektträgertyp. Das System merkt sich nur, welcher Objektträgertyp zuvor eingestellt war. Deshalb muss der Benutzer den Objektträgertyp stets auswählen.

# Probengefäße

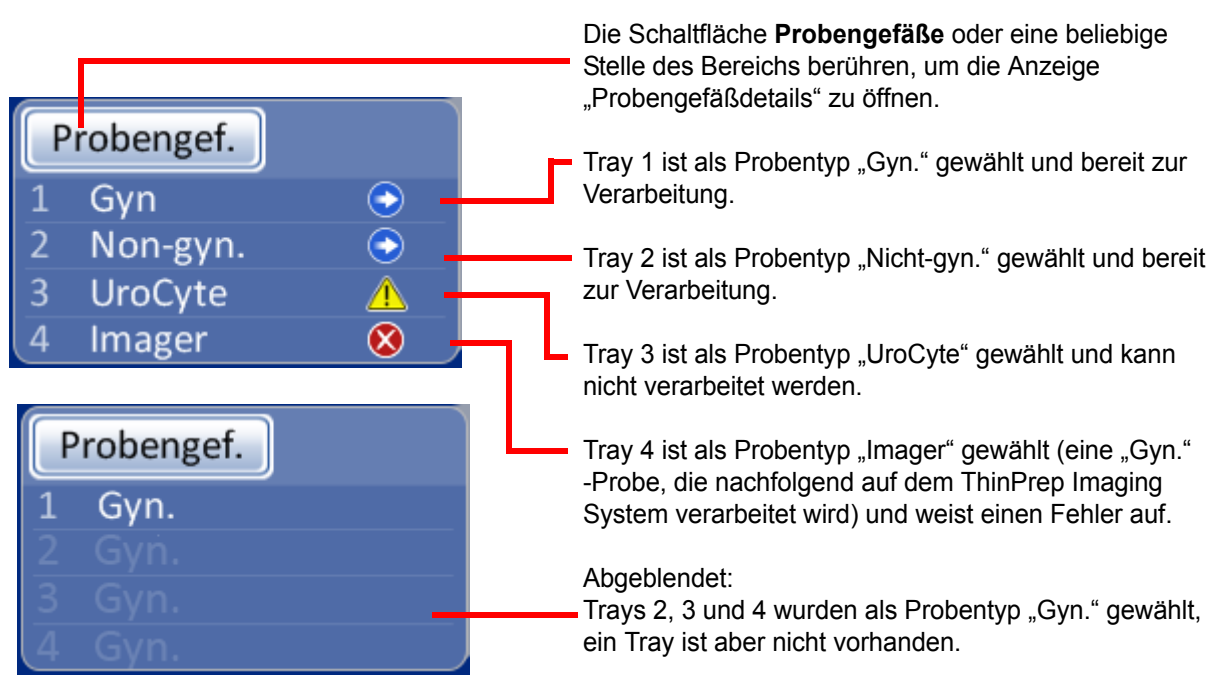

Abbildung 6-6 Bereich "Probengefäße" auf Hauptbildschirm

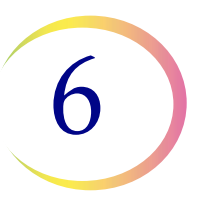

Der Bereich "Probengefäße" zeigt die Konfiguration der Probengefäß-Trays nach Probentyp und ob die Trays vorhanden und bereit zur Verarbeitung sind. Die Schaltfläche **Probengefäße** oder eine beliebige Stelle des Bereichs "Probengefäße" berühren, um den Bildschirm "Probengefäßdetails" anzuzeigen.

| Probengefäßdetails                                                     | Probenge                             | fäßdetails                                            |  |  |
|------------------------------------------------------------------------|--------------------------------------|-------------------------------------------------------|--|--|
| 1 Imager 🕤 Bereit zur V                                                | erarbeitung                          | 1 Imager Für weitere Info drücken                     |  |  |
| 2 Non-gyn. 🕞 Bereit zur V                                              | erarbeitung                          | 2 Non-gyn. Kein Tray                                  |  |  |
| 1<br>3 UroCyte 🗘 Füt veiter<br>2<br>Info a ück                         | e<br>en                              | 3 UroCyte Kein Tray                                   |  |  |
| 4 Gyn S Fehler um                                                      | Sequenz Probengefäß-Tray 1 auswählen | 4 Gyn Kein Tray                                       |  |  |
| Fertig                                                                 | Gyn                                  |                                                       |  |  |
|                                                                        | Ø Imager                             |                                                       |  |  |
| Die Schaltfläche drücken, um den<br>Probentyp für den Probengefäß-Trav | Non-gyn.                             | Ein Warnsymbol zeigt an,<br>dass ein Probengefäß-Trav |  |  |
| zu wählen.                                                             | UroCyte                              | nicht verarbeitet werden kann.                        |  |  |
| Die Schaltfläche Fertig drücken, um                                    |                                      | dafür an.                                             |  |  |

Die Schaltfläche **Fertig** drücken, um zum Hauptbildschirm zurückzukehren.

Abbildung 6-7 Sequenz Probengefäß-Tray auswählen (Probentyp)

#### Verfahrenssequenzen

Die Schaltfläche für die Probengefäß-Tray-Nummer (1, 2, 3 oder 4) drücken und die Verfahrenssequenz für die Probengefäße wählen, die in dem Tray ausgeführt wird. In jedem Probengefäß-Tray kann nur ein Probentyp ausgeführt werden. Benutzeroberfläche

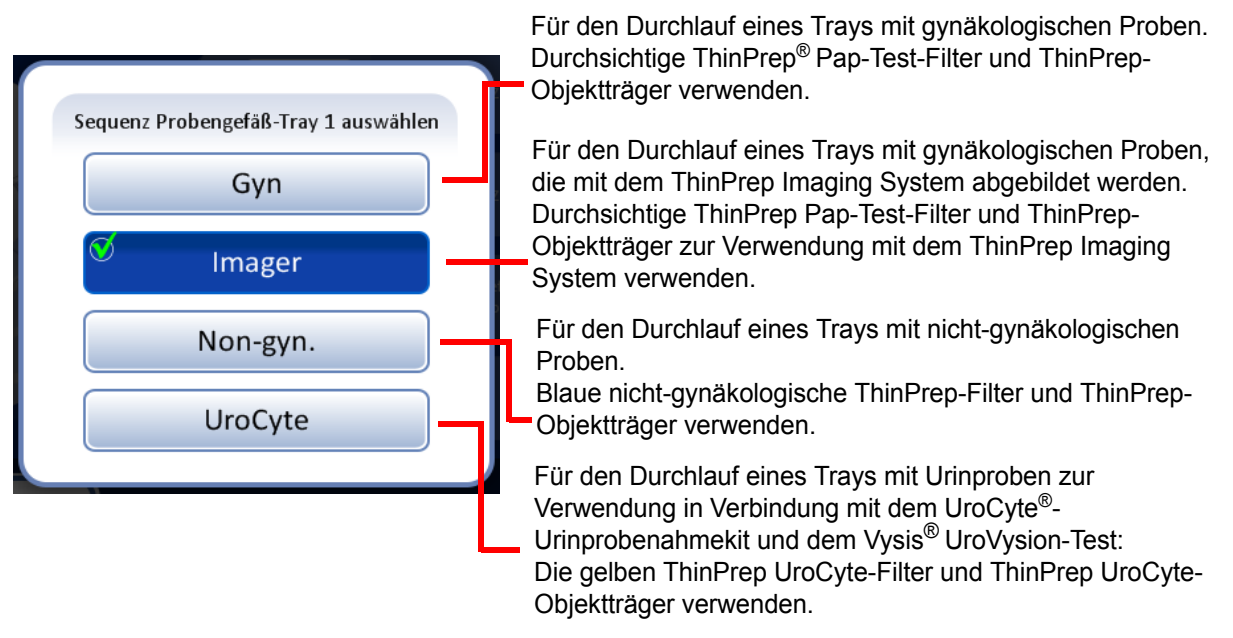

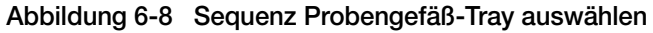

**Wichtig:** Das System kann erkennen, ob Probengefäß-Trays vorhanden sind oder nicht. Es kann aber nicht den enthaltenen Probentyp erkennen. Das System merkt sich nur, welcher Verfahrenssequenztyp zuvor für diese Proben-Tray-Position eingestellt war. Deshalb muss der Benutzer den Probentyp stets auswählen.

# Bäder

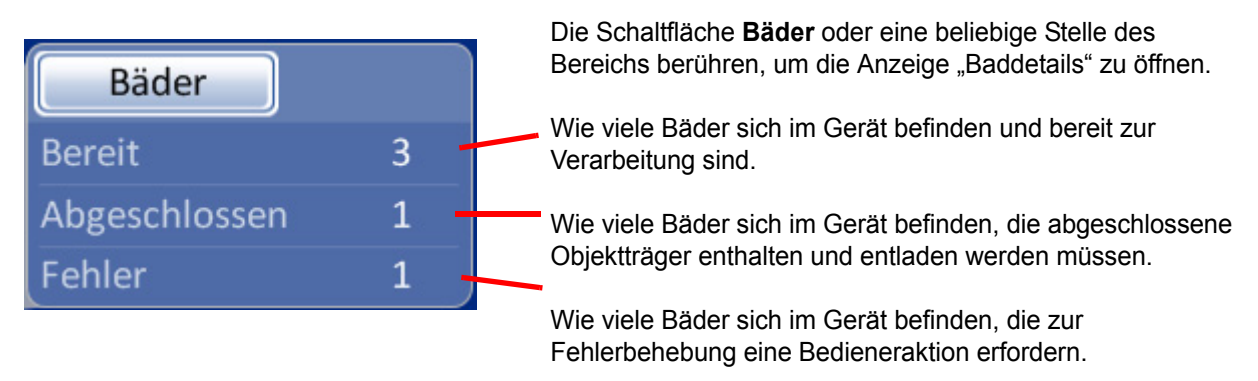

Abbildung 6-9 Bereich "Bäder" auf Hauptbildschirm

Der Bereich "Bäder" zeigt, wie viele Fixierbäder vorhanden sind und in welchem Zustand sie sich befinden: bereit, abgeschlossen oder mit einem Fehler. Die Schaltfläche **Bäder** oder eine beliebige Stelle des Bereichs "Bäder" berühren, um den Bildschirm "Baddetails" anzuzeigen.

**BENUTZEROBERFLÄCHE** 

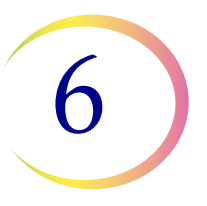

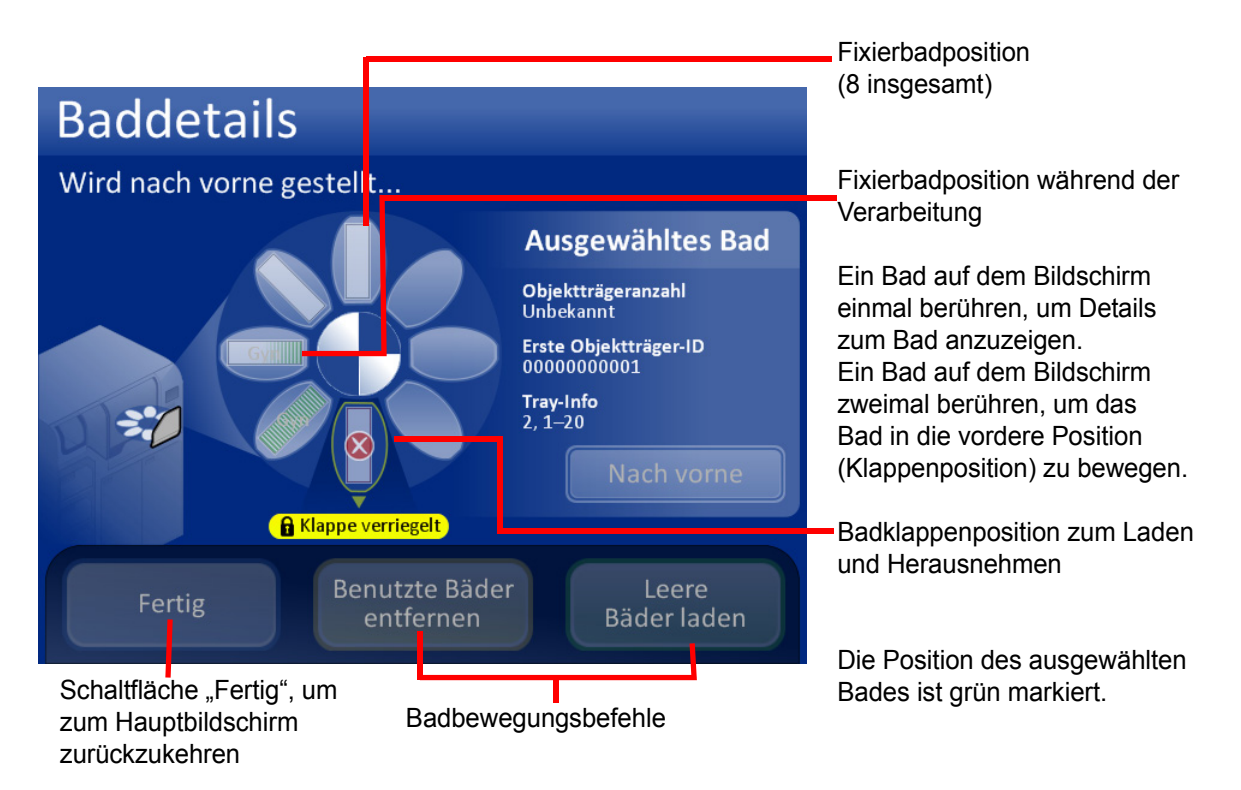

Abbildung 6-10 Anzeige "Baddetails"

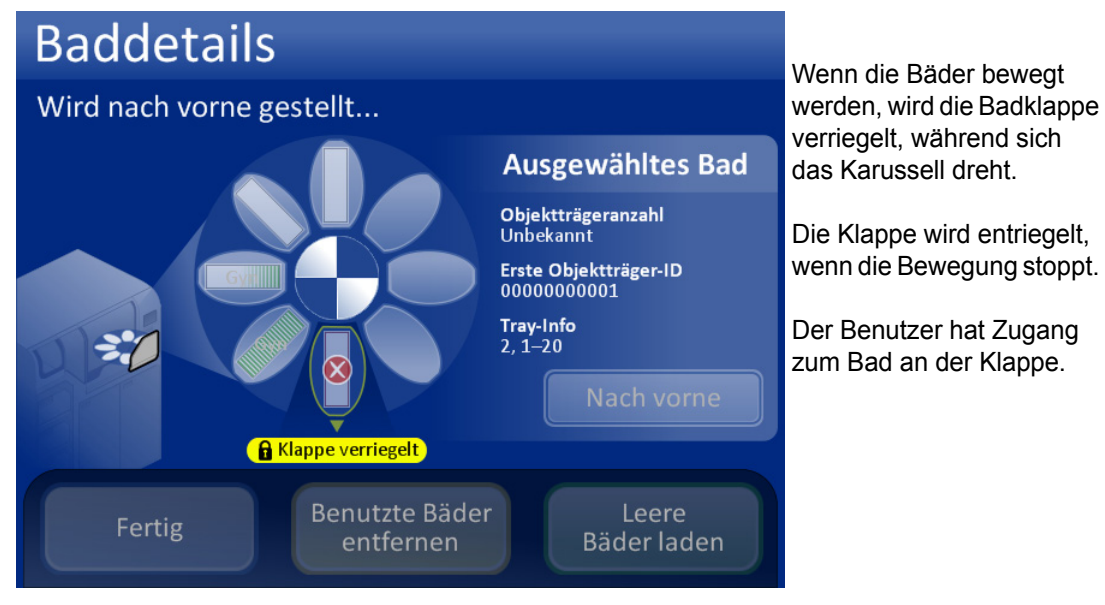

Abbildung 6-11 Ein Bad, das sich zur Klappe bewegt.

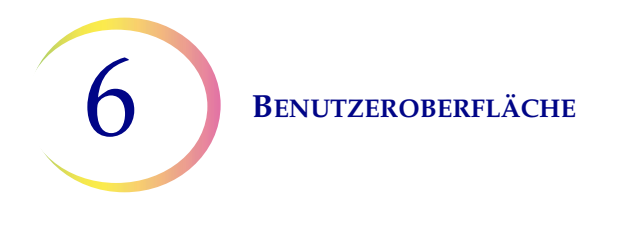

# **Fixierbadstatus**

Das Bäderfach hat Platz für acht Fixierbäder mit jeweils 20 Objektträgern. Für jeden kompletten Probengefäß-Tray mit 40 Proben werden zwei Bäder benötigt. Der Prozessor überwacht den Status jeder Badposition fortlaufend. Die verschiedenen Statusbedingungen sind in Abbildung 6-12 gezeigt. Der Prozessor liefert auch Details zu den Objektträgern in einem ausgewählten Bad.

Objektträgeranzahl – Der Prozessor verfolgt die Anzahl der Objektträger, die in den Färbeeinsatz im ausgewählten Bad gelegt wurden.

Erste Objektträger-ID – Die ID des ersten Objektträgers im Färbeeinsatz für das ausgewählte Bad wird angezeigt.

Probengefäß-Tray-Info – Der Prozessor verfolgt, welcher Probengefäß-Tray die Proben für die Objektträger im ausgewählten Bad bereitgestellt hat. Auf die Nummer des Probengefäß-Trays folgt die ungefähre Position in diesem Tray. Die Objektträger in einem Bad stammen entweder aus den Positionen 1-20 in einem Probengefäß-Tray oder aus den Positionen 21-40.

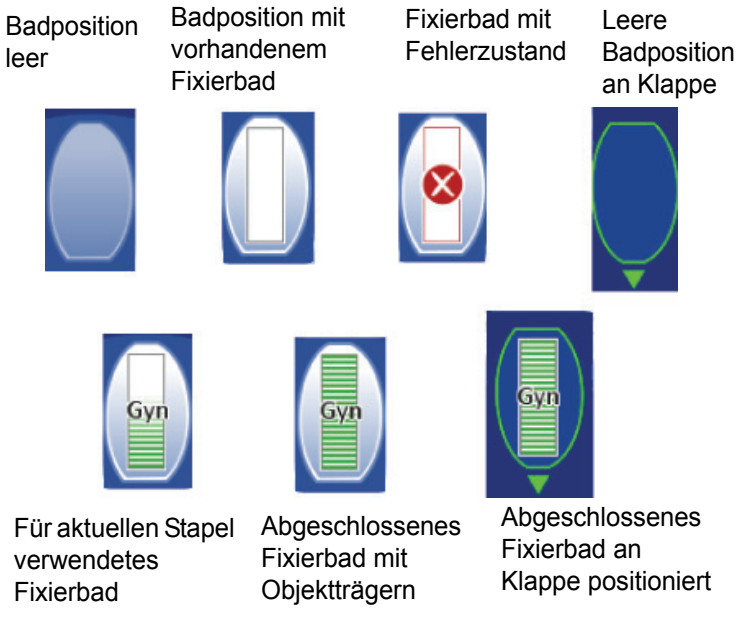

Abbildung 6-12 Fixierbadstatus – Gyn. Objektträger als Beispiel

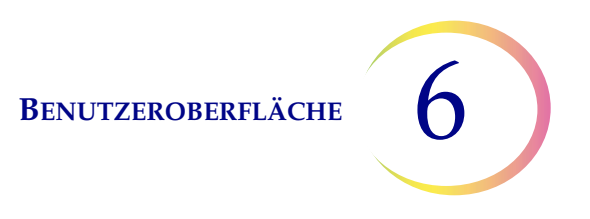

### Badbewegungsbefehle

# Nach vorne

**Nach vorne** – um ein Fixierbad zur Klappe zu bewegen, entweder bei ausgewähltem Bad die Schaltfläche "Nach vorne" berühren oder seine aktuelle Position auf der Bildschirmanzeige zweimal berühren. Das System verriegelt die Klappe und bewegt die Position vor die Klappe. Sobald die Klappe entriegelt ist, kann sie geöffnet und das Fixierbad entnommen werden.

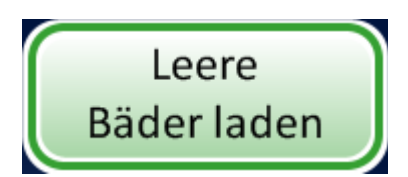

Leere Bäder laden – Zum Laden von einem oder mehreren der Fixierbäder in das Bäderfach muss die Klappe geschlossen sein, dann die Schaltfläche Leere Bäder laden drücken. Das System verriegelt die Klappe und bewegt eine leere Badposition vor die Klappe. Sobald die Klappe entriegelt wird, diese öffnen und das Fixierbad mit Färbeeinsatz in die Position schieben. Die Klappe schließen. Das Fach dreht sich zur nächsten leeren Position und entriegelt dann die Klappe. Diese Sequenz fortsetzen, bis die gewünschte Anzahl Bäder geladen ist. Die Schaltfläche Fertig drücken, wenn alle Bäder geladen sind.

*Hinweis:* Unbedingt die Verdunstungsabdeckung des Bads abnehmen, bevor es in den Prozessor eingesetzt wird.

Benutzte Bäder entfernen

**Benutzte Bäder entfernen** – um abgeschlossene Fixierbäder zu entfernen, die sich im Gerät befinden, die Schaltfläche **Benutzte Bäder entfernen** drücken. Die Klappe wird verriegelt und ein abgeschlossenes Bad wird zur Klappe bewegt. Die Klappe wird entriegelt. Das Fixierbad herausnehmen und die Klappe schließen. Die Klappe wird verriegelt und das nächste Bad wird zur Klappe bewegt und die Klappe entriegelt. Auf diese Weise fortfahren, bis alle Bäder entladen sind. Die Schaltfläche **Fertig** drücken, wenn das letzte Bad entfernt wurde. 6 Benutzeroberfläche

### Filter

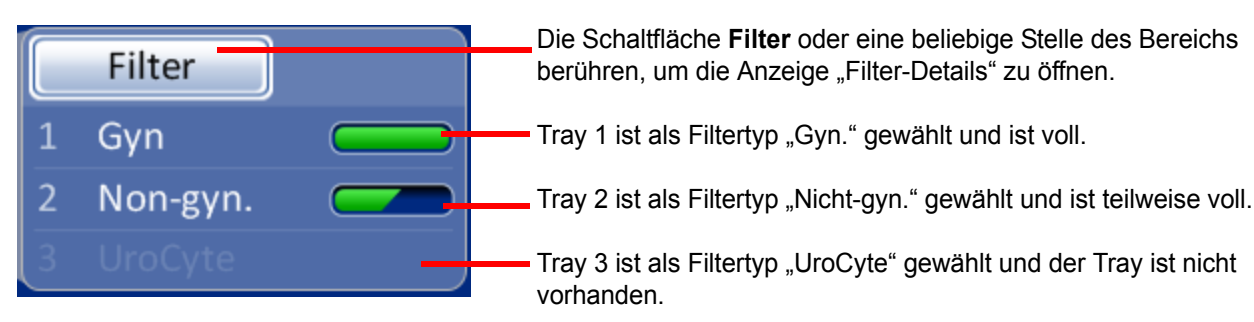

#### Abbildung 6-13 Bereich "Filter" auf Hauptbildschirm

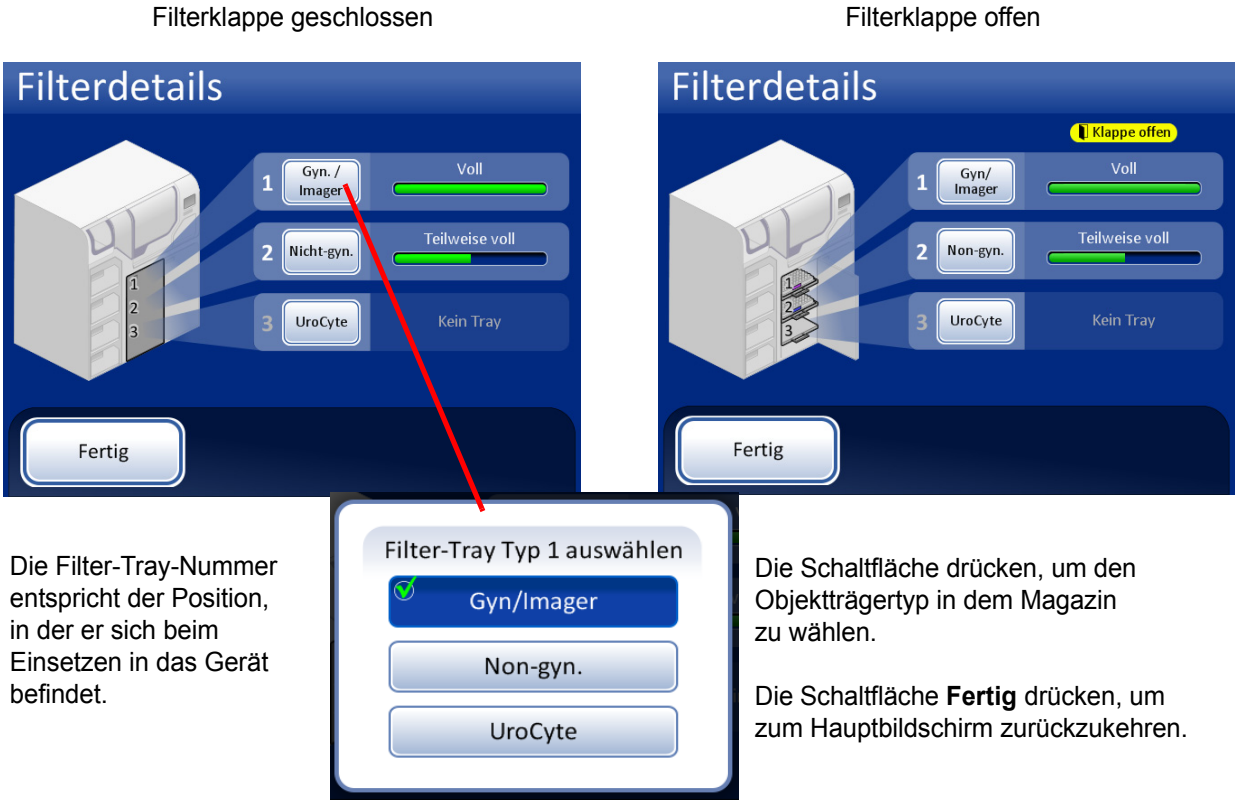

Abbildung 6-14 Anzeige "Filterdetails"

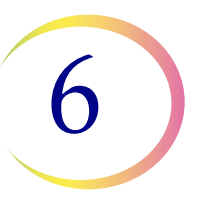

Wenn ein Filter-Tray in das Gerät eingesetzt wird, nimmt das System an, dass es "Voll" ist, bis es auf das Vorhandensein von Filtern im Tray prüft. Der Status ist "Teilweise voll", nachdem das System Filter aus dem Tray verwendet hat. Der Status ist "Leer", wenn sich keine weiteren Filter im Tray befinden ODER wenn eine leere Position gefunden wird. Wenn ein Filter-Tray nicht vorhanden ist, lautet der Status "Kein Tray".

Die Schaltfläche für jeden Filter-Tray berühren, um die Auswahl an Filtertypen anzuzeigen. Durch Berühren des Namens am Bildschirm den genauen Typ wählen. Die Schaltflächenbezeichnung für diesen Tray ändert sich entsprechend der Auswahl. Es gibt folgende Typen von ThinPrep-Filtern:

- Gyn/Imager durchsichtige Filter zur Verwendung mit gynäkologischen Proben
- Nicht-gyn. blaue Filter für die allgemeine Zytologie
- **UroCyte** gelbe Filter zur Verwendung mit dem UroCyte<sup>®</sup>-Urinprobenahmekit und dem Vysis<sup>®</sup> UroVysion-Test

Wenn ein Filter-Tray leer ist, greift das System auf den nächsten Tray zurück, der denselben Filtertyp enthält. Wenn kein anderer Filter-Tray denselben Filtertyp enthält, wird der Benutzer informiert, dass keine Filter verfügbar sind.

**Wichtig:** Das System erkennt, ob sich in einem Tray Filter befinden oder nicht. Es kann aber nicht den Filtertyp erkennen. Das System merkt sich nur, welcher Filtertyp zuvor eingestellt war. Deshalb muss der Benutzer den Filtertyp stets auswählen.

# Schaltfläche "Start"

Um einen Stapel zu beginnen, die Schaltfläche Start drücken.

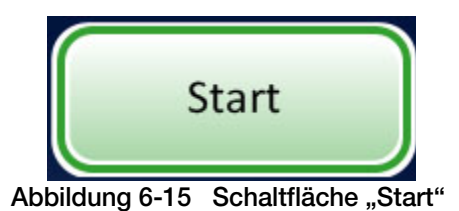

BENUTZEROBERFLÄCHE

# ABSCHNIT

# HAUPTBILDSCHIRM, WÄHREND DER VERARBEITUNG

# Verarbeitung

Wenn die Schaltfläche **Start** gedrückt wird, werden die Klappen hörbar verriegelt. Der Hauptbildschirm wechselt zur Anzeige einer Meldung, dass die Verarbeitung vorbereitet wird, einer grafischen Bestandsanzeige der Verbrauchsmaterialien, der Schaltfläche **Admin-Einstellungen** sowie einer Schaltfläche **Anhalten** (siehe unten).

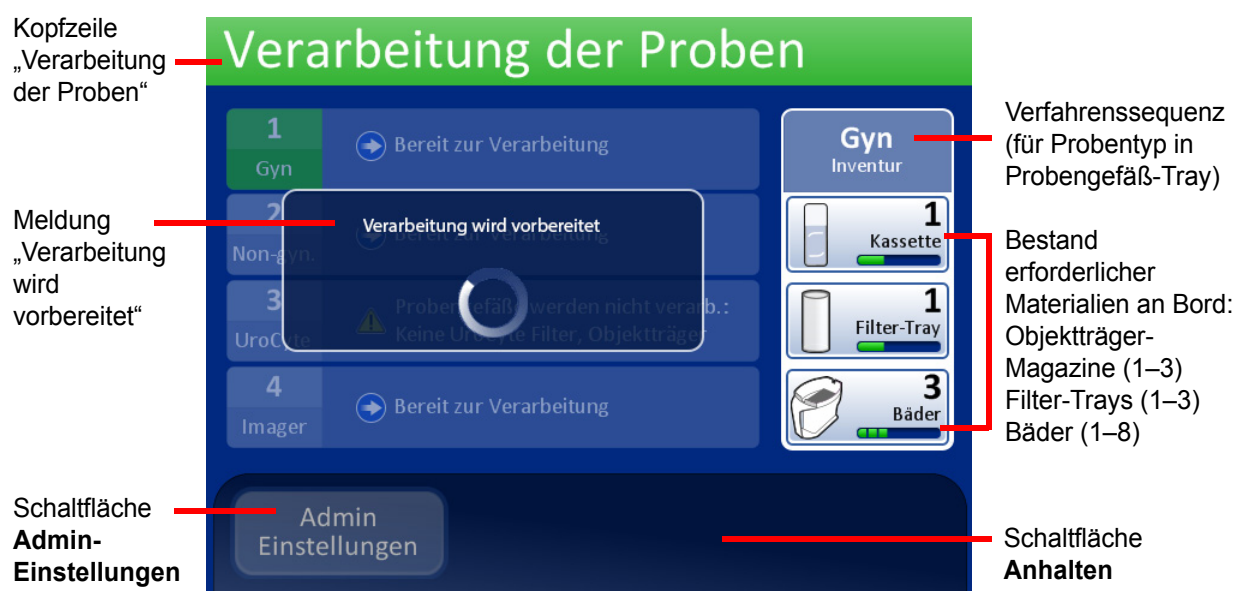

Abbildung 6-16 Bildschirm "Stapel starten"

Das Karussell wird gedreht und jede Position wird darauf geprüft, dass keine Probengefäße vorhanden sind. Anschließend wird jede Objektträger- und Filterposition darauf geprüft, dass sich kein Material im Karussell befindet. Falls das Karussell nicht komplett leer ist, wird der Stapel nicht gestartet. Der Bediener wird benachrichtigt.

Die Anzeige wechselt dann zum Bildschirm "Verarbeitung der Proben". Der Prozessor beginnt mit dem obersten Probengefäß-Tray, den er vorfindet.

Das System prüft auf Objektträger in den Magazinen. Falls Magazine neu geladen wurden, kann dieser Vorgang ein bis zwei Minuten dauern, während der Füllstand der Magazine ermittelt wird. Falls es sich um einen fortgesetzten Stapel handelt, hat das System bereits die laufende Zahl der Objektträger.

Der Fortschrittsbalken zeigt an, wie viele Proben des Fläschchen-Trays bereits verarbeitet worden sind.

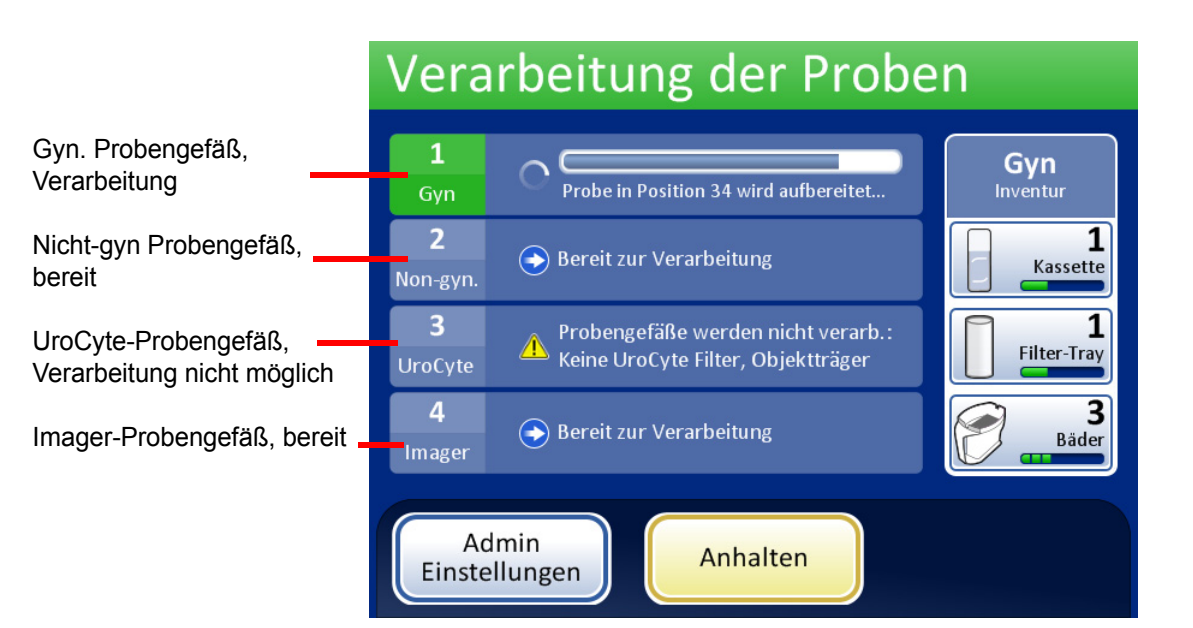

Abbildung 6-17 Bildschirm "Verarbeitung der Proben"

Wenn ein Tray abgeschlossen ist, wird die Verarbeitung des Trays angezeigt. Das Feld wird grün und eine Schaltfläche zur Prüfung des Stapelberichts wird verfügbar. Der Status wird durch ein Häkchen (für OK) oder ein X (für Fehler) angezeigt.

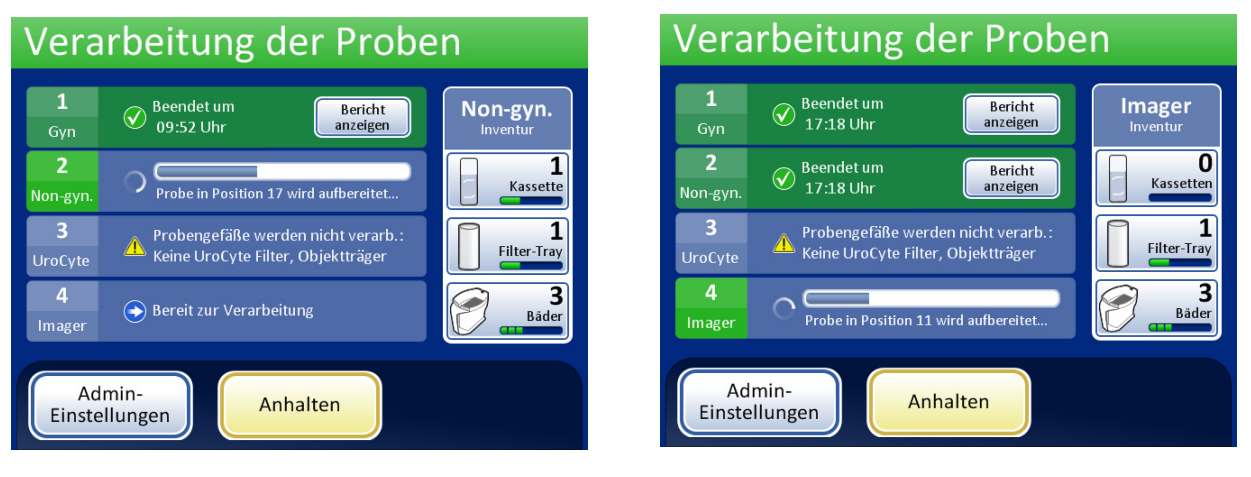

Die Verarbeitung des Trays wurde abgeschlossen. Das Häkchen zeigt den Status OK an. Eine Schaltfläche **Bericht anzeigen** ist verfügbar. Die Verarbeitung von zwei Trays wurde abgeschlossen. Tray 3 hatte ein ungelöstes Problem und wurde übersprungen. Tray 4 wird gerade verarbeitet.

Abbildung 6-18 Während der Verarbeitung mit abgeschlossenen Trays

6 Benutzeroberfläche

# Verarbeitung abgeschlossen

Wenn die Verarbeitung eines Stapels abgeschlossen ist, kehrt der Prozessor in den Ruhezustand zurück. Dabei erscheint die Meldung "Verarbeitung abgeschlossen" auf dem Bildschirm. Wenn ein Signalton konfiguriert ist, ist dieser zu hören. Siehe Abbildung 6-19. Die Klappen werden entriegelt.

Um den Stapelbericht einzusehen, die Schaltfläche **Bericht anzeigen** drücken. Der Bericht wird angezeigt und kann ausgedruckt oder über diesen Bildschirm auf einem USB-Stick gespeichert werden. Wenn der Berichtsbildschirm verlassen wird (durch Drücken der Schaltfläche **Fertig**), kehrt das System zum Bildschirm "Verarbeitung abgeschlossen" zurück. Siehe "Stapelberichte" auf Seite 6.73.

Der Bildschirm wird weiterhin angezeigt, bis der Bediener durch Drücken der Schaltfläche **Fertig** bestätigt.

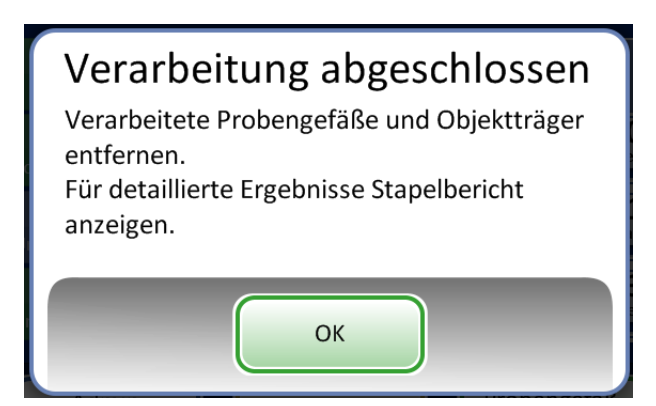

Abbildung 6-19 Meldung "Verarbeitung abgeschlossen"

Die Schaltfläche **OK** drücken. Der Bildschirm "Verarbeitung abgeschlossen" wird angezeigt (Abbildung 6-20).

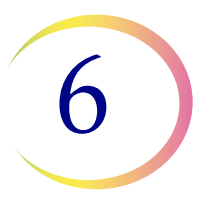

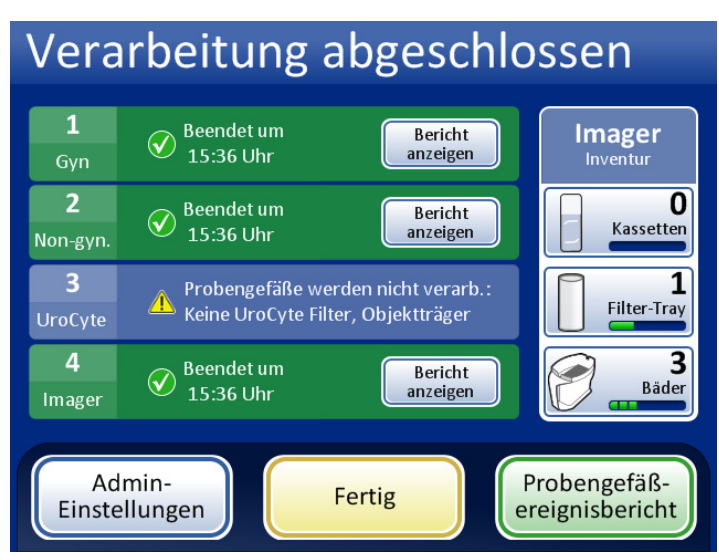

Abbildung 6-20 Bildschirm "Verarbeitung abgeschlossen"

Jeder Stapelbericht kann durch Drücken der Schaltfläche **Bericht anzeigen** angezeigt werden. Der Bericht kann dann ausgedruckt oder auf einem USB-Stick gespeichert werden. Siehe "Stapelberichte", Seite 6.73. Nach der Anzeige jedes Berichts wird dieser Bildschirm angezeigt. Um diesen Bildschirm zu verlassen, die Schaltfläche **Fertig** drücken.

# **Einen Stapel anhalten**

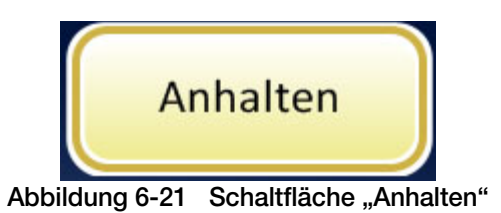

*Hinweis:* Die folgenden Schritte gelten für eine vom Benutzer eingeleitete Stapelunterbrechung. Das System kann eine Unterbrechung veranlassen, wenn es einen niedrigen Bestand von Verbrauchsmaterialien erkennt. Durch die Unterbrechung kann der Bediener Objektträger oder Filter nach Bedarf neu laden.

Der Stapel kann durch Drücken der Schaltfläche Anhalten angehalten werden.

Wenn die Schaltfläche **Anhalten** gedrückt wird, schließt das System die Verarbeitung des aktuellen Probengefäßes ab und hält dann an.

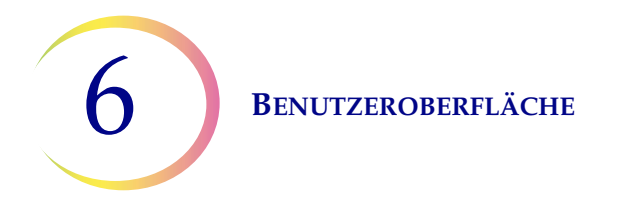

Die Anzeigekopfzeile wechselt die Farbe und meldet "Unterbrechung der Ausführung"; der Prozessor legt die Gegenstände ab und parkt den Mechanismus. Siehe Abbildung 6-22.

Der Bildschirm "Angehalten" wird angezeigt, wenn die Verarbeitungssequenz sicher angehalten wurde.

**Hinweis:** Es kann einige Minuten dauern, bis der **Anhalten**-Vorgang beendet ist, je nachdem, in welcher Probenverarbeitungsphase sich das System befand, als die Schaltfläche **Anhalten** gedrückt wurde. Warten, bis auf der Benutzeroberfläche die Anzeige "Angehalten" erscheint (Abbildung 6-22), bevor irgendwelche Klappen geöffnet werden.

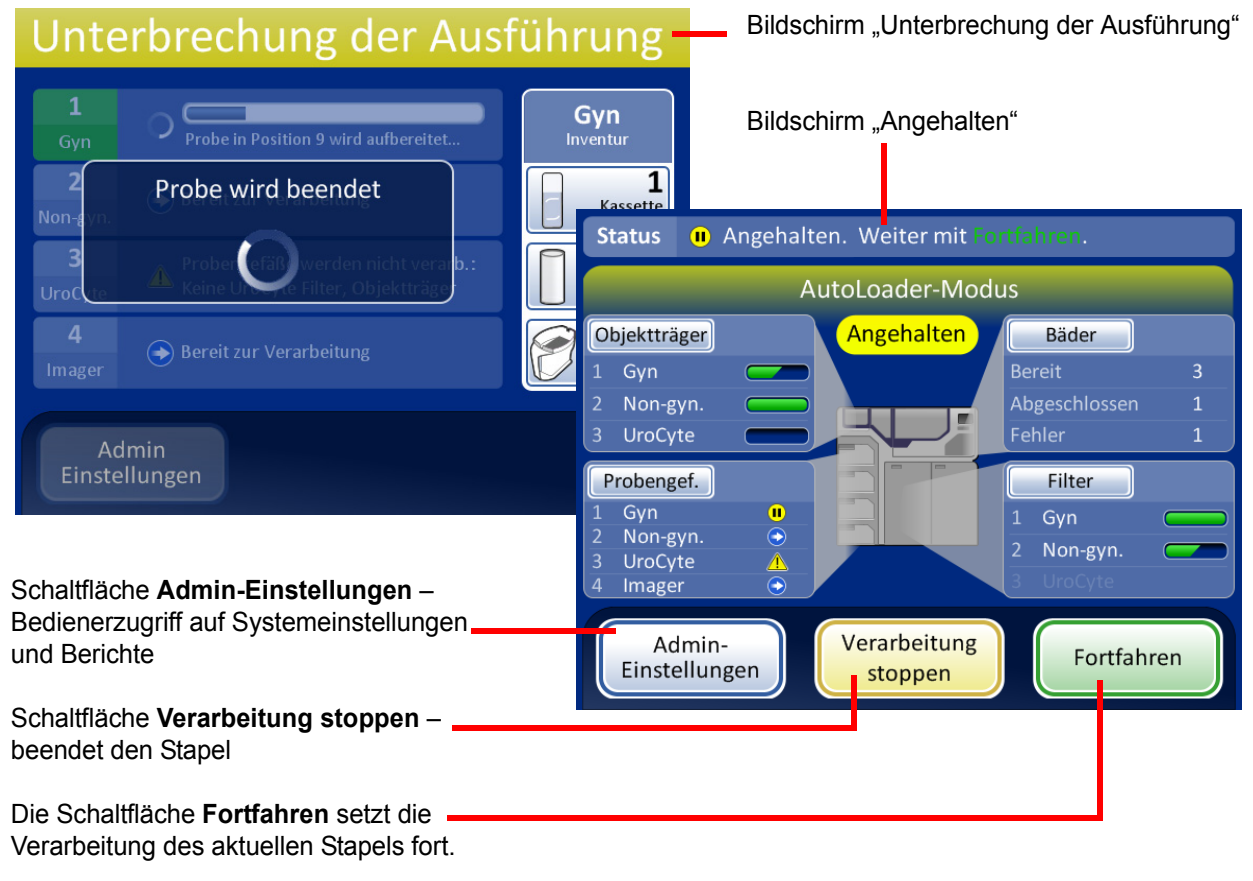

Abbildung 6-22 Bildschirm "Verarbeitung wurde angehalten"

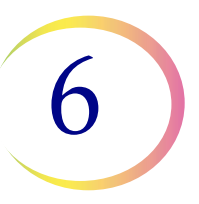

Die Klappen werden entriegelt, mit Ausnahme des Verarbeitungsfachs mit dem Karussell und der Klappe für den gerade verarbeiteten Probengefäß-Tray.

- Fertige Objektträger könnten entladen werden, indem die Fixierbäder aus dem Bäderfach entnommen werden. Neue, leere Bäder können geladen werden.
- Bei Bedarf können Objektträger und Filter aufgefüllt werden. Die Typen können geändert werden, sofern die korrekte Ergänzung zum Fortsetzen der Verarbeitung des angehaltenen Probengefäß-Trays vorhanden ist.
- Ein fertiger Probengefäß-Tray kann herausgenommen werden. Ein neuer Fläschchen-Tray kann hinzugefügt und der Typ geändert werden, sofern übereinstimmende Filter und Objektträger vorliegen.
- "Admin-Einstellungen" sind verfügbar.
- Flüssigabfall und Filterabfall können geleert werden.

Alle offenen Klappen schließen und die Schaltfläche **Fortfahren** drücken, wenn der Stapel fortgesetzt werden soll.

Die Schaltfläche **Verarbeitung stoppen** drücken, um die weitere Verarbeitung dieses Stapels zu beenden. Der Bildschirm "Verarbeitung abgeschlossen" wird angezeigt. Siehe nächsten Abschnitt.

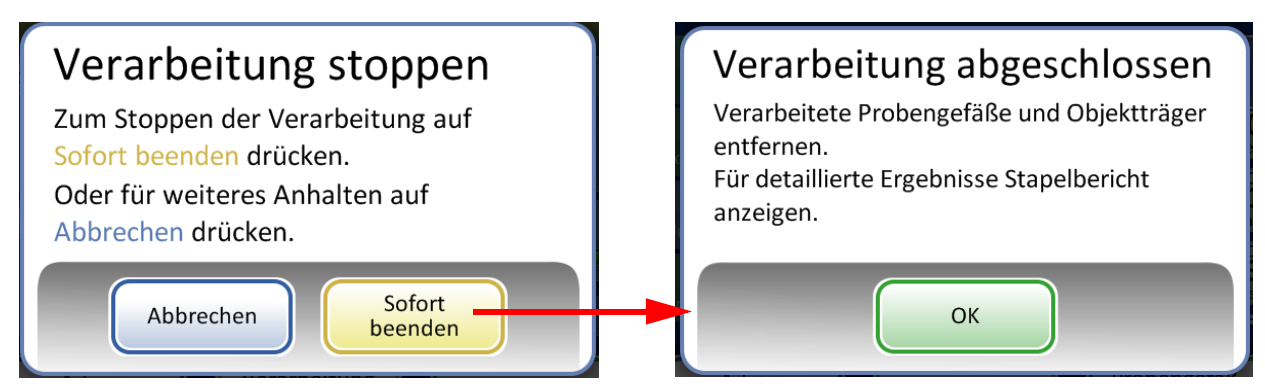

Schaltfläche **Abbrechen**, um zum Bildschirm "Unterbrochen" zurückzukehren.

Schaltfläche Sofort beenden, um den Stapel zu beenden.

Abbildung 6-23 "Verarbeitung stoppen" nach Stapelunterbrechung

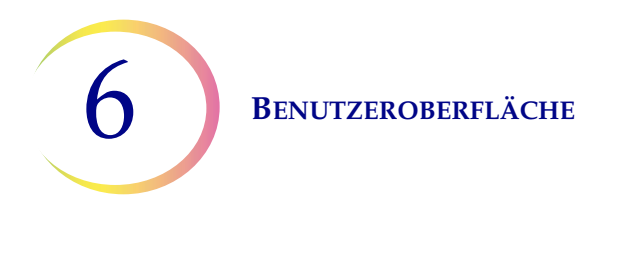

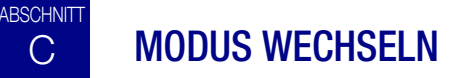

Wenn sich das Gerät im Ruhezustand befindet, kann zum Benchtop-Modus gewechselt werden, um maximal 20 Proben direkt auf dem Verarbeitungskarussell zu verarbeiten.

Siehe "BENCHTOP-MODUS" auf Seite 7.19 für eine detaillierte Beschreibung zur Verwendung des Benchtop-Modus.

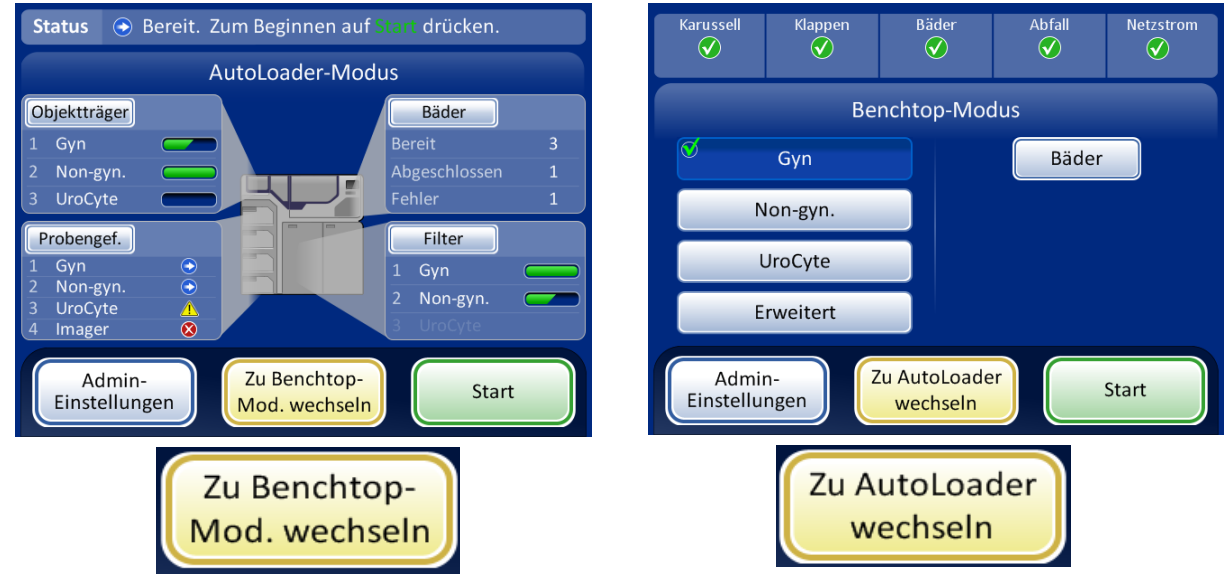

Abbildung 6-24 Schaltflächen für Moduswechsel

**BENUTZEROBERFLÄCHE** 

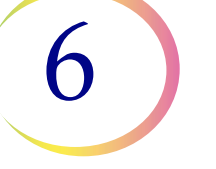

# ABSCHNITT ADMIN-EINSTELLUNGEN

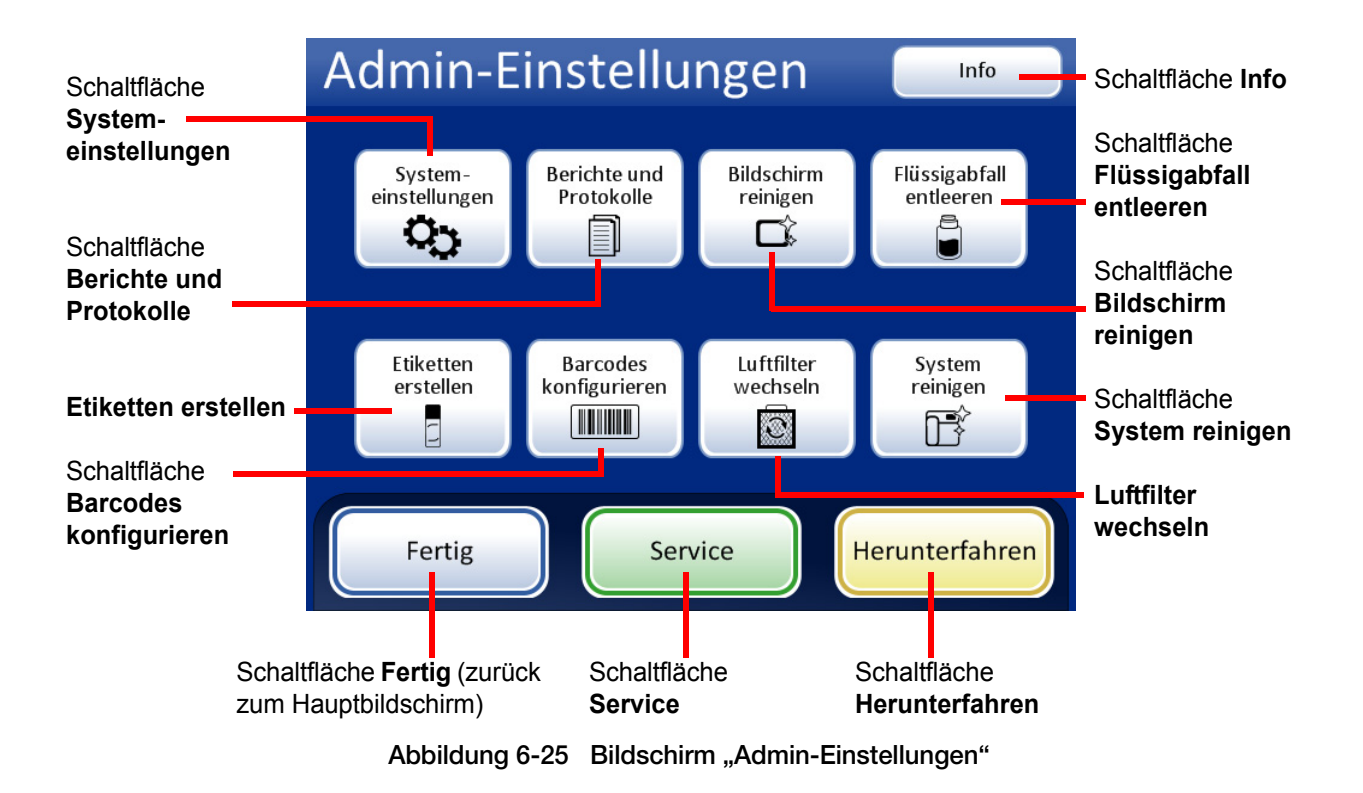

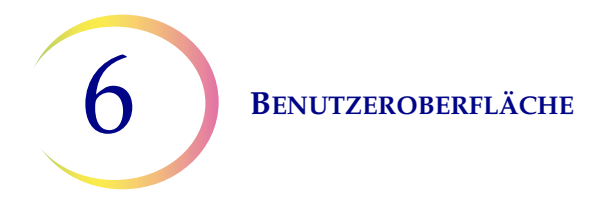

Der Bildschirm "Admin-Einstellungen" ist eine Benutzeroberfläche zum Prozessor außerhalb der Probenverarbeitung. Über dieses Menü kann der Bediener:

- Systemeinstellungen anwenden oder ändern.
- Systemprotokolle anzeigen oder drucken oder sie auf einem USB-Stick speichern.
- Den Touchscreen zur Reinigung deaktivieren.
- Die Flüssigabfallflasche leeren.
- Die auf Objektträger-Etiketten aufgedruckten Informationen konfigurieren.
- Die Regeln konfigurieren, die der Prozessor verwendet, um die Probengefäß- und Objektträger-IDs zu überprüfen.
- Beim Filterwechsel für den Laserrauchabzug einen Luftströmungstest durchführen.
- Komponenten in die Position für die routinemäßige Wartung bewegen.
- Das Gerät herunterfahren.
- Dem Hologic Kundendienstpersonal steht eine Schaltfläche "Service" zur Verfügung, die kennwortgeschützt ist.

### Schaltfläche "Info"

Die Schaltfläche **Info** drücken, um die Seriennummer des Geräts sowie Informationen zur Softwareversion anzuzeigen. Die Informationen werden einige Sekunden lang angezeigt, dann wird wieder der Bildschirm "Admin-Einstellungen" angezeigt.

Benutzeroberfläche 6

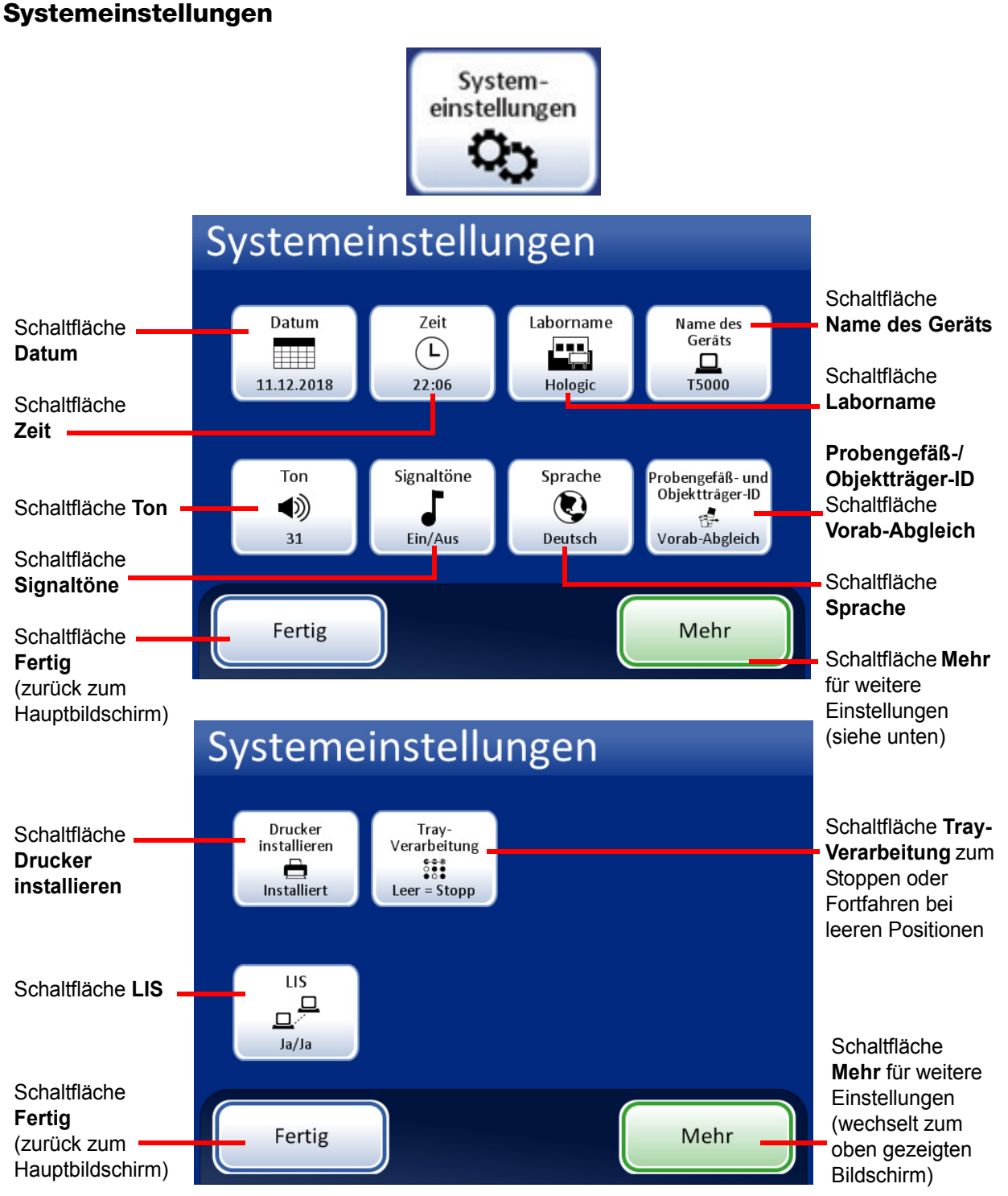

#### Abbildung 6-26 Bildschirm "Systemeinstellungen"

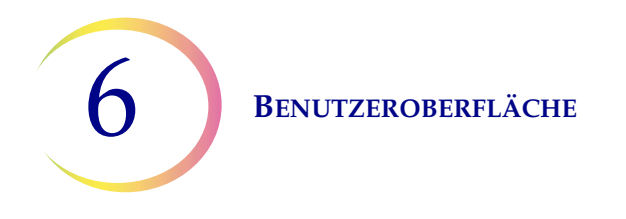

#### Datum einstellen

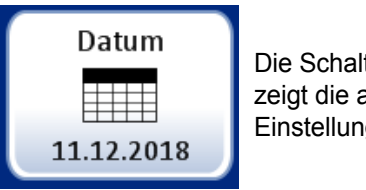

Die Schaltfläche **Datum** zeigt die aktuelle Einstellung.

Abbildung 6-27 Schaltfläche "Datum"

Um das Datum (Tag, Monat, Jahr) zu ändern, die Pfeiltasten (nach oben/nach unten) beim entsprechenden Feld drücken, bis die gewünschte Zahl angezeigt wird. Die Schaltfläche **Änderungen speichern** drücken, um zum Bildschirm "Systemeinstellungen" zurückzukehren. Die Schaltfläche **Abbrechen** drücken, um die Änderungen zu verwerfen und zur vorherigen Einstellung zurückzukehren. Siehe Abbildung 6-28.

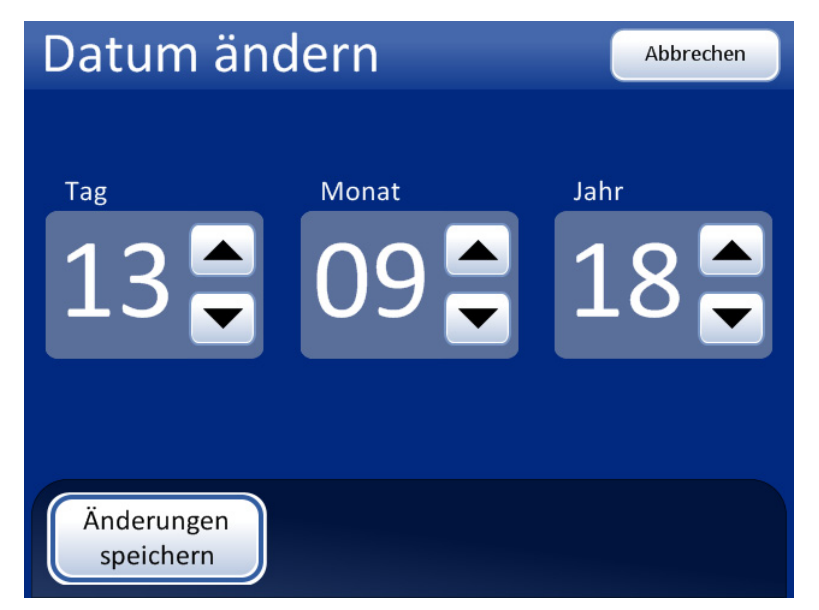

Abbildung 6-28 Bildschirm "Datum ändern"

*Hinweis:* Je nach der gewählten Sprache kann die Reihenfolge von Monat und Tag in der Anzeige variieren, wie es dem jeweiligen Gebrauch entspricht.

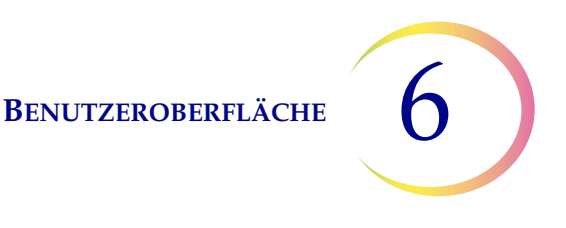

#### Uhrzeit einstellen

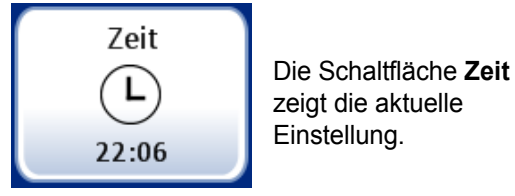

Abbildung 6-29 Schaltfläche "Uhrzeit"

Um die Uhrzeit (Stunde, Minute, Tageshälfte) zu ändern, die Pfeiltasten (nach oben/nach unten) beim entsprechenden Feld drücken, bis die gewünschte Zahl angezeigt wird. Für die Tageshälfte die Schaltfläche **AM** oder **PM** drücken, je nachdem, was zutrifft. Die Schaltfläche **Änderungen speichern** drücken, um die Änderungen zu speichern und zum Bildschirm "Systemeinstellungen" zurückzukehren. Siehe Abbildung 6-30.

*Hinweis:* Je nach der gewählten Sprache kann die Uhrzeit in der Anzeige von 12 Stunden auf 24 Stunden wechseln, wie es dem jeweiligen Gebrauch entspricht.

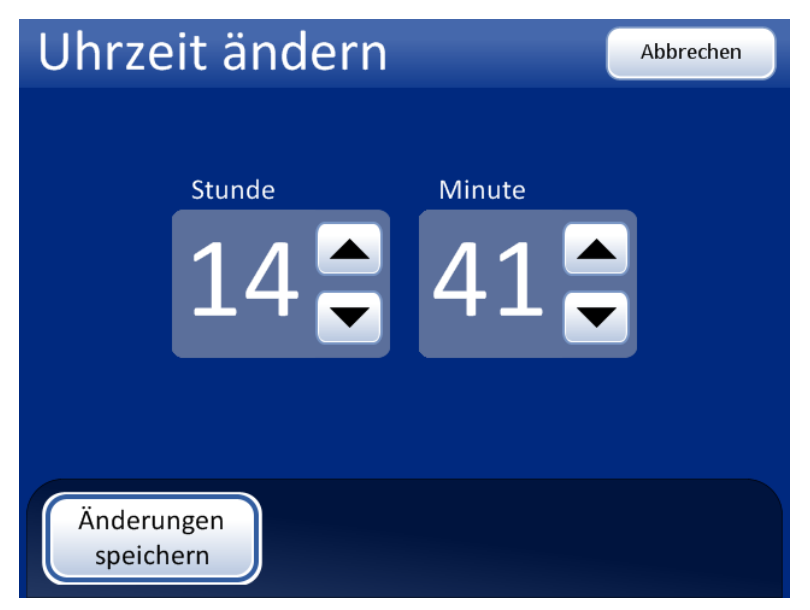

Abbildung 6-30 Bildschirm "Uhrzeit ändern"

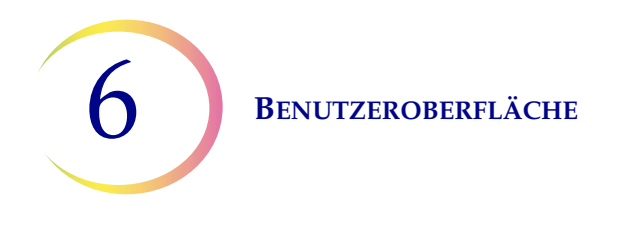

#### Laborname

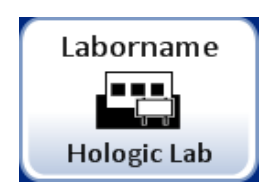

Die Schaltfläche Laborname zeigt die aktuelle Einstellung.

Abbildung 6-31 Schaltfläche "Laborname"

Um den Namen der Einrichtung, in der sich das Gerät befindet, einzugeben oder zu bearbeiten, die Schaltfläche **Laborname** drücken. Die Buchstabentasten drücken, um einen Namen von bis zu 20 Zeichen einzugeben. (Lange Namen mit breiten Buchstaben könnten in der Anzeige abgeschnitten erscheinen; 20 Zeichen passen aber in das Feld und werden auf Berichten gedruckt.)

Siehe Abbildung 6-32. Für einen Großbuchstaben die **Shift**-Taste und dann den Buchstaben drücken. Beim nächsten Buchstaben kehrt das System wieder zur Kleinschreibung zurück. Mithilfe der **Leertaste** einen Leerschritt einfügen und mit der **Löschtaste** eingegebene Buchstaben löschen.

Um ein Bildschirmtastenfeld zur Eingabe von Ziffern anzuzeigen, die Taste **abc/123** drücken. Zur Eingabe von Zeichen der oberen Reihe die Taste **Alt** drücken. Zwischen der Tastatur und dem Tastenfeld kann vor dem Speichern der Änderungen so oft wie gewünscht gewechselt werden.

#### **BENUTZEROBERFLÄCHE**

| Labornamen bearbeiten abc/123 Abbrechen |                         |                   |     |   |     |   |    |   |      |
|-----------------------------------------|-------------------------|-------------------|-----|---|-----|---|----|---|------|
| Laborname: Hologic                      |                         |                   |     |   |     |   |    |   |      |
| Q                                       | W                       | E                 | R   | Т | Z   | U |    | 0 | Р    |
| А                                       | SDF                     |                   |     | G | Н   | L | к  | L | Lösc |
| Shif                                    | ۲ ۲                     | $\langle \rangle$ | < ( |   | / [ | 3 | NN | Л | LZ   |
|                                         |                         |                   |     |   |     |   |    |   |      |
| Ä                                       | Änderungen<br>speichern |                   |     |   |     |   |    |   |      |

Anzeige der Tastatur

Shift für einen Großbuchstaben

Löschen, um Eingaben zu entfernen

abc/123, um Ziffern und Zeichen anzuzeigen

Abbrechen, um zum Bildschirm "Systemeinstellungen" zurückzukehren (stellt u. U. die zuvor gespeicherte Einstellung wieder her)

Änderungen speichern, um die Eingabe zu speichern und zum Bildschirm "Systemeinstellungen" zurückzukehren

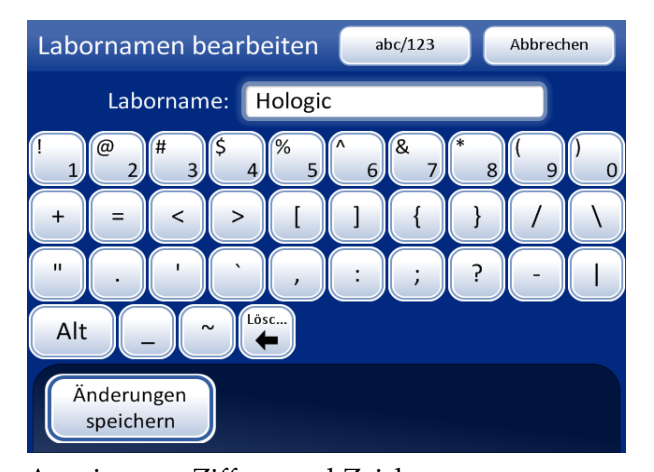

Anzeige von Ziffern und Zeichen Die Taste Alt drücken, um Zeichen der oberen Reihe einzugeben

Löschen, um Eingaben zu entfernen

abc/123, um die Tastatur anzuzeigen

Abbrechen, um zum Bildschirm "Systemeinstellungen" zurückzukehren (stellt u. U. die zuvor gespeicherte Einstellung wieder her)

Änderungen speichern, um die Eingabe zu speichern und zum Bildschirm "Systemeinstellungen" zurückzukehren

Abbildung 6-32 Bildschirm "Labornamen bearbeiten" mit Anzeige von Tastatur und Tastenfeld

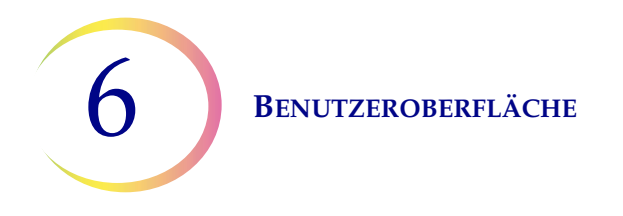

#### Name des Geräts

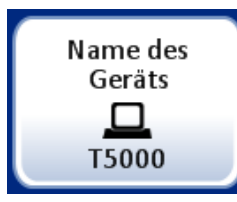

Die Schaltfläche **Name des Geräts** zeigt die aktuelle Einstellung.

Abbildung 6-33 Schaltfläche "Name des Geräts"

Um einen Namen für den ThinPrep 5000 Prozessor mit AutoLoader einzugeben, die Schaltfläche **Name des Geräts** drücken. Die Buchstabentasten drücken, um einen Namen von bis zu 20 Zeichen einzugeben. (Lange Namen mit breiten Buchstaben könnten in der Anzeige abgeschnitten erscheinen; 20 Zeichen passen aber in das Feld und werden auf Berichten gedruckt.)

Siehe Abbildung 6-34. Für einen Großbuchstaben die **Shift**-Taste und dann den Buchstaben drücken. Beim nächsten Buchstaben kehrt das System wieder zur Kleinschreibung zurück. Mithilfe der **Leertaste** einen Leerschritt einfügen und mit der **Löschtaste** eingegebene Buchstaben löschen.

Um ein Bildschirmtastenfeld zur Eingabe von Ziffern anzuzeigen, die Taste **abc/123** drücken. Zur Eingabe von Zeichen der oberen Reihe die Taste **Alt** drücken. Zwischen der Tastatur und dem Tastenfeld kann vor dem Speichern der Änderungen so oft wie gewünscht gewechselt werden.

Die Schaltfläche **Änderungen speichern** drücken, um die Änderungen zu speichern und zum Bildschirm "Systemeinstellungen" zurückzukehren.

| Name des Geräts bearbeiten abc/123 Abbrechen  |                         |   |     |     |    | Name | e des C | Geräts | bearbe          | eiten       | a                  | bc/123 |      | Abbrech | nen |        |     |     |     |
|-----------------------------------------------|-------------------------|---|-----|-----|----|------|---------|--------|-----------------|-------------|--------------------|--------|------|---------|-----|--------|-----|-----|-----|
| Name des Geräts: T5000 Name des Geräts: T5000 |                         |   |     |     |    |      |         |        |                 |             |                    |        |      |         |     |        |     |     |     |
| Q                                             | W                       | E | R   | Т   | Z  | U    | Ι       | 0      | Р               | !           | @<br>2             | # 3    | \$ 4 | %<br>5  | ^ 6 | &<br>7 | * 8 | ( 9 | ) 0 |
| А                                             | S                       | D | F   | G   | Н  | L    | К       | L      | Lösc            | +           | =                  | <      |      |         | ]   | {      | }   |     |     |
| Shif                                          | ťť (                    |   | x ( | C \ | VI | з г  | NN      | И      | LZ              | "           | $\overline{\cdot}$ | •      |      | ,       |     | ;      | ?   | -   |     |
|                                               | Alt _ ~ Back            |   |     |     |    |      |         |        |                 |             |                    |        |      |         |     |        |     |     |     |
| Ä                                             | Änderungen<br>speichern |   |     |     |    |      |         | Ä      | nderu<br>speich | ngen<br>ern |                    |        |      |         |     |        |     |     |     |

Abbildung 6-34 Bildschirm "Name des Geräts bearbeiten"

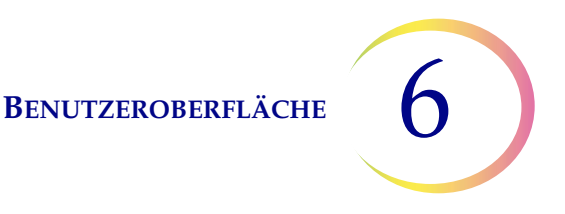

#### Ton einstellen

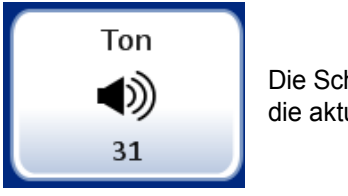

Die Schaltfläche **Ton** zeigt die aktuelle Einstellung.

Abbildung 6-35 Schaltfläche "Ton"

Signaltöne können so eingestellt werden, dass sie den Abschluss eines Stapels oder einen Fehlerzustand signalisieren. Die Lautstärke der Signaltöne kann mithilfe der Einstellung "Ton" erhöht oder verringert werden.

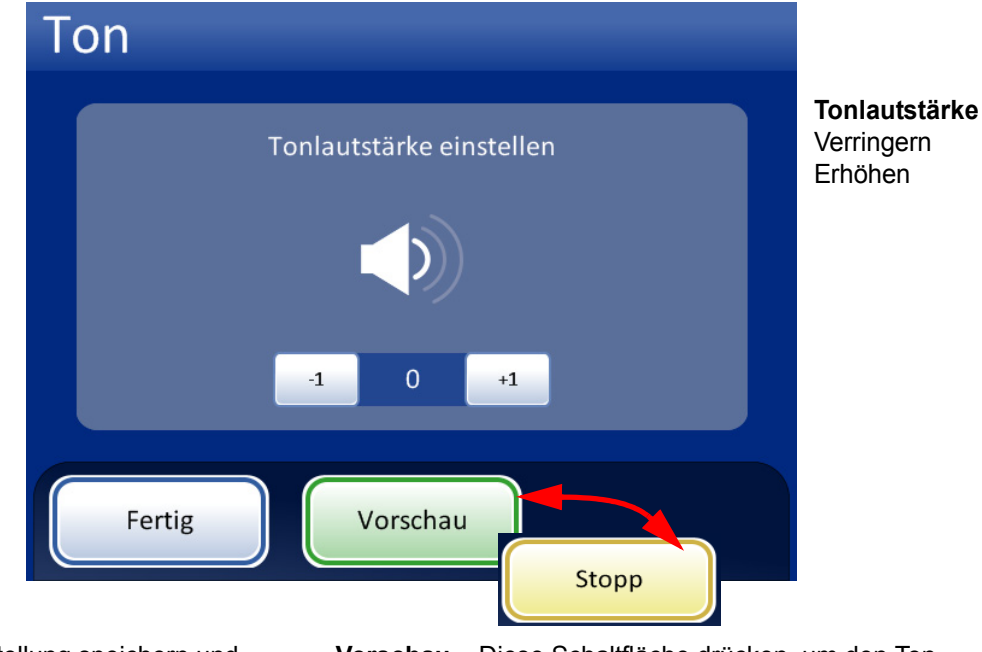

**Fertig** – Einstellung speichern und zum Bildschirm "Systemeinstellungen" zurückkehren **Vorschau** – Diese Schaltfläche drücken, um den Ton mit der aktuellen Lautstärke zu hören. Die Schaltfläche ändert sich zu **Stopp**, mit der der Lautstärketest beendet werden kann.

#### Abbildung 6-36 Bildschirm "Ton"

Die Schaltfläche **-1** wiederholt drücken, um die Lautstärke zu verringern. Die Schaltfläche **+1** wiederholt drücken, um die Lautstärke zu erhöhen (0 bis 31). Mit der Schaltfläche **Vorschau** kann der Ton abgespielt und getestet werden. Dieser wird wiederholt, bis die Schaltfläche **Stopp** gedrückt wird. Die Lautstärke des Tons weiter justieren und akustisch kontrollieren, bis die Einstellung zufriedenstellend ist. Die Schaltfläche **Fertig** drücken, um die Einstellung zu speichern und zum Bildschirm "Systemeinstellungen" zurückzukehren.

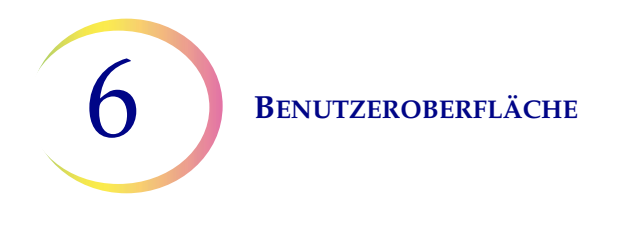

#### Signaltöne

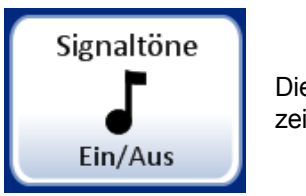

Die Schaltfläche **Signaltöne** zeigt die aktuelle Einstellung.

Abbildung 6-37 Schaltfläche "Signaltöne"

Signaltöne ertönen beim Abschluss eines Stapels oder bei einem Fehlerzustand. Es stehen jeweils drei Töne zur Auswahl. Einen Ton wählen oder die Option zum Ausschalten aller Signaltöne für jeden Zustand wählen.

*Hinweis:* Die Lautstärke der Töne wird auf dem Bildschirm "Ton" eingestellt. Siehe vorherigen Abschnitt.

Durch unterschiedliche Töne kann man leichter erkennen, ob das Gerät einen Stapel abgeschlossen hat oder ein Bedienereingriff erforderlich ist. In einer Umgebung mit mehreren Geräten kann man diese durch unterschiedliche Töne besser auseinanderhalten.

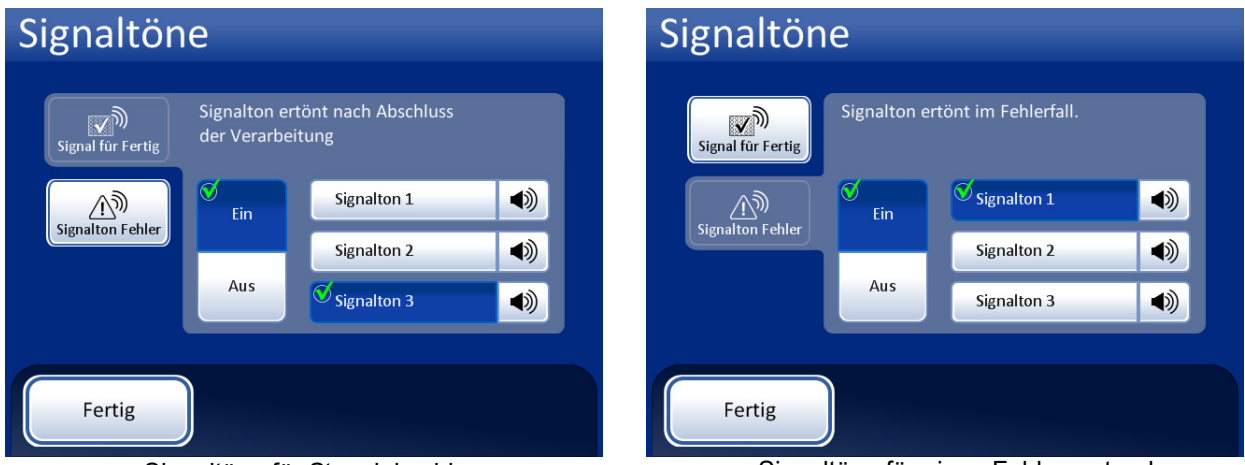

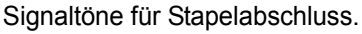

Signaltöne für einen Fehlerzustand.

Die Option einschalten und dann einen Ton auswählen. Das Tonsymbol drücken, um den Ton anzuhören.

Abbildung 6-38 Bildschirm "Signaltöne für Abschluss eines Stapels oder einen Fehlerzustand"

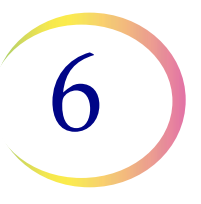

Bei Abschluss eines Stapels ertönt der Signalton einmal.

Wenn ein Fehlerzustand auftritt, ertönt der Signalton alle paar Sekunden. Im Fenster mit der Fehlermeldung befindet sich eine Schaltfläche **Alarm stummschalten**, mit der der Alarm deaktiviert werden kann. (Abbildung 6-39.)

|                                                                   | Fehler 6802:<br>POST-Fehler.<br>Fehler bei Initialisierung des Systems |                                                                               |
|-------------------------------------------------------------------|------------------------------------------------------------------------|-------------------------------------------------------------------------------|
| <b>OK</b> drücken, um den<br>Alarm zu deaktivieren<br>und zum     | System befindet sich im eingeschränkten<br>Modus.                      | Die Schaltfläche<br><b>Alarm</b><br>stummschalten<br>drücken, um den          |
| Hauptbildschirm im<br>eingeschränkten<br>Modus<br>zurückzukehren. | OK Alarm<br>stummschalten                                              | Alarm zu<br>– deaktivieren. Die<br>Fehlermeldung wird<br>weiterhin angezeigt. |

Abbildung 6-39 Schaltfläche "Alarm stummschalten"

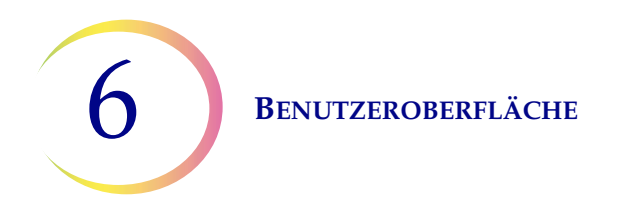

#### Sprache

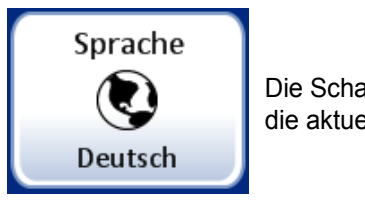

Die Schaltfläche **Sprache** zeigt die aktuelle Einstellung.

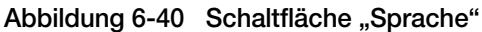

Die Schaltfläche **Sprache** drücken, um die auf der Benutzeroberfläche und in Berichten angezeigte Sprache zu wählen.

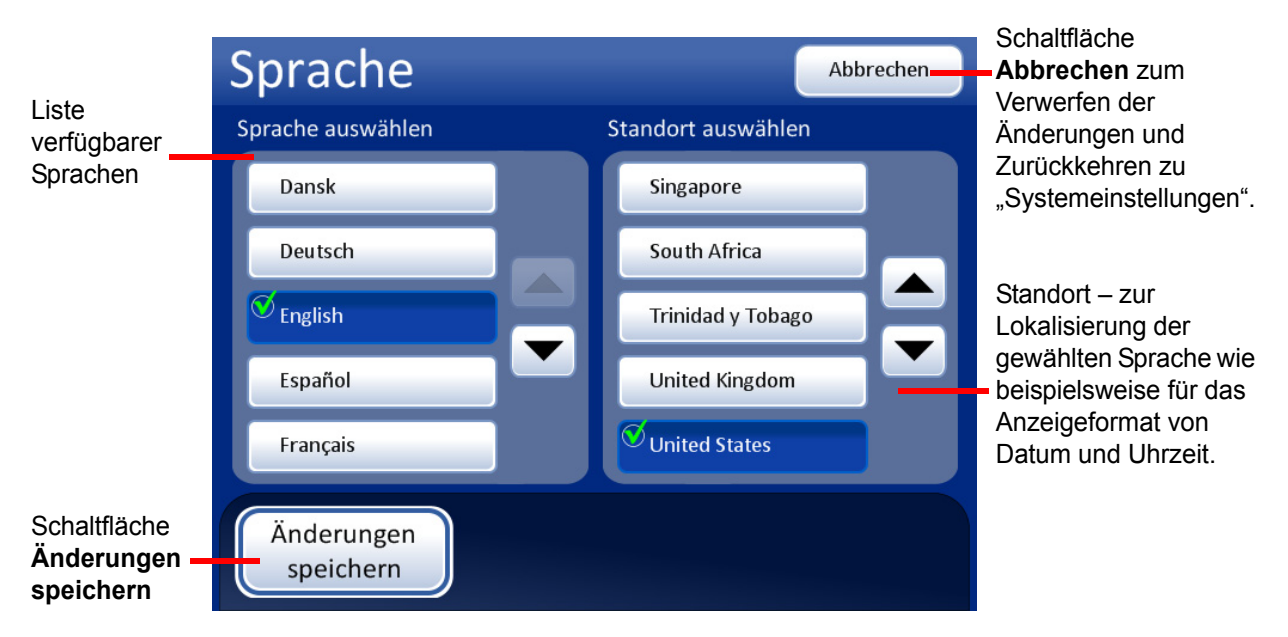

Abbildung 6-41 Bildschirm zur Auswahl der Sprache

Einen Standort für die Sprache wählen. Damit wird das Anzeigeformat für Datum und Uhrzeit für diesen Standort auf die Sprache eingestellt.

Die Schaltfläche **Änderungen speichern** drücken, um die gewählte Sprache und den gewählten Standort sofort für das System zu übernehmen.

#### Probengefäß- und Objektträger-ID-Vorab-Abgleich

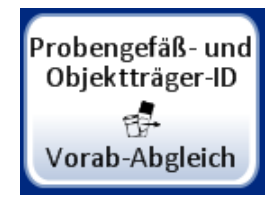

Die Schaltfläche **Probengefäß- und Objektträger-ID-Vorab-Abgleich** zeigt die aktuelle Einstellung.

Abbildung 6-42 Schaltfläche "Probengefäß- und Objektträger-ID-Vorab-Abgleich"

Diese Systemeinstellung wird nur für den Benchtop-Modus verwendet, wenn maximal 20 Proben direkt aus dem Karussell verarbeitet werden.

Bei Auswahl von **Probengefäß- und Objektträger-ID-Vorab-Abgleich** gleicht das System jeden Probengefäß-/Objektträger-ID-Satz im Karussell ab, bevor mit der Verarbeitung des Stapels begonnen wird.

Wenn eine der Probengefäß-/Objektträger-IDs nicht übereinstimmt, erscheint ein Dialogfeld, das die Karussellpositionen der abweichenden Probengefäß-/Objektträger-IDs aufführt. Siehe Abbildung 6-43.

Auf **Verarbeitung stoppen** drücken, um den Stapel abzubrechen und die Klappen zu entriegeln, damit die falsch abgestimmten Sätze korrigiert werden können. Das Fenster bleibt unverändert, damit die Probengefäße und Objektträger leicht aufzufinden sind.

Auf **Verarbeitung fortsetzen** drücken, um den Stapel weiter zu verarbeiten. Die falsch abgestimmten Probengefäße/Objektträger werden nicht verarbeitet.

| Fehler bei Vorab-Abgleich Ereigniscodes |                   |                               |            |  |  |  |  |  |  |
|-----------------------------------------|-------------------|-------------------------------|------------|--|--|--|--|--|--|
| Gerät: T5000                            | Datum: 08.03.2019 |                               |            |  |  |  |  |  |  |
| Position                                | Probengefäß-ID    | Objektträger-ID               | Ereignisse |  |  |  |  |  |  |
| 1                                       | 00000006263152    | 6017672 <mark>9999</mark> 119 | 5012       |  |  |  |  |  |  |
|                                         |                   |                               |            |  |  |  |  |  |  |
|                                         |                   |                               |            |  |  |  |  |  |  |
|                                         |                   |                               |            |  |  |  |  |  |  |
|                                         |                   |                               |            |  |  |  |  |  |  |
|                                         |                   |                               |            |  |  |  |  |  |  |
| _                                       |                   |                               |            |  |  |  |  |  |  |
|                                         |                   |                               |            |  |  |  |  |  |  |
| Alarn<br>stummsch                       | n<br>halten       | arbeitung<br>toppen           | Fortfahren |  |  |  |  |  |  |

Abbildung 6-43 Bildschirm "Fehler bei Vorab-Abgleich"

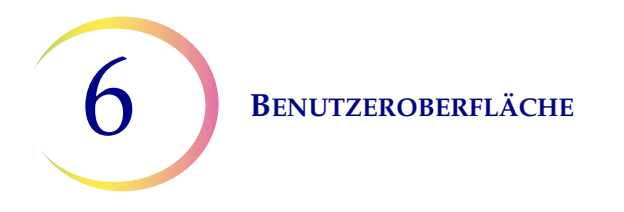

Ist **Probengefäß- und Objektträger-ID-Vorab-Abgleich** nicht ausgewählt, gleicht das System jeden Probengefäß- und Objektträgersatz ab, sobald diese für die Verarbeitung an der Reihe sind. Sind die IDs falsch abgestimmt, überspringt das System das Probengefäß und fährt mit dem nächsten fort, das eine abgeglichene Objektträger-ID aufweist.

#### Drucker installieren

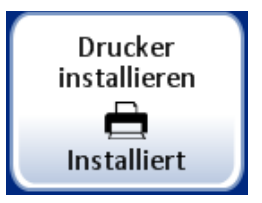

Die Schaltfläche **Drucker installieren** zeigt die aktuelle Einstellung.

Abbildung 6-44 Schaltfläche "Drucker installieren"

Wenn ein Netzwerkdrucker als Teil des Systems installiert ist, wird mit dieser Funktion während der Konfiguration nach diesem Drucker gesucht und der Drucker angeschlossen. Ist kein Drucker installiert oder kein Drucker für das System verfügbar, wird eine entsprechende Meldung angezeigt Siehe Abbildung 6-45.

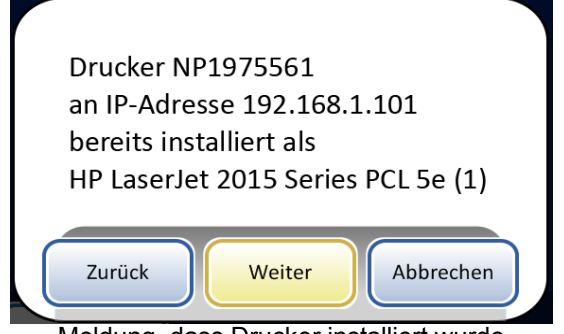

Meldung, dass Drucker installiert wurde

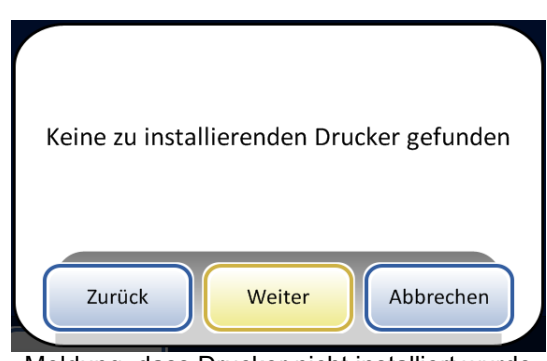

Meldung, dass Drucker nicht installiert wurde

Abbildung 6-45 Meldungen "Drucker installieren"

*Hinweis:* Es können mehrere Geräte an einen einzelnen Drucker angeschlossen werden.
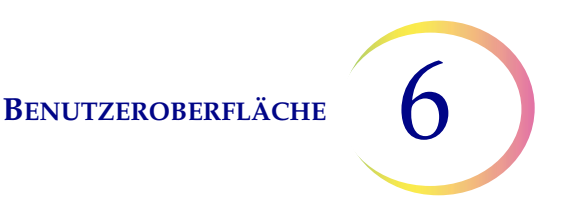

#### **Tray-Verarbeitung**

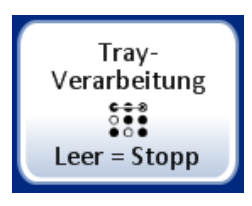

Während der Verarbeitung bewegt der ThinPrep 5000 Prozessor mit AutoLoader die Probengefäße vom Probengefäß-Tray zum Karussell. Das Gerät kann so konfiguriert werden, dass das Laden von Probengefäßen bei einer leeren Position im Probengefäß-Tray gestoppt oder nach leeren Positionen im Probengefäß-Tray fortgesetzt wird.

Wenn die Einstellung "Bei leerer Position stoppen" lautet und der Autoloader auf eine leere Position in einem Probengefäß-Tray trifft, stoppt der Autoloader die Suche nach Probengefäßen in diesem Probengefäß-Tray, markiert diesen Probengefäß-Tray als abgeschlossen und geht zum nächsten Probengefäß-Tray über, wobei er alle verbleibenden Probengefäß-Trays verarbeitet.

Wenn die Einstellung "Alle durchsuchen" lautet und der Autoloader auf eine leere Position in einem Probengefäß-Tray trifft, wird die Suche in allen verbleibenden Positionen im Probengefäß-Tray fortgesetzt, bevor er zum nächsten Probengefäß-Tray übergeht, wobei er alle verbleibenden Probengefäß-Trays verarbeitet.

Um die Einstellung zu ändern, die gewünschte Option berühren und **Änderungen speichern** drücken.

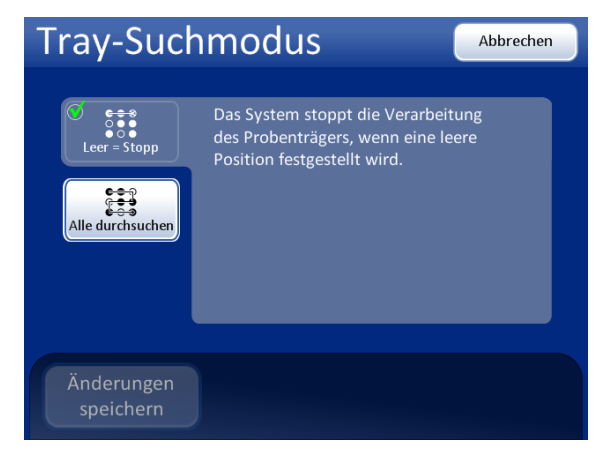

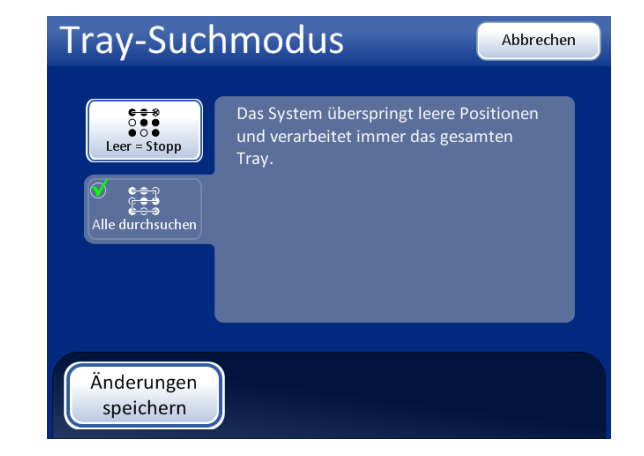

Abbildung 6-46 Tray-Suchmodus

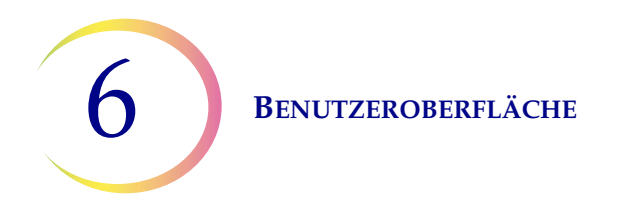

#### LIS (Laborinformationssystem)

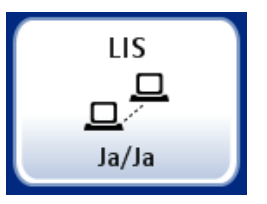

Die Schaltfläche **LIS** zeigt die aktuelle Einstellung.

Abbildung 6-47 Schaltfläche "LIS"

Wenn das System mit einer optionalen LIS-Schnittstelle ausgestattet ist, bestehen folgende Möglichkeiten:

- Hochladen von Stapelberichten auf das NAS (Network Attached Storage).
- Aufnahme von Informationen des Laborinformationssystems in das Objektträger-Etikettendesign (mit einigen Einschränkungen durch beschränkten Platz und die Verwendung ungültiger Zeichen).
- Konfiguration, dass die Objektträgerverarbeitung immer stattfindet, selbst wenn keine LIS-Daten verfügbar sind, oder dass Probengefäße übersprungen werden, wenn keine LIS-Daten verfügbar sind.

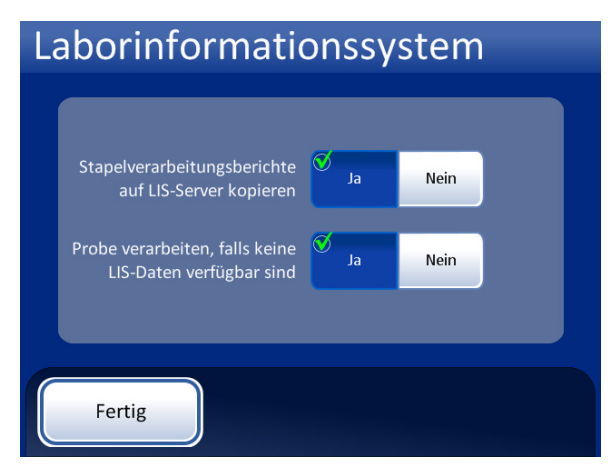

Stapelberichte werden auf das NAS kopiert, sodass über den LIS-Server darauf zugegriffen werden kann. (Hinweis: Sie verbleiben ebenfalls 8 Wochen lang in der Systemdatenbank, bevor sie dauerhaft gelöscht werden.)

Probengefäße werden verarbeitet, auch wenn das Etikettendesign LIS-Daten fordert, die nicht verfügbar sind.

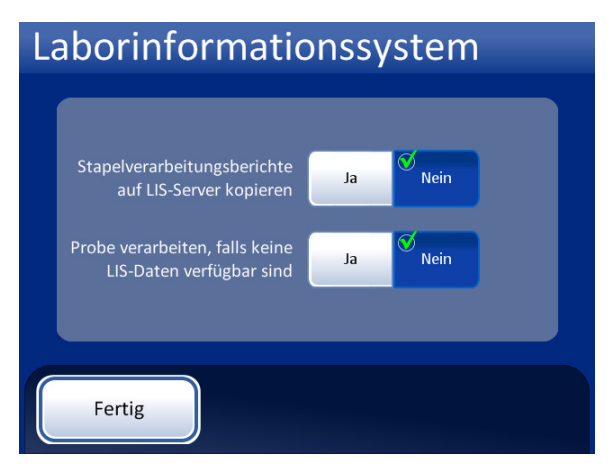

Stapelberichte werden nicht auf den LIS-Server kopiert.

Wenn das Etikettendesign LIS-Daten fordert, die nicht verfügbar sind, werden die Probengefäße nicht verarbeitet. (Das Probengefäß wird zurück in den Probengefäß-Tray gesetzt und es wird im Stapelbericht mit Fehler 5201 gekennzeichnet – Fehler beim Lesen der LIS-Datei.)

Abbildung 6-48 Optionen für "Laborinformationssystem"

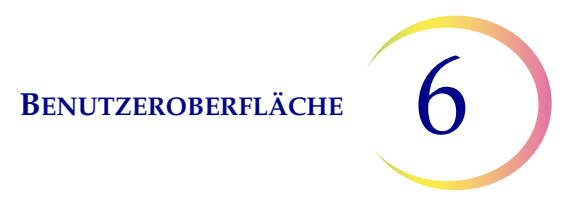

*Hinweis:* Die Richtlinien für das Kopieren von Stapelberichten und die Probenverarbeitung können unabhängig voneinander geändert werden.

Durch Drücken der Schaltfläche **Ja** oder **Nein** in jedem Feld die gewünschte Einstellung wählen. Die Einstellungen bleiben bestehen, bis sie vom Bediener geändert werden.

# **Bildschirm reinigen**

Dies wird in Kapitel 8, Wartung beschrieben.

# Flüssigabfall entleeren

Dies wird in Kapitel 8, Wartung beschrieben.

# **Etiketten erstellen**

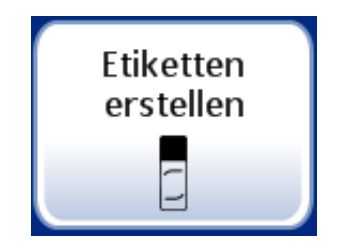

Abbildung 6-49 Schaltfläche "Etiketten erstellen"

Die Informationen, die auf den Objektträger eingraviert werden, können über die Funktion "Etiketten erstellen" konfiguriert werden. Dies geschieht in fünf Schritten:

- 1. Format der Objektträger-ID auswählen: OCR-Imager, OCR-Nicht-Imager, 1-D-Barcode oder 2-D-Barcode
- Daten auswählen, die in das Etikett einbezogen werden sollen (Folgendes wählen: Laborname, Name des Geräts, Datum/Uhrzeit, Probengefäß-/Objektträger-ID, LIS-Feld 1, LIS-Feld 2, LIS-Feld 3, Probg.-Feld 1, Probg.-Feld 2, Probg.-Feld 3 oder kein Feld wählen.)
- 3. Kopfzeile hinzufügen (Folgendes wählen: Laborname, Name des Geräts, Datum/Uhrzeit, Probengefäß-/Objektträger-ID, LIS-Feld 1, LIS-Feld 2, LIS-Feld 3, Probg.-Feld 1, Probg.-Feld 2, Probg.-Feld 3 oder kein Feld wählen.)
- 4. Fußzeile hinzufügen (Folgendes wählen: Laborname, Name des Geräts, Datum/Uhrzeit, Probengefäß-/Objektträger-ID, LIS-Feld 1, LIS-Feld 2, LIS-Feld 3, Probg.-Feld 1, Probg.-Feld 2, Probg.-Feld 3 oder kein Feld wählen.)
- 5. Etiketten-Design prüfen und speichern.

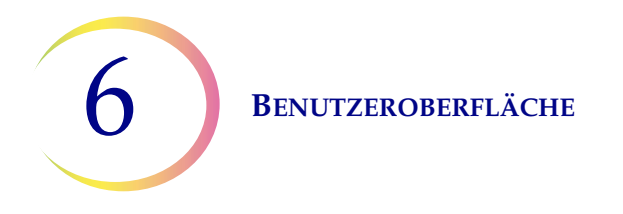

Das Etiketten-Design bleibt so lange bestehen, bis der Bediener Änderungen vornimmt. Mit einer Schaltfläche kann das Design auf das standardmäßige Etiketten-Design zurückgesetzt werden (siehe Abbildung 6-50).

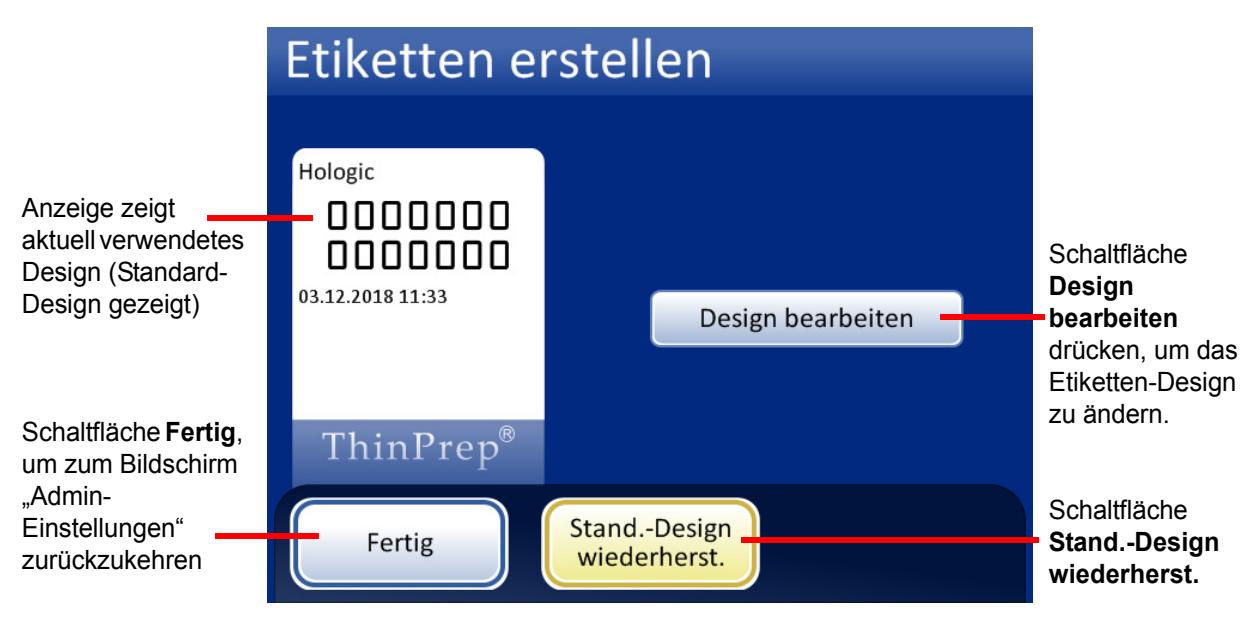

Abbildung 6-50 Bildschirm zur Bearbeitung des Etiketten-Designs

Die Einstellungen für "Barcodes konfigurieren" und andere Systemeinstellungen wie den Namen des Geräts, den Labornamen und das Datum einstellen, bevor die Objektträger-Etiketten erstellt werden. Die Funktion "Etiketten erstellen" kann Informationen aus diesen Systemeinstellungen verwenden.

Die Objektträger-ID wird aus der Probengefäß-ID abgeleitet. Es gibt je nach gewähltem Format und verwendeter primärer Probengefäß-ID Längen- und Zeichenbeschränkungen für die resultierende Objektträger-ID.

Das Probengefäß-Etikett muss eine der sechs unterstützten eindimensionalen Barcode-Symbologien (Code 128, Interleaved 2 von 5, Code 39 oder Code 93, Codabar oder EAN-13/JAN) oder eine der beiden unterstützten zweidimensionalen Symbologien (DataMatrix oder QR-Code) aufweisen. Es dürfen keine OCR-Etikettenformate für Probengefäße verwendet werden.

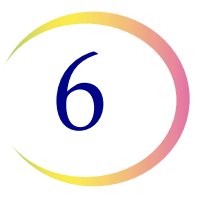

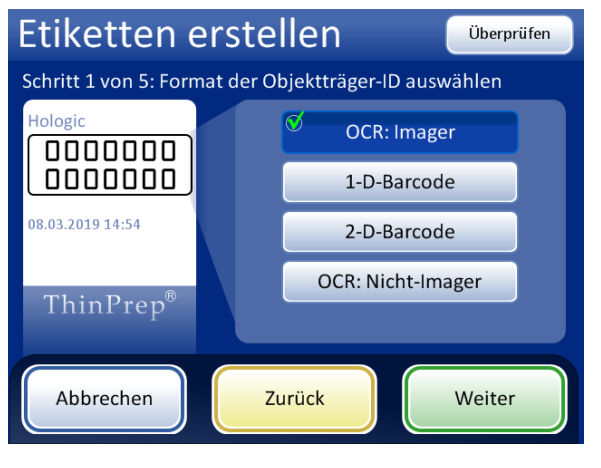

#### OCR: Imager

Für Objektträger, die in die ThinPrep Imaging System Imaging Station geladen werden, ist dieses OCR-Format notwendig und der Objektträger wird wie abgebildet in einem 7-über-7-Format graviert.

- Es werden nur die Ziffern des Probengefäß-Barcodes gelesen. Andere Zeichen werden entfernt.
- Beträgt die Länge 14, wird davon ausgegangen, dass der CRC aus den letzten 3 Ziffern besteht. Die 11-stellige ID wird verwendet.
- Beträgt die Länge zwischen 5 und 11, werden nach Bedarf Nullen vorangestellt, bis eine 11-stellige Zahl entsteht.
- Beträgt die Länge 12 mit einer führenden Null, wird die führende Null entfernt und der Wert akzeptiert.

| Etiketten erst             | ellen                  | Überprüfen |
|----------------------------|------------------------|------------|
| Schritt 1 von 5: Format de | r Objektträger-ID ausv | vählen     |
| Hologic                    | OCR: Image             | er         |
|                            | ♥ 1-D-Barcod           | e          |
| 03.12.2018 11:33           | 2-D-Barcod             | e          |
| ThinPren®                  | OCR: Nicht-Im          | ager       |
| Thin tep                   |                        |            |
| Abbrechen                  | Zurück                 | Weiter     |
|                            |                        |            |

Zum Überspringen der nächsten Schritte die Schaltfläche "Beendet" verwenden, um direkt zum letzten Bildschirm in der Sequenz zu gelangen, dem Bildschirm "Design prüfen". 1-D-Barcodeformat

Abbildung 6-51 Schritt 1 – Format der Objektträger-ID – OCR: Imager

- Es werden alle Zeichen des Probengefäß-Barcodes gelesen.
- Die Datenlänge muss zwischen 5 und 14 Zeichen betragen.
- Es können weitere Einschränkungen für das endgültige Format bestehen, siehe Tabelle 6.2.
- Mit der Schaltfläche Weiter wird ausgewählt, welcher 1-D-Code verwendet wird.

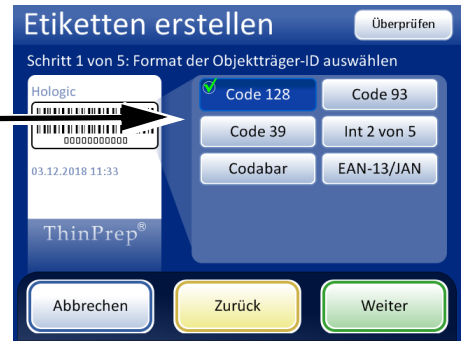

Abbildung 6-52 Schritt 1 – Format der Objektträger-ID – 1-D-Barcode

| Etiketten e           | rstellen               | Überprüfen |
|-----------------------|------------------------|------------|
| Schritt 1 von 5: Form | at der Objektträger-ID | auswählen  |
| Hologic               | O DataMatrix           | QR-Code    |
| 03.12.2018 11:33      |                        |            |
| ThinPrep <sup>®</sup> |                        |            |
| Abbrechen             | Zurück                 | Weiter     |

#### 2-D-Barcodeformat

- Es werden alle Zeichen des Probengefäß-Barcodes gelesen.
- Die Datenlänge für die Objektträger-ID muss mindestens 5 Zeichen betragen. Die Höchstlänge für die Objektträger-ID in einem DataMatrix-Barcode beträgt wahrscheinlich zwischen 30 und 44 Zeichen. Die Höchstlänge für die Objektträger-ID in einem QR-Barcode ist wahrscheinlich die 64-Zeichen-Begrenzung des ThinPrep 5000 Prozessors. Jeder sollte getestet werden. Siehe "Testeinstellungen für die Probengefäß-ID" auf Seite 6.62.
- Es können weitere Einschränkungen für das endgültige Format bestehen, siehe Tabelle 6.2.
- 2-D-Barcodes enthalten, im Gegensatz zum Format der 1-D-Barcodes, keine für den Menschen lesbaren Zeichen. Um den Objektträger mit einer lesbaren ID zu versehen, "Probengefäß-ID" als Infofeld für Schritt 2 oder 3 oder 4 unten wählen.

#### Abbildung 6-53 Schritt 1 – Format der Objektträger-ID – 2-D-Barcode

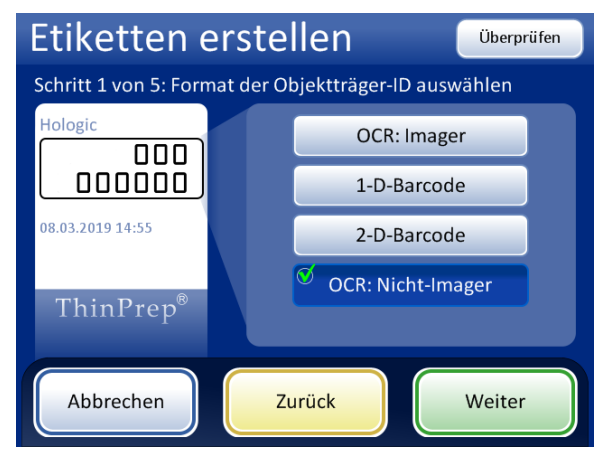

#### OCR: Nicht-Imager

Der Objektträger erhält eine einreihige oder zweireihige Gravur, je nachdem, aus wie vielen Stellen die ID besteht.

- Es werden nur die Ziffern des Probengefäß-Barcodes gelesen. Andere Zeichen werden entfernt.
- Die Datenlänge muss zwischen 5 und 14 Ziffern betragen.

Abbildung 6-54 Schritt 1 – Format der Objektträger-ID – OCR: Nicht-Imager

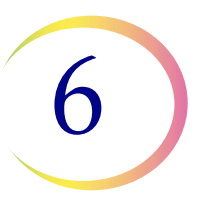

# Tabelle 6.2: Einschränkungen für Objektträger, je nach verwendeterBarcode-Symbologie

| 1-D-Code 128               | Es werden alle druckbaren ASCII-128-Zeichen unterstützt. Die Breite des Barcodes variiert je nach Inhalt. Es passen maximal 8 alphanumerische Zeichen oder 14 Ziffern auf einen Objektträger. Das Vermischen der Zeichen verkürzt die maximale Länge. |
|----------------------------|----------------------------------------------------------------------------------------------------|
| 1-D EAN-13/JAN             | Unterstützte Zeichen sind 0–9. Der Code muss 13 Ziffern lang sein.                                                                                                    |
| 1-D-Codabar (NW7)          | Unterstützte Zeichen sind -, +, \$, /, :, . und die Ziffern 0–9. Maximal 14 Ziffern, einschließlich einer optionalen Prüfziffer, passen auf einen Objektträger.                                                                                       |
| 1-D-Interleaved 2<br>von 5 | Es werden nur Ziffern unterstützt. 5, 7, 9 oder 11 Zeichen +1 Prüfziffer ist das Format.                                                                                                    |
| 1-D-Code 39                | Unterstützte Zeichen sind A–Z, 0–9, -, +, \$, /, %, "Leer".<br>Maximal 6 Zeichen passen auf einen Objektträger.                                                                                                    |
| 1-D-Code 93                | Es werden alle druckbaren ASCII-128-Zeichen unterstützt. Maximal 8 Zeichen passen auf einen Objektträger.                                                                                                    |
| 2-D-QR-Code                | Es werden alle druckbaren ASCII-128-Zeichen unterstützt. Es dürfen maximal 64 Zeichen verwendet werden.                                                                                                    |
| 2-D-DataMatrix             | Es werden alle druckbaren ASCII-128-Zeichen unterstützt. Das Format ist 12x36 DataMatrix, das Maximum beträgt zwischen 30 und 44 Zeichen.                                                                                                    |

Die Daten und das Format für die Daten wählen, die auf dem Objektträger erscheinen sollen. Um einen Bereich auf dem Objektträger leer zu lassen, keinen Datentyp wählen. 5 BEN

# BENUTZEROBERFLÄCHE

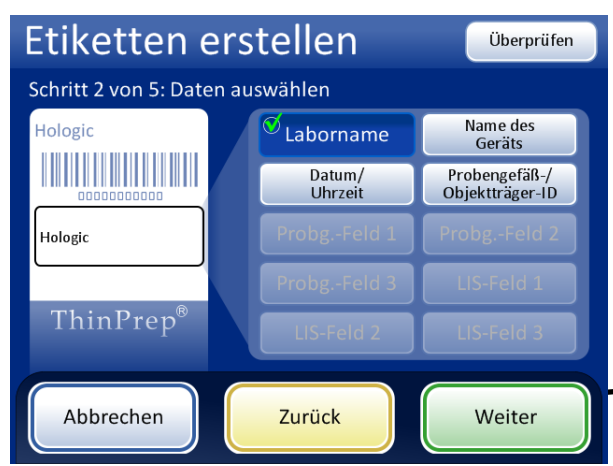

Die Schaltflächen für "Probengefäß-Feld" sind nur verfügbar, wenn das Gerät für ein Probengefäß-Etikett konfiguriert ist, das neben der Zugangs-ID zusätzliche Informationen enthält. Siehe "Barcodes konfigurieren" auf Seite 6.47 LIS-Felder stehen nur dann zur Verfügung, wenn LIS aktiviert ist. Bei Verwendung eines LIS- oder Probengefäß-/Objektträger-ID-Felds erreicht man mit der Schaltfläche "Weiter" die Auswahl des Datentyps.

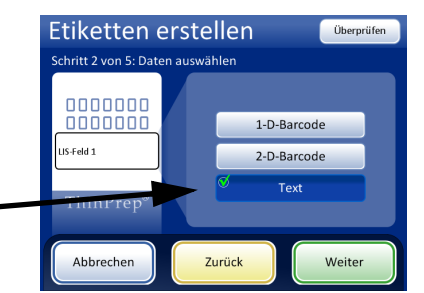

Wenn Ihre Einrichtung verschiedene IDs für Probengefäß- und Objektträger-IDs verwendet, kann die Probengefäß-/Objektträger-ID eine Textversion der gleichen Objektträger-ID in einem Barcode sein oder sie kann der Zugangs-ID-Teil der Probengefäß-ID sein.

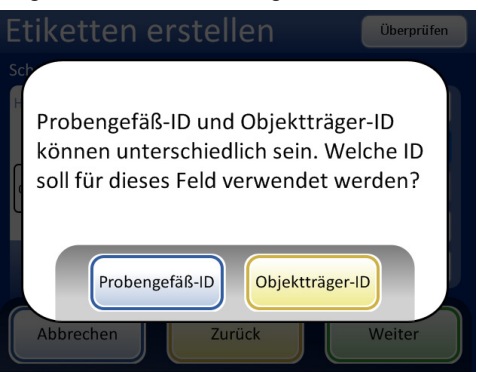

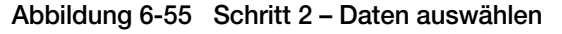

6

Das Datenfeld unter der Objektträger-ID kann ein Barcode oder Text sein. Die Kopfzeile und Fußzeile sind jeweils Textfelder. Die Größe des Textes wählen.

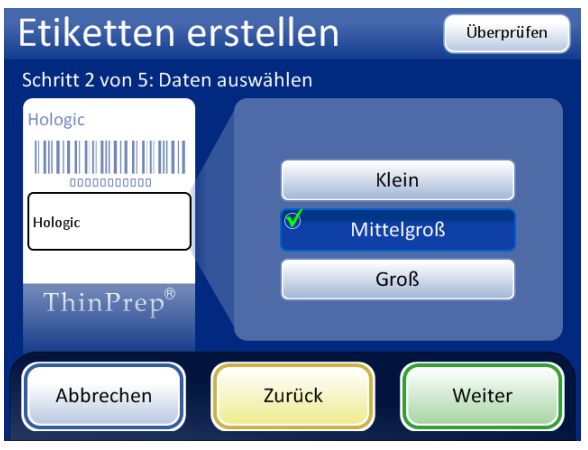

Abbildung 6-56 Die Größe des Textes auf dem Objektträger-Etikett wählen.

| Etiketten erstellen Überprüfen        |  |                   |                                  |  |
|---------------------------------------|--|-------------------|----------------------------------|--|
| Schritt 3 von 5: Kopfzeile hinzufügen |  |                   |                                  |  |
| Т5000                                 |  | Laborname         | 𝒴 Name des<br>Geräts             |  |
|                                       |  | Datum/<br>Uhrzeit | Probengefäß-/<br>Objektträger-ID |  |
| Hologic                               |  |                   | Probengefäß                      |  |
|                                       |  | Probengefäß       | LIS-Feld 1                       |  |
| ThinPrep <sup>®</sup>                 |  | LIS-Feld 2        | LIS-Feld 3                       |  |
| Abbrechen                             |  | Zurück            | Weiter                           |  |

Abbildung 6-57 Schritt 3 – Kopfzeile hinzufügen

6

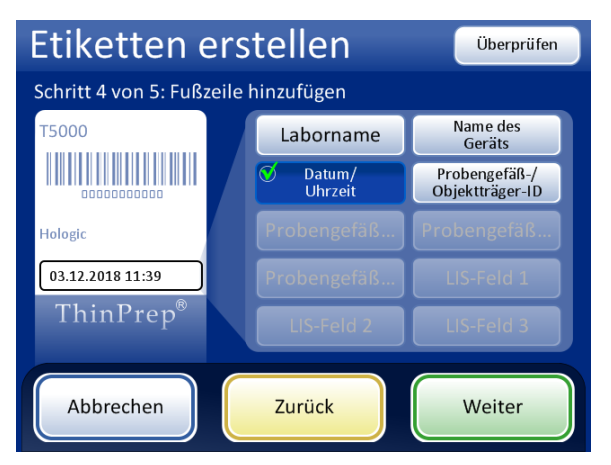

Abbildung 6-58 Schritt 4 – Fußzeile hinzufügen

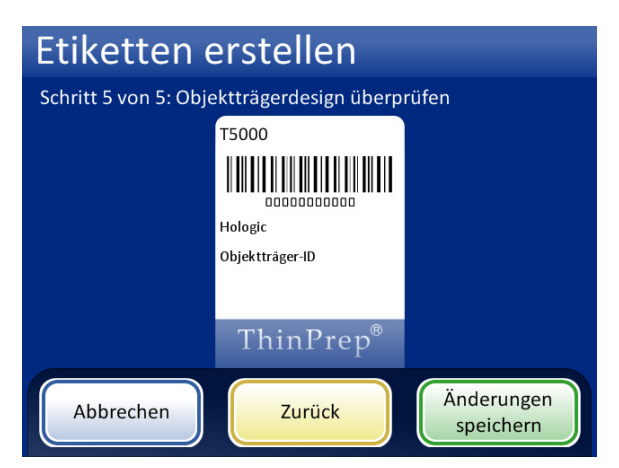

Abbildung 6-59 Schritt 5 – Design prüfen und Änderungen speichern

Wenn der Etikettentyp über den Bildschirm "Admin-Einstellungen" gewählt wird, wird das aktuelle Design auf die Objektträger graviert.

*Hinweis:* Dies gilt nur für den ThinPrep 5000 Prozessor mit AutoLoader. Wenn Proben direkt aus dem Karussell im Benchtop-Modus verarbeitet werden sollen, müssen die Objektträger *vor* der Verarbeitung beschriftet oder graviert werden.

# **Barcodes konfigurieren**

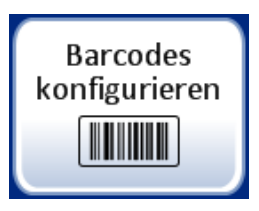

Der ThinPrep 5000 Prozessor vergleicht die Probengefäß-ID mit einer Objektträger-ID. Die Funktion "Barcodes konfigurieren" legt die Methoden fest, wie der Prozessor die ID-Daten vergleicht.

Die Einstellungen unter "Barcodes konfigurieren" sind eine Reihe von Abfragen, wie Probengefäße beim Vorbereiten zur Verarbeitung etikettiert werden sollen, und eine Reihe von Abfragen, wie Objektträger in Ihrem Labor etikettiert werden sollen.

Hinweis: Einige in diesem Betriebshandbuch beschriebene Optionen für die Barcodekonfiguration erscheinen möglicherweise nicht auf der Bildschirmanzeige eines Geräts.
Die Bildschirmanzeige zeigt nur die für das jeweilige Gerät verfügbaren Optionen.
Beispielsweise können ThinPrep 5000 Prozessoren mit einem bestimmten installierten Scanner keine 2-D-Barcodes auf Probengefäß-Etiketten lesen und ein bestimmter Scanner liest maximal fünf Typen von 1-D-Barcodes auf Probengefäß-Etiketten.

Die Einstellungen unter "Barcodes konfigurieren" erfordern, dass ein Teil der Informationen in einer Probengefäß-ID auch auf einem Objektträger-Etikett verwendet wird. Die Probengefäß-ID kann dieselbe ID sein, die auf einem Objektträger verwendet wird. Die Objektträger-ID muss mindestens 5 Zeichen und darf maximal 64 Zeichen lang sein, aber das für die Objektträger-ID verwendete Format hat seine eigenen Anforderungen. Beispielsweise muss beim OCR-Imager-Format die Objektträger-ID 14 Zeichen lang sein oder die Objektträger-ID darf maximal 14 Ziffern und 8 alphanumerische Zeichen lang sein, damit ein eindimensionaler Code-128-Barcode auf dem Objektträger lesbar ist. Im Allgemeinen können die 2-D-Barcodeformate mehr Zeichen in der Objektträger-ID verwenden als das 1-D-Barcode- oder OCR-Format.

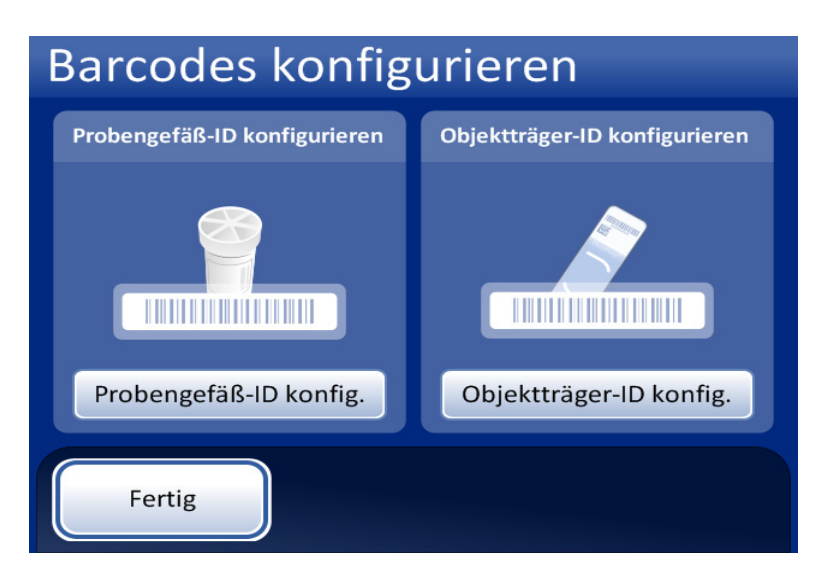

Abbildung 6-60 Bildschirm "Barcodes konfigurieren"

Es gibt getrennte Abschnitte zum Konfigurieren der Probengefäß-ID und der Objektträger-ID. In jedem Abschnitt müssen Informationen über die IDs eingegeben werden. Jeder Abschnitt endet mit einem Bildschirm mit einer Schaltfläche **Testkonfiguration** oder **Testeinstell.**, mit der mit dem Gerät Beispieletiketten von einem Probengefäß und/oder Objektträger gescannt werden können, um zu überprüfen, ob der ThinPrep 5000 Prozessor so konfiguriert ist, dass er die in Ihrem Labor verwendeten ID-Etiketten liest. Die Bildschirmanzeigen führen den Benutzer durch die Schritte zum Konfigurieren aller Barcodeinformationen. Die Abfolge der Schritte ist unterschiedlich, wenn die Objektträger-IDs genau mit den Probengefäß-IDs übereinstimmen, wenn die Objektträger-Etiketten vom AutoLoader mit Laser graviert werden und wenn die Objektträger-Etiketten bereits angebracht sind. Jeder einzelne Schritt ist im Folgenden beschrieben, gefolgt von der gesamten Abfolge der Schritte zum Konfigurieren der Probengefäß-ID und der Objektträger-ID.

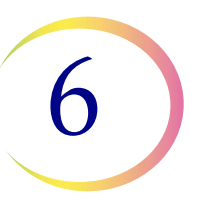

#### Probengefäß-ID konfigurieren

Der ThinPrep 5000 Prozessor kann so eingerichtet werden, dass er Probengefäß-IDs als 1-D-Barcodes oder 2-D-Barcode sliest. 1-D-Barcode oder 2-D-Barcode wählen, dann die Typen von Barcodes wählen, die in Ihrer Einrichtung für Probengefäß-IDs verwendet werden.

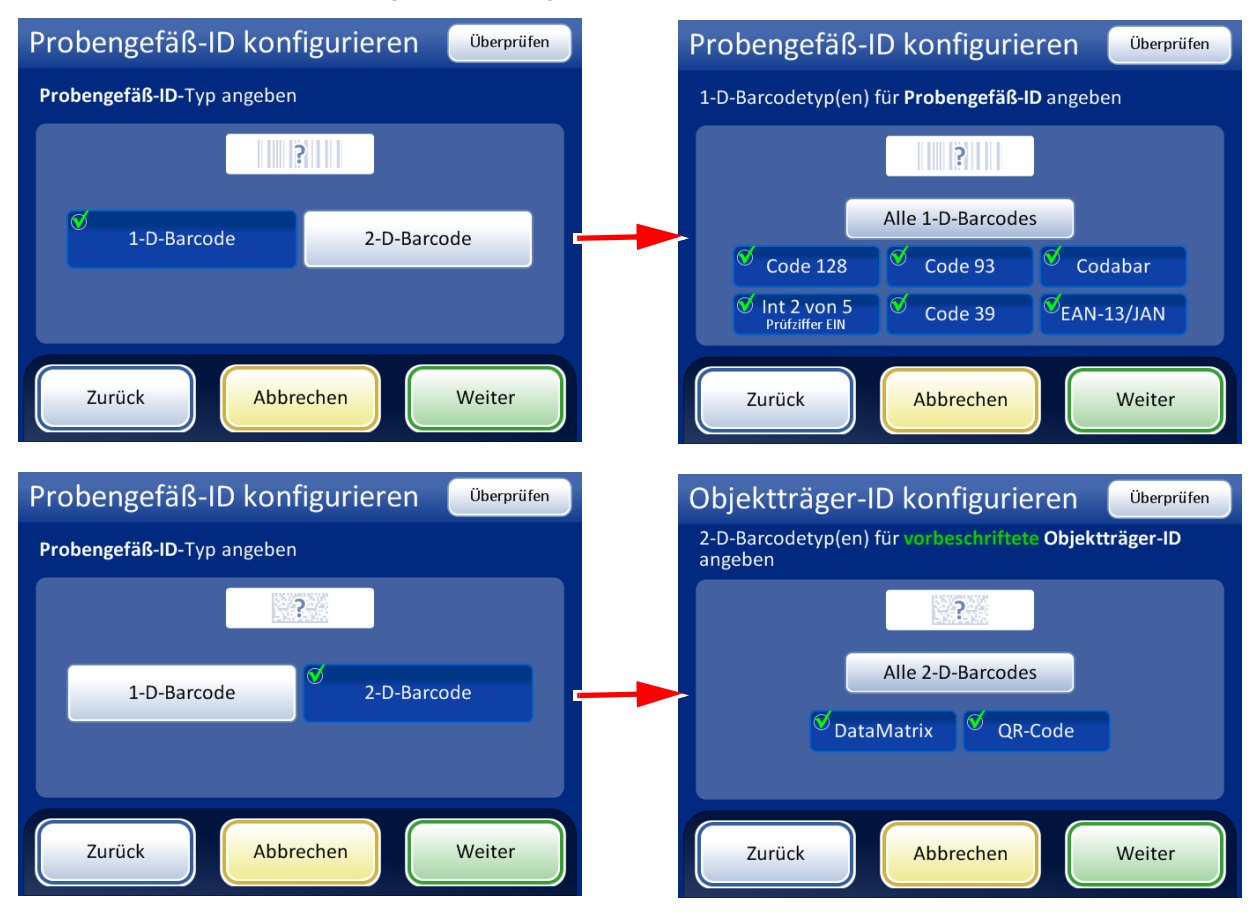

Abbildung 6-61 Typen von Probengefäß-ID-Barcodes konfigurieren

*Hinweis:* Um optimale Ergebnisse zu erzielen, nur die Barcodetypen auswählen, die für Probengefäß-IDs in Ihrem Labor verwendet werden, und keine Barcodetypen auswählen, die nicht in Ihrem Labor verwendet werden.

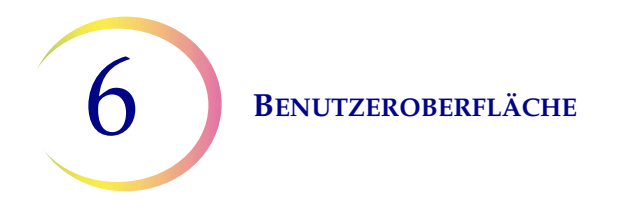

Der ThinPrep 5000 Prozessor kann so eingerichtet werden, dass er die gesamte Probengefäß-ID als Objektträger-ID verwendet, oder er kann so eingerichtet werden, dass er einen Teil der Probengefäß-ID zur Verwendung in der Objektträger-ID erkennt.

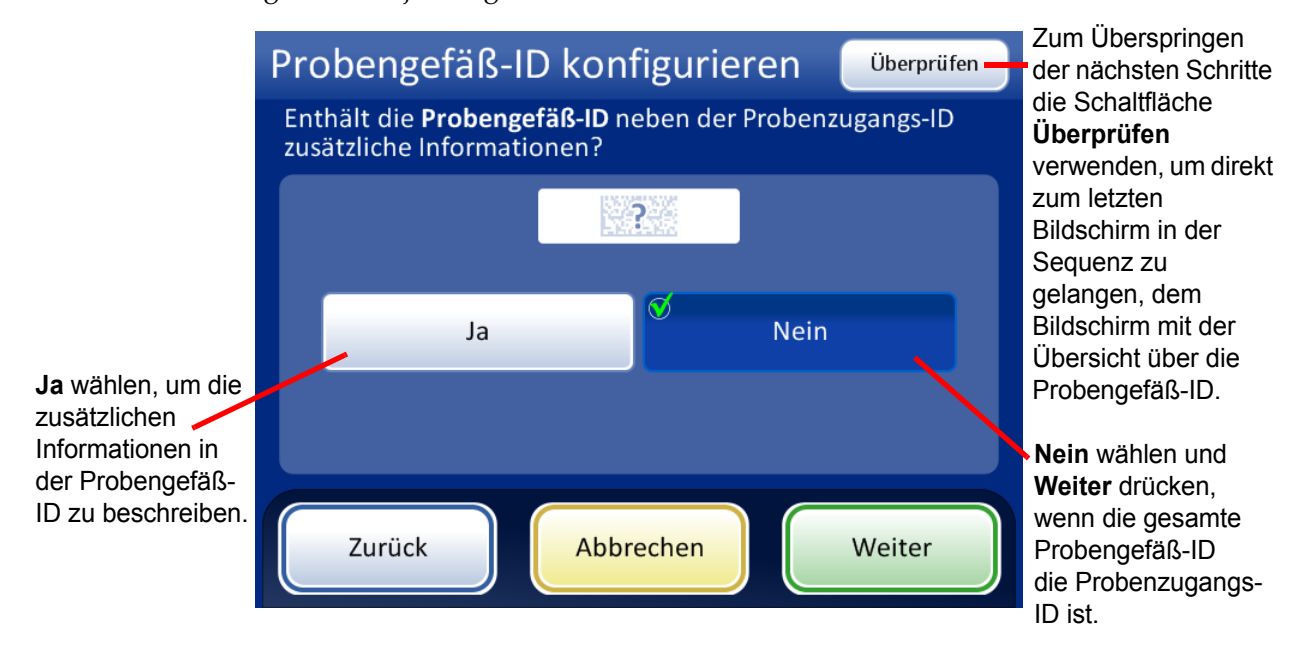

Abbildung 6-62 Zusätzliche Informationen in der Probengefäß-ID neben der Probenzugangs-ID

**Benutzeroberfläche** 

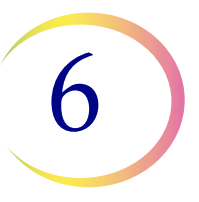

Wenn die Probengefäß-ID neben der Probenzugangs-ID zusätzliche Informationen enthält, den ThinPrep 5000 so konfigurieren, dass er erkennt, wo sich die Zugangs-ID innerhalb der Probengefäß-ID befindet. Das Gerät auch so konfigurieren, dass es zusätzliche Informationen in der Probengefäß-ID als einen oder mehrere Abschnitte der Probengefäß-ID erkennt, wobei zu berücksichtigen ist, wie oder ob die zusätzlichen Informationen auf einem Objektträger-Etikett erscheinen.

*Hinweis:* Die Zugangs-ID in der Probengefäß-ID ist der Teil der Probengefäß-ID, der zur Konfiguration der Probengefäß-ID verwendet wird. Siehe "Barcodes konfigurieren" auf Seite 6.47 für weitere Informationen.

Jeder der in der Konfiguration der Probengefäß-ID eingerichteten Abschnitte kann in das Etikettendesign zum Eingravieren von Objektträger-IDs auf dem AutoLoader einbezogen werden.

Um die Felder "Gesamtanzahl der Abschnitte" und "Trennzeichen" zu löschen, die Schaltfläche Löschen berühren.

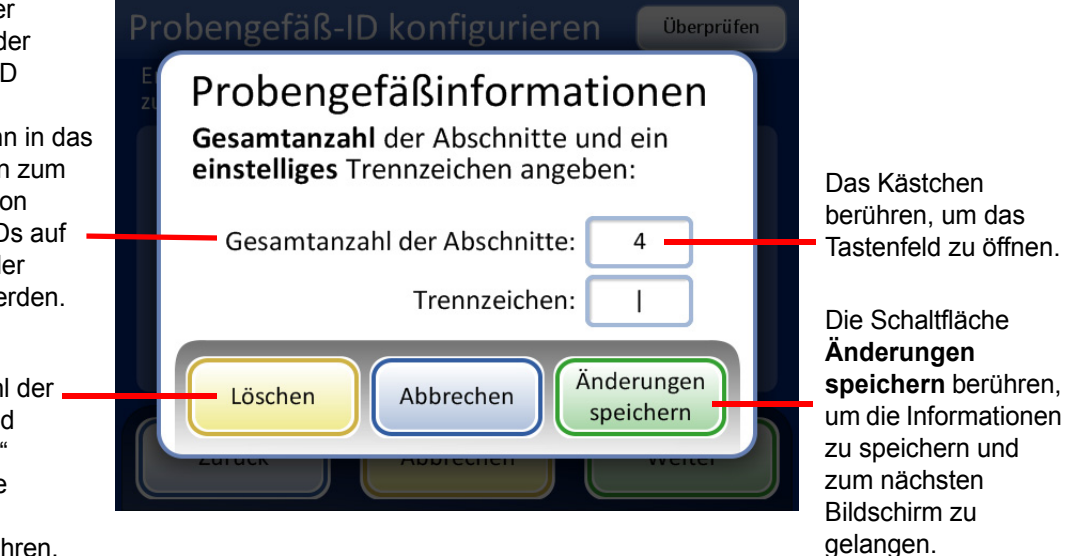

Abbildung 6-63 Bildschirm "Probengefäßinformationen"

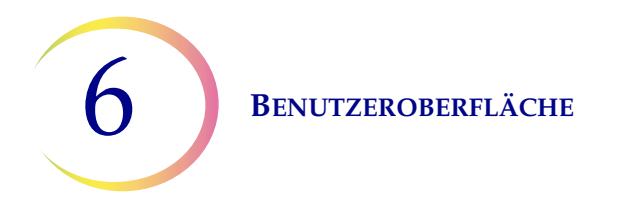

Die Gesamtanzahl der Abschnitte und ein einstelliges Trennzeichen eingeben. Die Gesamtanzahl der Abschnitte muss zwischen zwei und vier sein. Wenn beispielsweise eine Probengefäß-ID immer mit Daten beginnt, die nicht der Zugangs-ID entsprechen, kann der ThinPrep 5000 Prozessor mit AutoLoader so konfiguriert werden, dass er die Probengefäß-ID als zwei Segmente betrachtet: "Feld 1" und die Zugangs-ID.

Zum Öffnen des Tastenfelds das Kästchen rechts berühren. Die Zahl oder das Zeichen eingeben und **Fertig** drücken, um zum Bildschirm "Probengefäßinformationen" zurückzukehren. Die Schaltfläche **Änderungen speichern** drücken, um die Änderungen zu speichern und zum Bildschirm "Probengefäß-ID konfigurieren" zurückzukehren. Der Bildschirm "Probengefäß-ID konfigurieren" zeigt nun die Anzahl der Abschnitte an. Die Position des Abschnitts berühren, in dem sich die Zugangs-ID befindet. In diesem Beispiel beginnt die Probengefäß-ID mit der Zugangs-ID und weist drei zusätzliche Felder auf. In diesem Beispiel sind die Zugangs-ID und die drei zusätzlichen Felder durch das Zeichen "]" (vertikale Linie) getrennt.

Die Bildschirmanzeige zeigt die Anzahl der Abschnitte und die Position der Zugangs-ID innerhalb der Probengefäß-ID.

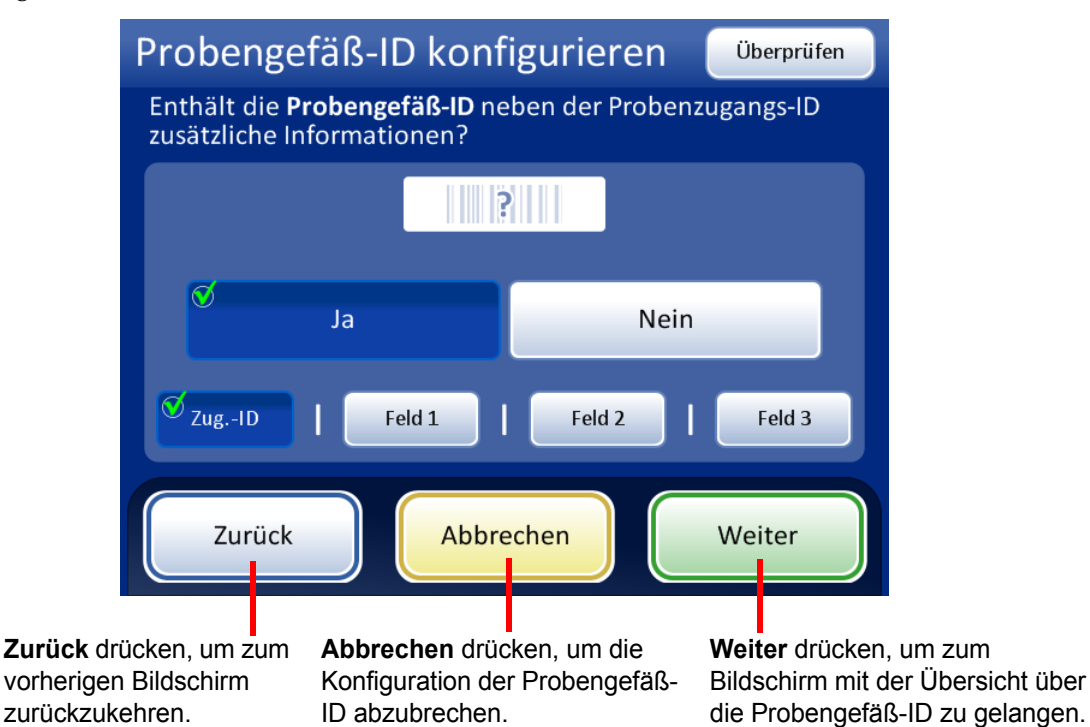

Abbildung 6-64 Zugangs-ID und zusätzliche Informationen innerhalb der Probengefäß-ID

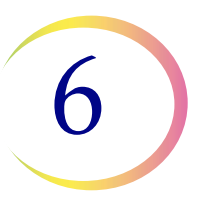

Die Zusammenfassung der Konfiguration der Probengefäß-ID prüfen. Um die Konfiguration zu speichern, **Änderungen speichern** drücken. Um eine Einstellung zu ändern, die Schaltfläche **Zurück** verwenden. Um zu überprüfen, ob die Konfiguration der Probengefäß-ID den Probengefäß-IDs in Ihrem Labor entspricht, die Schaltfläche **Testeinstell.** drücken.

| Probengefäß-                                                                                                    | ID konfigurieren 🛛 🔤 Testeinstell. 🗕 | Die Schaltfläche<br>Testeinstell.                                 |
|----------------------------------------------------------------------------------------------------|--------------------------------------|-------------------------------------------------------------------|
| Konfiguration der <b>P</b> I                                                                                                    | Konfiguration der<br>Probengefäß-ID  |                                                                   |
| Probengefäß-ID-Typ(en)     1-D-Barcode:     Code 39 • Code 93 • Code 128 •     Int 2 von 5 • Codabar • EAN-13/JAN     Probengefäßinformationen     Mehrere Abschnitte: Ja (4)     Trennzeichen:       Zugangs-ID: Abschnitt 1 von 4 |                                      | durch Scannen<br>eines Probengefäß-<br>Etiketts zu<br>überprüfen. |
| Zurück                                                                                                    | Abbrechen Änderungen speichern       |                                                                   |

Abbildung 6-65 Übersichtsbildschirm "Probengefäß-ID konfigurieren"

Um die Konfiguration der Probengefäß-ID zu überprüfen, ein etikettiertes Probengefäß verwenden. Das etikettierte Probengefäß in Position 1 des Karussells einsetzen. Die Klappen schließen und **Fortfahren** drücken, um zu scannen.

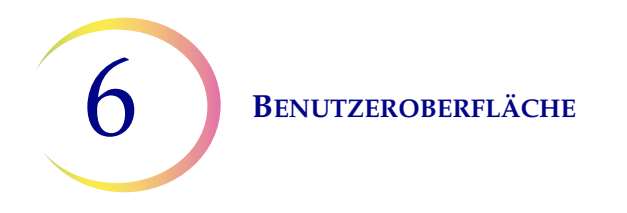

Das Gerät entnimmt das Probengefäß aus Position 1 des Karussells und scannt die Probengefäß-ID, um zu überprüfen, ob die gescannte ID mit der am Gerät eingerichteten Barcodekonfiguration der Probengefäß-ID übereinstimmt.

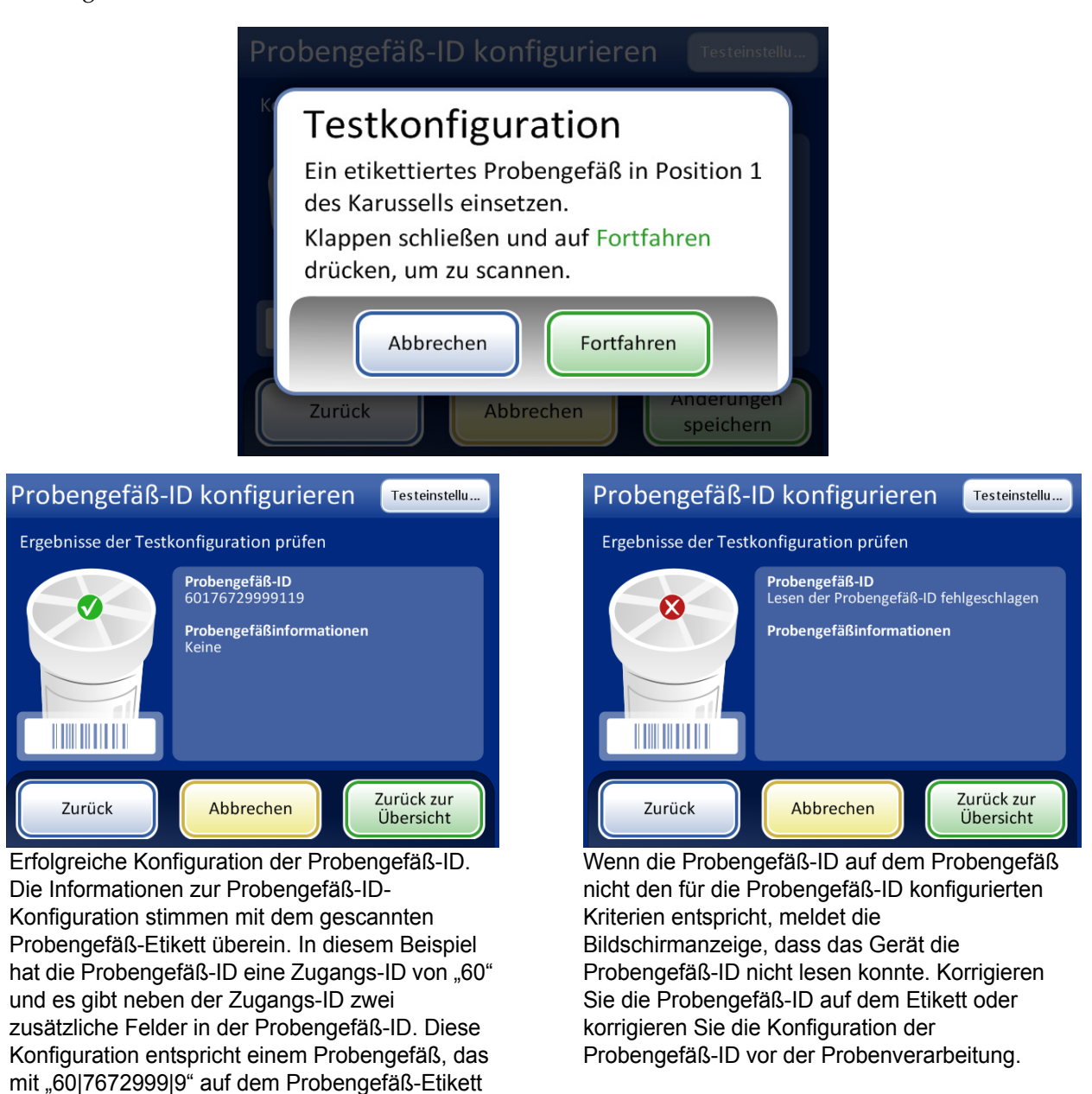

#### Abbildung 6-66 Testeinstellungen für die Probengefäß-ID

Nachdem die Probengefäß-ID richtig konfiguriert wurde, zum Übersichtsbildschirm zurückkehren und die Änderungen speichern.

bedruckt ist.

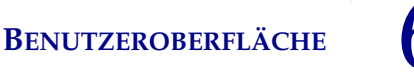

# 6

# Objektträger-ID konfigurieren

*Hinweis:* Für das Gravieren der 1-D-Barcodetypen EAN-13/JAN und Codabar sowie des 2-D-Barcodetyps QR-Code sind spezielle Komponenten erforderlich, die über den technischen Kundendienst von Hologic erhältlich sind.

Der Abschnitt der Probengefäß-ID, der in der Einstellung "Probengefäß-ID konfigurieren" als Zugangs-ID identifiziert wurde, ist der Teil der Probengefäß-ID, der zur Konfiguration der Probengefäß-ID verwendet wird. Er wird in den Einstellungen unter "Objektträger-ID konfigurieren" als "Probengefäß-ID" bezeichnet.

Der ThinPrep 5000 Prozessor mit AutoLoader kann so konfiguriert werden, dass er die Objektträger-ID mit Laser in jeden Objektträger eingraviert, oder er kann so konfiguriert werden, dass er Objektträger im Benchtop-Modus verarbeitet, auf die Etiketten aufgebracht werden, bevor die Objektträger in das Karussell geladen werden. Das Gerät für den AutoLoader-Modus und den Benchtop-Modus konfigurieren. Siehe Abbildung 6-67.

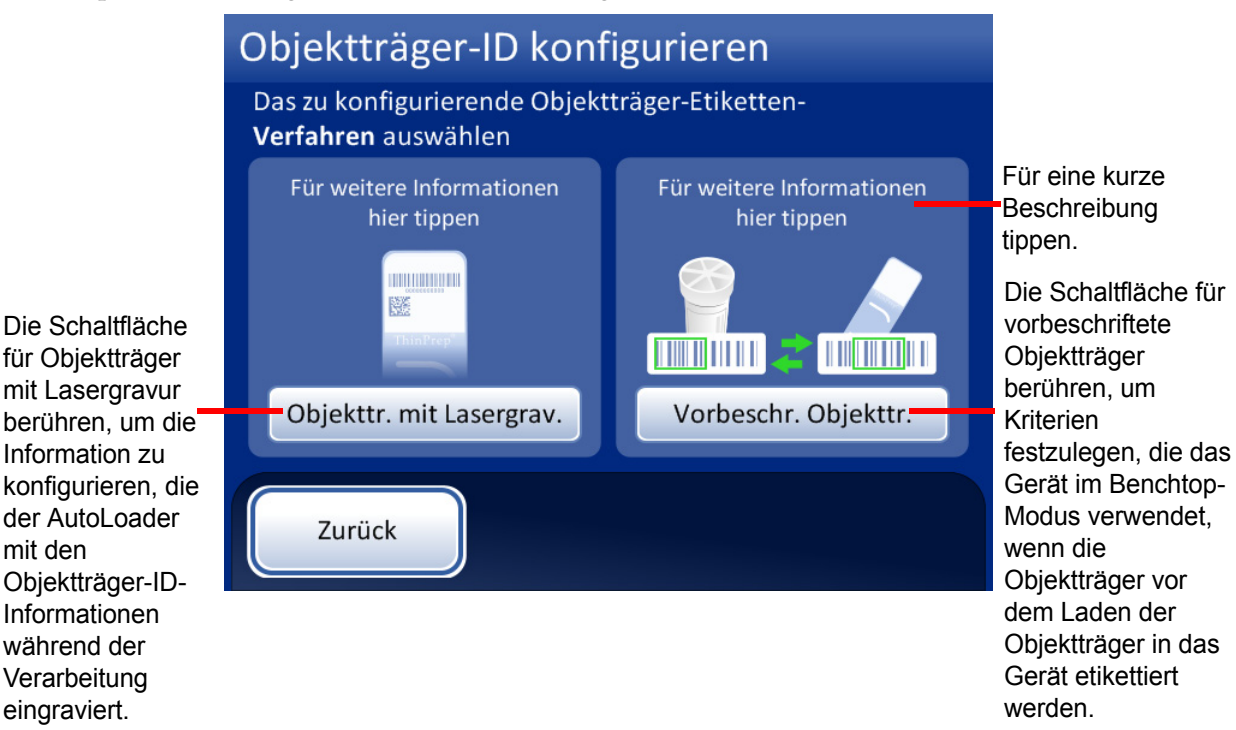

Abbildung 6-67 Objektträger-Etiketten-Verfahren auswählen

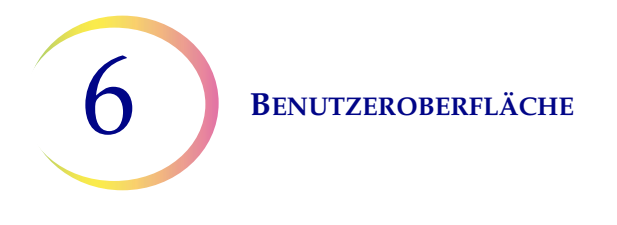

# Objektträger-ID für Objektträger mit Lasergravur konfigurieren

Die Objektträger-ID muss auf der Probengefäß-ID basieren. Es gibt vier Optionen für die Konfiguration von mit Laser eingravierten Objektträger-IDs. Es können Kombinationen der vier Optionen verwendet werden.

Wenn mehr als eine Option verwendet wird, werden die Optionen in der folgenden Reihenfolge angewendet:

- 1. Ein Segment von der Probengefäß-ID auswählen.
- 2. Zeichen (in diesem Segment, falls vorhanden) ersetzen.
- 3. Zeichen (in das Segment mit den ersetzten Zeichen, falls vorhanden) einfügen.
- 4. Zeichen (an das Segment mit den ersetzten und eingefügten Zeichen, falls vorhanden) anhängen.

Zusätzlich zur Konfiguration der Objektträger-ID in den Einstellungen unter "Barcodes konfigurieren" muss das mit Laser eingravierte Etikett in der Einstellung "Etikett erstellen" erstellt werden.

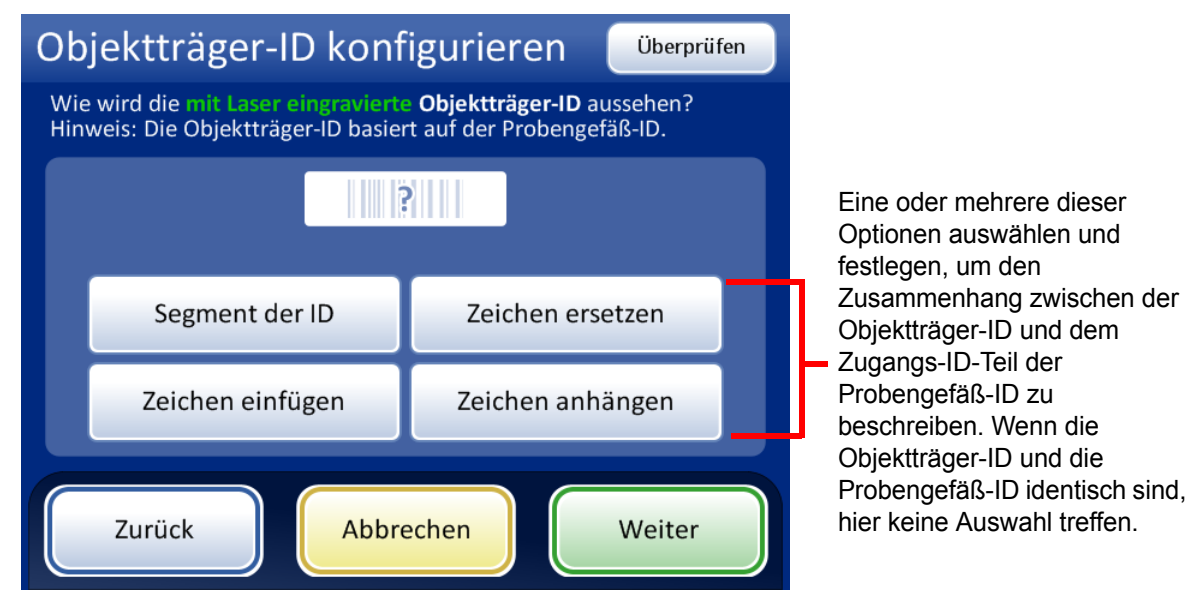

Abbildung 6-68 Wie wird die mit Laser eingravierte Objektträger-ID aussehen?

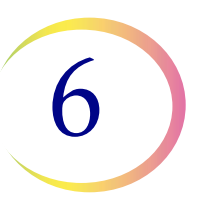

## Segment der ID

Der ThinPrep 5000 Prozessor mit Autoloader kann so konfiguriert werden, dass er Objektträger-IDs eingraviert, die immer das gleiche Segment der Probengefäß-IDs ausmachen.

|          | Zugangs-ID-Abschnitt<br>der Probengefäß-Etiketten | Objektträger-ID |  |
|----------|---------------------------------------------------|-----------------|--|
| Beispiel | ABC1234DEF                                        | 1234            |  |

- 1. Die Schaltfläche Segment der ID berühren.
- Angeben, wo in der Probengefäß-ID das in der Objektträger-ID verwendete Segment beginnt. Wenn das erste Zeichen des Segments, das in der Objektträger-ID verwendet werden soll, das erste Zeichen der Probengefäß-ID ist, das Feld "Start bei Position" leer lassen.

Wenn der Anfangspunkt eine bestimmte Position in der Probengefäß-ID ist, wie etwa das fünfte Zeichen, die Einstellung "Start bei Position" verwenden.

- A. Das leere Kästchen berühren, um das Tastenfeld einzublenden.
- B. Mit dem Tastenfeld die Zahl angeben, an deren Position das Anfangszeichen des Segments der Probengefäß-ID steht, die in der Objektträger-ID verwendet wird, wie z. B. "5" für das fünfte Zeichen.

Wenn am Anfangspunkt des Segments der in der Objektträger-ID verwendeten Probengefäß-ID ein bestimmtes Zeichen steht, die Pfeiltaste neben "Start bei Position" berühren, um das Feld "Start bei Zeichen" anzuzeigen.

- C. Den Namen **Start bei Zeichen** berühren, um ihn auszuwählen.
- D. Das leere Kästchen berühren, um das Tastenfeld einzublenden.
- E. Mit dem Tastenfeld das Zeichen eingeben, mit dem das Segment der in der Objektträger-ID verwendeten Probengefäß-ID beginnt. Dieses Zeichen wird als Begrenzung behandelt. Das Zeichen wird nicht berücksichtigt, wenn das Segment der Probengefäß-ID in anderen Bereichen der Einstellungen unter "Barcodes konfigurieren" verwendet wird.
- F. Auf **Fertig** drücken, um das Tastenfeld zu schließen.
- Angeben, wo in der Probengefäß-ID das in der Objektträger-ID verwendete Segment endet. Wenn das Ende des Segments, das in der Objektträger-ID verwendet werden soll, das Ende der Probengefäß-ID ist, das Feld "Segmentlänge" leer lassen.

Wenn der Schlusspunkt des Segments der in der Objektträger-ID verwendeten Probengefäß-ID immer die gleiche Anzahl von Zeichen vom Anfangspunkt des Segments entfernt ist, das Feld "Segmentlänge" verwenden.

- A. Das leere Kästchen berühren, um das Tastenfeld einzublenden.
- B. Mit dem Tastenfeld das Zeichen eingeben, mit dem das Segment der in der Objektträger-ID verwendeten Probengefäß-ID endet.

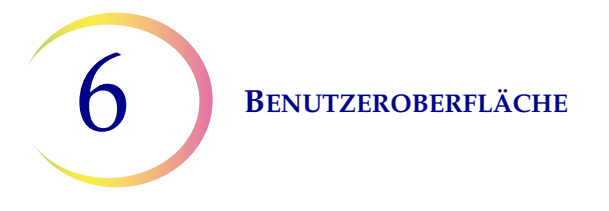

Wenn am Schlusspunkt des Segments der in der Objektträger-ID verwendeten Probengefäß-ID ein bestimmtes Zeichen steht, die Pfeiltaste neben "Segmentlänge" berühren, um das Feld "Ende bei Zeichen" anzuzeigen.

- A. Den Namen **Ende bei Zeichen** berühren, um ihn auszuwählen.
- B. Das leere Kästchen berühren, um das Tastenfeld einzublenden.
- C. Mit dem Tastenfeld das Zeichen eingeben, mit dem das Segment der in der Objektträger-ID verwendeten Probengefäß-ID endet. Dieses Zeichen wird als Begrenzung behandelt. Das Zeichen wird nicht berücksichtigt, wenn das Segment der Probengefäß-ID in anderen Bereichen der Einstellungen unter "Barcodes konfigurieren" verwendet wird.
- D. Auf Fertig drücken, um das Tastenfeld zu schließen.
- 4. Änderungen speichern drücken, um die Details zu speichern.

## Zeichen ersetzen

Der ThinPrep 5000 Prozessor mit Autoloader kann so konfiguriert werden, dass er Objektträger-IDs eingraviert, die den Probengefäß-IDs entsprechen, in denen bestimmte Zeichen ersetzt wurden.

|          | Zugangs-ID-Abschnitt<br>der Probengefäß-Etiketten | Objektträger-ID |  |
|----------|---------------------------------------------------|-----------------|--|
| Beispiel | AB-CD-1234                                        | AB-XY-1234      |  |

- 1. Die Schaltfläche Zeichen ersetzen berühren.
- 2. Das Kästchen neben "Zu ersetzende Zeichen" berühren, um das Tastenfeld einzublenden.
- 3. Mit dem Tastenfeld die in der Probengefäß-ID zu ersetzenden Zeichen eingeben.
- 4. Mit dem Tastenfeld die Zeichen eingeben, die die Zeichen der Probengefäß-ID in der Objektträger-ID ersetzen.
- 5. Auf **Fertig** drücken, um das Tastenfeld zu schließen.
- 6. Änderungen speichern drücken, um die Information der ersetzten Zeichen zu speichern.

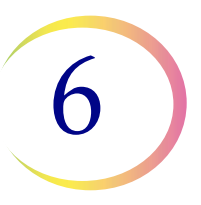

## Zeichen einfügen

Der ThinPrep 5000 Prozessor mit Autoloader kann so konfiguriert werden, dass er Objektträger-IDs eingraviert, die den Probengefäß-IDs entsprechen, in denen am Anfang der Objektträger-ID bestimmte Zeichen hinzugefügt wurden.

|          | Zugangs-ID-Abschnitt<br>der Probengefäß-Etiketten | Objektträger-ID |  |
|----------|---------------------------------------------------|-----------------|--|
| Beispiel | 12345                                             | ABC12345        |  |

- 1. Die Schaltfläche Zeichen einfügen berühren.
- 2. Das Kästchen neben "Anfangszeichen" berühren, um das Tastenfeld einzublenden.
- 3. Mit dem Tastenfeld die Zeichen eingeben, die immer am Anfang der Objektträger-ID stehen.
- 4. Auf **Fertig** drücken, um das Tastenfeld zu schließen.
- 5. Änderungen speichern drücken, um die Information der Anfangszeichen oder der eingefügten Zeichen zu speichern.

#### Zeichen anhängen

Der ThinPrep 5000 Prozessor mit Autoloader kann so konfiguriert werden, dass er Objektträger-IDs eingraviert, die den Probengefäß-IDs entsprechen, in denen am Ende der Objektträger-ID bestimmte Zeichen hinzugefügt wurden.

|          | Zugangs-ID-Abschnitt<br>der Probengefäß-Etiketten | Objektträger-ID |  |
|----------|---------------------------------------------------|-----------------|--|
| Beispiel | 12345                                             | 12345ABC        |  |

- 1. Die Schaltfläche Zeichen anhängen berühren.
- 2. Das Kästchen neben "Endzeichen" berühren, um das Tastenfeld einzublenden.
- 3. Mit dem Tastenfeld die Zeichen eingeben, die immer am Ende der Objektträger-ID stehen.
- 4. Auf Fertig drücken, um das Tastenfeld zu schließen.
- 5. Änderungen speichern drücken, um die Information der Endzeichen oder der angehängten Zeichen zu speichern.

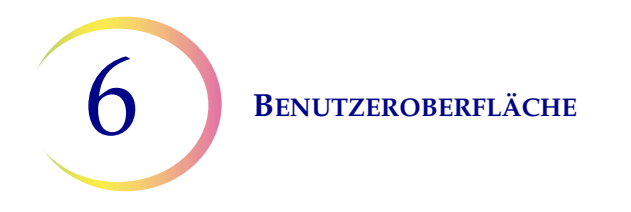

Die Bildschirmanzeige zeigt eine Übersicht über die benutzerdefinierten Einstellungen für die Objektträger-ID.

| Objektträger-ID konfigurieren Überprüfen                                                                                                   |  |  |  |  |
|----------------------------------------------------------------------------------------------------|--|--|--|--|
| Wie wird die <mark>mit Laser eingravierte Objektträger-ID</mark> aussehen?<br>Hinweis: Die Objektträger-ID basiert auf der Probengefäß-ID. |  |  |  |  |
|                                                                                                    |  |  |  |  |
|                                                                                                    |  |  |  |  |
| Pos. 8 bis Ende                                                                                                    |  |  |  |  |
| Zeichen einfügen<br>TEST                                                                                                    |  |  |  |  |
|                                                                                                    |  |  |  |  |
| Zurück Abbrechen Weiter                                                                                                    |  |  |  |  |

Abbildung 6-69 Objektträger-ID mit Lasergravur konfigurieren – Übersichtsbildschirm

Die Zusammenfassung der Konfiguration der Objektträger-ID prüfen. Um die Konfiguration zu speichern, **Änderungen speichern** drücken. Um eine Einstellung zu ändern, die Schaltfläche **Zurück** verwenden.

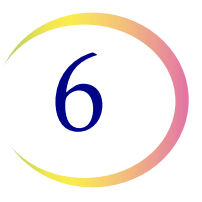

Die OCR und die 1-D-Barcodetypen erfordern oft kürzere Objektträger-IDs als 2-D-Barcodetypen. Wenn die Einstellungen der Barcodekonfiguration für die Objektträger-ID wahrscheinlich zu einer Objektträger-ID führen, die zu lang ist, als dass der Barcodetyp mit Laser in den Objektträger eingraviert werden könnte, wird ein gelbes Warnzeichen auf dem Übersichtsbildschirm angezeigt. Das gelbe Warnzeichen auf der Bildschirmanzeige berühren, um die Meldung anzuzeigen.

| Objektträger-ID konfigurieren Testeinstell.<br>Konfiguration der mit Laser eingravierten<br>Objektträger-ID prüfen und speichern |                                                                                                    |                         | Die Schaltfläche<br>Testeinstell.<br>verwenden, um die<br>Konfiguration der<br>Probengefäß-ID und |
|----------------------------------------------------------------------------------------------------|----------------------------------------------------------------------------------------------------|-------------------------|---------------------------------------------------------------------------------------------------|
| ThinPrep*                                                                                                    | <b>Objektträger-ID-Typ(en)</b><br>2-D-Barcode: DataMatrix<br><b>Anpassungsregeln:</b><br>Segment: Pos. 8 bis Ende<br>Ersetzen: 6> -<br>Einfügen: TEST<br>Anhängen: * |                         | der Objektträger-ID<br>durch Scannen<br>eines Probengefäß-<br>Etiketts zu<br>überprüfen.          |
| Zurück                                                                                                    | Abbrechen                                                                                                    | Änderungen<br>speichern |                                                                                                   |

Abbildung 6-70 Übersichtsbildschirm für die Konfiguration von Objektträgern mit Lasergravur

Um die Konfiguration der Objektträger-ID zu überprüfen, ein etikettiertes Probengefäß verwenden. Das etikettierte Probengefäß in Position 1 des Karussells einsetzen. Die Klappen schließen und **Fortfahren** drücken, um zu scannen.

Das Gerät bewegt das Probengefäß in Position 1 des Karussells und scannt die Probengefäß-ID. Mit dem Test wird nicht nur überprüft, ob die gescannte Probengefäß-ID mit der konfigurierten Probengefäß-ID übereinstimmt, sondern die Bildschirmanzeige zeigt auch eine Vorschau der Informationen, die in die Objektträger eingraviert werden sollen, einschließlich der Zugangs-ID und zusätzlicher Informationen zur Objektträgerkonfiguration.

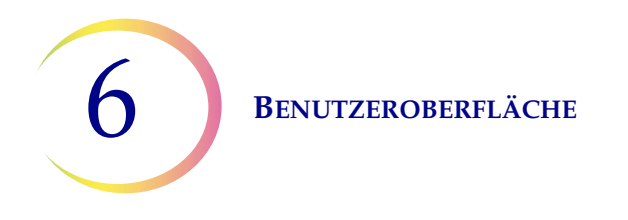

Die Bildschirmanzeige zeigt die gescannte Probengefäß-ID und die benutzerdefinierte Objektträger-ID, d. h. den Zugangs-ID-Teil vom Probengefäß, der unter Verwendung eines ausgewählten Segments und/oder mit ersetzten, eingefügten oder angehängten Zeichen angepasst wurde.

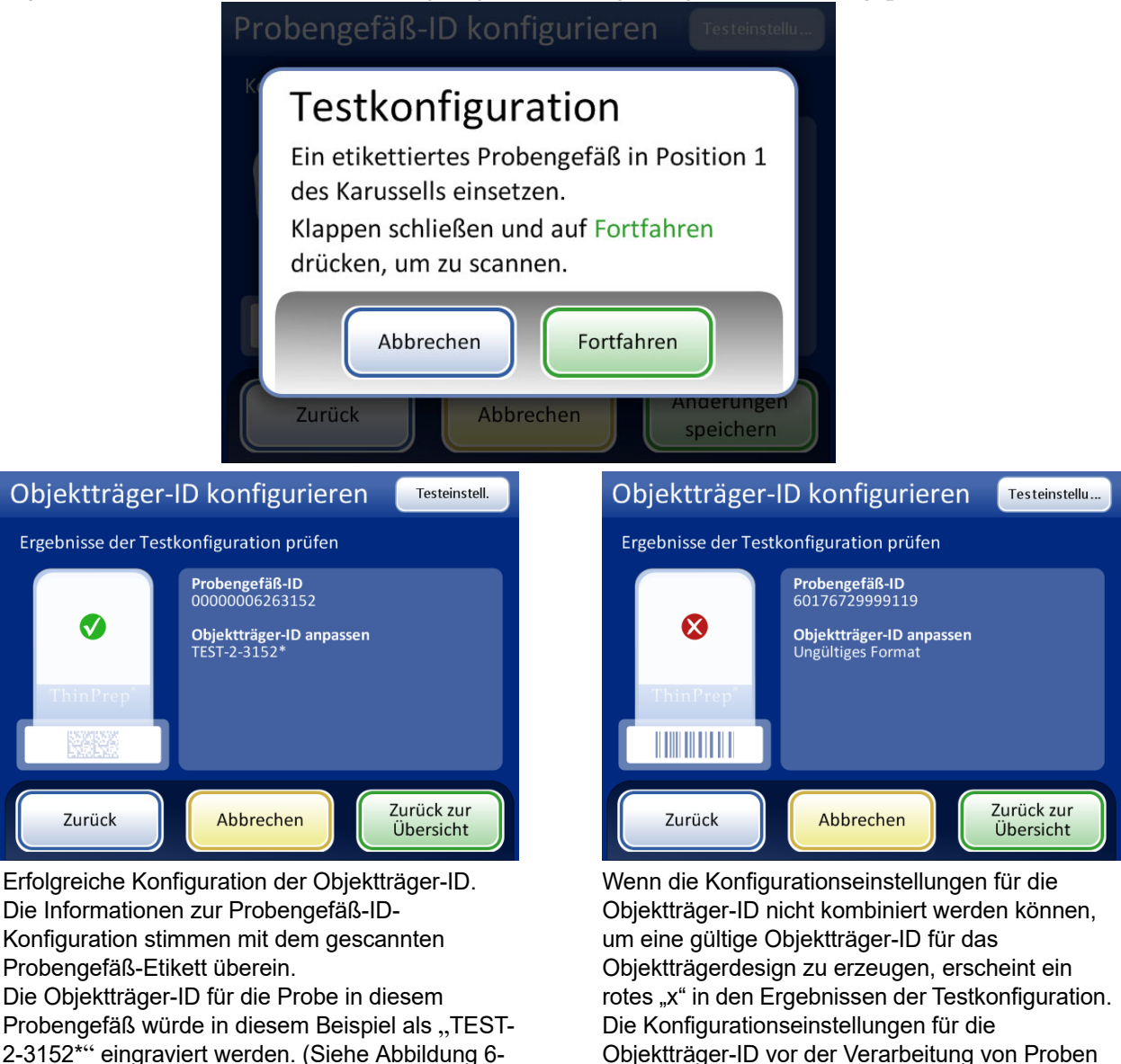

69.)

#### Abbildung 6-71 Testeinstellungen für die Probengefäß-ID

korrigieren.

Nachdem die Objektträger-ID richtig konfiguriert wurde, zum Übersichtsbildschirm zurückkehren und die Änderungen speichern.

# Objektträger-ID für vorbeschriftete Objektträger konfigurieren

Für den Benchtop-Modus gilt: Wenn die Objektträger bereits vor dem Laden des ThinPrep 5000 Prozessors etikettiert sind, den Typ der auf den Objektträger-Etiketten verwendeten Barcodes so konfigurieren, dass der ThinPrep 5000 Prozessor die Probengefäß-ID und die Objektträger-ID anhand anderer Informationen erkennt, die möglicherweise auf den Etiketten gedruckt werden. Für die Objektträger-ID muss ein Barcode- oder OCR-Format verwendet werden.

Den ID-Typ berühren, um ihn auszuwählen. 1-D-Barcode, 2-D-Barcode, OCR: Imager oder OCR: Nicht-Imager.

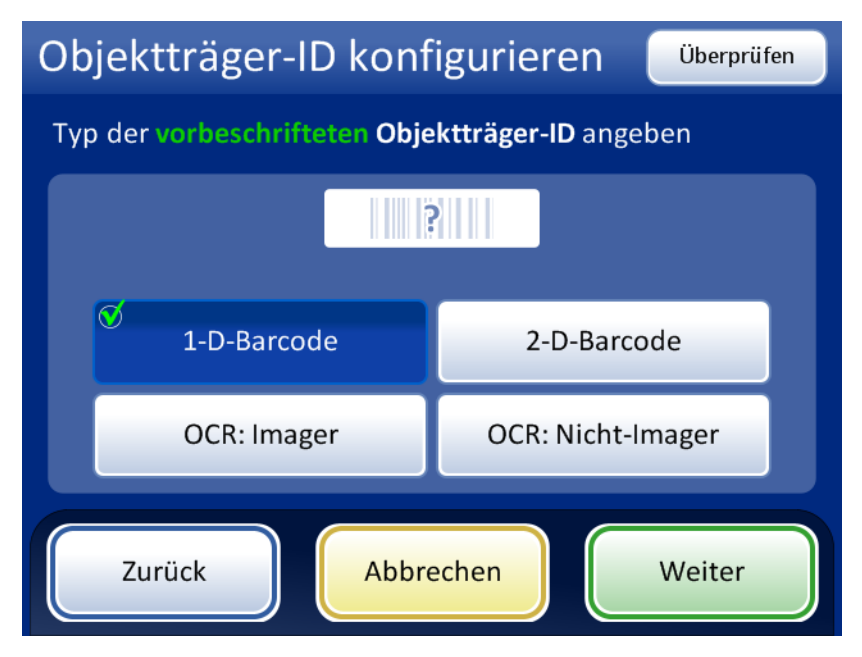

Abbildung 6-72 Typ der vorbeschrifteten Objektträger-ID angeben

Weiter drücken, um fortzufahren.

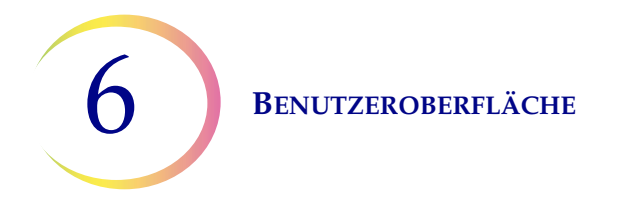

Zum Überspringen der nächsten Objektträger-ID konfigurieren Überprüfen Schritte die 1-D-Barcodetyp(en) für vorbeschriftete Objektträger-ID Schaltfläche Mit der angeben Überprüfen Schaltfläche Alle verwenden, um 1-D-Barcodes ? direkt zum letzten werden alle Bildschirm in der verfügbaren 1-D-Sequenz zu Barcodetypen Alle 1-D-Barcodes gelangen, dem ausgewählt. Bildschirm mit der Code 128 Code 93 Codabar Übersicht über die Die auf Objektträger-ID. 🤨 Int 2 von 5 Ø Code 39 EAN-13/JAN Objektträger-Prüfziffer EIN Prüfziffer EIN Wenn einer der Etiketten in Ihrer 1-D-Barcodes Einrichtung Interleaved 2 von 5 verwendeten 1-Zurück Abbrechen Weiter und Code 39 D-Barcodetypen ausgewählt wird, auswählen. angeben, ob eine Prüfziffer verwendet wird oder nicht.

Für 1-D-Barcodes einen ID-Typ berühren, um ihn auszuwählen.

Abbildung 6-73 1-D-Barcodetyp(en) für vorbeschriftete Objektträger-IDs angeben

Weiter drücken, um fortzufahren.

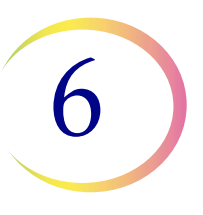

Für 2-D-Barcodes einen ID-Typ berühren, um ihn auszuwählen.

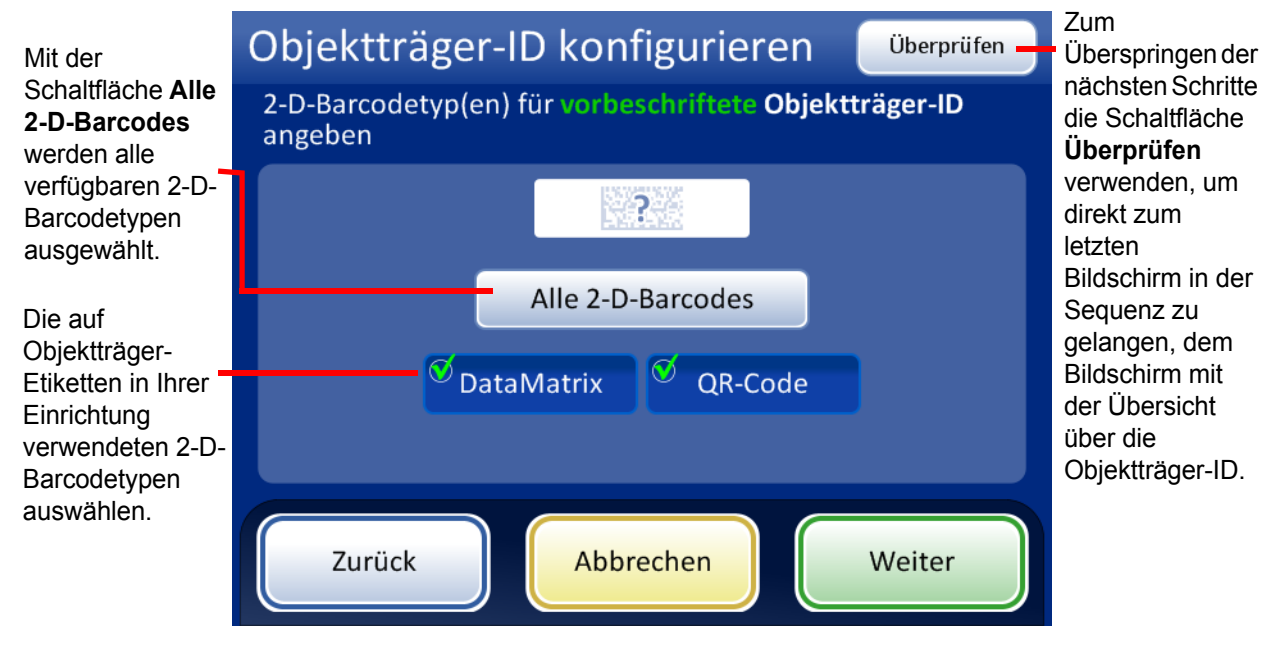

Abbildung 6-74 2-D-Barcodetyp(en) für vorbeschriftete Objektträger-IDs angeben

Weiter drücken, um fortzufahren.

Die Objektträger-ID und die Probengefäß-ID können identisch oder unterschiedlich sein. Die Objektträger-ID und die Probengefäß-ID müssen in einem eindeutigen Teil ihrer IDs übereinstimmen. Angeben, ob sie identisch sind oder wo sich die Objektträger-ID und die Probengefäß-ID unterscheiden, sodass der ThinPrep 5000 Prozessor eine Übereinstimmung zwischen der Probengefäß-ID und der Objektträger-ID erkennt und die Probengefäß-ID und die Objektträger-ID von anderen Informationen unterscheidet, die möglicherweise auf dem Probengefäß-Etikett und/oder dem Objektträger-Etikett gedruckt werden.

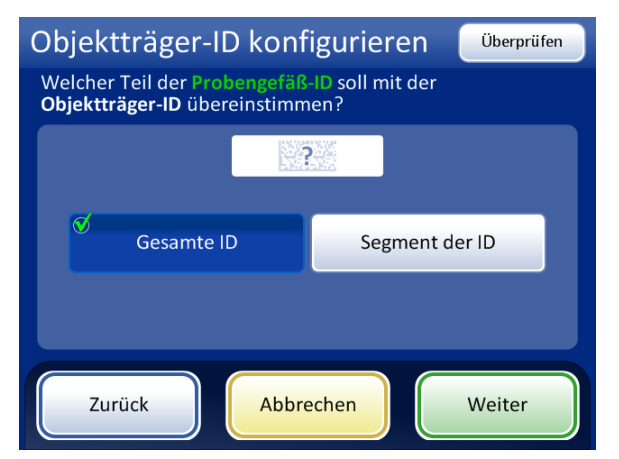

Wenn die gesamte Zugangs-ID (Probengefäß-ID) des Probengefäßes in der Objektträger-ID verwendet wird, **Gesamte ID** auswählen.

Wenn nur ein Segment der Zugangs-ID (Probengefäß-ID) des Probengefäßes Teil der Objektträger-ID ist, "Segment der ID" auswählen und angeben, wo dieses Segment beginnt und endet.

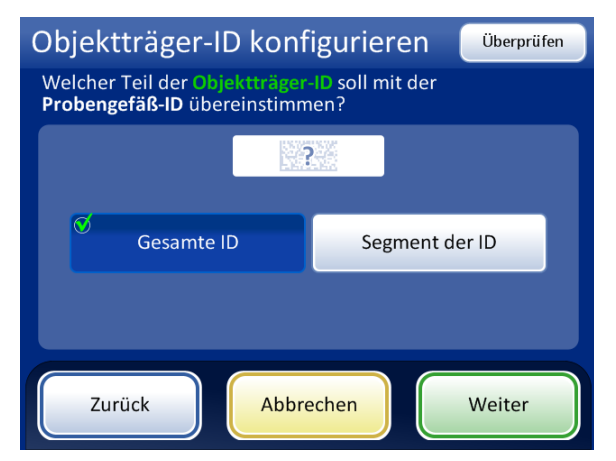

Wenn die gesamte Objektträger-ID mit der Zugangs-ID (Probengefäß-ID) des Probengefäßes übereinstimmt, **Gesamte ID** auswählen.

Wenn nur ein Segment der Objektträger-ID die Zugangs-ID (Probengefäß-ID) des Probengefäßes ist, "Segment der ID" auswählen und angeben, wo dieses Segment beginnt und endet.

#### Abbildung 6-75 Vorbeschriftete Objektträger – Abgleich zwischen Probengefäß-ID und Objektträger-ID

Wenn die Probengefäß-ID zusätzliche Informationen enthält, die nicht Teil der Objektträger-ID sind, angeben, wie das Segment der *Probengefäß-ID* zur Verwendung für den Abgleich zwischen den Probengefäß-IDs und Objektträger-IDs identifiziert werden soll.

Wenn die Objektträger-ID zusätzliche Informationen enthält, die nicht Teil der Probengefäß-ID sind, angeben, wie das Segment der *Objektträger-ID* zur Verwendung für den Abgleich zwischen den Probengefäß-IDs und Objektträger-IDs identifiziert werden soll.

Die Schritte zur Konfiguration des Geräts, damit es ein Segment der Probengefäß-ID und der Objektträger-ID mit vorbeschrifteten Etiketten erkennt, sind dieselben wie die Schritte 2 bis 4, die zur Konfiguration von Objektträger-IDs mit Lasergravur befolgt werden. Siehe "Segment der ID" auf Seite 6.57.

Der Bildschirm "Objektträger-ID konfigurieren" zeigt eine Übersicht über die Einstellung der vorbeschrifteten Objektträger-ID. Um zu testen, ob die Konfigurationseinstellungen für die vorbeschriftete Objektträger-ID für Ihre Einrichtung korrekt sind, die Schaltfläche **Testeinstell.** drücken.

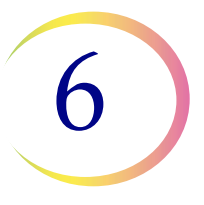

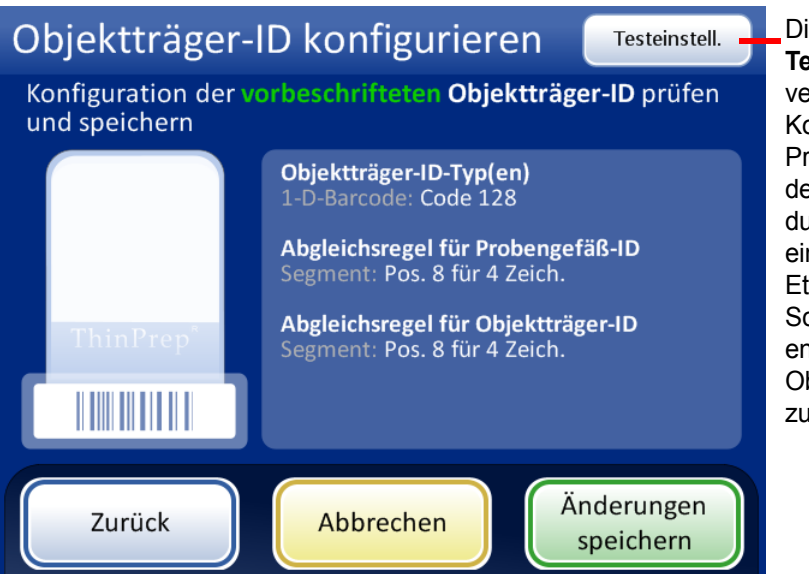

Die Schaltfläche **Testeinstell.** verwenden, um die Konfiguration der Probengefäß-ID und der Objektträger-ID durch Scannen eines Probengefäß-Etiketts und durch Scannen eines entsprechenden Objektträger-Etiketts zu überprüfen.

Abbildung 6-76 Objektträger-ID für vorbeschriftete Objektträger konfigurieren – Übersichtsbildschirm

Um die Konfiguration der vorbeschrifteten Objektträger-ID zu testen, ein beschriftetes Probengefäß und den dazugehörigen beschrifteten Objektträger verwenden. Das Probengefäß und den Objektträger mit Etikett in Position 1 des Karussells einsetzen. Die Klappen schließen und Fortfahren drücken, um zu scannen.

Das Gerät bewegt das Probengefäß in Position 1 des Karussells und scannt die Probengefäß-ID. Das Gerät entnimmt den Objektträger aus Position 1 des Karussells und scannt die Objektträger-ID. Mit dem Test wird geprüft, ob die gescannte Probengefäß-ID mit der konfigurierten Probengefäß-ID übereinstimmt, ob die gescannte Probengefäß-ID mit der gescannten Objektträger-ID übereinstimmt und ob die gescannte Objektträger-ID mit der am Gerät konfigurierten Objektträger-ID übereinstimmt.

Bei vorbeschrifteten Objektträger-Etiketten erzeugt der Test der Konfiguration zwei Arten von Informationen für die Probengefäß-ID und zwei für die Objektträger-ID.

- Probengefäß-ID Die gesamte Zugangs-ID vom Probengefäß wird gezeigt und das Segment dieser Probengefäß-ID, das mit der Objektträger-ID übereinstimmt, wird als "Formatierte ID" gezeigt.
- Objektträger-ID Die gesamte Zugangs-ID in der Objektträger-ID wird gezeigt und das Segment dieser Objektträger-ID, das mit der Probengefäß-ID übereinstimmt, wird als "Formatierte ID" gezeigt.
- Nachverfolgungsfunktion Damit wird überprüft, ob die formatierten ID-Segmente der Probengefäß-ID und der Objektträger-ID übereinstimmen.

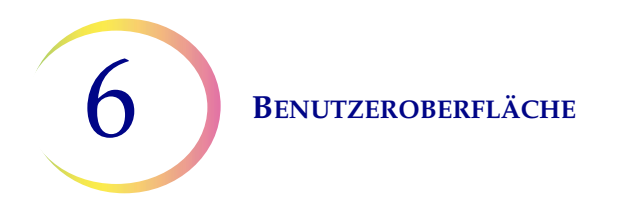

Die Bildschirmanzeige zeigt die gescannte Probengefäß-ID, die gescannte Objektträger-ID und die übereinstimmenden Abschnitte von Probengefäß-ID und Objektträger-ID.

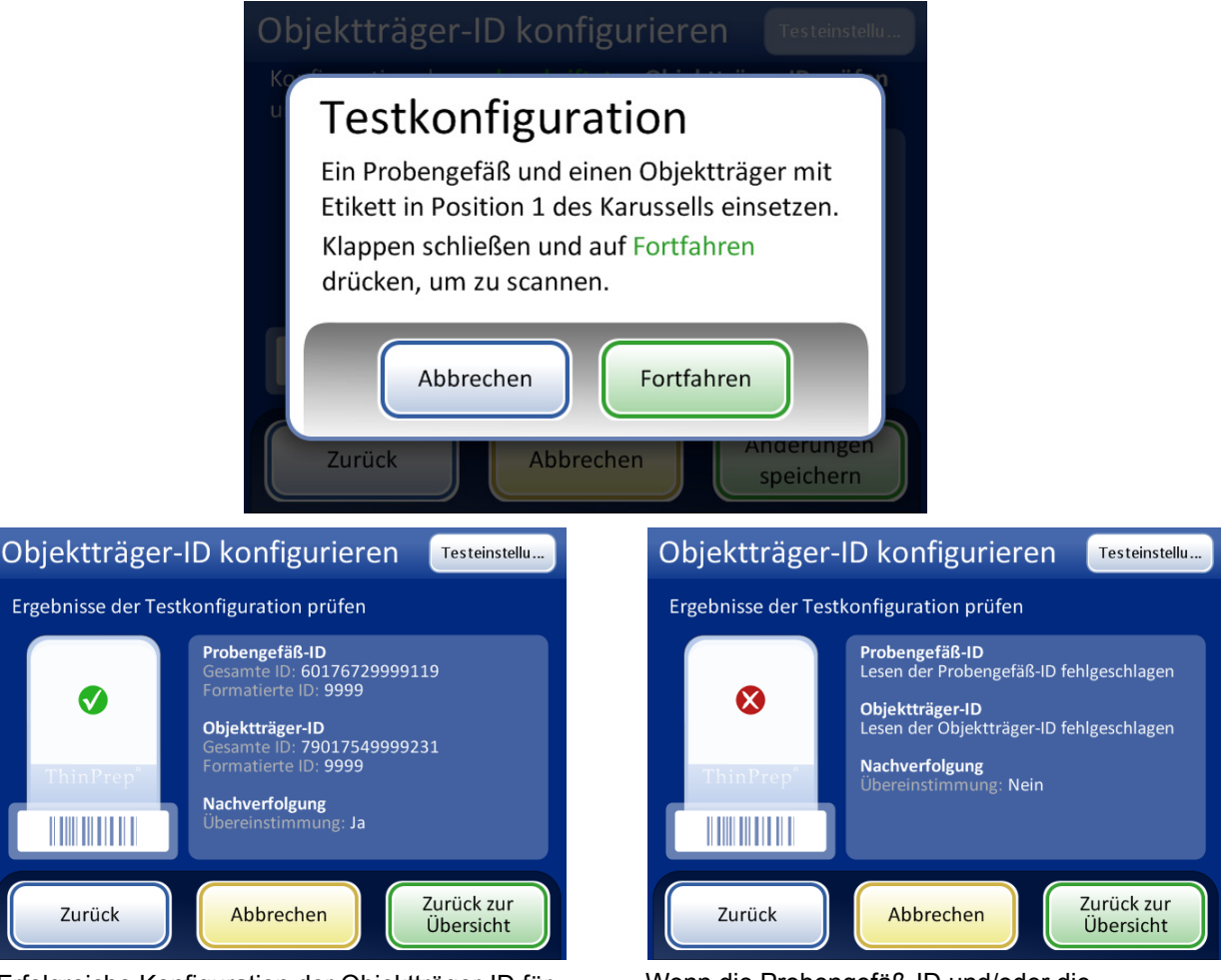

Erfolgreiche Konfiguration der Objektträger-ID für vorbeschriftete Objektträger. Die Probengefäß-ID und die Objektträger-ID in diesem Beispiel haben das Segment "9999" gemeinsam, das als Segment konfiguriert werden kann, das nach der achten Position beginnt und nach 4 Zeichen endet. Wenn die Probengefäß-ID und/oder die Objektträger-ID nicht mit den entsprechenden Konfigurationseinstellungen übereinstimmen oder wenn das angegebene Segment der Objektträger-ID und der Probengefäß-ID nicht übereinstimmen, erscheint ein rotes "x" in den Ergebnissen der Testkonfiguration. Die Konfigurationseinstellungen für die Probengefäß-ID und/oder Objektträger-ID vor der Verarbeitung von Proben korrigieren.

#### Abbildung 6-77 Testeinstellungen für die vorbeschriftete Probengefäß-ID

Nachdem die Objektträger-ID richtig konfiguriert wurde, zum Übersichtsbildschirm zurückkehren und die Änderungen speichern.

6

# Luftfilter wechseln

Dies wird in Kapitel 8, Wartung beschrieben.

# System reinigen

Dies wird in Kapitel 8, Wartung beschrieben.

# **Berichte und Protokolle**

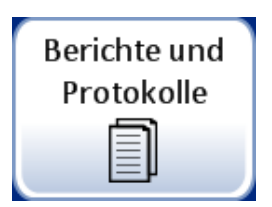

Abbildung 6-78 Schaltfläche "Berichte und Protokolle"

Die Oberfläche "Berichte und Protokolle" zeigt Systeminformationen in fünf Formen an:

- Systemereignisse ein Protokoll aller Systemfehler mit Ausnahme von USV-Netzstatusereignissen oder Probenpräparationsfehlern, die die Funktion des Geräts nicht beeinträchtigen. Das Fehlerprotokoll wird drei Jahre lang aufbewahrt; mehr als drei Jahre alte Fehler werden gelöscht.
- Stapelberichte zeigt die erfolgreiche oder fehlgeschlagene Probenverarbeitung für jeden verarbeiteten Probengefäß-Tray an.
- Nutzungsdetails zeigt die Anzahl der bis zu diesem Zeitpunkt erfolgreich erstellten Objektträger nach Sequenztyp an.
- Karussellbericht zeigt den Status von Probenfehlern, durch die am Ende des Stapels Probengefäße oder Objektträger im Karussell zurückbleiben.
- Probengefäßereignisbericht zeigt eine detaillierte Liste aller Probenverarbeitungsfehler an, die beim letzten Stapel aufgetreten sind.

6

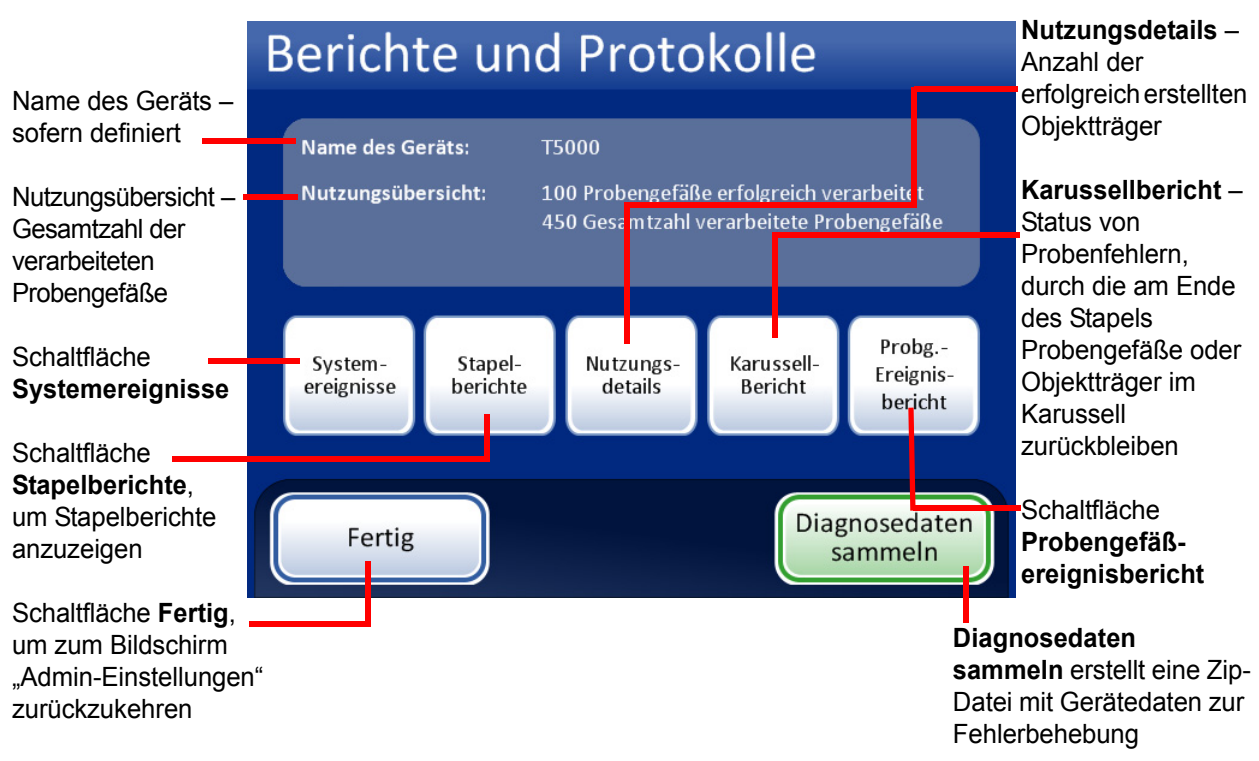

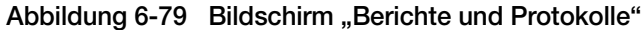

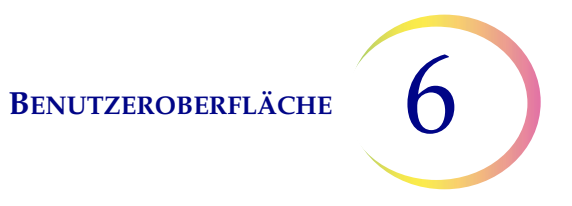

#### Systemereignisse

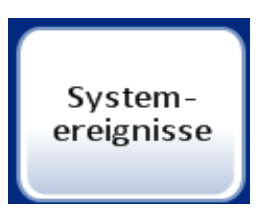

Abbildung 6-80 Schaltfläche "Systemereignisse"

Der Bildschirm "Systemereignisse" zeigt alle während der Probenverarbeitung angetroffenen Fehlerzustände an. Ein Systemereignis ist ein Fehlerzustand, den das Gerät nicht ohne Benutzereingriff beheben kann.

| Name des Geräts -                                                              | System            | -Ereignisse          | Ereignis-Coo          | Die Schaltfläche<br>Ereigniscodes               |
|--------------------------------------------------------------------------------|-------------------|----------------------|-----------------------|-------------------------------------------------|
| Liste der                                                                      | Instrument: T5000 |                      | Datum: 13.07.2        | 2011 zeigt eine<br>Liste mit                    |
| Systemereignisse:                                                              | Ereignis          | Datum / Uhrzeit      | Zahl der Verwendungen | Ereigniscodes an.                               |
| Ereignis-ID                                                                    | 6006-SH024        | 30.06.2011 15:35     | 302                   |                                                 |
| Datum/Uhrzeit -                                                                | 6208-FT026        | 28.06.2011 16:13     | 167                   |                                                 |
| Nutzungsanzahl                                                                 | 6208-FT026        | 28.06.2011 11:05     | 137                   |                                                 |
| (Gesamtzahl                                                                    | 6801-FT026        | 28.06.2011 09:45     | 121                   |                                                 |
| aller bis zu                                                                   | 6202-FT026        | 27.06.2011 17:54     | 121                   | Auf USB                                         |
| diesem                                                                         | 6202-FT026        | 27.06.2011 17:47     | 121                   | speichern                                       |
| Zeitpunkt                                                                      | 6204-FT026        | 27.06.2011 16:44     | 121                   |                                                 |
| Proben)                                                                        | 6418-FT026        | 23.06.2011 18:46     | 0                     |                                                 |
|                                                                                |                   |                      |                       | Bericht drucken                                 |
| Fertig, um zum<br>Bildschirm<br>"Berichte und<br>Protokolle"<br>zurückzukehren | Fertig            | Auf USB<br>speichern | Drucken               | (sofern optionaler<br>Drucker<br>vorhanden ist) |

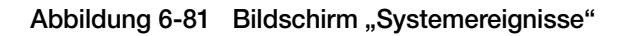

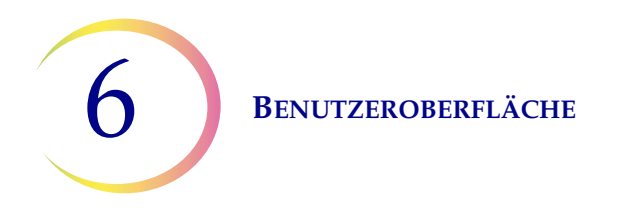

Die Liste der Systemereignisse umfasst den Ereigniscode, Datum/Uhrzeit des Fehlers und die Nutzungsanzahl (Anzahl aller zum Zeitpunkt des Ereignisses auf dem Gerät verarbeiteten Proben).

Die Schaltfläche **Ereigniscodes** zeigt eine Liste der Fehlercodes an, die bei diesem Stapel aufgetreten sind. (Die Erklärung der Fehlercodes ist im Kapitel Fehlerbehebung ausführlich beschrieben.) Abbildung 6-82 zeigt eine Liste mit Fehlercodes an.

| Ereigniscodes |                                                  |  |
|---------------|--------------------------------------------------|--|
| Ereignis      | Beschreibung                                     |  |
| 5000          | Probe ist verdünnt                               |  |
| 5001          | Probe zu konzentriert                            |  |
| 5002          | Öffnen des Probengefäßdeckels fehlgeschlagen     |  |
| 5003          | Lesen der Probengefäß-ID fehlgeschlagen          |  |
| 5004          | Lesen der Objektträger-ID fehlgeschlagen         |  |
| 5005          | Festdrehen des Probengefäßdeckels fehlgeschlagen |  |
| 5006          | Objektträger nicht gefunden                      |  |
| 5007          | Ungültige Probengefäß-ID                         |  |
| Fertig        |                                                  |  |

Abbildung 6-82 Bildschirm "Ereigniscodes"
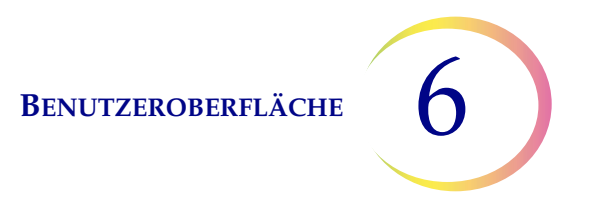

#### Stapelberichte

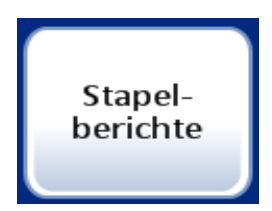

Abbildung 6-83 Schaltfläche "Stapelberichte"

Das System erstellt einen individuellen Stapelbericht für jeden Tray, der aus dem AutoLoader verarbeitet wurde.

Die Anzeige zeigt eine Liste der Berichte, die in den letzten acht Wochen generiert wurden, wobei der neueste ganz oben auf der Liste erscheint. Jeder einzelne Bericht ist mit einem Datums- und Zeitstempel zum Stapelabschluss versehen. Siehe Abbildung 6-84.

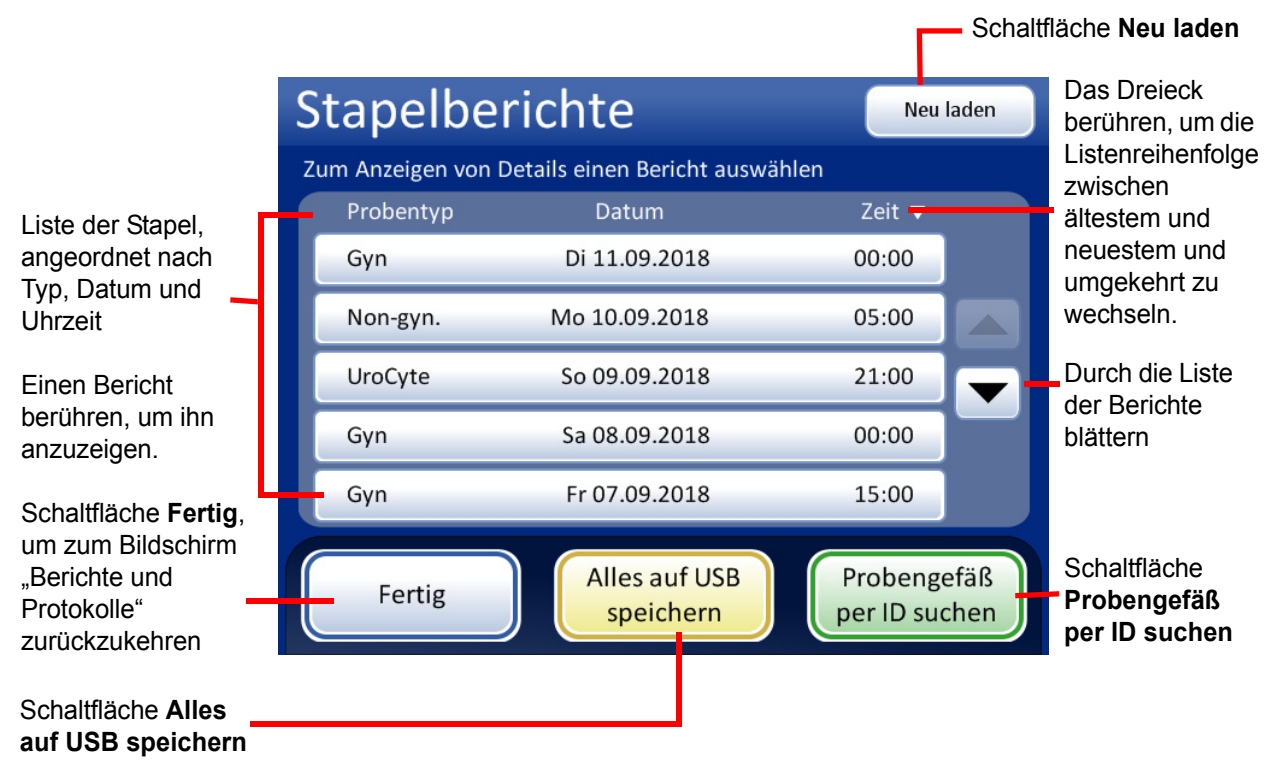

#### Abbildung 6-84 Liste "Stapelberichte"

Ein Berichtfeld berühren, um es auszuwählen. Der Bericht erscheint auf dem Bildschirm. Siehe Abbildung 6-85.

**BENUTZEROBERFLÄCHE** 

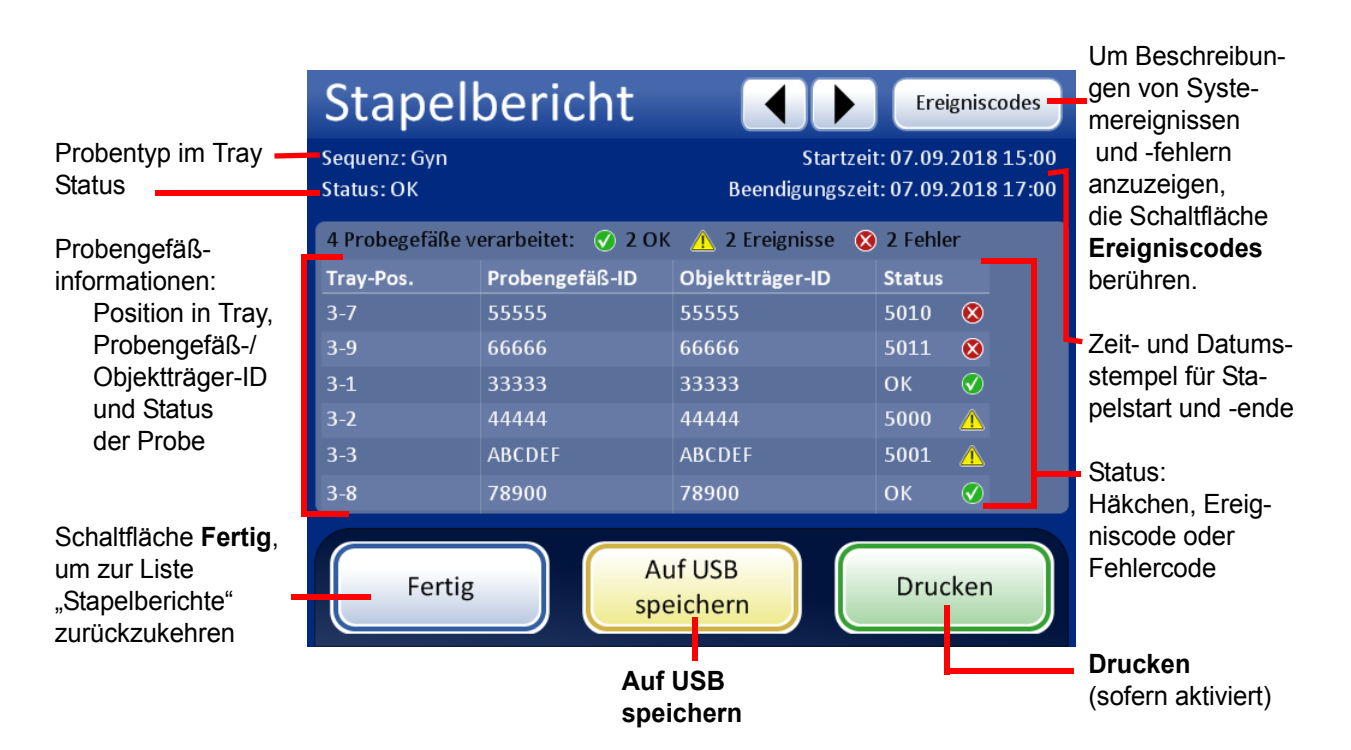

Abbildung 6-85 Eine Anzeige "Stapelbericht"

Bei jeder Verarbeitung von Objektträgern wird ein Stapelbericht erzeugt. Ein AutoLoader-Stapel besteht aus 1–40 Proben in einem Probengefäß-Tray. Siehe Abbildung 6-85 und Abbildung 6-86.

Die Kopfzeile jedes gedruckten Stapelberichts identifiziert jeden Stapel mit:

- Datums-/Zeitstempel, der die Uhrzeit vermerkt, zu der der Stapel startete und endete.
- Die Namen von Labor und Prozessor (wenn dies in der Registerkarte "Einstellungen" eingerichtet ist, Seite 6.28).
- Seriennummer des ThinPrep 5000 Prozessors mit AutoLoader.
- Art der Verfahrenssequenz, die für den zu verarbeitenden Stapel gewählt wurde.
- Status des Stapels: OK oder eine Fehlercodenummer, die einem Systemfehler am Ende des Stapels oder dem Stapelabbruch durch den Bediener entspricht.

**BENUTZEROBERFLÄCHE** 

Im Stapelbericht wird jedes Probengefäß, das vom System erkannt wird, und für jedes Probengefäß Folgendes aufgelistet:

- Die Probengefäß-Tray-Position, in der es sich befand.
- Die auf dem Probengefäß-Etikett abgelesene Probengefäß-ID. •
- Die auf dem Objektträger-Etikett abgelesene Objektträger-ID.
- Alle aufgetretenen Probenfehler inklusive Ereigniscode. •
- Verarbeitete Probengefäße. •

1-8

| Kopfzeile<br>mit Ident<br>Stapelsta | e des Stapel<br>ifikationsdat<br>itus | berichts<br>ten und | ThinPrep® 5000 Stapelverarbeitung Bericht<br>Startzeit: 03.12.2018 14:00<br>Beendigungszeit: 03.12.2018 16:06<br>Labor: Hologic Lab<br>Corëtt T5 Autol order |                   |                                    |  |  |  |  |
|-------------------------------------|---------------------------------------|---------------------|----------------------------------------------------------------------------------------------------|-------------------|------------------------------------|--|--|--|--|
| Liste der<br>(es wurd<br>angeferti  | Probenfehl<br>e kein Obje<br>gt)      | er<br>ktträger      | Serienummer: DemoB <sup>1</sup><br>AutoLoader-Serienummer : D<br>Sequenz: Gyn.<br>Status: OK                                                                 | r.123<br>emoAL.12 | 23                                 |  |  |  |  |
|                                     | 2 Probenfe                            | hler                |                                                                                                    |                   |                                    |  |  |  |  |
|                                     | Tray-Position                         | Karussell-Position  | Probengefäß/Objektträgerkennung                                                                                                    | Status            | Beschreibung                       |  |  |  |  |
|                                     | 1-2                                   | 2                   | 83668909999150                                                                                                    | 5003              | Fläschchenkennung nicht eingelesen |  |  |  |  |

79000781178110

5010

| 38 Probengefäße | verarbeitete: | 37 O | K 1 | <b>Ereignis</b> |
|-----------------|---------------|------|-----|-----------------|
|                 |               |      |     |                 |

1

| Liste verarbeiteter | o i i obeligerabe ver ai bettete. 57 OK i Eleigilis |        |                                  |               |  |  |  |  |  |  |  |  |
|---------------------|-----------------------------------------------------|--------|----------------------------------|---------------|--|--|--|--|--|--|--|--|
| Probengefäße un     | Beschreibung                                        | Status | Probengefäß-/Objektträgerkennung | Tray-Position |  |  |  |  |  |  |  |  |
| Ereignisse (Objek   | -                                                   | OK     | 83668809999025                   | 1-1           |  |  |  |  |  |  |  |  |
| wurde angefertigt   | Probe ist verdünnt                                  | 5000   | 79000151115002                   | 1-3           |  |  |  |  |  |  |  |  |
| Bedienereingriff is | -                                                   | OK     | 08387390999138                   | 1-4           |  |  |  |  |  |  |  |  |
| erforderlich)       | -                                                   | 5000   | 83805969999060                   | 1-5           |  |  |  |  |  |  |  |  |
|                     | -                                                   | 5000   | 10019939999083                   | 1-6           |  |  |  |  |  |  |  |  |
|                     | -                                                   | OK     | 10019979999206                   | 1-7           |  |  |  |  |  |  |  |  |
|                     | -                                                   | OK     | 83668729999235                   | 1-9           |  |  |  |  |  |  |  |  |

ngefäße und alle isse (Objektträger angefertigt, aber ereingriff ist erlich)

Zu wenig Flüssigkeit, oder kein Filter vorhanden.

Abbildung 6-86 Stapelbericht – Beispiel

Um einen Bericht zu drucken, die Schaltfläche Drucken drücken (wenn der Prozessor mit einem Drucker konfiguriert ist).

Um den Bericht als Textdatei zu speichern, die Schaltfläche Auf USB speichern drücken. Siehe nächsten Abschnitt.

Um einen Bericht zu schließen, die Schaltfläche Fertig drücken.

Hinweis: Das System bewahrt Stapelberichte acht Wochen lang auf und löscht sie dann aus der Datenbank. Sollte Ihr Labor eine längere Aufbewahrung der Aufzeichnungen erfordern, sollte der Stapelbericht ausgedruckt oder heruntergeladen werden.

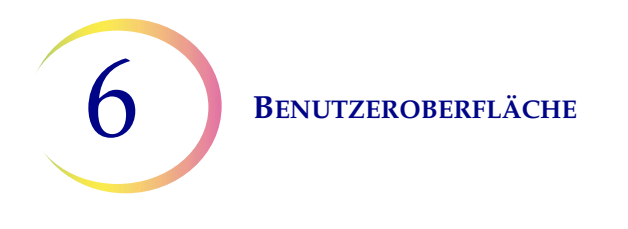

#### Probengefäß per ID suchen

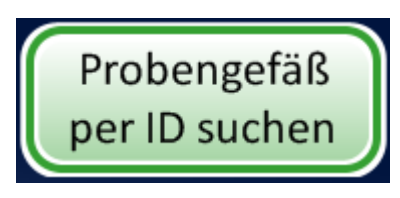

Abbildung 6-87 Schaltfläche "Probengefäß per ID suchen"

In der Liste "Stapelberichte" befindet sich eine Funktion zur Suche nach einer Probengefäß-ID mit der kompletten oder teilweisen Zugangsnummer. Die Schaltfläche **Probengefäß per ID suchen** drücken.

Es erscheint dieselbe Anzeige mit Tastatur/Tastenfeld wie zur Eingabe von Laborname/Name des Geräts. Die gesuchte ID komplett oder teilweise eingeben.

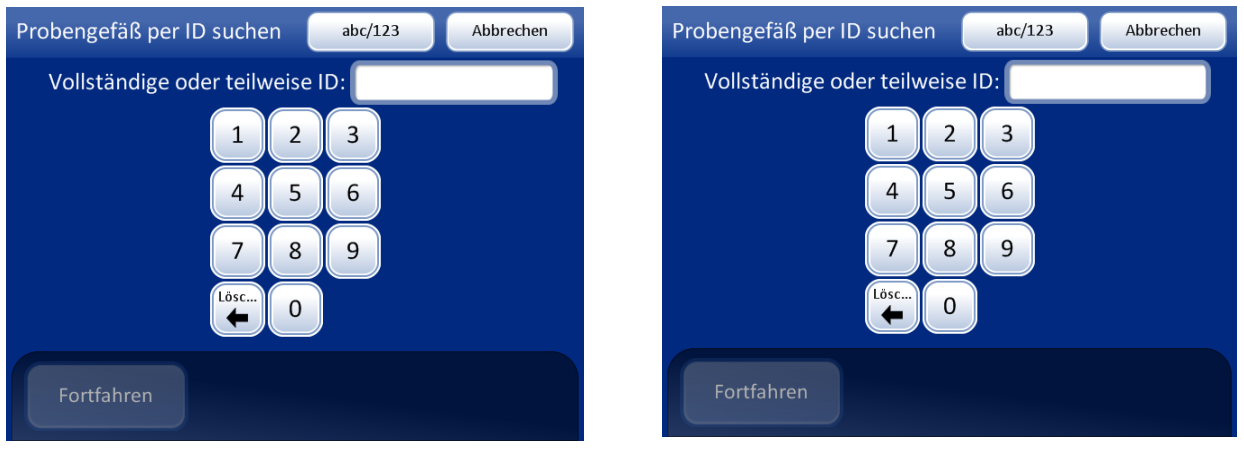

Anzeige mit Tastatur und Tastenfeld

Zahlen oder Buchstaben eingeben

Löschen, um Eingaben zu entfernen

abc/123, um zwischen Tastatur und Tastenfeld zu wechseln

Abbrechen, um zum Bildschirm "Stapel" zurückzukehren

Fortfahren, um nach der ID zu suchen

Abbildung 6-88 Vollständige oder unvollständige Probengefäß-ID eingeben

Die Schaltfläche **Fortfahren** drücken, um alle Stapelberichte nach der ID zu durchsuchen. Der Bericht mit dieser ID wird angezeigt. Bei Eingabe einer teilweisen ID wird eine Liste von Berichten angezeigt. Siehe Abbildung 6-89.

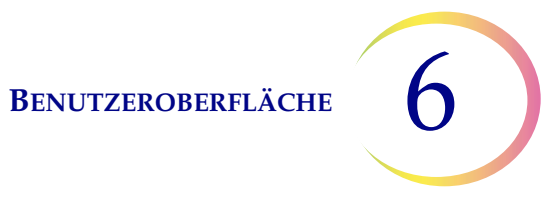

| Treffer in                                                                                     | S | tapelbe                           | richte                                                                      | Neu laden                    | Schaltfläche Neu<br>laden, um die                                    |
|------------------------------------------------------------------------------------------------|---|-----------------------------------|-----------------------------------------------------------------------------|------------------------------|----------------------------------------------------------------------|
| Suchergebnissen<br>gefunden.                                                                   | • | 2 Treffer für '00<br>Zum Anzeigen | 00 <sup>7</sup><br>von Details einen Bericht au                             | swählen                      | zu löschen und<br>zum Bildschirm                                     |
| Einen                                                                                          |   | Probentyp                         | Datum                                                                       | Zeit 🔻                       | "Stapel"<br>zurückkehren                                             |
| berühren, um ihn                                                                               |   | Non-gyn.                          | Do 06.09.2018                                                               | 01:00                        |                                                                      |
| anzuzeigen.                                                                                    |   | UroCyte                           | Mi 05.09.2018                                                               | 12:00                        | _                                                                    |
| Schaltfläche<br>Fertig, um zum<br>Bildschirm<br>"Berichte und<br>Protokolle"<br>zurückzukehren |   | Fertig                            | Alles auf USB<br>speichern<br>Die gefundenen Stapelber<br>auf USB speichern | Probengefäß<br>per ID suchen | Schaltfläche<br>Probengefäß per<br>ID suchen, um<br>erneut zu suchen |

Abbildung 6-89 Bildschirm mit Suchergebnissen bei Suche nach Probengefäß-ID

Falls in den Stapelberichten für den gesuchten Wert ein oder mehrere Treffer gefunden werden, wird der Stapelbericht in der Anzeige aufgelistet. Einen Bericht berühren, um ihn zu öffnen. Die Elemente mit dem gesuchten Wert sind grün hervorgehoben.

|                        | Stapel                     | bericht            |                            | Ereignisco                         | des            |
|------------------------|----------------------------|--------------------|----------------------------|------------------------------------|----------------|
|                        | Sequenz: Gyn<br>Status: OK |                    | Startzei<br>Beendigungszei | t: 07.09.2018 :<br>t: 07.09.2018 : | 15:00<br>17:00 |
|                        | 4 Probegefäße v            | erarbeitet: 🕜 2 OK | 🐴 2 Ereignisse 🔞           | 2 Fehler                           |                |
|                        | Tray-Pos.                  | Probengefäß-ID     | Objektträger-ID            | Status                             |                |
|                        | 3-7                        | 55555              | 55555                      | 5010 🔇                             |                |
| Gesuchte Probengefäß-  | 3-9                        | 66666              | 66666                      | 5011 🔇                             |                |
| ID wird grün angezeigt | 2 1                        | 33333              | 33333                      | ОК 🕑                               |                |
|                        | 3-2                        | 44444              | 44444                      | 5000 🛕                             |                |
|                        | 3-3                        | ABCDEF             | ABCDEF                     | 5001 🛕                             |                |
|                        | 3-8                        | 78900              | 78900                      | ОК 🕑                               |                |
|                        | Fertig                     |                    | uf USB<br>eichern          | Drucken                            |                |

Abbildung 6-90 Suchergebnisse für Probengefäß-ID

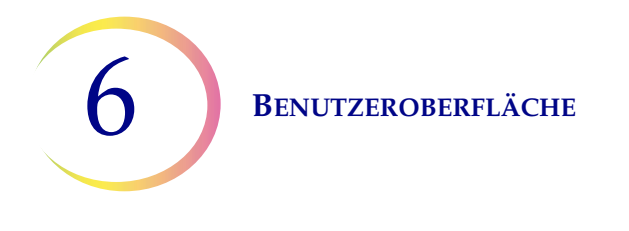

*Hinweis:* Stapelberichte werden acht Wochen lang in der Systemdatenbank gespeichert und danach fortlaufend gelöscht. Falls Ihre Konfiguration die optionale LIS-Schnittstelle umfasst, werden Berichte *ebenfalls* ohne Zeitbegrenzung auf dem NAS gespeichert, bis sie vom Systemadministrator gelöscht werden.

#### Einen Bericht auf USB-Stick speichern

Siehe Abbildung 2-3 für die Lage der USB-Anschlüsse.

Berichte können auf einem USB-Stick gespeichert werden (auch als Flash-Laufwerk oder Memorystick bekannt). Einen Stick in einen der USB-Anschlüsse stecken.

**VORSICHT:** Immer das mit dem Prozessor bereitgestellte USB-Laufwerk verwenden. Niemals ein U3 Smart Drive verwenden. Zwar ist das System in der Lage, auf dieses Gerät zu schreiben, es kommt jedoch zu einem erheblichen Problem, wenn das System von einem dieser Laufwerke gestartet wird, die in einen Anschluss eingesteckt sind. In diesem Fall wäre eine Reparatur durch den Außendienst erforderlich.

Beachten Sie bitte ebenfalls, dass das System keine Daten auf einen schreibgeschützten USB-Stick schreiben kann.

Wenn die Schaltfläche **Auf USB speichern** gedrückt wird, wird der auf der Benutzeroberfläche offene Bericht sofort auf dem USB-Stick als XML-Datei gespeichert. Eine Bestätigungsmeldung wird auf der Benutzeroberfläche angezeigt. Siehe Abbildung 6-91.

*Hinweis:* Wenn das System erkennt, dass in mehr als einen USB-Anschluss ein USB-Stick eingesteckt ist, fordert eine Meldung auf der Benutzeroberfläche den Benutzer auf, den Anschluss zu wählen, an den der Bericht geschickt werden soll.

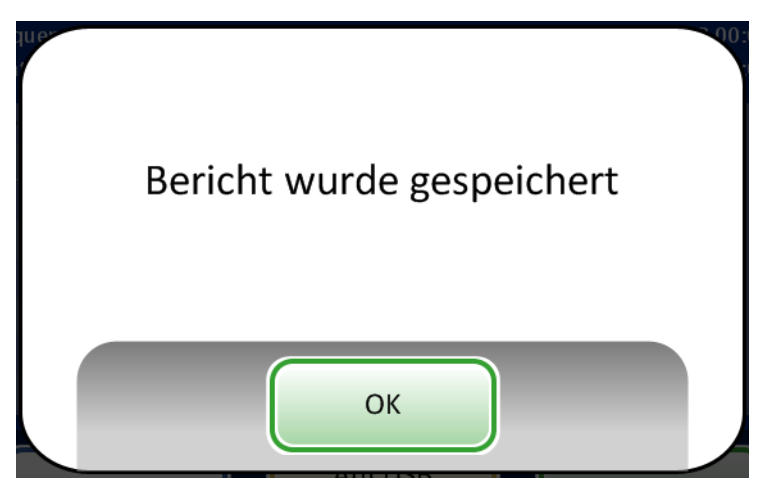

Abbildung 6-91 Die Meldung "Bericht wurde gespeichert"

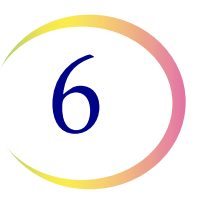

Das System erstellt einen Ordner mit dem Titel "T5000Reports" auf dem USB-Stick. Jeder Bericht wird in diesem Ordner gespeichert. Berichte werden automatisch wie folgt betitelt: "Berichtstyp – Prozessorname – Datum und Uhrzeit. XML." Siehe nachstehende Abbildung. Mit jedem Berichtstyp wird auch eine Formatvorlagedatei erstellt, sodass der Bericht beim Anzeigen oder Ausdrucken mit anderen Geräten ebenfalls wie der Bericht auf der T5000-Schnittstelle aussieht.

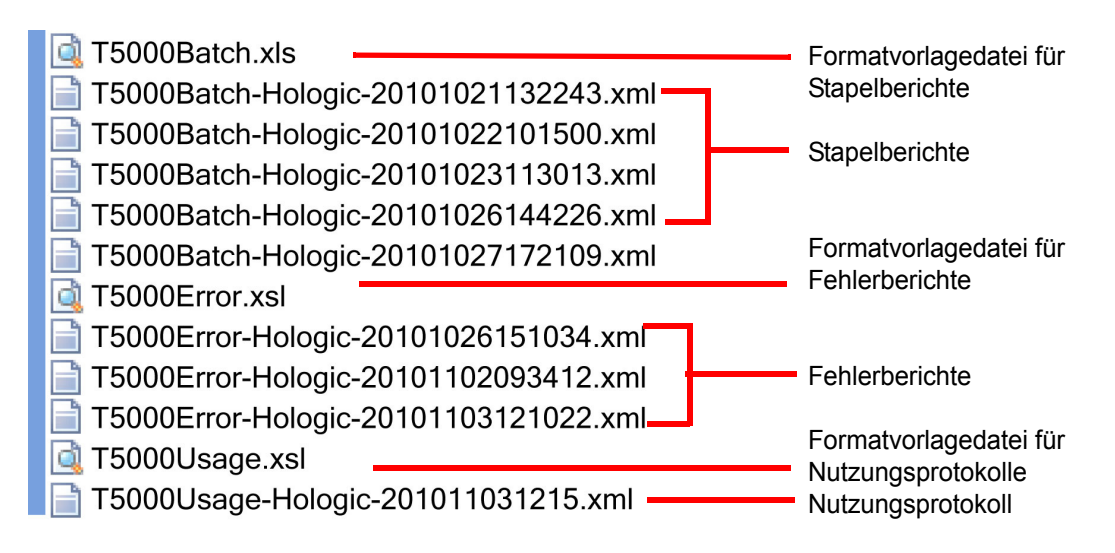

Abbildung 6-92 Auf USB gespeicherte Berichte

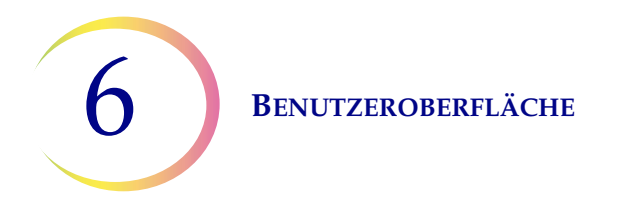

#### Nutzungsdetails

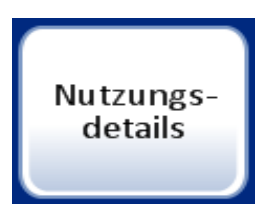

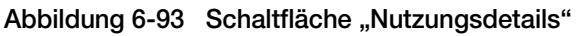

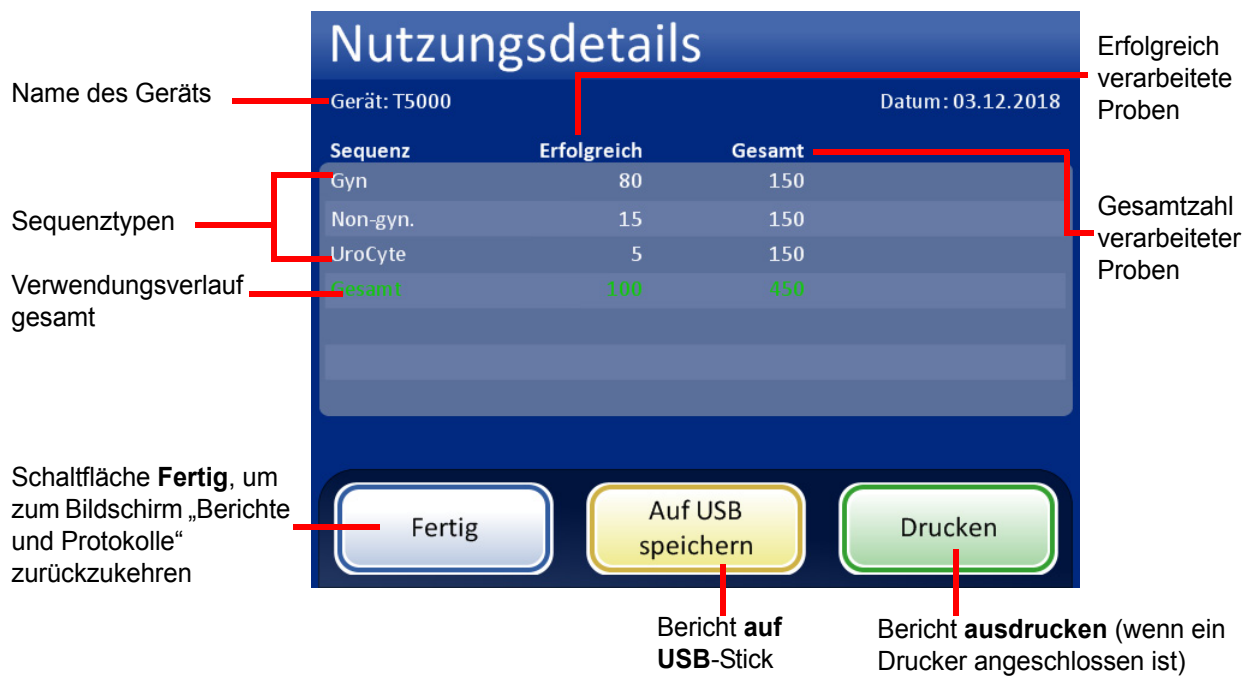

Abbildung 6-94 Bildschirm "Nutzungsdetails"

Der Bericht "Nutzungsdetails" erfasst die Anzahl der Objektträger, die bis zu diesem Zeitpunkt auf dem ThinPrep 5000 Prozessor mit AutoLoader erstellt wurden.

Die Kopfzeile des Verwendungsverlaufsberichts identifiziert Folgendes:

- Datum und Uhrzeit des Berichts
- Laborname (sofern verwendet)
- Prozessorname (sofern verwendet)

Der Verwendungsverlaufsbericht gibt an:

Die Anzahl der erfolgreich verarbeiteten Objektträger: Gyn. (einschließlich Imager-Objektträger), Nicht-gyn. und UroCyte.

# *Hinweis:* Ein Probengefäß, das entnommen, eingedeckt und in die Dispersionsvertiefung eingesetzt wurde, lässt den Gesamtprobendurchlaufzähler weiterlaufen. Ein in das Fixierbad gesetzter Objektträger wird vom Durchlaufzähler für erfolgreiche Proben gezählt.

**Benutzeroberfläche** 

#### Karussellbericht

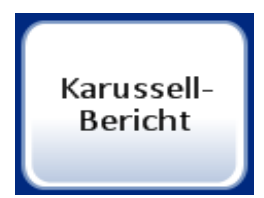

Abbildung 6-95 Schaltfläche "Karussell-Bericht"

Nach beendeter Verarbeitung kann es noch verbleibende Probengefäße, Filter und Objektträger im Karussell geben. Im Karussellbericht wird aufgeführt, was im Karussell verblieben ist, einschließlich Status.

- Dies geht in der Regel auf einen **Probenfehler** zurück und das erfolglos verarbeitete Probengefäß verbleibt im Karussell, bis der Bediener das Problem löst.
- Gelegentlich kann ein **Systemfehler** die Verarbeitung unterbrechen und jegliches Material, das sich auf dem Weg durch den Verarbeitungspfad befand, wird im Karussell abgelegt.

Es ist immer nur der aktuellste Karussellbericht vorhanden. Jeder neu erzeugte Karussellbericht ersetzt den aktuellen Bericht.

*Hinweis:* Wenn ein Karussell mit Proben im Benchtop-Modus verarbeitet wird, wird am Ende des Durchlaufs ein Stapelbericht erzeugt. Er kann auf dem Bildschirm "Stapelberichte" aufgerufen werden. Karussellberichte werden nur im AutoLoader-Modus erzeugt.

Siehe "Karussellbericht", Abbildung 6-96. Im Karussellbericht befindet sich ein Abschnitt mit einer Zusammenfassung, ein Abschnitt mit Details zur Karussellposition sowie eine Positions-Status-Map.

#### Probengefäß- und Objektträgerstatus

**Stopp wg. Fehler** – Bei dem Probengefäß ist ein Probenverarbeitungsfehler aufgetreten und es wurde nicht in den Probengefäß-Tray zurückgegeben. Ein Objektträger wurde graviert, aber es wurden keine Zellen aufgetragen. Er befindet sich im Karussell mit dem Probengefäß. Siehe Abschnitt "Details" zur Behebung des Fehlers.

**Auf Rückk. wart.** – Das Probengefäß wurde erfolgreich verarbeitet und ein Objektträger wurde verarbeitet und in das Bad gelegt. Ein Systemfehlerzustand hat die Rückgabe des Probengefäßes in den Probengefäß-Tray verhindert.

**Nicht verarbeitet** – Es ist ein Systemfehler aufgetreten und das Probengefäß wurde nicht verarbeitet. Ein Objektträger wurde graviert, aber es wurden keine Zellen aufgetragen. Der Objektträger befindet sich im Karussell mit dem Probengefäß. Siehe Abschnitt "Details" zur Behebung des Fehlers.

*Hinweis:* Falls der Bediener die Verarbeitung durch Drücken der Schaltfläche Anhalten und anschließende Auswahl von Sofort beenden abgebrochen hat (siehe "Einen Stapel anhalten" auf Seite 6.19), verbleibt Material im Karussell und wird nicht entsorgt. Der Bediener muss diese Probengefäße und Objektträger entsorgen.

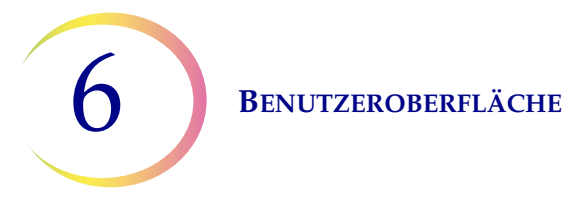

#### ThinPrep® 5000 Karussellbericht

 Startzeit:
 10.01.2019 10:15

 Beendigungszeit:
 10.01.2019 11:45

 Labor :
 Hologic

 Gerät::
 T5000

 Seriennummer :
 D002K09DP

 AutoLoader-Seriennummer :
 D004M10DA

Bericht-Kopfzeile enthält Datums-/ Zeitstempel und Geräteidentifikation

#### Karussell-Berichtszusammenfassung

| Pos. | Probengefäß | Filter | Objektträger | Tray- Pos. | Probengefäßstatus       |
|------|-------------|--------|--------------|------------|-------------------------|
| 1    | Ja          | Nein   | Ja           | 1-1        | Wegen Fehler angehalten |
| 2    | Nein        | Nein   | Nein         | -          | -                       |
| 3    | Ja          | Ja     | Nein         | 1-14       | Nicht verarbeitet       |
| 4    | Ja          | Ja     | Ja           | 2-16       | Wegen Fehler angehalten |
| 5    | Ja          | Nein   | Nein         | 2-21       | Nicht verarbeitet       |
| 6    | Nein        | Ja     | Nein         | -          | -                       |
| 7    | Ja          | Nein   | Ja           | 3-4        | Warten auf Rückkehr     |
| 8    | Ja          | Nein   | Ja           | 4-13       | Warten auf Rückkehr     |
| 9    | Nein        | Nein   | Nein         | -          | -                       |
| 10   | Ja          | Ja     | Ja           | 4-40       | -                       |
| 11   | Nein        | Nein   | Nein         | -          | -                       |
| 12   | Nein        | Nein   | Nein         | -          | -                       |
| 13   | Nein        | Nein   | Nein         | -          | -                       |
| 14   | Nein        | Nein   | Nein         | -          | -                       |
| 15   | Nein        | Nein   | Nein         | -          | -                       |
| 16   | Nein        | Nein   | Nein         | -          | -                       |
| 17   | Nein        | Nein   | Nein         | -          | -                       |
| 18   | Nein        | Nein   | Nein         | -          | -                       |
| 19   | Nein        | Nein   | Nein         | -          | -                       |
| 20   | Nein        | Nein   | Ja           | -          | -                       |

Karussell-Berichtszusammenfassung gibt Folgendes an:

Vorhandensein von Material in jeder Position, in der sich das Probengefäß ursprünglich befand (Position des Probengefäß-Trays); ein kurzer Probengefäß-Status

#### Karussell-Position 1 Details:

| Probengefäß vorhanden:  | Ja     | Probengefäßstatus:        | Wegen Fehler angehalten   |
|-------------------------|--------|---------------------------|---------------------------|
| Filter vorhanden:       | Nein   | Prob.gefäß-ID:            | 74041829999               |
| Objektträger vorhanden: | Ja     | Objektträger-ID:          | 74041829999               |
| Tray-Position:          | 1-1    | Objektträgertyp:          | Gyn                       |
| Probengefäßtyp:         | Gyn    |                           |                           |
| Statusdetails           | 5010 - | - Zu wenig Flüssigkeit, o | der kein Filter vorhanden |

#### Karussellpositions-Status-Map

|                         | Positions-Status |   |   |   |   |   |   |   |    |    |    |    |    |    |    |    |    |    |    |
|-------------------------|------------------|---|---|---|---|---|---|---|----|----|----|----|----|----|----|----|----|----|----|
| 1                       | 2                | 3 | 4 | 5 | 6 | 7 | 8 | 9 | 10 | 11 | 12 | 13 | 14 | 15 | 16 | 17 | 18 | 19 | 20 |
| HINWEIS: Leere Pos. = X |                  |   |   |   |   |   |   |   |    |    |    |    |    |    |    |    |    |    |    |

Abbildung 6-96 Karussellbericht

Karussellpositionsdetails geben Folgendes an:

Material vorhanden Fehlertyp Zugangs-ID und Objektträgertyp

> Karussellpositions-Status-Map bietet eine kurze grafische Übersicht darüber, wo im Karussell sich Material befindet.

**BENUTZEROBERFLÄCHE** 

#### Probengefäßereignisbericht

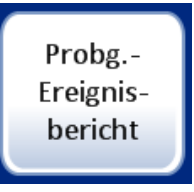

Bei jeder Verarbeitung von Probengefäßen wird ein Probengefäßereignisbericht erzeugt. Der Probengefäßereignisbericht identifiziert die Position eines Probengefäßes, wenn während der Verarbeitung ein Fehler auftritt. In einem Probengefäßereignisbericht wird ein Probengefäß-Tray nur dann aufgeführt, wenn der jeweilige Probengefäß-Tray einen Verarbeitungsfehler aufweist. Der Probengefäßereignisbericht gibt an, ob ein Objektträger angefertigt wurde oder nicht. Der Probengefäßereignisbericht bewahrt Daten zu einem Probengefäß so lange auf, bis der Probengefäß-Tray im AutoLoader entnommen und ersetzt wird.

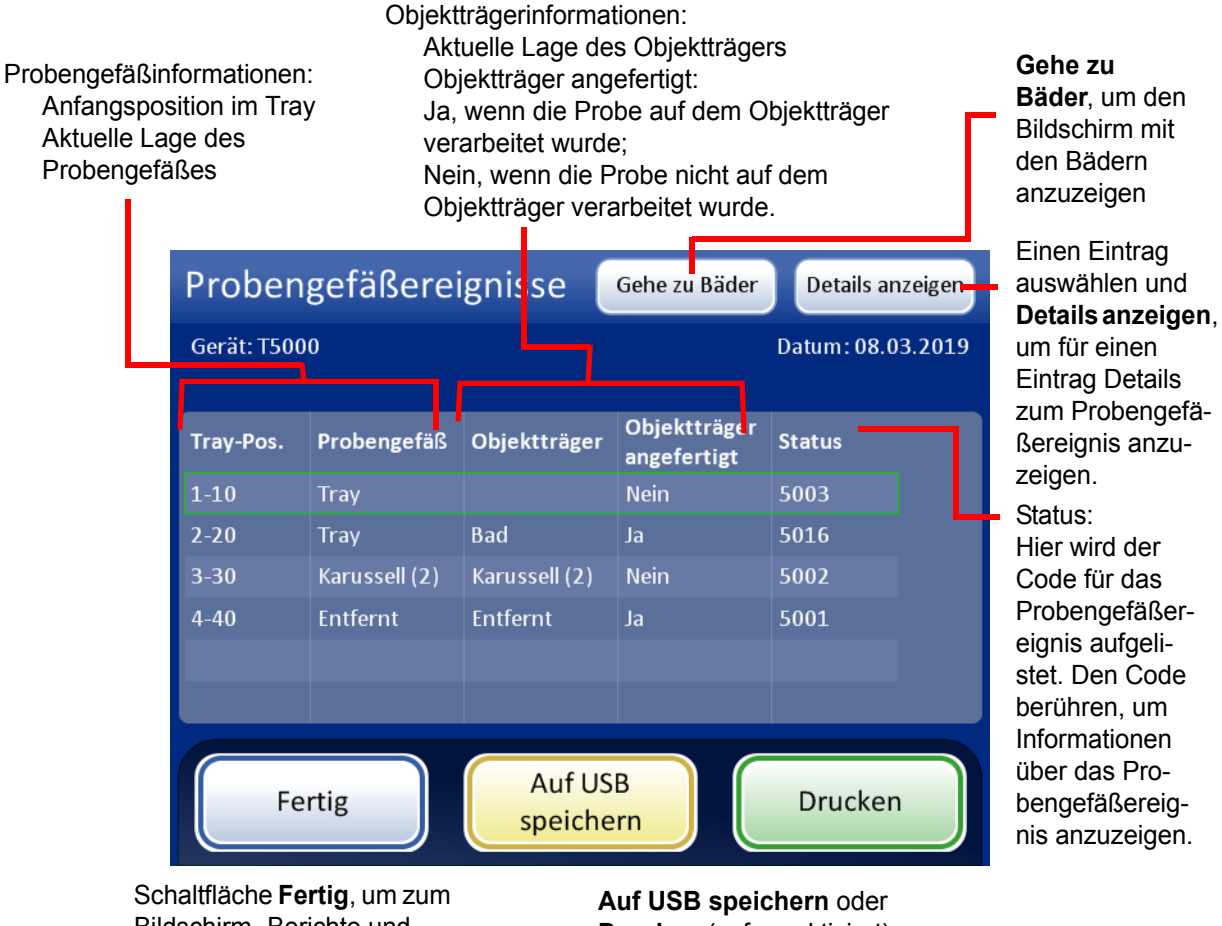

Bildschirm "Berichte und Protokolle" zurückzukehren

Drucken (sofern aktiviert)

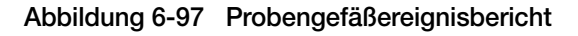

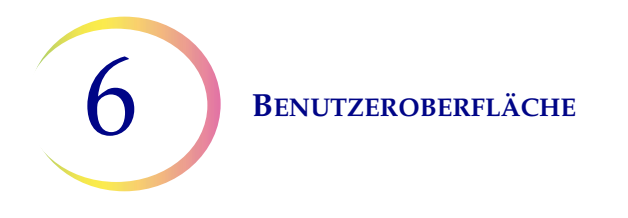

Der Bildschirm "Details zum Probengefäßereignis" zeigt die Probengefäß-ID, die Objektträger-ID und den Probentyp für die Probe. Siehe Abbildung 6-98.

die Liste

|                                                       | Details zum Pro         |        | Durch die Liste<br>der Probenge- |                            |  |
|-------------------------------------------------------|-------------------------|--------|----------------------------------|----------------------------|--|
|                                                       | Gerät: T5000            |        | Datum: 18.12.2018                | fäßereignisse<br>blättern. |  |
|                                                       | Details zum Probengef   | äßerei | gnis 2:                          |                            |  |
|                                                       | Tray-Position:          | 2-20   | Objekttr. angefertigt:           | Ja                         |  |
|                                                       | Probengefäßposition:    | Tray   | Prob.gefäß-ID:                   | ABCDE                      |  |
|                                                       | Pos. des Objektträgers: | Bad    | Objektträger-ID:                 | 12345                      |  |
|                                                       | Karussellposition:      | 1      | Probentyp:                       | Gyn                        |  |
|                                                       |                         |        |                                  |                            |  |
|                                                       | Statusdetails:          | ОК     |                                  |                            |  |
| Schaltfläche<br><b>Fertig</b> – zum Bild-             |                         |        |                                  |                            |  |
| schirm "Proben-<br>gefäßereignisse" _<br>zurückkehren | Fertig                  |        |                                  |                            |  |

Abbildung 6-98 Details zum Probengefäßereignis

#### **Diagnosedaten sammeln**

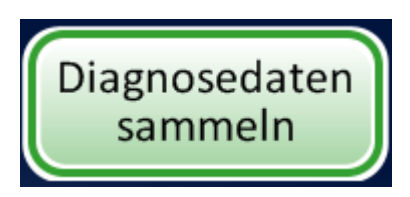

Abbildung 6-99 Schaltfläche "Diagnosedaten sammeln"

Die Funktion "Diagnosedaten sammeln" dient zur Fehlerbehebung des Geräts durch den technischen Kundendienst von Hologic. Damit werden das Fehlerverlaufsprotokoll und andere Informationen zum Betrieb des Geräts gesammelt und in einer Zip-Datei gespeichert. Der Inhalt der Zip-Datei ist kennwortgeschützt.

Einen USB-Stick in einen der USB-Anschlüsse stecken und die Schaltfläche Diagnosedaten sammeln drücken.

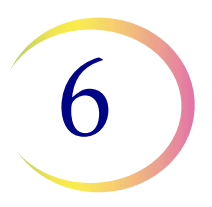

Die Option **Vollständig** oder **Schnell** auswählen, je nach den Anweisungen des technischen Kundendiensts von Hologic.

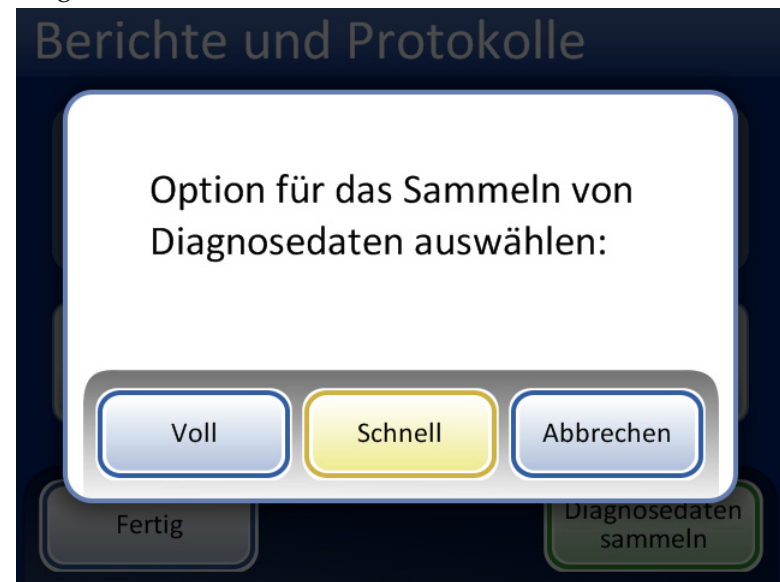

Abbildung 6-100 Die Option für das Sammeln von Diagnosedaten auswählen

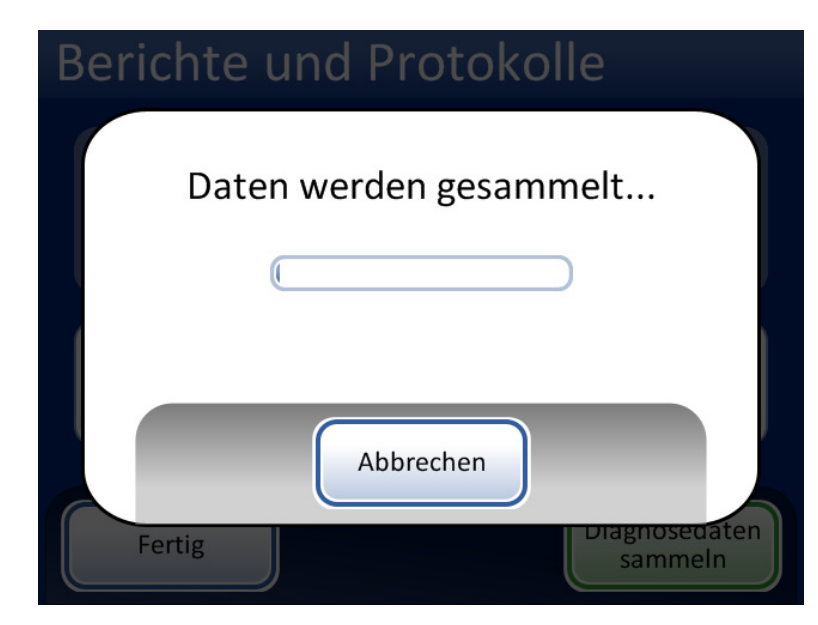

Abbildung 6-101 Bildschirm "Diagnosedaten sammeln"

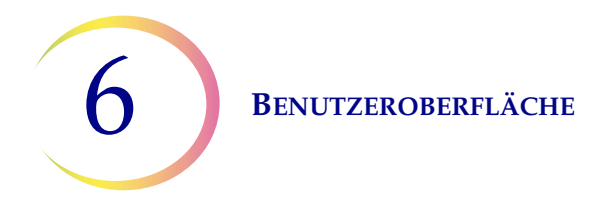

Die Betriebsinformationen des Geräts werden in einem Ordner auf dem USB-Stick mit der Bezeichnung "T5000Logs" gesammelt. In dem Ordner befinden sich drei Zip-Dateien. Diese können per E-Mail an den Technischen Kundendienst von Hologic geschickt werden.

#### **Bildschirm reinigen**

Dies wird in Kapitel 8, Wartung beschrieben.

#### Flüssigabfall entleeren

Dies wird in Kapitel 8, Wartung beschrieben.

7. Bedienungsanweisungen

7. Bedienungsanweisungen

# Kapitel 7

# Bedienungsanweisungen

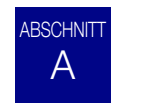

# EINFÜHRUNG

Die normale Bedienung des Geräts besteht aus dem Laden der Verbrauchsmaterialien, dem Starten des Stapels und dem Entladen der vorbereiteten Objektträger und verarbeiteten Probengefäße, wenn der Stapel ausgeführt wurde. Ein Stapelbericht wird bei Abschluss jedes Stapels generiert. Der Bericht gibt an, ob die Verarbeitung jedes Probengefäßes erfolgreich bzw. nicht erfolgreich verlief und ob Fehler aufgetreten sind. Der Bericht kann auf der Benutzeroberfläche angezeigt oder als Papierkopie ausgedruckt bzw. als Text-Datei auf einem USB-Schlüssel gespeichert werden.

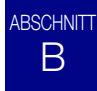

# MATERIALANFORDERUNGEN

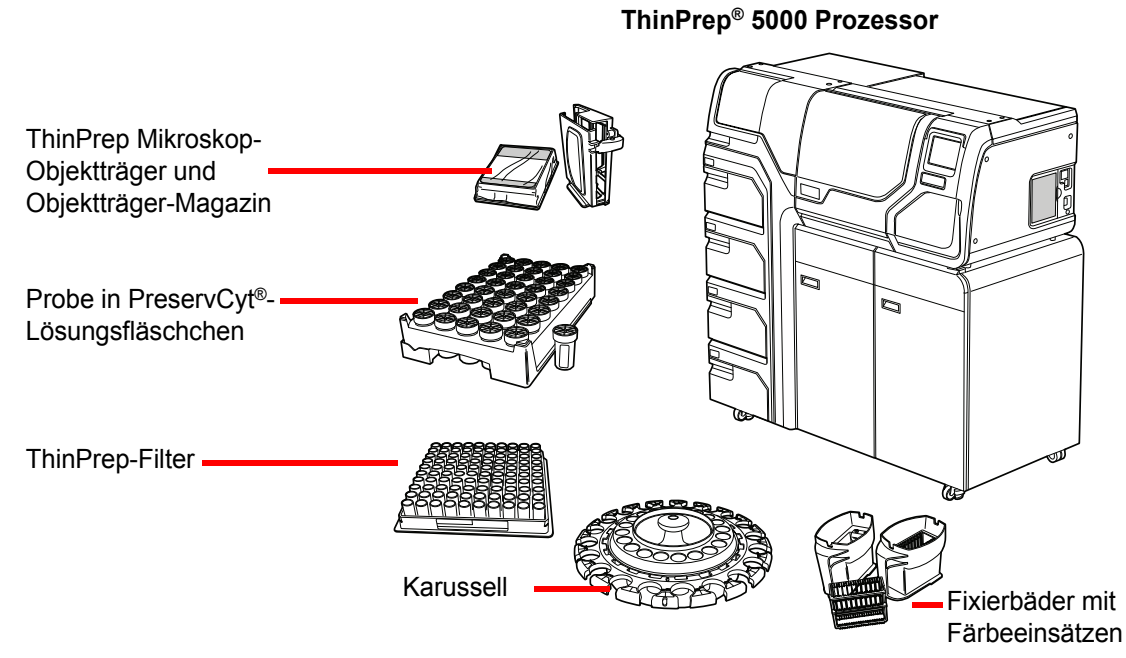

Abbildung 7-1 Erforderliche Materialien

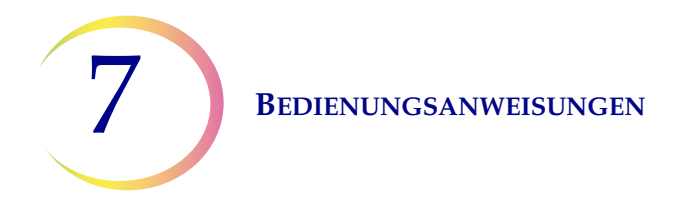

Das ThinPrep<sup>®</sup> **PreservCyt-Lösungsfläschchen** ist ein Kunststoffgefäß, das eine Konservierungslösung auf Methanolbasis enthält, die Zellen von allen Körperstellen konserviert. PreservCyt-Lösung wird für den Transport, die Lagerung und Verarbeitung von Zellproben verwendet.

- Lagern Sie PreservCyt-Lösung mit gynäkologischen Proben, die für ThinPrep Pap-Tests vorgesehen sind, bei 15 °C bis 30 °C für bis zu 6 Wochen.
- Lagern Sie PreservCyt-Lösung mit nicht-gynäkologischen Proben, die für Zytologie vorgesehen sind, bei 4 °C bis 37 °C für bis zu 3 Wochen.

Siehe Kapitel 3 für detaillierte Informationen zur PreservCyt-Lösung.

Der **ThinPrep-Filter** ist ein Einwegkunststoffzylinder; das eine Ende ist offen, am anderen Ende haftet eine Filtermembran. Die Filtermembran weist eine flache, glatte, poröse Oberfläche auf. Die Porengröße ist unterschiedlich, je nach der Prozessanwendung, daher gibt es drei Filtertypen zur Verwendung mit dem ThinPrep 5000 Prozessor.

- ThinPrep Pap-Test-Filter (transparent)
- ThinPrep Nicht-gynäkologische Filter (blau)
- ThinPrep UroCyte-Filter (gelb)

Der **ThinPrep Mikroskop-Objektträger** ist ein hochwertiger, vorgereinigter Mikroskop-Objektträger aus Glas mit einem definierten Screening-Bereich und einem großen Etikettierbereich. Der Objektträger ist speziell für die Verwendung mit dem ThinPrep 5000 Prozessor mit AutoLoader vorgesehen und je nach Verfahren gibt es drei verschiedene Objektträgertypen:

- ThinPrep-Objektträger für die Verwendung mit ThinPrep-Prozessoren sind für die Verarbeitung von gynäkologischen oder nicht-gynäkologischen Proben bestimmt.
- Mikroskop-Objektträger des ThinPrep Imaging Systems für gynäkologische Objektträger, die anschließend auf dem ThinPrep Imaging System abgebildet werden. (Sie weisen vorgedruckte Referenzmarkierungen auf, die für das Imaging System benötigt werden.)
- ThinPrep UroCyte-Objektträger für die Verwendung mit der ThinPrep UroCyte-Urinprobenverarbeitung. (Die Objektträger weisen einen speziell definierten Zellbereich für die Verarbeitung von Urinproben auf.)

Das **Karussell** ist ein Kunststoff-Tray, das bis zu zwanzig Sätze Probengefäße, Filter und Objektträger hält. Es dient als Bereitstellungsbereich zur Probenverarbeitung mit dem AutoLoader und für die Zuführung von Verbrauchsmaterialien, wenn das Gerät im Benchtop-Modus verwendet wird.

Das **Alkoholfixierbad** ist eine Kunststoffwanne, die mit standardmäßigem Laborfixieralkohol (95 % Reagenzalkohol oder 95 % Ethylalkohol) gefüllt ist. Im Bad befindet sich ein Färbeeinsatz, in den die verarbeiteten Objektträger automatisch abgelegt werden.

Der **Färbeeinsatz** ist ein Standard-Färbeeinsatz, der zur Aufnahme und Färbung von zytologischen Objektträgern verwendet wird.

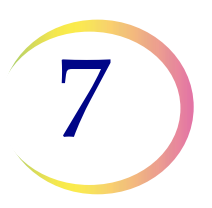

Das **Betriebshandbuch** für den ThinPrep 5000 Prozessor mit AutoLoader enthält detaillierte Informationen zur Bedienung, Fehlersuche und Wartung des Prozessors. Das Handbuch enthält auch Informationen über die Lösungen und Materialien, die zur Vorbereitung von Objektträgern mit dem ThinPrep 5000 Prozessor mit AutoLoader erforderlich sind.

**Einweg-Laborhandschuhe** – Es muss Schutzkleidung gemäß den Universal-Vorsichtsmaßnahmen bei der Bedienung des Geräts getragen werden.

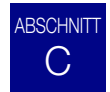

# ETIKETTIERUNG DER PROBENGEFÄSSE

Der ThinPrep 5000 Prozessor mit AutoLoader liest die Etiketten mit der Probengefäß-ID und graviert dieselbe ID auf den mattierten Bereich der Objektträger ein. Danach liest ein Objektträgerscanner das Objektträgeretikett und bestätigt, dass die IDs übereinstimmen. Der Objektträger-Scanner kann Etiketten im Barcode- bzw. OCR-Format lesen. Der Bediener legt das Format fest, das auf den Objektträger graviert wird. Siehe "Barcodes konfigurieren" auf Seite 6.47 und "Etiketten erstellen" auf Seite 6.39.

#### Barcode-Etikettenformat für Probengefäß

Das Probengefäß-Barcode-Etikett muss die ANSI X3.182-Spezifikationen mit der Qualitätsstufe B oder höher erfüllen. Hologic empfiehlt Code 128, 1-D-Barcode-Symbologien für das Probengefäß-Barcode-Etikett.

Siehe Tabelle 6.2 auf Seite 6.43 für eine detaillierte Beschreibung der Einschränkungen, die für die ID je nach dem verwendeten Objektträgerformat gelten. Die Einschränkungen gelten für Objektträger-IDs für voretikettierte Objektträger und für vom AutoLoader eingravierte Objektträger-IDs.

Der ThinPrep 5000 Prozessor mit AutoLoader unterstützt auch die Barcode-Symbologien Interlea ved 2 von 5, Code 39, Code 93, Codabar (NW7) und EAN-13/JAN 1-D.

Der ThinPrep 5000 Prozessor mit AutoLoader unterstützt auch die 2-D-Barcode-Symbologien QR-Code und DataMatrix.

Es dürfen keine OCR-Probengefäß-Etikettenformate verwendet werden. Der ThinPrep 5000 Prozessor mit AutoLoader kann die Barcode-Daten auf dem Probengefäß-Etikett verwenden, um den Barcode auf das Objektträger-Etikett zu gravieren.

Für Probengefäß-Etiketten mit einer 2-D Data Matrix ECC 200 Symbologie beträgt die Mindestmodulbreite 15 mil. Der Barcode sollte um alle vier Seiten eine ruhige Zone von mindestens einer Modulbreite aufweisen. Der ThinPrep 5000 Prozessor unterstützt eine Probengefäß-ID von 5 bis 64 Zeichen. Es werden alle druckbaren ASCII-128-Zeichen unterstützt. Manche ThinPrep-Probengefäße werden von Hologic mit auf das Probengefäß-Etikett gedruckten 2-D-Barcodes geliefert. Der ThinPrep 5000 Prozessor erkennt, dass dies keine Barcodes für Probengefäß-IDs sind. Es gibt zwei 16-stellige Nummerierungsschemas, die der ThinPrep 5000 Prozessor nicht als eine Probengefäß-ID erkennt. Wenn das Labor ein 16-stelliges Probengefäß-ID-Format verwendet, darf keine Probengefäß-ID im Format 10XXXXX17XXXXX oder im Format 01154200455XXXXX verwendet werden. Es muss ein quadratischer 2-D-Barcode mit einer Druckfläche von maximal 9,53 mm (0,375 Zoll) x 9,53 mm (0,375 Zoll) verwendet werden. Dieser Barcode muss klar gedruckt sein, nicht unscharf oder verwischt.

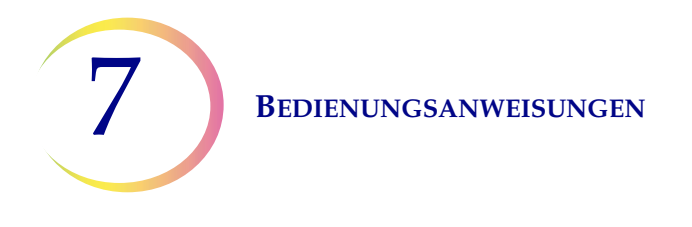

#### Anbringen von Probengefäß-Etiketten

Ein Probengefäß-Etikett mit einem 1-D-Barcode **vertikal** auf das Etikett der PreservCyt<sup>®</sup>-Lösung aufbringen, dabei anhand der Kanten ausrichten, wie in Abbildung 7-2 gezeigt. Ein schiefes Etikett, das um 10 Grad oder mehr aus der Vertikalen verschoben wurde, wird möglicherweise nicht ordnungsgemäß gescannt.

Ein Probengefäß-Etikett mit einem 2-D-Barcode in das untere Drittel des Probengefäßes setzen, zwischen 20 mm (0,80 Zoll) und 5 mm (0,20 Zoll) von der Unterseite des Probengefäßes, nahe am mattierten Bereich des Probengefäßes, aber ohne diesen abzudecken. Damit der ThinPrep 5000 Prozessor den 2-D-Barcode richtig liest, darf kein anderes 2-D-Barcode-Etikett auf das Probengefäß aufgebracht werden.

Beim Anbringen ist zu vermeiden, dass das Barcode-Etikett über die Patienteninformationen, mehrere Etiketten oder auf den Drehmomentelementen des Probengefäßes platziert wird. Keine Etiketten auf dem Probengefäßdeckel oder auf der Unterseite des Probengefäßes platzieren. Wenn Etiketten falsch angebracht werden, kann das dazu führen, dass der Barcode nicht gelesen wird oder dass es zu einem Gerätefehler bei der Entnahme des Probengefäßes aus dem Karussell kommt.

Der unverdeckte Streifen des Probengefäßes erlaubt es, das mattierte Band zu sehen, das den maximal/minimal akzeptablen Flüssigkeitsfüllbereich für eine Probe angibt, die auf dem Prozessor ausgeführt werden soll. Es muss sichergestellt werden, dass der Flüssigkeitspegel innerhalb dieses Bereichs liegt.

Außerdem muss sichergestellt werden, dass sich keine Fremdteile im Probengefäß befinden (wie beispielsweise ein Stück der Probenentnahmevorrichtung oder sonstige Bruchstücke).

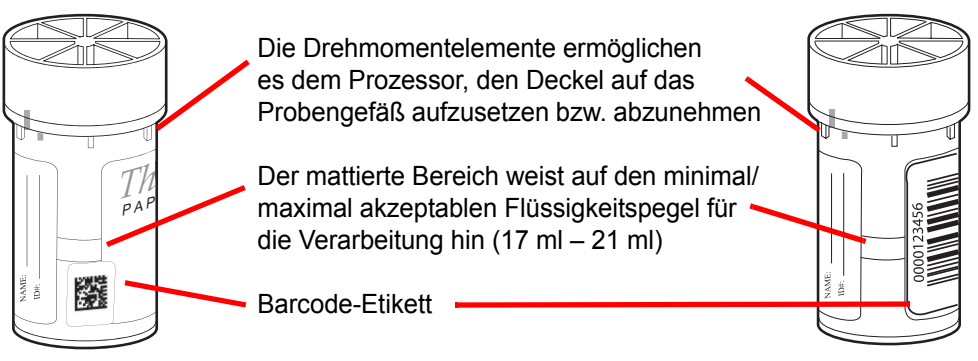

Abbildung 7-2 PreservCyt-Lösungsfläschchen

**BEDIENUNGSANWEISUNGEN** 

# LADEN DES THINPREP® 5000 AUTOLOADER

**VORSICHT:** Vor dem Laden und dem Betrieb des ThinPrep 5000 Geräts bitte beachten, dass die Anleitungen in "OPTIONALE ANLEITUNGEN FÜR ZUSATZTESTS" auf Seite 7.34 gelesen und verstanden werden müssen, falls Zusatztests durchgeführt werden.

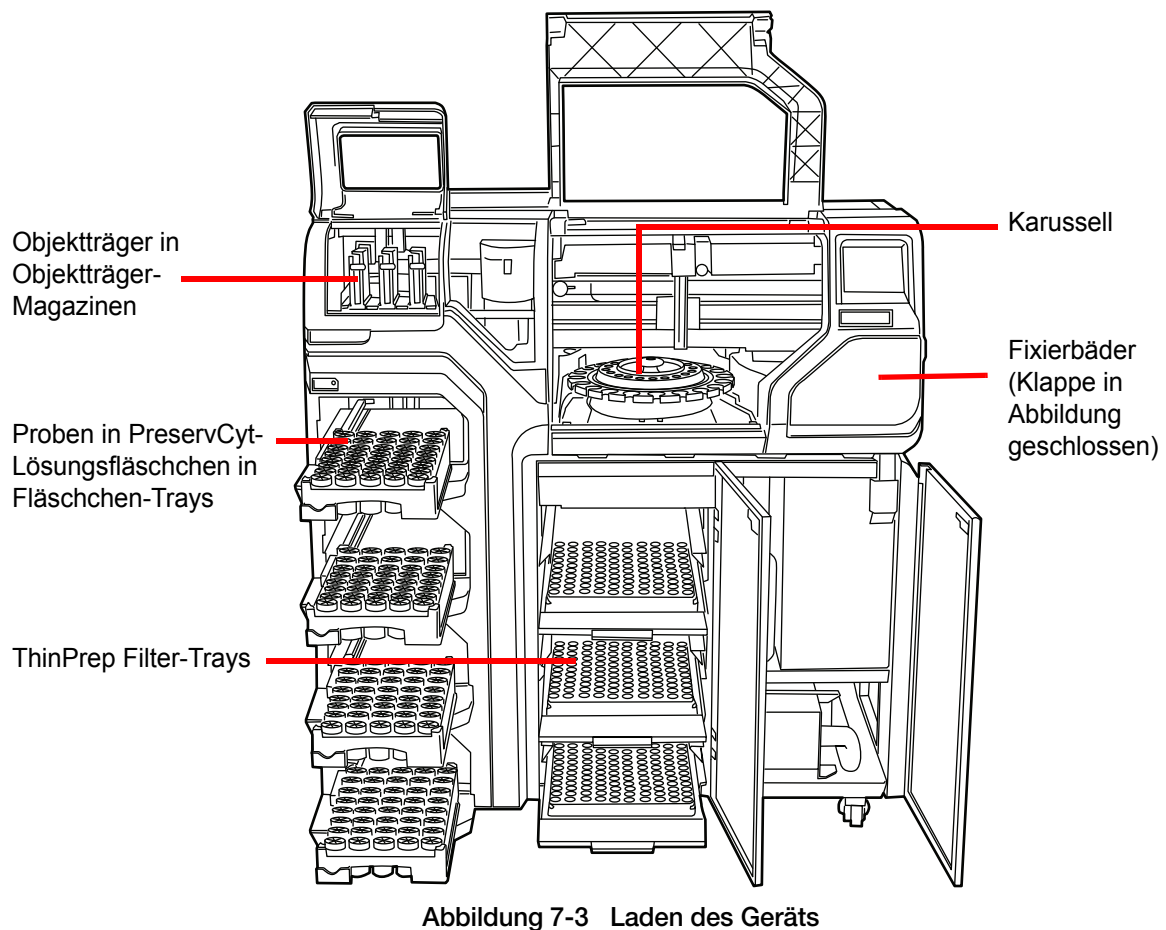

Abbildung 7-5 Laden des derais

**VORSICHT:** Die besten Ergebnisse bei der Objektträgervorbereitung werden erzielt, wenn der richtige Objektträger und Filtertyp für den Probentyp verwendet werden, der gerade verarbeitet wird.

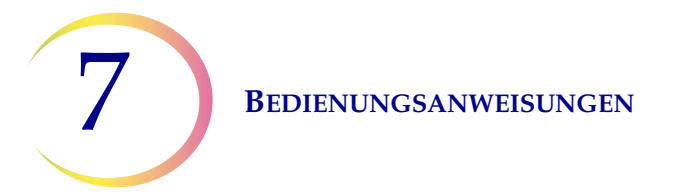

|                      | Thin              | Prep                                 | ThinPrep +<br>Abbildung                       | UroCyte                                                       |
|----------------------|-------------------|--------------------------------------|-----------------------------------------------|---------------------------------------------------------------|
| PreservCyt-<br>Probe | Gynäkologisch     | Nicht-gynäkologisch                  | Gynäkologisch                                 | Urin zur Verwendung<br>mit Vysis UroVysion-<br>Molekulartests |
| Filter               | Transparent       | Blau                                 | Transparent                                   | Gelb                                                          |
| Objektträger         | Zellbereichsbogen | Zellbereichsbogen oder<br>ohne Bogen | Zellbereichsbogen mit<br>Referenzmarkierungen | Zellbereichskreis                                             |
|                      |                   |                                      |                                               |                                                               |

#### Tabelle 7.1: Proben-/Filter-/Objektträgerkonfigurationen

Wenn Probengefäß, Filter und Objektträger in das System geladen werden, muss der Bediener über die Benutzeroberfläche ihren Typ identifizieren.

#### Objektträger-Magazine mit Objektträgern laden

Ein Objektträger-Magazin fasst ca. 100 Objektträger; dies entspricht einer ganzen Schachtel verpackter ThinPrep Objektträger. Die Innenseite der Objektträger-Magazine ist hochpoliert, um ein Festsitzen der Objektträger bei der Aufnahme durch den Objektträgertransport zu vermeiden. Vor dem Laden eines Magazins mit Objektträgern die Innenflächen vorsichtig mit einem weichen Tuch abwischen, um Glasstaub von vorherigen Ladungen zu beseitigen.

Der wichtigste Aspekt beim Laden von Objektträgern in das Magazin ist ihre korrekte Ausrichtung, damit die Lasergravur auf den mattierten Bereich des Objektträgers aufgebracht wird. Der mattierte Bereich muss nach oben und zur Rückseite des Magazins zeigen. Als Hilfestellung befindet sich innen im Magazin eine illustrierte Anleitung zum Laden von Objektträgern mit gravierter Oberfläche.

#### BEDIENUNGSANWEISUNGEN

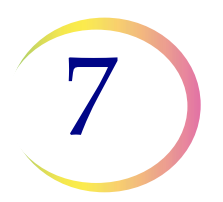

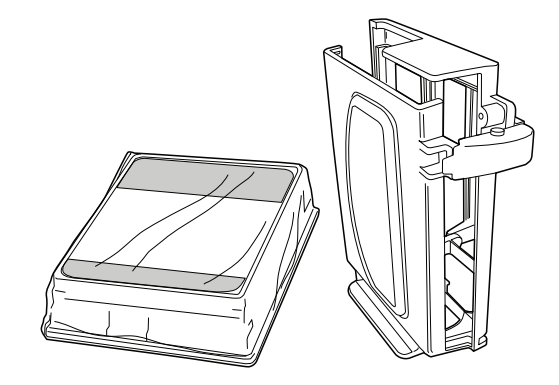

Abbildung 7-4 Objektträger und Magazin

#### Tabelle 7.2: Die Magazine mit Objektträgern laden

| 1. | Die Klemme entriegeln, mit der das<br>Objektträger-Magazin verschlossen ist.                                                        |  |
|----|----------------------------------------------------------------------------------------------------|--|
| 2. | Das Magazin öffnen und reinigen.                                                                                                    |  |
| 3. | Eine Schachtel Objektträger öffnen.<br>Die Objektträger so ausrichten, dass der<br>mattierte Bereich im Magazin nach<br>oben zeigt. |  |

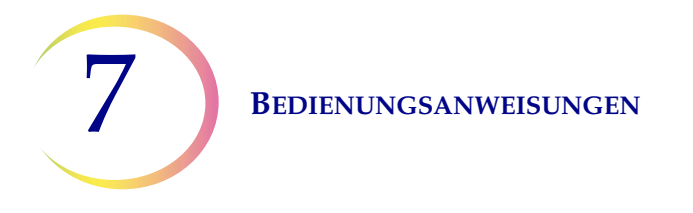

#### Tabelle 7.2: Die Magazine mit Objektträgern laden

| 4. | Das Magazin auf die Schachtel mit<br>Objektträgern stellen.                                                                                              |  |
|----|----------------------------------------------------------------------------------------------------|--|
| 5. | Das Magazin und die Schachtel<br>Objektträger festhalten und umdrehen,<br>so dass die Objektträger aus der Schachtel<br>in das Magazin überführt werden. |  |
| 6. | Die Objektträgerschachtel entfernen.                                                                                                    |  |
| 7. | Die korrekte Ausrichtung der Objektträger<br>überprüfen.                                                                                                 |  |
| 8. | Das Objektträger-Magazin verriegeln.                                                                                                    |  |

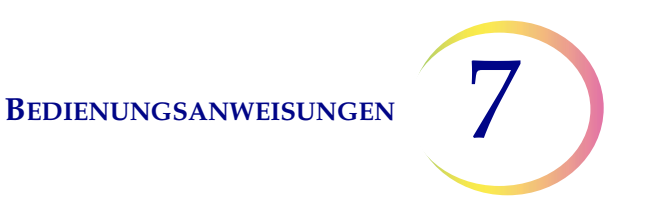

#### Objektträger-Magazine in das Gerät laden

Der AutoLoader verfügt über ein Fach für Objektträger-Magazine, in das der Bediener die Magazine mit Objektträgern lädt, die zur Probenverarbeitung verwendet werden sollen. Es gibt drei Magazinpositionen, die als Schächte 1, 2 und 3 bezeichnet sind. Das Magazin muss ganz hineingedrückt werden. Auf der Benutzeroberfläche wird die Magazingrafik angezeigt, sobald der Präsenzsensor das Magazin erkennt.

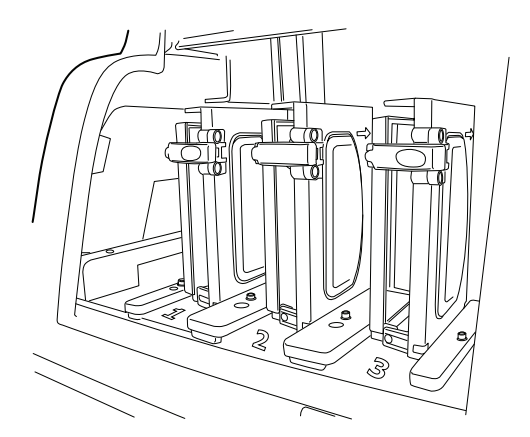

Abbildung 7-5 Objektträger-Magazine laden

Der Bediener muss den Objektträgertyp für jedes Magazin angeben. Siehe "Objektträger" auf Seite 6.6.

#### Probengefäß-Tray in das Gerät laden

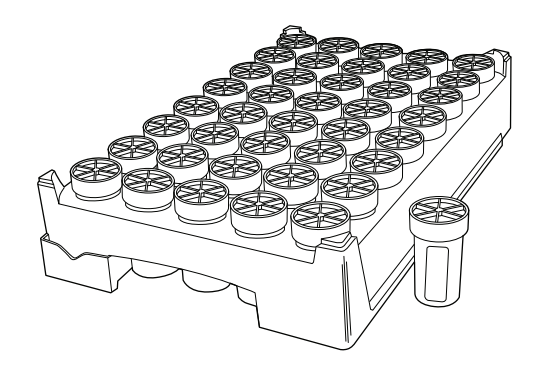

Abbildung 7-6 Probengefäß-Tray

Der AutoLoader besitzt vier Schächte, die ThinPrep-Fläschchen-Trays aufnehmen. Jeder Fläschchen-Tray fasst bis zu 40 Proben. Jeder Tray wird als Stapel angesehen und nach Fertigstellung eines Trägers wird ein Bericht erzeugt. Jeder Tray kann nur einen Probentyp enthalten, damit bei der Probenverarbeitung der korrekte Filter- und Objektträgertyp verwendet wird.

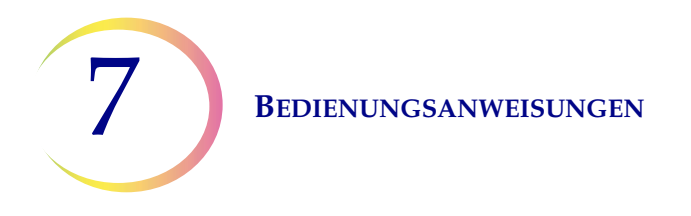

Wenn die Systemeinstellung für die Tray-Verarbeitung auf "Leer = Stopp" gestellt ist, müssen die Proben nebeneinander im Träger sein. Ein Stapel kann aus weniger als 40 Probengefäßen bestehen, der Stapel wird aber beendet, wenn das System eine leere Position erkennt. Das System fährt dann mit der Verarbeitung des nächsten Trays mit Probengefäßen fort, sofern welche vorhanden und zur Verarbeitung bereit sind.

Wenn die Einstellung "Alle durchsuchen" ist und der Autoloader eine leere Position im Fläschchen-Tray erkennt, dann geht das Gerät weiter durch alle Fläschchen-Tray-Positionen und lädt jedes Probengefäß im Fläschchen-Tray zur Verarbeitung. Wenn alle Positionen im Fläschchen-Tray durchsucht wurden, fährt das System mit der Verarbeitung des nächsten Trays mit Probengefäßen fort, sofern welche vorhanden und zur Verarbeitung bereit sind.

Abbildung 7-8 zeigt das Suchmuster des Roboterarms für Fläschchen-Trays.

Der AutoLoader verarbeitet keine Probe mit einer doppelten Probengefäß-ID im selben Tray. Die erste Probe wird verarbeitet und die zweite Probe wird als Probenfehler behandelt. Falls dieselbe Probengefäß-ID verwendet werden muss, sind die Probengefäße unterschiedlichen Trays zuzuordnen.

Die Fläschchen-Tray-Klappe und dann die Verriegelung öffnen. Den Tray in den Schacht schieben. Die Verriegelung und dann die Fläschchen-Tray-Klappe schließen. Das Vorhandensein des Fläschchen-Trays wird auf der Benutzeroberfläche angezeigt, sobald der Präsenzsensor den Tray erkennt. Der Bediener muss den Probentyp im Tray für die Verarbeitung identifizieren. Siehe "Probengefäße" auf Seite 6.8.

Wenn die Fläschchen-Tray-Klappen entriegelt sind, leuchtet an jeder Klappe ein grünes Licht. Wenn die Klappen verriegelt sind, ist das Licht rot.

#### Filter-Trays in das Gerät laden

Der AutoLoader besitzt ein Filterfach mit drei Ablagen, die jeweils einen Filter-Tray aufnehmen. Es gibt durchsichtige Filter für gynäkologische Proben, blaue Filter für nicht-gynäkologische Proben und gelbe Filter für UroCyte-(Urin-)Proben. Jeder Filter-Tray enthält 100 Filter.

- *Hinweis:* Die Filter sind bei der Verpackung steril. Die Filtermembran oder das Innere des Filterzylinders niemals vor der Verarbeitung berühren.
- *Hinweis:* Beim Laden eines neuen Trays mit Filtern genau darauf achten, dass die Filter mit der Membranseite nach unten im Tray liegen. Das offene Ende der Filter muss nach oben zeigen, damit der Filterstecker für die Verarbeitung eingesteckt werden kann. Ansonsten kann ein Fehler auftreten.

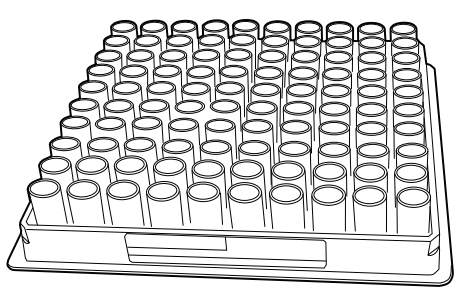

Abbildung 7-7 Filter-Tray

#### BEDIENUNGSANWEISUNGEN

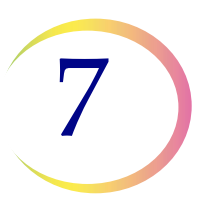

Die Abdeckung des Filter-Trays auspacken und entfernen. Die Klappe des Filter-Tray-Fachs öffnen und eine Ablage herausziehen. Den Filter-Tray auf die Ablage schieben und ganz in das Fach hineindrücken. Dann die Fachklappe schließen. Das Vorhandensein des Filter-Tray wird auf der Benutzeroberfläche angezeigt, sobald der Präsenzsensor den Tray erkennt. Der Bediener muss den Filtertyp im Tray identifizieren. Siehe "Filter" auf Seite 6.14.

Beim Laden eines teilweise bestückten Trays den leeren Teil zuerst laden (zur Rückseite des Geräts). Wenn das Gerät einen Filter in der hinteren linken Ecke erkennt, nimmt es an, dass der Tray voll ist. Wenn es nachfolgend unter der Annahme, dass der Tray voll ist, die Aufnahme eines Filters verpasst, kommt es zu einem Fehler. Wenn es in der hinteren linken Ecke keinen Filter findet, beginnt es ein Suchmuster von hinten nach vorne, um die erste bestückte Filterreihe zu ermitteln, und nimmt dann an, dass ab diesem Punkt alle Reihen bestückt sind. Abbildung 7-8 zeigt das Suchmuster des Roboterarms für Filter.

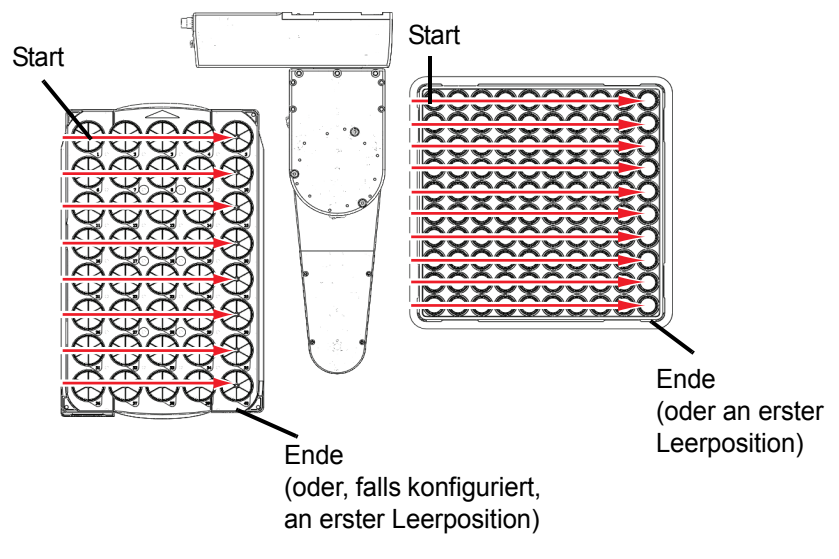

Abbildung 7-8 Suchmuster des Roboterarms für Tray

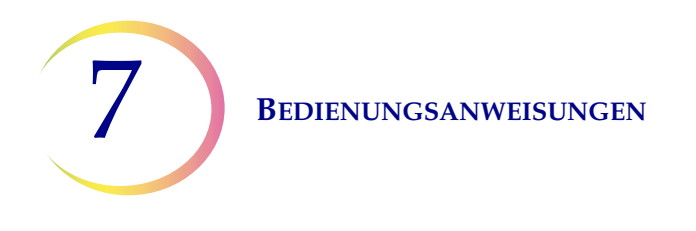

#### Alkoholfixierbäder in das Gerät laden

Der Prozessor hat ein Bäderfach, das bis zu acht Fixierbäder fasst. Jedes Bad fasst bis zu 20 Objektträger. Für jeden verarbeiteten Probengefäß-Tray sind zwei Bäder erforderlich. Objektträger aus den Tray-Positionen 1–20 werden in ein Bad gegeben und Objektträger aus Tray-Positionen 21–40 werden in ein anderes Bad gegeben. Das System identifiziert den Probentyp anhand des Probengefäßtyps.

Beim Befüllen der Fixierbadwannen einen leeren Färbeeinsatz in den Fixierbadbehälter setzen.

**WICHTIG:** Den Einsatz so ausrichten, dass die aufgeprägten Wörter "UP SIDE" (OBEN) auf der Seite zum Griff des Bads zeigen. Siehe Abbildung 7-9. Man kann fühlen, wenn es einrastet. Es ist wichtig, dass der Einsatz vollständig und korrekt sitzt.

Die Wanne mit Alkohol befüllen, bis die Oberseite des Färbeeinsatzes gerade untergetaucht ist, aber nicht so voll, dass das Bad beim Hinzufügen von Objektträgern überläuft.

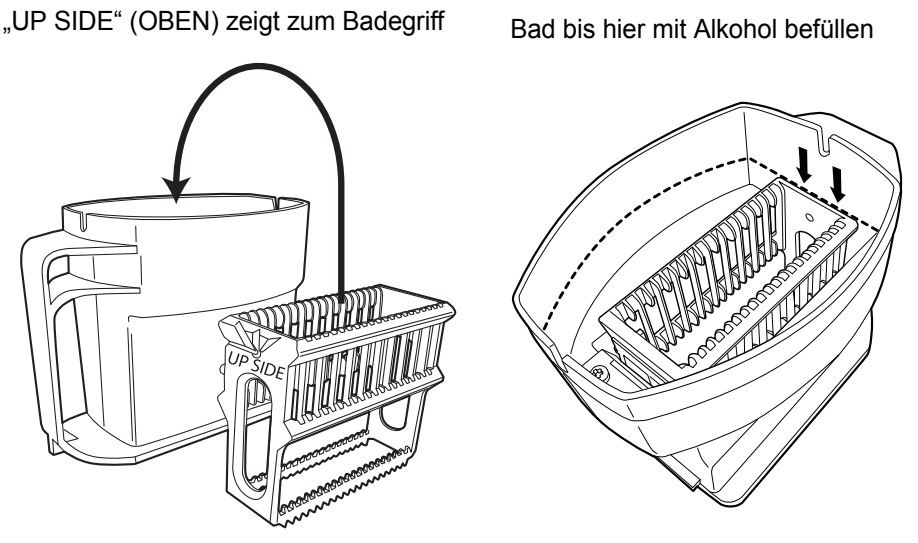

Abbildung 7-9 Fixierbad mit Färbeeinsatz

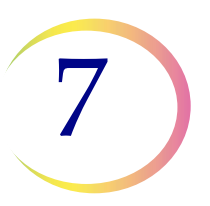

Wenn die Fixierbäder auf dem Gerät belassen werden, ist dieser Füllstandpegel ausreichend, um eine Freilegung des Zellbereichs infolge einer Verdampfung über einen Zeitraum von bis zu 72 Stunden zu verhindern. Wenn zudem das Gerät im Leerlauf verbleibt, während es acht Bäder enthält, wird das Badkarussell alle 10 Minuten gedreht, damit sich nicht immer ein bestimmtes Bad unter der Verdunstabdeckung befindet.

*Hinweis:* Wenn es zu einer Verzögerung zwischen dem Entfernen der Fixierbäder vom Gerät und dem Färben und Auflegen von Deckplättchen auf die Objektträger kommt, muss die Verdampfung des Alkohols berücksichtigt werden.

Klappe zum Bäderfach öffnen und den Badebehälter in die Position einführen, bis er zum Anschlag kommt. Die Badklappen schließen. Das System überprüft ein Fixierbad sofort nach dem Laden darauf, ob es keine Objektträger enthält. Anderenfalls wird der Bediener benachrichtigt.

*Hinweis:* Das System kann das Vorhandensein eines Färbeeinsatzes *nicht* erkennen und nimmt an, dass jeder Badbehälter nur einen Einsatz enthält. Der Bediener muss dafür sorgen, dass Fixierbäder korrekt vorbereitet sind.

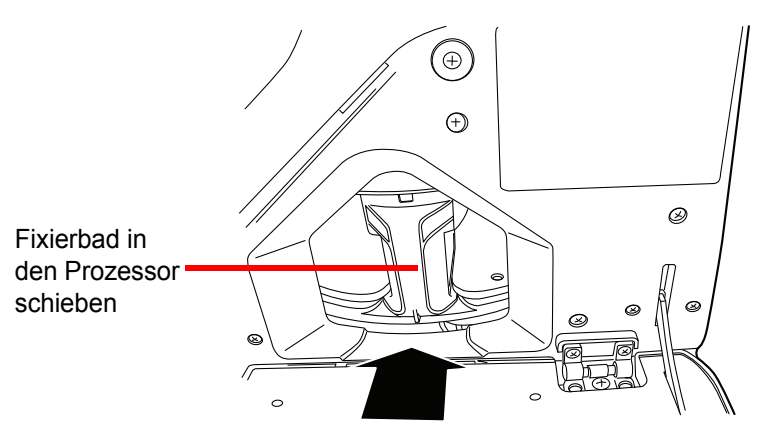

Abbildung 7-10 Fixierbad in den Prozessor laden

Siehe "Bäder" auf Seite 6.10 für Einzelheiten zum Laden von Bädern und zu Badstatusanzeigen.

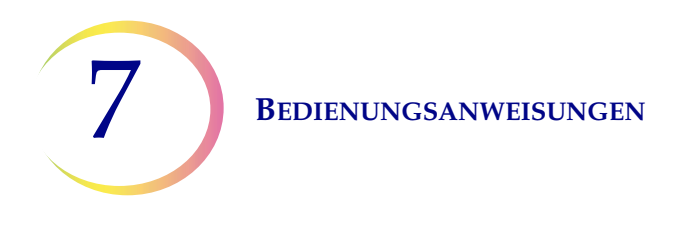

#### Das Karussell in den Prozessor laden

Ein leeres Karussell in den Prozessor laden. Die vordere Klappe öffnen und den Tray in die Mitte des Verarbeitungsbereichs schieben. Es ist richtig positioniert, wenn es gegen die Rückwand anstößt.

Beim Einsetzen des Karussells muss die Position 1 keine spezifische Ausrichtung haben. Wenn das Gerät mit der Verarbeitung beginnt, richtet es das Karussell automatisch aus, damit die Verarbeitung mit Position 1 beginnt.

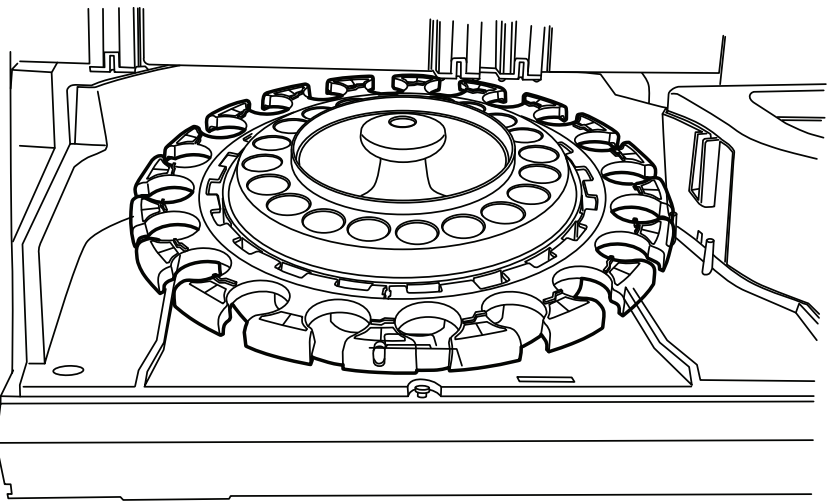

Abbildung 7-11 Karussell in den Prozessor laden

Das Karussell darf keine Objektträger, Filter oder Probengefäße enthalten, bevor ein AutoLoader-Stapel beginnt.

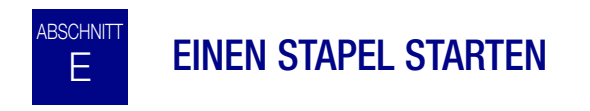

Nachdem die Verbrauchsmaterialien in das Gerät eingesetzt und alle Statusleistenwarnungen behoben worden sind, alle Klappen schließen und die Schaltfläche **Start** drücken (Abbildung 7-12).

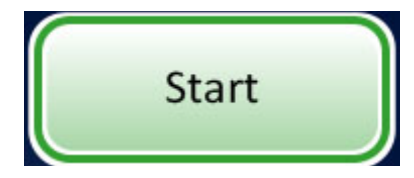

Abbildung 7-12 Schaltfläche zum Start des Stapels

Die Klappen schließen hörbar. Der Prozessor überprüft, ob Probengefäße, Filter und Objektträger vorhanden sind.

Der Bildschirm "Verarbeitung wird vorbereitet" wird angezeigt. Siehe Abbildung 7-13.

**BEDIENUNGSANWEISUNGEN** 

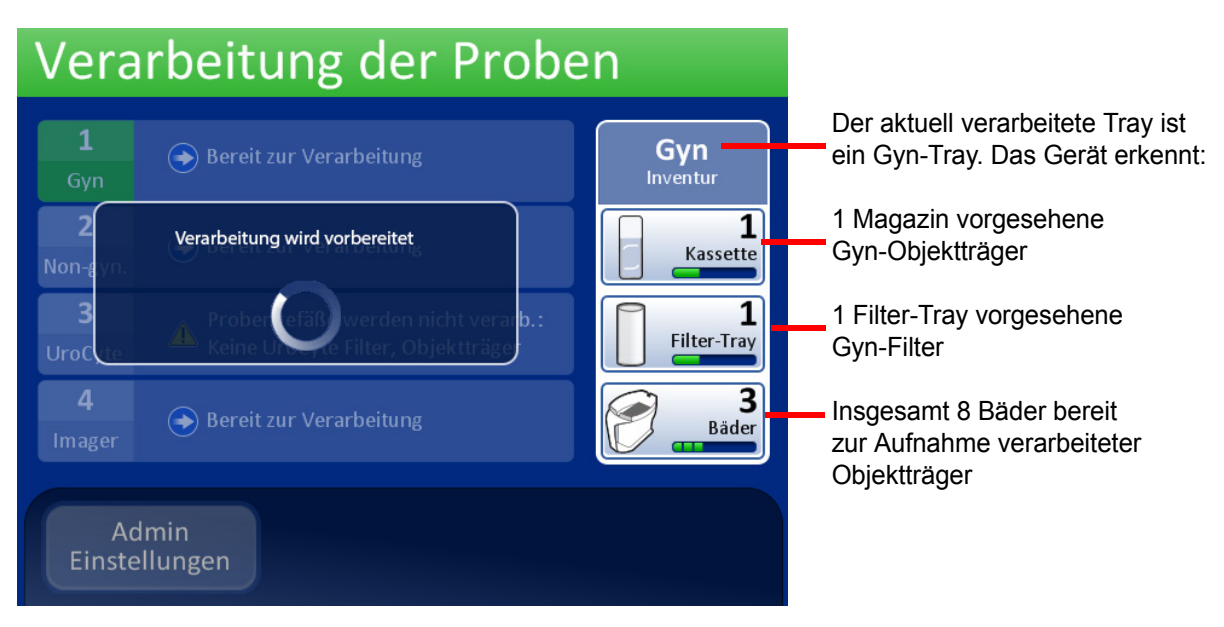

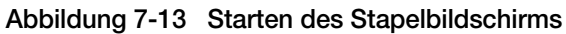

Die Stapelverarbeitung der Proben beginnt. Siehe Abbildung 7-14.

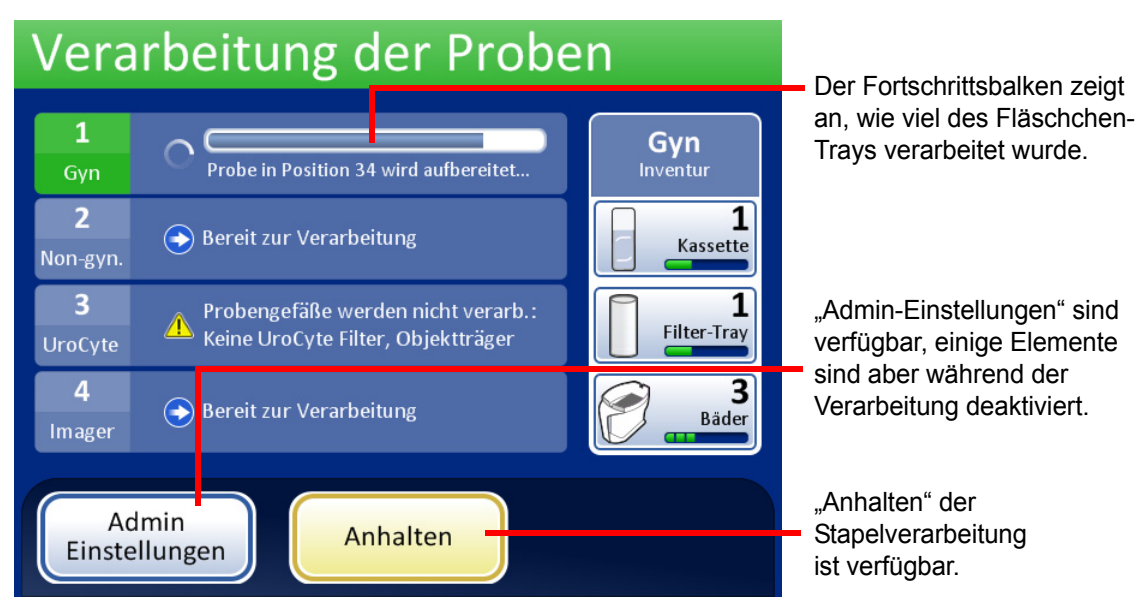

Abbildung 7-14 Bildschirm "Verarbeitung der Proben"

7

**B**EDIENUNGSANWEISUNGEN

ABSCHNITT

# **OBJEKTTRÄGER WERDEN VERARBEITET**

Die Sequenz der beim Start eines Stapels auftretenden Ereignisse hat folgende Reihenfolge:

|                                                                                                    | AutoLoader-Modus                                                                                                    | Benchtop-Modus                                                                                                    |  |
|----------------------------------------------------------------------------------------------------|----------------------------------------------------------------------------------------------------|----------------------------------------------------------------------------------------------------|--|
| Prüfung, ob das Karussell leer ist                                                                          |                                                                                                    | (Bediener lädt Probengefäße, Filter und Objektträger manuell<br>in das Karussell und lädt das Karussell in den Prozessor) |  |
| Aufnahme des ersten Fläschchens, Einsetzen in das Karussell<br>und Auslesen der Probengefäß-ID              |                                                                                                    |                                                                                                    |  |
| Aufnahme eines Filters und Einsetzen in das Karussell                                                       |                                                                                                    | Prüfung der Probengefäß- und Objektträger-IDs                                                                             |  |
| Prüfung auf Objektträger in Magazinen                                                                       |                                                                                                    |                                                                                                    |  |
| Starten d<br>und Eingi<br>weiterer                                                                          | es Laserrauchabzugs. Aufnahme eines Objektträgers<br>ravieren der Kennung der Probengefäß-ID (sowie<br>nformationen) | Aufnahme eines Probengefäßes und eines Filters                                                                            |  |
| Einsetzer<br>Objektträ                                                                                      | ı des Objektträgers und Prüfung, ob die<br>gerkennung lesbar und korrekt ist                                         | Einsetzen des Probengefäßes in den Dispersionsbecher                                                                      |  |
| Aufnahme von Objektträger, Filter und Fläschchen und Einsetzen<br>in den Dispersionsbereich                 |                                                                                                    | Aufnahme des Objektträgers                                                                                                |  |
| Nachdem die Verarbeitung beginnt, holt das System aufeinanderfolgende Probengefäße, Filter und Objektträger | Dispergieren des Probengefäßinhalts                                                                                  | Dispergieren des Probengefäßinhalts                                                                                       |  |
|                                                                                                    | Öffnen des Probengefäßes                                                                                             | Öffnen des Probengefäßes                                                                                                  |  |
|                                                                                                    | Positionierung des Objektträgers auf die<br>Zellübertragungsstation (pneumatischer Saughalter)                       | Positionierung des Objektträgers auf die<br>Zellübertragungsstation (pneumatischer Saughalter)                            |  |
|                                                                                                    | Einsetzen des Filters in das Probengefäß, Befeuchtung des Filters und Überprüfung des Flüssigkeitsstands             | Einsetzen des Filters in das Probengefäß, Befeuchtung des Filters und Überprüfung des Flüssigkeitsstands                  |  |
|                                                                                                    | Entnahme der Zellen                                                                                                  | Entnahme der Zellen                                                                                                    |  |
|                                                                                                    | Entfernung des Flüssigabfalls                                                                                        | Entfernung des Flüssigabfalls                                                                                             |  |
|                                                                                                    | Zellübertragung vom Filter zum Objektträger                                                                          | Zellübertragung vom Filter zum Objektträger                                                                               |  |
|                                                                                                    | Ablegen des Objektträgers in das Fixierbad                                                                           | Ablegen des Objektträgers in das Fixierbad                                                                                |  |
|                                                                                                    | Durchstechen des Filters und Entsorgung                                                                              | Durchstechen des Filters und Entsorgung                                                                                   |  |
|                                                                                                    | Erneutes Aufsetzen des Deckels auf das Probengefäß                                                                   | Erneutes Aufsetzen des Deckels auf das Probengefäß                                                                        |  |
|                                                                                                    | Rückgabe des Probengefäßes in das Karussell                                                                          | Rückgabe des Probengefäßes in das Karussell                                                                               |  |
|                                                                                                    | Rückgabe des Probengefäßes in die ursprüngliche<br>Tray-Position                                                     |                                                                                                    |  |

**BEDIENUNGSANWEISUNGEN** 

### ABSCHNITT G ANHALTEN DER VERARBEITUNG EINES STAPELS

Um einen durchlaufenden Stapel anzuhalten, die Schaltfläche **Anhalten** betätigen. Das System beendet die Verarbeitung der gerade durchlaufenden Probe. Der Mechanismus bewegt sich vom Stapel weg und die Badklappe wird entriegelt.

Siehe "Einen Stapel anhalten" auf Seite 6.19 für vollständige Anleitungen zur Unterbrechung der Ausführung und Wiederaufnahme eines Stapels

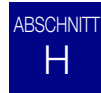

# STAPEL ABGESCHLOSSEN

Wenn ein einzelner Tray fertig ist, ändert sich die Farbe des Bildschirms "Verarbeitung der Proben", um anzuzeigen, dass der Fläschchen-Tray verarbeitet wurde. Für diesen Fläschchen-Tray wird eine Schaltfläche **Bericht anzeigen** verfügbar. Das System fährt mit der Verarbeitung des nächsten Trays fort. Siehe Abbildung 7-15.

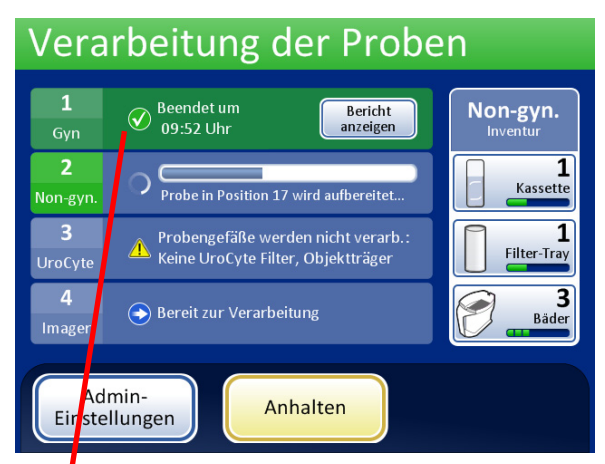

Probengefäß-Tray 1 ist fertig. Das System verarbeitet Probengefäß-Tray 2.

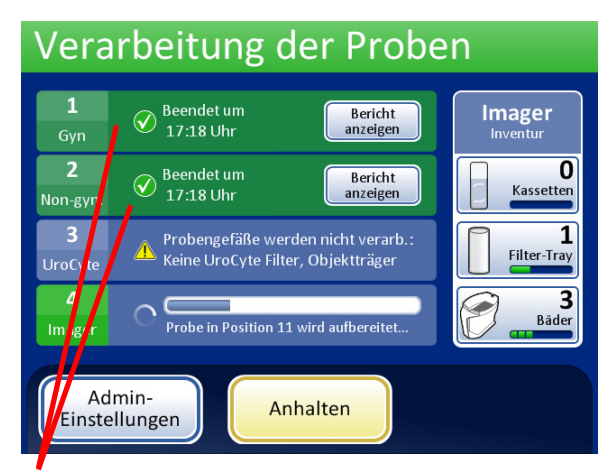

Probengefäß-Tray 1 und 2 sind fertig. Das System verarbeitet den nächsten bereiten Tray.

Abbildung 7-15 Verarbeitung der Proben, Trays fertig

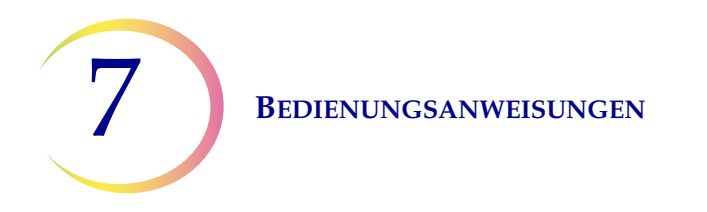

Wenn alle Fläschchen-Trays verarbeitet wurden, zeigt das System ein Meldungsfenster "Verarbeitung abgeschlossen" an. Der Bediener wird in diesem Fenster informiert, dass die Verarbeitung komplett abgeschlossen ist.

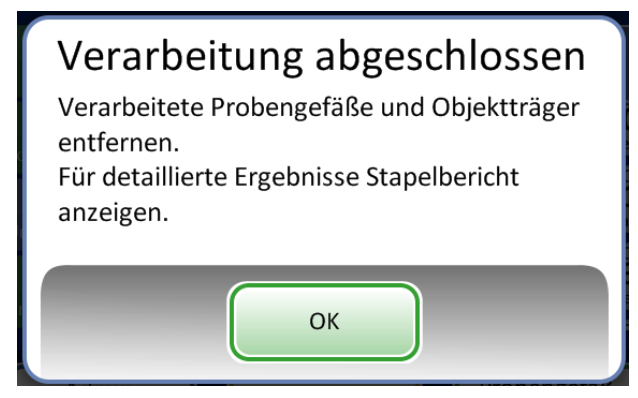

Abbildung 7-16 Meldungsfenster "Verarbeitung abgeschlossen"

Zur Bestätigung die Schaltfläche **OK** drücken. Der Bildschirm "Verarbeitung abgeschlossen" wird angezeigt.

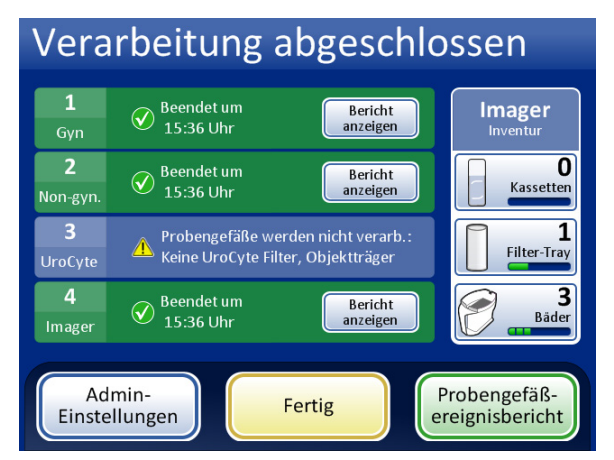

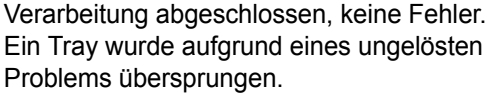

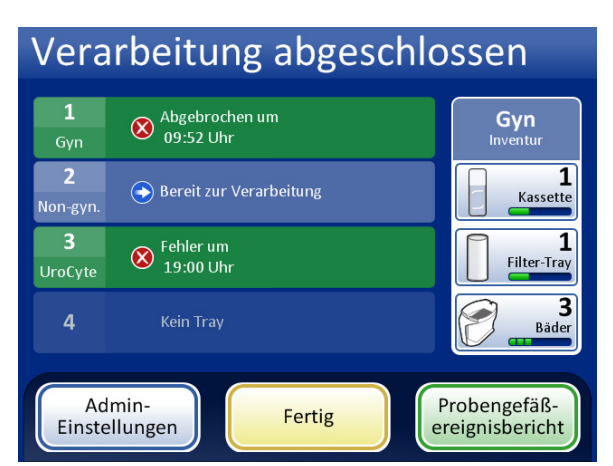

Verarbeitung abgeschlossen, Stapel vom Bediener abgebrochen.

#### Abbildung 7-17 Beispielbildschirme "Verarbeitung abgeschlossen"

Die Stapelberichte können angezeigt, gedruckt oder auf einem USB-Stick gespeichert werden. Siehe "Stapelberichte" auf Seite 6.73 für Einzelheiten zum Lesen eines Stapelberichts.

Auf die Schaltfläche **Fertig** drücken, um diesen Bildschirm zu verlassen und zum Hauptbildschirm zurückzukehren.

### ABSCHNITT I ENTLADEN DES THINPREP® 5000 PROZESSORS MIT AUTOLOADER

#### Probengefäß-Trays

Die Schächte mit verarbeiteten Fläschchen-Trays öffnen und die Trays herausnehmen.

#### **Objektträger-Magazine und Filter-Trays**

Diese können am Ende eines Stapels im Gerät verbleiben. Wenn sie unberührt bleiben, überwacht das Gerät den Bestand weiter, wenn der nächste Stapel beginnt, und benachrichtigt den Bediener, falls nachgefüllt werden muss.

#### Karussell

Das Karussell aus dem Prozessor nehmen. Wenn Probengefäße, Objektträger und Filter im Karussell bleiben, müssen sie sorgfältig gegen alle Objektträger oder Probengefäßereignisse im Karussellbericht und Stapelbericht abgeglichen und ID und Disposition der nicht verarbeiteten Probe überprüft werden.

#### Fixierbäder entfernen

Das Fixierbad, das verarbeitete Objektträger enthält, vorsichtig entfernen. Wenn die Objektträger nicht sofort gefärbt und eingedeckt werden, die Verdunstabdeckungen auf die Badbehälter setzen.

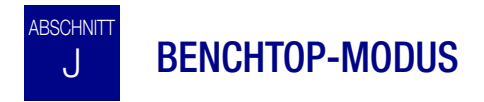

Im Benchtop-Modus werden Probengefäße direkt aus dem Karussell verarbeitet. Als Stapel können 1–20 Proben geladen werden. Jeder Stapel muss einen einzigen Sequenztyp aufweisen – alle "Gyn", alle "Non-gyn." oder alle "UroCyte".

Die Probengefäße müssen sich nicht in aufeinanderfolgenden Karussellpositionen befinden.

**VORSICHT:** Die Objektträger müssen mit der Zugangs-ID etikettiert sein, wenn sie in das Karussell geladen werden. Im Benchtop-Modus wird die Objektträger-ID nicht wie im AutoLoader-Modus per Laser eingraviert. (Der Objektträgerleser kann gravierte oder gedruckte Etiketten lesen.)

**VORSICHT:** Vor der Verarbeitung des Stapels muss das korrekte Format für das Objektträger-ID-Etikett (OCR oder Barcode) gewählt werden. Dies wird im Abschnitt "Barcodes konfigurieren" der "Admin-Einstellungen" ausgewählt.

Wenn sich das Gerät nicht bereits im Benchtop-Modus befindet, die Schaltfläche **Zu Benchtop-Mod.** wechseln im Hauptbildschirm der Benutzeroberfläche drücken. Der Hauptbildschirm "Benchtop-Modus" wird angezeigt (Abbildung 7-18). BEDIENUNGSANWEISUNGEN

### **BENCHTOP-MODUS**

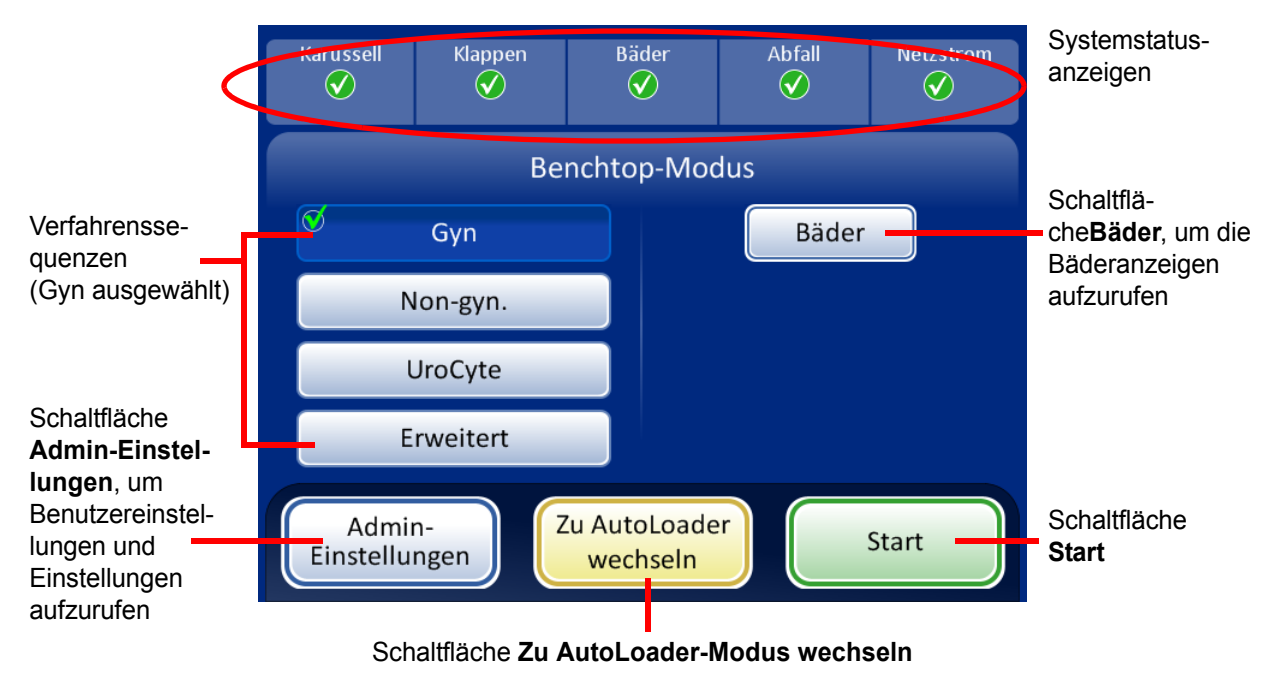

Abbildung 7-18 Hauptbildschirm "Benchtop-Modus"

#### Statusanzeigen

Die Systemstatusanzeigen befinden sich oben auf der Hauptbildschirmanzeige. Alle Elemente müssen ein grünes Häkchen aufweisen, bevor das System mit der Stapelverarbeitung beginnt.

Durch Berühren der Statusanzeige auf dem Bildschirm wird eine Popup-Kurzerklärung zur Bedeutung des Status angezeigt. Eine Tabelle der Statusanzeigen ist unten dargestellt.

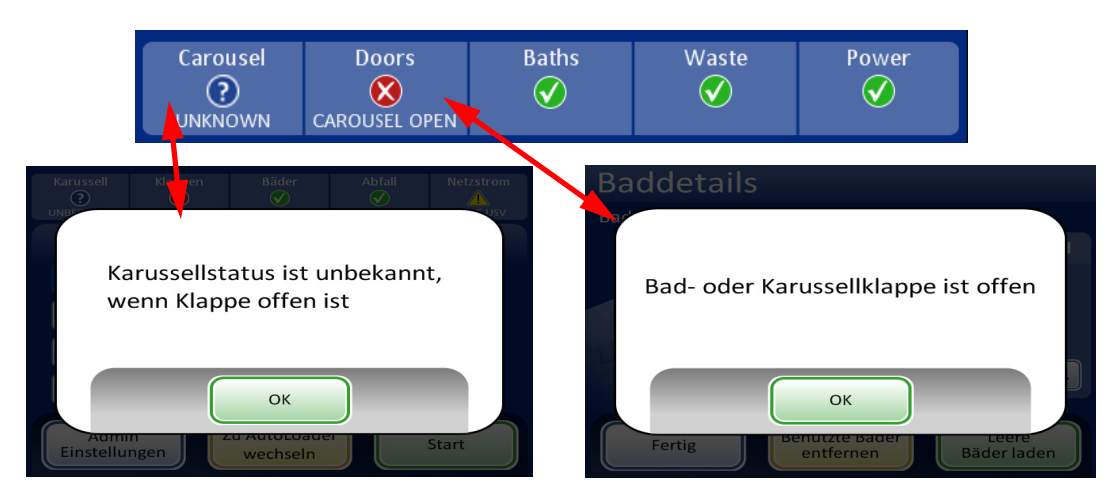

Abbildung 7-19 Beispiele für Statusanzeigemeldungen

**BEDIENUNGSANWEISUNGEN** 

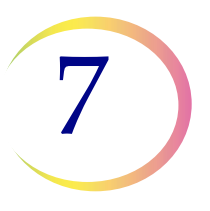

### **BENCHTOP-MODUS**

#### Tabelle 7.3: Statusanzeigen

| KARUSSELL                                                                                                    | KLAPPEN                                                                   | BÄDER                                                                                         | ABFALL                                                 | STROMVERSORGUNG                                                                                                    |
|----------------------------------------------------------------------------------------------------|---------------------------------------------------------------------------|-----------------------------------------------------------------------------------------------|--------------------------------------------------------|----------------------------------------------------------------------------------------------------|
| Status OK,<br>betriebsbereit                                                                                     | Status OK,<br>betriebsbereit                                              | Status OK,<br>betriebsbereit                                                                  | Status OK, betriebsbereit                              | Status OK,<br>betriebsbereit                                                                                                    |
| Karussell nicht<br>erkannt. Das<br>Karussell einsetzen<br>oder überprüfen, ob<br>es sich in Position<br>befindet | Eine oder mehrere<br>der Klappen sind<br>offen. Die Klappen<br>schließen. | Es wird kein<br>Fixierbad erkannt.<br>Ein Fixierbad<br>einsetzen und die<br>Klappe schließen. | Flüssigabfall muss geleert<br>werden. Siehe Seite 8.9. | Das System wird mit<br>Batterie betrieben (USV).<br>Wenn ein Stapel<br>bearbeitet wird, wird die<br>Probe beendet und der<br>Stapel angehalten. |
| Der Status des<br>Karussells ist nicht<br>bekannt, wenn die<br>Klappe offen ist.                                 |                                                                           |                                                                                               |                                                        | Die USV wurde nicht<br>gefunden.<br>oder<br>die Batterie ist schwach.                                                                           |

#### Anforderungen an die Objektträger-Etikettierung

Objektträger, die direkt aus dem Karussell verarbeitet werden, müssen vorab etikettiert werden, da diese Proben nicht vom System per Laser graviert werden. Bitte beachten, dass einige Objektträger bereits per Laser graviert sein können, aber wegen eines Probenfehlers nicht verarbeitet worden sind. Diese können unverändert verwendet werden.

Sonstige Objektträger müssen ein Etikett mit einer Zugangs-ID aufweisen, das der ID auf dem Probengefäß entspricht (Siehe "Erweiterte Verarbeitungsoptionen" Seite 7.26 für die temporäre Deaktivierung des Abgleichs der Objektträger-ID.)

#### **Objektträger-Barcode-Etikettenformat**

Barcode-Etiketten müssen eindimensional oder zweidimensional sein und können eine alphanumerische Zeichenfolge von 5 bis 64 Zeichen mit lesbarer Zugangs-ID aufweisen. Objektträger-Etiketten können ausgedruckt und angebracht oder direkt auf den Objektträger gedruckt oder graviert werden. Dabei muss auf ausreichend Kontrast geachtet werden, damit der Scanner das Etikett lesen kann.
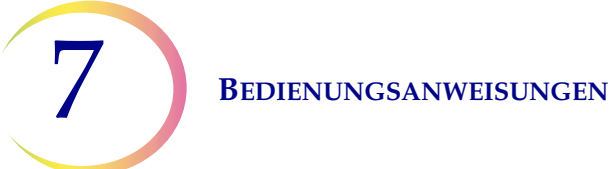

## **BENCHTOP-MODUS**

Das Barcode-Etikett muss einer der unterstützten Symbologien entsprechen:

- 1-D-Code 128
- 1-D EAN-13/JAN
- 1-D-Codabar (NW7)
- 1-D-Interleaved 2 von 5
- 1-D-Code 39
- 1-D-Code 93
- 2-D-DataMatrix
- 2-D-QR-Code

Siehe "Tabelle 6.2: Einschränkungen für Objektträger, je nach verwendeter Barcode-Symbologie" auf Seite 6.43 für eine detaillierte Beschreibung der Einschränkungen, die für die ID je nach dem verwendeten Objektträgerformat gelten.

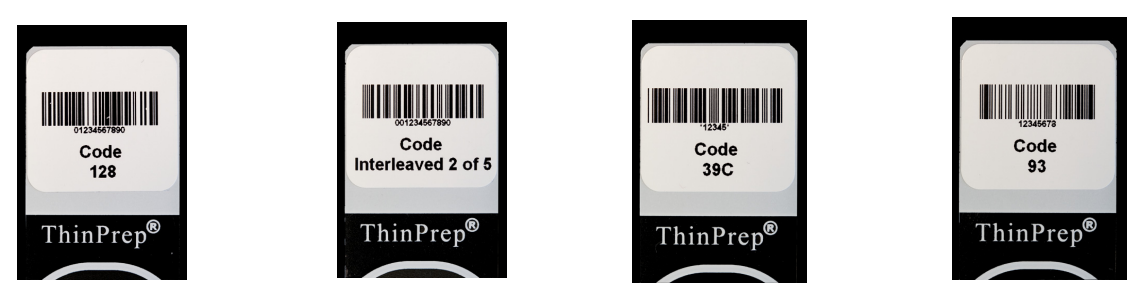

Abbildung 7-20 Beispiele dafür, wie Barcodes auf einen ThinPrep-Objektträger passen

Der Barcode muss eine Mindesthöhe von 5,88 mm (0,22 Zoll) und eine maximale Breite von 19,05 mm (0,75 Zoll) aufweisen.

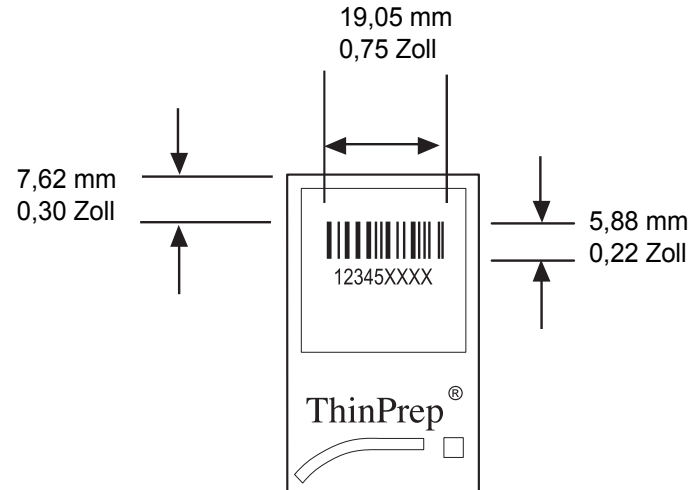

Abbildung 7-21 Barcode-Etikettenformat für Objektträger

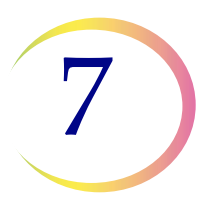

### **BENCHTOP-MODUS**

#### **Objektträger-OCR-Etikettenformat**

Bei Objektträgern, die mit dem ThinPrep Imaging System verwendet werden, muss das OCR-Etikettenformat 14 Zeichen lang sein (wobei die letzten 3 Zeichen als Prüfzeichen reserviert sind). Siehe Abbildung 7-23.

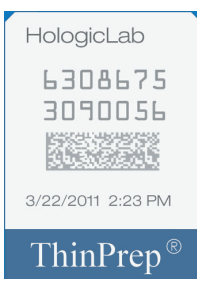

Abbildung 7-22 Beispiel eines lasergedruckten OCR-Etiketts auf einem ThinPrep-Objektträger

#### Erforderliches Objektträger-Etikettenformat zur Verwendung mit dem ThinPrep® Imaging System

Für ThinPrep Pap-Test-Objektträger, die anschließend vom Abbildungssystem des ThinPrep Imaging Systems abgebildet werden, müssen die Objektträger-Etiketten im OCR-Format sein, mit 14 Zeichen, 7 Stellen über 7 Stellen, wobei die letzten 3 Stellen eine CRC-Nummer sind. Die Schriftart muss 12 Punkte OCR-A sein. Nur Zahlen, keine Buchstaben.

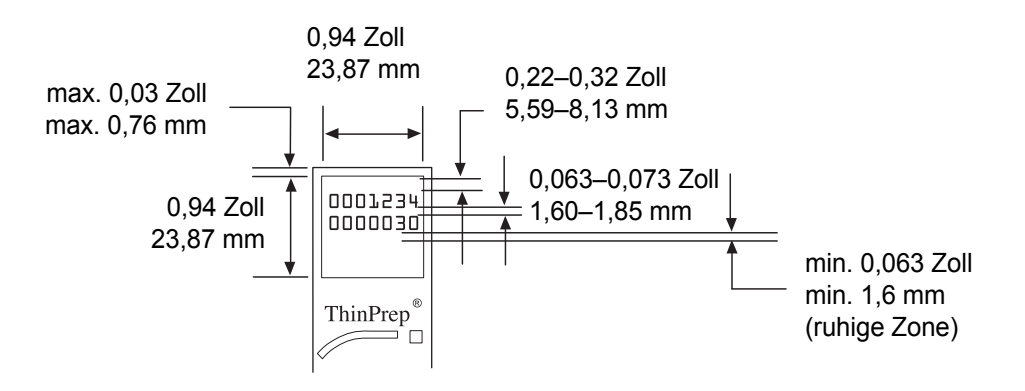

Abbildung 7-23 Objektträger-OCR-Etikettenformate

Objektträgeretiketten, die auf dem Objektträger angebracht werden, müssen mit den Verfahren zum Färben und Eindecken kompatibel und Xylol-resistent sein. Die Etiketten müssen unbedingt glatt auf dem mattierten Bereich des Objektträgers angebracht werden, ohne Überhänge oder Luftbläschen. Etiketten müssen mittig zwischen den beiden Seiten sein. Die OCR- oder Barcode-IDs müssen sich in einem Bereich befinden, den der Scanner lesen kann, wie in Abbildung 7-23 gezeigt ist.

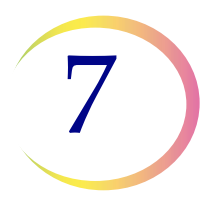

### **BENCHTOP-MODUS**

### Probengefäße, Filter und Objektträger in das Karussell laden

**VORSICHT:** Um die besten Ergebnisse bei der Objektträger-Vorbereitung zu erzielen, den richtigen Objektträger- und Probengefäßtyp für den zu verarbeitenden Probentyp verwenden.

Den richtigen Filtertyp und Objektträgertyp für jedes Probengefäß laden. (Siehe Tabelle 7.4.) Der Stapel kann bis zu zwanzig Proben halten. Wenn der Stapel nicht vollständig geladen ist, dann müssen die Proben nicht nebeneinander liegen.

|                      | Thin              | Prep                                 | ThinPrep + Abbildung                          | UroCyte                                                       |  |  |
|----------------------|-------------------|--------------------------------------|-----------------------------------------------|---------------------------------------------------------------|--|--|
| PreservCyt-<br>Probe | Gynäkologisch     | Nicht-gynäkologisch                  | Gynäkologisch                                 | Urin zur Verwendung<br>mit Vysis UroVysion-<br>Molekulartests |  |  |
| Filter               | Transparent       | Blau                                 | Transparent                                   | Gelb                                                          |  |  |
| Objektträger         | Zellbereichsbogen | Zellbereichsbogen<br>oder ohne Bogen | Zellbereichsbogen mit<br>Referenzmarkierungen | Zellbereichskreis                                             |  |  |
|                      |                   |                                      |                                               | And the second                                                |  |  |

### Tabelle 7.4: Proben-/Filter-/Objektträgerkonfigurationen

Die etikettierten Probengefäße in das Karussell laden. Den entsprechenden Objektträger in die Position hinter dem Probengefäß laden. Den Objektträger so laden, dass die Vorderseite (Zellbereichsseite) nach außen zeigt. **Objektträger nur an den Kanten anfassen – nie die Fläche im Zellbereich berühren.** 

Den Filter in die Position hinter dem Probengefäß und Objektträger laden. Den Filter laden und dazu die Seiten des Zylinders ergreifen. So in die Position setzen, dass das Membranende nach unten und das offene Ende nach oben zeigt. **Die Filtermembran oder die Innenseite des Zylinders darf niemals berührt werden.** 

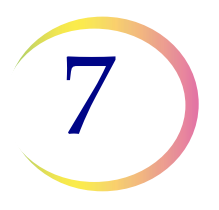

## **BENCHTOP-MODUS**

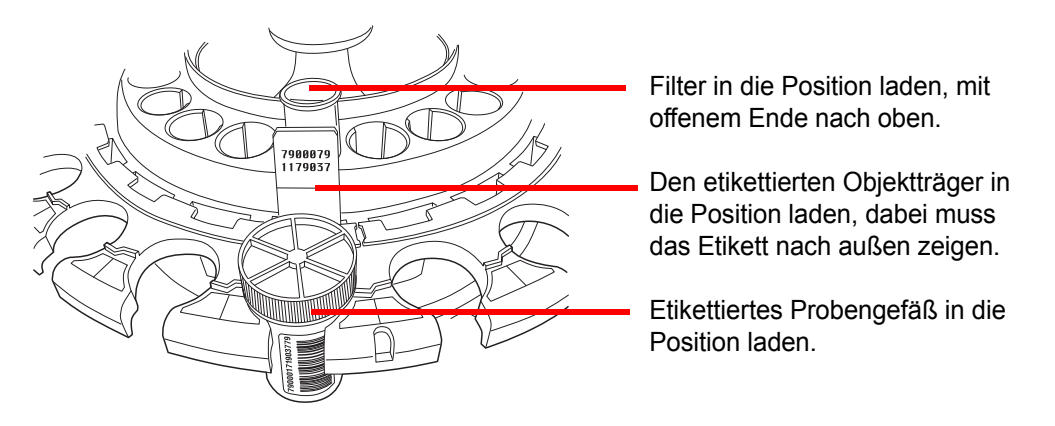

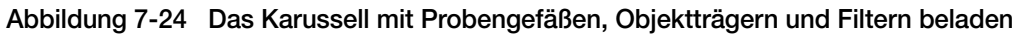

*Hinweis:* Die Filter, Objektträger und Probengefäße können in einer beliebigen Reihenfolge, die sich gut zum Laden eignet, geladen werden (Filter, dann Objektträger, dann Probengefäße), vorausgesetzt die Patienten-ID-Etiketten stimmen überein.

Das Karussell in den Verarbeitungsbereich laden. (Siehe Seite 7.14.)

Fixierbäder füllen und in das Bäderfach laden. (Siehe Seite 7.12.)

### Die Probenverarbeitungssequenz wählen

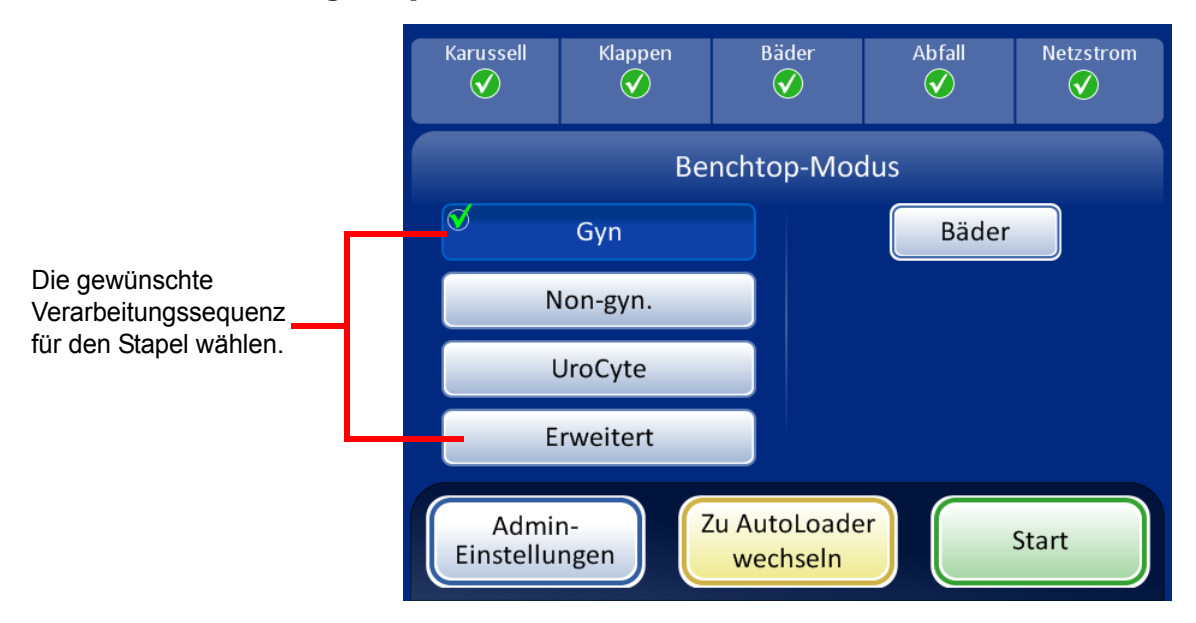

Abbildung 7-25 Probenverarbeitungssequenz

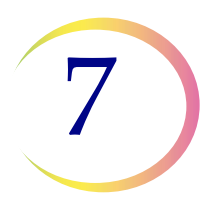

## **BENCHTOP-MODUS**

Gyn für den Durchlauf eines Stapels mit gynäkologischen Proben

Non-gyn. für den Durchlauf eines Stapels mit nicht-gynäkologischen Proben

UroCyte zur Verwendung mit Urin im Vysis® UroVysion-Test

Erweitert aktiviert die Auswahl von:

Abgleich für Objektträger-ID deaktivieren, was den Durchlauf einer Probe ermöglicht, bei dem der Probengefäß-/Objektträger-ID-Abgleich ausgeschaltet ist. Ein Probengefäß eines beliebigen Probentyps kann verarbeitet werden: gynäkologisch, nicht-gynäkologisch oder UroCyte. Eine Meldung "Nachverfolgungsfunktion ist AUS" wird während der Verarbeitung auf dem Bildschirm angezeigt.

**Mehrere Objektträger pro Probengefäß,** was eine nicht-gynäkologische Probe verarbeitet und 1 bis 10 Proben aus demselben Probengefäß extrahiert. Das System umgeht die Prüfung bei zu niedrigem Flüssigkeitspegel, wenn mehrere Proben pro Probengefäß verarbeitet werden.

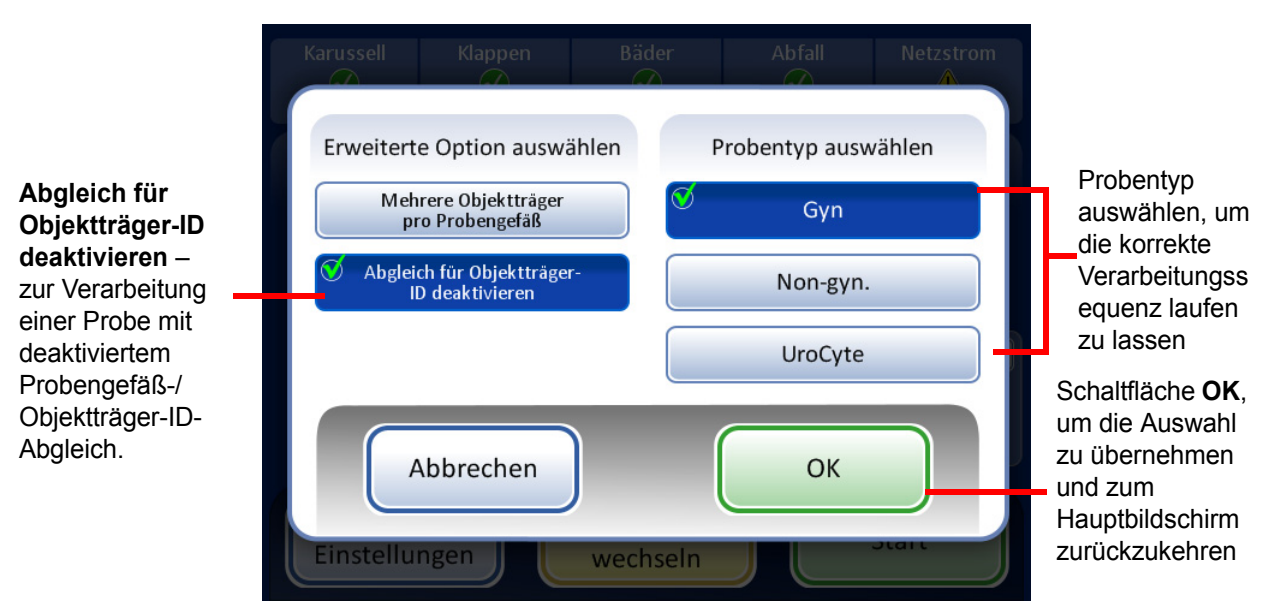

### Abgleich für Objektträger-ID deaktivieren

Abbildung 7-26 Abgleich für Objektträger-ID deaktivieren

## **BENCHTOP-MODUS**

Für den Probendurchlauf:

- 1. Ein Probengefäß und den entsprechenden Filter- und Objektträgertyp in irgendeine Position im Karussell laden.
- 2. Das Karussell in den Prozessor laden.
- 3. Ein gefülltes Fixierbad mit leerem Färbeeinsatz in das Bäderfach einsetzen.
- 4. Alle Klappen schließen.
- 5. Die Schaltfläche Erweitert auf dem Hauptbildschirm drücken.
- 6. Die Einstellungsschaltfläche Abgleich für Objektträger-ID deaktivieren drücken.
- 7. Den zu verarbeitenden Probentyp wählen und die grüne Schaltfläche **OK** drücken. Die Anzeige kehrt zum Hauptbildschirm zurück. *"*Erweitert" ist ausgewählt und die gewählten Optionen sind daneben genauer beschrieben. Abbildung 7-27.
- 8. Die Schaltfläche Start zum Verarbeiten der Probe drücken.

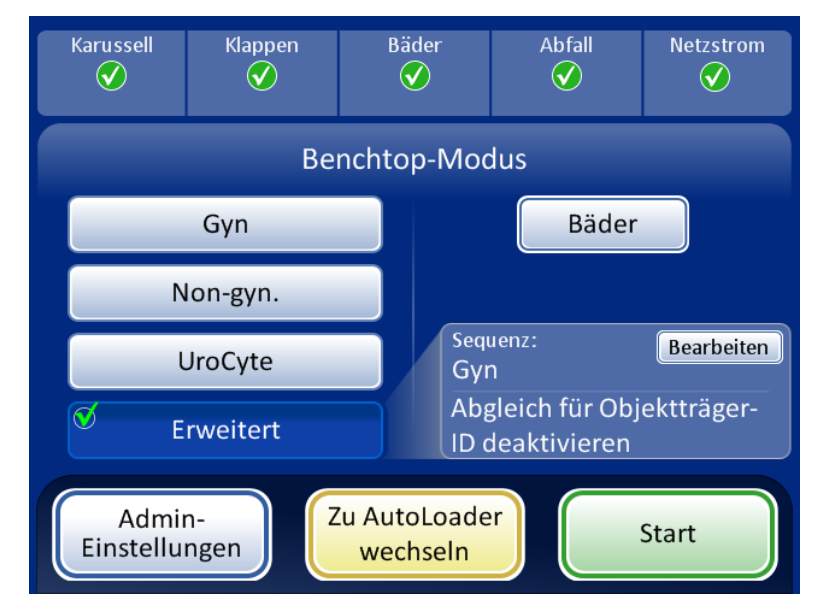

Abbildung 7-27 "Abgleich für Objektträger-ID deaktivieren" gewählt

- Hinweis: Wenn die Probe verarbeitet wurde, geht das System zu "Abgleich der Objektträger-ID EIN" zurück. Zum Verarbeiten einer anderen Probe ohne Probengefäß-/Objektträger-ID-Abgleich die Schritte oben wiederholen.
- *Hinweis:* Es kann nur ein einziges Probengefäß in das Karussell geladen werden. Vor der Verarbeitung prüft das Gerät, dass es nur ein Probengefäß erkennt. Wenn mehr als ein Probengefäß vorhanden ist, wird der Stapel nicht fortgesetzt.

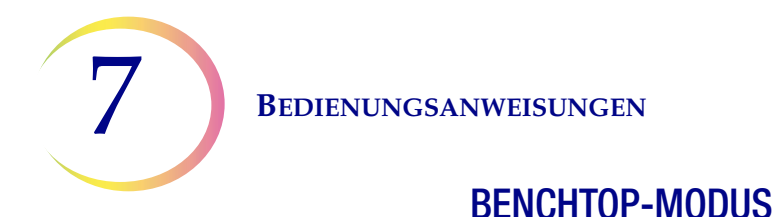

### Mehrere Objektträger pro Probengefäß

| Mehrere                                     | Erweiterte Option auswählen                   | Probentyp auswählen |                                                                 |  |
|---------------------------------------------|-----------------------------------------------|---------------------|-----------------------------------------------------------------|--|
| Objektträger pro<br>Probengefäß             | 𝒴 Mehrere Objektträger<br>pro Probengefäß     | Gyn                 | Mit dieser Funktion                                             |  |
| wählen, um bis zu<br>10 Objektträger        | Abgleich für Objektträger-<br>ID deaktivieren | 🛇 Non-gyn.          | Probentyp<br>"Non-avn."                                         |  |
| aus einem<br>Probengefäß zu<br>verarbeiten. |                                               | UroCyte             | verarbeitet<br>werden.                                          |  |
|                                             | Abbrechen<br>Einstellungen wech               |                     | Schaltfläche <b>OK</b> , um zum Hauptbildschirm zurückzukehren. |  |

Abbildung 7-28 Mehrere Objektträger pro Probengefäß

**Mehrere Objektträger pro Probengefäß** ermöglicht es, eine nicht-gynäkologische Probe durchlaufen zu lassen und 1 Probe bis 10 Proben aus demselben Probengefäß zu extrahieren. Das System überspringt die Prüfung "Flüssigkeitsstand zu niedrig", wenn mehrere Objektträger pro Probengefäß verarbeitet werden.

Zum Verarbeiten einer Probe:

- 1. Ein nicht-gynäkologisches Probengefäß in Position 1 des Karussells laden. (Muss sich in Position 1 befinden.)
- 2. Einen nicht-gynäkologischen Filter in die Filterposition laden und einen Objektträger in die Objektträgerposition laden. Die angrenzenden Filter- und Objektträgerpositionen mit der gewünschten Anzahl an zu erstellenden Proben beladen (von 2 bis 10).
- 3. Ein gefülltes Fixierbad mit leerem Färbeeinsatz in das Bäderfach laden.
- 4. Alle Klappen schließen.
- 5. Die Schaltfläche **Erweitert** auf dem Hauptbildschirm drücken.
- 6. Die Einstellungsschaltfläche **Mehrere Objektträger pro Probengefäß** drücken. (Bitte beachten, dass die nicht-gynäkologische Sequenz die einzige Wahl ist.) Die grüne Schaltfläche **OK** drücken. Die Anzeige kehrt zum Hauptbildschirm zurück. "Erweitert" ist ausgewählt und die gewählten Optionen sind daneben genauer beschrieben. Abbildung 7-29.
- 7. Die Schaltfläche Start zum Verarbeiten der Probe drücken.

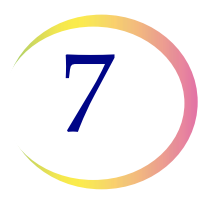

## **BENCHTOP-MODUS**

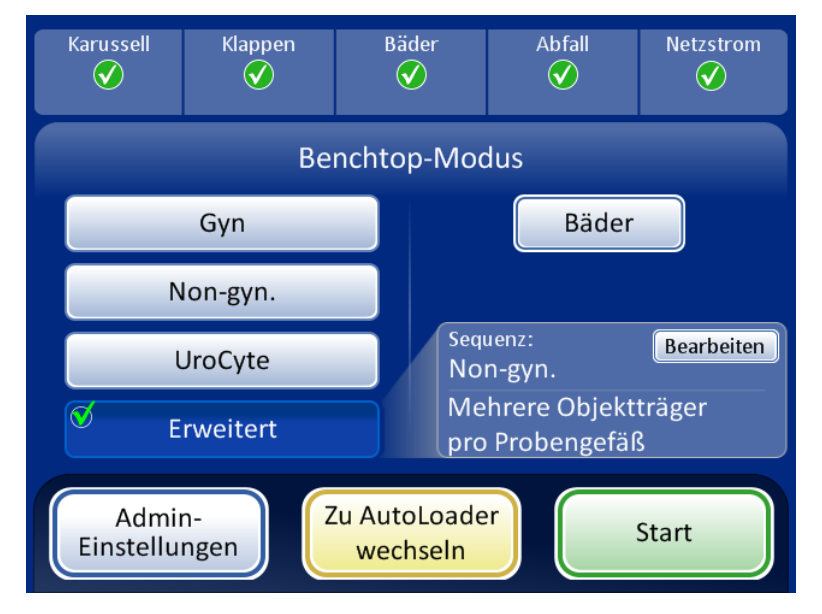

Abbildung 7-29 "Mehrere Objektträger pro Probengefäß" gewählt

### **Einen Stapel starten**

Wenn das Eingabekarussell mit etikettierten Probengefäßen, angemessenen Filtern und Objektträgern geladen wurde und ein Fixierbad im Bäderfach bereit steht, die Probenverarbeitungssequenz auswählen und auf die Schaltfläche **Start** drücken (Abbildung 7-30).

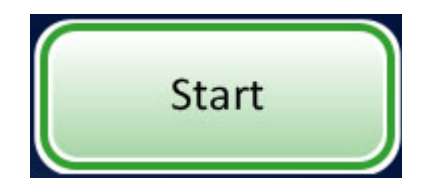

Abbildung 7-30 Schaltfläche zum Start des Stapels

Die Hauptklappe und Badklappe verriegeln hörbar. Der Prozessor führt eine Vorkontrolle durch und scannt auf das Vorliegen von Probengefäßen im Karussell. Er zählt die Anzahl der Probengefäße und zeigt diese auf dem Fortschrittsbalken an.

Der Stapelverarbeitungsbildschirm wird angezeigt. Siehe Abbildung 7-31.

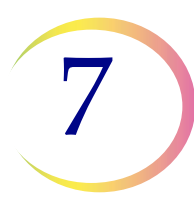

## **BENCHTOP-MODUS**

| Status des Stapels                      | Verarbeitung der Proben – Non-gyn.    | Gewählte<br>Prozesssequenz |
|-----------------------------------------|---------------------------------------|----------------------------|
| Fortschrittsbalken<br>des Stapels       | Probengefäß 5 von 6 wird verarbeitet. |                            |
|                                         | 1 Fehler                              |                            |
| Admin-<br>Einstellungen<br>Schaltfläche | Admin<br>Einstellungen                | Schaltfläche<br>Anhalten   |

Abbildung 7-31 Starten des Stapelbildschirms

Während der Verarbeitung zeigt ein Fortschrittsbalken an, wie viel des Stapels ausgeführt wurde. Er zählt während der Verarbeitung jedes Probengefäßes hoch und zeigt auch den Gesamtfortschritt des Stapels an.

Wenn ein Probenfehler auftritt, wird der Stapel weiter ausgeführt, es erscheint jedoch eine Fehleranzeige auf dem Stapelbildschirm, wie in Abbildung 7-32 gezeigt ist.

| Verarbeitung der Proben – Non-gyn.    | Verarbeitung der Proben – Non-gyn.    |
|---------------------------------------|---------------------------------------|
|                                       |                                       |
|                                       |                                       |
| Probengefäß 5 von 6 wird verarbeitet. | Probengefäß 6 von 6 wird verarbeitet. |
|                                       |                                       |
| 1 Fehler                              | 2 Fehler                              |
| $\otimes$                             | $\otimes$ $\otimes$                   |
|                                       |                                       |
| Admin<br>Einstellungen Anhalten       | Admin<br>Einstellungen Anhalten       |

Während der Verarbeitung werden auf dem Bildschirm Probenfehler angezeigt.

#### Abbildung 7-32 Probenfehler während der Probenverarbeitung im Benchtop-Modus

Siehe "Objektträgerverarbeitung" auf Seite 7.16 für eine detaillierte Liste der Ereignisse, die während der Verarbeitung auftreten können.

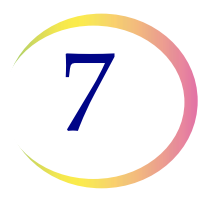

### **BENCHTOP-MODUS**

### **Einen Stapel anhalten**

Ein Stapel lässt sich durch Drücken der Schaltfläche Anhalten anhalten.

Wenn die Schaltfläche **Anhalten** gedrückt wird, schließt das System die Verarbeitung des aktuellen Probengefäßes ab und hält dann an.

Die Stapel-Statuszeile meldet "Unterbrechung der Ausführung", während der Prozessor Elemente wegräumt und den Mechanismus abstellt.

Der Bildschirm "Stapel angehalten" erscheint, wenn die Verarbeitungssequenz sicher angehalten wurde. Nur die Badklappe ist entriegelt. Siehe Abbildung 7-33.

| Ausführung wird unterbrochen  |  |  |  |  |
|-------------------------------|--|--|--|--|
|                               |  |  |  |  |
| Verarbeitung wird vorbereitet |  |  |  |  |
|                               |  |  |  |  |
|                               |  |  |  |  |
| Admin<br>Optionen             |  |  |  |  |

Nach dem Drücken der Schaltfläche **Anhalten** wechselt der Status zu "Unterbrechung der Ausführung", während das System das aktuelle Probengefäß beendet und den Mechanismus anhält.

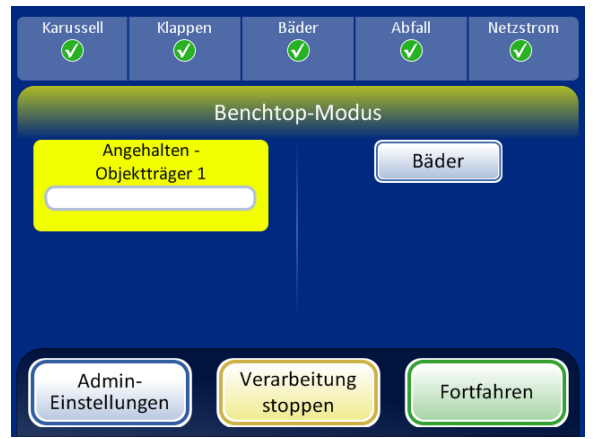

Der Stapel wird angehalten. Mit der Schaltfläche **Bäder** wird der Bildschirm "Bäder" aufgerufen.

Schaltfläche Verarbeitung stoppen – beendet den Stapel

Die Schaltfläche **Fortfahren** setzt die Verarbeitung des aktuellen Stapels fort.

Abbildung 7-33 Bildschirme "Unterbrechung der Ausführung" und "Verarbeitung wurde angehalten"

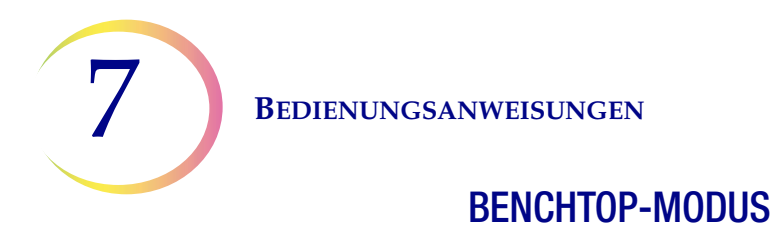

Während der Stapel angehalten ist, ist nur der Bäderbereich zugänglich. Die Schaltfläche **Bäder** drücken, um den Bildschirm "Bäder" aufzurufen.

Fertige Objektträger könnten entladen werden, indem das Fixierbad aus dem Bäderfach entnommen wird. Wenn der Stapel fortgesetzt wird, muss ein Fixierbad ohne Objektträger geladen werden.

*Hinweis:* Wenn ein Fixierbad weit genug aus dem Platz im Fach geschoben wird, damit es sich vom Sensor trennt, muss ein neues Bad ohne Objektträger geladen werden, um den Stapel fortzusetzen. Ansonsten wird die Meldung "Keine Bäder" wiederholt.

Die Klappe schließen und die Schaltfläche **Fertig** drücken, um vom Bildschirm "Bäder" zurück zum Bildschirm "Angehalten" zu wechseln.

Die Schaltfläche Fortfahren drücken, wenn die Stapelverarbeitung fortgesetzt werden kann.

Die Schaltfläche **Verarbeitung stoppen** drücken, um die weitere Verarbeitung dieses Stapels zu beenden. Ein Bestätigungsbildschirm erscheint (Abbildung 7-34).

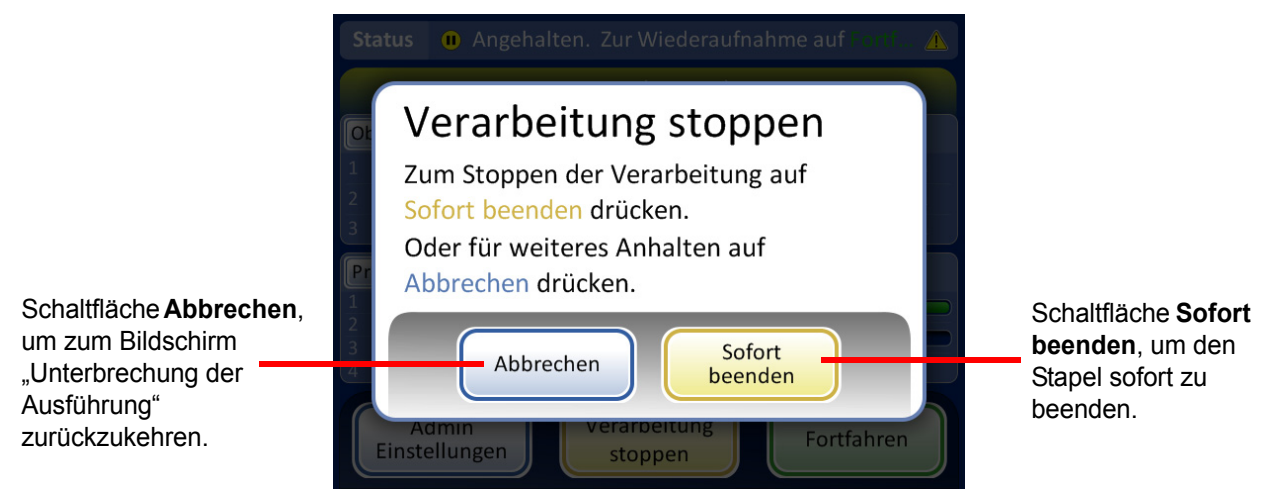

Abbildung 7-34 Bildschirm "Verarbeitung stoppen"

Die Schaltfläche **Abbrechen** drücken, um zum Bildschirm "Unterbrechung der Ausführung" zurückzukehren.

Die Schaltfläche **Sofort beenden** drücken, um den Stapel sofort zu beenden. Der Bildschirm "Stapel abgeschlossen" wird angezeigt. Siehe nächsten Abschnitt.

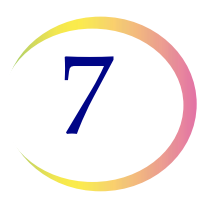

## **BENCHTOP-MODUS**

### Verarbeitung abgeschlossen

Wenn die Verarbeitung eines Stapels abgeschlossen ist, kehrt der Prozessor in den Ruhezustand zurück. Dabei erscheint die Meldung "Verarbeitung abgeschlossen" auf dem Bildschirm. Siehe Abbildung 7-35. Die Klappen werden entriegelt. Wenn ein Alarmton bei Stapelabschluss eingestellt ist, dann ertönt dieser kurzzeitig.

Auf die Schaltfläche **OK** drücken, um die Meldung "Verarbeitung abgeschlossen" zu bestätigen und den Bildschirm "Verarbeitung abgeschlossen" anzuzeigen.

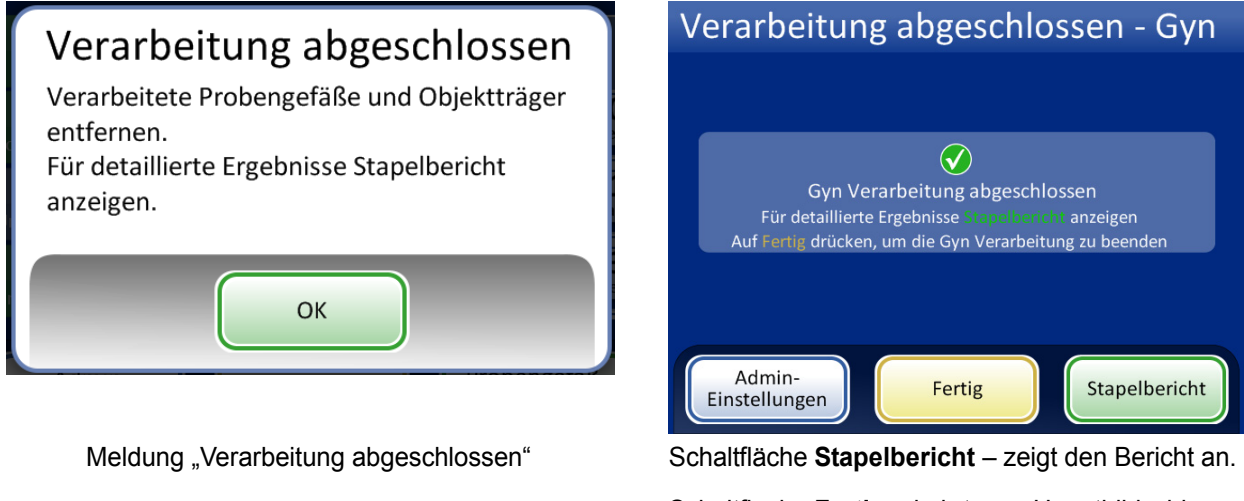

Schaltfläche **Fertig** – kehrt zum Hauptbildschirm zurück, im Leerlauf

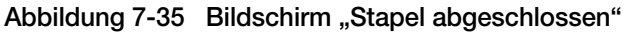

Zum Anzeigen des Stapelberichts auf die Schaltfläche **Stapelbericht** drücken. Der Bericht wird angezeigt und kann ausgedruckt oder über diesen Bildschirm auf einem USB-Stick gespeichert werden. (Das kann auch zu einem späteren Zeitpunkt mithilfe der Funktion "Berichte" unter "Admin-Einstellungen" erfolgen.) Wenn der Berichtbildschirm verlassen wird (durch Drücken der Schaltfläche **Fertig**), kehrt das System zum Bildschirm "Verarbeitung abgeschlossen" zurück.

Der Bildschirm bleibt geöffnet, bis der Bediener durch Drücken der Schaltfläche Fertig bestätigt.

7

**BEDIENUNGSANWEISUNGEN** 

## **BENCHTOP-MODUS**

### Stapelbericht

| Stapel                     | bericht                                                                                                    |                        | Ereig                        | gniscodes                | Stape                            | bericht            |                          | Erei                         | gniscodes                |
|----------------------------|----------------------------------------------------------------------------------------------------|------------------------|------------------------------|--------------------------|----------------------------------|--------------------|--------------------------|------------------------------|--------------------------|
| Sequenz: Gyn<br>Status: OK |                                                                                                    | Startz<br>Beendigungsz | eit: 07.09.2<br>eit: 07.09.2 | 2018 15:00<br>2018 17:00 | Sequenz: Non-g<br>Status: ጰ 6208 | yn.                | Startze<br>Beendigungsze | eit: 06.09.2<br>eit: 06.09.2 | 2018 01:00<br>2018 03:00 |
| 2 Probegefäße              | verarbeitet: 🕜 1 O                                                                                                    | 0K 🔥 1 Ereignis 🔇      | ) 1 Fehler                   |                          | 2 Probegefäße                    | verarbeitet: 🕜 1 O | IK 🛕 1 Ereignis 🔞        | 1 Fehler                     |                          |
| Karussellpos.              | Probengefäß-ID                                                                                                    | Objektträger-ID        | Status                       |                          | Karussellpos.                    | Probengefäß-ID     | Objektträger-ID          | Status                       |                          |
| 3                          | ABCDE                                                                                                    | ABC123                 | 5002                         | 8                        | 3                                | ABCDE              | ABC123                   | 5002                         | 8                        |
| 2                          | 00002                                                                                                    | 00002                  | ОК                           | <b>⊘</b>                 | 2                                | 00002              | 00002                    | ОК                           | <b>V</b>                 |
| 1                          | 12345                                                                                                    | 12345                  | 5001                         |                          | 1                                | 12345              | 12345                    | 5001                         |                          |
|                            |                                                                                                    |                        |                              |                          |                                  |                    |                          |                              |                          |
|                            |                                                                                                    |                        |                              |                          |                                  |                    |                          |                              |                          |
| Fertig                     | s and the second second | Auf USB<br>beichern    | Druc                         | ken                      | Fertig                           | A<br>sp            | oeichern                 | Druc                         | ken                      |
| Stapelbericht Status OK    |                                                                                                    |                        |                              | Stanolhori               | pht Stanol in                    | folgo oinos Ec     | blore                    | hoondo                       |                          |

Stapelbericht, Status OK

Stapelbericht, Stapel infolge eines Fehlers beendet

Abbildung 7-36 Beispiel der Stapelberichte im Benchtop-Modus

Die Stapelberichte sind die gleichen, wie für AutoLoader auf Seite 6.73 beschrieben ist, außer dass statt der Fläschchen-Tray-Positionen die Karussellpositionen aufgeführt werden.

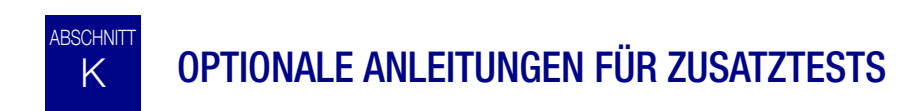

Tests auf bestimmte sexuell übertragbare Krankheiten (STD) und auf humanes Papillomvirus (HPV) in Verbindung mit Zytologie kann aktiviert werden, indem ein Aliquot von bis zu 4 ml (Aliquotentfernung) aus dem PreservCyt<sup>®</sup>-Probengefäß vor der Vorbereitung des ThinPrep Pap-Test-Objektträgers entnommen wird.

Das Laborpersonal muss die spezifischen Anleitungen in diesem Abschnitt befolgen, um das gewünschte Aliquotvolumen adäquat zu entnehmen und das PreservCyt-Probengefäß für den ThinPrep<sup>®</sup> Pap-Test vorzubereiten. Diese Anleitungen müssen stets befolgt werden, um zu gewährleisten, dass es zu keiner unerwünschten Auswirkung auf das ThinPrep Pap-Testergebnis kommt.

Da Zytologie/HPV-Tests und STD-Tests unterschiedliche klinische Fragestellungen bearbeiten, kann eine Aliquotentfernung nicht für alle klinischen Situationen geeignet sein. Ärzte und sonstige für die Bestellung von klinischen Tests zuständige Personen sollten mit Folgendem vertraut sein:

• Es gibt keinen Nachweis für eine Verschlechterung der Zytologieergebnisse durch Aliquotentfernung, das kann jedoch nicht für alle Proben ausgeschlossen werden. Wie bei jedem untergeordneten Probenahmeschritt in der anatomischen Pathologie kann es zu einer gelegentlichen Fehlallokation von diagnostischen Zellen kommen, diese sind jedoch sehr selten. Wenn sich negative Ergebnisse von der Probe nicht mit dem klinischen Eindruck vereinbaren lassen, kann eine neue Probe erforderlich sein.

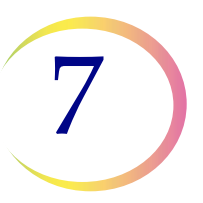

- Eine Aliquotentfernung von Proben mit geringer Zelldichte kann dazu führen, dass zu wenig Material im PreservCyt-Probengefäß für die Vorbereitung eines zufriedenstellenden ThinPrep Pap-Test-Objektträgers übrig bleibt.
- Durch eine Aliquotentfernung kann unzureichend Material im PreservCyt-Probengefäß für die Durchführung von Zusatztests (z. B. reflexive HPV-Tests) mit der restlichen Probe für die Vorbereitung eines ThinPrep Pap-Test-Objektträgers übrig bleiben.
- Die gemeinsame Entnahme separater Proben für den ThinPrep Pap-Test und STD-Tests kann anstelle von Aliquotentfernung in Frage kommen.
- Wenn zytologische und STD-Tests gleichzeitig durchgeführt werden sollen, sollten Dienstleister das Risiko und die klinische Geschichte (z. B. Prävalenz der Erkrankung, Alter des Patienten, Sexualgeschichte oder Schwangerschaft) sowie die Eignung der Proben (z. B. Exudate oder Blutung), die sich auf die diagnostische Zuverlässigkeit auswirken kann, berücksichtigen.

Die "Sexually Transmitted Diseases Treatment Guidelines 2002" (Behandlungsrichtlinien für sexuell übertragbare Krankheiten 2002) (Centers for Disease Control and Prevention, MMWR 2002: 51 (No. RR-6)) bieten eine klinische Orientierungshilfe für die Versorgung und Behandlung einzelner Patienten wie u. a. zur Verwendung von Pap-Tests.

Die Durchführung von *Chlamydia trachomatis* und *Neisseria gonorrhoeae* Tests anhand des Roche Diagnostics COBAS AMPLICOR CT/NG-Tests ist kontraindiziert, wenn die Probe bereits unter Verwendung des ThinPrep 5000 Prozessors verarbeitet wurde.

## Entfernung eines Aliquot (von bis zu 4 ml) aus dem PreservCyt-Probengefäß vor Durchführung des ThinPrep Pap-Tests

- *Hinweis:* Es darf nur ein Aliquot aus dem PreservCyt-Probengefäß vor Durchführung des ThinPrep Pap-Tests entnommen werden, ganz gleich wie hoch das Volumen des Aliquots ist (maximales Aliquotvolumen = 4 ml).
- *Hinweis:* Um die Einführung von Kontaminanten in das PreservCyt<sup>®</sup>-Probengefäß oder das Aliquot zu vermeiden, sollte die Gute Laborpraxis befolgt werden. Es empfiehlt sich, puderfreie Handschuhe und ein Einweg-Pipettiergerät mit einer Spitze mit Aerosolbarriere der richtigen Größe für das entnommene und dispensierte Volumen zu verwenden. Es dürfen keine serologischen Pipetten verwendet werden. Um die Möglichkeit einer Kreuzkontamination zu minimieren, sollte die Aliquotentfernung an einer geeigneten Stelle, außerhalb des Bereichs, in dem die Amplifikation erfolgt, durchgeführt werden.

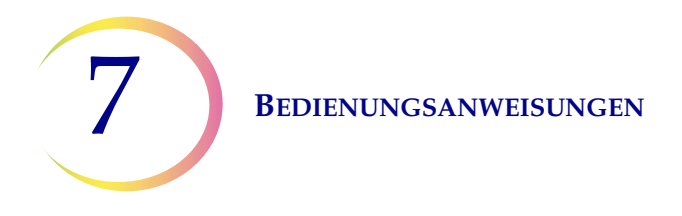

1. Das Probengefäß bei hoher Geschwindigkeit 8 bis 12 Sekunden lang vortexen.

**VORSICHT:** Das gewünschte Aliquot muss umgehend nach dem Vortexen des Probengefäßes entfernt werden, um die Homogenität der Probe zu gewährleisten.

2. Den Deckel des Probengefäßes vorsichtig abnehmen.

3. Mit einem Pipettiergerät ein Aliquot von bis zu 4 ml aus dem Probengefäß entnehmen. Vorsichtig vorgehen, damit die Handschuhe nicht mit der Lösung kontaminiert werden. Wenn die Handschuhe kontaminiert werden, müssen diese gegen ein sauberes Paar ausgetauscht werden, bevor mit der nächsten Probe fortgefahren wird.

4. Das Aliquot in ein ausreichend großes, beschriftetes Polypropylenröhrchen geben und fest verschließen, damit nichts ausläuft oder verdunstet.

5. Danach unter den für Zusatztests geltenden Lagerungsbedingungen aufbewahren. Siehe Hersteller- oder Laboranleitungen zur Durchführung von Zusatztests am Aliquot.

6. Das Pipettiergerät entsprechend den geltenden Vorschriften entsorgen.

7. Mit einem neuen Pipettiergerät gleich viel neue PreservCyt-Lösung aus dem Lösungsbehälter ansaugen wie das Aliquot, die bei Schritt 3 aus dem Fläschchen entnommen wurde.

8. Diese neue PreservCyt-Lösung in das Fläschchen geben, aus dem das Aliquot bei Schritt 3 stammte.

9. Den Deckel des Probengefäßes fest verschließen. (Die Linie auf der Kappe muss mit der Linie auf dem Probengefäß ausgerichtet sein oder diese leicht überschreiten.)

10. Das Pipettiergerät entsprechend den geltenden Vorschriften entsorgen.

11. Siehe die Abschnitte in diesem Kapitel für die Durchführung des ThinPrep<sup>®</sup> Pap-Tests.

8. Wartung

8. Wartung

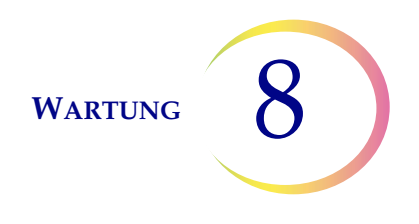

# Kapitel 8

# Wartung

### Tabelle 8.1: Routinemäßige Wartung

| Täglich oder<br>öfter | Fixiermittel nach jeweils 100 Objektträgern oder täglich wechseln, je nachdem, was zuerst zutrifft.                                    |  |  |  |  |
|-----------------------|----------------------------------------------------------------------------------------------------|--|--|--|--|
|                       | Vor dem Auffüllen eines Objektträger-Magazins die<br>Innenseite mit einem trockenen, nicht scheuernden<br>Tuch abreiben                |  |  |  |  |
| Wöchentlich           | Den Bereich um die Objektträger-Magazine, das<br>Karussell und den Dispersionsbereich reinigen                                         |  |  |  |  |
|                       | Den Objektträgerhalter / die pneumatischen<br>Saugglocken im Bereich des Objektträger-Magazins<br>und im Verarbeitungsbereich reinigen |  |  |  |  |
|                       | Den Filterabfallbehälter und den Objektträger-<br>Abfallbehälter prüfen und leeren                                                     |  |  |  |  |
| Nach Bedarf           | Abfallflasche leeren                                                                                                    |  |  |  |  |
|                       | Den Touchscreen reinigen                                                                                                    |  |  |  |  |
|                       | Den Hebeschaft des automatischen Arms auf<br>Materialrückstände prüfen und diese beseitigen                                            |  |  |  |  |
|                       | Eingabekarussell und Staubschutz reinigen                                                                                              |  |  |  |  |
|                       | Saugtupfer wechseln                                                                                                    |  |  |  |  |
|                       | Abtropfschalen entfernen und reinigen                                                                                                  |  |  |  |  |
|                       | Den Kohlefilter des Rauchabzugs jährlich oder nach<br>Bedarf wechseln                                                                  |  |  |  |  |
|                       | Den HEPA-Filter des Rauchabzugs bei<br>Aufforderung des Geräts wechseln                                                                |  |  |  |  |

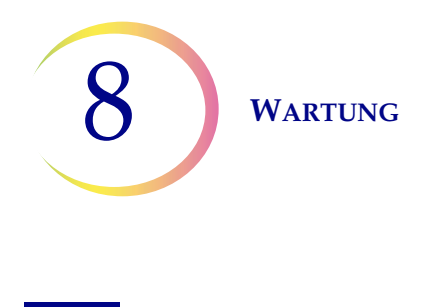

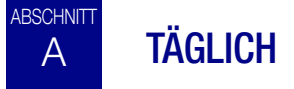

### **Fixiermittel wechseln**

Der Fixieralkohol im Fixierbad muss alle 100 Objektträger oder täglich ausgetauscht werden, je nach dem, was zuerst zutrifft. Beachten Sie, wie Ihr Labor Bäder jeweils eine Anzahl von 100 Objektträgern verwendet. Beispielsweise muss bei einem Bad mit 20 Objektträgern für 5 Stapel der Fixieralkohol ausgetauscht werden, bevor der nächste Stapel ausgeführt wird (oder täglich).

- Fixiermittel gemäß Laborprotokoll entsorgen.
- Fixierbadbehälter, Abdeckungen und Färbeeinsätze gemäß Laborprotokoll reinigen.

### Objektträger-Magazin abwischen

Vor dem Auffüllen eines Objektträger-Magazins die Innenseite mit einem trockenen, nicht scheuernden Tuch abreiben. So wird Staubbildung auf dem Glas vermieden und die Entnahme der Objektträger erleichtert.

Falls die Objektträger zusammenhaften oder Aufnahmefehler auftreten, müssen möglicherweise die Magazine gereinigt werden.

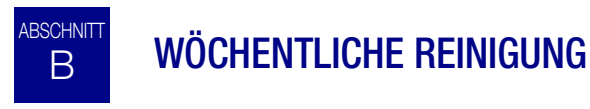

### Bereich der Objektträger-Magazine

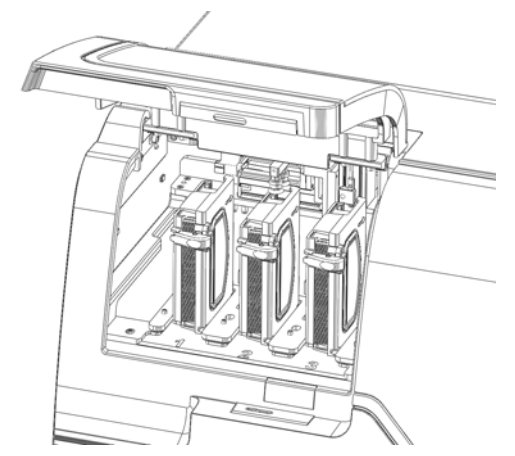

Abbildung 8-1 Bereich der Objektträger-Magazine

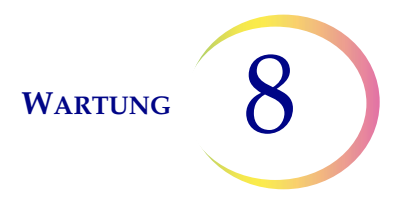

Die Klappe zum Objektträger-Magazinfach öffnen. Vorhandene Objektträger-Magazine herausnehmen und den umgebenden Bereich mit entionisiertem Wasser und fusselfreien Tüchern reinigen.

### System reinigen

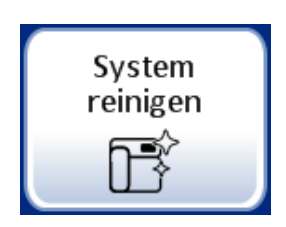

Verwenden Sie die Schaltfläche **System reinigen** in mehreren wöchentlichen Reinigungsaktivitäten. Die Schaltfläche "System reinigen" bewegt die mechanischen Arme in Bereiche im Verarbeitungsbereich, um die Bereiche für die routinemäßige Instandhaltung leichter erreichbar zu machen.

- 1. Die Schaltfläche **System reinigen** berühren; die Bildschirmanzeige leitet den Benutzer durch den Prozess.
- 2. Die Klappen schließen und **Fortfahren** drücken. Die Klappen der Dampfabschirmung sind während des Betriebs des Geräts stets geschlossen zu halten.
- 3. Wenn der Bildschirm "Anweisungen zur Reinigung im Handbuch befolgen" anzeigt, die Klappe(n) öffnen und die routinemäßigen Reinigungsaufgaben durchführen. Siehe "Reinigung von Karussell und Dispersionsbereichen" auf Seite 8.5 und "Objektträgerhalter/pneumatische Saugglocken, AutoLoader-Objektträgergreifer und Sensor reinigen" auf Seite 8.6.

In diesem Zustand können der Fläschchen-/Filter-Transportarm und der Objektträger-Transportarm sich jeweils frei entlang ihren Spuren bewegen. Die Arme vorsichtig in Positionen schieben, die für die Reinigung der verschiedenen Teile des Geräts geeignet sind. Der Roboterarm nahe dem Objektträger-Magazin bewegt den Objektträgerhalter mit Saugglocken und den AutoLoader-Objektträgergreifer am Roboterarm in Richtung des Verarbeitungsbereichs, um sie leicht zugänglich für die Reinigung zu machen.

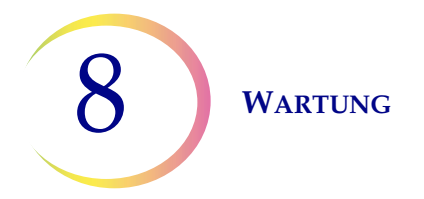

Auch die Mechanismen im Filterabfallbereich bewegen sich in Richtung des Verarbeitungsbereichs, um sie leicht zugänglich für die Reinigung zu machen.

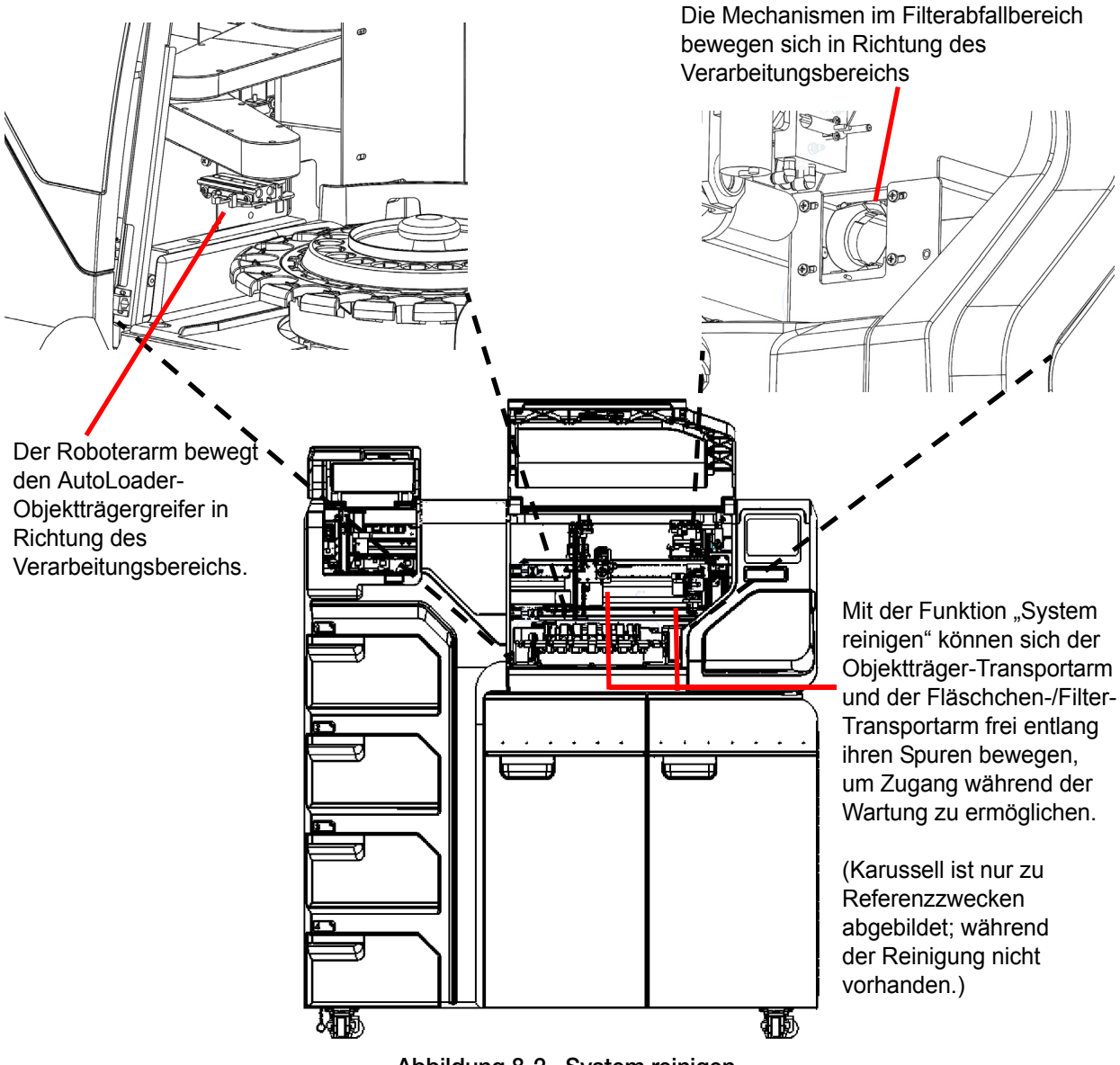

Abbildung 8-2 System reinigen

- 4. Wenn Sie fertig mit dem Reinigen sind, schließen Sie die Türen und berühren Sie die Schaltfläche **Fortfahren**. Das Gerät setzt die Mechanismen automatisch zurück.
- 5. Auf Fertig drücken, um zum Bildschirm "Admin-Einstellungen" zurückzukehren.

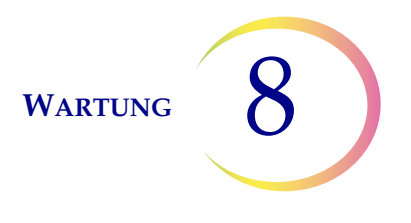

### **Reinigung von Karussell und Dispersionsbereichen**

Wöchentlich das Karussell entfernen und um den Boden des Verarbeitungsbereichs herum mit entionisiertem Wasser und fusselfreien Handtüchern reinigen. Die Karussellsensoren nicht bewegen, aber den Bereich darum herum reinigen und gewährleisten, dass sie nicht blockiert werden Siehe Abbildung 8-3.

Gerätemechanismen mithilfe der Funktion "System reinigen" zur Seite bewegen. Siehe "System reinigen" auf Seite 8.3.

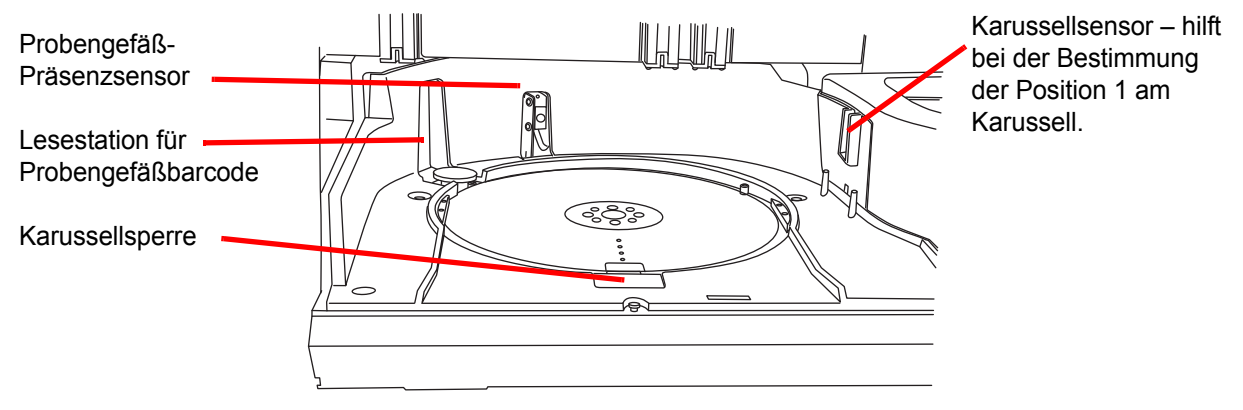

Abbildung 8-3 Karussell-sensoren

Um die Dispersionsvertiefung und die Verdunstungsabdeckung über dem Fixierbad herum reinigen.

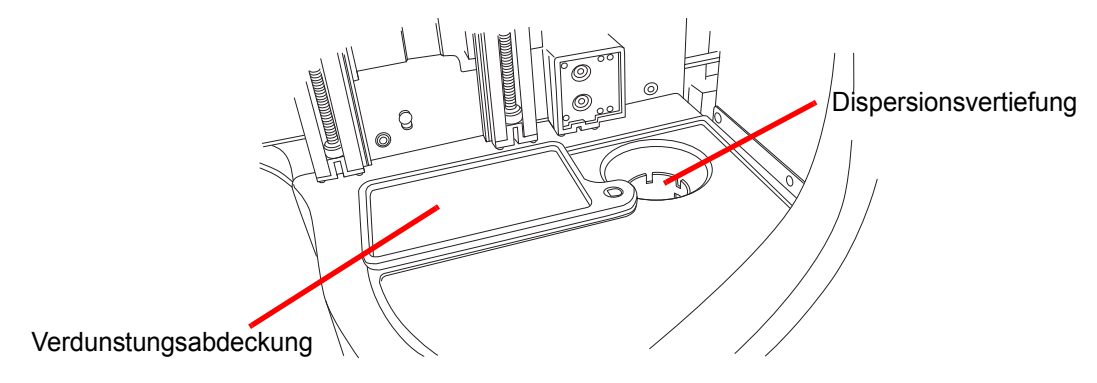

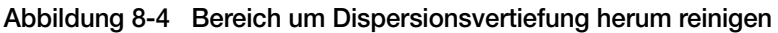

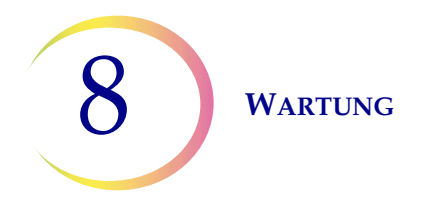

Falls sich am Filterstecker, im Filterdurchstechbereich und an anderen Oberflächen des Filterabfallbereichs Rückstände der PreservCyt-Lösung angesammelt haben, alle Krusten mit einem in 70%igen Alkohol getränkten Tuch oder Wattestäbchen auflösen und Ablagerungen beseitigen

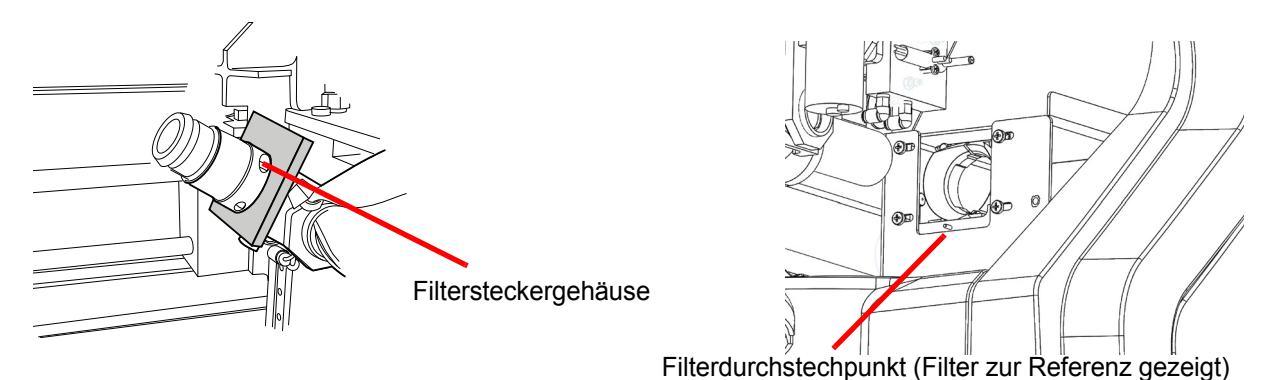

Abbildung 8-5 Filterstecker und Filterpunktionsbereich reinigen

### Objektträgerhalter/pneumatische Saugglocken, AutoLoader-Objektträgergreifer und Sensor reinigen

Ein mit entionisiertem Wasser getränktes fusselfreies Tuch kann zum Abwischen der Flächen der Objektträgerhalter verwendet werden. Etwaigen Glasstaub und Fremdpartikel vom Bereich des AutoLoader-Objektträgergreifers abwischen. Die Saugglocken vollständig trocknen lassen (5–10 Minuten), bevor versucht wird, die Objektträger auf dem Gerät zu verarbeiten.

Ein Satz Objektträgerhalter befindet sich am Objektträger-Aufnahmearm im Bereich der Objektträger-Magazine (Abbildung 8-6).

Bitte beachten, dass sich am Objektträger-Aufnahmearm ein Sensor befindet. Die Linse des Sensors abwischen, wenn die Saugglocken gereinigt werden.

Der andere Satz pneumatischer Objektträger-Saugglocken befindet sich am Objektträger-Transportarm im Verarbeitungsbereich.

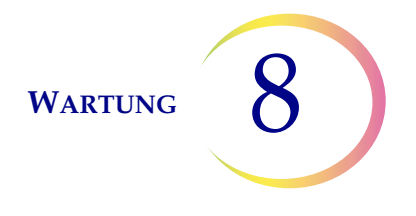

Gerätemechanismen mithilfe der Funktion "System reinigen" zur Seite bewegen. Siehe "System reinigen" auf Seite 8.3.

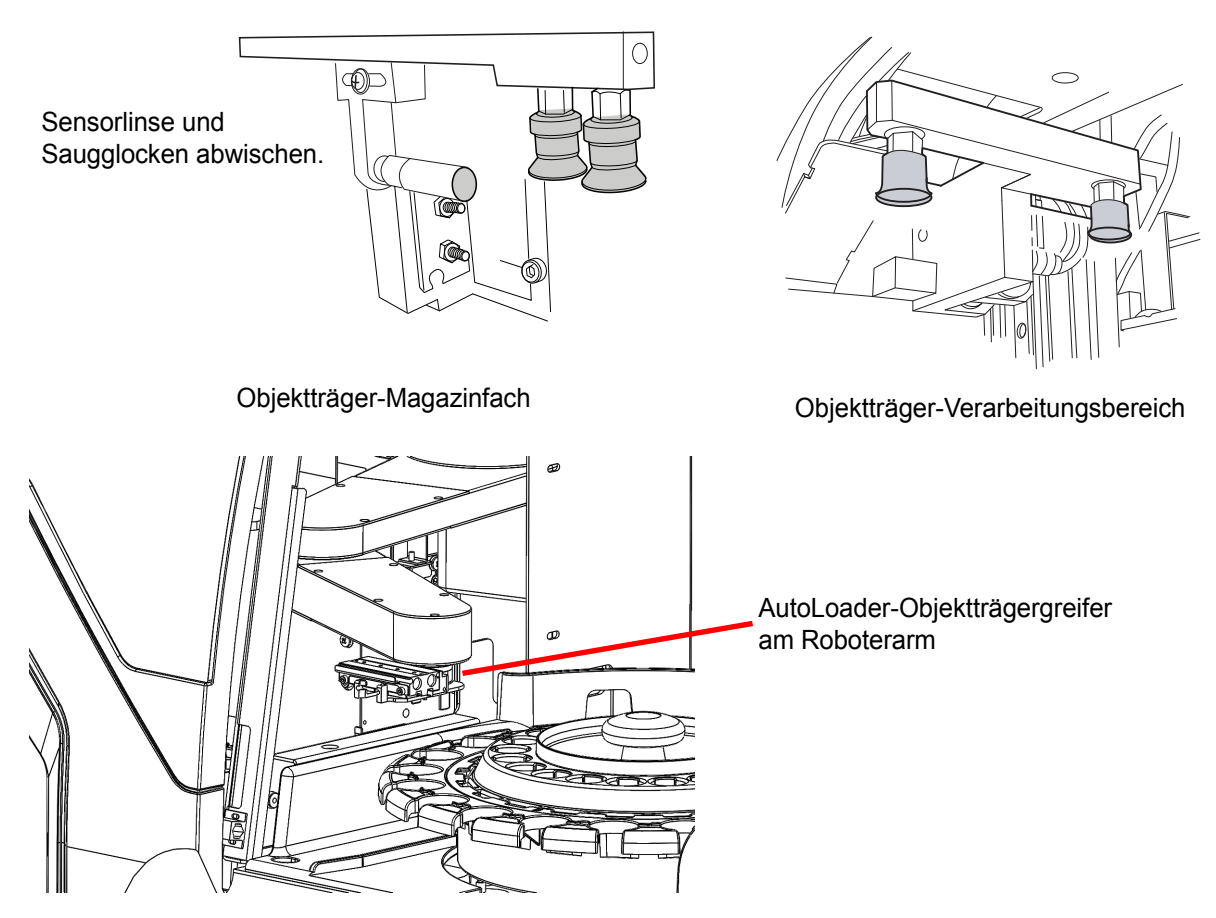

Abbildung 8-6 Den Objektträgerhalter/die pneumatischen Saugglocken reinigen

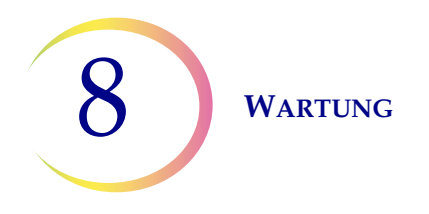

### Den Filter- und Objektträger-Abfallbehälter leeren

Das Fach ganz rechts außen am AutoLoader ist das Abfallfach. Diese Klappe öffnen, um Zugang zum Filterabfallbehälter und Objektträger-Abfallbehälter zu erhalten. (Die Flüssigabfallflasche und der Rauchabzug befinden sich ebenfalls in diesem Bereich.) Siehe Abbildung 8-7.

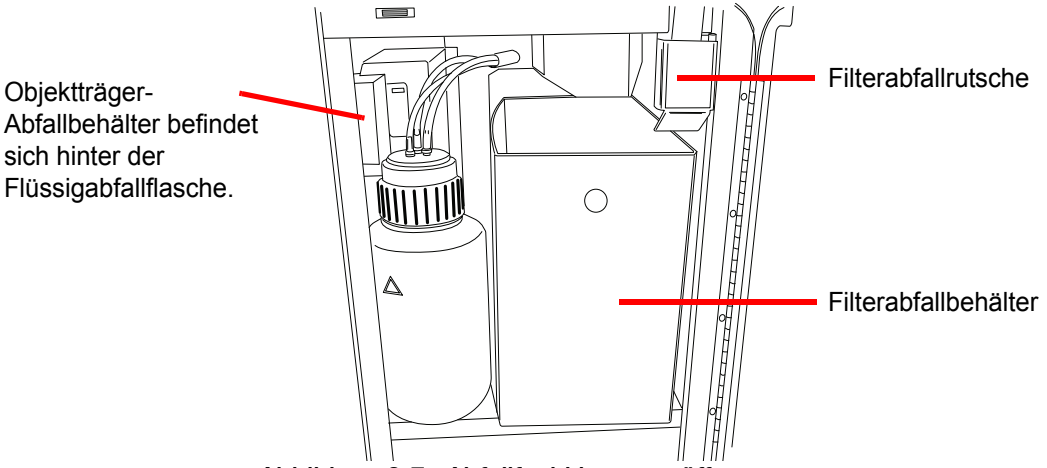

Abbildung 8-7 Abfallfachklappe geöffnet

Den Filterabfallbehälter wöchentlich herausziehen und verbrauchte Filter entsorgen. Je nach Verarbeitungsmenge in Ihrem Labor muss der Filterabfallbehälter mehr oder weniger oft geleert werden. Verbrauchte Filter können im gewöhnlichen Hausmüll entsorgt werden.

Der Abfallbehälter kann bei Bedarf mit Seife und Wasser oder mit einer 10% igen Bleichlösung abgewischt werden. Vor der Verwendung aber gründlich trocknen lassen.

Den Abfallbehälter an seinen ursprünglichen Platz einsetzen und so positionieren, dass die Filter von der Abfallrutsche direkt darüber aufgefangen werden.

Der Objektträger-Abfallbehälter befindet sich im selben Fach links neben dem Filterabfallbehälter. (siehe Abbildung 8-8). Die Flüssigabfallflasche kann sich davor befinden. Sie kann für den Zugang zum Objektträger-Abfallbehälter zur Seite bewegt werden. Den Abfallbehälter herausnehmen und Objektträger in einem entsprechend gekennzeichneten und geschlossenen durchstichsicheren Behälter entsorgen.

Der Objektträger-Abfallbehälter kann bei Bedarf mit Seife und Wasser oder mit einer 10% igen Bleichlösung abgewischt werden. Vor der Verwendung aber gründlich trocknen lassen.

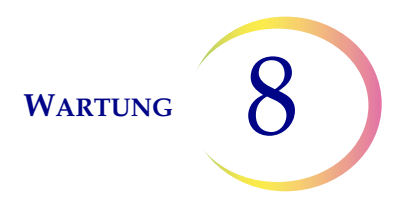

Den Abfallbehälter und die Flüssigabfallflasche an ihren ursprünglichen Platz einsetzen.

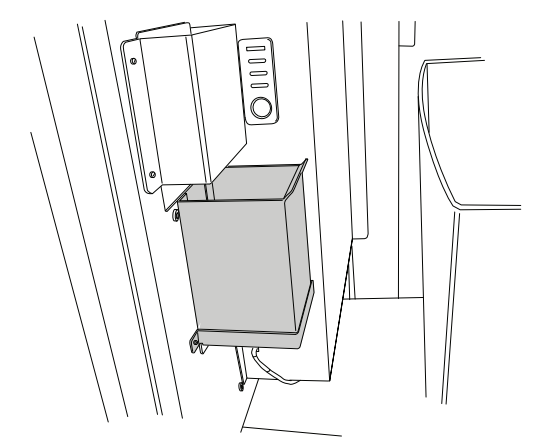

Abbildung 8-8 Objektträger-Abfallbehälter

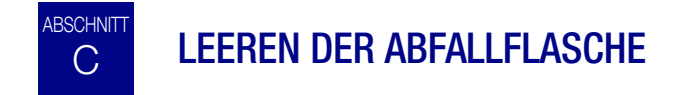

Durch den Verarbeitungsprozess entstandener Abfall wird in die Abfallflasche geleitet und dort aufbewahrt.

Das Gerät erkennt, wenn die Abfallflasche voll ist, und zeigt eine Meldung zum Leeren des Abfalls an (siehe Abbildung 8-10). Der Abfall kann ebenfalls während der routinemäßigen Wartung des Geräts geleert werden. Die Abfallflasche befindet sich im Abfallfach (Klappe rechts vom AutoLoader-Wagen).

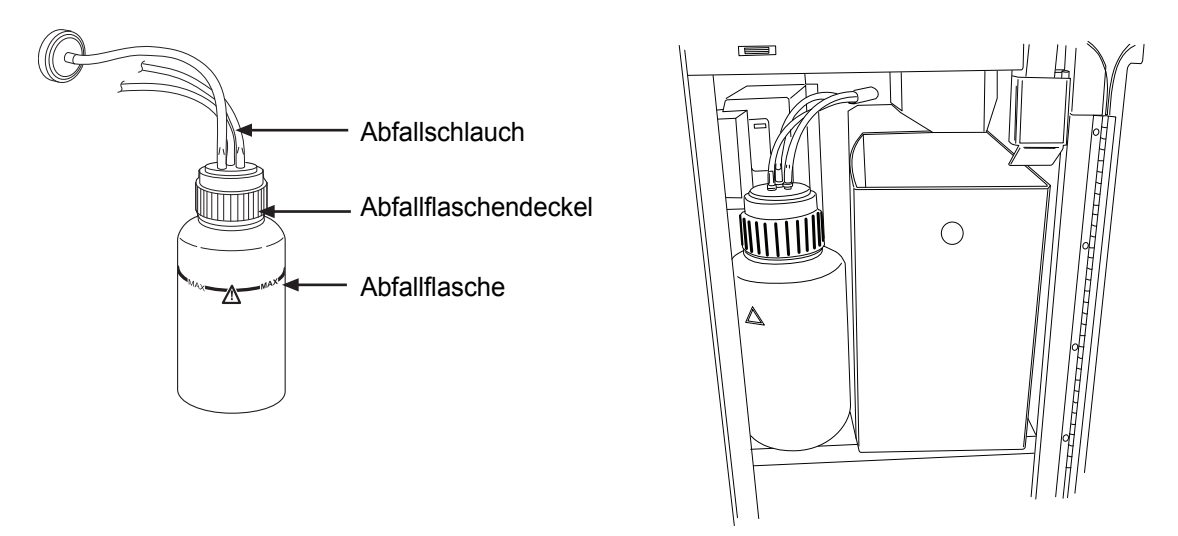

Abbildung 8-9 Abfallflasche und Position der Abfallflasche

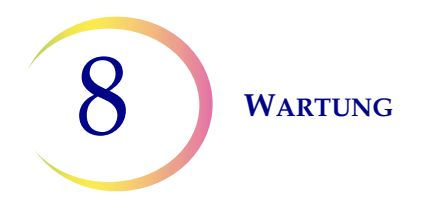

### Leeren der Abfallflasche

Im Bildschirm "Admin-Einstellungen" die Schaltfläche **Flüssigabfall entleeren** drücken. Dann die Schaltfläche **Fortfahren** drücken. Das System wird nun die Abfallflasche entlüften, damit der Deckel einfach abgenommen werden kann.

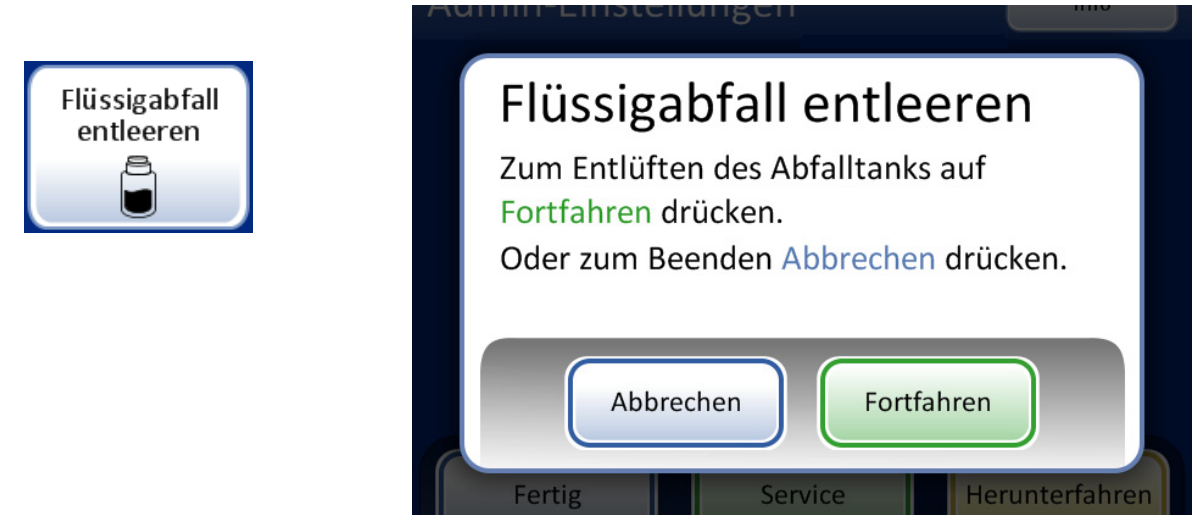

Abbildung 8-10 Schaltfläche und Meldung "Flüssigabfall entleeren"

Das System wird hörbar entlüftet, wodurch in der Abfallflasche Druck abgelassen wird. Das dauert ungefähr 10 Sekunden.

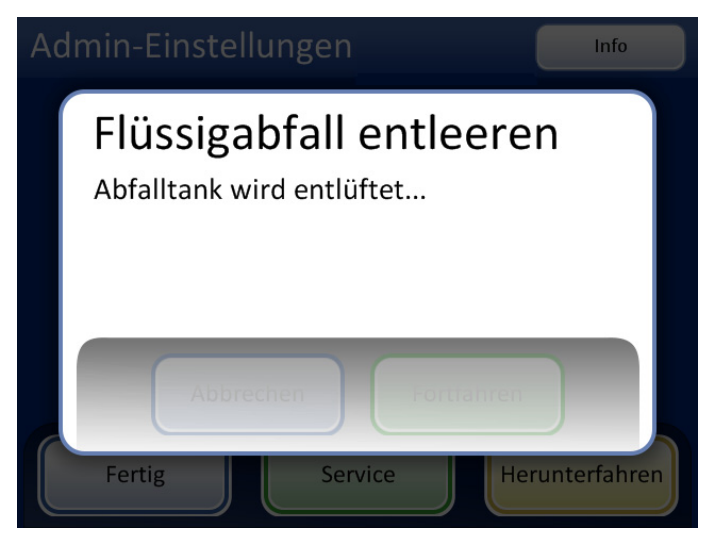

Abbildung 8-11 Entlüften der Abfallflasche

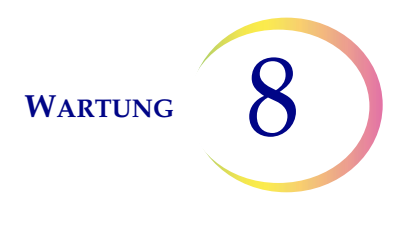

Eine Meldung fordert den Bediener auf, den Abfall gemäß den Anleitungen in diesem Handbuch zu entsorgen. Abbildung 8-12.

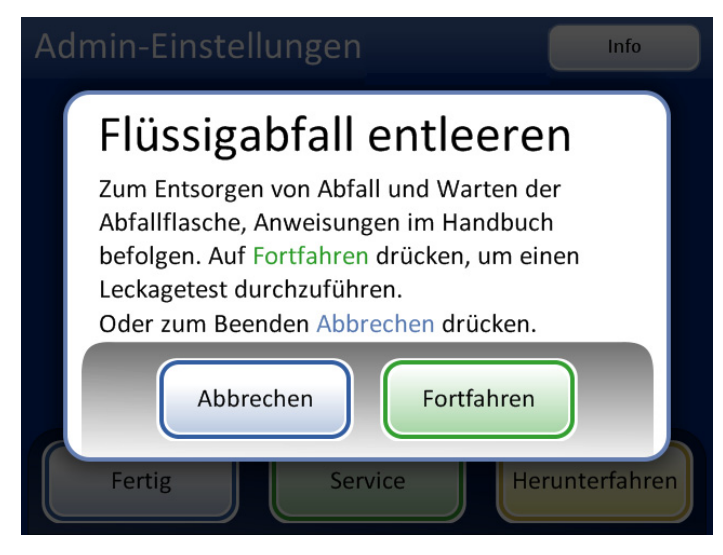

Abbildung 8-12 Abfallflasche entleeren und warten

**VORSICHT:** In der Abfallflasche darf sich niemals Bleichmittel befinden, wenn sie an dem ThinPrep 5000 Prozessor angeschlossen ist.

- 6. Den Abfallflaschendeckel durch Drehen des Deckels mit einer Hand und Festhalten der Flasche mit der anderen Hand abnehmen.
  - Wenn sich der Abfallschlauch während dieses Vorgangs löst, muss er zuerst wieder angebracht werden.

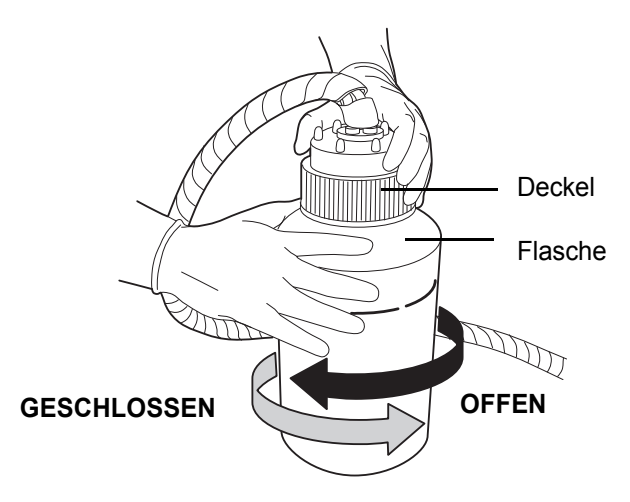

Abbildung 8-13 Öffnen/Schließen der Abfallflasche

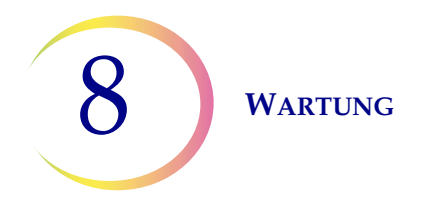

### WARNHINWEIS:

Sondermüll Giftige Mischung Flüssigkeit und Dämpfe sind entzündlich

- 7. Für den Transport zur Müllentsorgungsstelle die Transportabdeckung auf der Abfallflasche anbringen.
- 8. Den flüssigen Abfall aus der Abfallflasche entsprechend Ihren Laborrichtlinien entsorgen.
- 9. Vor dem Aufschrauben die O-Ring-Dichtung im Abfallflaschendeckel auf Verschmutzungen untersuchen Siehe Abbildung 8-14.
  - Ggf. Verschmutzungen mit Wasser und einem fusselfreien Tuch von der Dichtung abwischen.
  - Eine dünne Schicht Vakuumfett auf den O-Ring auftragen.

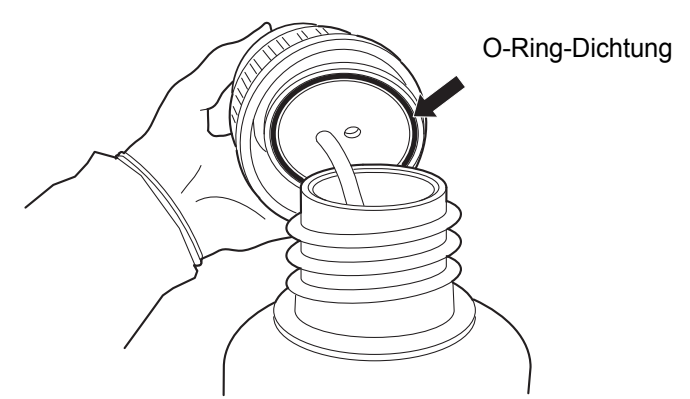

Abbildung 8-14 O-Ring-Dichtung der Abfallflasche untersuchen

- 10. Die Abfallflasche wieder an ihre ursprüngliche Position zurückbringen und den Deckel der Abfallflasche fest aufschrauben.
  - Sicherstellen, dass die Abfallflasche fest verschlossen und der Abfallschlauch nicht geknickt oder verdreht ist.

Die Schaltfläche **Weiter** drücken, um einen Leckagetest durchzuführen. Das setzt die Abfallflasche wieder unter Druck und prüft, ob das System Druck halten kann. Außerdem wird der Flüssigkeitspegel gemessen, um sicherzustellen, dass die Abfallflasche geleert wurde Siehe Abbildung 8-15.

Hinweis: Der Leckagetest MUSS nach dem Leeren der Flasche durchgeführt werden.

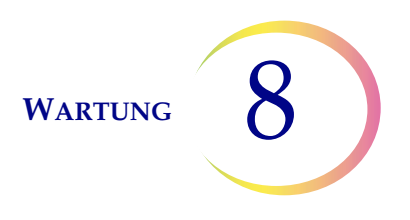

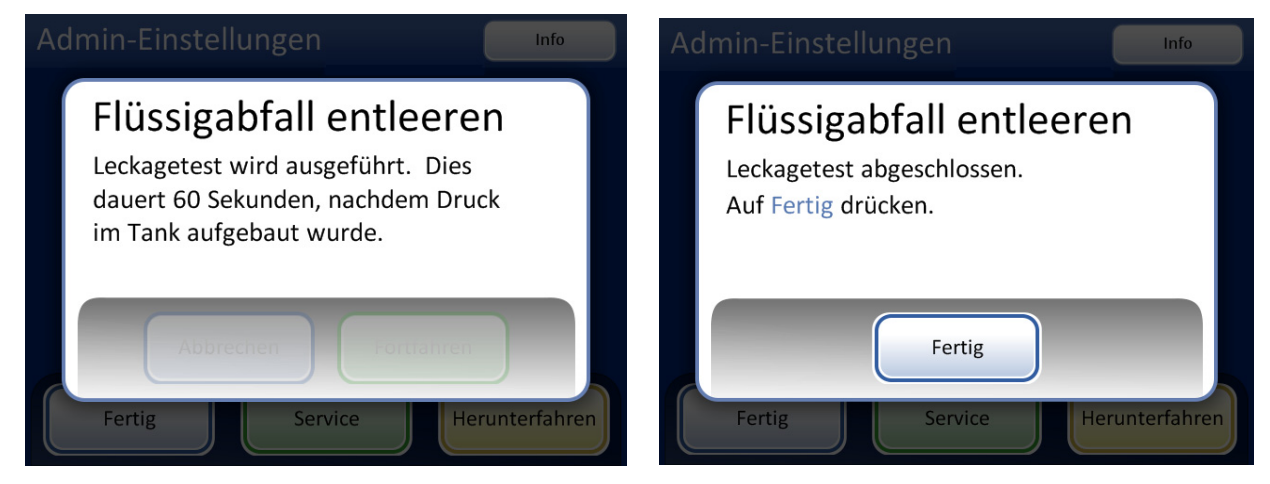

Abbildung 8-15 Abfallsystem-Leckagetest

Die Schaltfläche Fertig drücken, wenn der Vorgang abgeschlossen ist.

### Abfallflaschenanschluss

Die Abfallflasche wird bei der Installation des Geräts an das System angeschlossen. Wenn jedoch die Abfallflasche und die Schlauchhalterung vollständig entfernt werden sollen (zum Komplettaustausch, Austausch des Abfallfilters, zur Reinigung usw.), wird die korrekte Verbindung der Schläuche in den folgenden Schritten beschrieben.

- 1. Die Abfallflasche befindet sich hinter der Abfallfachklappe des AutoLoader-Wagens. Falls die Abfallflasche aus irgendeinem Grund außerhalb des Fachs aufgestellt wird, sollte die Abfallflasche auf derselben oder niedrig gelegener Höhe als der ThinPrep 5000 Prozessor positioniert werden. Die Abfallflasche nicht oberhalb des Geräts aufstellen.
- 2. Der Deckel der Abfallflasche muss fest sitzen. Die Abfallflasche muss aufrecht aufgestellt werden. Die Abfallflasche darf nicht auf der Seite liegen.
- 3. Die drei Anschlüsse für die Abfallflasche an der Rückseite des ThinPrep 5000 Prozessors ausfindig machen Siehe Abbildung 8-16. Die Knöpfe der Anschlüsse müssen nach unten/innen zeigen.

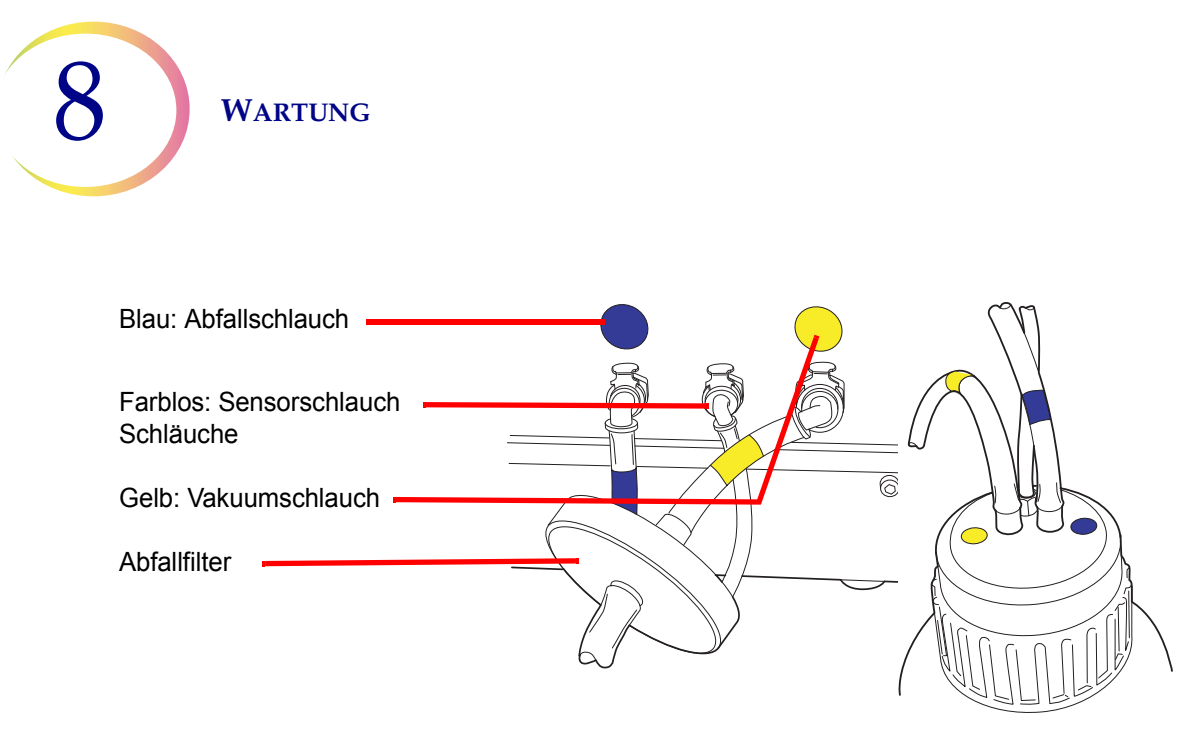

Abbildung 8-16 Schlauchverbindungen der Abfallflasche

- 4. Die farbcodierten Abfallschlauchverbindungen in die entsprechenden Anschlüsse an der Rückseite des Geräts stecken. Wenn die Schläuche korrekt angeschlossen sind, schnellen die Knöpfe an den Anschlüssen mit einem Klicken nach oben/außen. Der L-förmige Anschluss muss nach unten zeigen.
  - Gelb = Vakuum
  - Blau = Abfall
  - Farblos = Drucksensor

**VORSICHT:** Schlauchanschlüsse nicht verwechseln. Anderenfalls kann der Prozessor beschädigt werden.

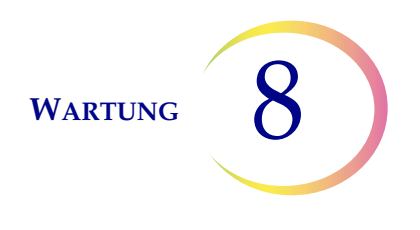

## DEN TOUCHSCREEN REINIGEN

Den Touchscreen mit der Benutzeroberfläche bei Bedarf mit einem leicht angefeuchteten, fusselfreien Tuch reinigen. Im Bildschirm "Admin-Einstellungen" auf die Schaltfläche **Bildschirm reinigen**, Abbildung 8-17, drücken.

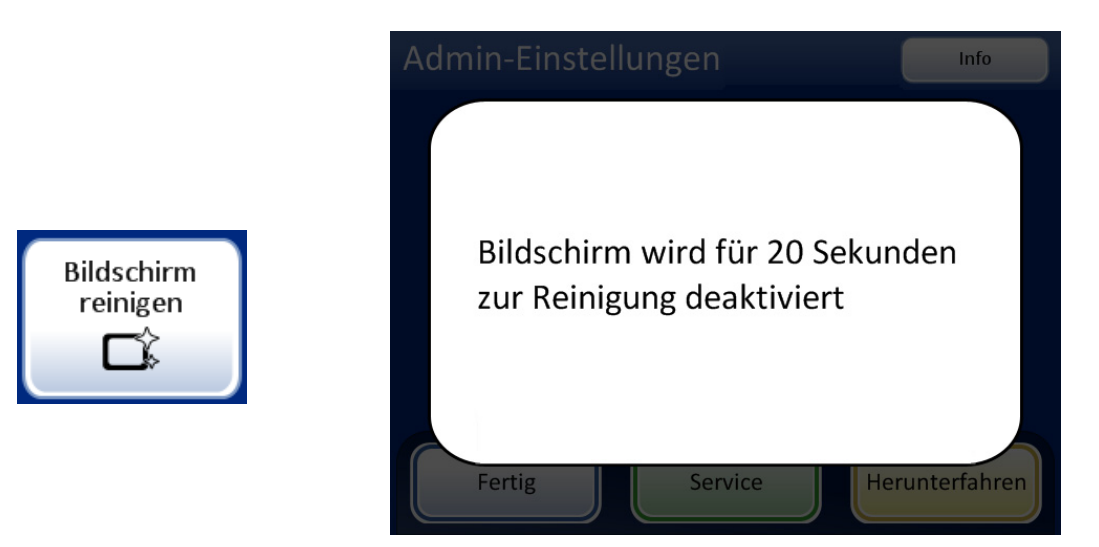

Abbildung 8-17 Touchscreen zur Reinigung deaktiviert

Das System deaktiviert den Touchscreen 20 Sekunden lang, damit der Bildschirm gereinigt werden kann, ohne dass versehentlich Schaltflächen aktiviert werden oder das Gerät ausgeschaltet werden muss.

## EINGABEKARUSSELL UND STAUBSCHUTZ REINIGEN

### Eingabekarussell

Das Eingabekarussell nach Bedarf zur Reinigung mit Wasser und Seife abwischen. Vor der Verwendung gründlich trocknen lassen.

### Staubschutz

Den Karussellstaubschutz mit einem sauberen Tuch und Wasser und Seife abwischen.

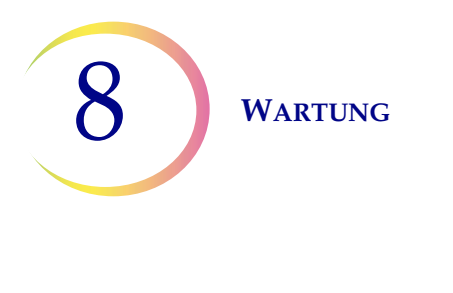

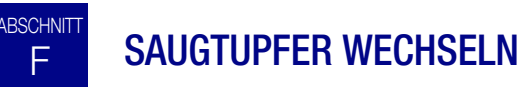

Es gibt zwei Saugtupfer im Verarbeitungsfach des Geräts, die bei der Verarbeitung entstehende Tropfen absorbieren. Einer befindet sich unten auf dem Filterstecker und der andere oben auf der Verdunstungsabdeckung über dem Fixierbadkarussell Siehe Abbildung 8-18.

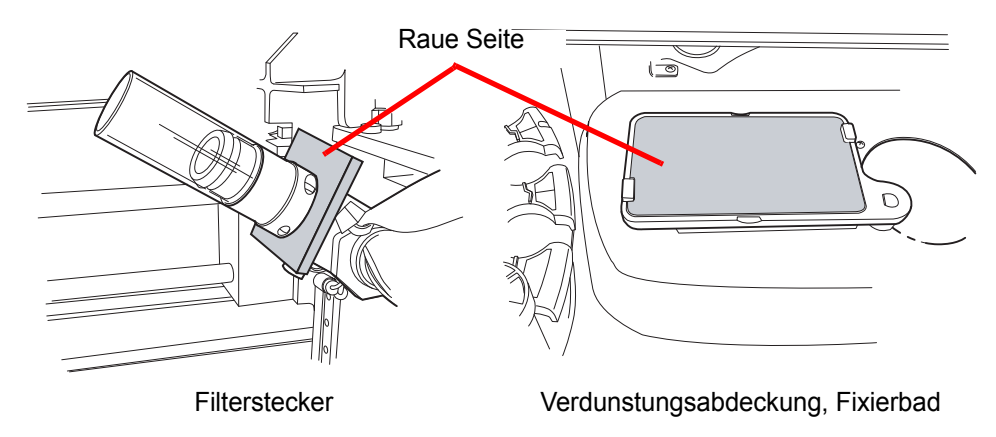

Abbildung 8-18 Saugtupfer

Gerätemechanismen mithilfe der Funktion "System reinigen" zur Seite bewegen. Siehe "System reinigen" auf Seite 8.3.

Die Tupfer einmal pro Jahr oder bei Bedarf auswechseln. Die Tupfer können wie normaler Müll entsorgt werden, es sei denn, sie sind tropfnass, in diesem Fall mit dem Sondermüll entsorgen.

Wenn die Tupfer gewechselt werden, darauf achten, dass eine Seite rau und absorbierend und eine Seite glatt und bedeckt ist. Die raue Seite sollte nach außen zeigen, damit alle Tropfen aufgefangen werden.

Für die Nachbestellung von Tupfern siehe Bestellinformationen.

Bei Bedarf können die Tupfer zwischen dem Auswechseln gewaschen und wieder im Gerät angebracht werden. Mit Wasser und Seife reinigen. Andernfalls in einer verdünnten Bleichespülung gefolgt von einer 70%igen Alkoholspülung einweichen.

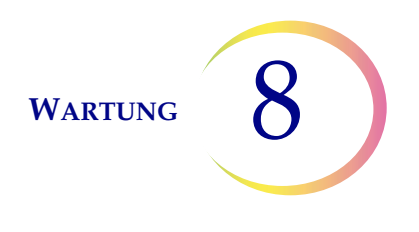

# G RAUCHABZUGSFILTER WECHSELN

Der Rauchabzug für den Gravurlaser ist mit einem HEPA-Filter und einem Kohlefilter ausgestattet, um Partikelrückstände sowie Gas und Gerüche aufzufangen. Das Rauchabzugsfach befindet sich hinter der Abfallfachklappe (siehe Abbildung 8-20).

Das Gerät fordert den Benutzer zum Wechseln des HEPA-Filters auf. Der Kohlefilter kann jährlich oder bei Bedarf auch häufiger gewechselt werden.

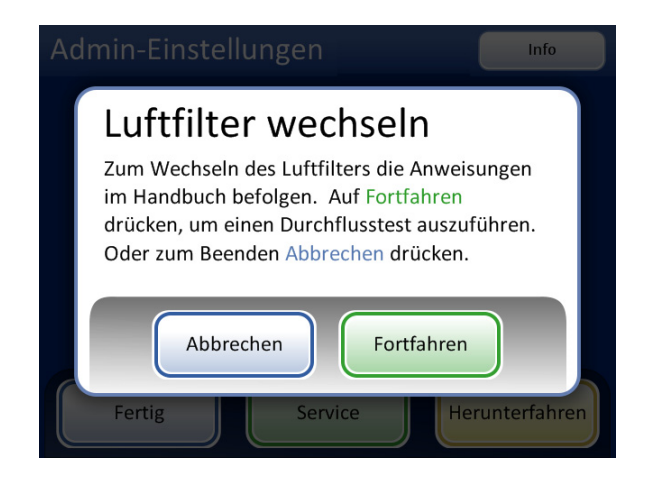

Meldung zum Wechseln des HEPA-Filters. Diese Meldung wird bei Aufforderung des Geräts oder beim Drücken der Schaltfläche Luftfilter wechseln im Bildschirm "Admin-Einstellungen" angezeigt.

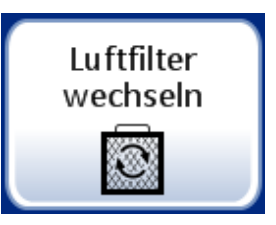

Abbildung 8-19 Meldung zum Wechseln des HEPA-Filters

Hinweis: Die Schaltfläche Fortfahren erst drücken, nachdem der Filter ausgetauscht worden ist.

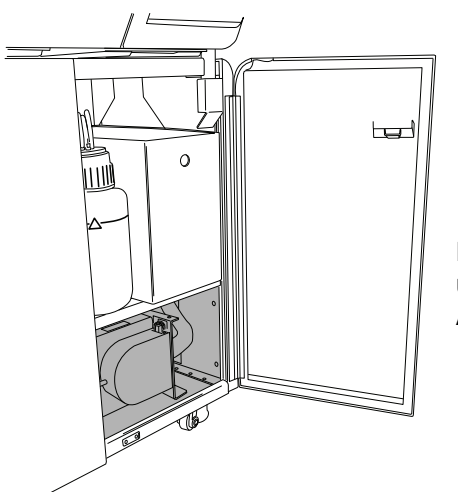

Der Rauchabzug befindet sich unten im Abfallfach des AutoLoaders.

Abbildung 8-20 Position des Rauchabzugs

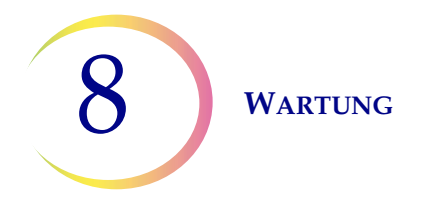

Die Rauchabzugsklappe durch Drehen der Verriegelung auf der linken Seite der Klappe öffnen. Die Klappe öffnen.

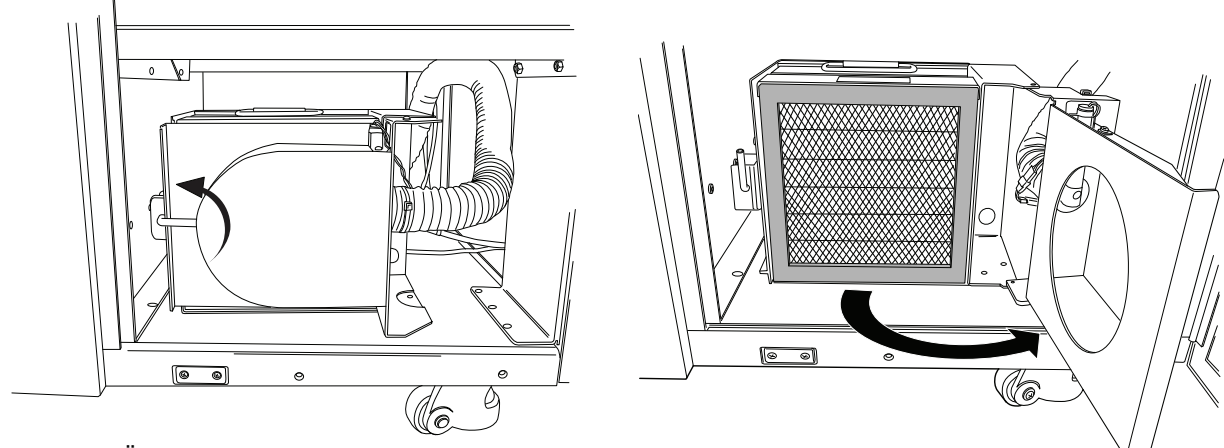

Zum Öffnen der Klappe die Verriegelung nach oben drehen.

Abbildung 8-21 Die Rauchabzugsklappe öffnen.

Die zwei Filter herausnehmen. Bitte beachten, dass die Filter mit "HEPA" und "Carbon" gekennzeichnet sind und dass die Luftströmungsrichtung angegeben ist (siehe Abbildung 8-22). Die einzelnen Filter entfernen. Der Kohlefilter kann mit dem Laborabfall entsorgt werden. Den HEPA-Filter gemäß geltenden Vorschriften entsorgen.

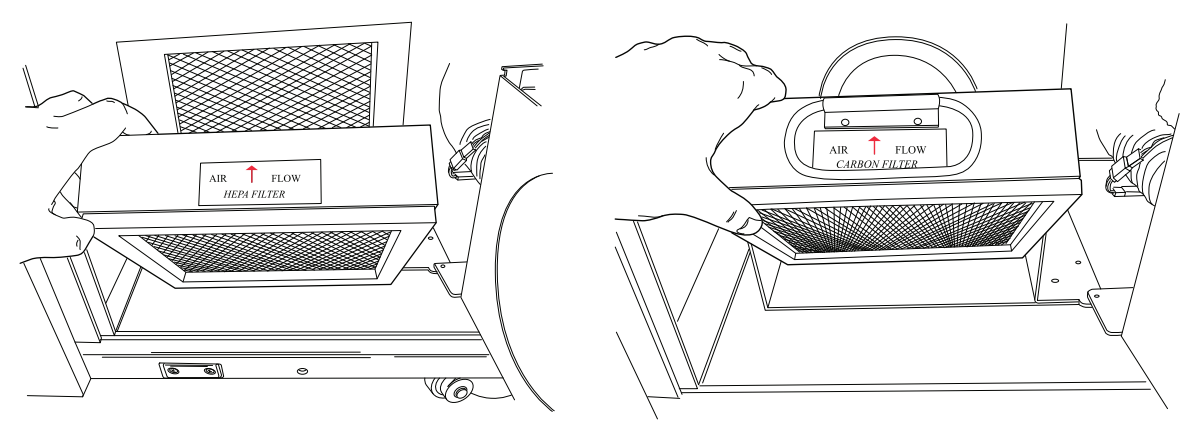

Abbildung 8-22 Den HEPA- und Kohlefilter herausnehmen

![](_page_250_Picture_0.jpeg)

Der Boden des Filterfachs ist beschriftet und zeigt die Reihenfolge beim Filterwechsel sowie die Luftströmungsrichtung. Beim Filterwechsel darauf achten, dass die Pfeile zur Anzeige der Luftströmungsrichtung übereinstimmen.

![](_page_250_Figure_2.jpeg)

Abbildung 8-23 Beschriftungen für Rauchabzugsfilter

Die Filter wechseln. Die Klappe des Fachs schließen und die Verriegelung in die geschlossene Position zurückbringen.

Im Meldungsbildschirm auf der Benutzeroberfläche die Schaltfläche **Fortfahren** drücken, um einen Luftströmungstest durchzuführen. So wird festgestellt, dass der Filter korrekt positioniert und nicht verstopft ist, indem gemessen wird, ob eine angemessene Luftmenge durch den Filter strömt. Dieser Test dauert ein paar Sekunden.

![](_page_251_Picture_0.jpeg)

ABSCHNITT H ABTROPFSCHALEN ENTFERNEN UND REINIGEN

![](_page_251_Picture_2.jpeg)

Abbildung 8-24 Abtropfschalen

Zwei Kunststoff-Abtropfschalen befinden sich auf der Unterseite des Prozessorfachs. Diese lassen sich zur Inspektion und Reinigung vollständig herausschieben.

Mit Wasser und Seife abwaschen. Die Abtropfschalen vor dem Einschieben in den Prozessor gründlich trocknen lassen.
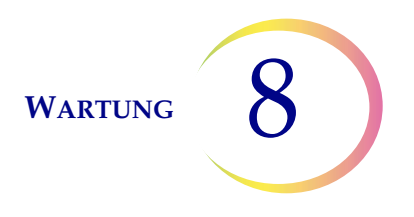

## ERSETZEN DER DEM BEDIENER ZUGÄNGLICHEN SICHERUNGEN

#### Prozessorsicherungen

ABSCHNITT

**WARNHINWEIS:** Sicherungen des Geräts.

Es gibt zwei dem Benutzer zugängliche Sicherungen hinten am Prozessor, direkt über dem Netzteil (Abbildung 8-25). Wenn das Gerät nicht funktioniert, können diese Sicherungen, wie unten angegeben, ersetzt werden. Bei Bedarf kann der Hologic Kundendienst beim Auswechseln der Sicherungen behilflich sein.

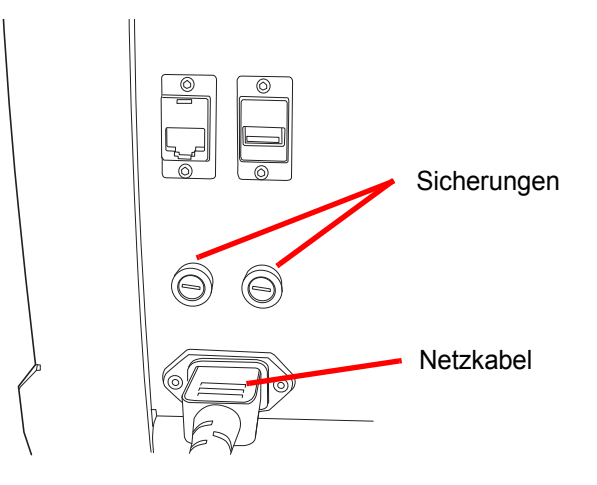

Abbildung 8-25 Lage der für Benutzer zugänglichen Sicherungen

- 1. Der Netzschalter muss sich in der Position OFF (Aus) befinden.
- 2. Das Netzkabel von der Buchse am Gerät trennen.
- 3. Mit einem kleinen, flachen Schraubenzieher jede Sicherung eine Vierteldrehung nach links drehen. Die Sicherung, die im Sicherungshalter leicht vertieft eingerastet sitzt, springt leicht nach vorne, wenn sie weit genug gedreht wurde und sich von den Haltelaschen löst.
- 4. Die Sicherungen aus den Buchsen ziehen. Sie können mit dem normalen Müll entsorgt werden.
- 5. Zwei neue Sicherungen 15 A/250 V 3 AB SLO-BLO (Artikel-Nr. 53247-015) einsetzen.

Hinweis: Die Sicherung immer an den Metallenden halten.

- 6. Mit einem Schlitzschraubendreher jeden Sicherungsdeckel in die Buchse drücken, wobei er um eine Vierteldrehung im Uhrzeigersinn gedreht wird. Die Sicherung rastet fühlbar in die Laschen ein und sitzt dann leicht vertieft im Sicherungshalter.
- 7. Das Netzkabel wieder in das Gerät stecken.
- 8. Den Netzschalter des Geräts auf ON (Ein) schalten.

Wenn das Gerät weiterhin nicht funktioniert, bitte den Technischen Kundendienst von Hologic verständigen.

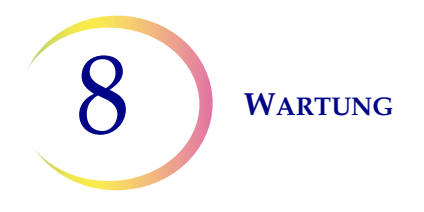

#### AutoLoader-Sicherungen

WARNHINWEIS: Sicherungen des Geräts.

Außerdem sind zwei dem Benutzer zugängliche Sicherungen an der Rückseite des AutoLoaders, direkt über dem AutoLoader-Netzteil vorhanden (Abbildung 8-25). Wenn der AutoLoader nicht funktioniert, können diese Sicherungen, wie unten angegeben, ersetzt werden. Bei Bedarf kann der Hologic Kundendienst beim Auswechseln der Sicherungen behilflich sein.

- 1. Prozessor herunterfahren. Der Netzschalter muss sich in der Position OFF (Aus) befinden.
- 2. Das Netzkabel von der Buchse am Prozessor trennen.

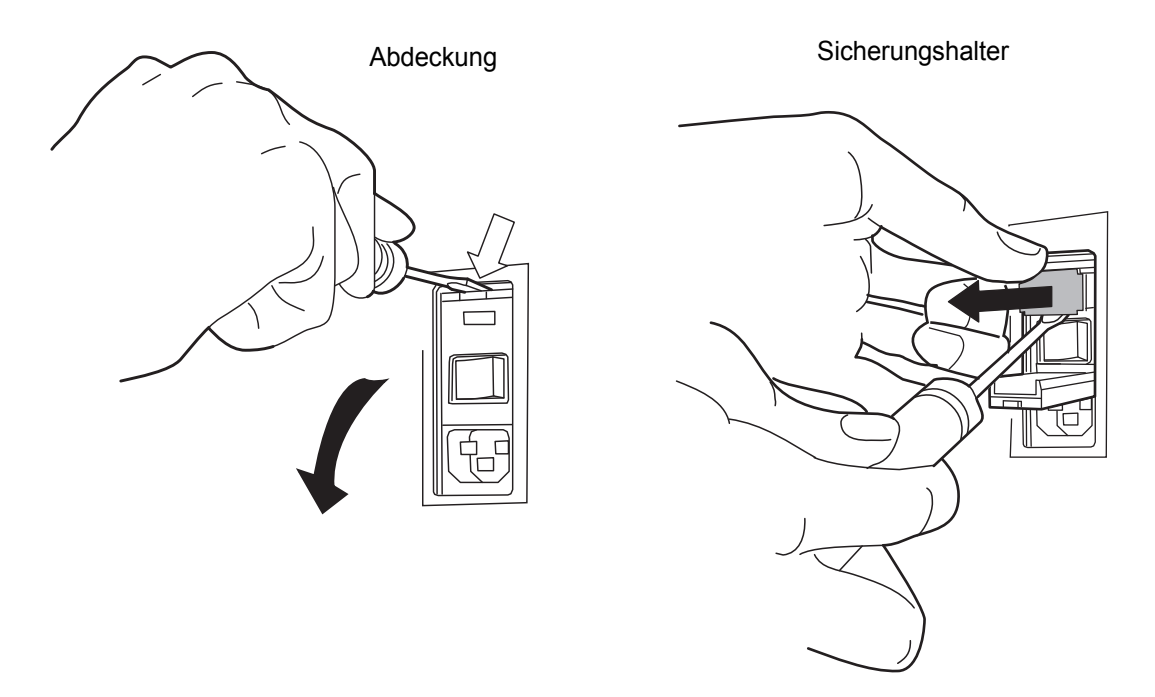

Abbildung 8-26 Sicherungshalter herausnehmen

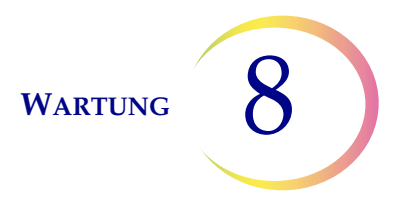

- 3. Mit einem kleinen Schlitzschraubendreher die Abdeckung neben der Netzkabelbuchse abheben. Sicherungshalter heraushebeln.
- 4. Die beiden Sicherungen aus den Steckplätzen im Halter ziehen. Sie können mit dem normalen Müll entsorgt werden.
- 5. Zwei neue 6,3 A/250 V 5 x 20 mm Sicherungen (Artikelnr. 50077-021) einsetzen.

Hinweis: Sicherungen an den Metallenden halten.

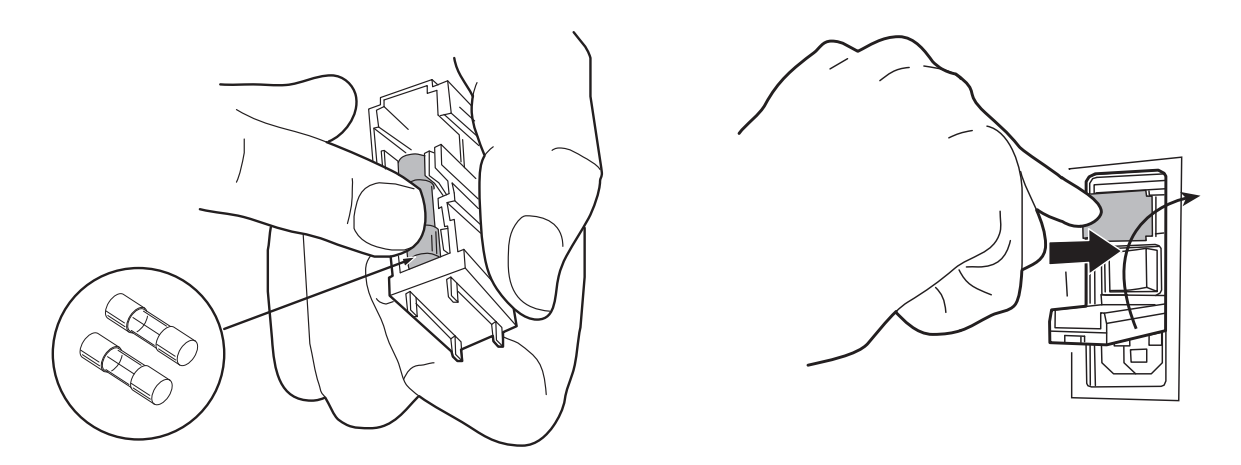

#### Abbildung 8-27 Neue Sicherungen einstecken und Sicherungshalter wieder einsetzen

- 6. Den Sicherungshalter wieder in den AutoLoader einsetzen. Die Abdeckung wieder schließen.
- 7. Das Netzkabel wieder in den AutoLoader stecken.
- 8. Den Netzschalter des Prozessors auf ON (Ein) schalten.

Wenn das Gerät immer noch nicht funktioniert, bitte den Technischen Kundendienst von Hologic verständigen.

#### Wartung des ThinPrep<sup>®</sup> 5000 Prozessors mit AutoLoader

### Wartungsplan für Monat/Jahr:

#### Geräte-Nr.

|    | Täglich<br>oder öfter                                                     | Wöchentlich                                                                  |                                                                |                                                    | Nach Bedarf                               |                                            |                                                             |                                      |                                                  |                                                                     |
|----|---------------------------------------------------------------------------|------------------------------------------------------------------------------|----------------------------------------------------------------|----------------------------------------------------|-------------------------------------------|--------------------------------------------|-------------------------------------------------------------|--------------------------------------|--------------------------------------------------|---------------------------------------------------------------------|
|    | Fixiermittel<br>alle 100<br>Objekt-<br>träger oder<br>täglich<br>wechseln | Filter- und<br>Objekt-<br>träger-<br>Abfallbe-<br>hälter leeren<br>Seite 8.8 | Karussell,<br>Dispersions-<br>bereich<br>reinigen<br>Seite 8.5 | Objekt-<br>trägerhal-<br>ter reinigen<br>Seite 8.6 | Abfall-<br>flasche<br>leeren<br>Seite 8.9 | Touch-<br>screen<br>reinigen<br>Seite 8.15 | Karussell<br>und Staub-<br>schutz<br>reinigen<br>Seite 8.15 | Saugtupfer<br>wechseln<br>Seite 8.16 | Rauchab-<br>zugsfilter<br>wechseln<br>Seite 8.17 | Abtropf-<br>schalen<br>entfernen<br>und reini-<br>gen<br>Seite 8.20 |
| 1  |                                                                           |                                                                              |                                                                |                                                    |                                           |                                            |                                                             |                                      |                                                  |                                                                     |
| 2  |                                                                           |                                                                              |                                                                |                                                    |                                           |                                            |                                                             |                                      |                                                  |                                                                     |
| 3  |                                                                           |                                                                              |                                                                |                                                    |                                           |                                            |                                                             |                                      |                                                  |                                                                     |
| 4  |                                                                           |                                                                              |                                                                |                                                    |                                           |                                            |                                                             |                                      |                                                  |                                                                     |
| 5  |                                                                           |                                                                              |                                                                |                                                    |                                           |                                            |                                                             |                                      |                                                  |                                                                     |
| 6  |                                                                           |                                                                              |                                                                |                                                    |                                           |                                            |                                                             |                                      |                                                  |                                                                     |
| /  |                                                                           |                                                                              |                                                                |                                                    |                                           |                                            |                                                             |                                      |                                                  |                                                                     |
| 0  |                                                                           |                                                                              |                                                                |                                                    |                                           |                                            |                                                             |                                      |                                                  |                                                                     |
| 10 |                                                                           |                                                                              |                                                                |                                                    |                                           |                                            |                                                             |                                      |                                                  |                                                                     |
| 11 |                                                                           |                                                                              |                                                                |                                                    |                                           |                                            |                                                             |                                      |                                                  |                                                                     |
| 12 |                                                                           |                                                                              |                                                                |                                                    |                                           |                                            |                                                             |                                      |                                                  |                                                                     |
| 13 |                                                                           |                                                                              |                                                                |                                                    |                                           |                                            |                                                             |                                      |                                                  |                                                                     |
| 14 |                                                                           |                                                                              |                                                                |                                                    |                                           |                                            |                                                             |                                      |                                                  |                                                                     |
| 15 |                                                                           |                                                                              |                                                                |                                                    |                                           |                                            |                                                             |                                      |                                                  |                                                                     |
| 16 |                                                                           |                                                                              |                                                                |                                                    |                                           |                                            |                                                             |                                      |                                                  |                                                                     |
| 17 |                                                                           |                                                                              |                                                                |                                                    |                                           |                                            |                                                             |                                      |                                                  |                                                                     |
| 18 |                                                                           |                                                                              |                                                                |                                                    |                                           |                                            |                                                             |                                      |                                                  |                                                                     |
| 19 |                                                                           |                                                                              |                                                                |                                                    |                                           |                                            |                                                             |                                      |                                                  |                                                                     |
| 20 |                                                                           |                                                                              |                                                                |                                                    |                                           |                                            |                                                             |                                      |                                                  |                                                                     |
| 21 |                                                                           |                                                                              |                                                                |                                                    |                                           |                                            |                                                             |                                      |                                                  |                                                                     |
| 22 |                                                                           |                                                                              |                                                                |                                                    |                                           |                                            |                                                             |                                      |                                                  |                                                                     |
| 23 |                                                                           |                                                                              |                                                                |                                                    |                                           |                                            |                                                             |                                      |                                                  |                                                                     |
| 24 |                                                                           |                                                                              |                                                                |                                                    |                                           |                                            |                                                             |                                      |                                                  |                                                                     |
| 25 |                                                                           |                                                                              |                                                                |                                                    |                                           |                                            |                                                             |                                      |                                                  |                                                                     |
| 26 |                                                                           |                                                                              |                                                                |                                                    |                                           |                                            |                                                             |                                      |                                                  |                                                                     |
| 27 |                                                                           |                                                                              |                                                                |                                                    |                                           |                                            |                                                             |                                      |                                                  |                                                                     |
| 28 |                                                                           |                                                                              |                                                                |                                                    |                                           |                                            |                                                             |                                      |                                                  |                                                                     |
| 29 |                                                                           |                                                                              |                                                                |                                                    |                                           |                                            |                                                             |                                      |                                                  |                                                                     |
| 30 |                                                                           |                                                                              |                                                                |                                                    |                                           |                                            |                                                             |                                      |                                                  |                                                                     |
| 31 |                                                                           |                                                                              |                                                                |                                                    |                                           |                                            |                                                             |                                      |                                                  |                                                                     |

9. Fehlerbehebung

9. Fehlerbehebung

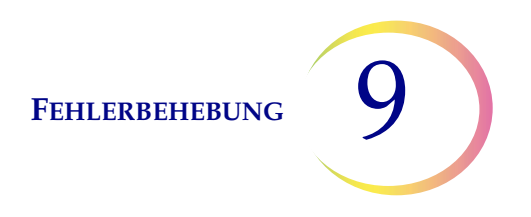

# Kapitel 9

# Fehlerbehebung

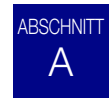

## **ALLGEMEINE HINWEISE**

Das System kann drei Fehler-/Status-Kategorien generieren:

- Probenverarbeitungsfehler
- Vom Benutzer korrigierbare Stapelfehler
- Systemfehler

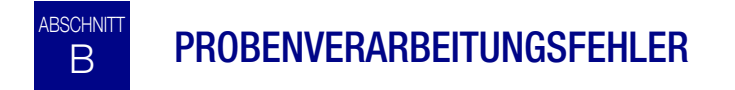

Nach Abschluss der Stapelverarbeitung werden Probenfehler auf dem Stapelbericht berichtet. Probenfehler treten auf, wenn ein Probengefäß verarbeitet wird. Sie sind "probenspezifisch" und betreffen normalerweise nur das Probengefäß, das gerade verarbeitet wird. Ein Objektträger wird nicht erstellt und der Anwender muss das Ereignis beheben und das Probengefäß in einem anderen Stapel verarbeiten.

Der Fehler erscheint nur auf dem Stapelbericht. Er wird nicht im Fehlerprotokoll aufgezeichnet.

Wenn ein Probenverarbeitungsfehler auftritt:

- Wenn ein Probengefäß aufgegriffen wurde, dann wird es vom System zurück in das Karussell gebracht
- Wenn ein Filter aufgegriffen wurde, wird er entsorgt
- Wenn ein Objektträger aufgegriffen aber nicht verwendet wurde, dann wird er zurück in das Karussell gebracht

| Fehler                                                    | Beschreibung                                                                                                    | Mögliche Ursache                                                                                                    | Korrekturmaßnahme                                                                                                    |
|-----------------------------------------------------------|----------------------------------------------------------------------------------------------------|----------------------------------------------------------------------------------------------------|----------------------------------------------------------------------------------------------------|
| 5000 - Probe ist<br>verdünnt                              | Diese Fehlermeldung gibt an,<br>dass die gesamte Probe zur<br>Vorbereitung des Objektträgers<br>verwendet wurde. Diese<br>Meldung ist lediglich eine<br>Benachrichtigung; der<br>Objektträger wurde verarbeitet<br>und kann angemessen sein. | Dies wird normalerweise von<br>einer niedrigen Konzentration<br>von Zellen in der Probe<br>verursacht. Diese Meldung<br>weist normalerweise auf ein<br>Problem mit der entnommenen<br>Probe hin, anstatt auf ein<br>Problem mit dem Gerät und<br>dessen Mechanismen.<br><b>Hinweis:</b> Ein Objektträger<br>wird vom Probengefäß erstellt. | Gyn-Objektträger –<br>Wenn der Objektträger für<br>Screeningzwecke ausreichend<br>ist, ist keine weitere<br>Maßnahme erforderlich.<br>Wenn der Objektträger<br>unzureichend ist, muss das<br>Laborverfahren für die Meldung<br>unzureichender Proben befolgt<br>werden.<br>Nicht-Gyn-Objektträger –<br>Wenn zusätzliches<br>Probenmaterial erhältlich ist,<br>muss nach Möglichkeit ein<br>anderer Objektträger mit mehr<br>Zellen erstellt werden. |
| 5001 - Probe zu<br>konzentriert                           | Die Probe ist zu konzentriert,<br>so dass das Gerät keinen<br>ausreichenden Objektträger<br>erstellen kann.                                                                                                    | Die Probe ist zu konzentriert,<br>so dass das Gerät keinen<br>ausreichenden Objektträger<br>erstellen kann.                                                                                                    | Das gilt nur für Nicht-Gyn-<br>Proben. Die Probe 8 bis<br>12 Sekunden lang schütteln<br>oder vortexen. Die Probe dann<br>20:1 verdünnen. 1 ml der Probe<br>in ein neues Probengefäß mit<br>PreservCyt-Lösung geben und<br>erneut verarbeiten.                                                                                                    |
| 5002 - Öffnen des<br>Probengefäßdeckels<br>fehlgeschlagen | Der Deckel des Probengefäßes<br>konnte nicht geöffnet werden.<br>Die Probe wurde nicht<br>verarbeitet und ein<br>Objektträger wurde<br>nicht erstellt.                                                                                       | Der Probengefäßdeckel ist<br>zu fest zugeschraubt.<br>Ein mechanischer Fehler<br>hat das Öffnen des<br>Probengefäßdeckels<br>verhindert.<br>Beschädigter<br>Probengefäßdeckel.                                                                                                    | Das Probengefäß und<br>den Deckel überprüfen.<br>Sicherstellen, dass die<br>Kunststoffaußenverpackung<br>vom Probengefäß entfernt<br>wurde. Den Deckel lösen und<br>wieder festdrehen und<br>erneut verarbeiten.<br>Einen neuen Probengefäßdeckel<br>anbringen.                                                                                                    |

9

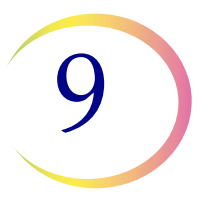

| Fehler                                               | Beschreibung                                                                                                    | Mögliche Ursache                                                                                                    | Korrekturmaßnahme                                                                                                    |
|------------------------------------------------------|----------------------------------------------------------------------------------------------------|----------------------------------------------------------------------------------------------------|----------------------------------------------------------------------------------------------------|
| 5003 - Lesen der<br>Probengefäß-ID<br>fehlgeschlagen | Der Barcode auf dem<br>Probengefäß kann nicht<br>abgelesen werden oder ist in<br>einem ungültigen Format.<br>Die Probe wurde nicht<br>verarbeitet und ein<br>Objektträger wurde<br>nicht erstellt. | Das Barcode-Etikett fehlt,<br>ist beschädigt oder die<br>Qualität des Ausdrucks ist<br>minderwertig.<br>Das Barcode-Etikett wurde<br>nicht richtig auf dem<br>Probengefäß angebracht.<br>Es wurde ein falscher<br>Barcode-Typ angebracht.<br>Fehler beim Barcode-Leser. | Das Barcode-Etikett überprüfen,<br>um festzustellen, ob es fehlt,<br>beschädigt ist oder<br>minderwertig ausgedruckt<br>wurde. Bei Bedarf ersetzen<br>(siehe "Anbringen von<br>Probengefäß-Etiketten"<br>auf Seite 7.4).<br>Das Barcode-Etikett überprüfen<br>und sicherstellen, dass<br>das Format korrekt ist<br>(siehe "Barcodes konfigurieren"<br>auf Seite 6.47.<br>Es muss sichergestellt werden,<br>dass die Probengefäß-Barcode-<br>Lesestation von nichts blockiert<br>wird (siehe Abbildung 8-3).<br>Den Technischen Kundendienst<br>kontaktieren, falls die Probleme<br>weiterhin vorliegen. |

| Fehler                                                | Beschreibung                                                                                                    | Mögliche Ursache                                                                                                    | Korrekturmaßnahme                                                                                                    |
|-------------------------------------------------------|----------------------------------------------------------------------------------------------------|----------------------------------------------------------------------------------------------------|----------------------------------------------------------------------------------------------------|
| 5004 - Lesen der<br>Objektträger-ID<br>fehlgeschlagen | Die Objektträger-ID kann nicht<br>abgelesen werden oder ist in<br>einem ungültigen Format. Die<br>Probe wurde nicht verarbeitet<br>und ein Objektträger wurde<br>nicht erstellt. | Es ist kein Objektträger<br>vorhanden.<br>Objektträger ist vorhanden mit<br>fehlendem oder beschädigtem<br>Etikett. Im AutoLoader-Modus<br>kann dies die Folge einer<br>minderwertigen Lasergravur<br>sein.<br>Systemeinstellung für OCR-/<br>Barcode-Etikett ist<br>widersprüchlich<br>Systemeinstellung für OCR/<br>Barcode-Etikett stimmt nicht<br>mit dem Etikettentyp auf<br>dem Objektträger überein.<br>Mechanischer<br>Ausrichtungsfehler oder<br>Fehler beim Leser. | Es muss sichergestellt werden,<br>dass ein Objektträger vorhanden<br>und korrekt etikettiert ist.<br>(Siehe "Barcodes konfigurieren"<br>auf Seite 6.47.)<br>Die Einstellung des<br>Objektträger-Etiketts auf dem<br>Gerät überprüfen und die<br>Übereinstimmung mit dem auf<br>dem Objektträger verwendeten<br>Etikettentyp bestätigen.<br>Siehe "Barcodes konfigurieren"<br>auf Seite 6.47.<br>Es muss sichergestellt werden,<br>dass der Objektträger-ID-Leser<br>durch nichts blockiert wird<br>(siehe Abbildung 8-3).<br>Den Technischen Kundendienst<br>kontaktieren, falls die Probleme<br>weiterhin vorliegen. |
| 5005 - Festdrehen<br>des Deckels<br>fehlgeschlagen    | Das Probengefäß konnte vor<br>dem Dispersionsschritt nicht<br>fest verschlossen werden.                                                                                          | Beschädigter<br>Probengefäßdeckel.<br>Ein mechanischer Fehler<br>hat das Festziehen des<br>Probengefäßdeckels<br>verhindert.                                                                                                    | Das Probengefäß und<br>den Deckel überprüfen.<br>Es muss sichergestellt<br>werden, dass keine der<br>Deckelrippen gebrochen<br>ist. Einen beschädigten<br>Probengefäßdeckel gegen<br>einen neuen Probengefäßdeckel<br>austauschen.<br>Mit einem unbeschädigten<br>Probengefäßdeckel den Deckel<br>lösen und wieder festdrehen<br>und erneut verarbeiten.                                                                                                    |

| Fehler                                                        | Beschreibung                                                                                                    | Mögliche Ursache                                                                                                    | Korrekturmaßnahme                                                                                                    |
|---------------------------------------------------------------|----------------------------------------------------------------------------------------------------|----------------------------------------------------------------------------------------------------|----------------------------------------------------------------------------------------------------|
| 5006 - Objektträger<br>nicht gefunden (nur<br>Benchtop-Modus) | Im Objektträgergreifer wird<br>beim Aufgreifversuch kein<br>Objektträger ertastet.<br>Die Probe wird nicht<br>verarbeitet und es wird<br>kein Objektträger erstellt.<br><b>Hinweis:</b> Dieser Fehler<br>ist nur bei Verwendung<br>einer erweiterten<br>Verarbeitungssequenz –<br>"Abgleich für Objektträger-<br>ID deaktivieren" oder<br>"Mehrere Objektträger pro<br>Probengefäß" – gültig. | Objektträger befindet sich in<br>nicht in Karussellposition.<br>Objektträger reicht über seine<br>Karussellposition hinaus.<br>Mechanischer<br>Ausrichtungsfehler oder Fehler<br>beim Objektträgergreifer.                                                                                              | Es muss bestätigt werden, dass<br>ein Objektträger im Karussell<br>vorhanden und in der richtigen<br>Position ist.<br>Versuchen, die Probe erneut<br>zu verarbeiten. Den Technischen<br>Kundendienst kontaktieren, falls<br>der Fehler weiterhin vorliegt.                                                                                                    |
| 5007 - Ungültige<br>Probengefäß-ID                            | Barcode auf dem Probengefäß<br>ist nicht im gültigen Format.                                                                                                    | Die Barcode-Daten auf dem<br>Probengefäß sind zu lang oder<br>zu kurz.<br>Probengefäß-ID ist im falschen<br>Format, um eine OCR-<br>Objektträger-ID zu werden.<br>Die Barcode-Konfiguration für<br>die Probengefäß-ID stimmt<br>nicht mit den in Ihrem Labor<br>verwendeten Probengefäß-IDs<br>überein. | Die Probengefäß-ID-Barcode-<br>Konfiguration auf dem Gerät<br>überprüfen und korrigieren.<br>Überprüfen, dass das<br>Objektträger-Etikettendesign<br>so eingestellt ist, dass es mit<br>dem im Labor verwendeten<br>Format übereinstimmt.<br>Vor Durchlauf der Proben muss<br>der Test der Testeinstellungen<br>verwendet und bestanden<br>werden. Siehe "Barcodes<br>konfigurieren" auf Seite 6.47. |

| Fehler                              | Beschreibung                                                                                                    | Mögliche Ursache                                                                                                    | Korrekturmaßnahme                                                                                                    |
|-------------------------------------|----------------------------------------------------------------------------------------------------|----------------------------------------------------------------------------------------------------|----------------------------------------------------------------------------------------------------|
| 5008 - Ungültige<br>Objektträger-ID | Barcode auf dem Objektträger<br>ist nicht in einem gültigen<br>Format.                                                                                                    | Die Barcode-Daten auf dem<br>Objektträger sind zu lang oder<br>zu kurz.                                                                                                    | Die Objektträger-ID-Barcode-<br>Konfiguration auf dem Gerät<br>überprüfen und korrigieren.                                                                                                    |
|                                     |                                                                                                    | Die Barcode-Konfiguration für<br>die Objektträger-ID stimmt<br>nicht mit den in Ihrem Labor<br>verwendeten Objektträger-IDs<br>überein.                                                                                                    | Überprüfen, dass das<br>Objektträger-Etikettendesign so<br>eingestellt ist, dass es mit dem<br>im Labor verwendeten Format<br>übereinstimmt.                                                                                                    |
|                                     |                                                                                                    |                                                                                                    | Vor Durchlauf der Proben muss<br>der Test der Testeinstellungen<br>verwendet und bestanden<br>werden. Siehe "Barcodes<br>konfigurieren" auf Seite 6.47.                                                                                                    |
| 5009 - Doppelte<br>Probengefäß-ID   | Ein Probengefäß hat dieselbe<br>ID wie eines, das bereits im<br>Stapel verarbeitet wurde. Das<br>Probengefäß mit der doppelten<br>ID wird nicht verarbeitet.<br><i>Hinweis:</i> Im AutoLoader-<br>Modus ist 1 Probengefäß-Tray<br>1 Stapel; im Benchtop-Modus<br>ist 1 Karussell 1 Stapel. | Mehrere Probengefäße wurden<br>mit derselben ID-Nummer<br>gekennzeichnet.<br>Die Probengefäß-ID-Barcode-<br>Konfiguration ist nicht so<br>eingerichtet, dass sie den<br>Abschnitt des Probengefäß-<br>Etiketts, der die Zugangs-ID ist,<br>korrekt identifiziert. | Die Proben-IDs überprüfen und<br>bestätigen, dass es sich dabei<br>um keine Duplikate handelt.<br>Ein Objektträger wurde nur vom<br>ersten Probengefäß erstellt.<br>Die Patientendaten müssen<br>überprüft und für beide<br>Probengefäße abgeglichen<br>werden. Das zweite<br>Probengefäß neu etikettieren<br>und erneut verarbeiten. |
|                                     |                                                                                                    |                                                                                                    | Die Probengefäß-ID-Barcode-<br>Konfiguration auf dem Gerät<br>korrigieren. Siehe "Barcodes<br>konfigurieren" auf Seite 6.47.                                                                                                    |

| Fehler                                                          | Beschreibung                                                                                                    | Mögliche Ursache                                                                                                    | Korrekturmaßnahme                                                                                                    |
|-----------------------------------------------------------------|----------------------------------------------------------------------------------------------------|----------------------------------------------------------------------------------------------------|----------------------------------------------------------------------------------------------------|
| 5010 - Zu wenig<br>Flüssigkeit oder<br>kein Filter<br>vorhanden | Das Probengefäß enthält nicht<br>genug Flüssigkeit für die<br>korrekte Verarbeitung.<br>(17 ml ist das erforderliche<br>Mindestvolumen.) Die Probe<br>wurde nicht verarbeitet und<br>ein Objektträger wurde nicht<br>erstellt.                                                                                      | Filter ist nicht vorhanden.<br>Das Probengefäß hat geleckt.<br>Pneumatiksystemfehler.<br>Vorbereitungsfehler hat nicht<br>ausreichende Flüssigkeit<br>zur Folge.<br><i>Hinweis:</i> Siehe "OPTIONALE<br>ANLEITUNGEN FÜR<br>ZUSATZTESTS" auf Seite 7.34<br>für die Anleitung zur<br>Aliquotentfernung.<br><i>Hinweis:</i> Diese Prüfung wird<br>nicht durchgeführt, wenn<br>mehrere Objektträger<br>pro Sequenz der<br>Probengefäßverarbeitung<br>verwendet werden. | Sicherstellen, dass ein Filter<br>vorhanden und richtig geladen<br>ist und das offene Ende nach<br>oben zeigt.<br>Das Probengefäß untersuchen<br>und sicherstellen, dass keine<br>Leckage vorliegt. Wenn das<br>Probengefäß beschädigt ist, die<br>Probe in ein anderes geben.<br>Den Flüssigkeitspegel im<br>Probengefäß überprüfen.<br>PreservCyt-Lösung zugeben,<br>wenn der Pegel unterhalb der<br>mattierten Linie auf dem<br>Probengefäß liegt. Nicht höher<br>als bis zur mattierten Linie<br>füllen. Die Probe erneut<br>verarbeiten. |
| 5011 - Zu viel<br>Flüssigkeit                                   | Wenn der Filter in das<br>Probengefäß eingeführt wird,<br>erkennt das System den<br>Flüssigkeitspegel zu früh.<br>(21 ml ist das maximal<br>zulässige Volumen.)<br>Es befindet sich zu viel<br>Flüssigkeit im Probengefäß.<br>Die Probe wurde nicht<br>verarbeitet und ein<br>Objektträger wurde<br>nicht erstellt. | Zu viel Flüssigkeit im<br>Probengefäß.<br>Pneumatiksystemfehler.                                                                                                    | Das Probengefäß untersuchen<br>und überprüfen, ob der<br>Flüssigkeitspegel über der<br>mattierten Linie auf dem<br>Probengefäß liegt. Das<br>Probenvolumen muss auf 17 ml<br>bis 21 ml reduziert werden;<br>die überschüssige Flüssigkeit<br>sollte in einem angemessenen<br>Behälter aufbewahrt werden.<br>Das Probengefäß erneut<br>verarbeiten.                                                                                                    |

| Fehler                                                                                                    | Beschreibung                                                                                                    | Mögliche Ursache                                                                                                    | Korrekturmaßnahme                                                                                                    |
|----------------------------------------------------------------------------------------------------|----------------------------------------------------------------------------------------------------|----------------------------------------------------------------------------------------------------|----------------------------------------------------------------------------------------------------|
| 5012 -<br>Probengefäß-/<br>Objektträger<br>stimmen nicht<br>überein (nur<br>Benchtop-Modus)                                          | Die Probengefäß- und<br>Objektträger-IDs wurden<br>beide erfolgreich gelesen, sie<br>stimmen jedoch nicht überein.<br>Die Probe wurde nicht<br>verarbeitet und es wurde kein<br>Objektträger erstellt.                                                                                                    | Objektträger befinden sich in<br>der falschen Karussellposition.<br>Falsche Etikettierung der<br>Objektträger oder<br>Probengefäße.<br>Die Objektträger-ID-Barcode-<br>Konfiguration ist nicht so<br>eingerichtet, dass sie den<br>Abschnitt des<br>Probengefäßetiketts richtig<br>einrichtet, der die Zugangs-ID<br>für die Probe ist. | Das Probengefäß und die<br>Objektträger-IDs untersuchen<br>und bestätigen, dass sie nicht<br>übereinstimmen.<br>Überprüfen, ob der Objektträger<br>in die falsche Position auf dem<br>Karussell eingeordnet wurde.<br>(Anschließende IDs ansehen,<br>für den Fall dass der Fehler<br>innerhalb des Karussells<br>fortgesetzt wurde.)<br>Die Patientendaten mit der<br>richtigen ID abgleichen. Bei<br>Bedarf neu etikettieren.<br>Die Objektträger-ID-Barcode-<br>Konfiguration auf dem Gerät<br>korrigieren. Siehe "Objektträger-<br>ID für vorbeschriftete<br>Objektträger konfigurieren"<br>auf Seite 6.63 |
| 5013 - Ende des<br>Probengefäßes<br>oder kein Filter<br>unter Mehrere<br>Objektträger pro<br>Probengefäß<br>(nur Benchtop-<br>Modus) | Die gesamte Probe wurde<br>während der erweiterten<br>Verarbeitungssequenz<br>"Mehrere Objektträger pro<br>Probengefäß" aufgebraucht.<br>Dieser Fehler tritt nur im<br>Modus "Mehrere Objektträger<br>pro Probengefäß" auf, bei dem<br>nicht auf Flüssigkeitspegel<br>oder verdünnte Probe überprüft<br>wird. Der Objektträger wurde<br>verarbeitet, sollte aber auf<br>Angemessenheit überprüft<br>werden. | Filter ist nicht vorhanden.<br>Alle Flüssigkeit im Probengefäß<br>wurde aufgebraucht.<br>Pneumatiksystemausfall.                                                                                                    | Sicherstellen, dass ein Filter<br>vorhanden ist.<br>Wenn der Modus "Mehrere<br>Objektträger pro Probengefäß"<br>verwendet wird, ist nicht genug<br>Probenmaterial verfügbar, um<br>die gewünschte Anzahl<br>Objektträger zu verarbeiten.<br>Das Probengefäß untersuchen<br>und überprüfen, ob es leer ist.                                                                                                    |

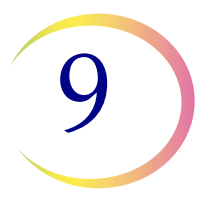

| Fehler                                                                                           | Beschreibung                                                                                                    | Mögliche Ursache                                                                                                    | Korrekturmaßnahme                                                                                                    |
|--------------------------------------------------------------------------------------------------|----------------------------------------------------------------------------------------------------|----------------------------------------------------------------------------------------------------|----------------------------------------------------------------------------------------------------|
| 5014 - IDs auf<br>Probengefäß. u. Obj.<br>konnten nicht<br>eingelesen w. (nur<br>Benchtop-Modus) | Lesen von Probengefäß- und<br>Objektträger-ID fehlgeschlagen<br>Die Probe wurde nicht<br>verarbeitet und es wurde kein<br>Objektträger erstellt. | Etiketten fehlen, sind<br>beschädigt oder die Qualität<br>des Ausdrucks ist<br>minderwertig.<br>Mechanischer Fehler<br>der ID-Leser. | Das Probengefäß-Barcode-<br>Etikett überprüfen, um<br>festzustellen, ob es fehlt,<br>beschädigt ist oder<br>minderwertig ausgedruckt<br>wurde. Bei Bedarf ersetzen<br>(siehe "Anbringen von<br>Probengefäß-Etiketten"<br>auf Seite 7.4).<br>Es muss sichergestellt werden,<br>dass ein Objektträger vorhanden<br>und korrekt etikettiert ist.<br>(Siehe "Anbringen von<br>Probengefäß-Etiketten"<br>auf Seite 7.4.)<br>Die Probengefäß-Etiketten<br>überprüfen und sicherstellen,<br>dass sie das korrekte Format<br>aufweisen (siehe "Objektträger-<br>Barcode-Etikettenformat"<br>auf Seite 7.21.<br>Es muss sichergestellt werden,<br>dass die Probengefäß-Barcode-<br>Lesestation oder der<br>Objektträger-Leser von<br>nichts blockiert wird<br>(siehe Abbildung 8-3).<br>Den Technischen Kundendienst<br>kontaktieren, falls die Probleme<br>weiterhin vorliegen. |

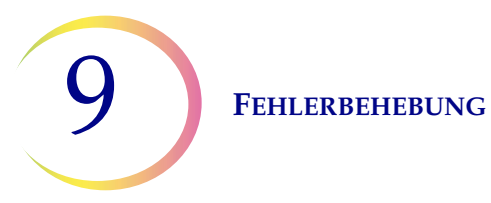

| Fehler                             | Beschreibung                                                                                                    | Mögliche Ursache                                                                                                    | Korrekturmaßnahme                                                                                                    |
|------------------------------------|----------------------------------------------------------------------------------------------------|----------------------------------------------------------------------------------------------------|----------------------------------------------------------------------------------------------------|
| 5015 - Doppelte<br>Objektträger-ID | Mehrere Objektträger wurden<br>mit derselben ID-Nummer<br>im Stapel gekennzeichnet.<br>Das Probengefäß mit der<br>doppelten ID wird nicht<br>verarbeitet. | Im Benchtop-Modus wurden<br>mehrere Objektträger mit<br>derselben ID-Nummer<br>gekennzeichnet.<br>Im AutoLoader-Modus wurde<br>die ID für einen Objektträger<br>generiert, aber nicht<br>eingraviert, da die<br>Objektträger-ID dieselbe ID-<br>Nummer wie eine andere<br>Objektträger-ID haben würde.<br>Die Probengefäß-ID- und/oder<br>Objektträger-ID-Barcode-<br>Konfiguration und/oder das<br>Objektträger-Etikettendesign<br>ist/sind nicht so eingerichtet,<br>dass sie den Abschnitt des<br>Probengefäß-Etiketts richtig<br>identifiziert/identifizieren, der<br>die Zugangs-ID für die Probe<br>ist, und diesen auf den<br>Objektträger eingraviert/<br>eingravieren. | Die Proben-IDs überprüfen und<br>bestätigen, dass es sich dabei<br>um keine Duplikate handelt.<br>Ein Objektträger wurde nur vom<br>ersten Probengefäß erstellt.<br>Die Patientendaten müssen<br>überprüft und für beide<br>Probengefäße abgeglichen<br>werden.<br>Im Benchtop-Modus den<br>zweiten Objektträger neu<br>etikettieren und erneut<br>verarbeiten.<br>Im AutoLoader-Modus das<br>Etikettendesign überprüfen und<br>korrigieren.<br>Die Objektträger-ID-Barcode-<br>Konfiguration auf dem Gerät<br>korrigieren. Siehe "Objektträger-<br>ID konfigurieren" auf Seite 6.55. |

| Fehler                                      | Beschreibung                                                                                                    | Mögliche Ursache                                                                                         | Korrekturmaßnahme                                                                                                    |
|---------------------------------------------|----------------------------------------------------------------------------------------------------|----------------------------------------------------------------------------------------------------|----------------------------------------------------------------------------------------------------|
| 5016 - Probenfehler<br>bei der Verarbeitung | Positiver Tankfehler oder<br>anderer Fehler beim<br>Zelltransfer.<br>Diese Meldung ist lediglich<br>eine Benachrichtigung; der<br>Objektträger wurde verarbeitet<br>und kann angemessen sein. | Der Filter ist möglicherweise<br>durchstochen oder defekt.<br>Das System weist eine<br>Druckleckage auf. | Gyn-Objektträger –<br>Wenn der Objektträger für<br>Screeningzwecke ausreichend<br>ist, ist keine weitere Maßnahme<br>erforderlich.<br>Wenn der Objektträger<br>unzureichend ist, muss das<br>Laborverfahren für die Meldung<br>unzureichender Proben<br>befolgt werden.<br>Nicht-Gyn-Objektträger –<br>Wenn zusätzliches<br>Probenmaterial erhältlich ist,<br>muss nach Möglichkeit ein<br>anderer Objektträger mit mehr<br>Zellen erstellt werden.<br>Wenn der Fehler weiterhin<br>vorliegt, den technischen<br>Support kontaktieren. |

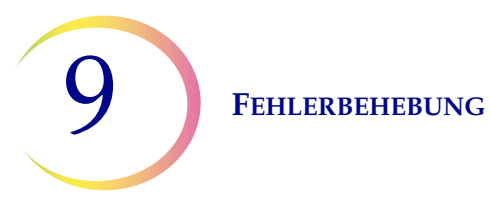

| Fehler                             | Beschreibung                                                                                                    | Mögliche Ursache                                                                                                    | Korrekturmaßnahme                                                                                                    |
|------------------------------------|----------------------------------------------------------------------------------------------------|----------------------------------------------------------------------------------------------------|----------------------------------------------------------------------------------------------------|
| 5015 - Doppelte<br>Objektträger-ID | Mehrere Objektträger wurden<br>mit derselben ID-Nummer im<br>Stapel gekennzeichnet.<br>Das Probengefäß mit der<br>doppelten ID wird nicht<br>verarbeitet. | Im Benchtop-Modus wurden<br>mehrere Objektträger mit<br>derselben ID-Nummer<br>gekennzeichnet.<br>Im AutoLoader-Modus wurde<br>die ID für einen Objektträger<br>generiert, aber nicht<br>eingraviert, da die<br>Objektträger-ID dieselbe ID-<br>Nummer wie eine andere<br>Objektträger-ID haben würde.<br>Die Probengefäß-ID- und/oder<br>Objektträger-ID-Barcode-<br>Konfiguration und/oder das<br>Objektträger-Etikettendesign<br>ist/sind nicht so eingerichtet,<br>dass sie den Abschnitt des<br>Probengefäß-Etiketts richtig<br>identifiziert/identifizieren, der<br>die Zugangs-ID für die Probe<br>ist, und diesen auf den<br>Objektträger eingraviert/<br>eingravieren. | Die Proben-IDs überprüfen und<br>bestätigen, dass es sich dabei<br>um keine Duplikate handelt.<br>Ein Objektträger wurde nur vom<br>ersten Probengefäß erstellt.<br>Die Patientendaten müssen<br>überprüft und für beide<br>Probengefäße abgeglichen<br>werden.<br>Im Benchtop-Modus den<br>zweiten Objektträger neu<br>etikettieren und erneut<br>verarbeiten.<br>Im AutoLoader-Modus das<br>Etikettendesign überprüfen<br>und korrigieren.<br>Die Objektträger-ID-Barcode-<br>Konfiguration auf dem Gerät<br>korrigieren. Siehe "Objektträger-<br>ID konfigurieren" auf Seite 6.55. |

| Fehler                                                                                 | Beschreibung                                                                                                    | Mögliche Ursache                                                                                                    | Korrekturmaßnahme                                                                                                    |
|----------------------------------------------------------------------------------------|----------------------------------------------------------------------------------------------------|----------------------------------------------------------------------------------------------------|----------------------------------------------------------------------------------------------------|
| 5016 - Probenfehler<br>bei der Verarbeitung                                            | Positiver Tankfehler oder<br>anderer Fehler beim<br>Zelltransfer.<br>Diese Meldung ist lediglich<br>eine Benachrichtigung; der<br>Objektträger wurde verarbeitet<br>und kann angemessen sein. | Der Filter ist möglicherweise<br>durchstochen oder defekt.<br>Das System weist eine<br>Druckleckage auf.                                                                       | Gyn-Objektträger –<br>Wenn der Objektträger für<br>Screeningzwecke ausreichend<br>ist, ist keine weitere Maßnahme<br>erforderlich.<br>Wenn der Objektträger<br>unzureichend ist, muss das<br>Laborverfahren für die Meldung<br>unzureichender Proben<br>befolgt werden.<br>Nicht-Gyn-Objektträger –<br>Wenn zusätzliches<br>Probenmaterial erhältlich ist,<br>muss nach Möglichkeit ein<br>anderer Objektträger mit mehr<br>Zellen erstellt werden.<br>Wenn der Fehler weiterhin<br>vorliegt, den technischen<br>Support kontaktieren. |
| 5017 - Verstopfung<br>im Probengefäß                                                   | Filter trifft auf Widerstand,<br>wenn er sich im Probengefäß<br>bewegt.                                                                                                    | Möglicherweise wurde ein<br>Gegenstand im Probengefäß<br>belassen, beispielsweise eine<br>Entnahmevorrichtung.                                                                 | Das Probengefäß untersuchen<br>und überprüfen, ob sich ein<br>fremder Gegenstand darin<br>befindet.                                                                                                    |
| 5018 - Einsetzen<br>des Probengefäßes<br>in den<br>Dispersionsbecher<br>fehlgeschlagen | Das Probengefäß konnte<br>nicht richtig in die<br>Dispersionsvertiefung<br>eingesetzt werden. Die Probe<br>wurde nicht verarbeitet und ein<br>Objektträger wurde nicht<br>erstellt.           | Mögliche Verstopfung in der<br>Dispersionsvertiefung.<br>Mögliche Verstopfung am<br>Boden oder auf der Seite des<br>Probengefäßes, beispielsweise<br>durch zu viele Etiketten. | Verformter Probengefäßdeckel<br>auf Probengefäß.<br>Die Dispersionsvertiefung<br>überprüfen und die Verstopfung<br>entfernen.<br>Das Probengefäß neu<br>etikettieren.<br>Das Probengefäß erneut<br>verarbeiten.                                                                                                    |

| Fehler                                                              | Beschreibung                                                                                                    | Mögliche Ursache                                                                                                    | Korrekturmaßnahme                                                                                                    |
|---------------------------------------------------------------------|----------------------------------------------------------------------------------------------------|----------------------------------------------------------------------------------------------------|----------------------------------------------------------------------------------------------------|
| 5019 - Entfernen<br>des Probengefäßes<br>vom Tray<br>fehlgeschlagen | Der Mechanismus hat ein<br>Probengefäß nicht vom<br>Probengefäß-Tray entfernt.                                                                                                    | Es sind zu viele Etiketten am<br>Probengefäß angebracht oder<br>die Etiketten sind so<br>angebracht, dass das<br>Probengefäß im Tray<br>feststeckt.<br>Mögliche Fehlfunktion des<br>Mechanismus. | Das Probengefäß neu<br>etikettieren.<br>Das Probengefäß erneut<br>verarbeiten.<br>Wenn der Fehler weiterhin<br>vorliegt, den technischen<br>Support kontaktieren.                                                                                                    |
| 5100 -<br>Verarbeitungsfehler                                       |                                                                                                    |                                                                                                    | Wenn der Fehler weiterhin<br>vorliegt, den technischen<br>Support kontaktieren.                                                                                                    |
| 5101 -<br>Verarbeitungsfehler                                       |                                                                                                    |                                                                                                    | Wenn der Fehler weiterhin<br>vorliegt, den technischen<br>Support kontaktieren.                                                                                                    |
| 5102 -<br>Verarbeitungsfehler                                       |                                                                                                    |                                                                                                    | Wenn der Fehler weiterhin<br>vorliegt, den technischen<br>Support kontaktieren.                                                                                                    |
| 5104 -<br>Verarbeitungsfehler                                       |                                                                                                    |                                                                                                    | Wenn der Fehler weiterhin<br>vorliegt, den technischen<br>Support kontaktieren.                                                                                                    |
| 5105 -<br>Pneumatikfehler                                           |                                                                                                    |                                                                                                    | Wenn der Fehler weiterhin<br>vorliegt, den technischen<br>Support kontaktieren.                                                                                                    |
| 5106 -<br>Verarbeitungsfehler<br>(nur AutoLoader-<br>Modus)         | Ein Prozessor-Timeout-Fehler,<br>normalerweise durch eine<br>Leckage oder eine sonstige<br>pneumatische<br>Fehlerbedingung verursacht.<br>Die Probe wurde nicht<br>verarbeitet und es wurde kein<br>Objektträger erstellt. | Leckage um die<br>Filterstopfeneinheit.<br>Durchstochene Filtermembran.<br>Verstopfte Filtermembran.<br>Sensorleitung abgeklemmt<br>oder offen.<br>Pneumatikfehler.                              | Überprüfen, dass der<br>Filterstopfen durch nichts<br>behindert wird und dass die<br>Filter richtig geladen sind.<br>Überprüfen, ob das<br>Probengefäß einen Teil der<br>Entnahmevorrichtung oder<br>sonstige Fremdteile enthält,<br>die den Filter durchstechen<br>könnten.<br>Den Technischen Kundendienst<br>kontaktieren, falls die Probleme<br>weiterhin vorliegen. |

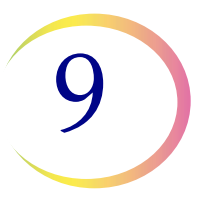

| Fehler                                                                              | Beschreibung                                                                              | Mögliche Ursache                                                                                                    | Korrekturmaßnahme                                                                                                    |
|-------------------------------------------------------------------------------------|-------------------------------------------------------------------------------------------|----------------------------------------------------------------------------------------------------|----------------------------------------------------------------------------------------------------|
| 5200 - Zugriff<br>auf LIS-Datei<br>fehlgeschlagen (nur<br>AutoLoader-Modus)         | Genehmigungs- oder<br>Standortproblem mit der LIS-<br>(Laborinformationssystem)<br>Datei. | Der NAS (Netzwerkspeicher) ist<br>nicht eingesteckt.<br>Die Datei wurde nicht aus der<br>Datenbank des Benutzers<br>dorthin gesetzt. | Überprüfen, dass der NAS<br>angeschlossen ist.<br>Überprüfen, dass die Datei mit<br>diesen Informationen dorthin<br>gesetzt wurde.                   |
| 5201 - Lesen<br>der LIS-Datei<br>fehlgeschlagen (nur<br>AutoLoader-Modus)           | Zugriff auf LIS-Datei nicht möglich.                                                      | Der NAS (Netzwerkspeicher) ist<br>nicht eingesteckt.<br>Die Datei wurde nicht aus der<br>Datenbank des Benutzers<br>dorthin gesetzt. | Überprüfen, dass der NAS<br>angeschlossen ist.<br>Überprüfen, dass die Datei mit<br>diesen Informationen dorthin<br>gesetzt wurde.                   |
| 5203 - Barcode<br>breiter als<br>Objektträger-Etikett<br>(nur AutoLoader-<br>Modus) |                                                                                           | Barcode breiter als<br>Objektträger-Etikett. Der<br>Barcode ist zu lang für das<br>Objektträger-Etikett.                             | Siehe "Barcode-Etikettenformat<br>für Probengefäß" auf Seite 7.3.<br>Nur wenn die LIS-Fehlerrichtlinie<br>aktiviert ist.                             |
| 5204 - Ungültiges<br>Zeichen in Barcode-<br>String (nur<br>AutoLoader-Modus)        |                                                                                           | Ungültiges Zeichen in Barcode-<br>String.                                                                                            | Siehe die Zeichen, die vom<br>ThinPrep 5000 Prozessor<br>unterstützt werden, auf<br>Seite 6.43. Nur wenn die LIS-<br>Fehlerrichtlinie aktiviert ist. |
| 5205 - Ungültige<br>Länge des Barcodes<br>(nur AutoLoader-<br>Modus)                |                                                                                           | Ungültige Länge des Barcode-<br>Strings.                                                                                             | Siehe das Barcode-<br>Etikettenformat auf Seite 6.43.<br>Nur wenn die LIS-Fehlerrichtlinie<br>aktiviert ist.                                         |

**FEHLERBEHEBUNG** 

# C FEHLER BEI STAPELVERARBEITUNG

Fehler bei Stapelverarbeitung sind Fehler, die das System mit einem Eingriff des Benutzers wiederherstellen kann. Die Fehler treten während der Verarbeitung eines Stapels auf. Wenn das System auf einen Stapelfehlerzustand trifft, dann hält der Stapel an (beendet oder pausiert, je nach Ursache) und signalisiert den Fehler über eine Meldung auf der Benutzeroberfläche und durch das Auslösen eines akustischen Alarms, wenn dieser aktiviert ist. Manche Fehler können beim Start eines Stapels erkannt werden, wodurch dieser am Starten gehindert wird.

Der Fehler erscheint nur auf dem Stapelbericht. Er wird nicht im Fehlerprotokoll aufgezeichnet.

| Fehler                                                                                                    | Beschreibung                                                                                                    | Mögliche Ursache                                                                                                    | Korrekturmaßnahme                                                                                                    |
|----------------------------------------------------------------------------------------------------|----------------------------------------------------------------------------------------------------|----------------------------------------------------------------------------------------------------|----------------------------------------------------------------------------------------------------|
| 4000 - Keine leeren<br>Wannen                                                                                    | Es sind keine leeren<br>Fixativbäder vorhanden. Bäder<br>mit einem oder mehreren<br>Objektträgern sind vorhanden.<br>Der Stapel startet nicht.                                   | Ein leeres Fixierbad wurde<br>nicht geladen.<br>Sensorfehler beim Erkennen<br>leerer Wannen.<br>Eine Wanne wurde mit einem<br>oder mehreren Objektträgern<br>darin geladen. | Es muss mindestens ein Bad<br>ohne Objektträger vorhanden<br>sein, damit ein Stapel startet.<br>Wenn mindestens ein Bad<br>vorhanden ist und dieser Fehler<br>auftritt, muss der Technischen<br>Kundendienst kontaktiert werden.                                                             |
| 4001 - Kein<br>Probengefäß<br>gefunden<br>("Mehrere<br>Objektträger pro<br>Probengefäß" im<br>Benchtop-Modus)    | Das System hat beim Starten<br>eines "Mehrere Objektträger<br>pro Probengefäß"-Stapels kein<br>Probegefäß in Position 1 des<br>Karussells gefunden.<br>Der Stapel startet nicht. | Probengefäß nicht in Position 1<br>des Karussells geladen<br>Sensorfehlfunktion.                                                                                            | Siehe "Die<br>Probenverarbeitungssequenz<br>wählen" auf Seite 7.25 für den<br>Durchlauf von mehreren<br>Objektträgern pro<br>Probengefäßsequenz. Wenn<br>mindestens ein Probengefäß<br>vorhanden ist und dieser Fehler<br>auftritt, muss der Technischen<br>Kundendienst kontaktiert werden. |
| 4002 – Zusätzliche<br>Probengefäße<br>gefunden (Mehrere<br>Objektträger pro<br>Probengefäß im<br>Benchtop-Modus) | Das System hat beim Starten<br>eines "Mehrere Objektträger<br>pro Probengefäß"-Stapels<br>mehr als ein Probengefäß<br>gefunden. Der Stapel startet<br>nicht.                     | Es ist mehr als ein<br>Probengefäß im Karussell.<br>Sensorfehlfunktion.                                                                                                    | Es muss sichergestellt werden,<br>dass sich ein Probengefäß in<br>Position 1 des Karussells<br>befindet. Es dürfen keine anderen<br>Probengefäße in das Karussell<br>geladen werden.                                                                                                    |

| Fehler                                                                                                    | Beschreibung                                                                                                    | Mögliche Ursache                                                                                                    | Korrekturmaßnahme                                                                                                    |
|----------------------------------------------------------------------------------------------------|----------------------------------------------------------------------------------------------------|----------------------------------------------------------------------------------------------------|----------------------------------------------------------------------------------------------------|
| 4004 - Zusätzliche<br>Probengefäße<br>gefunden<br>("Abgleich für<br>Objektträger-ID<br>deaktivieren" im<br>Benchtop-Modus) | Das System hat beim Starten<br>eines Stapels im Modus<br>"Abgleich für Objektträger-ID<br>deaktivieren" mehr als ein<br>Probengefäß gefunden.<br>Der Stapel startet nicht.                                                                                                    | Es ist mehr als ein<br>Probengefäß im Karussell.<br>Sensorfehlfunktion.                                              | Siehe "Die<br>Probenverarbeitungssequenz<br>wählen" auf Seite 7.25 für den<br>Durchlauf der Sequenz "Abgleich<br>für Objektträger-ID deaktivieren".                                                                                                    |
| 4005 - Keine<br>Probengefäße<br>gefunden<br>(Benchtop-Modus)                                                               | Beim Starten eines Stapels<br>wurden keine Probengefäße<br>gefunden. Es muss mindestens<br>ein Probengefäß vorhanden<br>sein, um einen Stapel<br>zu starten.                                                                                                    | Es sind keine Probengefäße<br>im Karussell.<br>Sensorfehlfunktion.                                                   | Es muss sich mindestens ein<br>Probengefäß im Karussell<br>befinden, um einen Stapel zu<br>starten. Wenn mindestens 1<br>Probengefäß vorhanden ist und<br>dieser Fehler auftritt, den<br>Technischen Kundendienst<br>kontaktieren.                                                                                                    |
| 4006 - Objektträger<br>bei Abgabe<br>nicht gefunden<br>(Benchtop-Modus)                                                    | Das System konnte kein<br>Vorliegen eines Objektträgers<br>im Fixierbad finden, nachdem<br>einer hineingegeben wurde.<br>Der Stapel wird beendet.<br><b>Hinweis:</b> Dieser Fehler tritt<br>nur auf, wenn der erste in das<br>Bad gegebene Objektträger<br>nicht gefunden wird. | Im Fixierbad befand sich kein<br>Färbeeinsatz zum Halten des<br>Objektträgers.<br>Fehler des<br>Objektträgersensors. | Das Fixierbad überprüfen, um<br>festzustellen, ob ein Objektträger<br>hineingegeben wurde und ob sich<br>darin ein Färbeeinsatz befindet,<br>um diesen zu halten.<br>Einen Färbeeinsatz hinzugeben,<br>wenn keiner vorhanden ist.<br>Den Technischen Kundendienst<br>kontaktieren, wenn ein<br>Färbeeinsatz und ein Objektträger<br>vorhanden sind. |

| Fehler                                                                                                    | Beschreibung                                                                                                    | Mögliche Ursache                                                                                                    | Korrekturmaßnahme                                                                                                    |
|----------------------------------------------------------------------------------------------------|----------------------------------------------------------------------------------------------------|----------------------------------------------------------------------------------------------------|----------------------------------------------------------------------------------------------------|
| 4007 - Kein<br>Objektträger an<br>Position 1<br>gefunden<br>("Mehrere<br>Objektträger pro<br>Probengefäß" im<br>Benchtop-Modus)         | Beim Starten des Stapels<br>wurde an Position 1 des<br>Karussells kein Objektträger<br>gefunden. Der Stapel<br>startet nicht.<br><i>Hinweis:</i> In diesem Modus<br>wird nur der erste Objektträger<br>gefunden. Die anschließende<br>Probenanzahl, die aus dem<br>Probengefäß verarbeitet wird,<br>wird nicht gezählt. Die<br>Prozesssequenz ist vorbei,<br>wenn keine Filter und<br>Objektträger mehr gefunden<br>werden oder wenn das<br>Probengefäß zu leer ist, so<br>dass das System keinen<br>weiteren Objektträger mehr<br>verarbeiten kann. | Vor Starten des Stapels wurde<br>kein Objektträger in Position 1<br>des Karussells gesetzt.<br>Sensorfehler.                             | Einen Objektträger in Position 1<br>des Karussells einsetzen. Wenn<br>an Position 1 ein Objektträger<br>vorhanden ist und dieser<br>Fehler auftritt, den Technischen<br>Kundendienst kontaktieren.                                                                                                    |
| 4008 - Deckel des<br>Probengefäßes<br>nicht erfolgreich<br>geöffnet ("Mehrere<br>Objektträger pro<br>Probengefäß" im<br>Benchtop-Modus) | Der Deckel des Probengefäßes<br>konnte während des Stapels<br>nicht geöffnet werden.<br><i>Hinweis:</i> Dies ist ein<br>Stapelfehler im Modus<br>"Mehrere Objektträger pro<br>Probengefäß", da in dieser<br>Prozesssequenz nur ein<br>Probengefäß verwendet wird.<br>Bei normaler Verarbeitung ist<br>dies ein Probenfehler (5002),<br>da das System zur nächsten<br>Probe gehen kann.                                                                                                    | Der Probengefäßdeckel ist<br>zu fest zugeschraubt.<br>Ein mechanischer Fehler<br>hat das Öffnen des<br>Probengefäßdeckels<br>verhindert. | Das Probengefäß und den Deckel<br>überprüfen. Sicherstellen, dass<br>die Kunststoffaußenverpackung<br>vom Probengefäß entfernt wurde.<br>Den Deckel lösen und wieder<br>festdrehen und erneut<br>verarbeiten. Wenn der Fehler<br>weiterhin vorliegt, den<br>Technischen Kundendienst<br>kontaktieren. |
| 4009 - Positiver<br>Tankdruck                                                                                                    | Positiver Tank konnte den<br>Transferdruck nicht erreichen.<br>(Der im Filter für den<br>Zelltransfer von der<br>Filtermembran auf den<br>Mikroskop-Objektträger<br>erforderliche Druck kam<br>nicht zustande.)                                                                                                    | Der Filter ist möglicherweise<br>durchstochen oder defekt.<br>Das System weist eine<br>Druckleckage auf.                                 | Überprüfen, dass die Filter nicht<br>defekt sind. Das Probengefäß<br>erneut verarbeiten.<br>Wenn der Fehler weiterhin<br>vorliegt, den Technischen<br>Kundendienst kontaktieren.                                                                                                    |

# 9

| Fehler                                                                                                    | Beschreibung                                                                                                    | Mögliche Ursache                                                                                                    | Korrekturmaßnahme                                                                                                    |
|----------------------------------------------------------------------------------------------------|----------------------------------------------------------------------------------------------------|----------------------------------------------------------------------------------------------------|----------------------------------------------------------------------------------------------------|
| 4010 - Schlechter<br>Flüssigkeitspegel<br>("Mehrere<br>Objektträger pro<br>Probengefäß" im<br>Benchtop-Modus) | Flüssigkeitspegel ist falsch<br>(MSVP-Modus)                                                                                                    | Das System hat erkannt,<br>dass der anfängliche<br>Flüssigkeitspegel im<br>Probengefäß über dem<br>Maximum von 21 ml oder unter<br>dem Minimum von 17 ml lag. | Überprüfen, dass der<br>Flüssigkeitspegel im Probengefäß<br>zwischen 17 ml und 21 ml liegt,<br>wenn der Modus "Mehrere<br>Objektträger pro Probengefäß"<br>gestartet wird.                                                                                                    |
| 4011 - Fehler bei<br>Stapelverarbeitung                                                                       | Das System hat ein<br>Überdruckproblem während<br>des Zelltransfers festgestellt.<br>Der Objektträger wurde<br>nicht erstellt.                       | Der Filter ist möglicherweise<br>durchstochen oder defekt.<br>Das System weist eine<br>Druckleckage auf.                                                      | Überprüfen, dass die Filter nicht<br>defekt sind. Das Probengefäß<br>erneut verarbeiten.<br>Wenn der Fehler weiterhin<br>vorliegt, den Technischen<br>Kundendienst kontaktieren.                                                                                                    |
| 4012 -<br>Flüssigabfalltank<br>leeren                                                                         | Der Flüssigabfalltank ist voll<br>und sollte geleert werden.<br>Ein Stapel kann erst gestartet<br>werden, wenn dieser Schritt<br>durchgeführt wurde. | Das System hat über eine<br>Druckmessung festgestellt,<br>dass der Abfalltank voll war.                                                                       | Den Flüssigabfalltank leeren<br>(siehe Seite 8.10). Der<br>Leckagetest MUSS nach dem<br>Leeren des Abfalltanks<br>durchgeführt werden.<br>Wenn die Meldung auftritt und<br>der Tank leer ist, den Leckagetest<br>durchführen. Wenn der<br>Leckagetest bestanden wurde,<br>einen Stapeldurchlauf versuchen.<br>Wenn der Leckagetest nicht<br>bestanden wurde, den<br>Technischen Kundendienst<br>kontaktieren. |
| 4013 - Karussell<br>nicht leer<br>(nur AutoLoader-<br>Modus)                                                  | Karussell ist beim Start der<br>AutoLoader-Verarbeitung<br>nicht leer.                                                                               | Ein Probengefäß, Objektträger<br>oder eine Kombination ist im<br>Karussell vorhanden.                                                                         | Alles Material aus dem Karussell<br>nehmen und erneut starten.                                                                                                    |

| Fehler                                                                                                    | Beschreibung                                                                                                    | Mögliche Ursache                                                                                                    | Korrekturmaßnahme                                                                                                    |
|----------------------------------------------------------------------------------------------------|----------------------------------------------------------------------------------------------------|----------------------------------------------------------------------------------------------------|----------------------------------------------------------------------------------------------------|
| 4014 -<br>Klappenverriegelun<br>g verhindert<br>Objektträger-<br>Markierung.<br>Klappen müssen<br>zum Markieren der<br>Objektträger<br>geschlossen sein.<br>(nur AutoLoader-<br>Modus) | Das System ertastet, dass die<br>Objektträgerklappe bei der<br>Verarbeitung offen ist. Die<br>Verarbeitung darf bei offenen<br>Klappen nicht fortgesetzt<br>werden.                                                                                                    | Eine Klappe wurde während<br>der Verarbeitung gewaltsam<br>geöffnet.<br>Ein Klappensensor ist defekt.                                                                                                    | Die Objektträgerklappe schließen,<br>falls sie offen ist.<br>Den Technischen Kundendienst<br>kontaktieren, wenn die Klappe<br>geschlossen ist und der Fehler<br>wieder eintritt. |
| 4015 - Keine<br>Karussellpositione<br>n verfügbar<br>(nur AutoLoader-<br>Modus)                                                                                                    | Probengefäße, bei denen ein<br>Probenfehler aufgetreten ist,<br>werden in eine leere<br>Karussellposition zur<br>Wiederaufbereitung / zum<br>Abgleich gesetzt, wenn der<br>Stapel abgeschlossen ist.<br>Die Anzahl der Probenfehler<br>im Stapel hat dazu geführt,<br>dass alle verfügbaren<br>Karussellpositionen<br>aufgebraucht sind. | Maximale Anzahl an<br>Probenfehlern in einem Stapel<br>wurde überschritten.                                                                                                    | Den Stapelbericht durchlesen,<br>um die Probenfehler zu<br>identifizieren. Die Proben<br>abgleichen und in einem anderen<br>Stapel wiederaufbereiten.                            |
| 4050 - Ungültige<br>Probengefäß-ID<br>(3 in einer Zeile,<br>nur AutoLoader-<br>Modus)                                                                                                  | Drei aufeinanderfolgende<br>Vorfälle mit ungültiger<br>Probengefäß-ID                                                                                                    | Barcode-Konfiguration ist nicht<br>korrekt eingerichtet oder die<br>Probengefäßetiketten stimmen<br>nicht mit der Barcode-<br>Konfiguration überein.<br>Die Probengefäß-ID-Barcode-<br>Konfiguration auf dem Gerät<br>überprüfen und korrigieren. | Vor Durchlauf der Proben muss<br>der Test der Testeinstellungen<br>verwendet und bestanden<br>werden. Siehe "Barcodes<br>konfigurieren" auf Seite 6.47                           |

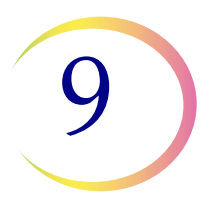

| Fehler                                                                                                   | Beschreibung                                                                                                    | Mögliche Ursache                                                                                                    | Korrekturmaßnahme                                                                                                    |
|----------------------------------------------------------------------------------------------------|----------------------------------------------------------------------------------------------------|----------------------------------------------------------------------------------------------------|----------------------------------------------------------------------------------------------------|
| 4051 - Ungültige<br>Objektträger-ID<br>(3 in einer Zeile,                                                | Drei aufeinanderfolgende<br>Vorfälle mit ungültiger<br>Objektträger-ID                                           | Die Barcode-Daten auf dem<br>Objektträger sind zu lang oder<br>zu kurz.                                                                                                    | Die Objektträger-ID-Barcode-<br>Konfiguration auf dem Gerät<br>überprüfen und korrigieren.                                                   |
| nur AutoLoader-<br>Modus)                                                                                |                                                                                                    | Die Barcode-Konfiguration für<br>die Objektträger-ID stimmt<br>nicht mit den in Ihrem Labor<br>verwendeten Objektträger-IDs<br>überein.                                                                                                    | Überprüfen, dass das<br>Objektträger-Etikettendesign so<br>eingestellt ist, dass es mit dem<br>im Labor verwendeten Format<br>übereinstimmt. |
|                                                                                                    |                                                                                                    |                                                                                                    | Vor Durchlauf der Proben muss<br>der Test der Testeinstellungen<br>verwendet und bestanden<br>werden.                                        |
|                                                                                                    |                                                                                                    |                                                                                                    | Siehe "Barcodes konfigurieren"<br>auf Seite 6.47                                                                                             |
| 4052 - Lesen der<br>Objektträger-ID<br>fehlgeschlagen<br>(3 in einer Zeile,<br>nur AutoLoader-<br>Modus) | Drei aufeinanderfolgende<br>Vorfälle, bei denen das Lesen<br>einer Objektträger-ID<br>fehlgeschlagen ist.        | Keine Objektträger vorhanden<br>Objektträger sind vorhanden<br>mit fehlendem oder<br>beschädigtem Etikett.<br>Im AutoLoader-Modus kann<br>dies infolge eines nicht<br>ordnungsgemäß<br>funktionierenden Lasers sein.<br>Mechanischer<br>Ausrichtungsfehler oder<br>Fehler beim Leser | Wenn Objektträger vorhanden<br>und etikettiert sind, den<br>Technischen Kundendienst<br>kontaktieren.                                        |
| 4053 -<br>Zellentransfer<br>gering (3 in einer<br>Zeile, nur<br>AutoLoader-<br>Modus)                    | Drei aufeinanderfolgende<br>Vorfälle, bei denen keine Probe<br>aus einem Probengefäß<br>abgesaugt werden konnte. | Fehler am Pneumatiksystem.                                                                                                    | Den Technischen Kundendienst<br>kontaktieren.                                                                                                |

| Fehler                                                                                                    | Beschreibung                                                                                                    | Mögliche Ursache                                                                                                    | Korrekturmaßnahme                                                                                                    |
|----------------------------------------------------------------------------------------------------|----------------------------------------------------------------------------------------------------|----------------------------------------------------------------------------------------------------|----------------------------------------------------------------------------------------------------|
| 4054 - LIS offen<br>(3 in einer Zeile,<br>nur AutoLoader-<br>Modus)                                          | Drei aufeinanderfolgende<br>Vorfälle, bei denen kein Zugriff<br>auf das LIS<br>(Laborinformationssystem)<br>möglich war                                         | Die angegebene LIS-Datei<br>existiert nicht oder der Pfad<br>dazu ist inkorrekt<br>Der NAS (Netzwerkspeicher) ist<br>nicht eingesteckt.<br>Die Datei wurde nicht aus der<br>Datenbank des Benutzers<br>dorthin gesetzt. | Überprüfen, dass der NAS<br>angeschlossen ist.<br>Überprüfen, dass die Datei mit<br>diesen Informationen dorthin<br>gesetzt wurde. |
| 4055 - Lesen<br>der LIS-Datei<br>fehlgeschlagen<br>(3 in einer Zeile,<br>nur AutoLoader-<br>Modus)           | Drei aufeinanderfolgende<br>Vorfälle, bei denen eine LIS-<br>Datei nicht gelesen werden<br>konnte. (Die Datei existiert,<br>kann aber nicht gelesen<br>werden.) | Genehmigungen auf der Datei<br>sind möglicherweise inkorrekt.<br>Der NAS (Netzwerkspeicher) ist<br>nicht eingesteckt.<br>Die Datei wurde nicht aus der<br>Datenbank des Benutzers<br>dorthin gesetzt.                   | Überprüfen, dass der NAS<br>angeschlossen ist.<br>Überprüfen, dass die Datei mit<br>diesen Informationen dorthin<br>gesetzt wurde. |
| 4057 - Barcode<br>breiter als<br>Objektträger-<br>Etikett (3 in einer<br>Zeile, nur<br>AutoLoader-<br>Modus) | Drei aufeinanderfolgende<br>Vorfälle, bei denen der Barcode<br>zu breit war.                                                                                    | Der Barcode enthält<br>möglicherweise zu viele<br>Zeichen.                                                                                                    | Siehe die Barcode-Parameter,<br>die vom System verlangt werden,<br>auf Seite 6.43.                                                 |
| 4058 - Ungültiges<br>Zeichen in Barcode<br>(3 in einer Zeile,<br>nur AutoLoader-<br>Modus)                   | Drei aufeinanderfolgende<br>Vorfälle mit ungültigem/n<br>Zeichen im Barcode.                                                                                    | Verwendung der Zeichen wird<br>vom System nicht akzeptiert.                                                                                                    | Siehe die vom System<br>unterstützten Zeichen auf<br>Seite 6.43.                                                                   |
| 4059 - Ungültige<br>Länge des<br>Barcodes (3 in<br>einer Zeile, nur<br>AutoLoader-<br>Modus)                 | Drei aufeinanderfolgende<br>Vorfälle, bei denen der<br>Barcode zu lang war.                                                                                     | Länge des Barcode-Strings ist<br>zu lang.                                                                                                    | Siehe die Barcode-Parameter<br>auf Seite 6.43.                                                                                     |

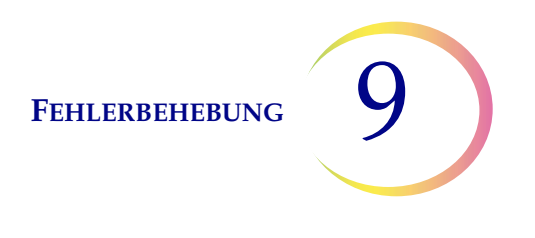

## ABSCHNITT SYSTEMFEHLER

Systemfehler sind Fehler, die der ThinPrep 5000 Prozessor mit AutoLoader ohne Eingriff des Benutzers nicht wiederherstellen kann. Der aktuelle Stapel wird beendet und das System versucht, einen Stapelbericht zu erstellen. Ein Systemfehler ist ein Fehler, für den wahrscheinlich Außendienstunterstützung benötigt wird. Ein Benutzer kann wählen oder angewiesen werden, das System neu zu starten. Der Fehler wird an ein Fehlerprotokoll gemeldet.

#### **Beseitigung eines Systemfehlers**

Wenn ein Systemfehler festgestellt wurde, reagiert das System normalerweise wie folgt:

- Versucht, den Probengefäßdeckel wieder anzubringen und einen Objektträger in das Fixierbad zu setzen
- Bewegt die Mechanismen zur Seite, löst den Karussellverschluss, entriegelt die Klappen und kehrt in einen Leerlauf zurück.
- Zeigt die Fehlermeldung an und löst den akustischen Alarm aus, sofern aktiviert (siehe Abbildung 9-1.) Das System versucht die Wiederherstellung (maximal eine Minute).

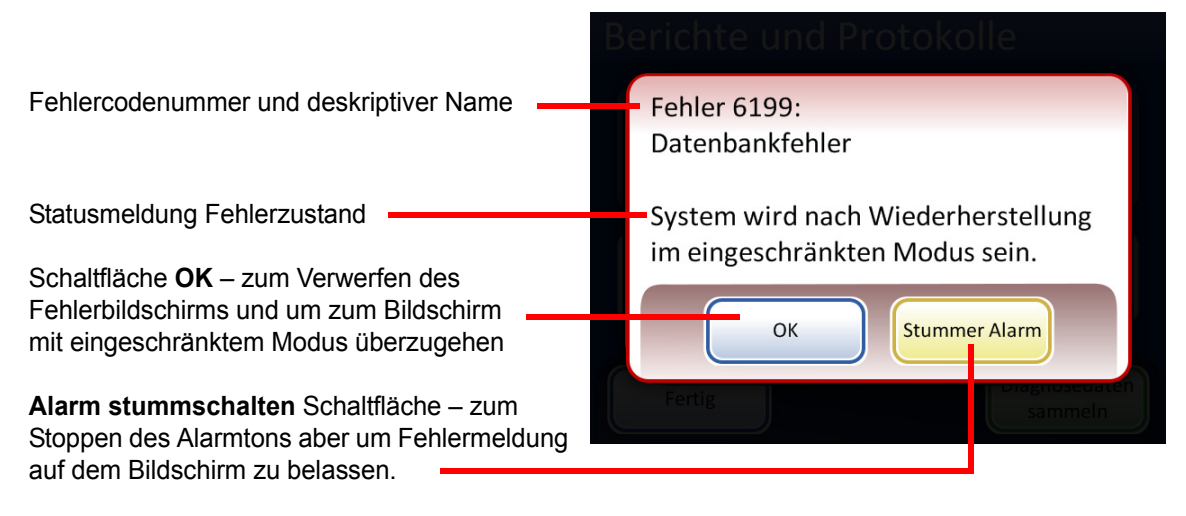

Abbildung 9-1 System hat einen Fehler gefunden

Wenn das System den Betrieb nicht wiederherstellen kann, versucht es, die Mechanismen zur Seite zu bewegen, schaltet die Transportarmmotoren ab, damit der Anwender den Objektträger und die Filtertransportarme leicht bewegen kann und gibt das Karussell frei, damit es frei drehen kann. Die Klappen entriegeln für den Benutzerzugang. 9 Fehlerbehebung

#### **Eingeschränkter Modus**

Wenn dem Gerät die Wiederherstellung nach einem Fehlerzustand nicht mehr vollständig möglich ist, geht die Anwendung in den eingeschränkten Modus über. So hat der Anwender Zugang zu einigen Funktionen, aber das System kann Proben erst verarbeiten, wenn der Fehler behoben ist. Nach Bestätigung der Fehlermeldung zeigt die Benutzeroberfläche den Bildschirm **Admin-Einstellungen** an. Die Schaltfläche **Berichte** ist verfügbar, wo der Systemereignisbericht (der den Fehlercode erfasst haben wird) durchgelesen oder heruntergeladen werden kann. Die Zugangsschaltfläche **Service** ist verfügbar, wenn das System den Betrieb nicht wiederherstellen kann und ein Serviceeinsatz benötigt wird. Die Schaltfläche **Herunterfahren** ist verfügbar, um das Gerät neu zu starten, wodurch ein Systemfehler normalerweise beseitigt wird.

**VORSICHT:** Wenn das Gerät neu gestartet wird, darf in keinem der Anschlüsse ein USB-Schlüssel stecken.

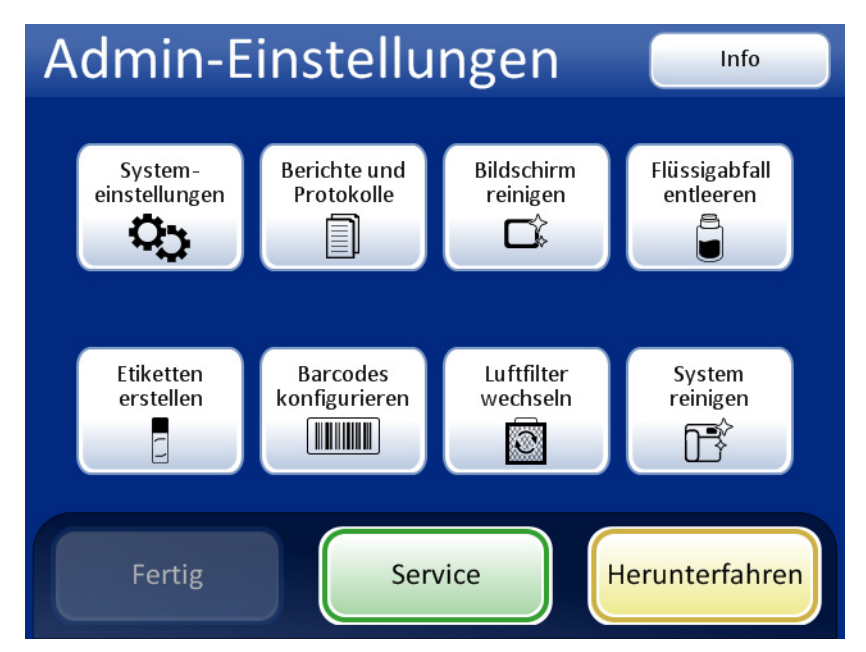

Abbildung 9-2 Bildschirm "Admin-Einstellungen" im eingeschränkten Modus

Um nach einem Fehler, bei dem ein Herunterfahren erforderlich ist, wiederherzustellen, auf die Schaltfläche **Herunterfahren** drücken.

Abwarten, bis sich der Computer abschaltet (abwarten, bis die Touchscreen-Oberfläche leer wird). Dann den Netzschalter auf der rechten Seite des Geräts ausschalten. Nachdem die Stromversorgung ein paar Sekunden lang vollständig abgeschaltet war, den Prozessor wieder einschalten und hochfahren lassen. Der Hauptbildschirm sollte angezeigt werden, wenn das System zur Verarbeitung bereit ist.

Wenn der Bildschirm mit eingeschränktem Modus angezeigt wird, den Technischen Kundendienst kontaktieren.

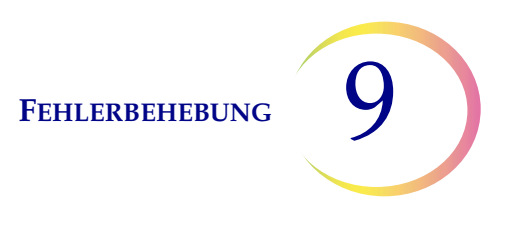

#### **Materialien entfernen**

Bei einigen Systemfehlern kann das Meldungsfeld "Materialien entfernen" angezeigt werden. Damit wird der Anwender aufgefordert, die Mechanismen sowie den Verarbeitungspfad zu überprüfen, um einen Filter, ein Probengefäß oder einen Objektträger zu entfernen, der/das beim Prozess möglicherweise zurückbelassen wurde. Die Anzeige enthält Schaltflächen, mit denen der Haltedruck auf diese Materialen zur Entfernung abgelassen wird. Jede Schaltfläche muss gedrückt werden, bevor das Meldungsfeld schließt. Siehe Abbildung 9-3.

Wenn der Roboterarm ein Probengefäß, einen Filter oder Objektträger gehalten hat, wurde das Element möglicherweise in den Hebeschaft freigegeben. Es kann aus der Abfallschale unten im Schaft zurückgeholt werden.

| Hinweis: Die Materialien fallen, sobald der Druck | < abgelassen wurde. Vor Drücken der Schaltfläche |
|---------------------------------------------------|--------------------------------------------------|
| das Element halten, damit es nicht fällt.         | -                                                |

| Verarbeitung der Proben                                                                                                    |  |
|----------------------------------------------------------------------------------------------------|--|
| Mechanismen frei beweglich.<br>Vor der Freigabe Materialien entfernen.<br>Warnung: Das Medium wurde bei der Wiederher-<br>stellung in den Hebeschaft des Roboterarms gelegt. |  |
| ProbgDeckel<br>freigeben Objektträger<br>freigeben Filter<br>freigeben<br>Admin-<br>Einstellungen                                                                            |  |

**Probg.-Deckel freigeben** öffnet die Finger des Fläschchengreifers, um den Probengefäßdeckel fallen zu lassen.

**Objektträger freigeben** gibt die Objektträger-Greiferfinger zur Freigabe des Objektträgers frei und gibt das Saugvakuum der Objektträger-Haltebecher im Zelltransferbereich frei.

Filter freigeben entlüftet den Filterstopfen, damit der Filter abgezogen werden kann.

Abbildung 9-3 Bildschirm "Materialien entfernen"

Es kann schwierig sein, den Filter oder Probengefäßdeckel zu sehen und zu erreichen. Den Filter-/ Probengefäß-Transportarm vorsichtig zur Mitte des Verarbeitungsbereichs schieben, um auf die Materialien zuzugreifen. Der Objektträger-Transportarm kann auf dieselbe Art bewegt werden.

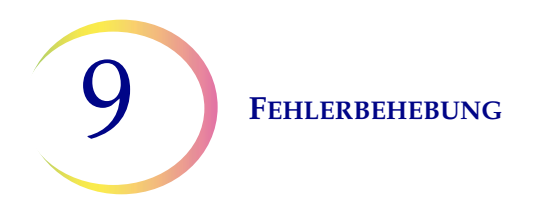

#### **Filter freigeben**

Der Filterstopfen hält einen leichten Druck im Filter, nachdem dieser erfasst wurde, damit er nicht fällt. Um einen Filter abzunehmen, der auf dem Filterstopfen belassen wurde, auf die Schaltfläche **Filter freigeben** drücken. Dann den Filter vorsichtig abziehen.

**VORSICHT:** Ein Filter darf niemals gewaltsam vom Filterstopfen abgenommen werden, ohne den Systemdruck abzulassen, da ansonsten das Gerät beschädigt werden könnte.

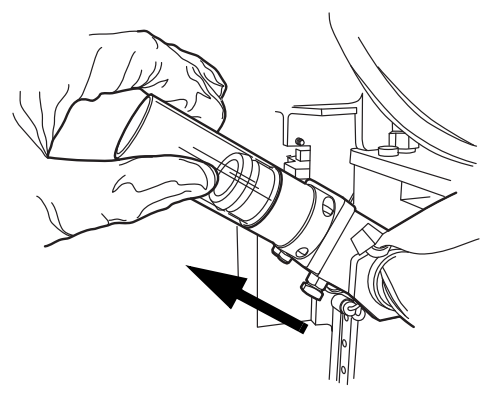

Abbildung 9-4 Filter freigeben

#### Probengefäßdeckel freigeben

Die Fläschchengreiferfinger bleiben bei einem Fehlerzustand geschlossen, damit kein Probengefäß fällt. Den Probengefäß-Transportarm zur Mitte des Geräts bewegen und dann auf die Schaltfläche **Probengefäßdeckel freigeben** drücken, um den Greifer zu öffnen und das Probengefäß zu entnehmen. Siehe Abbildung 9-5.

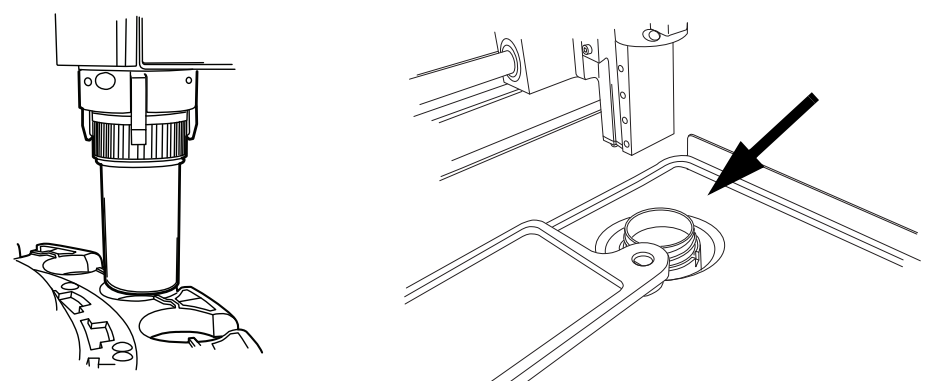

Abbildung 9-5 Probengefäß freigeben, Dispersionsvertiefung überprüfen

*Hinweis:* Häufig ist lediglich der Probengefäßdeckel im Mechanismus. Die Dispersionsvertiefung vorsichtig überprüfen und ggf. das Probengefäß entnehmen. Den Deckel wieder manuell auf dem Probengefäß anbringen. Siehe Abbildung 9-5.

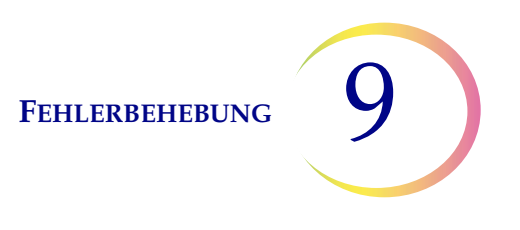

#### Objektträger freigeben

*Hinweis:* Die Position des Objektträgers ausfindig machen, bevor auf die Freigabeschaltfläche gedrückt wird.

Ein Objektträger kann sich im Objektträgergreifer des Objektträger-Transportarms befinden. Die Objektträgergreifer bleiben nach dem Aufgreifen eines Objektträgers geschlossen, bis dieser an den Objektträgerhalter des Zelltransferbereichs übergeben wurde. Zur Freigabe des Objektträgers vom Greifer, auf die Schaltfläche **Objektträger freigeben** drücken.

Der Objektträger kann auf den Saughaltern des Zelltransferbereichs belassen werden. Nach Drücken der Schaltfläche **Objektträger freigeben** wird das Saugvakuum abgelassen.

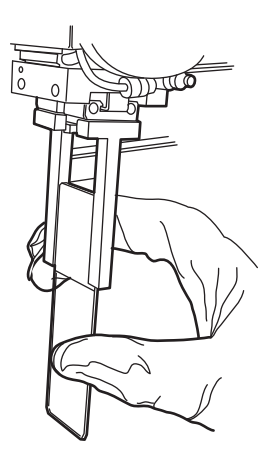

Ein im Verarbeitungspfad belassener Objektträger kann sich im Objektträgergreifer oder auf den Zelltransfer-Saugbechern befinden.

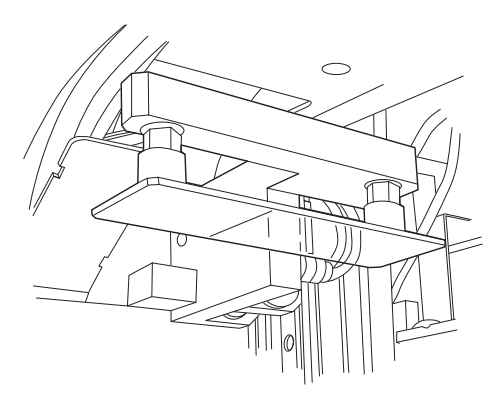

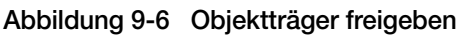

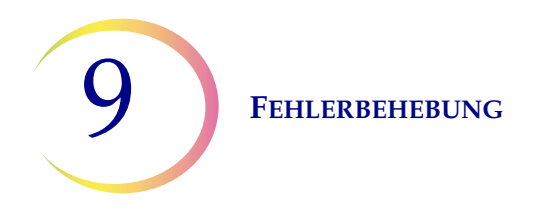

#### **Material im Hebeschaft**

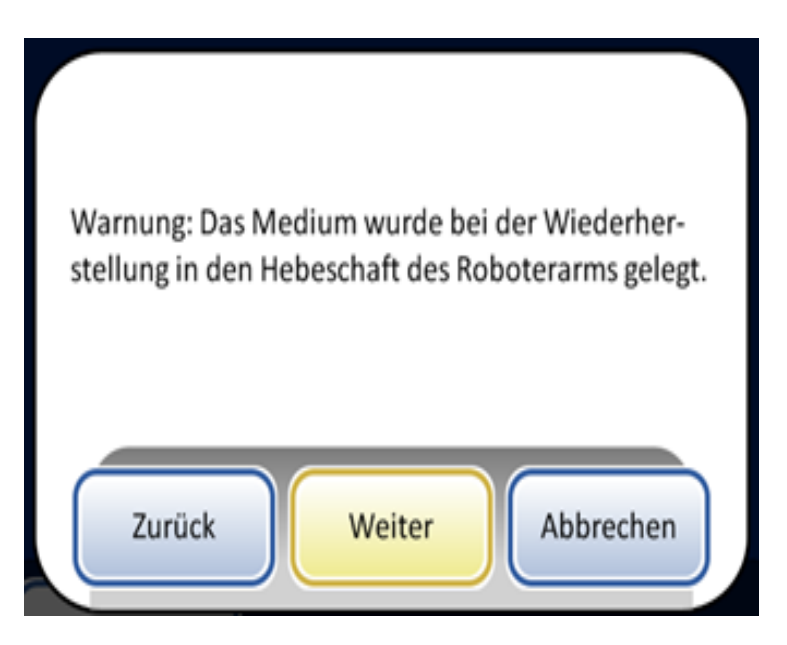

Abbildung 9-7 Meldung über Material im Hebeschaft

Wenn der Roboterarm ein Probengefäß, einen Filter oder Objektträger während der Fehlerbehebung gehalten hat, wurde das Element möglicherweise in den Hebeschaft freigegeben. Es kann aus der Abfallschale unten im Schaft zurückgeholt werden.

**VORSICHT:** Die Abfallschale leeren, wenn die Meldung auf dem Anzeigebildschirm des Geräts erscheint. Eine Ansammlung von Medium in der Schale kann die ordnungsgemäße Verarbeitung behindern.

Die Filterschrankklappe öffnen. Der unterste Filterbehälter wurde vielleicht entfernt. In die Abfallschale greifen, die sich unten links befindet.

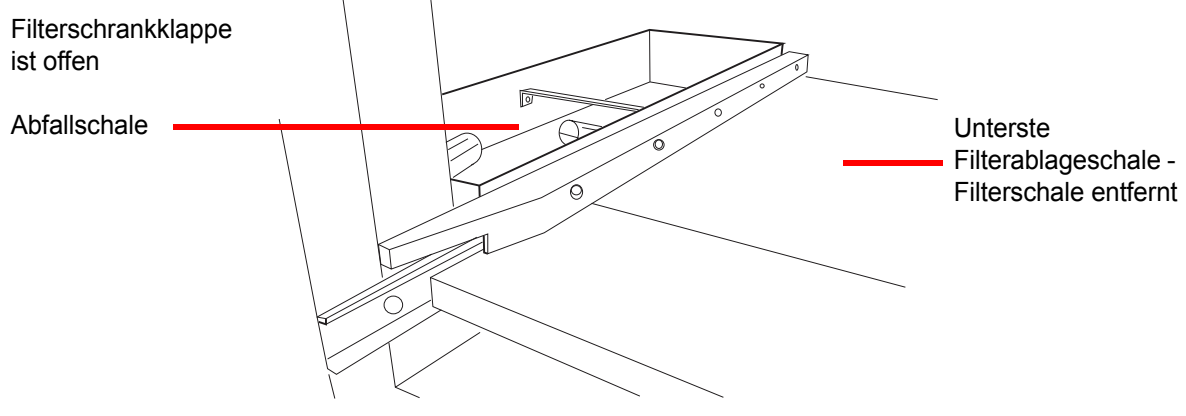

Abbildung 9-8 Roboterarm-Hebeschaft Abfallschale

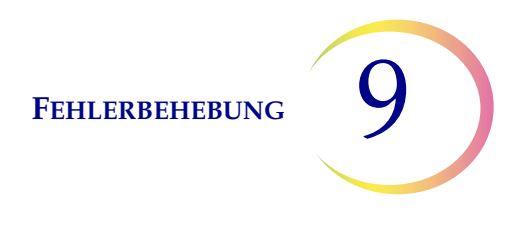

#### Systemfehlercode

Jedem Systemfehler ist ein zweiteiliger Fehlercode zugeordnet. Die ersten vier Stellen stehen für die Fehlerkategorie und die folgenden Zeichen für den Status des spezifischen elektromechanischen Geräts und zwar zum Zeitpunkt, als der Fehler auftrat. Siehe Abbildung 9-9.

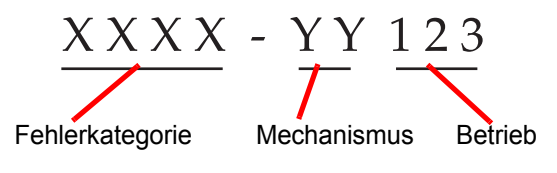

Abbildung 9-9 Systemfehlercode

Die Fehlercodes werden im Fehlerhistorienbericht protokolliert. Der Bericht zeigt die letzten 100 Fehler an, behält aber Informationen von bis zu 3 Jahren in der Systemdatenbank.

In den meisten Fällen wird das Dialogfeld "Materialien entfernen" angezeigt. Es muss überprüft werden, dass der Mechanismus frei ist und ein neuer Stapel begonnen werden.

Falls ein Fehler weiterhin vorliegt, den Technischen Kundendienst kontaktieren.

#### 6000 Serie - Objektträger-Handling-Fehler

#### 6100 Serie - Datenbankfehler

#### 6200 Serie - Filter- und Probengefäß-Handling-Fehler

#### 6300 Serie - Pneumatikfehler

#### 6400 Serie - Karussellfehler (Eingabe)

(Einschließlich Verriegelungs-/Entriegelungsfehler der Hauptklappe)

#### 6500 Serie - Karussellfehler (Ausgabe)

(Einschließlich Verriegelungs-/Entriegelungsfehler der Ausgabeklappe)

#### 6600 Serie - AutoLoader-Fehler

6700 Serie - UPS-Fehler

#### 6800 Serie - Maschinenfehler/Allgemeine Fehler

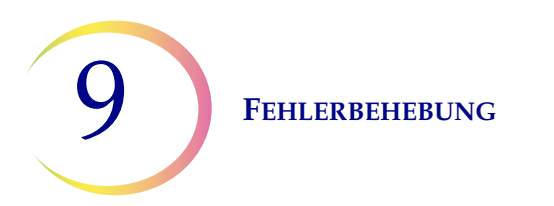

Diese Seite wurde absichtlich freigelassen.

10.Färben und Anbringen von Deckplättchen 10. Färben und Anbringen von Deckplättchen
#### Kapitel 10

#### Färben und Anbringen von Deckblättchen

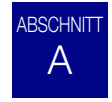

#### **ALLGEMEINE HINWEISE**

Es folgt eine Beschreibung *empfohlener Richtlinien* für Fixierverfahren, Färbeprotokolle und Anbringungsmethoden für Deckplättchen.

*Hinweis:* Es gibt zwischen den Labors große Unterschiede bei den angewendeten Verfahren für das Fixieren, Färben und Anbringen von Deckplättchen bei zytologischen Proben. Die dünnlagigen Eigenschaften der mit dem ThinPrep<sup>®</sup>-Prozessor präparierten Objektträger ermöglichen eine präzise Beurteilung der Auswirkungen dieser Unterschiede und gestatten dem Laborpersonal, die jeweiligen Methoden gemäß den in diesem Abschnitt angeführten Richtlinien zu optimieren. Diese Richtlinien stellen lediglich Empfehlungen dar und müssen nicht unbedingt befolgt werden.

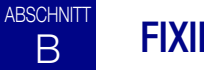

#### **FIXIERUNG**

Der ThinPrep 5000 Prozessor mit AutoLoader legt fertige Objektträger in einen Färbeeinsatz in einem Fixierbad mit 95% igen Reagenzalkohol oder 95% igen Ethylalkohol. Zur Fixierung präparierter ThinPrep-Objektträger wird die folgende Methode empfohlen.

- **Gynäkologische Objektträger:** ThinPrep-Objektträger müssen vor der Färbung mindestens 10 Minuten fixiert werden.
- Für gynäkologische Objektträger, die auf dem ThinPrep<sup>®</sup> Imaging System verwendet werden: ThinPrep-Objektträger müssen vor der Färbung mindestens 10 Minuten fixiert werden. Wenn die Objektträger <u>vor dem Färbeverfahren</u> verschickt werden müssen, muss CellFyx<sup>™</sup>-Fixierlösung aufgebracht werden. *Hinweis:* Für die Verwendung mit dem ThinPrep Imaging System wurde kein anderes Fixierspray validiert. Für Bestellungen wenden Sie sich bitte an Kundendienst Hologic. Gebrauchsanleitung beachten, die der Fixierlösung beiliegt.

*Hinweis:* Für Objektträger, die auf dem ThinPrep Imaging System analysiert werden, zuerst die Bedienungsanleitung zum Image Prozessor durchlesen.

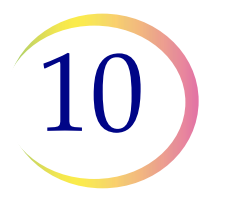

#### FÄRBEN UND ANBRINGEN VON DECKBLÄTTCHEN

- Nicht-gynäkologische Objektträger: ThinPrep-Objektträger müssen vor der Einfärbung oder dem Auftragen eines Fixiersprays mindestens 10 Minuten fixiert werden.
- *Hinweis:* Je nach Durchlauftyp werden einige nicht-gynäkologische Objektträger in ein Trockenbad oder in PreservCyt-Lösung fallen.

Fixiermittel nach jeweils 100 Objektträgern oder täglich wechseln, je nachdem, was zuerst zutrifft.

**EMPFOHLENE FÄRBERICHTLINIEN** 

Färbezeiten für mit ThinPrep präparierte Objektträger unterscheiden sich von herkömmlichen Präparationsmethoden und müssen entsprechend angepasst werden.

- Mit abgestuften Alkoholkonzentrationen (50 % oder 70 %) kann die Wahrscheinlichkeit eines osmotischen Schocks oder einer eventuellen Zellenabscheidung während des Färbevorgangs reduziert werden.
- Durch die Verwendung von schwachen Bläuungslösungen und verdünnten Säurebädern wird die Kernfärbung optimiert und eine eventuelle Zellenabscheidung reduziert. Hologic empfiehlt zur Bläuung eine verdünnte Lithiumkarbonat- oder Ammoniumhydroxidlösung.
- Keine starken Salzlösungen, wie z. B. Scotts Tap Water Substitute verwenden.
- Die Lösungsbadflüssigkeit muss die Objektträger vollständig bedecken, um eine eventuelle Zellenabscheidung während des Färbens zu vermeiden.
- Durch zehnmaliges Eintauchen der Objektträger in jedes Bad werden die besten Ergebnisse erzielt.

Es folgen die zulässigen Höchstkonzentrationen der Lösungen während des Einfärbens:

Salzsäure (HCl) 0,025 % Lithiumkarbonat-Bäder (Bläuung) 10 mg pro 1 Liter<sup>1</sup> Essigsäure 0,1 % Ammoniumhydroxid 0,1 %

Für gynäkologische Objektträger, die auf dem ThinPrep Imaging System verwendet werden, das empfohlene Färbeprotokoll im *ThinPrep Stain Benutzerhandbuch* zurate ziehen.

<sup>1.</sup> Siehe Bales, CE. and Durfee, GR. *Cytologic Techniques* in Koss, L, Hrsg. *Diagnostic Cytology and its Histopathologic Basis*. 3. Ausg. Philadelphia: JB Lippincott. Bd. II: S. 1187–1260 für Einzelheiten.

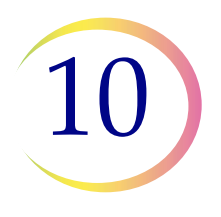

#### Tabelle 10.1: Hologic Färbeprotokoll

|     | Lösung                                   | Zeit*                    |
|-----|------------------------------------------|--------------------------|
| 1.  | 70%iger Reagenzalkohol                   | 1 Minute mit Bewegung    |
| 2.  | 50%iger Reagenzalkohol                   | 1 Minute mit Bewegung    |
| 3.  | Destilliertes Wasser (dH <sub>2</sub> 0) | 1 Minute mit Bewegung    |
| 4.  | Richard-Allan Hematoxylin I              | 30 Sekunden mit Bewegung |
| 5.  | Destilliertes Wasser (dH <sub>2</sub> 0) | 15 Sekunden mit Bewegung |
| 6.  | Destilliertes Wasser (dH <sub>2</sub> O) | 15 Sekunden mit Bewegung |
| 7.  | Klärmittel (0,025 % Eisessigsäure)       | 30 Sekunden mit Bewegung |
| 8.  | Destilliertes Wasser (dH <sub>2</sub> O) | 30 Sekunden mit Bewegung |
| 9.  | Bläuungsreagenz (10 mg LiCarb/1 I)       | 30 Sekunden mit Bewegung |
| 10. | 50%iger Reagenzalkohol                   | 30 Sekunden mit Bewegung |
| 11. | 95%iger Reagenzalkohol                   | 30 Sekunden mit Bewegung |
| 12. | Richard-Allan Zytologie-Färbemittel      | 1 Minute mit Bewegung    |
| 13. | 95%iger Reagenzalkohol                   | 30 Sekunden mit Bewegung |
| 14. | 95%iger Reagenzalkohol                   | 30 Sekunden mit Bewegung |
| 15. | 100%iger Reagenzalkohol                  | 30 Sekunden mit Bewegung |
| 16. | 100%iger Reagenzalkohol                  | 30 Sekunden mit Bewegung |
| 17. | 100%iger Reagenzalkohol                  | 30 Sekunden mit Bewegung |
| 18. | Xylol                                    | 1 Minute mit Bewegung    |
| 19. | Xylol                                    | 1 Minute mit Bewegung    |
| 20. | Xylol                                    | 3 Minuten mit Bewegung   |
| 21. | Gemäß Laborprotokoll aufbringen          |                          |

\*Zeit kann sich je nach Laborpräferenz unterscheiden.

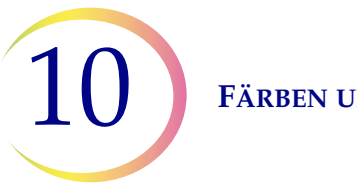

#### FÄRBEN UND ANBRINGEN VON DECKBLÄTTCHEN

#### ABSCHNITT D ANBRINGEN VON DECKPLÄTTCHEN

Jedes Labor muss die jeweils verwendeten Eindeckgläser und Fixiermittel auf Kompatibilität mit den ThinPrep-Objektträgern prüfen.

Hologic empfiehlt auch die Verwendung von 24 mm x 40 mm oder 24 mm x 50 mm Glas-Deckplättchen. Kunststoffdeckplättchen können auch mit Eindeckautomaten verwendet werden.

Für Objektträger, die auf dem ThinPrep Imaging System gefärbt und mit Deckplättchen eingedeckt werden, siehe zuerst das Betriebshandbuch für den Image Prozessor.

11. ThinPrep Krebsabstrich-Schulungsprogramm 11. ThinPrep Krebsabstrich-Schulungsprogramm

#### Kapitel 11

#### Schulungsprogramm für den ThinPrep Pap-Test

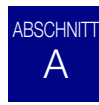

#### **ZIELSETZUNG**

Das ThinPrep Pap-Test-Schulungsprogramm wurde von Hologic entwickelt, um die Labors bei der Umstellung von herkömmlichen Krebsabstrichen auf den ThinPrep Pap-Test zu unterstützen. Hologic bietet Informationen, Unterstützung und Schulungen für das Umstellungsverfahren wie u. a. die Benachrichtigung des klinischen Personals über die Änderung, zytopräparatorische Schulung, ThinPrep Pap-Test-Morphologieschulung und Richtlinien zur Unterstützung der Schulung des gesamten Zytologiepersonals im Labor.

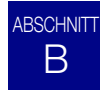

#### AUFBAU

Die Morphologieschulung soll die Unterschiede zwischen konventionellen Krebsabstrichen und dem ThinPrep Pap-Test verdeutlichen. Die Teilnehmer verwenden eine Reihe von Objektträgermodulen, um sich mit dem Spektrum von normalen und anormalen zytologischen Einheiten auf ThinPrep Pap-Test-Proben vertraut zu machen.

Das Programm stützt sich auf einen kumulativen Lernprozess. Die Interpretation von morphologischen Kriterien von ThinPrep Pap-Test-Proben verlangt die Wiederholung und Anwendung von Fertigkeiten und Kenntnissen über Zytologie. Ein systematisches Konzept ermöglicht eine häufigere Bewertung darüber, welches Verständnis eine Person von ThinPrep-Merkmalen hat. Das Schulungsprogramm umfasst sowohl Vorabtests als auch Tests nach Abschluss, um den Lernfortschritt zu bewerten.

Die Schulung beginnt mit der ThinPrep-Morphologievorlesung, die die Teilnehmer mit dem mikroskopischen Erscheinungsbild von mit dem ThinPrep-System vorbereiteten Zervixgewebeproben vertraut machen soll. In diesem Format werden die morphologischen Merkmale zusammengefasst, die zu spezifischen Diagnosen gehören und die in *The Bethesda System for Reporting Cervical/Vaginal Cytologic Diagnoses*<sup>1</sup> aufgeführt sind. **11** Schulungsprogramm für den ThinPrep Pap-Test

Nach der einleitenden Vorlesung wird von allen Teilnehmern ein Modul mit bekannten ThinPrep Pap-Tests untersucht. Dieses Modul präsentiert eine große Vielzahl an Krankheiten und Krankheitszuständen und gibt dem Teilnehmer eine grundlegende Referenz für den vollen Umfang an möglichen diagnostischen Kategorien. Eine Übersicht über "ähnliche" Fälle ist auch dabei. Mit der Verwendung des ThinPrep Gyn Morphology Atlas, der häufige diagnostische Fälle und deren Differenzialdiagnosen aufzeigt, erhalten die Teilnehmer Grundkenntnisse zu wichtigen ähnlichen Fällen auf ThinPrep-Objektträgern und Kriterien, die zur richtigen Klassifizierung verwendet werden können.

Zum Abschluss wird jedem Teilnehmer noch eine Reihe von Modulen unbekannter ThinPrep Pap-Tests zur Untersuchung vorgelegt, um die Untersuchungs- und Interpretationsfähigkeiten der Teilnehmer mit ThinPrep zu ermitteln. Die Teilnehmer müssen jede Sammlung von Fällen untersuchen und diagnostizieren und danach ihre Befunde auf dem vorliegenden Antwortbogen festhalten. Danach werden die Fälle und korrekten Antworten von jedem Teilnehmer individuell geprüft.

Zum Abschluss wird jedem Teilnehmer noch eine Reihe von ThinPrep Pap-Test-Objektträgern zur Untersuchung vorgelegt. Diese abschließende Objektträgerreihe ist nach CLIA-Richtlinien aufgebaut und wird von Bewertern benotet, die von Hologic bestimmt werden. Die erfolgreiche Auswertung dieser Objektträger ist erforderlich, um das Abschlusszertifikat zu erhalten.

Als Richtlinie für die Festlegung der erforderlichen Punktzahl zum Bestehen der Prüfung dienen die Standards des "CLIA Proficiency Test"-Programms. Teilnehmer, die mindestens 90 % bei der Abschlussprüfung erzielen, sind qualifiziert, ThinPrep Pap-Tests zu untersuchen/auszuwerten und bei Bedarf weitere Zytotechniker und Pathologen in ihrem Labor unter Aufsicht des zuständigen technischen Leiters auszubilden. Teilnehmer des Schulungsprogramms, die bei der Abschlussprüfung weniger als 90 % erzielen, müssen in ihrem jeweiligen Labor zusätzlich ausgebildet werden. Diese Schulung beinhaltet die Untersuchung/Diagnose eines weiteren ThinPrep Pap-Test-Objektträgermoduls von Hologic und erfordert zum Bestehen des ThinPrep Pap-Test-Schulungsprogramms von Hologic ein Ergebnis von mindestens 90 %.

#### Training für Zytologiepersonal

Hologic unterstützt das Training für Zytologiepersonal, indem wir Informationen und Ressourcen wie Folien, Antwortbögen und Online-Schulungsmaterial zur Verfügung stellen, die Labore zur Schulung von zusätzlichem Personal verwenden können. Der technische Leiter des Labors ist dafür verantwortlich, dass die jeweiligen Mitarbeitenden vor der Untersuchung und Auswertung von ThinPrep Pap-Tests entsprechend ausgebildet wurden.

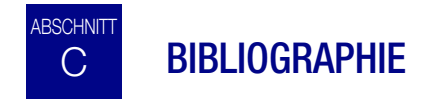

1. Nayar R, Wilbur DC. (eds). *The Bethesda System for Reporting Cervical Cytology: Definitions, Criteria, and Explanatory Notes.* 3. Ausg. Cham, Schweiz: Springer: 2015.

Kundendienstinformation Kundendienstinformation

12

Kapitel 12

#### Kundendienstinformationen

#### Unternehmensanschrift

Hologic, Inc.

250 Campus Drive

Marlborough, MA 01752 USA

#### Geschäftszeiten

Die Geschäftszeiten von Hologic sind montags bis freitags von 8.30 Uhr bis 17.30 Uhr (Ortszeit Boston), ausgenommen Feiertage.

#### Kundendienst

Produktbestellungen und Daueraufträge werden telefonisch durch den Kundendienst abgewickelt, der während der Geschäftszeiten unter +1 800 442 9892 Option 5 oder +1 508 263 2900 erreichbar ist.

Bestellungen können auch unter +1 508 229 2795 an den Kundendienst gefaxt werden.

#### Gewährleistung

Die eingeschränkte Gewährleistung sowie die Geschäftsbedingungen von Hologic können unter den o. g. Nummern beim Kundendienst angefordert werden.

#### **Technischen Kundendienst**

Bei technischen Fragen zum ThinPrep<sup>®</sup> 5000 Prozessor mit AutoLoader und diesbezüglichen Anwendungsproblemen stehen Mitarbeiter des Technischen Kundendienstes montags bis freitags zwischen 7.00 Uhr und 19.00 Uhr (Ortszeit Boston) unter +1-800-442-9892 Option 6 oder +1-508-263-2900 zur Verfügung.

Über den technischen Kundendienst können auch Wartungsverträge bestellt werden.

#### Verfahrensweise für die Warenrücksendung

Zur Rücksendung von Zubehör oder Verbrauchsmaterialien des ThinPrep 5000 Prozessors mit AutoLoader innerhalb der Gewährleistungszeit bitte den Technischen Kundendienst verständigen.

Über den technischen Kundendienst können auch Wartungsverträge bestellt werden.

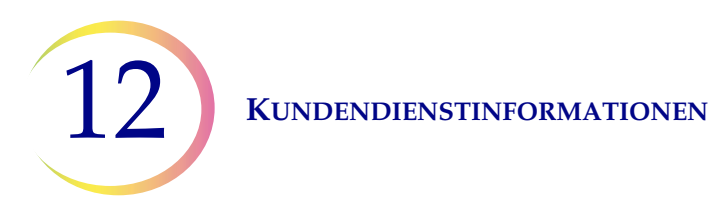

Diese Seite wurde absichtlich freigelassen.

Bestellinformationen

Bestellinformationen

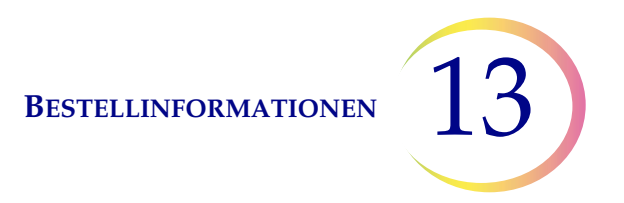

Kapitel 13

#### Bestellinformationen

#### Postadresse

Hologic, Inc. 250 Campus Drive Marlborough, MA 01752 USA

#### Rücksendeadresse

Hologic, Inc. PO Box 3009 Boston, MA 02241-3009 USA

#### Geschäftszeiten

Die Geschäftszeiten von Hologic sind montags bis freitags von 8.30 Uhr bis 17.30 Uhr (Ortszeit Boston), ausgenommen Feiertage.

#### Kundendienst

Produktbestellungen und Daueraufträge werden telefonisch durch den Kundendienst abgewickelt, der während der Geschäftszeiten unter +1 800 442 9892 Option 5 oder +1 508 263 2900 erreichbar ist.

Bestellungen können auch unter +1 508 229 2795 an den Kundendienst gefaxt werden.

#### Gewährleistung

Die eingeschränkte Gewährleistung sowie die Geschäftsbedingungen von Hologic können unter den o.g. Nummern beim Kundendienst angefordert werden.

#### Verfahrensweise für die Warenrücksendung

Zur Rücksendung von Zubehör oder Verbrauchsmaterialien des ThinPrep<sup>®</sup> 5000 Prozessors mit AutoLoader innerhalb der Gewährleistungszeit bitte den Technischen Kundendienst verständigen.

BESTELLINFORMATIONEN

13

| Artikel                                                  | Beschreibung                                                        | Bestellnummer |
|----------------------------------------------------------|---------------------------------------------------------------------|---------------|
| Saugtupfer, Filterstecker                                | Packung mit 4 Saugtupfern                                           | 71920-001     |
| Saugtupfer, Verdunstungsabdeckung                        | Packung mit 4 Saugtupfern                                           | 71921-001     |
| Tupfer, Abfallbehälter für<br>automatischen Arm          | Tupfer für Auskleidung des Abfallbehälters<br>für automatischen Arm | ASY-03901     |
| Fixierbad                                                | Badbehälter und Abdeckung, 1er-Packung                              | 71917-001     |
| Färbeeinsatz                                             | Färbeeinsätze, 10er-Schachtel                                       | 51873-001     |
| Abfallflasche                                            | Abfallflasche und Abdeckung                                         | 70028-001     |
| Eingabekarussell                                         | Packung mit 1 Eingabekarussell                                      | ASY-11050     |
| Staubschutz                                              | 1 Staubschutz für Eingabekarussells                                 | 71918-001     |
| Betriebshandbuch für den<br>ThinPrep 5000 mit AutoLoader | 1 Ersatzhandbuch                                                    | MAN-06025-802 |
| Vortexer                                                 | 1 Vortexer                                                          | *             |
| 15A/250V 3AB, Sicherungen                                | Ersatzsicherungen für den Prozessor                                 | 53247-015     |
| 6.3 A/250 V 5x20 mm SLO-BLO,<br>Sicherungen              | Ersatzsicherungen für den AutoLoader                                | 50077-021     |
| Filter, Kohle                                            | 0,3-Mikron-Kohlefilter für<br>Rauchabzugssystem                     | MME-00900     |
| Filter, HEPA                                             | 0,3-Mikron-HEPA-Filter für<br>Rauchabzugssystem                     | MME-00901     |
| Probengefäß-Trays                                        | Trays für Probengefäße, 4er-Packung                                 | 70264-001     |
| Beuteleinsätze für Filterabfallbehälter                  | Poly-Plastikbeutel, 36 x 36 x 66 cm,<br>1 Packung mit 500 Beuteln   | 50816-001     |

#### Tabelle 13.1: Verbrauchsmaterialien für den ThinPrep 5000 Prozessor

\* Bestellnummer je nach Stromnetz des jeweiligen Landes. Den Kundendienst von Hologic verständigen.

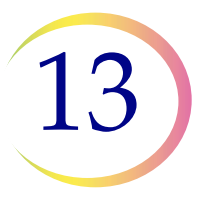

#### Tabelle 13.2: Verbrauchsmaterialien f ür die (gyn äkologische) Anwendung desThinPrep Pap-Tests

| Artikel                                                |                                     | Beschreibung                                                                                                   | Bestellnummer |
|--------------------------------------------------------|-------------------------------------|----------------------------------------------------------------------------------------------------|---------------|
| ThinPrep Pap-Test-Set                                  | Materiali<br><b>Enthält:</b><br>500 | en für 500 ThinPrep Pap-Tests<br>Probengefäße PreservCyt-Lösung<br>zur Verwendung mit dem<br>ThinPrep Pap-Test |               |
|                                                        | 500                                 | ThinPrep Pap-Test-Filter<br>(durchsichtig)                                                                     |               |
|                                                        | 500                                 | ThinPrep-Objektträger                                                                                          |               |
|                                                        | 500                                 | Entnahmeinstrumente                                                                                            |               |
|                                                        | Konfigur                            | viout mit.                                                                                                    |               |
|                                                        | 500                                 | Abstrichbürsten                                                                                                | 70096-001     |
|                                                        | 500                                 | Cytobrush/Spatel-Entnahme-<br>Instrumente                                                                      | 70096-003     |
| ThinPrep Pap-Test-Set                                  | Materiali                           | en für 500 ThinPrep Pap-Tests                                                                                  |               |
| (zur Verwendung mit<br>dem ThinPrep Imaging<br>System) | Enthält:<br>500                     | Probengefäße PreservCyt-Lösung<br>zur Verwendung mit dem<br>ThinPrep Pap-Test                                  |               |
|                                                        | 500                                 | ThinPrep Pap-Test-Filter<br>(durchsichtig)                                                                     |               |
|                                                        | 500                                 | ThinPrep Imaging System<br>Objektträger                                                                        |               |
|                                                        | 500                                 | Entnahmeinstrumente                                                                                            |               |
|                                                        | Konfigu                             | riert mit.                                                                                                    |               |
|                                                        | 500                                 | Abstrichbürsten                                                                                                | 70662-001     |
|                                                        | 500                                 | Cytobrush/Spatel-Entnahme-<br>Instrumente                                                                      | 70662-003     |

#### Tabelle 13.2: Verbrauchsmaterialien f ür die (gyn äkologische) Anwendung desThinPrep Pap-Tests

| Artikel                                                                           |                        | Beschreibung                                                                             | Bestellnummer |
|-----------------------------------------------------------------------------------|------------------------|------------------------------------------------------------------------------------------|---------------|
| ThinPrep Pap-Test<br>Set für Arztpraxis                                           | Enthält:<br>500        | Probengefäße PreservCyt-Lösung<br>für gynäkologische Proben                              |               |
|                                                                                   | Konfigu<br>500         | <b>riert mit:</b><br>Abstrichbürsten                                                     | 70136-001     |
|                                                                                   | 500                    | Cytobrush/Spatel-Entnahme-<br>Instrumente                                                | 70136-002     |
| ThinPrep Pap-Test<br>Labor-Set                                                    | Enthält:<br>500        | ThinPrep Pap-Test-Filter<br>(durchsichtig)                                               |               |
|                                                                                   | 500                    | ThinPrep-Objektträger                                                                    | 70137-001     |
| ThinPrep Pap-Test<br>Labor-Set (für die<br>Verwendung mit dem<br>ThinPrep Imaging | Enthält:<br>500        | ThinPrep Pap-Test-Filter<br>(durchsichtig)                                               | 70664-001     |
| System)                                                                           | 500                    | ThinPrep Imaging System<br>Objektträger                                                  |               |
| Abstrichbürsten-Set                                                               | <b>Enthält:</b><br>500 | Abstrichbürsten<br>(20 Beutel mit je 25 Instrumenten)                                    | 70101-001     |
| Cytobrush/<br>Kunststoffspatel-Set                                                | Enthält:<br>500        | Cytobrush/Spatel-Entnahme-<br>Instrumente<br>(20 Beutel mit je<br>25 Instrumentenpaaren) | 70124-001     |

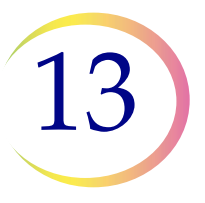

#### Tabelle 13.3: Verbrauchsmaterialien und Lösungen für nicht-gynäkologischeAnwendungen

| Artikel                                        | Beschreibung                                                                                                    | Bestellnummer |
|------------------------------------------------|----------------------------------------------------------------------------------------------------|---------------|
| PreservCyt-Lösung                              | 20 ml in einem 60-ml-Fläschchen<br>50 Fläschchen/Packung                                                                                                    | 70787-002     |
|                                                | 946 ml in einer 946-ml-Flasche<br>4 Flaschen/Packung                                                                                                    | 70406-002     |
| CytoLyt-Lösung                                 | 946 ml in einer 946-ml-Flasche<br>4 Flaschen/Packung                                                                                                    | 70408-002     |
|                                                | 30 ml in einem 50-ml-<br>Zentrifugenröhrchen<br>80 Röhrchen/Packung                                                                                                    | 0236080       |
|                                                | 30 ml in einem 120-ml-Schälchen<br>50 Schälchen/Packung                                                                                                    | 0236050       |
| Abgabepumpe                                    | 1 Pumpe für Cytolyt-Flasche<br>(946 ml) Flasche<br>Abgabe ca. 30 ml.                                                                                                    | 50705-001     |
| Nicht-gynäkologische Filter<br>(blau)          | Packung mit 100 Stück                                                                                                    | 70205-001     |
| ThinPrep UroCyte <sup>®</sup> -System-Set      | <ul> <li>100 ThinPrep UroCyte-Filter</li> <li>(gelb)</li> <li>100 UroCyte-Objektträger</li> <li>2 50er-Packungen PreservCyt-</li> <li>Probengefäße</li> <li>4 Flaschen CytoLyt-Lösung</li> <li>(946 ml in einer 946-ml-Flasche)</li> </ul> | 71003-001     |
| ThinPrep UroCyte-Filter<br>(gelb)              | 100 Filter pro Schälchen                                                                                                    | 70472-001     |
| ThinPrep UroCyte-Objektträger                  | 100 Objektträger pro Packung                                                                                                    | 70471-001     |
| ThinPrep UroCyte PreservCyt-<br>Schälchen      | 50 Schälchen pro Schachtel                                                                                                    | 70991-001     |
| ThinPrep UroCyte Urin-<br>Probenahmekit        | 12 Sets pro Schachtel                                                                                                    | 70474-001     |
| Objektträger ohne Bogen<br>(für IHC-Färbungen) | Schachtel, 1/2 Gros                                                                                                    | 70126-002     |

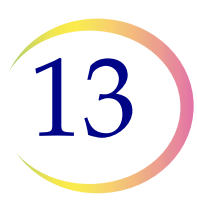

BESTELLINFORMATIONEN

Diese Seite wurde absichtlich freigelassen.

INDEX

INDEX

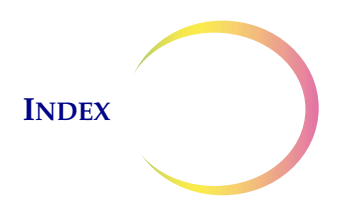

#### Index

#### A

Abfallflasche 8.10, 8.13 Abfallflasche, Bestellung 13.2 Abmessungen 1.12 Abstände 1.12 Abtropfschalen 8.20 Admin-Einstellungen 6.23 Alarm stummschalten 6.33 Aliquotentfernung 7.35 Anbringen von Deckplättchen 10.4Ausschalten 2.7

#### B

Bad zur Klappe bewegen 6.13 Baddetails 6.10 Bäder entfernen 6.13 Barcode-Etikettenformat Objektträger 7.21 Probengefäß 7.3 Barcodes konfigurieren 6.58 ersetzen 6.56 Objektträger mit Lasergravur Objektträger-ID konfigurieren 6.55 Segment 6.57 Testeinstellungen, Probengefäß-ID 6.53 Zugangs-ID 6.50 Bereich "Bäder" auf Hauptbildschirm 6.10 Bereich "Objektträger" auf Hauptbildschirm 6.6 Bereich "Probengefäße" auf Hauptbildschirm 6.8 Betriebshandbuch, Bestellung 13.2 Bildschirm reinigen 6.86 Blutige Proben (Nicht-gyn.) 5.21

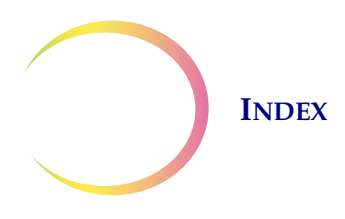

#### C

COBAS AMPLICOR<sup>™</sup> CT/NG-Test 7.35 CytoLyt-Lösung 3.4, 13.5 Handhabung/Entsorgung 3.5 Lagerungsbedingungen 3.4 Stabilität 3.5 Verpackung 3.4 Zusammensetzung 3.4

#### D

Datum 6.26 Diagnosedaten sammeln 6.84 Dithiothreitol-(DTT-)Verfahren 5.15 Drucker installieren 6.36

#### E

Einen Bericht auf USB-Stick speichern 6.78 Einen Stapel anhalten 6.19, 7.31 Einen Stapel starten 7.14 Einen Stapel unterbrechen 6.19 Eingeschränkter Modus 9.24 Einschalten 2.5 Eisessigsäure 4.7, 5.22 Entladen Fixierbad 7.19 Karussell 7.19 Entnahmemedien 5.5 Entsorgung Gerät 1.21 Verbrauchsmaterialien 1.20

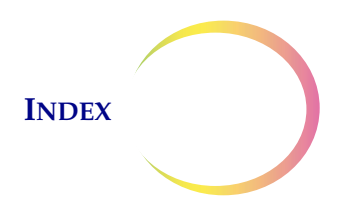

#### F

Färbeeinsatz 7.12 Bestellung 13.2 10.2 Färben Fehler bei Stapelverarbeitung 9.16 Fehlerbehebung 9.1 Fehlerbehebung, nicht-gynäkologische Probenpräparation 5.20 Filter freigeben 9.26 Fixierbad, Bestellung 13.2 **Fixierbadstatus** 6.12 Fixiermittel wechseln 8.2 10.1 Fixierung Flüssigabfallbehälter leeren 6.86, 7.21, 8.9, 9.19 Flüssige Proben Präparation 5.16 Probenahme 5.4 FNA-Proben Präparation 5.13 Probenahme 5.4 Format der Objektträger-ID 6.40 1-D-Barcode 6.41 2-D-Barcode 6.42 Barcodes konfigurieren 6.47 Einschränkungen 6.43 OCR Imager 6.41 OCR-Nicht-Imager 6.42

#### G

Gefahren 1.15 Gewicht 1.12, 2.2 Gleitmittel 4.2, 4.6

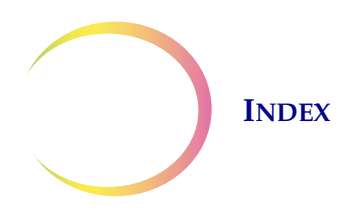

#### H

Hauptbildschirm Prozessor im Ruhezustand 6.3 Während der Verarbeitung 6.16 HEPA-Filter 13.2 Herunterfahren länger 2.8 normal 2.7

#### Ι

Installation 2.1

#### K

```
Karussell
Bericht 6.81
Bestellung 13.2
Sensoren 8.5
Kohlefilter 13.2
Kundendienst 12.1, 13.1
```

#### L

Laborname 6.28 Laden Bäder 6.13 Filter, Objektträger, Probengefäße 7.24 Karussell 7.14 Objektträger-Magazin mit Objektträgern 7.7 Leckagetest 8.12

#### $\boldsymbol{M}$

Materialien entfernen 9.25 Modus wechseln 6.22

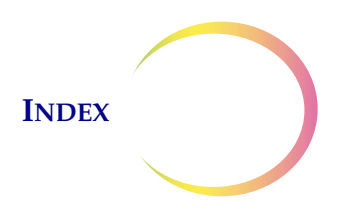

#### N

Name des Geräts 6.30 Netzschalter 2.5 Neuverarbeitungsprotokoll, gynäkologisch 4.7 Nicht-gynäkologische Filter 7.2, 13.5 Nutzungsdetails 6.80

#### 0

Objektträger freigeben 9.27 Objektträgerdetails 6.7 7.21 Objektträger-Etikett Objektträger-Etiketten Text 6.44 Objektträger-Etiketten erstellen 6.39 Objektträger-Etikettenformat für Abbildung 7.23 Objektträger-ID Duplikat 9.10 Lesefehler 9.4, 9.9 ungültig 9.6 Objektträger-ID konfigurieren 6.55 Objektträgertypen 6.8 OCR-Etikettenformat 7.23

#### P

Präparation gynäkologischer Proben 4.1 Präparation nicht-gynäkologischer Proben 5.1 PreservCyt-Lösung 3.1, 13.5 Antimikrobielle Eigenschaften 3.3 Lagerungsbedingungen 3.2 Stabilität 3.3 Verpackung 3.1 Zusammensetzung 3.1 Probe ist verdünnt 9.2

### INDEX

Probe zu konzentriert 9.2 Probenahme Abstrichbürste 4.3, 13.4 Endozervikale Bürste/Spatel 4.4, 13.4 Probenahme, gynäkologisch 4.3 Probengefäß freigeben 9.26 Probengefäß- und Objektträger-ID-Vorab-Abgleich 6.35 Probengefäßdeckel abnehmen 9.2 Probengefäßdetails 6.9 Probengefäß-Etiketten 7.4Probengefäß-ID konfigurieren 6.49 Probenverarbeitungsfehler 9.1

#### R

Reinigen des Touchscreen 8.15

#### S

Saugtupfer Filterstecker 8.16, 13.2 Verdunstungsabdeckung 8.16, 13.2 Schaltfläche "System reinigen" 6.69 Schleimige Proben Präparation 5.14 Probenahme 5.4 Segment der ID 6.57 Selbsttest beim Einschalten 1.15 Sicherheitsdatenblatt 1.21 1.21, CytoLyt-Lösung 3.5 PreservCyt-Lösung 1.21, 3.3 Sicherung 1.13, 1.19, 8.21 ersetzen 8.21 Sicherung, Bestellung 13.2 Signaltöne 6.32 Spannung 1.13 Sprachauswahl 6.34

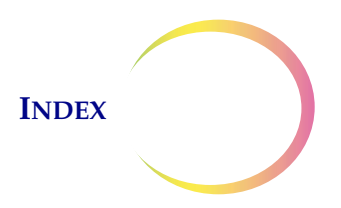

Stapel abgeschlossen 7.17, 6.18, 7.33 Statusanzeigen 6.5, 7.20 Statusleiste 6.4 Staubschutz, Bestellung 13.2 Stromversorgung 1.13 Symbole am Gerät 1.16 System neu starten 9.29 6.25 Systemeinstellungen Systemfehler 9.23 Code 9.29

#### T

Technischer Kundendienst 12.1 ThinPrep Pap-Test 1.3 ThinPrep Pap-Test-Filter 7.2, 13.3 ThinPrep Pap-Test-Set 13.3 Tonlautstärke 6.31 Touchscreen reinigen 8.15 Tray-Verarbeitung, bei leerer Position stoppen oder alle durchsuchen 6.37 Tupfer, Abfallbehälter für automatischen Arm 13.2

#### U

Uhrzeit 6.27 Umgebungsbedingungen 1.13 Urinproben Präparation 5.16 Probenahme 5.5 UroCyte-Filter 7.2, 13.5 5.17 UroCyte-Proben UroCyte-Probenahmekit 5.19 USB-Anschlüsse 2.5 USV 2.2

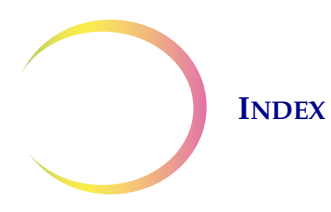

#### V

Verarbeitung abgeschlossen AutoLoader-Modus 6.18 Benchtop-Modus 7.33
Verarbeitungsmodus "Mehrere Objektträger pro Probengefäß" 7.28
Verfahrenssequenzen 6.9
Verwendungszweck (ThinPrep 5000 Prozessor) 1.2

#### W

Warnhinweise, Vorsichtshinweise, Hinweise 1.15 Wartungsplan 8.24 Waschen mit CytoLyt-Lösung 5.12

#### Ζ

Zeichen ersetzen 6.58 Zusatztests 7.34 Kurzanleitung für den ThinPrep<sup>®</sup> 5000 Prozessor mit AutoLoader

# HOLOGIC

# AutoLoader-Modus – Ruhezustand

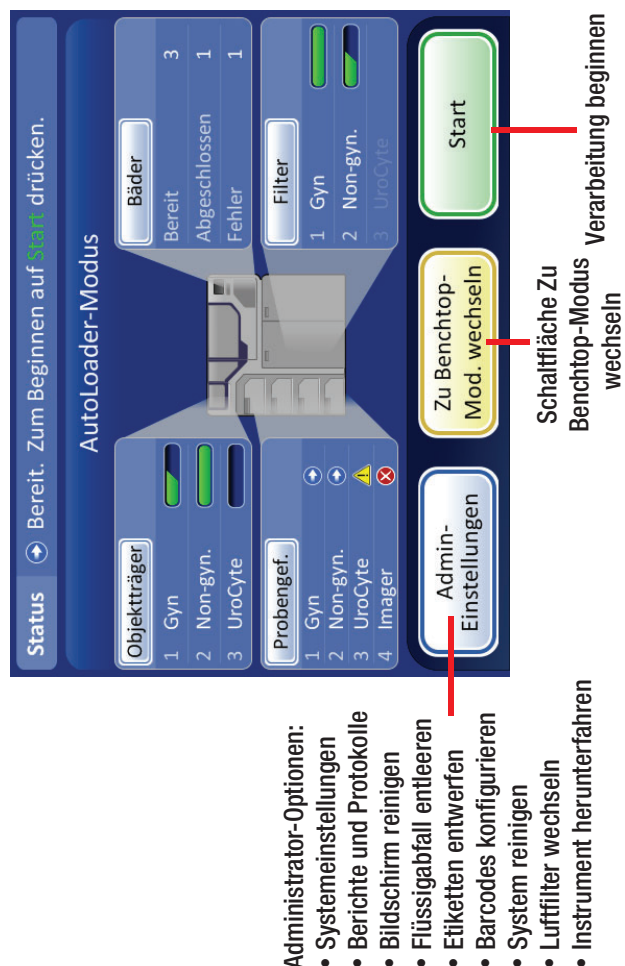

# AutoLoader-Modus – Verarbeitung läuft

Luftfilter wechseln

System reinigen

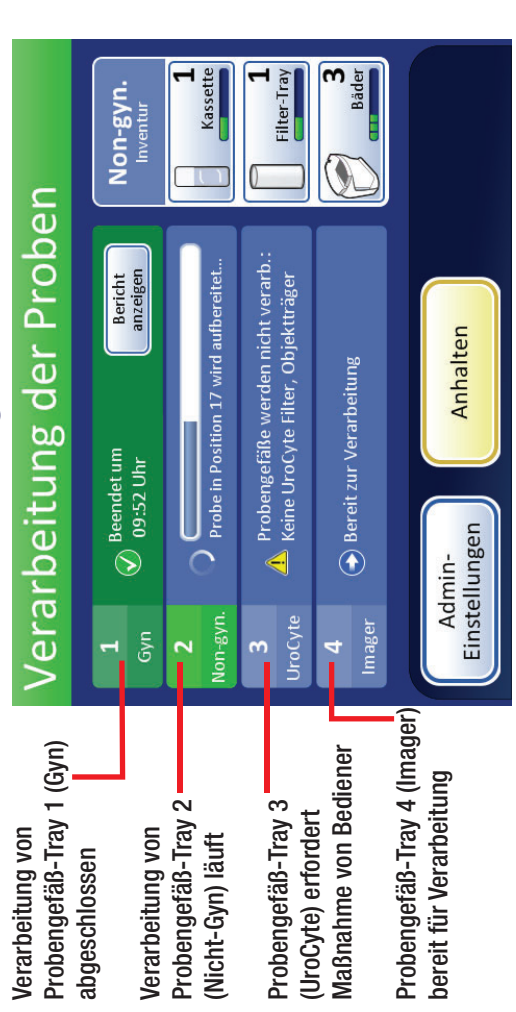

## verwendete Statusanzeigen Auf der Bedienoberfläche

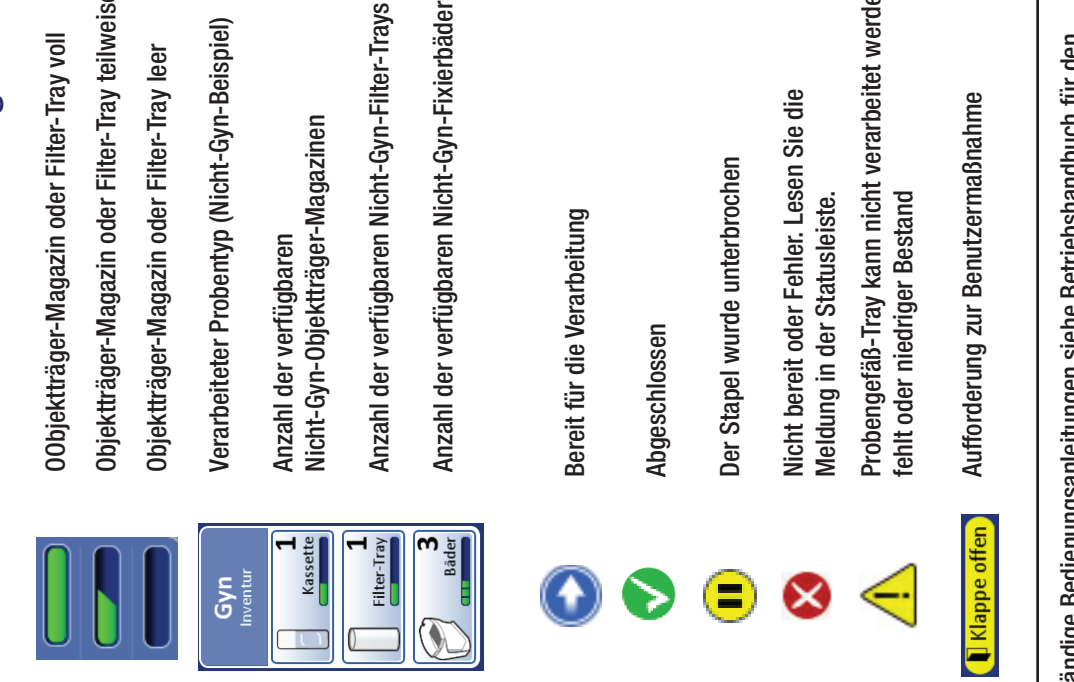

#### Objektträger-Magazin oder Filter-Tray teilweise gefüllt Verarbeiteter Probentyp (Nicht-Gyn-Beispiel) 00bjektträger-Magazin oder Filter-Tray voll Objektträger-Magazin oder Filter-Tray leer Nicht-Gyn-Objektträger-Magazinen Anzahl der verfügbaren

Probengefäß-Tray kann nicht verarbeitet werden -Aufforderung zur Benutzermaßnahme ehlt oder niedriger Bestand

Vollständige Bedienungsanleitungen siehe Betriebshandbuch für den ThinPrep 5000 Autoloader.

## 

## AutoLoader-Modus

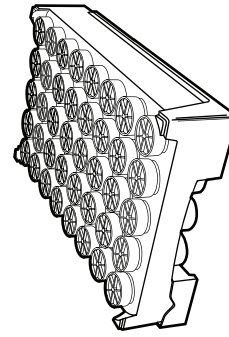

1 Tray = 1 Stapelbericht

Kleiner Stapelverarbeitungsmodus

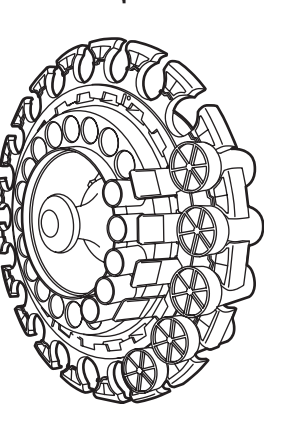

1 Karussell = 1 Stapelbericht

## Stapelberichte

Neu laden

|                    | ))                           |                              |     |
|--------------------|------------------------------|------------------------------|-----|
| Zum Anzeigen von D | tetails einen Bericht auswäh | ılen                         |     |
| Probentyp          | Datum                        | Zeit 🔻                       |     |
| Gyn                | Di 11.09.2018                | 00:00                        |     |
| Non-gyn.           | Mo 10.09.2018                | 05:00                        |     |
| UroCyte            | So 09.09.2018                | 21:00                        |     |
| Gyn                | Sa 08.09.2018                | 00:00                        |     |
| Gyn                | Fr 07.09.2018                | 15:00                        |     |
|                    |                              |                              |     |
| Fertig             | Alles auf USB<br>speichern   | Probengefäl<br>per ID sucher | с п |
|                    |                              |                              | ١   |

Hologic, Inc. • 250 Campus Drive • Marlborough, MA 01752 USA 1-800-442-9892 • 1-508-263-2900 • www.hologic.com

Fixierbäder

Wichtige Bedienungshinweise

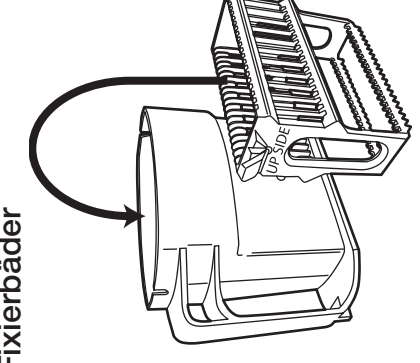

fühlbar einrastet. Der Einsatz muss vollständig Drücken Sie den Einsatz ganz herunter, bis er Fixierbäder – Richten Sie den Einsatz so aus, dass die eingestanzten Wörter "UP SIDE" (Oberseite) zum Griff des Bads hinzeigen. eingerastet sein.

### Filter-Trays

Kontrollieren Sie beim Einsetzen der Filter-Trays, ob die Filter mit der Membranseite nach falls erforderlich. Achten Sie darauf, weder die Membran noch die innere Oberfläche des unten im Einsatz sitzen (offenes Ende nach oben gerichtet). Drehen Sie sie manuell um, Filters zu berühren.

Drücken Sie die Filter-Trays vollständig in den Filterbereich, um den Sensor Tray-vorhanden zu aktivieren. Wenn ein teilweise gefülltes Filter-Tray verwendet wird, setzen Sie es mit den leeren Positionen an der Führungskante ein. Nachdem das System den ersten vorhandenen Filter erfasst hat, wird angenommen, dass der Rest des Trays voll ist.

## Sequenztyp festlegen

träger-Magazinen den Probentyp für jede Einheit festlegen. Das System erkennt die Typen Der Bediener muss beim Einsetzen der Probengefäß-Trays, Filter-Trays oder Objektvon Probengefäße, Filtern oder Objektträgern nicht selbstständig.

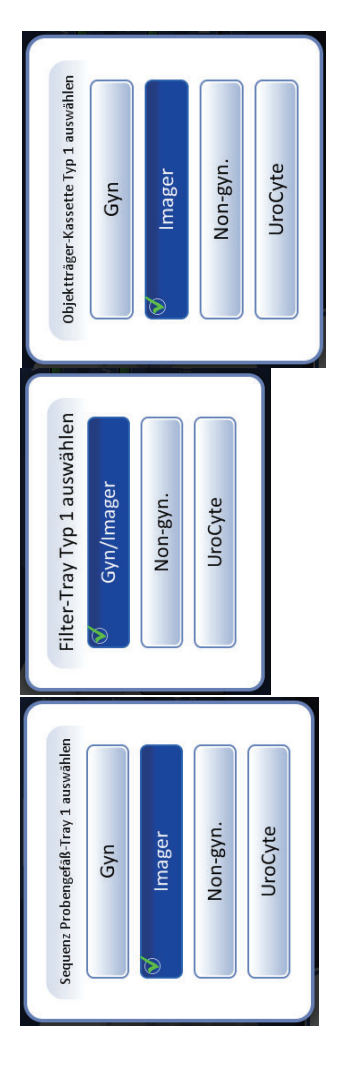

EC|REP| Hologic BVBA • Da Vincilaan 5 • 1930 Zaventem • Belgien

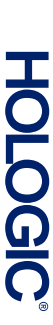

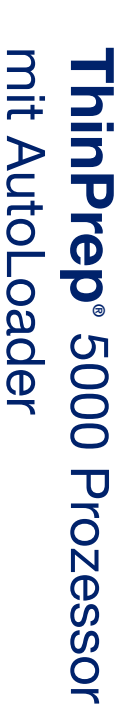

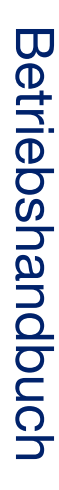

Hologic, Inc. 250 Campus Drive Marlborough, MA 01752 USA +1-508-263-2900 www.hologic.com

ECREP Hologic BVBA Da Vincilaan 5 1930 Zaventem Belgien

CE

MAN-06025-802 Rev. 001